# Integrated Dell Remote Access Controller 9 Version 3.21.21.21 User's Guide

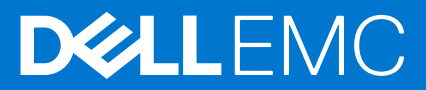

#### メモ、注意、警告

()メモ:製品を使いやすくするための重要な情報を説明しています。

▲ 注意: ハードウェアの損傷やデータの損失の可能性を示し、その危険を回避するための方法を説明しています。

▲ 警告:物的損害、けが、または死亡の原因となる可能性があることを示しています。

著作権 ◎ 2018 すべての著作権は Dell Inc. またはその子会社にあります。 Dell、EMC、およびその他の商標は、Dell Inc. またはその子会社 の商標です。その他の商標は、それぞれの所有者の商標である場合があります。

# Contents

| Chapter 1: 概要                                                 | 15   |
|---------------------------------------------------------------|------|
| iDRAC With Lifecycle Controller を使用するメリット                     | 15   |
| 主な機能                                                          | 16   |
| 本リリースの新機能                                                     | 18   |
| 本ガイドの使用方法                                                     | 18   |
| 対応ウェブブラウザ                                                     | 19   |
| サポートされる OS とハイパーバイザ                                           | 19   |
| iDRAC ライセンス                                                   | 19   |
| ライセンスのタイプ                                                     | 19   |
| ライセンスの取得方法                                                    | 20   |
| ライセンス操作                                                       | 20   |
| iDRAC9 のライセンス機能                                               | 21   |
| iDRAC にアクセスするためのインタフェースとプロトコル                                 | 26   |
| iDRAC ポート情報                                                   | 28   |
| その他の必要マニュアル                                                   | 29   |
| デルへのお問い合わせ                                                    | 30   |
| デルサポートサイトからの文書へのアクセス                                          | 30   |
|                                                               |      |
| Chapter 2: iDRAC へのログイン                                       | . 32 |
| ローカルユーザー、Active Directory ユーザー、または LDAP ユーザーとしての iDRAC へのログイン | 32   |
| スマートカードを使用したローカルユーザーとしての iDRAC へのログイン                         | 33   |
| スマートカードを使用した Active Directory ユーザーとしての iDRAC へのログイン           | 34   |
| シングルサインオンを使用した iDRAC へのログイン                                   | 34   |
| iDRAC ウェブインタフェースを使用した iDRAC SSO へのログイン                        | 34   |
| CMC ウェブインタフェースを使用した iDRAC SSO へのログイン                          | 35   |
| リモート RACADM を使用した iDRAC へのアクセス                                | 35   |
| リモート RACADM を Linux 上で使用するための CA 証明書の検証                       | 35   |
| ローカル RACADM を使用した iDRAC へのアクセス                                | 35   |
| ファームウェア RACADM を使用した iDRAC へのアクセス                             | 35   |
| システム正常性の表示                                                    | 36   |
| 公開キー認証を使用した iDRAC へのログイン                                      | 36   |
| 複数の iDRAC セッション                                               | 37   |
| SMCLP を使用した iDRAC へのアクセス                                      | 37   |
| セキュアなデフォルトパスワード                                               | 37   |
| デフォルトの iDRAC パスワードのローカルでのリセット                                 | 37   |
| デフォルトの iDRAC パスワードのリモートでのリセット                                 | 38   |
| デフォルトログインパスワードの変更                                             | 39   |
| ウェブインタフェースを使用したデフォルトログインパスワードの変更                              | 39   |
| RACADM を使用したデフォルトログインパスワードの変更                                 | 39   |
| iDRAC 設定ユーティリティを使用したデフォルトログインパスワードの変更                         | 40   |
| デフォルトパスワード警告メッセージの有効化または無効化                                   | 40   |
| <br>IP ブロック                                                   | 40   |
| ウェブインタフェースを使用した OS to iDRAC パススルーの有効化または無効化                   | 41   |
| RACADM を使用したアラートの有効化または無効化                                    | 41   |

| Chapter 3: 管理下システムのセットアップ                                | 42 |
|----------------------------------------------------------|----|
| iDRAC IP アドレスのセットアップ                                     | 42 |
| iDRAC 設定ユーティリティを使用した iDRAC IP のセットアップ                    |    |
| CMC ウェブインタフェースを使用した iDRAC IP のセットアップ                     | 45 |
| プロビジョニングサーバーの有効化                                         | 46 |
| 自動設定を使用したサーバーとサーバコンポーネントの設定                              | 46 |
| セキュリティ向上のためのハッシュパスワードの使用                                 | 52 |
| ローカル管理者アカウント設定の変更                                        | 53 |
| 管理下システムの場所のセットアップ                                        | 54 |
| ウェブインタフェースを使用した管理下システムの場所のセットアップ                         | 54 |
| RACADM を使用した管理下システムの場所のセットアップ                            | 54 |
| iDRAC 設定ユーティリティを使用した管理下システムの場所のセットアップ                    | 54 |
| システムパフォーマンスと電力消費の最適化                                     | 54 |
| iDRAC ウェブインタフェースを使用したサーマル設定の変更                           |    |
| RACADM を使用した温度設定の変更                                      | 56 |
| iDRAC 設定ユーティリティを使用したサーマル設定の変更                            | 60 |
| 管理ステーションのセットアップ                                          | 60 |
| iDRAC へのリモートアクセス                                         | 61 |
| 対応ウェブブラウザの設定                                             | 61 |
| Internet Explorer の設定                                    | 61 |
| Mozilla Firefox の設定                                      | 62 |
| 仮想コンソールを使用するためのウェブブラウザの設定                                | 63 |
| ウェブインタフェースのローカライズバージョンの表示                                | 66 |
| デバイスファームウェアのアップデート                                       |    |
| iDRAC ウェブインタフェースを使用したファームウェアのアップデート                      | 68 |
| 自動ファームウェアアップデートのスケジュール設定設定                               | 69 |
| RACADM を使用したデバイスファームウェアのアップデート                           | 71 |
| CMC ウェブインタフェースを使用したファームウェアのアップデート                        | 71 |
| DUP を使用したファームウェアのアップデート                                  | 71 |
| リモート RACADM を使用したファームウェアのアップデート                          | 72 |
| Lifecycle Controller Remote Services を使用したファームウェアのアップデート | 72 |
| iDRAC からの CMC ファームウェアのアップデート                             | 72 |
| ステージングされたアップデートの表示と管理                                    | 73 |
| iDRAC ウェブインタフェースを使用したステージングされたアップデートの表示と管理               | 73 |
| RACADM を使用したステージングされたアップデートの表示と管理                        | 73 |
| デバイスファームウェアのロールバック                                       | 74 |
| iDRAC ウェブインタフェースを使用したファームウェアのロールバック                      | 74 |
| CMC ウェブインタフェースを使用したファームウェアのロールバック                        | 75 |
| RACADM を使用したファームウェアのロールバック                               | 75 |
| Lifecycle Controller を使用したファームウェアのロールバック                 | 75 |
| Lifecycle Controller-Remote Services を使用したファームウェアのロールバック | 75 |
| iDRAC のリカバリ                                              | 75 |
| サーバープロファイルのバックアップ                                        | 76 |
| iDRAC ウェブインタフェースを使用したサーバープロファイルのバックアップ                   | 76 |
| RACADM を使用したサーバプロファイルのバックアップ                             | 77 |
| サーバープロファイルの自動バックアップのスケジュール                               | 77 |
| サーバープロファイルのインポート                                         | 78 |
| iDRAC ウェブインタフェースを使用したサーバープロファイルのインポート                    | 79 |
| RACADM を使用したサーバプロファイルのインポート                              | 79 |

| 復元操作の順序                                                      |    |
|--------------------------------------------------------------|----|
| 他のシステム管理ツールを使用した iDRAC の監視                                   |    |
| サーバ設定プロファイルのサポート - インポートおよびエクスポート                            |    |
| iDRAC ウェブインタフェースを使用したサーバ設定プロファイルのインポート                       | 80 |
| iDRAC ウェブインタフェースを使用したサーバ設定プロファイルのエクスポート                      | 80 |
| BIOS 設定または F2 からのセキュアなブート設定                                  | 81 |
| BIOS recovery                                                |    |
|                                                              |    |
| Chapter 4: iDRAC の設定                                         | 83 |
| ・<br>iDRAC 情報の表示                                             |    |
| ウェブインタフェースを使用した iDRAC 情報の表示                                  | 84 |
| RACADM を使用した iDRAC 情報の表示                                     |    |
| ネットワーク設定の変更                                                  | 85 |
| ウェブインタフェースを使用したネットワーク設定の変更                                   |    |
| ローカル RACADM を使用したネットワーク設定の変更                                 | 85 |
| IP フィルタの設定                                                   |    |
| FIPS モード                                                     | 87 |
| FIPS モードの有効化                                                 | 87 |
| FIPS モードの無効化                                                 |    |
| サービスの設定                                                      | 88 |
| ウェブインタフェースを使用したサービスの設定                                       | 88 |
| RACADM を使用したサービスの設定                                          | 88 |
| HTTPS リダイレクトの有効化または無効化                                       |    |
| TLS の設定                                                      | 89 |
| ウェブインタフェースを使用した TLS 設定                                       |    |
| RACADM を使用した TLS の設定                                         |    |
| VNC クライアントを使用したリモートサーバーの管理                                   | 90 |
| iDRAC ウェブインタフェースを使用した VNC サーバーの設定                            | 90 |
| RACADM を使用した VNC サーバーの設定                                     | 90 |
| SSL 暗号化を伴う VNC ビューアの設定                                       | 91 |
| SSL 暗号化なしでの VNC ビューアのセットアップ                                  | 91 |
| 前面パネルディスプレイの設定                                               | 91 |
| LCD の設定                                                      | 91 |
| システム ID LED の設定                                              |    |
| タイムゾーンおよび NTP の設定                                            | 93 |
| iDRAC ウェブインタフェースを使用したタイムゾーンと NTP の設定                         |    |
| RACADM を使用したタイムゾーンと NTP の設定                                  |    |
| 最初の起動テバイスの設定                                                 |    |
| ワェフインタフェースを使用した最初の起動テバイスの設定                                  |    |
| RACADM を使用した最初の起動ナバイスの設定                                     |    |
| 仮想コンソールを使用した最初の起動テバイスの設定                                     |    |
|                                                              |    |
|                                                              | 95 |
|                                                              | 95 |
| USD NIC 刈心のオハレーナイノンンステム                                      |    |
| フェノイノアフェースで使用した US to IDRAU ハススルーの有効化または無効化                  |    |
| KAGADIVI を従用した US から IDRAG へのハススルーの有効115まには無効115             |    |
| IDTAC 設たユーティッティ を使用した US から IDRAC へのハススルーの有効化または無効<br>証明書の取得 | /9 |
| ほう四くちょう。 第二十 122                                             |    |
| 002 / / 吨明目                                                  |    |

| 新しい証明書署名要求の生成                               | 99       |
|---------------------------------------------|----------|
| サーバー証明書のアップロード                              | 100      |
| サーバー証明書の表示                                  |          |
| カスタム署名証明書のアップロード                            |          |
| カスタム SSI 証明書署名証明書のダウンロード                    |          |
| カスタム SSI 証明書署名証明書の削除                        |          |
| RACADM を使用した複数の iDRAC の設定                   | 102      |
| ホストシステムでの iDRAC 設定を変更するためのアクセスの無効化          |          |
|                                             |          |
| Chapter 5: iDRAC と管理下システム情報の表示              |          |
| 管理下システムの正常性とプロパティの表示                        |          |
| システムインベントリの表示                               |          |
| センサー情報の表示                                   |          |
| CPU、メモリ、および入出力モジュールのパフォーマンスインデックスの監視        |          |
| ウェブインタフェースを使用した CPU、メモリ、および I/O モジュールのパフォーマ | ンスイン     |
| デックスの監視                                     |          |
| RACADM を使用した CPU、メモリ、入出力モジュールのパフォーマンスインデック  | スの監視 108 |
| システムの Fresh Air 対応性のチェック                    | 108      |
| 温度の履歴データの表示                                 |          |
| iDRAC ウェブインタフェースを使用した温度の履歴データの表示            |          |
| RACADM を使用した温度の履歴データの表示                     |          |
| 吸気口温度の警告しきい値の設定                             |          |
| ホスト OS で使用可能なネットワークインタフェースの表示               | 109      |
| ウェブインタフェースを使用したホスト OS で使用可能なネットワークインタフェー    | スの表示110  |
| RACADM を使用したホスト OS で使用可能なネットワークインタフェースの表示   |          |
| FlexAddress メザニンカードのファブリック接続の表示             |          |
| iDRAC セッションの表示または終了                         |          |
| ウェブインタフェースを使用した iDRAC セッションの終了              | 111      |
|                                             |          |
| Chapter 6: iDRAC 通信のセットアップ                  | 112      |
| DB9 ケーブルを使用したシリアル接続による iDRAC との通信           |          |
| BIOS のシリアル接続用設定                             |          |
| RAC シリアル接続の有効化                              |          |
| IPMI シリアル接続のベーシックモードおよびターミナルモードの有効化         |          |
| DB9 ケーブル使用中の RAC シリアルとシリアルコンソール間の切り替え       | 116      |
| シリアルコンソールから RAC シリアルへの切り替え                  | 116      |
| RAC シリアルからシリアルコンソールへの切り替え                   | 116      |
| IPMI SOL を使用した iDRAC との通信                   | 116      |
| BIOS のシリアル接続用設定                             |          |
| SOL を使用するための iDRAC の設定                      |          |
| 対応プロトコルの有効化                                 | 118      |
| IPMI over LAN を使用した iDRAC との通信              |          |
| ウェブインタフェースを使用した IPMI over LAN の設定           |          |
| iDRAC 設定ユーティリティを使用した IPMI over LAN の設定      |          |
| RACADM を使用した IPMI over LAN の設定              |          |
| リモート RACADM の有効化または無効化                      |          |
| ウェブインタフェースを使用したリモート RACADM の有効化または無効化       |          |
| RACADM を使用したリモート RACADM の有効化または無効化          |          |
| ローカル RACADM の無効化                            |          |
| 管理下システムでの IPMI の有効化                         |          |
|                                             |          |

| RHEL 6 での起動中の Linux のシリアルコンソールの設定 | 124 |
|-----------------------------------|-----|
| 起動後の仮想コンソールへのログインの有効化             | 125 |
| RHEL 7 でのシリアルターミナルの設定             |     |
| シリアルコンソールからの GRUB の制御             | 126 |
| サポート対象の SSH 暗号スキーム                | 127 |
| SSH の公開キー認証の使用                    | 128 |

| Chapter 7: ユーザーアカウントと権限の設定                     |     |
|------------------------------------------------|-----|
| .<br>iDRAC ユーザーの役割と特権                          | 131 |
| ユーザー名およびパスワードで推奨される文字                          | 132 |
| ローカルユーザーの設定                                    | 133 |
| iDRAC ウェブインタフェースを使用したローカルユーザーの設定               |     |
| RACADM を使用したローカルユーザーの設定                        | 133 |
| Active Directory ユーザーの設定                       | 135 |
| iDRAC の Active Directory 認証を使用するための前提条件        | 135 |
| サポートされている Active Directory 認証メカニズム             |     |
| 標準スキーマ Active Directory の概要                    | 137 |
| 標準スキーマ Active Directory の設定                    | 138 |
| 拡張スキーマ Active Directory の概要                    | 140 |
| 拡張スキーマ Active Directory の設定                    | 142 |
| Active Directory 設定のテスト                        | 149 |
| 汎用 LDAP ユーザーの設定                                | 150 |
| iDRAC のウェブベースインタフェースを使用した汎用 LDAP ディレクトリサービスの設定 | 150 |
| RACADM を使用した汎用 LDAP ディレクトリサービスの設定              | 151 |
| LDAP ディレクトリサービス設定のテスト                          | 151 |
|                                                |     |

### Chapter 8: システムロックダウンモード......152

| Chapter 9: シングルサインオンまたはスマートカードログインのための iDRAC の設定            | 154   |
|-------------------------------------------------------------|-------|
| Active Directory シングルサインオンまたはスマートカードログインの前提条件               | . 154 |
| Active Directory ルートドメイン内のコンピュータとしての iDRAC の登録              | .154  |
| Kerberos Keytab ファイルの生成                                     | . 155 |
| Active Directory オブジェクトの作成と権限の付与                            | .155  |
| Active Directory ユーザーのための iDRAC SSO ログインの設定                 | . 156 |
| ウェブインタフェースを使用した Active Directory ユーザーのための iDRAC SSO ログインの設定 | 156   |
| RACADM を使用した Active Directory ユーザーのための iDRAC SSO ログインの設定    | .156  |
| ローカルユーザーのための iDRAC スマートカードログインの設定                           | . 156 |
| スマートカードユーザー証明書のアップロード                                       | . 156 |
| スマートカード用の信頼済み CA 証明書のアップロード                                 | . 157 |
| Active Directory ユーザーのための iDRAC スマートカードログインの設定              | . 157 |
| スマートカードログインの有効化または無効化                                       | . 157 |
| ウェブインタフェースを使用したスマートカードログインの有効化または無効化                        | . 158 |
| RACADM を使用したスマートカードログインの有効化または無効化                           | .158  |
| iDRAC 設定ユーティリティを使用したスマートカードログインの有効化または無効化                   | . 158 |
|                                                             |       |

|            | Chapter 10: アラートを送信するための iDRAC |
|------------|--------------------------------|
|            | .<br>アラートの有効化または無効化            |
| 化または無効化159 | ウェブインタフェースを使用したアラート            |
| 防化160      | RACADM を使用したアラートの有効化ま†         |

| iDRAC 設定ユーティリティを使用したアラートの有効化または無効化     | 160 |
|----------------------------------------|-----|
| アラートのフィルタ                              | 160 |
| iDRAC ウェブインタフェースを使用したアラートのフィルタ         | 160 |
| RACADM を使用したアラートのフィルタ                  | 161 |
| イベントアラートの設定                            | 161 |
| ウェブインタフェースを使用したイベントアラートの設定             | 161 |
| RACADM を使用したイベントアラートの設定                | 161 |
| アラート反復イベントの設定                          |     |
| RACADM を使用したアラート反復イベントの設定              |     |
| iDRAC ウェブインタフェースを使用したアラート反復イベントの設定     | 161 |
| イベント処置の設定                              | 162 |
| ウェブインタフェースを使用したイベントアクションの設定            | 162 |
| RACADM を使用したイベントアクションの設定               | 162 |
| 電子メールアラート、SNMP トラップ、または IPMI トラップ設定の設定 | 162 |
| IP アラート送信先の設定                          | 162 |
| 電子メールアラートの設定                           | 164 |
| WS Eventing の設定                        |     |
| Redfish Eventing の設定                   | 166 |
| シャーシイベントの監視                            | 166 |
| iDRAC ウェブインタフェースを使用したシャーシイベントの監視       | 167 |
| RACADM を使用したシャーシイベントの監視                |     |
| アラートメッセージ ID                           | 167 |
|                                        |     |

| Chapter 11: iDRAC 9 Group Manager |  |
|-----------------------------------|--|
| グループマネージャ                         |  |
| サマリビュー                            |  |
| ログインの管理                           |  |
| 新規ユーザーの追加                         |  |
| ユーザーパスワードの変更                      |  |
| ユーザーの削除                           |  |
| アラートの設定                           |  |
| エクスポート                            |  |
| 検出されたサーバビュー                       |  |
| Jobs(ジョブ) ビュー                     |  |
| ジョブのエクスポート                        |  |
| グループ情報パネル                         |  |
| グループ設定                            |  |
| 選択したサーバでの操作                       |  |
|                                   |  |

| Chapter 12: ログの管理                              | 178 |
|------------------------------------------------|-----|
| ・<br>システムイベントログの表示                             | 178 |
| ウェブインタフェースを使用したシステムイベントログの表示                   | 178 |
| RACADM を使用したシステムイベントログの表示                      |     |
| iDRAC 設定ユーティリティを使用したシステムイベントログの表示              | 179 |
| Lifecycle ログの表示                                | 179 |
| ウェブインタフェースを使用した Lifecycle ログの表示                | 179 |
| RACADM を使用した Lifecycle ログの表示                   | 180 |
| Lifecycle Controller ログのエクスポート                 | 180 |
| ウェブインタフェースを使用した Lifecycle Controller ログのエクスポート | 180 |

| RACADM を使用した Lifecycle Controller ログのエクスポート |  |
|---------------------------------------------|--|
| 作業メモの追加                                     |  |
| リモートシステムロギングの設定                             |  |
| ウェブインタフェースを使用したリモートシステムロギングの設定              |  |
| RACADM を使用したリモートシステムロギングの設定                 |  |
|                                             |  |

| Chapter 13: 電源の監視と管理                            | .182  |
|-------------------------------------------------|-------|
| -<br>電力の監視                                      | . 182 |
| ウェブインタフェースを使用した CPU、メモリ、および I/O モジュールのパフォーマンスイン |       |
| デックスの監視                                         | . 182 |
| RACADM を使用した CPU、メモリ、入出力モジュールのパフォーマンスインデックスの監視  | . 183 |
| 電力消費量の警告しきい値の設定                                 | . 183 |
| ウェブインタフェースを使用した電力消費量の警告しきい値の設定                  | 183   |
| 電源制御操作の実行                                       | .183  |
| ウェブインタフェースを使用した電源制御操作の実行                        | . 183 |
| RACADM を使用した電源制御操作の実行                           | 184   |
| 電力制限                                            | . 184 |
| ブレードサーバーの電源上限                                   | . 184 |
| 電力上限ポリシーの表示と設定                                  | . 184 |
| 電源装置オプションの設定                                    | .185  |
| ウェブインタフェースを使用した電源装置オプションの設定                     | . 185 |
| RACADM を使用した電源装置オプションの設定                        | .186  |
| iDRAC 設定ユーティリティを使用した電源装置オプションの設定                | 186   |
| 電源ボタンの有効化または無効化                                 | . 186 |
| Multi-Vector Cooling                            | 186   |

| Chapter 14: ネットワークデバイスのインベントリ、監視、および設定                  | 188 |
|---------------------------------------------------------|-----|
| ·<br>ネットワークデバイスのインベントリと監視                               | 188 |
| ウェブインタフェースを使用したネットワークデバイスの監視                            |     |
| RACADM を使用したネットワークデバイスの監視                               | 188 |
| 接続ビュー                                                   |     |
| FC HBA デバイスのインベントリと監視                                   | 190 |
| ウェブインタフェースを使用した FC HBA デバイスの監視                          | 191 |
| RACADM を使用した FC HBA デバイスの監視                             | 191 |
| 仮想アドレス、イニシエータ、およびストレージターゲットのダイナミック設定                    | 191 |
| IO アイデンティティ最適化対応のカード                                    | 192 |
| IO アイデンティティ最適化向けにサポートされている NIC ファームウェアバージョン             |     |
| iDRAC が Flex Address モードまたはコンソールモードに設定されている場合の仮想 / Flex |     |
| Address と永続性ポリシーの動作                                     |     |
| FlexAddress および IO アイデンティティに対するシステム動作                   | 194 |
| IO アイデンティティ最適化の有効化または無効化                                | 194 |
| 永続性ポリシーの設定                                              | 195 |
|                                                         |     |

| Chapter 15: ストレージデバイスの管理      | 199 |
|-------------------------------|-----|
| ・<br>RAID の概念について             |     |
| RAID とは                       | 200 |
| 可用性とパフォーマンスを高めるためのデータストレージの編成 | 201 |
| RAID レベルの選択                   | 202 |
| RAID レベルパフォーマンスの比較            | 207 |
| 対応コントローラ                      |     |

| 対応エンクロージャ                                         | 208         |
|---------------------------------------------------|-------------|
| ストレージデバイスの対応機能のサマリ                                |             |
| ストレージデバイスのインベントリと監視                               | 211         |
| ウェブインタフェースを使用したストレージデバイスの監視                       | 212         |
| RACADM を使用したストレージデバイスの監視                          | 212         |
| iDRAC 設定ユーティリティを使用したバックプレーンの監視                    |             |
| ストレージデバイスのトポロジの表示                                 |             |
| 物理ディスクの管理                                         |             |
| グローバルホットスペアとしての物理ディスクの割り当てまたは割り当て解除               |             |
| 物理ディスクの RAID または非 RAID モードへの変換                    | 214         |
| 物理ディスクの消去                                         |             |
| SED デバイスデータの消去                                    |             |
|                                                   |             |
| 仮想ディスクの管理                                         |             |
| 仮想ディスクの作成                                         | 217         |
| 仮想ディスクキャッシュポリシーの編集                                | 219         |
| 仮想ディスクの削除                                         | 220         |
| 仮るデイスクションでは、このでは、このでは、このでは、このでは、このでは、このでは、このでは、この | 220         |
| 仮想ディスクの初期化                                        | 220         |
| 仮念ディスクの協力に                                        |             |
| 成ぶ / 1 / / 0 唱 ラ に                                | 221         |
|                                                   |             |
| フェブイン クラェース と 使用 し に                              | 224<br>225  |
| RACADM を使用した [03] 1 スクの官理                         |             |
| コントローラのゴロパティの恐空                                   |             |
| コンドローノのノロハノイの設定                                   | 220<br>220  |
| 外部設定の1 ノホート よんは日勤1 ノホート                           | 220<br>مەرە |
|                                                   | 229         |
| コントローフ改正のサセット                                     |             |
| コントローノモートの切り合ん                                    |             |
| IZ GDps SAS HBA アダノダの操作                           |             |
|                                                   |             |
| 非 RAID モート(HBA モート) ぐのコントローフの 探作                  |             |
| 複数のストレーショントローフでの RAID 設定ショノの美行                    |             |
| 休持キャッンユの官埋                                        |             |
| PCIe SSD の官埕                                      |             |
| PCle SSD のインベントリと監視                               |             |
| PCle SSD の取り外しの準備                                 |             |
| PCle SSD テバイステータの消去                               |             |
| エンクロージャまたはバックブレーンの管理                              | 237         |
| バックブレーンモードの設定                                     | 237         |
| ユニバーサルスロットの表示                                     | 240         |
| SGPIO モードの設定                                      | 241         |
| エンクロージャ資産タグの設定                                    |             |
| エンクロージャ資産名の設定                                     | 241         |
| 設定を適用する操作モードの選択                                   |             |
| ウェブインタフェースを使用した操作モードの選択                           | 242         |
| RACADM を使用した操作モードの選択                              |             |
| 保留中の操作の表示と適用                                      |             |
| ウェブインタフェースを使用した保留中の操作の表示、適用、または削除                 |             |
| RACADM を使用した保留中の操作の表示と適用                          |             |

| ストレージデバイス — 操作適用のシナリオ                  |  |
|----------------------------------------|--|
| コンポーネント LED の点滅または点滅解除                 |  |
| ウェブインタフェースを使用したコンポーネントの LED の点滅または点滅解除 |  |
| RACADM を使用したコンポーネントの LED の点滅または点滅解除    |  |
|                                        |  |

#### 

| Chapter 17: 仮想コンソールの設定と使用                          | 248   |
|----------------------------------------------------|-------|
| 対応画面解像度とリフレッシュレート                                  | 248   |
| 仮想コンソールの設定                                         | 249   |
| ウェブインタフェースを使用した仮想コンソールの設定の設定                       | 249   |
| RACADM を使用した仮想コンソールの設定の設定                          | . 249 |
| 仮想コンソールのプレビュー                                      | . 249 |
| 仮想コンソールの起動                                         | 249   |
| ウェブインタフェースを使用した仮想コンソールの起動の起動                       | 250   |
| URL を使用した仮想コンソールの起動                                | 250   |
| Java または ActiveX プラグインを使用した仮想コンソールまたは仮想メディアの起動中におけ |       |
| る警告メッセージの無効化                                       | 251   |
| 仮想コンソールビューアの使用                                     | 251   |
| HTML5 ベースの仮想コンソール                                  | 251   |
| マウスポインタの同期                                         | 254   |
| すべてのキーストロークを Java または ActiveX のプラグイン用の仮想コンソール経由で渡す | 254   |

#### 

| Chapter 19: サーバー管理用 USB ポートの使用         | 267 |
|----------------------------------------|-----|
| .<br>直接 USB 接続を介した iDRAC インタフェースへのアクセス |     |
| USB デバイスのサーバー設定プロファイルを使用した iDRAC の設定   |     |
| USB 管理ポートの設定                           |     |
| USB デバイスからのサーバ設定プロファイルのインポート           |     |

| Chapter 20: Quick Sync 2 の使用                |  |
|---------------------------------------------|--|
| iDRAC Quick Sync 2 の設定                      |  |
| ウェブインタフェースを使用した iDRAC Quick Sync 2 の設定      |  |
| RACADM を使用した iDRAC Quick Sync 2 の設定         |  |
| iDRAC 設定ユーティリティを使用した iDRAC Quick Sync 2 の設定 |  |
| モバイルデバイスを使用した iDRAC 情報の表示                   |  |

| Chapter 21: 仮想メディアの管理 |  |
|-----------------------|--|
| 対応ドライブとデバイス           |  |
| 仮想メディアの設定             |  |

| iDRAC ウェブインタフェースを使用した仮想メディアの設定 | 275 |
|--------------------------------|-----|
| RACADM を使用した仮想メディアの設定          | 275 |
| iDRAC 設定ユーティリティを使用した仮想メディアの設定  | 275 |
| 連結されたメディアの状態とシステムの応答           |     |
| 仮想メディアへのアクセス                   |     |
| 仮想コンソールを使用した仮想メディアの起動          | 276 |
| 仮想コンソールを使用しない仮想メディアの起動         | 276 |
| 仮想メディアイメージの追加                  |     |
| 仮想デバイスの詳細情報の表示                 |     |
| USB のリセット                      |     |
| 仮想ドライブのマッピング                   | 278 |
| 仮想ドライブのマッピング解除                 |     |
| BIOS を介した起動順序の設定               |     |
| 仮想メディアの一回限りの起動の有効化             |     |

| Chapter 22: VMCLI ユーティリティのインストールと使用と使用 | 281 |
|----------------------------------------|-----|
| ・<br>VMCLI のインストール                     | 281 |
| VMCLI ユーティリティの実行                       | 281 |
| VMCLI 構文                               |     |
| 仮想メディアにアクセスするための VMCLI コマンド            |     |
| VMCLI オペレーティングシステムのシェルオプション            |     |
|                                        |     |

| Chapter 23: vFlash SD カードの管理 |  |
|------------------------------|--|
| vFlash SD カードの設定             |  |
| vFlash SD カードプロパティの表示        |  |
| vFlash 機能の有効化または無効化          |  |
| vFlash SD カードの初期化            |  |
| RACADM を使用した最後のステータスの取得      |  |
| vFlash パーティションの管理            |  |
| 空のパーティションの作成                 |  |
| イメージファイルを使用したパーティションの作成      |  |
| パーティションのフォーマット               |  |
| 使用可能なパーティションの表示              |  |
| パーティションの変更                   |  |
| パーティションの連結または分離              |  |
| 既存のパーティションの削除                |  |
| パーティション内容のダウンロード             |  |
| パーティションからの起動                 |  |
|                              |  |

| Chapter 24: SMCLP の使用 |  |
|-----------------------|--|
| SMCLP を使用したシステム管理機能   |  |
| SMCLP コマンドの実行         |  |
| iDRAC SMCLP 構文        |  |
| MAP アドレス領域のナビゲーション    |  |
| show 動詞の使用            |  |
| -display オプションの使用     |  |
|                       |  |
| -output オプションの使用      |  |
| <br>使用例               |  |
|                       |  |

| サーバー電源管理         | 299 |
|------------------|-----|
| SEL 管理           |     |
| MAP ターゲットナビゲーション |     |

| Chapter 25: オペレーティングシステムの導入         | 302 |
|-------------------------------------|-----|
| ・<br>リモートファイル共有を使用したオペレーティングシステムの導入 |     |
| リモートファイル共有の管理                       |     |
| ウェブインタフェースを使用したリモートファイル共有の設定        |     |
| RACADM を使用したリモートファイル共有の設定           |     |
| 仮想メディアを使用したオペレーティングシステムの導入          |     |
| 複数のディスクからのオペレーティングシステムのインストール       |     |
| SD カードの内蔵オペレーティングシステムの導入            | 305 |
| BIOS での SD モジュールと冗長性の有効化            | 305 |
|                                     |     |

| Chapter 26: iDRAC を使用した管理下システムのトラブルシューティング  |      |
|---------------------------------------------|------|
| 診断コンソールの使用                                  |      |
| iDRAC のリセットと iDRAC のデフォルトへのリセット             |      |
| 自動リモート診断のスケジュール                             |      |
| RACADM を使用した自動リモート診断のスケジュール                 |      |
| Post コードの表示                                 |      |
| 起動キャプチャとクラッシュキャプチャビデオの表示                    |      |
| ビデオキャプチャの設定                                 |      |
| ログの表示                                       |      |
| 前回のシステムクラッシュ画面の表示                           |      |
| システムステータスの表示                                |      |
| システムの前面パネル LCD ステータスの表示                     |      |
| システムの前面パネル LED ステータスの表示                     |      |
| ハードウェア問題の兆候                                 |      |
| システム正常性の表示                                  |      |
| サーバーステータス画面でのエラーメッセージの確認                    |      |
| iDRAC の再起動                                  |      |
| iDRAC ウェブインタフェースを使用した iDRAC のリセット           |      |
| RACADM を使用した iDRAC のリセット                    |      |
| システムおよびユーザーデータの消去                           |      |
| 工場出荷時のデフォルト設定への iDRAC のリセット                 |      |
| iDRAC ウェブインタフェースを使用した iDRAC の工場出荷時デフォルト設定への | リセット |
| iDRAC 設定ユーティリティを使用した iDRAC の工場出荷時デフォルト設定へのリ | セット  |
|                                             |      |
| Chapter 27: iDRAC への SupportAssist の統合      |      |
| SupportAssist 登録                            |      |
|                                             |      |

| SupportAssist 全球                                |     |
|-------------------------------------------------|-----|
| サービスモジュールのインストール                                | 315 |
| サーバ OS プロキシ情報                                   | 315 |
| SupportAssist                                   | 315 |
| サービスリクエストポータル                                   |     |
| 収集ログ                                            | 315 |
| SupportAssist コレクションの生成                         |     |
| iDRAC ウェブインタフェースを使用した SupportAssist コレクションの手動生成 |     |
|                                                 |     |
| 版<br>定<br>の<br>設定                               |     |
|                                                 |     |

| 連絡先情報                                      |      |
|--------------------------------------------|------|
| Chapter 28: よくあるお問い合わせ(FAQ)                |      |
| ・<br>システムイベントログ                            |      |
| ネットワークセキュリティ                               |      |
| Active Directory                           |      |
| シングルサインオン                                  |      |
| スマートカードログイン                                |      |
| 仮想コンソール                                    |      |
| 仮想メディア                                     |      |
| vFlash SD カード                              |      |
| SNMP 認証                                    |      |
| ストレージデバイス                                  |      |
| iDRAC サービスモジュール                            |      |
| RACADM                                     |      |
| デフォルトのパスワードを永続的に calvin に設定する              |      |
| その他                                        |      |
|                                            |      |
| Chapter 29: 使用事例シナリオ                       |      |
| -<br>アクセスできない管理下システムのトラブルシューティング           |      |
| システム情報の取得とシステム正常性の評価                       |      |
| アラートのセットアップと電子メールアラートの設定                   |      |
| システムイベントログと Lifecycle ログの表示とエクスポート         |      |
| iDRAC ファームウェアをアップデートするためのインタフェース           |      |
| 正常なシャットダウンの実行                              |      |
| 新しい管理者ユーザーアカウントの作成                         |      |
| サーバのリモートコンソールの起動と USB ドライブのマウント            |      |
| 連結された仮想メディアとリモートファイル共有を使用したベアメタル OS のインスト- | - ル  |
| ラック密度の管理                                   |      |
| 新しい電子ライセンスのインストール                          |      |
| 一度のホストシステム再起動における複数ネットワークカードへの IO アイデンティティ | 構成設定 |
| の適用                                        |      |

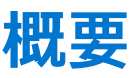

Integrated Dell Remote Access Controller (iDRAC)は、サーバ管理者の生産性を向上させ、デルサーバの総合的な可用性を高めるように設計されています。iDRAC は、システム問題に関するアラートの送信、リモートシステム管理の実施の支援、およびシステムへの物理的なアクセスの必要性の軽減を行います。

iDRAC with Lifecycle Controller テクノロジは、より大きなデータセンターソリューションの一部であり、ビジネスに不可欠な アプリケーションとワークロードをいつでも使用できる状態にすることができます。このテクノロジを利用することで、エー ジェントやオペレーティングシステムを使用することなく、あらゆる場所からデルサーバを導入、監視、管理、設定、アップ デート、トラブルシューティングすることが可能になります。

iDRAC および Lifecycle Controller は、いくつかの製品と連携して IT 業務の簡素化および能率化を図ります。次に、いくつか のツールを示します。

- Dell management plug-in for VMware vCenter
- Dell Repository Manager
- Microsoft System Center Operations Manager (SCOM) および Microsoft System Center Configuration Manager (SCCM) 用の Dell management packs
- BMC Bladelogic
- Dell OpenManage Essentials / OpenManage Enterprise
- Dell OpenManage Power Center

iDRACには次のタイプが用意されています。

- iDRAC Basic 200 ~ 500 シリーズのサーバではデフォルトで使用可能です。
- iDRAC Express 600 以上のシリーズのラックまたはタワーサーバ、およびすべてのブレードサーバではデフォルトで使用 可能
- iDRAC Enterprise すべてのサーバモジュールで使用可能
- トピック:
- iDRAC With Lifecycle Controller を使用するメリット
- 主な機能
- 本リリースの新機能
- 本ガイドの使用方法
- 対応ウェブブラウザ
- iDRAC ライセンス
- iDRAC9 のライセンス機能
- iDRAC にアクセスするためのインタフェースとプロトコル
- iDRAC ポート情報
- その他の必要マニュアル
- デルへのお問い合わせ
- デルサポートサイトからの文書へのアクセス

# iDRAC With Lifecycle Controller を使用するメリット

次のメリットが挙げられます。

- 可用性の向上 不具合発生からの復帰時間を短縮するために役立つ、エラーの可能性または実際のエラーの早期通知を行います。
- 生産性の向上および総所有コスト(TCO)の削減 遠隔地に多数存在するサーバーへの管理者の管理範囲を拡大は、交通費などの運用コストを削減しながら IT スタッフの生産性を向上させることができます。
- セキュアな環境 リモートサーバーへのセキュアなアクセスを提供することにより、管理者はサーバーおよびネットワークのセキュリティを維持しながら、重要な管理作業を行うことができます。
- Lifecycle Controller による内蔵システム管理の強化 ローカルな導入の場合は Lifecycle Controller の GUI をして導入および簡単な保守を行い、リモートな導入の場合は Dell OpenManage Essentials およびパートナーコンソールと統合された Remote Services (WSMan) インタフェースを使用します。

Lifecycle Controller GUI の詳細については Lifecycle Controller User's Guide を、リモートサービスについては www.dell.com/ idracmanuals にある Lifecycle Controller Remote Services Quick Start Guide を参照してください。

# 主な機能

iDRAC の主要機能は次のとおりです。

() メモ:一部の機能は、iDRAC Enterprise ライセンスでのみ使用可能です。ライセンスで使用できる機能については、 「iDRAC ライセンス、p. 19」を参照してください。

#### インベントリと監視

- 管理下サーバーの正常性の表示。
- オペレーティングシステムエージェントなしでのネットワークアダプタとストレージサブシステム(PERC およびダイレクトアタッチトストレージ)のインベントリおよび監視。
- システムインベントリの表示およびエクスポート。
- 温度、電圧、およびイントルージョンなどのセンサー情報の表示。
- CPU 状況、プロセッサ自動スロットル、および予測障害の監視。
- メモリ情報の表示。
- 電力消費の監視および制御。
- SNMPv3 get と alert のサポート。
- ブレードサーバの場合:管理モジュールウェブインタフェースを起動し、OpenManage Enterprise (OME) Modular の情報 とWWN/MAC アドレスを確認します。
- () メモ: CMC は、M1000E シャーシ LCD パネルおよびローカルコンソール接続を介して、iDRAC へのアクセスを提供します。詳細については、Chassis Management Controller User's Guide available at www.dell.com/cmcmanuals を参照してください。
- ホストオペレーティングシステムで使用可能なネットワークインタフェースを表示します。
- iDRAC9 は、強化された監視および管理機能を Quick Sync 2 に提供します。Android または iOS モバイルデバイスに OpenManage Mobile アプリが設定されている必要があります。

#### 導入

- vFlash SD カードのパーティションの管理。
- 前面パネルディスプレイの設定。
- iDRAC ネットワーク設定の管理。
- 仮想コンソールおよび仮想メディアの設定と使用。
- リモートファイル共有、仮想メディア、および VMCLI を使用したオペレーティングシステムの展開。
- 自動検出の有効化。
- RACADM、WSMan、および Redfish を介した XML または JSON プロファイル機能のエクスポートまたはインポートによるサーバ設定の実行。詳細については、Lifecycle Controller Remote Services Quick Start Guide available at www.dell.com/ idracmanuals を参照してください。
- 仮想アドレス、イニシエータ、およびストレージターゲットの永続性ポリシーを設定します。
- 実行時にシステムに接続されたストレージデバイスをリモートから設定します。
- > ストレージデバイスに対して次の手順を実行します。
- 物理ディスク:物理ディスクのグローバルホットスペアとしての割り当てまたは割り当て解除。
- 仮想ディスク:
  - 仮想ディスクの作成。
  - 仮想ディスクキャッシュポリシーの編集。
  - 仮想ディスク整合性のチェック。
  - 仮想ディスクの初期化。
  - 仮想ディスクの暗号化。
  - 専用ホットスペアの割り当てまたは割り当て解除。
  - 仮想ディスクの削除。
- コントローラ:
  - コントローラプロパティの設定。
  - 外部設定のインポートまたは自動インポート。
  - 外部設定のクリア。
  - コントローラ設定のリセット。
  - セキュリティキーの作成または変更。

- PCle SSD デバイス:
  - サーバー内の PCle SSD デバイスの正常性のインベントリとリモート監視。
  - PCle SSD の取り外し準備。
  - データのセキュア消去。
- バックプレーンのモードの設定(統合モードまたは分割モード)。
- コンポーネント LED の点滅または点滅解除。
- デバイス設定の、即時、次回のシステム再起動時、もしくはスケジュールされた時間での適用、または単一ジョブの一部としてバッチ適用する保留中操作としての適用。
- アップデート
- iDRAC ライセンスの管理。
- BIOS と、Lifecycle Controller によってサポートされるデバイスに対するデバイスファームウェアのアップデート。
- 単一のファームウェアイメージを使用した iDRAC ファームウェアおよび Lifecycle Controller ファームウェアのアップデート またはロールバック。
- ステージングされたアップデートの管理。
- サーバープロファイルのバックアップおよび復元。
- USB 接続を介した iDRAC インタフェースへのアクセス。
- USB デバイス上のサーバー設定プロファイルを使用した iDRAC の設定。
- メンテナンスとトラブルシューティング
- 電源関連の操作の実行および消費電力の監視。
- 温度設定の変更によるシステムパフォーマンスと電力消費の最適化。
- OpenManage Server Administrator に依存しないアラートの生成。
- イベントデータのログ:Lifecycle ログおよび RAC ログ。
- イベントおよび改善された電子メールアラート通知のための電子メールアラート、IPMI アラート、リモートシステムログ、 WS Eventing ログ、Redfish イベント、および SNMP トラップ(v1、v2c、および v3)の設定。
- 前回のシステムクラッシュイメージのキャプチャ。
- 起動キャプチャビデオおよびクラッシュキャプチャビデオの表示。
- CPU、メモリ、および I/O モジュールのパフォーマンスインデックスの帯域外監視および通知。
- 吸気口の温度と電力消費量の警告しきい値の設定。
- ・ iDRAC サービスモジュールを使用して次の操作を行います。
- オペレーティングシステム情報の表示。
- Lifecycle Controller ログのオペレーティングシステムログへの複製。
- ・システムの自動リカバリオプション。
- PSU を除くすべてのシステムコンポーネントのフルパワーサイクルのステータスを有効または無効にする。
- iDRAC をリモートでハードリセットする
- 帯域内 iDRAC SNMP アラートを有効にする
- ホスト OS を使用して iDRAC にアクセスする(試験的機能)
- Windows Management Instrumentation (WMI) 情報の入力。
- SupportAssist Collection との統合。この機能は iDRAC サービスモジュールパージョン 2.0 以降がインストールされている場合にのみ利用可能です。
- NVMe PCle SSD の取り外し準備。
- 次の方法による SupportAssist コレクションの生成:
- 自動 OS Collector ツールを自動で呼び出す iDRAC サービスモジュールを使用します。

#### iDRAC に関するデルのベストプラクティス

- iDRACは個別の管理ネットワーク上に置かれることが意図されており、インターネット上に置いたり、インターネットに接続するよう設計されているわけでも、意図されているわけでもありません。そうすることにより、接続されたシステムがセキュリティおよびその他のリスクにさらされる可能性が生じ、デルはそのようなリスクに対して一切の責任を負いません。
- iDRACを個別の管理サブネットに置くと共に、ユーザーはファイアウォールなどのテクノロジーを使用して管理サブネット /vLAN を分離させ、サブネット /vLAN へのアクセスを承認されたサーバー管理者に限定する必要があります。

#### セキュアな接続

重要なネットワークリソースへのアクセスのセキュア化は非常に大切です。iDRAC には、次のようなさまざまなセキュリティ 機能が実装されています。

- Secure Socket Layer (SSL)証明書用のカスタム署名証明書。
- 署名付きファームウェアアップデート。
- Microsoft Active Directory、汎用 Lightweight Directory Access Protocol (LDAP) ディレクトリサービス、またはローカル で管理されているユーザー ID およびパスワードによるユーザー認証。

- スマートカードログイン機能を使用した2要素認証。2要素認証は、物理的なスマートカードとスマートカードの PIN に基づいています。
- シングルサインオンおよび公開キー認証。
- 各ユーザーに特定の権限を設定するための役割ベースの許可。
- iDRAC にローカルで保存されたユーザーアカウントの SNMPv3 認証。これを使用することが推奨されますが、デフォルトで無効になっています。
- ユーザーID とパスワード設定。
- デフォルトログインパスワードの変更。
- セキュリティ向上のための単方向ハッシュ形式を使用したユーザーパスワードおよび BIOS パスワードの設定。
- FIPS 140-2 レベル1の機能。
- TLS 1.2、1.1、および 1.0 のサポート。セキュリティ強化のため、デフォルト設定は TLS 1.1 以上です。
- TLS 1.2 規格を使用して 128 ビットおよび 40 ビット(128 ビットが許容されない国の場合)暗号化をサポートする SMCLP とウェブインタフェース。

(i) メモ: セキュアな接続を確保するため、デルは TLS 1.1 以上の使用をお勧めします。

- セッションタイムアウトの設定(秒数指定)。
- 設定可能な IP ポート(HTTP、HTTPS、SSH、Telnet、仮想コンソール、および仮想メディア向け)。
   (i) メモ: Telnet は SSL 暗号化をサポートせず、デフォルトで無効になっています。
- 暗号化トランスポート層を使用してセキュリティを強化するセキュアシェル(SSH)。
- IPアドレスごとのログイン失敗回数の制限により、制限を超えた IPアドレスからのログインの阻止。
- iDRAC に接続するクライアントの IP アドレス範囲の限定。
- ラックおよびタワー型サーバーで使用可能の専用ギガビットイーサネットアダプタ(追加のハードウェアが必要となる場合あり)。

### 本リリースの新機能

本リリースには、以前のリリースのすべての機能が含まれています。本リリースの新機能は以下のとおりです。

- http および https による仮想メディアファイル共有のサポートを追加。
- PowerEdge R6415、R7415、R7425 で P4500 および P4600 NVMe ドライブのサポートを追加。
- BOSS コントローラで Micron M.2 ドライブを使用するためのサポートを追加。
- PowerEdge C6400、C4140、R540、R540XD、R640、R740、R940、R740XD、R7920、R7425、R7415、R940XA、 R840、T440、T640 で 86 mm 1100 W 240 V HVDC MM PSU のサポートを追加。
- Intel Arria 10 GX FPGA を搭載した Intel プログラマブルアクセラレーションカードのサポートを追加。
- SELinux のサポートを追加。
- Redfish 仕様 v1.2.0 のサポート。
- ネットワークファイル共有(NFS)での IPv6 のサポートを追加。
- iDRAC ウェブインタフェースにシステム全体およびストレージの正常性状態を追加。
- OpenSSL、SSH、Apache のアップグレード。
- PowerEdge R6415、R7415、R7425 での 3DS LR DIMM のサポートの追加。
- PowerEdge R740 で Intel Xeon SP 6137 のサポートの追加。
- PowerEdge R440 および R6415 で 51.3 mm 550 W 240V HVDC MM PSU のサポートを追加。
- () メモ:新機能、拡張機能、修正された問題のリストについては、www.dell.com/idracmanuals にある iDRAC のリリースノ −トを参照してください。

## 本ガイドの使用方法

本ユーザーズガイドでは、以下を使用したさまざまなタスクの実行方法を説明します。

- iDRAC ウェブインタフェース:本書では、タスク関連情報のみが記載されています。フィールドおよびオプションについては、ウェブインタフェースからアクセスできる iDRAC オンラインヘルプを参照してください。
- RACADM コマンド:本書では、使用する必要のある RACADM コマンドまたはオブジェクトが記載されています。詳細については、 iDRAC RACADM CLI Guide available at www.dell.com/idracmanuals を参照してください。
- iDRAC 設定ユーティリティ:本書では、タスク関連情報のみが記載されています。フィールドおよびオプションの詳細については、iDRAC 設定ユーティリティのオンラインヘルプを参照してください。iDRAC 設定 GUI(起動中に <F2> を押し、システムセットアップメインメニューページで iDRAC 設定 をクリック)でヘルプ をクリックするとアクセスできます。

• Redfish — 本書では、タスク関連情報のみが記載されています。フィールドやオプションの詳細については、iDRAC Redfish API Guide available at www.dell.com/idracmanuals を参照してください。

# <u>対応ウェブブラウザ</u>

iDRAC は、以下のブラウザでサポートされています。

- Internet Explorer/Edge
- Mozilla Firefox
- Google Chrome
- Safari

対応バージョンのリストについては、iDRAC Release Notes available at www.dell.com/idracmanuals を参照してください。

### サポートされる OS とハイパーバイザ

iDRAC は、ハイパーバイザの以下の OS でサポートされています。

- ・ Microsoft Windows Server および Windows PE
- VMware ESXi
- VMware vSphere
- Citrix XenServer
- RedHat Enterprise Linux
- SUSE Linux Enterprise Server
- Canonical Ubuntu

〕 メモ:対応バージョンのリストについては、iDRAC Release Notes available at www.dell.com/idracmanuals を参照してくだ さい。

# iDRAC ライセンス

iDRAC の機能は、ライセンスの種類に応じて利用可能になります。システムモデルによって異なりますが、iDRAC Basic また は iDRAC Express ライセンスは、デフォルトでインストールされています。iDRAC Enterprise ライセンスは、アップグレード として提供されており、いつでも購入できます。iDRAC を設定または使用できるインタフェースでは、ライセンス機能のみを 使用できます。詳細については、「iDRAC9 のライセンス機能」を参照してください。

### ライセンスのタイプ

iDRAC Basic または iDRAC Express は、システム上でデフォルトで使用できる標準ライセンスです。iDRAC Enterprise ライセ ンスには、ライセンス対象の機能がすべて含まれており、随時購入できます。Enterprise ライセンスには、次のタイプがあり ます。

● 30 日間評価 - 評価版ライセンスは期間ベースであり、システムの電源を入れるとタイマーが始動します。このライセンス は延長できません。

永続 - サービスタグにバインドされたライセンスで、永続的です。

次の表は、第14世代サーバで使用可能なデフォルトライセンスのリストです。

#### 表 1. デフォルトライセンス

| iDRAC Basic ライセンス | iDRAC Express ライセンス |  |  |  |
|-------------------|---------------------|--|--|--|
| PowerEdge R4XX    | PowerEdge C41XX     |  |  |  |
| PowerEdge R5XX    | PowerEdge FC6XX     |  |  |  |
| PowerEdge T4XX    | PowerEdge R6XX      |  |  |  |
|                   | PowerEdge R64XX     |  |  |  |
|                   | PowerEdge R7XX      |  |  |  |
|                   | PowerEdge R74XX     |  |  |  |
|                   | PowerEdge R74XX     |  |  |  |
|                   | PowerEdge R8XX      |  |  |  |

#### 表1. デフォルトライセンス

| iDRAC Basic ライセンス | iDRAC Express ライセンス                                                                                                   |  |  |
|-------------------|----------------------------------------------------------------------------------------------------|--|--|
|                   | <ul> <li>PowerEdge R9XX</li> <li>PowerEdge R9XX</li> <li>PowerEdge T6XX</li> <li>Dell Precision Rack R7920</li> </ul> |  |  |

- ↓ モ: PowerEdge C64XX システムで使用できるデフォルトライセンスは Basic Plus です。Basic Plus ライセンスは、 C64XX システム用にカスタマイズされました。
- (j) メモ: PowerEdge M6XX システムで使用できるデフォルトライセンスはブレード用 Express です。

### ライセンスの取得方法

次のいずれかの方法を使用して、ライセンスを取得できます。

- ライセンスセルフサービスポータル Dell Digital Locker では、製品、ソフトウェア、ライセンス情報を1つの場所で表示 および管理することができます。セルフサービスポータルへのリンクは DRAC ウェブインタフェースから利用できます。
   設定 > ライセンス の順に移動します。
- 電子メール テクニカルサポートセンターにライセンスを要求すると、ライセンスが添付された電子メールが送付されます。
- 販売時 システムの発注時にライセンスを取得します。

### ライセンス操作

ライセンス管理の作業を実行する前に、ライセンスを取得しておいてください。詳細については ライセンスの取得方法を参 照してください。

() メモ: すべてのライセンスが事前にインストールされているシステムを購入した場合、ライセンス管理は必要ありません。

ー対ーのライセンス管理には iDRAC、RACADM、WSMan、および Lifecycle Controller-Remote Services を使用して、一対多 のライセンス管理には Dell License Manager を使用して、次のライセンス操作を実行できます。

- 表示 現在のライセンス情報を表示します。
- インポート ライセンスの取得後、ライセンスをローカルストレージに保存し、サポートされているいずれかのインタフェースを使用して iDRAC にインポートします。検証チェックに合格すれば、ライセンスがインポートされます。
  - メモ:工場出荷時にインストールされたライセンスをエクスポートすることはできますが、インポートすることはできません。このライセンスをインポートするには、Digital Locker から同等のライセンスをダウンロードするか、ライセンスの購入時に受信した E メールから取得します。
  - () メモ: ライセンスをインポートしたら、iDRAC に再ログインする必要があります。これは、iDRAC ウェブインタフェー スにのみ適用されます。
- エクスポート インストールされているライセンスをエクスポートします。詳細については、iDRAC オンラインヘルプを参照してください。
- 削除 ライセンスを削除します。詳細については、iDRAC オンラインヘルプを参照してください。
- 詳細表示 インストールされているライセンス、またはサーバーにインストールされているコンポーネントに使用可能な ライセンスの詳細を表示します。
  - メモ:詳細オプションで正しいページが表示されるようにするため、セキュリティ設定の信頼済みサイトのリストには
     \*.dell.com を追加するようにしてください。詳細については、Internet Explorer のヘルプマニュアルを参照してください。

ー対多のライセンス展開には、Dell License Manager を使用できます。詳細については、 Dell License Manager User's Guide available at www.dell.com/esmmanuals を参照してください。

<sup>(</sup>i) メモ: ライセンスの管理、または新しいライセンスの購入を行うには ライセンスセルフサービスポータルに移動します。

### iDRAC ウェブインタフェースを使用したライセンスの管理

iDRAC ウェブインタフェースを使用してライセンスを管理するには、**Configuration(設定) > Licenses(ライセンス)**の 順に移動します。

**Licensing(ライセンス)** ページに、デバイスに関連付けられたライセンス、またはインストールされているもののデバイス がシステムに存在しないライセンスが表示されます。ライセンスのインポート、エクスポート、または削除の詳細について は、『*iDRAC オンラインヘルプ*』を参照してください。

### RACADM を使用したライセンスの管理

RACADM を使用してライセンスを管理するには、license サブコマンドを使用します。詳細については、以下を参照してください

iDRAC RACADM CLI Guide available at www.dell.com/idracmanuals

### iDRAC9 のライセンス機能

次の表は、購入したライセンスに応じて有効になる iDRAC9 機能のリストです。

#### 表 2. iDRAC9 のライセンス機能

0

| 特長                               | iDRAC9<br>Basic | iDRAC9<br>Express | iDRAC9 Express(ブレ<br>ード用) | iDRAC9 Enterprise |
|----------------------------------|-----------------|-------------------|---------------------------|-------------------|
| インタフェース / 標準                     |                 |                   |                           |                   |
| iDRAC RESTful API および<br>Redfish | 有               | 有                 | 有                         | 有                 |
| IPMI 2.0                         | 有               | 有                 | 有                         | 有                 |
| DCMI 1.5                         | 有               | 有                 | 有                         | 有                 |
| ウェブベースの GUI                      | 有               | 有                 | 有                         | 有                 |
| RACADM コマンドライン(ロ<br>ーカル / リモート)  | 有               | 有                 | 有                         | 有                 |
| SMASH-CLP(SSH 専用)                | 有               | 有                 | 有                         | 有                 |
| Telnet                           | 有               | 有                 | 有                         | 有                 |
| SSH                              | 有               | 有                 | 有                         | 有                 |
| シリアルリダイレクト                       | 有               | 有                 | 有                         | 有                 |
| WSMan                            | 有               | 有                 | 有                         | 有                 |
| ネットワークタイムプロトコル                   | 無               | 有                 | 有                         | 有                 |
| 接続性                              |                 |                   |                           |                   |
| 共有 NIC(LOM)                      | 有               | 有                 | 該当なし                      | はい 1              |
| 専用 NIC <sup>2</sup>              | 有               | 有                 | 有                         | 有 <sup>2</sup>    |
| VLAN タグ付け                        | 有               | 有                 | 有                         | 有                 |
| IPv4                             | 有               | 有                 | 有                         | 有                 |
| IPv6                             | 有               | 有                 | 有                         | 有                 |
| DHCP                             | 有               | 有                 | 有                         | 有                 |
| ゼロタッチ対応 DHCP                     | 無               | 無                 | 無                         | 有                 |
| ダイナミック DNS                       | 有               | 有                 | 有                         | 有                 |

| 特長                                           | iDRAC9<br>Basic | iDRAC9<br>Express | iDRAC9 Express(ブレ<br>ード用) | iDRAC9 Enterprise |
|----------------------------------------------|-----------------|-------------------|---------------------------|-------------------|
| OS パススルー                                     | 有               | 有                 | 有                         | 有                 |
| iDRAC ダイレクト - 前面パネル<br>USB                   | 有               | 有                 | 有                         | 有                 |
| 接続ビュー                                        | 有               | 有                 | 有                         | 有                 |
| NFS v4                                       | 有               | 有                 | 有                         | 有                 |
| NTLMv1 および NTLMv2 と<br>SMB2                  | 有               | 有                 | 有                         | 有                 |
| セキュリティ                                       |                 |                   |                           |                   |
| 役割ベースの権限                                     | 有               | 有                 | 有                         | 有                 |
| ローカルユーザー                                     | 有               | 有                 | 有                         | 有                 |
| SSL 暗号化                                      | 有               | 有                 | 有                         | 有                 |
| IP ブロック                                      | 無               | 有                 | 有                         | 有                 |
| ディレクトリサービス(AD、<br>LDAP)                      | 無               | 無                 | 無                         | 有                 |
| 2 要素認証(スマートカード)                              | 無               | 無                 | 無                         | 有                 |
| シングルサインオン                                    | 無               | 無                 | 無                         | 有                 |
| PK 認証(SSH 用)                                 | 無               | 有                 | 有                         | 有                 |
| FIPS 140-2                                   | 有               | 有                 | 有                         | 有                 |
| セキュア UEFI Boot - 証明書管<br>理                   | 有               | 有                 | 有                         | 有                 |
| ロックダウンモード                                    | 無               | 無                 | 無                         | 有                 |
| カスタマイズ可能なセキュリテ<br>ィポリシーバナー - ログインペ<br>ージ     | 有               | 有                 |                           | 有                 |
| iDRAC Quick Sync 2 - 読み取り<br>動作用のオプションの認証    | 有               | 有                 | 有                         | 有                 |
| iDRAC Quick Sync 2 - モバイル<br>デバイス番号を LCL に追加 | 有               | 有                 | 有                         | 有                 |
| リモートプレゼンス                                    |                 |                   |                           |                   |
| 電源ボタン                                        | 有               | 有                 | 有                         | 有                 |
| 起動制御                                         | 有               | 有                 | 有                         | 有                 |
| シリアルオーバー LAN                                 | 有               | 有                 | 有                         | 有                 |
| 仮想メディア                                       | 無               | 無                 | 有                         | 有                 |
| 仮想フォルダ                                       | 無               | 無                 | 無                         | 有                 |
| リモートファイル共有                                   | 無               | 無                 | 無                         | 有                 |
| 仮想コンソールへの HTML5 ア<br>クセス                     | 無               | 無                 | 有                         | 有                 |
| 仮想コンソール                                      | 無               | 無                 | 有                         | 有                 |
| OS への VNC 接続                                 | 無               | 無                 | 無                         | 有                 |
| 品質 / 帯域幅制御                                   | 無               | 無                 | 無                         | 有                 |

| 特長                                | iDRAC9<br>Basic | iDRAC9<br>Express | iDRAC9 Express(ブレ<br>ード用) | iDRAC9 Enterprise   |
|-----------------------------------|-----------------|-------------------|---------------------------|---------------------|
| 仮想コンソール連携機能(最大<br>6 人の同時ユーザー)     | 無               | 無                 | 無                         | 有                   |
| 仮想コンソールチャット                       | 無               | 無                 | 無                         | は (v <sup>2、3</sup> |
| 仮想フラッシュパーティション                    | 無               | 無                 | 無                         | 有                   |
| グループマネージャ                         | 無               | 無                 | 無                         | 有                   |
| NFS/CIFS と共に HTTP/<br>HTTPS をサポート | 有               | 有                 | 有                         | 有                   |
| 電力および温度                           |                 |                   |                           |                     |
| リアルタイム電力メーター                      | 有               | 有                 | 有                         | 有                   |
| 電力しきい値および警告                       | 有               | 有                 | 有                         | 有                   |
| リアルタイムの電源グラフ                      | 無               | 有                 | 有                         | 有                   |
| 電力カウンタ履歴                          | 無               | 有                 | 有                         | 有                   |
| 電力制限                              | 無               | 無                 | 無                         | 有                   |
| Power Center 統合                   | 無               | 無                 | 無                         | 有                   |
| 温度監視                              | 有               | 有                 | 有                         | 有                   |
| 温度グラフ                             | 無               | 有                 | 有                         | 有                   |
| 正常性監視                             |                 |                   |                           |                     |
| 完全なエージェントフリーの監<br>視               | 有               | 有                 | 有                         | 有                   |
| 障害の予測監視                           | 有               | 有                 | 有                         | 有                   |
| SNMPv1、v2、および v3(ト<br>ラップおよび取得)   | 有               | 有                 | 有                         | 有                   |
| 電子メール警告                           | 無               | 有                 | 有                         | 有                   |
| 設定可能なしきい値                         | 有               | 有                 | 有                         | 有                   |
| ファン監視                             | 有               | 有                 | 有                         | 有                   |
| 電源装置監視                            | 有               | 有                 | 有                         | 有                   |
| メモリ監視                             | 有               | 有                 | 有                         | 有                   |
| CPU 監視                            | 有               | 有                 | 有                         | 有                   |
| RAID 監視                           | 有               | 有                 | 有                         | 有                   |
| NIC 監視                            | 有               | 有                 | 有                         | 有                   |
| HD 監視(エンクロージャ)                    | 有               | 有                 | 有                         | 有                   |
| 帯域外パフォーマンス監視                      | 無               | 無                 | 無                         | 有                   |

| 特長                                                                                                    | iDRAC9<br>Basic | iDRAC9<br>Express | iDRAC9 Express(ブレ<br>ード用) | iDRAC9 Enterprise |  |
|----------------------------------------------------------------------------------------------------|-----------------|-------------------|---------------------------|-------------------|--|
| 過剰な SSD 摩耗に対する警告                                                                                       | 有               | 有                 | 有                         | 有                 |  |
| カスタマイズ可能な排気温度設<br>定                                                                                    | 有               | 有                 | 有                         | 有                 |  |
| アップデート                                                                                                 |                 |                   |                           |                   |  |
| リモートでのエージェント不要<br>なアップデート                                                                              | 有               | 有                 | 有                         | 有                 |  |
| 組み込みアップデートツール                                                                                          | 有               | 有                 | 有                         | 有                 |  |
| リポジトリとの同期(スケジュ<br>ールされたアップデート)                                                                         | 無               | 無                 | 無                         | 有                 |  |
| 自動アップデート                                                                                               | 無               | 無                 | 無                         | 有                 |  |
| PSU ファームウェアアップデー<br>トの改良                                                                               | 有               | 有                 | 有                         | 有                 |  |
| 展開と設定                                                                                                  |                 |                   |                           |                   |  |
| F10 を使用したローカル設定                                                                                        | 有               | 有                 | 有                         | 有                 |  |
| 組み込み OS 導入ツール                                                                                          | 有               | 有                 | 有                         | 有                 |  |
| 組み込み設定ツール                                                                                              | 有               | 有                 | 有                         | 有                 |  |
| 自動検出                                                                                                   | 無               | 有                 | 有                         | 有                 |  |
| リモートでの OS 導入                                                                                           | 無               | 有                 | 有                         | 有                 |  |
| 組み込みドライバパック                                                                                            | 有               | 有                 | 有                         | 有                 |  |
| 完全な設定インベントリ                                                                                            | 有               | 有                 | 有                         | 有                 |  |
| インベントリエクスポート                                                                                           | 有               | 有                 | 有                         | 有                 |  |
| リモート設定                                                                                                 | 有               | 有                 | 有                         | 有                 |  |
| ゼロタッチ設定                                                                                                | 無               | 無                 | 無                         | 有                 |  |
| システムの廃棄 / 転用                                                                                           | 有               | 有                 | 有                         | 有                 |  |
| GUI でのサーバ設定プロファイ<br>ル                                                                                  | 有               | 有                 | 有                         | 有                 |  |
| 診断、サービス、およびロギング                                                                                        |                 |                   |                           |                   |  |
| 組み込み診断ツール                                                                                              | 有               | 有                 | 有                         | 有                 |  |
| 部品交換                                                                                                   | 無               | 有                 | 有                         | 有                 |  |
| () メモ: RAID ハードウェアで部品交換を実行した後、ファームウェアと設定の交換プロセスが完了すると、Lifecycle ログには二重の部品交換エントリがレポートされます。これは予期される動作です。 |                 |                   |                           |                   |  |
| サーバー設定のバックアップ                                                                                          | 無               | 無                 | 無                         | 有                 |  |
| 簡単な復元(システム設定)                                                                                          | 有               | 有                 | 有                         | 有                 |  |

| 特長                                       | iDRAC9<br>Basic | iDRAC9<br>Express | iDRAC9 Express(ブレ<br>ード用) | iDRAC9 Enterprise |
|------------------------------------------|-----------------|-------------------|---------------------------|-------------------|
| サーバー設定の復元                                | 有               | 有                 | 有                         | 有                 |
| 簡単な復元の自動タイムアウ<br>ト                       | 有               | 有                 | 有                         | 有                 |
| LED 正常性状態インジケータ                          | 有 5             | 有 5               | 該当なし                      | 有 <sup>5</sup>    |
| LCD 画面(iDRAC9 でオプショ<br>ンが必要)             | 有 <sup>5</sup>  | 有 <sup>5</sup>    | 該当なし                      | 有 <sup>5</sup>    |
| Quick Sync(NFC ベゼルが必<br>要、13G のみ)        | 該当なし            | 該当なし              | 該当なし                      | 該当なし              |
| iDRAC Quick Sync 2(BLE/Wi-<br>Fi ハードウェア) | 有               | 有                 | 有                         | 有                 |
| iDRAC ダイレクト(前面 USB<br>管理ポート)             | 有               | 有                 | 有                         | 有                 |
| iDRAC サービスモジュール<br>(iSM)内蔵               | 有               | 有                 | 有                         | 有                 |
| コンソールヘインバンドアラー<br>トを転送する iSM 機能          | 有               | 有                 | 有                         | 有                 |
| SupportAssist コレクション<br>(内蔵)             | 有               | 有                 | 有                         | 有                 |
| クラッシュ画面キャプチャ                             | 無               | 有                 | 有                         | 有                 |
| クラッシュビデオキャプチャ <sup>4</sup>               | 無               | 無                 | 無                         | 有                 |
| 起動キャプチャ                                  | 無               | 無                 | 無                         | 有                 |
| iDRAC の手動リセット(LCD<br>ID ボタン)             | 有               | 有                 | 有                         | 有                 |
| iDRAC のリモートリセット<br>(iSM が必要)             | 有               | 有                 | 有                         | 有                 |
| 仮想 NMI                                   | 有               | 有                 | 有                         | 有                 |
| OS ウォッチドッグ <sup>4</sup>                  | 有               | 有                 | 有                         | 有                 |
| システムイベントログ                               | 有               | 有                 | 有                         | 有                 |
| Lifecycle ログ                             | 有               | 有                 | 有                         | 有                 |
| Lifecycle Controller ログの拡張<br>ログ         | 有               | 有                 | 有                         | 有                 |
| 作業メモ                                     | 有               | 有                 | 有                         | 有                 |
| リモート Syslog                              | 無               | 無                 | 無                         | 有                 |
| ライセンス管理                                  | 有               | 有                 | 有                         | 有                 |

表 2. iDRAC9 のライセンス機能

ユーザー操作性の向上

| iDRAC - 高速プロセッ<br>サ、大容量メモリ           | 該当な<br>し | 有 | 該当なし | 有 | 該当なし | 該当なし | 有 |
|--------------------------------------|----------|---|------|---|------|------|---|
| HTML5 でレンダリン<br>グされた GUI             | 該当な<br>し | 有 | 該当なし | 有 | 該当なし | 該当なし | 有 |
| BIOS 設定を iDRAC<br>GUI に追加            | 該当な<br>し | 有 | 該当なし | 有 | 該当なし | 該当なし | 有 |
| SW RAID ライセンス<br>のための iDRAC サポ<br>ート | 該当な<br>し | 有 | 該当なし | 有 | 該当なし | 該当なし | 有 |

[1] vFlash SD カードメディアが必要です。

[2] 500 シリーズ以下のラックおよびタワーサーバーでは、この機能を有効にするためにハードウェアカードが必要です。この ハードウェアは追加料金で提供されています。

[3] リモートのエージェントフリーアップデート機能は IPMI を使用する場合にのみ使用可能です。

[4] IPMI を使用する場合にのみ使用可能です。

[5] ターゲットサーバーに OMSA エージェントが必要です。

# iDRAC にアクセスするためのインタフェースとプロトコ ル

次の表は、iDRAC にアクセスするためのインタフェースのリストです。

() メモ:複数のインタフェースを同時に使用すると、予期しない結果が生じることがあります。

#### 表 3. iDRAC にアクセスするためのインタフェースとプロトコル

| インタフェースまたは<br>プロトコル           | 説明                                                                                                    |
|-------------------------------|----------------------------------------------------------------------------------------------------|
| iDRAC 設定ユーティリ<br>ティ(F2)       | iDRAC 設定ユーティリティを使用して、プレオペレーティングシステム処理を実行します。iDRAC<br>設定ユーティリティには、他の機能とともに iDRAC ウェブインタフェースで使用可能な機能のサブ<br>セットが含まれます。                                                                                                    |
|                               | iDRAC 設定ユーティリティにアクセスするには、起動中に <f2> を押し、System Setup Main<br/>Menu(システムセットアップメインメニュー) ページで iDRAC Settings(iDRAC 設定) をクリ<br/>ックします。</f2>                                                                                                    |
| Lifecycle Controller<br>(F10) | iDRAC の設定には Lifecycle Controller を使用します。Lifecycle Controller にアクセスするには、起<br>動中に <f10> を押し、セットアップユーティリティ &gt; ハードウェア詳細設定 &gt; iDRAC 設定 の順に<br/>選択します。詳細に関しては、<i>dell.com/support/idracmanuals</i> にある『Lifecycle Controller ユー<br/>ザーズガイド』を参照してください。</f10>                                                         |
| iDRAC ウェブインタフ<br>ェース          | iDRAC ウェブインタフェースを使用して、iDRAC を管理し、管理対象のシステムをモニタします。<br>ブラウザは、HTTPS ポートを介してウェブサーバに接続します。データストリームは 128 ビット<br>SSL を使用して暗号化され、プライバシーと整合性を提供します。HTTP ポートへの接続は、いず<br>れも HTTPS にリダイレクトされます。管理者は、SSL CSR 生成プロセスで独自の SSL 証明書を<br>アップロードして、ウェブサーバのセキュリティを確保できます。デフォルトの HTTP および<br>HTTPS ポートは変更できます。ユーザーアクセスはユーザー権限に基づきます。 |
| CMC ウェブインタフ<br>ェース            | シャーシの監視と管理のほか、CMC ウェブインタフェースでは次の操作が可能です。<br>管理下システムのステータスの表示<br>iDRAC ファームウェアのアップデート<br>iDRAC ネットワークの設定<br>iDRAC ウェブインタフェースへのログイン<br>管理下システムの開始、停止、またはリセット                                                                                                    |

#### 表 3. iDRAC にアクセスするためのインタフェースとプロトコル (続き)

| インタフェースまたは<br>プロトコル               | 説明                                                                                                    |  |  |  |  |
|-----------------------------------|----------------------------------------------------------------------------------------------------|--|--|--|--|
|                                   | ● BIOS、PERC、および対応ネットワークアダプタのアップデート                                                                                                    |  |  |  |  |
| サーバー LCD パネル /<br>シャーシ LCD パネル    | サーバー前面パネルの LCD を使用して、次の操作を行うことができます。<br>• アラート、iDRAC IP または MAC アドレス、ユーザーによるプログラムが可能な文字列の表示<br>• DHCP の設定<br>• iDRAC 静的 IP 設定の設定                                                                                                    |  |  |  |  |
|                                   | ブレードサーバーでは、LCD はシャーシの前面パネルにあり、すべてのブレード間で共有されてい<br>  ます。                                                                                                    |  |  |  |  |
|                                   | サーバを再起動しないで iDRAC をリセットするには、システム識別ボタン ᠪ を 16 秒間押し続けます。                                                                                                    |  |  |  |  |
|                                   | <ol> <li>メモ:LCD パネルは、前面ベゼルをサポートするラックシステムまたはタワーシステムでのみ使用できます。ブレードサーバーでは、LCD はシャーシの前面パネルにあり、すべてのブレード間で共有されています。</li> </ol>                                                                                                    |  |  |  |  |
| RACADM                            | このコマンドラインユーティリティを使用して、iDRAC およびサーバの管理を実行します。<br>RACADM をローカルおよびリモートで使用できます。                                                                                                    |  |  |  |  |
|                                   | <ul> <li>ローカル RACADM コマンドラインインタフェースは、Server Administrator がインストールされている管理下システムで実行されます。ローカル RACADM は、帯域内 IPMI ホストインタフェースを介して iDRAC と通信します。このユーティリティはローカルの管理下システムにインストールされているため、実行するには、ユーザーはオペレーティングシステムにログインする必要があります。このユーティリティを使用するユーザーは、完全な Administrator 権限を持っているか、root ユーザーである必要があります。</li> </ul>                            |  |  |  |  |
|                                   | <ul> <li>リモート RACADM は、管理ステーションで美行されるクライアントユーティリティです。これは、管理下システムで RACADM コマンドを使用するために帯域外ネットワークインタフェースを使用し、HTTP チャネルも使用します。-r オプションは、ネットワークで RACADM コマンドを実行します</li> </ul>                                                                                                    |  |  |  |  |
|                                   | <ul> <li>ファームウェア RACADM には、SSH または telnet を使用して iDRAC にログインすることでア<br/>クセスできます。iDRAC IP、ユーザー名、またはパスワードを指定せずにファームウェア<br/>RACADM コマンドを実行することができます。</li> </ul>                                                                                                    |  |  |  |  |
|                                   | ● ファームウェア RACADM コマントを美行するために、IDRAC IP、ユーザー名、またはハスワードを指定する必要はありません。RACADM プロンプトの起動後、racadm プレフィックスを付けずに直接コマンドを実行することができます。                                                                                                    |  |  |  |  |
| iDRAC RESTful API お<br>よび Redfish | Redfish スケーラブルプラットフォーム管理 API は、Distributed Management Task Force (DMTF)<br>によって定義された標準です。Redfish は、次世代のシステム管理インタフェース標準で、スケー<br>ラブルかつセキュアでオープンなサーバ管理を可能にします。これは、帯域外システム管理を実行<br>するためにモデルフォーマットで定義されたデータに、RESTful インタフェースのセマンティック<br>を用いてアクセスする新しいインタフェースです。スタンドアロンサーバからラックマウントサー<br>バやブレードサーバといった広範囲のサーバ環境、および大規模クラウド環境に適しています。 |  |  |  |  |
|                                   | Redfish には、既存のサーバの管理方法に比べて次の利点があります。 <ul> <li>簡便性と利便性が向上</li> <li>高いデータセキュリティ</li> </ul>                                                                                                    |  |  |  |  |
|                                   | <ul> <li>容易にスクリプト作成できるプログラマブルインタフェース</li> <li>広く使用されている標準に準拠</li> </ul>                                                                                                    |  |  |  |  |
|                                   | 詳細については、iDRAC Redfish API Guide available at www.dell.com/idracmanuals を参照してください。                                                                                                    |  |  |  |  |
| WSMan                             | LC-Remote Service は、WSMan プロトコルに基づいて一対多のシステム管理タスクを実行しま<br>す。LC-Remote Services 機能を使用するには、WinRM クライアント(Windows)や OpenWSMan<br>クライアント(Linux)などの WSMan クライアントを使用する必要があります。Power Shell およ<br>び Python を使用して、WSMan インタフェースに対してスクリプトを実行することもできます。                                                                                    |  |  |  |  |
|                                   | Web Services for Management(WSMan)は、Simple Object Access Protocol(SOAP)ベースの、<br>システム管理用に使用されるプロトコルです。iDRAC は WSMan を使用して、Distributed<br>Management Task Force(DMTF)の共通情報モデル(CIM)ベースの管理情報を伝達します。CIM                                                                                                    |  |  |  |  |

#### 表 3. iDRAC にアクセスするためのインタフェースとプロトコル (続き)

| インタフェースまたは<br>プロトコル | 説明                                                                                                    |
|---------------------|----------------------------------------------------------------------------------------------------|
|                     | の情報は、管理下システムで変更可能なセマンティックや情報の種類を定義します。WSMan で使<br>用できるデータは、DMTF プロファイルおよび拡張プロファイルにマッピングされている、iDRAC<br>計装インタフェースによって提供されます。                                                                                                    |
|                     | <ul> <li>詳細については、次の文書を参照してください。</li> <li>Lifecycle Controller Remote Services Quick Start Guide available at www.dell.com/idracmanuals</li> <li>Dell EMC ナレッジベースサイトの Lifecycle Controller ページ — www.dell.com/support/<br/>article/sln311809/</li> <li>MOF およびプロファイル — www.dell.com/support/article/sln311039/</li> <li>DTMF ウェブサイト — dmtf.org/standards/profiles/</li> </ul> |
| SSH                 | SSH を使用して RACADM コマンドおよび SMCLP コマンドを実行します。高度なセキュリティを<br>実現するために暗号化されたトランスポート層を使用して、Telnet コンソールと同じ機能を提供し<br>ます。デフォルトでは、SSH サービスは iDRAC 上で有効になっています。SSH サービスは iDRAC<br>で無効にできます。iDRAC は、RSA ホストキーアルゴリズムを使用する SSH バージョン 2 のみを<br>サポートします。iDRAC を最初に起動する際、一意の 1024 ビット RSA ホストキーが生成されま<br>す。                                                                                    |
| Telnet              | Telnet を使用して、RACADM および SMCLP コマンドを実行できる iDRAC にアクセスします。<br>RACADM の詳細については、 iDRAC RACADM CLI Guide available at www.dell.com/idracmanuals<br>を参照してください。SMCLP の詳細については、「SMCLP の使用 、 p. 294」を参照してください。<br>(1) メモ: Telnet は、セキュアなプロトコルではなく、デフォルトで無効になっています。Telnet<br>は、パスワードのプレーンテキストでの送信を含む、すべてのデータを伝送します。機密情報を<br>伝送する場合は、SSH インタフェースを使用してください。                              |
| VMCLI               | 仮想メディアコマンドラインインタフェース(VMCLI)を使用して管理ステーション経由でリモー<br>トメディアにアクセスし、複数の管理下システムにオペレーティングシステムを展開します。                                                                                                    |
| IPMITool            | IPMITool を使用して、iDRAC 経由でリモートシステムの基本管理機能にアクセスします。インタフェースには、ローカル IPMI、IPMI over LAN、IPMI オーバーシリアル、シリアルオーバー LAN が含まれます。IPMITool の詳細については、 <b>dell.com/idracmanuals</b> にある『 <i>Dell OpenManage ベースボード管理コントローラユーティリティユーザーズガイド</i> 』を参照してください。<br>() メモ: IPMI バージョン 1.5 はサポートされていません。                                                                                             |
| SMCLP               | サーバ管理ワークグループのサーバ管理コマンドラインプロトコル(SMCLP)を使用して、システム管理タスクを実行します。これは SSH または Telnet 経由で使用できます。SMCLP の詳細については、「SMCLP の使用 、p. 294」を参照してください。                                                                                                    |
| NTLM                | iDRAC によって、NTLM がユーザーへの認証、整合性、機密性を提供できるようになります。NT<br>LAN Manager( <b>NTLM</b> )は Microsoft セキュリティプロトコルのスイートで、Windows ネットワー<br>クで動作します。                                                                                                    |
| SMB                 | iDRAC9 は、サーバメッセージブロック(SMB)プロトコルをサポートします。これはネットワーク<br>ファイル共有プロトコルで、デフォルトでサポートされる SMB の最小バージョンは 2.0 です。<br>SMBv1 はサポートされなくなりました。                                                                                                    |
| NFS                 | iDRAC9 は、 <b>ネットワークファイルシステム(NFS</b> )をサポートしています。これは分散ファイル<br>システムプロトコルで、これによりユーザーは、サーバ上にリモートディレクトリを <b>マウント</b> でき<br>るようになります。                                                                                                    |

# iDRAC ポート情報

次の表に、ファイアウォール経由で iDRAC にリモートでアクセスするために必要なポートを示します。これらは、接続のため に iDRAC がリッスンするデフォルトのポートです。オプションで、ほとんどのポートを変更できます。ポートを変更するに は、サービスの設定 、p. 88 を参照してください。

#### 表 4. iDRAC が接続についてリッスンするポート

| ポート番<br>号                                | タイプ                                                                                       | 機能          | 設定可能なポ<br>ート | 最大暗号化レベル    |  |  |
|------------------------------------------|-------------------------------------------------------------------------------------------|-------------|--------------|-------------|--|--|
| 22                                       | TCP                                                                                       | SSH         | 有            | 256 ビット SSL |  |  |
| 23                                       | ТСР                                                                                       | TELNET      | 有            | なし          |  |  |
| 80                                       | TCP                                                                                       | HTTP        | 有            | なし          |  |  |
| 161                                      | UDP                                                                                       | SNMP エージェント | 有            | なし          |  |  |
| 443                                      | ТСР                                                                                       | HTTPS       | 有            | 256 ビット SSL |  |  |
| 623                                      | UDP                                                                                       | RMCP/RMCP+  | 無            | 128 ビット SSL |  |  |
| 5900                                     | 5900         TCP         仮想コンソールのキーボードおよびマウスのリ<br>ダイレクション、仮想メディア、仮想フォル<br>ダ、およびリモートファイル共有 |             | 有            | 128 ビット SSL |  |  |
| 5901                                     | TCP                                                                                       | VNC         | 有            | 128 ビット SSL |  |  |
| (〕 メモ:ポート 5901 は、VNC 機能が有効になっている場合に開きます。 |                                                                                           |             |              |             |  |  |

次の表に、iDRAC がクライアントとして使用するポートを示します。

#### 表 5. iDRAC がクライアントとして使用するポート

| ポート番号                                                                                                    | タイプ  | 機能                          | 設定可能なポー<br>ト | 最大暗号化レベル    |  |  |  |
|----------------------------------------------------------------------------------------------------|------|-----------------------------|--------------|-------------|--|--|--|
| 25                                                                                                    | TCP  | SMTP                        | 有            | なし          |  |  |  |
| 53                                                                                                    | UDP  | DNS                         | 無            | なし          |  |  |  |
| 68                                                                                                    | UDP  | DHCP で割り当てた IP アドレス         | 無            | なし          |  |  |  |
| 69                                                                                                    | TFTP | TFTP                        | 無            | なし          |  |  |  |
| 123                                                                                                    | UDP  | ネットワークタイムプロトコル(NTP)         | 無            | なし          |  |  |  |
| 162                                                                                                    | UDP  | SNMP トラップ                   | 有            | なし          |  |  |  |
| 445                                                                                                    | TCP  | 共通インターネットファイルシステム<br>(CIFS) | 無            | なし          |  |  |  |
| 636                                                                                                    | TCP  | LDAP Over SSL ( LDAPS )     | 無            | 256 ビット SSL |  |  |  |
| 2049                                                                                                    | TCP  | ネットワークファイルシステム(NFS)         | 無            | なし          |  |  |  |
| 3269                                                                                                    | ТСР  | グローバルカタログ(GC)用 LDAPS        | 無            | 256 ビット SSL |  |  |  |
| 5353                                                                                                    | UDP  | mDNS                        | 無            | なし          |  |  |  |
| <ol> <li>メモ: グループマネージャが有効になっている場合、iDRAC は mDNS を使用してポート 5353 経由で通信します。ただし、無効になっている場合、ポート 5353 は iDRAC の内部ファイアウォールによってブロックされ、ポートスキャンでは開いているまたはフィルタリングされたポートとして表示されます。</li> </ol> |      |                             |              |             |  |  |  |
| 514                                                                                                    | UDP  | リモート Syslog                 | 有            | なし          |  |  |  |

# その他の必要マニュアル

一部の iDRAC インタフェースには、オンラインヘルプドキュメントが組み込まれており、ヘルプ(?)アイコンをクリックするとアクセスできます。オンラインヘルプには、ウェブインタフェースで使用できるフィールドの詳細情報やウェブインタフェースの説明が記載されています。さらに、デルサポートウェブサイト(dell.com/support)から入手できる次の文書にも、システム内の iDRAC のセットアップと操作に関する追加情報が記載されています。

- iDRAC Redfish API Guide には Redfish API に関する説明があります。
- iDRAC RACADM CLI Guide には RACADM サブコマンド、サポート対象インタフェース、iDRAC プロパティデータベースグ ループ、オブジェクト定義に関する情報があります。

- Systems Management Overview Guide には、システム管理タスクを実行するために使用できるさまざまなソフトウェアについての簡単な説明があります。
- 『Dell Remote Access 設定ツールユーザーズガイド』には、ツールを使用してネットワーク内の iDRAC IP アドレスを検出し、1対多のファームウェアアップデートおよび Active Directory 設定を実行する方法についての説明があります。
- 『Dell システムソフトウェアサポートマトリックス』は、各種 Dell システム、これらのシステムでサポートされているオペレーティングシステム、これらのシステムにインストールできる Dell OpenManage コンポーネントについて説明しています。
- 『*iDRAC サービスモジュールユーザーズガイド*』では、iDRAC サービスモジュールをインストールするための情報が記載され ています。
- 『*Dell OpenManage Server Administrator インストールガイド*』では、Dell OpenManage Server Administrator のインストー ル手順が説明されています。
- 『Dell OpenManage Management Station Software インストールガイド』では、Dell OpenManage Management Station Software (ベースボード管理ユーティリティ、DRAC ツール、Active Directory スナップインを含む)のインストール手順が 説明されています。
- 『Dell OpenManage Baseboard Management Controller Management ユーティリティユーザーズガイド』には、IPMI インタフェースに関する情報が記載されています。
- 『*リリースノート*』は、システム、マニュアルへの最新アップデート、または専門知識をお持ちのユーザーや技術者向けの高度な技術資料を提供します。

詳細については、次のシステムマニュアルを参照することができます。

- システムに付属している「安全にお使いただくために」には安全や規制に関する重要な情報が記載されています。規制に関する詳細な情報については、dell.com/regulatory\_compliance にある法規制の順守ホームページを参照してください。
   保証に関する情報は、このマニュアルに含まれているか、別の文書として同梱されています。
- ラックソリューションに付属の『ラック取り付けガイド』では、システムをラックに取り付ける方法について説明しています。
- Getting Started Guide には、システム機能、システムのセットアップ、技術仕様の概要が記載されています。
- Installation and Service Manual では、システムの機能、システムのトラブルシューティング方法、システムコンポーネントのインストールやリプレースの方法について説明しています。

### デルへのお問い合わせ

メモ:アクティブなインターネット接続がない場合は、ご購入時の納品書、出荷伝票、請求書、またはデル製品カタログで連絡先をご確認いただけます。

デルでは、オンラインおよび電話によるサポートとサービスオプションをいくつかご用意しています。これらのサービスは国 および製品によって異なり、お住まいの地域では一部のサービスがご利用いただけない場合があります。デルのセールス、テ クニカルサポート、またはカスタマーサービスへは、次の手順でお問い合わせいただけます。

- 1. Dell.com/support にアクセスします。
- 2. サポートカテゴリを選択します。
- 3. ページの下部にある Choose a Country/Region (国 / 地域の選択) ドロップダウンリストで、お住まいの国または地域 を確認します。
- 4. 目的のサービスまたはサポートを選択します。

### デルサポートサイトからの文書へのアクセス

必要なドキュメントにアクセスするには、次のいずれかの方法で行います。

次のリンクを使用します。

- すべてのエンタープライズシステム管理および OpenManage Connections のドキュメント www.dell.com/esmmanuals
- OpenManage  $\mathcal{O} = \mathcal{I} + \mathcal{I} + www.dell.com/openmanagemanuals$
- iDRAC および Lifecycle Controller のマニュアル www.dell.com/idracmanuals
- Serviceability Toolsのドキュメント www.dell.com/serviceabilitytools
- 。 Client Command Suite システム管理のドキュメント www.dell.com/omconnectionsclient

#### Accessing documents using the product search

**1.** Go to www.dell.com/support.

2. In the Enter a Service Tag, Serial Number... search box, type the product name. For example, PowerEdge or iDRAC.

A list of matching products is displayed.

- 3. Select your product and click the search icon or press enter.
- 4. Click Manuals & documents.

### Accessing documents using product selector

You can also access documents by selecting your product.

- 1. Go to www.dell.com/support.
- 2. Click Browse all products.
- **3.** Click the desired product category, such as Servers, Software, Storage, and so on.
- 4. Click the desired product and then click the desired version if applicable.
- (i)  $\times \pm$ : For some products, you may need to navigate through the subcategories.
- 5. Click Manuals & documents.

# iDRAC へのログイン

iDRAC には、iDRAC ユーザー、Microsoft Active Directory ユーザー、または LDAP(Lightweight Directory Access Protocol)ユ ーザーとしてログインできます。また、OpenID 接続とシングルサインオンまたはスマートカードを使用してログインすること もできます。

セキュリティ強化のため、各システムには iDRAC 固有のパスワードが付属しています。これはシステム情報タグに記載され ています。この一意のパスワードが、iDRAC とお使いのサーバのセキュリティを強化します。デフォルトのユーザー名は root です。

システムを注文する際に、以前のパスワード「calvin」をデフォルトのパスワードとして保持することができます。以前のパス ワードを保持する場合は、システム情報タグのパスワードを使用できません。

このバージョンでは、DHCP はデフォルトで有効になっており、iDRAC の IP アドレスが動的に割り当てられます。

#### (j) × E:

- iDRAC ヘログインするには、iDRAC へのログイン権限が必要です。
- iDRAC GUI は **戻る**、 進む、または更新 などのブラウザボタンをサポートしていません。
- メモ:ユーザー名とパスワードで推奨される文字の詳細については、「ユーザー名およびパスワードで推奨される文字、p.
   132」を参照してください。

デフォルトのパスワードを変更するには、「デフォルトログインパスワードの変更 、p. 39」を参照してください。

### カスタマイズ可能なセキュリティバナー

ログインページに表示されるセキュリティ通知をカスタマイズできます。通知のカスタマイズには、RACADM、Redfish、ま たは WSMan を使用できます。使用する言語に応じて、通知は 1024 または 512 UTF-8 文字長になります。

#### トピック:

- ローカルユーザー、Active Directory ユーザー、または LDAP ユーザーとしての iDRAC へのログイン
- スマートカードを使用したローカルユーザーとしての iDRAC へのログイン
- シングルサインオンを使用した iDRAC へのログイン
- リモート RACADM を使用した iDRAC へのアクセス
- ローカル RACADM を使用した iDRAC へのアクセス
- ファームウェア RACADM を使用した iDRAC へのアクセス
- システム正常性の表示
- 公開キー認証を使用した iDRAC へのログイン
- 複数の iDRAC セッション
- SMCLP を使用した iDRAC へのアクセス
- セキュアなデフォルトパスワード
- デフォルトログインパスワードの変更
- デフォルトパスワード警告メッセージの有効化または無効化
- IP ブロック
- ウェブインタフェースを使用した OS to iDRAC パススルーの有効化または無効化
- RACADM を使用したアラートの有効化または無効化

## ローカルユーザー、Active Directory ユーザー、または LDAP ユーザーとしての iDRAC へのログイン

ウェブインタフェースを使用して iDRAC にログインする前に、サポートされているウェブブラウザが設定されており、必要な 権限が付与されたユーザーアカウントが作成されているようにしてください。

- ↓ ★ モ: Active Directory ユーザーの場合、ユーザー名では大文字と小文字は区別されません。パスワードはどのユーザーも、 大文字と小文字が区別されます。
- (i) メモ: Active Directory 以外にも、openLDAP、openDS、Novell eDir、および Fedora ベースのディレクトリサービスがサポ −トされています。
- (i) メモ: OpenDS での LDAP 認証はサポートされています。DH キーは 768 ビットよりも大きい必要があります。

ローカルユーザー、Active Directory ユーザー、または LDAP ユーザーとして iDRAC にログインするには、次の手順を実行します。

- 1. サポートされているウェブブラウザを開きます。
- 2. Address(アドレス) フィールドに https://[iDRAC-IP-address] と入力して、<Enter> を押します。
  - (i) メモ: デフォルトの HTTPS ポート番号(ポート 443) が変更された場合は、https://[iDRAC-IP-address]:
     [port-number] と入力します。ここで、[iDRAC-IP-address] は iDRAC の IPv4 または IPv6 アドレス、[port-number] は HTTPS のポート番号です。

**ログイン** ページが表示されます。

- 3. ローカルユーザーの場合は、次の手順を実行します。
  - **ユーザー名** フィールドと パスワード フィールドに、iDRAC ユーザーの名前とパスワードを入力します。
  - ドメイン ドロップダウンメニューから、この iDRAC を選択します。
- Active Directory ユーザーの場合、User name(ユーザー名) と Password(パスワード) フィールドに、Active Directory のユーザー名とパスワードを入力します。ユーザー名の一部としてドメイン名を指定している場合は、ドロップダウンメニ ユーから This iDRAC(この iDRAC) を選択します。ユーザー名の形式は <ドメイン>\<ユーザー名>、、<ドメイン>/<ユー ザー名>、または <ユーザー>@<ドメイン> にすることができます。

たとえば、dell.com\john\_doe、または JOHN\_DOE@DELL.COM となります。

ユーザー名にドメインが指定されていない場合は、**ドメイン** ドロップダウンメニューから Active Directory ドメインを選択 します。

- 5. LDAP ユーザーの場合は、Username(ユーザー名) フィールドと Password(パスワード) フィールドに LDAP ユーザーの名前とパスワードを入力します。LDAP ログインにはドメイン名は必要ありません。デフォルトでは、ドロップダウンメニューの This iDRAC(この iDRAC) が選択されています。
- 6. 送信 をクリックします。必要なユーザー権限で iDRAC にログインされます。 ユーザー設定権限とデフォルトアカウント資格情報でログインする場合に、デフォルトパスワード警告機能が有効になっていると、デフォルトパスワード警告ページが表示され、パスワードを簡単に変更できます。

## スマートカードを使用したローカルユーザーとしての iDRAC へのログイン

スマートカードを使用してローカルユーザーとしてログインする前に、次を実行する必要があります。

- ユーザーのスマートカード証明書および信頼済み認証局(CA)の証明書を iDRAC にアップロードします。
- スマートカードログオンを有効化します

iDRAC ウェブインタフェースは、スマートカードを使用するように設定されているユーザーのスマートカードログオンページを 表示します。

 メモ:ブラウザの設定によっては、この機能を初めて使用するときにスマートカードリーダー ActiveX プラグインのダウン ロードとインストールのプロンプトが表示されます。

スマートカードを使用してローカルユーザーとして iDRAC にログインするには、次の手順を実行します。

- 1. リンク https://[IP address] を使用して iDRAC ウェブインタフェースにアクセスします。
  - iDRAC ログイン ページが表示され、スマートカードを挿入するよう求められます。
  - メモ:デフォルトの HTTPS ポート番号(ポート 443)が変更された場合は、https://[IP address]:[port number] と入力します。ここで、[IP address]は iDRACの IP アドレス、[port number] は HTTPS のポート番号です。

- スマートカードをリーダーに挿入して Login (ログイン) をクリックします。
   スマートカードの PIN のプロンプトが示されます。パスワードは必要ありません。
- 3. ローカルのスマートカードユーザーのスマートカード PIN を入力します。

これで iDRAC にログインされました。

メモ: Enable CRL check for Smart Card Logon (スマートカードログオンの CRL チェックを有効にする) が有効になっているローカルユーザーの場合は、iDRAC は証明書失効リスト(CRL)のダウンロードを試行し、ユーザーの証明書の CRL をチェックします。証明書が CRL で失効済みとしてリストされている場合や、何らかの理由で CRL をダウンロードできない場合は、ログインに失敗します。

### スマートカードを使用した Active Directory ユーザーとしての iDRAC へのログイン

スマートカードを使用して Active Directory ユーザーとしてログインする前に、次の手順を実行しておく必要があります。

- 信頼済み認証局(CA)証明書(CA 署名付き Active Directory 証明書)を iDRAC にアップロードします。
- DNS サーバーを設定します。
- Active Directory ログインを有効にします。
- スマートカードログインを有効にします。

スマートカードを使用して iDRAC に Active Directory ユーザーとしてログインするには、次の手順を実行します。

1. リンク https://[IP address] を使用して iDRAC にログインします。

iDRAC ログイン ページが表示され、スマートカードを挿入するよう求められます。

(i) メモ:デフォルトの HTTPS ポート番号(ポート 443)が変更されている場合は、https://[IP address]:[port number] と入力します。ここで、[IP address] は iDRAC IP アドレスであり、[port number] は HTTPS ポート番号です。

- スマートカードを挿入し、ログイン をクリックします。
   スマートカードの PIN のプロンプトが示されます。
- **3.** PIN を入力し、**送信** をクリックします。 Active Directory の資格情報で iDRAC にログインされます。

(i) × E:

スマートカードユーザーが Active Directory に存在する場合、Active Directory のパスワードは必要ありません。

## シングルサインオンを使用した iDRAC へのログイン

シングルサインオン(SSO)を有効にすると、ユーザー名やパスワードなどのドメインユーザー認証資格情報を入力せずに、 iDRAC にログインできます。

### iDRAC ウェブインタフェースを使用した iDRAC SSO へのログイン

シングルサインオンを使用して iDRAC にログインする前に、次を確保してください。

- 有効な Active Directory ユーザーアカウントを使用して、システムにログインしている。
- Active Directory の設定時に、シングルサインオンオプションを有効にしている。
- ウェブインタフェースを使用して iDRAC にログインするには、次の手順を実行します。
- 1. Active Directory の有効なアカウントを使って管理ステーションにログインします。
- 2. Web ブラウザに、https://[FQDN address] と入力します。
  - メモ:デフォルトの HTTPS ポート番号(ポート 443)が変更されている場合は、https://[FQDN address]:
     [port number] と入力します。ここで、[FQDN address] は iDRAC FQDN((iDRACdnsname.domain.name)、
     [port number] は HTTPS ポート番号です。

()メモ: FQDN の代わりに IP アドレスを使用すると、SSO に失敗します。

ユーザーが有効な Active Directory アカウントを使用してログインすると、iDRAC はオペレーティングシステムにキャッシュされた資格情報を使用して、適切な Microsoft Active Directory 権限でユーザーをログインします。

### CMC ウェブインタフェースを使用した iDRAC SSO へのログイン

SSO 機能を使用すると、CMC ウェブインタフェースから iDRAC ウェブインタフェースを起動できます。CMC ユーザーには、 CMC から iDRAC を起動するための CMC ユーザー権限があります。CMC に表示されるユーザーアカウントが iDRAC には表示 されない場合でも、ユーザーは CMC から iDRAC を起動することができます。

iDRAC ネットワーク LAN が無効(LAN を有効にする = No)の場合は、SSO を利用できません。

サーバーがシャーシから取り外されている、iDRAC IP アドレスが変更されている、または iDRAC ネットワーク接続に問題が発生している場合は、CMC ウェブインタフェースの iDRAC 起動オプションがグレー表示になります。

詳細については、Chassis Management Controller User's Guide available at www.dell.com/cmcmanuals を参照してください。

### リモート RACADM を使用した iDRAC へのアクセス

RACADM ユーティリティを使用して、リモート RACADM で iDRAC にアクセスできます。

詳細については、 iDRAC RACADM CLI Guide available at www.dell.com/idracmanuals を参照してください。

管理ステーションのデフォルトの証明書ストレージに iDRAC の SSL 証明書が保存されていない場合は、RACADM コマンドを 実行するときに警告メッセージが表示されます。ただし、コマンドは正常に実行されます。

(i) メモ: iDRAC 証明書は、iDRAC がセキュアセッションを確立するために RACADM クライアントに送信する証明書です。 この証明書は、CA によって発行されるか、または自己署名されます。どちらの場合でも、管理ステーションが CA また は署名機関を認識しない場合、警告が表示されます。

### リモート RACADM を Linux 上で使用するための CA 証明書の検証

リモート RACADM コマンドを実行する前に、通信のセキュア化に使用される CA 証明書を検証します。

- リモート RACADM を使用するために証明書を検証するには、次の手順を実行します。
- 1. DER フォーマットの証明書を PEM フォーマットに変換します(openssl コマンドラインツールを使用)。

openssl x509 -inform pem -in [yourdownloadedderformatcert.crt] -outform pem -out [outcertfileinpemformat.pem] -text

- 管理ステーションのデフォルトの CA 証明書バンドルの場所を確認します。たとえば、RHEL5 64 ビットの場合は /etc/pki/tls/cert.pem です。
- PEM フォーマットの CA 証明書を管理ステーションの CA 証明書に付加します。
   たとえば、cat command: cat testcacert.pem >> cert.pem を使用します。
- 4. サーバー証明書を生成して iDRAC にアップロードします。

### ローカル RACADM を使用した iDRAC へのアクセス

ローカル RACADM を使用して iDRAC にアクセスする方法については、 iDRAC RACADM CLI Guide available at www.dell.com/ idracmanuals を参照してください。

# ファームウェア RACADM を使用した iDRAC へのアクセ ス

SSH または Telnet インタフェースを使用して iDRAC にアクセスし、ファームウェア RACADM コマンドを実行できます。詳 細については、 iDRAC RACADM CLI Guide available at www.dell.com/idracmanuals を参照してください。

# システム正常性の表示

タスクを実行またはイベントをトリガする前に、RACADM を使用してシステムが適切な状態であるかどうかをチェックでき ます。RACADM からリモートサービスステータスを表示するには、getremoteservicesstatus コマンドを使用します。

#### 表 6. システムステータスに可能な値

|                      | ホストシステム                                                           | Lifecycle Controller ( LC )                              |   | リアルタイムステータス      |   | 全般のステータス         |
|----------------------|-------------------------------------------------------------------|----------------------------------------------------------|---|------------------|---|------------------|
| •                    | 電源オフ<br>POST 中                                                    | <ul> <li>● 準備完了</li> <li>● 初期化されていない</li> </ul>          | • | 準備完了<br>準備できていない | • | 準備完了<br>準備できていない |
| •                    | POST 完了<br>システムインベントリの<br>収集                                      | <ul> <li>データのリロード中</li> <li>無効</li> <li>リカボリウ</li> </ul> |   |                  |   |                  |
| •                    | 自動タスク実行<br>Lifecycle Controller<br>Unified Server<br>Configurator | ● 9,0,7,9中<br>● 使用中                                      |   |                  |   |                  |
| •                    | POST エラーのため、サー<br>バが F1/F2 エラーメッセ<br>ージがプロンプトで停止<br>した            |                                                          |   |                  |   |                  |
| •                    | 起動可能なデバイスがな<br>いため、サーバが<br>F1/F2/F11 プロンプトで停<br>止した               |                                                          |   |                  |   |                  |
| •                    | サーバが F2 セットアップ<br>メニューに移行した<br>サーバが F11 ブートマネー<br>ジャメニューに移行した     |                                                          |   |                  |   |                  |
| 1.<br>2.<br>3.<br>4. | 読み取り / 書き込み:読み<br>ユーザー権限:ログインユ-<br>必要なライセンス:iDRAC<br>依存関係:なし      | 取り専用<br>- ザー<br>Express または iDRAC Enterpris              | e |                  |   |                  |

# 公開キー認証を使用した iDRAC へのログイン

パスワードを入力せずに SSH 経由で iDRAC にログインすることができます。また、1 つの RACADM コマンドをコマンドライ ン引数として SSH アプリケーションに送信することもできます。コマンドが完了してからセッションが終了するため、コマ ンドラインオプションはリモート RACADM と同様に動作します。

例えば次のようになります。

#### ログイン:

ssh username@<domain>

#### または

ssh username@<IP address>

ここで、IP\_address には iDRAC の IP アドレスを指定します。

#### RACADM コマンドの送信:

ssh username@<domain> racadm getversion

ssh username@<domain> racadm getsel
# 複数の iDRAC セッション

次の表では、各種インタフェースを使用して実行できる iDRAC セッションの数を示します。

#### 表 7. 複数の iDRAC セッション

| インタフェース              | セッション数     |
|----------------------|------------|
| iDRAC ウェブインタフェース     | 6          |
| リモート RACADM          | 4          |
| ファームウェア RACADM/SMCLP | SSH - 2    |
|                      | Telnet - 2 |
|                      | シリアル - 1   |

# SMCLP を使用した iDRAC へのアクセス

SMCLP は、Telnet または SSH を使用して iDRAC にログインするときのデフォルトのコマンドラインプロンプトです。詳細 については、「SMCLP の使用 、p. 294」を参照してください。

# セキュアなデフォルトパスワード

システムの発注時に設定パスワードに calvin を選択しない限り、すべてのサポート対象システムは、iDRAC に固有なデフォルトパスワードを設定して出荷されます。固有のパスワードは、iDRAC とサーバのセキュリティ強化に有効です。セキュリティをさらに強化するには、デフォルトパスワードを変更することをお勧めします。

システム固有のパスワードは、システム情報タグで確認できます。タグの場所については、www.dell.com/support にあるサー バのドキュメントを参照してください。

(i) メモ: PowerEdge C6420、M640、FC640 の場合、デフォルトパスワードは calvin です。

() メモ: iDRAC を出荷時のデフォルト設定にリセットすると、デフォルトパスワードはサーバ出荷時のパスワードに戻ります。

パスワードを忘れてシステム情報タグにアクセスできない場合は、ローカルまたはリモートでパスワードをリセットする方法 がいくつかあります。

### デフォルトの iDRAC パスワードのローカルでのリセット

システムに物理的にアクセスできる場合は、次の方法でパスワードをリセットできます。

- IDRAC 設定ユーティリティ(セットアップユーティリティ)
- ローカル RACADM
- OpenManage Mobile
- サーバ管理の USB ポート
- USB-NIC

#### iDRAC 設定ユーティリティを使用したデフォルトパスワードのリセット

サーバのセットアップユーティリティを使用して iDRAC 設定ユーティリティにアクセスできます。iDRAC を使用してすべての 機能をデフォルトにリセットする場合、iDRAC のログイン資格情報もデフォルトにリセットできます。

#### <u>∧ 警告:</u> iDRAC をすべてデフォルトにリセットすると、iDRAC は出荷時のデフォルトにリセットされます。

iDRAC 設定ユーティリティを使用して iDRAC をリセットするには、次の手順を実行します。

- 1. サーバを再起動し、<F2>を押します。
- 2. セットアップユーティリティ ページで iDRAC 設定 をクリックします。
- 3. iDRAC 設定をすべてデフォルトにリセット をクリックします。
- 4. はい をクリックして確認し、次に 戻る をクリックします。
- 5. 終了 をクリックします。

すべての iDRAC 設定がデフォルトに設定されると、サーバが再起動されます。

#### ローカル RACADM を使用したデフォルトパスワードのリセット

- 1. システムにインストールされているホスト OS にログインします。
- 2. ローカル RACADM インタフェースにアクセスします。
- 3.「RACADM を使用したデフォルトログインパスワードの変更、p. 39」の手順に従ってください。

#### **OpenManage Mobile** を使用したデフォルトパスワードのリセット

OpenManage Mobile (OMM)を使用してログインし、デフォルトのパスワードを変更できます。OMM を使用して iDRAC に ログインするには、システム情報タグの QR コードをスキャンします。OMM の使用に関する詳細については、 OME -Modular for PowerEdge MX7000 Chassis User's Guide available at www.dell.com/openmanagemanuals で OMM のドキュメン トを参照してください。

↓ メモ:QRコードをスキャンした場合、デフォルトの資格情報がデフォルト値である場合に限り、iDRAC にログインできます。値をデフォルト値から変更した場合は、アップデートされた資格情報を入力してください。

### サーバ管理の USB ポートを使用したデフォルトパスワードのリセット

(i) メモ:これらの手順の前に、USB 管理ポートの有効化と設定が済んでいる必要があります。

#### サーバ設定プロファイルファイルの使用

デフォルトアカウントの新しいパスワードを使用してサーバ設定プロファイル(SCP)ファイルを作成し、それをメモリキー 上に置き、サーバ上のサーバ管理 USB ポートを使用して SCP ファイルをアップロードします。ファイル作成の詳細について は、「サーバー管理用 USB ポートの使用、p. 267」を参照してください。

#### ラップトップを使用した iDRAC へのアクセス

ラップトップをサーバ管理の USB ポートに接続し、iDRAC にアクセスしてパスワードを変更します。詳細については、「直接 USB 接続を介した iDRAC インタフェースへのアクセス 、p. 267」を参照してください。

#### USB-NIC を使用したデフォルトパスワードの変更

キーボード、マウス、およびディスプレイデバイスにアクセスできる場合は、USB-NIC を使用してサーバに接続し、iDRAC イ ンタフェースにアクセスしてデフォルトのパスワードを変更します。

1. デバイスをシステムに接続します。

2. サポートされているブラウザを使用して、iDRAC IP を使用して iDRAC インタフェースにアクセスします。

3. 「ウェブインタフェースを使用したデフォルトログインパスワードの変更、p. 39」の手順に従ってください。

### デフォルトの iDRAC パスワードのリモートでのリセット

システムに物理的にアクセスできない場合は、デフォルトのパスワードをリモートでリセットすることができます。

### リモート - プロビジョニングされたシステム

オペレーティングシステムがシステムにインストールされている場合は、リモートデスクトップクライアントを使用してサー バにログインします。サーバにログインしたら、RACADM やウェブインタフェースなどのローカルインタフェースを使用して パスワードを変更します。

#### リモート - プロビジョニングされていないシステム

サーバにオペレーティングシステムがインストールされておらず、PXE セットアップが使用可能な場合は、PXE を使用してから RACADM を使用してパスワードをリセットします。

# デフォルトログインパスワードの変更

デフォルトパスワードの変更を許可する警告メッセージは、以下の場合に表示されます。

- ユーザー設定権限で iDRAC にログインする。
- デフォルトパスワード警告機能が有効になっている。
- デフォルトの iDRAC ユーザー名とパスワードがシステム情報タグに記載されている。

警告メッセージは、SSH、Telnet、リモート RACADM、またはウェブインタフェースを使用して iDRAC にログインするときに も表示されます。ウェブインタフェース、SSH、および Telnet の場合は、セッションごとに単一の警告メッセージが表示され ます。リモート RACADM の場合は、コマンドごとに警告メッセージが表示されます。

メモ:ユーザー名およびパスワードの推奨文字に関する詳細は、「ユーザー名およびパスワードで推奨される文字、p. 132」
 を参照してください。

### ウェブインタフェースを使用したデフォルトログインパスワードの変更

iDRAC ウェブインタフェースにログインするときに、**Default Password Warning(デフォルトパスワード警告)** ページが表 示された場合、パスワードを変更できます。この操作を行うには、次の手順を実行します。

- 1. デフォルトパスワードの変更 オプションを選択します。
- 2. 新しいパスワード フィールドに、新しいパスワードを入力します。
  - メモ:ユーザー名およびパスワードの推奨文字に関する詳細は、「ユーザー名およびパスワードで推奨される文字、p. 132」を参照してください。
- 3. パスワードの確認フィールドに、もう一度パスワードを入力します。
- Continue(続行)をクリックします。 新しいパスワードが設定され、iDRAC にログインされます。
  - () メモ: 続行 は、新しいパスワード フィールドと パスワードの確認 フィールドに入力されたパスワードが一致した場合 にのみ有効化されます。

他のフィールドについては、『iDRAC オンラインヘルプ』を参照してください。

### RACADM を使用したデフォルトログインパスワードの変更

パスワードを変更するには、次の RACADM コマンドを実行します。

racadm set iDRAC.Users.<index>.Password <Password>

<index>は1から16までの値で(ユーザーアカウントを示す)、<password>は新しいユーザー定義パスワードです。

詳細については、 iDRAC RACADM CLI Guide available at www.dell.com/idracmanuals を参照してください。

(i) メモ:ユーザー名とパスワードに推奨される文字の詳細については、「ユーザー名およびパスワードで推奨される文字、p.
 132」を参照してください。

# iDRAC 設定ユーティリティを使用したデフォルトログインパスワードの変更

iDRAC 設定ユーティリティを使用してデフォルトログインパスワードを変更するには、次の手順を実行します。

- iDRAC 設定ユーティリティで、ユーザー設定 に移動します。 iDRAC 設定のユーザー設定 ページが表示されます。
- 2. パスワードの変更フィールドに、新しいパスワードを入力します。
  - () メモ:ユーザー名およびパスワードの推奨文字に関する詳細は、「ユーザー名およびパスワードで推奨される文字、p. 132」を参照してください。
- 3. 戻る、終了の順にクリックし、はいをクリックします。 詳細が保存されます。

# デフォルトパスワード警告メッセージの有効化または無 効化

デフォルトパスワード警告メッセージの表示を有効または無効にすることができます。これを行うには、ユーザー設定権限が 必要です。

# IP ブロック

IP ブロックを使用して、IP アドレスからの過剰なログイン失敗が発生したことを動的に判断し、事前に選択された時間枠の間、そのアドレスが iDRAC9 にログインするのをブロックまたは防止できます。IP ブロックには次が含まれます。

- 許容されるログインの失敗数。
- これらの失敗が発生する必要がある時間枠(秒単位)。
- 許容される失敗の総数を超えてから、当該 IP アドレスからのセッションの確立を防止するまでの時間(秒)。

特定 IP アドレスからのログインに連続して失敗するたびに、その回数が内部カウンタによって追跡されます。ユーザーがログ インに成功すると、失敗の履歴はクリアされ、内部カウンタがリセットされます。

() メモ: クライアント IP アドレスからのログイン試行が連続して拒否されると、一部の SSH クライアントに次のメッセージが表示される場合があります。

ssh exchange identification: Connection closed by remote host

#### 表8. ログイン再試行制限のプロパティ

| プロパティ                        | 定義                                           |
|------------------------------|----------------------------------------------|
| iDRAC.IPBlocking.BlockEnable | IP ブロック機能を有効にします。指定した長さの時間内に                 |
|                              | iDRAC.IPBlocking.FailCount                   |
|                              | 単一の IP アドレスでの失敗が連続して発生すると、                   |
|                              | iDRAC.IPBlocking.FailWindow                  |
|                              | それより後の当該アドレスからのセッション確立の試行はすべて、一定の時間内は拒否されます。 |
|                              | iDRAC.IPBlocking.PenaltyTime                 |
| iDRAC.IPBlocking.FailCount   | ログイン試行が拒否されるまでの、IP アドレスからのログイン失敗回数を設定します。    |

#### 表 8. ログイン再試行制限のプロパティ (続き)

| プロパティ                        | 定義                                                          |
|------------------------------|-------------------------------------------------------------|
| iDRAC.IPBlocking.FailWindow  | ログインの失敗をカウントする時間(秒単位)。この期間を超<br>えて失敗が発生すると、カウンタはリセットされます。   |
| iDRAC.IPBlocking.PenaltyTime | 失敗回数が制限値を超えた IP アドレスからのすべてのログイ<br>ン試行を拒否する場合の期間(秒単位)を定義します。 |

# ウェブインタフェースを使用した OS to iDRAC パススル ーの有効化または無効化

ウェブインタフェースを使用して OS to iDRAC パススルーを有効にするには、次の手順を実行します。

iDRAC Settings (iDRAC 設定) > Network (接続) > Network (ネットワーク) > OS to iDRAC Pass-through (OS から iDRAC へのパススルー) に移動します。
 OS to iDRAC パススルー ページが表示されます。

US to IDRAC ハススルー ハーシ 小衣小され

- 2. 状態を**有効**に変更します。
- パススルーモードには、次のいずれかのオプションを選択します。
  - LOM iDRAC とホストオペレーティングシステム間の OS から iDRAC へのパススルーリンクが LOM または NDC 経 由で確立されます。
  - USB NIC iDRAC とホストオペレーティングシステム間の OS から iDRAC へのパススルーリンクが内蔵 USB バス経 由で確立されます。
- パススルー設定として LOM を選択し、専用モードを使ってサーバーが接続されている場合は、オペレーティングシステムの IPv4 アドレスを入力します。

(i) メモ: サーバーが共有 LOM モードで接続されている場合、OS IP アドレス フィールドが無効化されます。

(〕 メモ: VLAN が iDRAC で有効になっている場合は、LOM パススルーは VLAN タグ機能がホストで設定されている共有 LOM モードでのみ機能します。

5. パススルー設定として USB NIC を選択した場合は、USB NIC の IP アドレスを入力します。

デフォルト値は 169.254.1.1 です。デフォルトの IP アドレスを使用することが推奨されます。ただし、この IP アドレスと ホストシステムまたはローカルネットワークの他のインタフェースの IP アドレスの競合が発生した場合は、これを変更す る必要があります。

169.254.0.3 および 169.254.0.4 の IP アドレスは入力しないでください。これらの IP アドレスは、A/A ケーブル使用時の 前面パネルの USB NIC ポート用に予約されています。

- 6. 適用 をクリックします。
- 7. ネットワーク設定のテスト をクリックして、IP がアクセス可能で、iDRAC とホストオペレーティングシステム間のリンク が確立されているかどうかをチェックします。

# RACADM を使用したアラートの有効化または無効化

次のコマンドを使用します。

racadm set iDRAC.IPMILan.AlertEnable <n>

n=0 — 無効

n=1 — 有効

# 管理下システムのセットアップ

ローカル RACADM を実行する必要がある場合、または前回クラッシュ画面のキャプチャを有効にする必要がある場合は、 『Dell Systems Management Tools and Documentation』DVD から次をインストールします。

- ローカル RACADM
- Server Administrator

Server Administrator の詳細については、 OpenManage Server Administrator User's Guide available at www.dell.com/ openmanagemanuals を参照してください。

- トピック:
- iDRAC IP アドレスのセットアップ
- ローカル管理者アカウント設定の変更
- 管理下システムの場所のセットアップ
- システムパフォーマンスと電力消費の最適化
- 管理ステーションのセットアップ
- 対応ウェブブラウザの設定
- デバイスファームウェアのアップデート
- ステージングされたアップデートの表示と管理
- デバイスファームウェアのロールバック
- サーバープロファイルのバックアップ
- サーバープロファイルのインポート
- 他のシステム管理ツールを使用した iDRAC の監視
- サーバ設定プロファイルのサポート インポートおよびエクスポート
- BIOS 設定または F2 からのセキュアなブート設定
- BIOS recovery

# iDRAC IP アドレスのセットアップ

iDRAC との双方向通信を有効にするためには、お使いのネットワークインフラストラクチャに基づいて初期ネットワーク設定 を行う必要があります。IP アドレスを設定するには、次のいずれかのインタフェースを使用します。

- iDRAC 設定ユーティリティ
- Lifecycle Controller (Lifecycle Controller User's Guide を参照)
- Dell Deployment Toolkit (OpenManage Deployment Toolkit User's Guide を参照)
- シャーシまたはサーバの LCD パネル (Installation and Service Manual を参照)

   メモ:ブレードサーバの場合は、CMC の初期設定中のみ、シャーシの LCD パネルを使用してネットワーク設定を構成できます。シャーシの導入後は、シャーシの LCD パネルを使用して iDRAC を再設定することはできません。
- CMC ウェブインタフェース (Chassis Management Controller User's Guide を参照)

ラックサーバーとタワーサーバーの場合、IP アドレスをセットアップするか、デフォルトの iDRAC IP アドレス 192.168.0.120 を使用して初期ネットワーク設定を実行できます。これには、iDRAC の DHCP または静的 IP のセットアップも含まれます。

ブレードサーバーの場合、iDRAC ネットワークインタフェースはデフォルトで無効になっています。

iDRAC IP アドレスを設定した後で、次の手順を実行します。

- デフォルトのユーザー名とパスワードを変更するようにしてください。
- 次のいずれかのインタフェースで iDRAC にアクセスします。
  - 対応ブラウザ(Internet Explorer、Firefox、Chrome、または Safari)を使用する iDRAC ウェブインタフェース
  - セキュアシェル(SSH) Windows 上では PuTTY などのクライアントが必要です。ほとんどの Linux システムでは SSH をデフォルトで利用できるため、クライアントは必要ありません。
  - Telnet(デフォルトでは無効になっているため、有効にする必要あり)
  - IPMITool(IPMIコマンドを使用)またはシェルプロンプト(『システム管理ドキュメントおよびツール』DVD または www.dell.com/support から入手できる Windows または Linux のデルカスタム化インストーラが必要)

# iDRAC 設定ユーティリティを使用した iDRAC IP のセットアップ

iDRACのIPアドレスを設定するには、次の手順を実行します。

- 1. 管理下システムの電源を入れます。
- 2. Power-on Self-test (POST)中に <F2> を押します。
- 3. セットアップユーティリティメインメニュー ページで iDRAC 設定 をクリックします。 iDRAC 設定 ページが表示されます。
- ネットワーク をクリックします。
   ネットワーク ページが表示されます。
- 5. 次の設定を指定します。
  - ネットワーク設定
  - 共通設定
  - IPv4 設定
  - IPv6 設定
  - IPMI 設定
  - VLAN 設定

**6. 戻る、終了、はい**の順にクリックします。
 ネットワーク情報が保存され、システムが再起動します。

### ネットワークの設定

ネットワーク設定を行うには、次の手順を実行します。

(i) メモ:オプションの詳細については、『iDRAC 設定ユーティリティオンラインヘルプ』を参照してください。

1. NIC の有効化 で、有効 を選択します。

- 2. NIC の選択 ドロップダウンメニューから、ネットワーク要件に基づいて次のポートのうちひとつを選択します。
  - Dedicated (専用) リモートアクセスデバイスが、リモートアクセスコントローラ(RAC)上で利用可能な専用ネットワークインタフェースを使用できるようにします。このインタフェースは、ホストオペレーティングシステムと共有されず、管理トラフィックを個別の物理ネットワークにルーティングするため、アプリケーショントラフィックの分離が可能になります。

このオプションを選択すると、iDRAC の専用ネットワークポートがそのトラフィックをサーバの LOM または NIC ポートとは個別にルーティングします。専用オプションを使用すると、iDRAC で、ネットワークトラフィックを管理するためにホスト LOM または NIC に割り当てられている IP アドレスと比較して、同じサブネットまたは別のサブネットから IP アドレスを割り当てることができます。

(i) メモ:ブレードサーバーの場合、専用オプションはシャーシ(専用)として表示されます。

- LOM1
- LOM2
- LOM3
- LOM4
- メモ: ラックサーバとタワーサーバ場合、サーバモデルに応じて2つのLOMオプション(LOM1とLOM2)または4つ すべてのLOMオプションを使用できます。NDCポート2個を備えたブレードサーバでは2つのLOMオプション (LOM1とLOM2)が使用可能で、NDCポート4個を備えたサーバでは4つのすべてのLOMオプションが使用可能で す。
- () メモ: NDC を 2 個備えたフルハイトサーバではハードウェア仲裁がサポートされないため、Intel 2P X520-k bNDC 10 G では共有 LOM がサポートされません。
- Failover Network(フェイルオーバーネットワーク)ドロップダウンメニューから、残りの LOM のひとつを選択します。ネットワークに障害が発生すると、トラフィックはそのフェイルオーバーネットワーク経由でルーティングされます。

たとえば、LOM1 がダウンしたときに iDRAC のネットワークトラフィックを LOM2 経由でルーティングするには、NIC の 選択 に LOM1、フェールオーバーネットワーク に LOM2 を選択します。

(i) メモ: NIC の選択 ドロップダウンメニューで 専用 を選択した場合、このオプションはグレー表示になります。

- 4. iDRAC で二重モードとネットワーク速度を自動的に設定する必要がある場合は、Auto Negotiation(オートネゴシェーション)で On(オン) を選択します。
   このオプションは、専用モードの場合にのみ使用できます。有効にすると、iDRAC は、そのネットワーク速度に基づいてネットワーク速度を 10、100、または 1000 Mbps に設定します。
- 5. ネットワーク速度 で、10 Mbps または 100 Mbps のどちらかを選択します。
- メモ:ネットワーク速度を手動で 1000 Mbps に設定することはできません。このオプションは、Auto Negotiation (オートネゴシェーション) オプションが有効になっている場合にのみ使用できます。
- 6. 二重モード で、半二重 または 全二重 オプションを選択します。
  - (i) メモ:オートネゴシエーション を有効にすると、このオプションはグレー表示になります。
  - メモ:ネットワークチーミングが同じネットワークアダプタを NIC の選択として使用してホスト OS で設定されている場合は、次にフェールオーバーネットワークも設定する必要があります。NIC の選択とフェールオーバーネットワークでは、ネットワークチームの一部として設定されているポートを使用する必要があります。3つ以上のポートがネットワークチームの一部として使用されている場合、フェールオーバーネットワークの選択は「すべて」である必要があります。

### 共通設定

ネットワークインフラストラクチャに DNS サーバが存在する場合は、DNS に iDRAC を登録します。これらは、ディレクトリ サービス(Active Directory または LDAP)、シングルサインオン、スマートカードなどの高度な機能に必要な初期設定要件で す。

iDRAC を登録するには、次の手順を実行します。

- 1. DNS に DRAC を登録する を有効にします。
- 2. DNS DRAC 名 を入力します。
- 3. Auto Config Domain Name (ドメイン名の自動設定) を選択して、ドメイン名を DHCP から自動的に取得します。また は、DNS Domain Name (DNS ドメイン名) を入力します。

#### IPV4 の設定

IPv4 の設定を行うには、次の手順を実行します。

1. Enable IPv4 (IPv4 の有効化) で、Enabled (有効) オプションを選択します。

(i) メモ: 第 14 世代の PowerEdge サーバでは、DHCP がデフォルトで有効です。

- Enable DHCP(DHCPの有効化) で、Enabled(有効) オプションを選択して、DHCPが iDRAC に自動的に IP アドレス、ゲートウェイ、およびサブネットマスクを割り当てることができるようにします。または、Disabled(無効) を選択して次の値を入力します。
  - 静的 IP アドレス
  - 静的ゲートウェイ
  - 静的サブネットマスク
- オプションで、Use DHCP to obtain DNS server address (DHCP を使用して DNS サーバアドレスを取得する) を有効 にして、DHCP サーバが Static Preferred DNS Server (静的優先 DNS サーバ) および Static Alternate DNS Server (静的代替 DNS サーバ を割り当てることができるようにします。または、Static Preferred DNS Server (静的優先 DNS サーバ) と Static Alternate DNS Server (静的代替 DNS サーバ) の IP アドレスを入力します。

#### IPV6 の設定

インフラストラクチャセットアップに基づいて、IPv6 アドレス プロトコルを使用できます。

IPv6 の設定を行うには、次の手順を実行します。

- 1. IPv6 の有効化 で、有効 オプションを選択します。
- DHCPv6 サーバーが iDRAC に対して自動的に IP アドレス、ゲートウェイ、およびサブネッマスクを割り当てるようにする には、自動設定の有効下で 有効 オプションを選択します。

(i) メモ:静的 IP および DHCP IP の両方を同時に設定することができます。

- 3. 静的 IP アドレス1 ボックスに、静的 IPv6 アドレスを入力します。
- 4. 静的プレフィックス長 ボックスに、0~128 の範囲の値を入力します。
- 5. 静的ゲートウェイ ボックスに、ゲートウェイアドレスを入力します。
  - (i) メモ:静的 IP を設定すると、現在の IP アドレス1 が静的 IP を表示し、IP アドレス2 が動的 IP を表示します。静的 IP 設定をクリアすると、現在の IP アドレス1 に動的 IP が表示されます。
- 6. DHCP を使用する場合は、DHCPv6 を使用して DNS サーバーアドレスを取得する を有効にして、DHCPv6 サーバーから プライマリおよびセカンダリ DNS サーバーアドレスを取得します。必要に応じて、次の設定を行うことができます。
  - 静的優先 DNS サーバー ボックスに、静的 DNS サーバー IPv6 アドレスを入力します。
  - 静的代替 DNS サーバー ボックスに、静的代替 DNS サーバーを入力します。

#### IPMI の設定

IPMI 設定を有効にするには、次の手順を実行します。

- 1. IPMI Over LAN の有効化 で有効 を選択します。
- 2. チャネル権限制限で、システム管理者、オペレータ、またはユーザーを選択します。
- 3. 暗号化キー ボックスに、0~40 の 16 進法文字(空白文字なし)のフォーマットで暗号化キーを入力します。デフォルト値 はすべてゼロです。

### **VLAN** 設定

VLAN インフラストラクチャ内に iDRAC を設定できます。VLAN 設定を行うには、次の手順を実行します。

- () メモ: Chassis (Dedicated) (シャーシ(専用)) として設定されたブレードサーバでは、VLAN 設定は読み取り専用となり、CMC からしか変更できません。サーバが共有モードに設定されている場合、VLAN 設定は iDRAC の共有モードで行う ことができます。
- 1. VLAN ID の有効化 で、有効 を選択します。
- 2. VLAN ID ボックスに、1~4094 の有効な番号を入力します。
- 3. 優先度 ボックスに、0~7の数値を入力して VLAN ID の優先度を設定します。
  - (i)メモ: VLAN を有効化した後は、iDRAC IP にしばらくアクセスできません。

### CMC ウェブインタフェースを使用した iDRAC IP のセットアップ

Chassis Management Controller (CMC) ウェブインタフェースを使用して iDRAC IP アドレスをセットアップするには、次の 手順を実行します。

- () メモ: CMC から iDRAC ネットワーク設定を行うには、シャーシ設定のシステム管理者権限が必要です。CMC オプション は、ブレードサーバにしか適用できません。
- 1. CMC ウェブインタフェースにログインします。
- iDRAC 設定設定 CMC の順に移動します。
   iDRAC の導入 ページが表示されます。
- 3. iDRAC ネットワーク設定 で、LAN の有効化、およびその他のネットワークパラメーターを要件に従って選択します。詳細 については、CMC オンラインヘルプを参照してください。
- 4. 各ブレードサーバ固有の追加のネットワーク設定には、サーバの概要 > <サーバ名> と移動します。
- **サーバーステータス** ページが表示されます。
- 5. iDRAC の起動 をクリックし、iDRAC 設定接続ネットワーク と移動します。
- 6. ネットワーク ページで、次の設定を指定します。
  - ネットワーク設定
  - 共通設定
  - IPv4 設定
  - IPv6 設定

- IPMI 設定
- VLAN 設定
- 詳細ネットワーク設定

(i) メモ:詳細については、iDRAC オンラインヘルプを参照してください。

- 7. ネットワーク情報を保存するには、適用をクリックします。
- 詳細については、Chassis Management Controller User's Guide available at www.dell.com/cmcmanuals を参照してくださ い。

### プロビジョニングサーバーの有効化

プロビジョニングサーバ機能を使用すると、新しくインストールされたサーバによって、プロビジョニングサーバをホストす るリモート管理コンソールが自動的に検出されます。プロビジョニングサーバは、カスタム管理ユーザー資格情報を iDRAC に 提供し、それにより、管理コンソールからプロビジョニングされていないサーバを検出し、管理することが可能になります。 プロビジョニングサーバの詳細については、 Lifecycle Controller Remote Services Quick Start Guide available at www.dell.com/idracmanuals を参照してください。

プロビジョニングサーバは固定 IP アドレスで動作します。DHCP サーバ名、DNS サーバ名、デフォルト DNS ホスト名により、プロビジョニングサーバを検出します。DNS が指定されている場合、プロビジョニングサーバ IP が DNS から取得され、 DHCP 設定は不要になります。プロビジョニングサーバが指定されている場合、検出はスキップされ、DHCP も DNS も不要 になります。

iDRAC 設定ユーティリティまたは Lifecycle Controller を使用して、プロビジョニングサーバ機能を有効にすることができま す。Lifecycle Controller の使用の詳細については、 Lifecycle Controller User's Guide available at www.dell.com/idracmanuals を参照してください。

出荷時のシステムでプロビジョニングサーバ機能が有効になっていない場合、デフォルトの管理者アカウント(デフォルトの iDRAC ユーザー名とパスワードがシステムバッジに表示されます)が有効になります。プロビジョニングサーバを有効にする 前に、この管理者アカウントを無効にしたことを確認してください。Lifecycle Controller のプロビジョニングサーバ機能が有 効になっている場合、プロビジョニングサーバが検出されるまで、すべての iDRAC ユーザーアカウントは無効です。

次の手順で、iDRAC 設定ユーティリティを使用してプロビジョニングサーバーを有効にします。

- 1. 管理下システムの電源を入れます。
- 2. POST 中に F2 を押し、iDRAC Settings > Remote Enablement の順に選択します。 iDRAC Settings Remote Enablement ページが表示されます。
- 3. 自動検出を有効にし、プロビジョニングサーバーの IP アドレスを入力して、Back をクリックします。
  - メモ: プロビジョニングサーバ IP の指定はオプションです。設定しなければ、DHCP または DNS 設定(手順 7)を使用して検出されます。
- Network をクリックします。 iDRAC Settings Network ページが表示されます。
- 5. NIC を有効にします。
- 6. IPv4 を有効にします。
  - (i) メモ:自動検出では、IPv6 はサポートされません。
- 7. DHCP を有効にして、ドメイン名、DNS サーバーアドレス、および DNS ドメイン名を DHCP から取得します。
  - (i) メモ: プロビジョニングサーバーの IP アドレス(手順3)を入力した場合、手順7はオプションになります。

### 自動設定を使用したサーバーとサーバコンポーネントの設定

自動設定機能により、サーバのすべてのコンポーネントを1回の操作で設定し、プロビジョニングできます。これらのコンポ ーネントには、BIOS、iDRAC、PERC があります。自動設定では、すべての設定可能なパラメーターを含むサーバ設定プロフ ァイル (SCP)の XML ファイルまたは JSON ファイルが自動的にインポートされます。IP アドレスを割り当てる DHCP サー バーも、SCP ファイルへのアクセスの詳細を提供します。

SCP ファイルは、ゴールド設定サーバを設定することにより作成されます。この設定は、DHCP や設定中のサーバの iDRAC に よりアクセス可能な、共有の NFS、CIFS、HTTP、または HTTPS のネットワークロケーションにエクスポートされます。SCP ファイル名は、ターゲットサーバのサービスタグまたはモデル番号に基づく名前、または一般的な名前を指定することができ ます。DHCP サーバ、DHCP サーバオプションを使用して、SCP ファイル名(オプション)、SCP ファイルの場所、およびファイルの場所にアクセスするためのユーザー資格情報を指定します。

iDRAC が自動設定用に設定されている DHCP サーバから IP アドレスを取得すると、iDRAC は SCP を使用してサーバのデバイ スを設定します。自動設定は、iDRAC がその IP アドレスを DHCP サーバから取得した後でなければ呼び出されません。 DHCP サーバからの応答がなかったり IP アドレスを取得できなかった場合、自動設定は呼び出されません。

HTTP および HTTPS ファイル共有オプションは、iDRAC ファームウェア 3.00.00.00 以降でサポートされています。HTTP または HTTPS アドレスの詳細を提供する必要があります。サーバでプロキシが有効になっている場合は、HTTP または HTTPS を使用して情報を転送するために、さらにプロキシ設定を提供する必要があります。-s オプションフラグは次のようにアップデートされます。

#### 表 9. 異なる共有タイプとパスイン値

| -s(共有タイプ) | パスイン        |
|-----------|-------------|
| NFS       | 0 または nfs   |
| CIFS      | 2 または cifs  |
| НТТР      | 5 または http  |
| HTTPS     | 6 または https |

(i) メモ: HTTPS 証明書は自動設定ではサポートされません。自動設定では、証明書の警告を無視します。

次のリストでは、文字列の値をパスインするために必要なパラメーターと、オプションのパラメーターについて説明します。

-f (Filename):エクスポートされたサーバ設定プロファイルの名前。これは、iDRAC ファームウェアのバージョンが 2.20.20.20 より前の場合に必要です。

-n (Sharename):ネットワーク共有の名前。これは、NFS または CIFS に必要です。

-s (ShareType):NFSの場合は0、CIFSの場合は2、HTTPの場合は5、HTTPSの場合は6のいずれかをパスイン。これ は、iDRACファームウェアのバージョン 3.00.00.00の必須フィールドです。

-i (IPAddress):ネットワーク共有の IP アドレス。これは必須フィールドです。

-u (Username):ネットワーク共有にアクセスできるユーザー名。これは、CIFSの必須フィールドです。

-p (Password):ネットワーク共有にアクセスできるユーザーパスワード。これは、CIFSの必須フィールドです。

-d (ShutdownType):正常な場合は0、強制の場合は1(デフォルト設定:0)。これはオプションのフィールドです。

-t (Timetowait):ホストがシャットダウンするまでの待機時間(デフォルト設定:300)。これはオプションのフィール ドです。

-e (EndHostPowerState):オフの場合は 0、オン場合は 1(デフォルト設定:1)。これはオプションのフィールドです。

追加のオプションフラグは iDRAC ファームウェア 3.00.00.00 以降でサポートされ、HTTP プロキシのパラメーターを有効に し、プロファイルファイルにアクセスするための再試行タイムアウトを設定します。

--pd (ProxyDefault):デフォルトのプロキシ設定を使用。これはオプションのフィールドです。

-pt (ProxyType):ユーザーは http または socks(デフォルト設定:http)をパスイン可能。これはオプションのフィー ルドです。

-ph (ProxyHost): プロキシホストの IP アドレス。これはオプションのフィールドです。

-pu (ProxyUserName):プロキシサーバにアクセスできるユーザー名。これはプロキシのサポートに必要です。

-pp (ProxyPassword):プロキシサーバにアクセスできるユーザーパスワード。これはプロキシのサポートに必要です。

-po (ProxyPort):プロキシサーバのポート(デフォルト設定は80)。これはオプションのフィールドです。

-to (Timeout):設定ファイルを取得するための再試行タイムアウトを分単位で指定(デフォルトは 60分)。

#### iDRAC ファームウェア 3.00.00.00 以降では、JSON フォーマットのプロファイルファイルがサポートされています。Filename パラメーターが存在しない場合は、次のファイル名が使用されます。

- <サービスタグ>-config.xml、例:CDVH7R1-config.xml
- <モデル番号>-config.xml、例:R640-config.xml
- config.xml
- <サービスタグ>-config.json、例:CDVH7R1-config.json

- <モデル番号>-config.json、例:R630-config.json
- config.json

 ● メモ: HTTP の詳細については、www.dell.com/support にあるホワイトペーパー『Lifecycle Controller インタフェース搭載 iDRAC9 でのHTTP およびHTTPS の14G サポート』を参照してください。

(j) × E:

- 自動設定を有効にできるのは、DHCPV4 および IPV4 の有効化 オプションが有効になっている場合のみです。
- 自動設定および自動検出機能は、相互に排他的です。自動検出を無効にして、自動設定を有効にします。
- サーバが自動設定動作を実行した後、自動設定機能は無効になります。

DHCP サーバプール内のすべての Dell PowerEdge サーバが同じモデルタイプと番号の場合、単一の SCP ファイル (config.xml)が必要です。config.xml ファイル名は、デフォルトの SCP ファイル名として使用されます。.xml ファ イルのほかに、14G システムでは .json ファイルも使用できます。ファイルは config.json になります。

ユーザーは、個々のサーバのサービスタグまたはサーバモデルを使用してマッピングされた、別の設定ファイルを必要とする個々のサーバを設定することができます。特定の要件に対応したサーバを個々に持つ環境では、各サーバやサーバタイプを区別するために、異なる SCP ファイル名を使用することができます。たとえば、設定するサーバモデルに PowerEdge R740s と PowerEdge R540s がある場合は、R740-config.xml および R540-config.xml の 2 つの SCP ファイルを使用します。

- i メモ: iDRAC サーバ設定エージェントは、サーバのサービスタグ、モデル番号、またはデフォルトのファイル名 config.xmlを使用して、設定ファイル名を自動的に生成します。
- () メモ:これらのファイルがネットワーク共有上にない場合、見つからなかったファイルのためのサーバー設定プロファイル のインポートジョブが失敗としてマークされます。

### 自動設定シーケンス

- 1. Dell サーバーの属性を設定する SCP ファイルを作成または変更します。
- 2. DHCP サーバーおよび DHCP サーバーから割り当てられた IP アドレスであるすべての Dell サーバーからアクセス可能な共有の場所に、SCP ファイルを置きます。
- 3. DHCP サーバーで「ベンダーオプション 43」のフィールドに SCP ファイルの場所を指定します。
- 4. IP アドレスを取得中の iDRAC はベンダークラス識別子をアドバタイズします。(オプション 60)
- DHCP サーバーは、ベンダーのクラスを dhcpd.conf ファイル内のベンダーのオプションと一致させ、SCP ファイルの場 所および SCP ファイル名(指定されている場合)を iDRAC に送信します。
- 6. iDRAC は、SCP ファイルを処理し、ファイル内にリストされたすべての属性を設定します。

### DHCP オプション

DHCPv4 では、グローバルに定義された多数のパラメータを DHCP クライアントにパスできます。各パラメータは、DHCP オ プションと呼ばれています。各オプションは、1 バイトのサイズのオプションタグで識別されます。0 と 255 のオプションタ グはそれぞれパディングとオプションの終了用に予約されています。他のすべての値はオプションの定義に使用できます。

DHCP オプション 43 は、DHCP サーバから DHCP クライアントに情報を送信するために使用します。このオプションは、テキスト文字列として定義されます。このテキスト文字列は、SCP ファイル名、共有の場所、およびこの場所にアクセスするための資格情報の値として設定します。たとえば、次のとおりです。

```
ここで、-i は、リモートファイル共有の場所、-f は、文字列内のファイル名とリモートファイル共有への資格情報を示しま
す。
```

DHCP Option 60 は DHCP クライアントと特定のベンダーを識別し、関連付けます。クライアントのベンダー ID を元に動作す るよう設定されている DHCP サーバには、オプション 60 とオプション 43 を設定してください。Dell PowerEdge サーバで は、iDRAC はそれ自身をベンダー ID「*iDRAC*」で識別します。したがって、新しい「ベンダークラス」を追加し、その下に「コー ド 60」の「範囲のオプション」を作成した後で、DHCP サーバで新規範囲のオプションを有効にする必要があります。

#### Windows でのオプション 43 の設定

Windows でオプション 43 を設定するには、次の手順を実行します。

- 1. DHCP サーバで、スタート > 管理ツール > DHCP の順に進み、DHCP サーバ管理ツールを開きます。
- 2. サーバーを検索して、下のすべての項目を展開します。
- 3. 範囲のオプション を右クリックして、オプションの設定 を選択します。 範囲のオプション ダイログボックスが表示されます。
- 4. 下にスクロールして、043 ベンダー固有の情報 を選択します。
- 5. Data Entry(データ入力) フィールドで ASCII の下の任意の場所をクリックし、SCP ファイルを含む共有の場所を持つ サーバの IP アドレスを入力します。
  - 値は、ASCII下に入力すると表示されますが、左側にバイナリとしても表示されます。
- 6. OK をクリックして設定を保存します。

#### Windows でのオプション 60 の設定

Windows でオプション 60 を設定するには、次の手順を実行します。

- 1. DHCP サーバで、スタート > 管理ツール > DHCP の順に進み、DHCP サーバ管理ツールを開きます。
- 2. サーバーを検索し、その下の項目を展開します。
- 3. IPv4 を右クリックして、ベンダークラスの定義 を選択します。
- **4. 追加** をクリックします。

次のフィールドで構成されるダイアログボックスが表示されます。

- 表示名
- 説明:
- ID: バイナリ: ASCII:
- 5. 表示名: フィールドで、iDRAC と入力します。
- 6. 説明: フィールドで、Vendor Class と入力します。
- 7. ASCII: セクションをクリックして、iDRAC を入力します。
- 8. OK、終了の順にクリックします。
- 9. DHCP ウィンドウで IPv4 を右クリックし、事前定義されたオプションの設定 を選択します。
- 10. オプションクラス ドロップダウンメニューから iDRAC(手順 4 で作成済み)を選択し、追加 をクリックします。
- 11. オプションタイプ ダイアログボックスで、次の情報を入力します。
  - 名前 iDRAC
  - **データタイプ** 文字列
  - ⊐−۴ 060
  - 説明 デルのベンダークラス識別子
- 12. OK をクリックして、DHCP ウィンドウに戻ります。
- 13. サーバー名下のすべての項目を展開し、スコープオプションを右クリックして、オプションの設定を選択します。
- 14. 詳細設定 タブをクリックします。
- 15. ベンダークラス ドロップダウンメニューから iDRAC を選択します。060 iDRAC が、利用可能なオプション の列に表示 されます。
- 16.060 iDRAC オプションを選択します。
- 17. DHCP 提供の標準 IP アドレスと共に、iDRAC に送信する必要がある文字列の値を入力します。文字列の値は、正しい SCP ファイルをインポートするのに役立ちます。

オプションの **データ入力、文字列の値** 設定については、次の文字オプションと値のあるテキストパラメータを使用しま す。

- Filename (-f) エクスポートしたサーバ設定プロファイル (SCP) ファイルの名前を示します。
- Sharename (-n) ネットワーク共有の名前を示します。
- ShareType (-s) -

NFS および CIFS ベースのファイル共有をサポートするほか、iDRAC ファームウェア 3.00.00.00 以降では、HTTP および HTTPS を使用してプロファイルファイルへのアクセスもサポートされています。-s option フラグは、次のように更新されます。

-s (ShareType):NFS の場合は nfs または 0、CIFS の場合は cifs または 2、HTTP の場合は http または 5、 HTTPS の場合は https または 6 を入力します(必須)。

- IPAddress (-i) ファイル共有の IP アドレスを示します。
  - (j メモ: Sharename (-n)、ShareType (-s)、および IPAddress (-i) は、渡す必要がある必須の属性で す。-n は、HTTP または HTTPS には必要ありません。
- Username (-u) ネットワーク共有にアクセスするために必要なユーザー名を示します。この情報は、CIFS にのみ必要です。
- Password (-p) ネットワーク共有にアクセスするために必要なパスワードを示します。この情報は、CIFS にのみ必 要です。
- ShutdownType (-d) シャットダウンのモードを示します。0 は正常なシャットダウン、1 は強制シャットダウンを示します。
  - (i) メモ: デフォルト設定は 0 です。
- Timetowait (-t) ホストシステムがシャットダウンするまで待機する時間を示します。デフォルト設定は 300 で す。
- EndHostPowerState (-e) ホストの電源状態を示します。0 はオフを、1 はオンを示します。デフォルトでは1 に 設定されています。

```
    メモ: ShutdownType (-d)、Timetowait (-t)、および EndHostPowerState (-e) は、オプションの属
性です。
```

**NFS**: -f system\_config.xml -i 192.168.1.101 -n /nfs\_share -s 0 -d 1

CIFS: -f system\_config.xml -i 192.168.1.101 -n cifs\_share -s 2 -u

- HTTP: -f system\_config.json -i 192.168.1.101 -s 5
- HTTP: -f http\_share/system\_config.xml -i 192.168.1.101 -s http
- HTTP: -f system\_config.xml -i 192.168.1.101 -s http -n http\_share

HTTPS: -f system\_config.json -i 192.168.1.101 -s https

#### Linux でのオプション 43 およびオプション 60 の設定

/etc/dhcpd.conf ファイルをアップデートします。オプションの設定手順は、Windows の場合とほぼ同じです。

- 1. この DHCP サーバーが割り当てることができるアドレスのブロックまたはプールを確保しておきます。
- 2. オプション 43 を設定し、名前のベンダークラス識別子をオプション 60 に使用します。

```
option myname code 43 = text;
subnet 192.168.0.0 netmask 255.255.0.0 {
#default gateway
    option routers
                                192.168.0.1;
    option subnet-mask
                                 255.255.255.0;
    option nis-domain
                                "domain.org";
                                 "domain.org";
    option domain-name
    option domain-name-servers
                                     192.168.1.1;
                                 -18000;
    option time-offset
                                             # Eastern Standard Time
    option vendor-class-identifier "iDRAC";
 set vendor-string = option vendor-class-identifier;
  option myname "-f system_config.xml -i 192.168.0.130 -u user -p password -n cifs -s 2 -d 0 -t 500";
    range dynamic-bootp 192.168.0.128 192.168.0.254;
    default-lease-time 21600;
    max-lease-time 43200;
         }
}
```

ベンダークラス識別子文字列に渡す必要がある必須およびオプションのパラメータは次のとおりです。

- Filename (-f) エクスポートしたサーバ設定プロファイルファイルの名前を示します。

   メモ:ファイルの命名規則の詳細については、「自動設定を使用したサーバーとサーバコンポーネントの設定、p. 46」を参照してください。
- Sharename (-n) ネットワーク共有の名前を示します。
- ShareType (-s) 共有タイプを示します。0 は NFS を示し、2 は CIFS を示し、5 は HTTP を示し、6 は HTTPS を示 します。

() メモ: Linux NFS、Linux NFS、CIFS、HTTP、および HTTPS 共有の例:

- NFS:-f system config.xml -i 192.168.0.130 -n /nfs -s 0 -d 0 -t 500
  - NFS ネットワーク共有に NFS2 または NFS3 を使用していることを確認してください
- CIFS: -f system\_config.xml -i 192.168.0.130 -n sambashare/config\_files -s 2 -u user -p password -d 1 -t 400
- HTTP:-f system config.xml -i 192.168.1.101 -s http -n http share
- HTTPS:-f system config.json -i 192.168.1.101 -s https
- IPAddress(-i) ファイル共有の IP アドレスを示します。
  - (j) メモ: Sharename (-n)、共有タイプ(-s) および IP アドレス (-i) は、渡されなければならない必要な属性で す。HTTP または HTTPS では -n は、必要ありません。
- Username (-u) ネットワーク共有へのアクセスにユーザー名が必要なことを示します。この情報は、CIFS にのみ必 要です。
- Password (-p) ネットワーク共有へのアクセスにパスワードが必要なことを示します。この情報は、CIFS にのみ必要です。
- ShutdownType(-d) シャットダウンのモードを示します。0 は正常なシャットダウン、1 は強制シャットダウンを示 します。

(i) メモ: デフォルト設定は 0 です。

- TimeToWait(-t) ホスト システムがシャットダウンするまでの待機時間を示します。デフォルト設定は 300 です。
- EndHostPowerState (-e) ホストの電源状態を示します。0 はオフを、1 はオンを示します。デフォルトでは1 に設 定されています。
- (j) メモ: ShutdownType(-d)、TimeToWait(-t)、および EndHostPowerState(-e)は、オプションの属性です。

次の例は、dhcpd.conf ファイルからの静的 DHCP 予約の例です。

```
host my_host {
host my_host {
hardware ethernet b8:2a:72:fb:e6:56;
fixed-address 192.168.0.211;
option host-name "my_host";
option myname " -f r630_raid.xml -i 192.168.0.1 -n /nfs -s 0 -d 0 -t 300";
}
```

(i) メモ: dhcpd.conf ファイルを編集した後、変更を適用するために必ず dhcpd サービスを再起動してください。

#### 自動設定を有効にする前の前提条件

自動設定機能を有効にする前に、次の各項目が既に設定されていることを確認します。

- サポートされるネットワーク共有(NFS、CIFS、HTTP および HTTPS)は、iDRAC および DHCP サーバと同じサブネット 上にあります。ネットワーク共有をテストし、アクセス可能なこと、およびファイアウォールとユーザー権限が正しく設定 されていることを確認します。
- サーバ設定プロファイルはネットワーク共有にエクスポートされます。また、SCPファイルに必要な変更が完了していることを確認し、自動設定処理が開始されたときに正しい設定を適用できるようにします。
- iDRAC がサーバーを呼び出して自動設定機能を初期化するのに対して必要に応じて DHCP サーバーは設定され、DHCP 構成がアップデートされます。

#### iDRAC ウェブインタフェースを使用した自動設定の有効化

DHCPv4 および IPv4 を有効にするオプションが有効で、自動検出が無効になっていることを確認します。

自動設定を有効化するには、次の手順を実行します。

- iDRAC ウェブインタフェースで、 iDRAC Settings (iDRAC 設定) > Connectivity (接続性) > Network (ネットワー ク) > Auto Config (自動設定) と移動します。
  - ネットワーク ページが表示されます。

- 自動設定 セクションで、DHCP プロビジョニングを有効にする ドロップダウンメニューから次のいずれかのオプションを 選択します。
  - Enable Once(一回のみ有効): DHCP サーバによって参照される SCP ファイルを使用して、コンポーネントを一回だけ設定します。この後、自動設定は無効になります。
  - Enable once after reset (リセット後一回のみ有効): iDRAC のリセット後、DHCP サーバによって参照される SCP ファイルを使用してコンポーネントを一回だけ設定します。この後、自動設定は無効になります。
  - 無効化 自動設定機能を無効にします。
- **3.** 設定を適用するには、**適用** をクリックします。 ネットワークページが自動的に更新されます。

### RACADM を使用した自動設定の有効化

RACADM を使用して自動設定機能を有効にするには、iDRAC.NIC.AutoConfig オブジェクトを使用します。

詳細については、 iDRAC RACADM CLI Guide available at www.dell.com/idracmanuals を参照してください。

自動設定機能の詳細に関しては、www.dell.com/support にあるホワイトペーパー『Dell EMC iDRAC を使用した、Lifecycle Controller の自動設定機能でのゼロタッチベアメタルサーバプロビジョニング』を参照してください。

### セキュリティ向上のためのハッシュパスワードの使用

iDRAC バージョン 3.00.00.00 搭載の PowerEdge サーバでは、一方向ハッシュ形式を使用してユーザーパスワードと BIOS パス ワードを設定できます。ユーザー認証メカニズムは影響を受けず(SNMPv3 と IPMI を除く)、パスワードをプレーンテキスト 形式で指定できます。

新しいパスワードハッシュ機能により次のことが可能になります。

- 独自の SHA256 ハッシュを生成して iDRAC ユーザーパスワードと BIOS パスワードを設定できます。これにより、サーバ構成プロファイル、RACADM、および WSMan で SHA256 の値を指定できます。SHA256 パスワードの値を提供する場合 は、SNMPv3 と IPMI を介して認証することはできません。
  - ↓★モ: リモート RACADM または WSMan または Redfish は、IDRAC のハッシュパスワードの設定 / 交換には使用でき ません。リモート RACADM または WSMan または Redfish でのハッシュパスワードの設定 / 交換には SCP を使用で きます。
- 現在のプレーンテキストメカニズムを使用して、すべての iDRAC ユーザーアカウントと BIOS パスワードを含むテンプレートサーバをセットアップすることができます。サーバのセットアップ後、パスワードハッシュ値と共にサーバ設定プロファイルをエクスポートすることができます。エクスポートには、SNMPv3 および IPMI 認証に必要なハッシュ値が含まれています。このプロファイルをインポートした後、最新の Dell IPMI ツールを使用する必要があります。古いツールを使用すると、ハッシュされたパスワード値が設定されているユーザーの IPMI 認証が失敗します。
- iDRAC GUI などののその他のインターフェイスにはユーザーアカウントが有効であると表示されます。

SHA 256 を使用して、ソルトあり、またはソルトなしでハッシュパスワードを生成することができます。

ハッシュパスワードを含め、エクスポートするにはサーバー制御権限が必要です。

すべてのアカウントへのアクセスが失われた場合は、iDRAC 設定ユーティリティまたはローカル RACADM を使用し、iDRAC のデフォルトタスクへのリセットを実行します。

iDRAC のユーザーアカウントのパスワードが SHA256 パスワードハッシュのみで設定され、その他のハッシュ (SHA1v3Key、 MD5v3Key、または IPMIKey)を使用していない場合、SNMP v3 および IPMI を介した認証は使用できません。

### RACADM を使用したハッシュパスワード

ハッシュパスワードを設定するには、set コマンドで次のオブジェクトを使用します。

- iDRAC.Users.SHA256Password
- iDRAC.Users.SHA256PasswordSalt

エクスポートされたサーバー構成プロファイルにハッシュパスワードを含めるには、次のコマンドを使用します。

racadm get -f <file name> -l <NFS / CIFS / HTTP / HTTPS share> -u <username> -p <password> -t <filetype> --includePH

関連するハッシュが設定された場合は、ソルト属性を設定する必要があります。

() メモ:この属性は、INI 設定ファイルには適用されません。

#### サーバー構成プロファイルのハッシュパスワード

新しいハッシュパスワードは、サーバー構成プロファイルでオプションでエクスポートできます。

サーバ構成プロファイルをインポートする場合は、既存のパスワード属性または新しいパスワードハッシュ属性をコメント解 除できます。その両方がコメント解除されると、エラーが生成され、パスワードが設定されません。コメントされた属性は、 インポート時に適用されません。

#### SNMPv3 および IPMI 認証なしでのハッシュパスワードの生成

ハッシュパスワードは、ソルトあり / なしで、SNMPv3 および IPMI 認証なしで生成できます。いずれの場合も SHA256 が必 要です。

ソルトありでハッシュパスワードを生成するには、次の手順に従います。

1. iDRAC ユーザーアカウントの場合は、SHA256 を使用してパスワードをソルト化する必要があります。

パスワードをソルト化すると、16 バイトのバイナリ文字列が付加されます。ソルトが提供されている場合は16 バイト長で ある必要があります。付加されると、32 文字の文字列になります。形式は次のように、「パスワード」+「ソルト」となりま す。

パスワード = SOMEPASSWORD

ソルト = ALITTLEBITOFSALT - 16 文字が付加されます。

2. Linux コマンドプロンプトを開き、次のコマンドを実行します。

Generate Hash-> echo-n SOMEPASSWORDALITTLEBITOFSALT|sha256sum -><HASH>

Generate Hex Representation of Salt -> echo -n ALITTLEBITOFSALT | xxd -p -> <HEX-SALT>

set iDRAC.Users.4.SHA256Password <HASH>

set iDRAC.Users.4.SHA256PasswordSalt <HEX-SALT>

3. インポートされたサーバ設定プロファイル、RACADM コマンド、Redfish、または WSMan でハッシュ値とソルトを提供します。

() メモ:以前にソルト化したパスワードをクリアしたい場合は、次のように、パスワード+ソルトを明示的に空の文字列に設定してください。

set iDRAC.Users.4.SHA256Password ca74e5fe75654735d3b8d04a7bdf5dcdd06f1c6c2a215171a24e5a9dcb28e7a2

set iDRAC.Users.4.SHA256PasswordSalt

パスワードの設定後に、通常のプレーンテキストパスワード認証は機能しますが、パスワードがハッシュでアップデートされた iDRAC ユーザーアカウントに対して SNMP v3 および IPMI 認証は失敗します。

# ローカル管理者アカウント設定の変更

iDRAC IP アドレスを設定した後で、iDRAC 設定ユーティリティを使用してローカル管理者アカウント設定(つまり、ユーザー 2)を変更できます。この操作を行うには、次の手順を実行します。

- iDRAC 設定ユーティリティで、ユーザー設定 に移動します。 iDRAC 設定のユーザー設定 ページが表示されます。
- 2. ユーザー名、LAN ユーザー権限、シリアルポートユーザー権限、および パスワードの変更 の詳細情報を指定します。 オプションについては、『iDRAC 設定ユーティリティオンラインヘルプ』を参照してください。
- 3. 戻る、終了の順にクリックし、はいをクリックします。

ローカル管理者アカウント設定が設定されます。

# 管理下システムの場所のセットアップ

iDRAC ウェブインタフェースまたは iDRAC 設定ユーティリティを使用して、データセンタ内の管理下システムの場所の詳細を 指定できます。

## ウェブインタフェースを使用した管理下システムの場所のセットアップ

システムの場所の詳細を指定するには、次の手順を実行します。

- iDRAC ウェブインタフェースで、System (システム) > Details (詳細) > System Details (システムの詳細) に移動 します。
   システムの詳細情報 ページが表示されます。
- 2. システムの場所 で、データセンター内の管理下システムの場所について詳細情報を入力します。 オプションの詳細については、『iDRAC オンラインヘルプ』を参照してください。
- 3. 適用 をクリックします。システムの場所の詳細情報が iDRAC に保存されます。

### RACADM を使用した管理下システムの場所のセットアップ

システムの場所の詳細を指定するには、System.Location グループオブジェクトを使用します。

詳細については、 iDRAC RACADM CLI Guide available at www.dell.com/idracmanuals を参照してください。

### iDRAC 設定ユーティリティを使用した管理下システムの場所のセット アップ

システムの場所の詳細を指定するには、次の手順を実行します。

- 1. iDRAC 設定ユーティリティで、システムの場所 に移動します。 iDRAC 設定のシステムの場所 ページが表示されます。
- 2. データセンター内の管理下システムの場所について詳細情報を入力します。オプションについては、『iDRAC 設定ユーティ リティオンラインヘルプ』を参照してください。
- 3. 戻る、終了の順にクリックし、はいをクリックします。 詳細が保存されます。

# システムパフォーマンスと電力消費の最適化

サーバを冷却するために必要な電力は、システム電力全体におけるかなりの電力量の誘因となり得ます。温度制御はファン速 度およびシステム電源管理を介したシステム冷却のアクティブ管理で、システムの消費電力、通気、およびシステムのノイズ 出力を最小化しながら、システムの信頼性を確保します。温度制限設定を調整して、システムパフォーマンスおよび1ワット あたりのパフォーマンス要件のために最適化することができます。

iDRAC ウェブインタフェース、RACADM、または iDRAC 設定ユーティリティを使用して、以下の温度設定を変更することが できます。

- パフォーマンスのための最適化
- 最小電力のための最適化
- 最大排気温度の設定
- ファンオフセットによる必要に応じた通気の増加
- 最小ファン速度の増加による通気の増加

### iDRAC ウェブインタフェースを使用したサーマル設定の変更

温度設定を変更するには、次の手順を実行します。

- iDRAC ウェブインタフェースで、Configuration(設定) > System Settings(システム設定) > Hardware Settings (ハードウェア設定) > Fans configuration(ファン構成) に移動します。 ファンのセットップ ページが表示されます。
- 2. 以下を指定します。
  - 温度プロファイル 温度プロファイルを選択します。
    - Default Thermal Profile Settings (デフォルトの温度プロファイル設定) 温度アルゴリズムが System BIOS (システム BIOS) > System BIOS Settings (システム BIOS 設定) System Profile Settings (システムプロフ ァイル設定) ページで定義されたものと同じシステムプロファイル設定を使用することを示します。

デフォルトで **Default Thermal Profile Settings(デフォルト温度プロファイル設定)** に設定されています。BIOS プ ロファイルに依存しないカスタムアルゴリズムを選択することもできます。使用可能なオプションには以下がありま す:

- 最大パフォーマンス(パフォーマンス最適化):
  - メモリまたは CPU スロットルの確率を削減。
  - ターボモードのアクティブ化の確率を増加。
  - 一般に、アイドル負荷および応力負荷ではファン速度が上昇。
- 最小電力(1 ワットあたりのパフォーマンス最適化):
  - 最適なファン電力状態に基づいて、最小のシステム消費電力のために最適化。
  - 一般に、アイドル負荷および応力負荷ではファン速度が減少。
- () メモ:最大パフォーマンス または 最小電力 を選択すると、システム BIOS > システム BIOS 設定.システムプロフ ァイル設定 ページのシステムプロファイル設定に関連付けらている温度設定が上書きされます。
- Maximum Exhaust Temperature Limit (最大排気温度制限) ドロップダウンメニューから最大排気温度を選択します。この値はシステムに基づいて表示されます。

デフォルト値は デフォルト、70°C(158°F)です。

このオプションを使用すると、排気温度が選択された排気温度制限を超過しないように、システムのファン速度を変更 できます。この機能はシステム負荷およびシステム冷却能力に依存するため、すべてのシステム稼動条件下で常に保証 されるとは限りません。

- Fan Speed Offset(ファン速度オフセット) このオプションを選択することにより、サーバに冷却機能を追加する ことができます。ハードウェア(たとえば新規 PCIe カードなど)を追加した場合、冷却が追加で必要になることがあ ります。ファン速度オフセットにより、ファン速度が温度制御アルゴリズムによって計算されたベースラインファン速 度を超過する速度に、オフセット%値に従って上昇します。以下の値があります。
  - **低ファン速度** ファン速度を緩やかなファン速度まで上昇させます。
  - **中ファン速度** ファン速度を中程度近くまで上昇させます。
  - 高ファン速度 ファンの速度を最大速度近くまで上昇させます。
  - **ファン最大速** ファンの速度を最大速度まで上昇させます。
  - Off(オフ) ファン速度オフセットはオフに設定されます。これはデフォルト値です。オフに設定されると、パーセントは表示されません。デフォルトのファン速度はオフセットなしで適用されます。それとは異なり、最大設定の場合は、すべてのファンが最大速度で稼働します。

ファン速度オフセットは動的で、システムに基づいています。各オフセットのファン速度上昇率は、各オプションの横 に表示されます。

ファン速度オフセットは、すべてのファンの速度を同じ割合で上昇させます。ファン速度は、個々のコンポーネントの 冷却の必要性に応じてオフセット速度を超える速度に上昇する場合があります。全体的なシステム電力消費量の上昇が 予測されます。

ファン速度オフセットでは、システムファン速度を4段階で上昇させることができます。これらの4段階は、サーバシ ステムファンの標準的なペースライン速度と最大速度の間で均等に分割されています。一部のハードウェア構成ではペ ースラインファン速度が高くなるため、最大オフセット以外のオフセット値で最大速度を達成することになります。

最も一般的な使用シナリオは、非標準の PCle アダプタの冷却です。ただし、この機能を使用して、他の目的でシステムの冷却機能を向上させることもできます。

- Minimum Fan Speed in PWM (% of Max) (PWM での最小ファン速度(最大の割合)) ファン速度を調整する場合はこのオプションを選択します。このオプションを選択すると、他のカスタムファン速度オプションでファン速度が必要以上に高くなっていない場合は、ベースラインのシステムファン速度を高く設定したり、システムファン速度を上げることができます。
  - **デフォルト** デフォルト値によって決定されます。最小ファン速度を、システム冷却アルゴリズムによって決定されたデフォルト値に設定します。
  - カスタム 割合値(%)を入力します。

最小ファン速度(PWM)の許容範囲は、システム設定に基づいて変化します。最初の値はアイドル状態の速度、2番目の値は設定最大値です(システム構成に応じて 100% である場合とない場合があります)。

システムファンは、システムの温度要件に基いてこの速度より高い速度で稼働できますが、定義された最小速度よりも 低い速度で稼働することはできません。たとえば、最小ファン速度を 35% で設定すると、ファン速度は 35% PWM よ りも低くなりません。

() メモ:0% PWM は、ファンはオフ状態であることを示しません。これは、ファンが実現可能な最小ファン速度で す。

これらの設定は永続的です。つまり、一度設定して適用すると、システムの再起動、電源サイクリング、iDRAC、または BIOSのアップデート中に、これらの設定が自動的にデフォルト設定に変更されることはありません。カスタム冷却オプションは、一部のサーバではサポートされない可能性があります。オプションがサポートされない場合は、そのオプションが 表示されないか、カスタム値を指定することができません。

3. 設定を適用するには、適用 をクリックします。

次のようなメッセージが表示されます:

It is recommended to reboot the system when a thermal profile change has been made. This is to ensure all power and thermal settings are activated.

後で再起動 または 今すぐ再起動 をクリックします。

() メモ:設定を反映にするには、システムを再起動する必要があります。

### RACADM を使用した温度設定の変更

温度設定を変更するには、次の表に示されたように、system.thermalsettings グループ内のオブジェクトを set コマンドで 使用します。

#### 表 10. 温度設定

| オブジェクト         | 説明                        | 使用状況                                                                                                    | 例                                                                                                    |
|----------------|---------------------------|----------------------------------------------------------------------------------------------------|----------------------------------------------------------------------------------------------------|
| AirExhaustTemp | 最大排気温度制限を設定する<br>ことができます。 | する<br>次の値のいずれかに設定しま<br>す(システムに基づく)。<br>0 40°C を示します。<br>1 45°C を示します。<br>2 50°C を示します。<br>3 55°C を示します。<br>4 60°C を示します。<br>255 - 70 °C を示します<br>(デフォルト)。 | システムで既存の設定を確認<br>するには、次のコマンドを実<br>行します。                                                                  |
|                |                           |                                                                                                    | racadm get<br>system.thermalsetti<br>ngs.AirExhaustTemp                                                  |
|                |                           |                                                                                                    | 出力は次のとおりです。                                                                                              |
|                |                           |                                                                                                    | AirExhaustTemp=70                                                                                        |
|                |                           |                                                                                                    | この出力は、システムが排気<br>温度を 70 °C に制限するよう<br>設定されていることを示しま<br>す。<br>排気温度制限を 60 °C に設定<br>するには、次のコマンドを実<br>行します。 |
|                |                           |                                                                                                    | racadm set<br>system.thermalsetti<br>ngs.AirExhaustTemp<br>4                                             |
|                |                           |                                                                                                    | 出力は次のとおりです。                                                                                              |
|                |                           |                                                                                                    | Object value<br>modified<br>successfully.                                                                |
|                |                           |                                                                                                    | システムで特定の排気温度制<br>限がサポートされない場合                                                                            |

| オブジェクト                                                                                                    | 説明                                                                                                    | 使用状況                                                                                                    | 例                                                                                                    |
|----------------------------------------------------------------------------------------------------|----------------------------------------------------------------------------------------------------|----------------------------------------------------------------------------------------------------|----------------------------------------------------------------------------------------------------|
|                                                                                                    |                                                                                                    |                                                                                                    | は、次のコマンドを実行しま<br>す。<br>racadm set<br>system.thermalsetti<br>ngs.AirExhaustTemp<br>0                                                        |
|                                                                                                    |                                                                                                    |                                                                                                    | 次のエラー メッセージが表示<br>されます。                                                                                                    |
|                                                                                                    |                                                                                                    |                                                                                                    | ERROR: RAC947:<br>Invalid object<br>value specified.                                                                                       |
|                                                                                                    |                                                                                                    |                                                                                                    | オブジェクトのタイプに基づ<br>いて値を指定してください。<br>詳細に関しては、RACADM<br>のヘルプを参照してくださ                                                                           |
|                                                                                                    |                                                                                                    |                                                                                                    | ヾ。<br>デフォルト値に制限を設定す<br>るには、次のコマンドを実行<br>します。                                                                                               |
|                                                                                                    |                                                                                                    |                                                                                                    | racadm set<br>system.thermalsetti<br>ngs.AirExhaustTemp<br>255                                                                             |
| <ul> <li>FanSpeedHighOffsetVal</li> <li>この変数を取得すると、<br/>高速ファン速度オフセット設定用のファン速度オ<br/>フセット値(%PWM)が<br/>読み取られます。</li> <li>この値は、システムによって異なります。</li> <li>FanSpeedOffsetオブジェクトを使用してイン<br/>デックス値1でこの値を<br/>設定します。</li> </ul> | <ul> <li>この変数を取得すると、</li> <li>高速ファン速度オフセット設定用のファン速度オフセット値(%PWM)が</li> <li>読み取られます。</li> <li>この値は、システムによ</li> </ul>                                                          | 0~100 の値                                                                                                    | racadm get<br>system.thermalsetti<br>ngs<br>FanSpeedHighOffsetV<br>al                                                                      |
|                                                                                                    |                                                                                                    | たとえば「66」などの数値が返<br>されます。この値は、次のコ<br>マンドを使用したときに、ベ<br>ースラインファン速度上に高<br>速ファン速度オフセット<br>(66% PWM)が適用される<br>ことを意味します。 |                                                                                                    |
|                                                                                                    |                                                                                                    |                                                                                                    | racadm set<br>system.thermalsetti<br>ngs FanSpeedOffset<br>1                                                                               |
| FanSpeedLowOffsetVal                                                                                                    | <ul> <li>この変数を取得すると、<br/>低速ファン速度オフセット設定用のファン速度オ<br/>フセット値(%PWM)が<br/>読み取られます。</li> <li>この値は、システムによって異なります。</li> <li>FanSpeedOffset オブ<br/>ジェクトを使用してイン<br/>デックスセセ</li> </ul> | 0~100の値                                                                                                    | racadm get<br>system.thermalsetti<br>ngs<br>FanSpeedLowOffsetVa<br>1<br>これにより、「23」などの値が<br>返されます。これは、次のコ<br>マンドを使用したときに、ベ<br>ースラインファン速度上に低 |
|                                                                                                    | 設定します。<br>                                                                                                    |                                                                                                    | 速ファン速度オフセット(23                                                                                                    |

| オブジェクト               | 説明                                                                                                    | 使用状況                                                                                 | 例                                                                                                    |
|----------------------|----------------------------------------------------------------------------------------------------|--------------------------------------------------------------------------------------|----------------------------------------------------------------------------------------------------|
|                      |                                                                                                    |                                                                                      | % PWM)が適用されること<br>を意味します。<br>racadm set<br>system.thermalsetti<br>ngs FanSpeedOffset<br>0                                                                                                    |
| FanSpeedMaxOffsetVal | <ul> <li>この変数を取得すると、<br/>最速ファン速度オフセット設定用のファン速度オフセット値(%PWM)が<br/>読み取られます。</li> <li>この値は、システムによって異なります。</li> <li>FanSpeedOffsetを使<br/>用してインデックス値3<br/>でこの値を設定します。</li> </ul> | 0~100の値<br>0~100の値                                                                   | racadm get<br>system.thermalsetti<br>ngs<br>FanSpeedMaxOffsetVa<br>1<br>これにより、「100」などの値<br>が返されます。これは、次の<br>コマンドを使用したときに、<br>最速ファン速度オフセット<br>(フルスピードのこと、100%<br>PWM)が適用されることを<br>意味します。通常、このオフ<br>セットはファン速度がフルス<br>ピードまで上昇する原因とな<br>ります。<br>racadm set<br>system.thermalsetti<br>ngs FanSpeedOffset<br>3 |
| al                   | <ul> <li>中速ファン速度オフセット設定用のファン速度オフセット値(%PWM)が読み取られます。</li> <li>この値は、システムによって異なります。</li> <li>FanSpeedOffset オブジェクトを使用してインデックス値2 でこの値を設定します。</li> </ul>                        |                                                                                      | racadm get<br>system.thermalsetti<br>ngs<br>FanSpeedMediumOffse<br>tVal<br>これにより、「47」などの値が<br>返されます。これは、次のコ<br>マンドを使用したときに、ベ<br>ースラインファン速度上に中<br>速ファン速度オフセット(47<br>% PWM)が適用されること<br>を意味します。<br>racadm set<br>system.thermalsetti<br>ngs FanSpeedOffset<br>2                                             |
| FanSpeedOffset       | <ul> <li>get コマンドでこのオブジェクトを使用すると、既存のファン速度オフセット値が表示されます。</li> <li>set コマンドでこのオブジェクトを使用すると、必要なファン速度オフセット値を設定することができます。</li> <li>このインデックス値により、適用されるオフセッ</li> </ul>            | 値:<br>• 0 - 低速ファン速度<br>• 1 - 高速ファン速度<br>• 2 - 中速ファン速度<br>• 3 - 最大ファン速度<br>• 255 - なし | 既存の設定を表示するには、<br>次のコマンドを実行します。<br>racadm get<br>system.thermalsetti<br>ngs.FanSpeedOffset<br>ファン速度オフセットを高い<br>値<br>(FanSpeedHighOffsetVa<br>1で定義済み)に設定するに                                                                                                    |

| オブジェクト          | 説明                                                                                                    | 使用状況                                                                                                    | 例                                                                                                    |
|-----------------|----------------------------------------------------------------------------------------------------|----------------------------------------------------------------------------------------------------|----------------------------------------------------------------------------------------------------|
|                 | トが決定され、<br>FanSpeedLowOffsetVa<br>l、<br>FanSpeedMaxOffsetVa<br>l、<br>FanSpeedHighOffsetV<br>al および<br>FanSpeedMediumOffse<br>tVal オブジェクト(以前<br>に定義済み)が、オフセ<br>ットが適用される値にな<br>ります。 |                                                                                                    | は、次のコマンドを実行しま<br>す。<br>racadm set<br>system.thermalsetti<br>ngs.FanSpeedOffset<br>1                                                                                |
| MFSMaximumLimit | MFS の最大制限の読み取り                                                                                                    | 1~100 の値                                                                                                    | MinimumFanSpeed オプシ<br>ヨンを使用して設定できる最<br>大値を表示するには、次のコ<br>マンドを実行します。<br>racadm get                                                                                  |
|                 |                                                                                                    |                                                                                                    | ngs.MFSMaximumLimit                                                                                                    |
| MFSMinimumLimit | MFS の最低制限の読み取り                                                                                                    | 0 ~ MFSMaximumLimitの<br>値<br>デフォルト値は 255 です(な<br>しを意味します)。                                                     | MinimumFanSpeed オプシ<br>ヨンを使用して設定できる最<br>小値を表示するには、次のコ<br>マンドを実行します。                                                                                                |
|                 |                                                                                                    |                                                                                                    | racadm get<br>system.thermalsetti<br>ngs.MFSMinimumLimit                                                                                                    |
| MinimumFanSpeed | <ul> <li>システムが稼働するため<br/>に必要な最小ファン速度<br/>を設定できます。</li> <li>ファン速度のベースライ<br/>ン(フロアー)が定義されたこのファン速度値よりも低い速度<br/>でファンが稼働できるようになります。</li> <li>この値はファン速度の<br/>%PWM値です。</li> </ul>        | MFSMinimumLimit ~<br>MFSMaximumLimit の値<br>get コマンドが 255 を報告し<br>た場合は、ユーザーが設定し<br>たオフセットが適用されてい<br>ないことを意味します。 | システムの最小速度が 45%<br>PWM (45 は<br>MFSMinimumLimit~<br>MFSMaximumLimitの値で<br>ある必要があります)よりも<br>低くならないようにするに<br>は、次のコマンドを実行しま<br>す。<br>racadm set<br>system.thermalsetti |
|                 |                                                                                                    |                                                                                                    | ngs.MinimumFanSpeed<br>45                                                                                                    |
| ThermalProfile  | <ul> <li>温度ベースアルゴリズムを指定することができます。</li> <li>必要に応じて、プロファイルに関連付けられた温度動作のシステムプロファイルを設定できます。</li> </ul>                                                                                | 値は次のとおりです。<br>● 0 - 自動<br>● 1 - 最大パフォーマンス<br>● 2 - 最小電力                                                        | 既存の温度プロファイル設定<br>を表示するには、次のコマン<br>ドを実行します。<br>racadm get<br>system.thermalsetti<br>ngs.ThermalProfile                                                              |
|                 |                                                                                                    |                                                                                                    | 温度プロファイルを最大パフ<br>ォーマンスに設定するには、<br>次のコマンドを実行します。                                                                                                    |
|                 |                                                                                                    |                                                                                                    | racadm set<br>system.thermalsetti                                                                                                    |

| オブジェクト                       | 説明                                                                                                    | 使用状況                                                         | 例                                                                                                    |
|------------------------------|----------------------------------------------------------------------------------------------------|--------------------------------------------------------------|----------------------------------------------------------------------------------------------------|
|                              |                                                                                                    |                                                              | ngs.ThermalProfile<br>1                                                                                                    |
| ThirdPartyPCIFanRespo<br>nse | <ul> <li>サードパーティ PCI カード<br/>用サーマルオーバーライ<br/>ド。</li> <li>検出されたサードパーティ<br/>PCI カードのデフォルトの<br/>システムファンの応答<br/>を、無効または有効にす<br/>ることができます。</li> <li>サードパーティ PCI カード<br/>のメッセージ ID PCI3018<br/>を Lifecycle Controller ロ<br/>グに表示することで、カ<br/>ードの存在を確認するこ<br/>とができます。</li> </ul> | 値は次のとおりです。<br>• 1 — 有効<br>• 0 — 無効<br>() メモ: デフォルト値は1で<br>す。 | 検出されたサードパーティ<br>PCIカードのデフォルトのフ<br>ァン速度応答設定を無効にす<br>るには:<br>racadm set<br>system.thermalsetti<br>ngs.ThirdPartyPCIFa<br>nResponse 0 |

### iDRAC 設定ユーティリティを使用したサーマル設定の変更

温度設定を変更するには、次の手順を実行します。

- 1. iDRAC 設定ユーティリティで、サーマル に移動します。 iDRAC 設定 サーマル ページが表示されます。
- 2. 以下を指定します。
  - サーマルプロファイル
  - 最大排気温度制限
  - ファン速度オフセット
  - 最小ファン速度

これらの設定は永続的です。つまり、一度設定して適用すると、システムの再起動、電源サイクリング、iDRAC、または BIOSのアップデート中に、これらの設定が自動的にデフォルト設定に変更されることはありません。一部の Dell サーバで は、これらのカスタムユーザー冷却オプションの一部または全部がサポートされる場合とされない場合があります。オプシ ョンがサポートされない場合は、そのオプションが表示されないか、カスタム値を指定することができません。

3. 戻る、終了の順にクリックし、はいをクリックします。 サーマルが設定されました。

# 管理ステーションのセットアップ

管理ステーションは、iDRAC インタフェースにアクセスしてリモートで PowerEdge サーバーを監視および管理するために使用 されるコンピュータです。

管理ステーションをセットアップするには、次の手順を実行します。

- サポートされているオペレーティングシステムをインストールします。詳細については、リリースノートを参照してください。
- サポートされているウェブブラウザをインストールして設定します。詳細については、リリースノートを参照してください。
- 3. 最新の Java Runtime Environment (JRE)をインストールします(ウェブブラウザを使用した iDRAC へのアクセスに Java プラグインタイプが使用される場合に必要)。
  - (i) メモ:この機能を使用して IPv6 ネットワーク上で iDRAC 仮想コンソールを起動するには、Java 8 以降が必要です。
- 4. 『Dell Systems Management Tools and Documentation』DVD から、SYSMGMT フォルダにあるリモート RACADM と VMCLI をインストールします。または、DVD の セットアップ を実行して、デフォルトでリモート RACADM をインストールし、その他の OpenManage ソフトウェアをインストールします。RACADM の詳細については、 iDRAC RACADM CLI Guide available at www.dell.com/idracmanuals を参照してください。

5. 要件に基づいて次をインストールします。

- Telnet
- SSH クライアント
- TFTP
- Dell OpenManage Essentials

### iDRAC へのリモートアクセス

管理ステーションから iDRAC ウェブインタフェースにリモートアクセスするには、管理ステーションが iDRAC と同じネットワークに存在することを確認します。たとえば、次のとおりです。

- ブレードサーバ 管理ステーションは、CMC と同じネットワークに存在する必要があります。管理対象システムのネット ワークから CMC ネットワークを分離する方法の詳細については、Chassis Management Controller User's Guide available at www.dell.com/cmcmanuals を参照してください。
- ラックおよびタワーサーバー iDRAC NIC を専用または LOM1 に設定し、管理ステーションが iDRAC と同じネットワーク に存在することを確認します。

管理ステーションから管理下システムのコンソールにアクセスするには、iDRAC ウェブインタフェースから仮想コンソールを 使用します。

# 対応ウェブブラウザの設定

() メモ:対応ブラウザとバージョンの詳細については、www.dell.com/idracmanuals にある『リリースノート』を参照してくだ さい。

iDRAC ウェブインタフェースのほとんどの機能に、これらのブラウザのデフォルト設定でアクセスできます。一部の機能を使 用するには、いくつかの設定を変更する必要があります。これらの設定には、ポップアップブロッカーの無効化、Java、 ActiveX、または HTML5 プラグインサポートの有効化などがあります。

プロキシサーバー経由でインターネットに接続している管理ステーションから iDRAC ウェブインタフェースに接続する場合 は、そのプロキシサーバー経由でインターネットにアクセスするようにウェブブラウザを設定します。

 メモ: Internet Explorer または Firefox を使用して iDRAC ウェブインタフェースにアクセスする場合は、このセクションで 説明されている設定を行う必要がある場合があります。その他のサポート対象ブラウザは、デフォルト設定で使用できま す。

(i) メモ:空のプロキシ設定はプロキシがないと認識されます。

### Internet Explorer の設定

このセクションは、iDRAC ウェブインタフェースにアクセスして、すべての機能を使用できるようにするための Internet Explorer(IE)の設定に関する詳細を記載しています。設定には以下が含まれます。

- セキュリティ設定のリセット
- 信頼済みサイトへの iDRAC IP の追加
- Active Directory SSO を有効にするための IE の設定
- IE セキュリティ強化の構成の無効化

#### Internet Explorer のセキュリティ設定のリセット

Internet Explorer(IE)設定が Microsoft 推奨のデフォルト設定に設定されていることを確認し、このセクションで説明されて いるように設定をカスタマイズしてください。

- 1. 管理者として、または管理者アカウントを使用して IE を開きます。
- ツール インターネットオプション セキュリティ ローカルネットワーク または ローカルイントラネット をクリックします。
- 3. カスタムレベル をクリックして 中低 を選択し、リセット をクリックします。OK をクリックして確認します。

### 信頼済みサイトリストへの iDRAC IP の追加

iDRAC ウェブインタフェースにアクセスしたときに、リストに IP アドレスがないと iDRAC IP アドレスを信頼済みドメインの リストに追加するように求められます。完了したら、**Refresh(更新)** をクリックするか、またはウェブブラウザを再度立ち 上げて iDRAC ウェブインタフェースへの接続を確立します。IP を追加するように求められない場合は、IP を信頼済みサイト のリストへ手動で追加することを推奨します。

() メモ:ブラウザに信頼されていない証明書で iDRAC ウェブインタフェースに接続すると、ブラウザの最初の証明書エラー 警告を受け入れた後、再表示される場合があります。

信頼済みサイトリストに iDRAC IP アドレスを追加するには、次の手順を実行します。

1. ツール > インターネットオプション > セキュリティ > 信頼済みサイト > サイト の順にクリックします。

- 2. この Web サイトをゾーンに追加する に、iDRAC IP アドレスを入力します。
- 3. 追加 をクリックし、OK をクリックして、次に 閉じる をクリックします。
- 4. OK をクリックし、ブラウザを更新します。

#### Active Directory SSO を有効にするための Internet Explorer の設定

Internet Explorer のブラウザ設定を行うには、次の手順を実行します。

- 1. Internet Explorer で、ローカルイントラネット に移動して サイト をクリックします。
- 2. 次のオプションのみを選択します。
  - 他のゾーンにリストされていないすべてのローカル(イントラネット)サイトを含める。
  - プロキシサーバーをバイパスするすべてのサイトを含める。
- 3. Advanced (詳細設定)をクリックします。
- SSO 設定の一部である iDRAC インスタンスに使用される関連ドメイン名をすべて追加します(たとえば、 myhost.example.com)。
- 閉じる をクリックして OK を 2 回クリックします。

#### Internet Explorer セキュリティ強化構成の無効化

ウェブインタフェースを使用してログファイルやその他のローカル要素をダウンロードできるようにするには、Windows の機 能から Internet Explorer セキュリティ強化の構成を無効にすることをお勧めします。お使いの Windows のバージョンでこの 機能を無効にする方法については、Microsoft のマニュアルを参照してください。

### Mozilla Firefox の設定

このセクションは、iDRAC ウェブインタフェースにアクセスして、すべての機能を使用できるようにする Firefox の設定に関 する詳細を記載しています。設定には以下が含まれます。

- ホワイトリスト機能の無効化
- Active Directory SSO を有効にするための Firefox の設定

### Firefox のホワイトリスト機能の無効化

Firefox には、プラグインをホストする個別のサイトごとにプラグインをインストールするためのユーザー権限が必要な「ホワ イトリスト」セキュリティ機能があります。このホワイトリスト機能を有効にする場合は、ビューアのバージョンが同一であ っても、アクセスする iDRAC ごとに仮想コンソールビューアをインストールする必要があります。

ホワイトリスト機能を無効にし、不必要なプラグインインストールを避けるには、次の手順を実行してください。

- 1. Firefox ウェブブラウザのウィンドウを開きます。
- 2. アドレスフィールドに about: config と入力し、<Enter> を押します。
- 3. プリファレンス名 列で、xpinstall.whitelist.required を見つけてダブルクリックします。

Preference Name(プリファレンス名)、Status(ステータス)、Type(タイプ)、および Value(値) の値が太字の テキストに変更されます。Status(ステータス) の値はユーザーセットに変更され、 Value(値) は false に変更されま す。

4. プリファレンス名 列で、xpinstall.enabled を見つけます。

Value(値) が true であることを確認します。そうでない場合は、 xpinstall.enabled をダブルクリックして Value (値) を true に設定します。

#### Active Directory SSO を有効にするための Firefox の設定

Firefox 用のブラウザ設定を行うには、次の手順を実行します。

- 1. Firefox アドレスバーに about:config と入力します。
- 2. Filter (フィルタ) で network.negotiate と入力します。
- 3. network.negotiate-auth.trusted-uris にドメイン名を追加します(コンマ区切りのリストを使用)。
- 4. network.negotiate-auth.delegation-uris にドメイン名を追加します(コンマ区切りのリストを使用)。

### 仮想コンソールを使用するためのウェブブラウザの設定

管理ステーションで仮想コンソールを使用するには、次の手順を実行します。

1. 対応バージョンのブラウザ(Internet Explorer(Windows)、Mozilla Firefox(Windows または Linux)、Google Chrome、 Safari)がインストールされていることを確認します。

対応ブラウザバージョンの詳細に関しては、www.dell.com/idracmanuals にある『 リリースノート』を参照してください。

- 2. Internet Explorer を使用するには、IE を 管理者として実行 に設定します。
- ActiveX、Java、または HTML5 プラグインを使用するようにウェブブラウザを設定します。
   ActiveX ビューアは、Internet Explorer でのみサポートされます。HTML5 または Java ビューアは、どのブラウザでもサポートされています。

(i) メモ:この機能を使用して IPv6 ネットワーク上で iDRAC 仮想コンソールを起動するには、Java 8 以降が必要です。

- 4. 管理下システムでルート証明書をインポートして、証明書の検証を求めるポップアップが表示されないようにします。
- 5. compat-libstdc++-33-3.2.3-61 関連パッケージをインストールします。
  - ↓ ★ E: Windows では、compat-libstdc++-33-3.2.3-61 関連パッケージが .NET フレームワークパッケージまたは オペレーティングシステムパッケージに含まれている場合があります。
- MAC オペレーティングシステムを使用している場合は、ユニバーサルアクセス ウィンドウ内の 補助装置にアクセスでき るようにする オプションを選択します。
   詳細に関しては MAC オペレーティングシスティのフェッアルた参照してください

詳細に関しては、MAC オペレーティングシステムのマニュアルを参照してください。

#### HTML5 ベースのプラグインを使用するための Internet Explorer の設定

HTML5 仮想コンソールと仮想メディア API は、HTML5 テクノロジを使用して作成されます。HTML5 テクノロジの利点は次のとおりです。

- クライアントワークステーションへのインストールが必要ない。
- 互換性はブラウザに基づいており、オペレーティングシステムまたはインストールされているコンポーネントに基づいていない。
- ほとんどのデスクトップとモバイルプラットフォームとの互換性がある。
- 素早く導入でき、クライアントはウェブページの一部としてダウンロードされる。

HTML5 ベースの仮想コンソールと仮想メディアアプリケーションを起動して実行する前に Internet Explorer(IE)を設定する 必要があります。ブラウザの設定を行うには、次の手順を実行します。

- ポップアップブロッカーを無効にします。これを行うには、ツール > インターネットオプション > プライバシー をクリックし、ポップアップブロックを有効にする チェックボックスのチェックを外します。
- **2.** HTML5 仮想コンソールを次のいずれかの方法で起動します。
  - IE で ツール > 互換表示設定 をクリックし、イントラネットサイトを互換表示で表示する チェックボックスのチェック を外します。
  - IPv6 アドレスを使用した IE では、次のように Ipv6 アドレスを変更します。

https://[fe80::d267:e5ff:fef4:2fe9]/ to https://fe80--d267-e5ff-fef4-2fe9.ipv6literal.net/ ● IPv6 アドレスを使用した IE での Direct HTML5 仮想コンソールでは、次のように IPv6 アドレスを変更します。

https://[fe80::d267:e5ff:fef4:2fe9]/console to https://fe80--d267-e5fffef4-2fe9.ipv6-literal.net/console

 IE でタイトルバーの情報を表示するには、コントロールパネル > デスクトップのカスタマイズ > 個人設定 > Windows ク ラシックの順に移動します。

### Java プラグインを使用するためのウェブブラウザの設定

Firefox または IE を使用しており、Java ビューアを使用する場合は、Java Runtime Environment(JRE)をインストールします。

() **メモ:** 64 ビットのオペーティングシステムでは 32 ビットまたは 64 ビットの JRE バージョン、32 ビットのオペーティン グシステムでは 32 ビットの JRE バージョンをインストールします。

Java プラグインを使用するために IE を設定するには、次の手順を実行します。

- Internet Explorer でファイルダウンロード時の自動プロンプトを無効化します。
- Internet Explorer で*セキュリティ*強*化モ*ードを無効化します。

### ActiveX プラグインを使用するための IE の設定

ActiveX ベースの仮想コンソールおよび仮想メディアアプリケーションを起動および実行する前に、IE ブラウザを設定する必要があります。ActiveX アプリケーションは、iDRAC サーバからの署名付き CAB ファイルとして提供されます。仮想コンソールでプラグインのタイプが Native-ActiveX タイプに設定されている場合、仮想コンソールを起動すると、CAB ファイルがクライアントシステムにダウンロードされ、ActiveX ベースの仮想コンソールが起動します。Internet Explorer で ActiveX ベース アプリケーションのダウンロード、インストール、実行を行うには設定が必要です。

64 ビットのオペレーティングシステムでは、32 ビット版または 64 ビット版の Internet Explorer をインストールできます。32 ビット版または 64 ビット版のどちらかを使用できますが、対応するプラグインをインストールする必要があります。たとえ ば、64 ビット版ブラウザにプラグインをインストールしてから、32 ビット版ブラウザでビューアーを開く場合、プラグイン を再度インストールする必要があります。

(i) メモ: ActiveX プラグインは、Internet Explorer 以外では使用できません。

メモ: Internet Explorer 9 が搭載された システム で ActiveX プラグインを使用するには、Internet Explorer を設定する前に、Internet Explorer で、または Windows Server のオペレーティングシステムのサーバー管理で、セキュリティ強化モードを必ず無効にしてください。

Windows 7、Windows 2008、および Windows 10 の ActiveX アプリケーションについて、ActiveX プラグインを使用するに は、次の Internet Explorer 設定を行います。

- 1. ブラウザのキャッシュをクリアします。
- 2. iDRAC IP またはホスト名を Local Internet site(ローカルインターネットサイト) リストに追加します。
- 3. カスタム設定を中低にリセットするか、設定を変更して署名済みの ActiveX プラグインのインストールを許可します。
- ブラウザの暗号化されたコンテンツのダウンロードを有効にし、サードパーティ製のブラウザ拡張を有効にします。これを 行うには、Tools(ツール) > Internet Options(インターネットオプション) > Advanced(詳細設定) の順に移動 し、Do not save encrypted pages to disk(暗号化されたページをディスクに保存しない) オプションをクリアして、 Enable third-party browser extensions(サードパーティ製のブラウザ拡張を有効にする) オプションを選択します。

(i) メモ: サードパーティのブラウザ拡張を有効にする設定を反映させるために、Internet Explorer を再起動します。

- 5. ツール > インターネットオプション > セキュリティ と進み、アプリケーションを実行するゾーンを選択します。
- 6. Custom level (レベルのカスタマイズ) をクリックします。Security Settings (セキュリティ設定) ウィンドウで、次のいずれかを実行します。
  - ActiveX コントロールに対して自動的にダイアログを表示 に対して 有効 を選択します。
  - 署名済み ActiveX コントロールのダウンロード に対して プロンプト を選択します。
  - ActiveX コントロールとプラグインの実行 に対して 有効 または プロンプト を選択します。
  - スクリプトを実行しても安全だとマークされた ActiveX コントロールのスクリプトの実行 に対して 有効 または プロンプト を選択します。
- 7. OK をクリックして、セキュリティ設定 ウィンドウを閉じます。
- 8. OK をクリックして、インターネットオプション ウィンドウを閉じます。

- (i) メモ: Internet Explorer 11 を搭載したシステムでは、Tools(ツール) > Compatibility View settings(互換表示設定) をクリックして iDRAC IP を追加するようにしてください。
- (j) × E:
  - Internet Explorer のさまざまなバージョンが、Internet Options(インターネットオプション) を共有します。したがって、サーバーをあるブラウザの信頼済みサイトのリストに追加した後で、別のブラウザが同じ設定を使用します。
  - ActiveX コントロールをインストールする前に、Internet Explorer にセキュリティ警告が表示される場合があります。ActiveX コントロールのインストール手順を完了するには、Internet Explorer がセキュリティ警告を発してもActiveX コントロールを許可します。
  - 仮想コンソールの起動中に、不明な発行元のエラーがでる場合、コードサイニング証明書のパスの変更が原因である場合があります。このエラーを解決するには、追加のキーをダウンロードする必要があります。検索エンジンを使用して、Symantec SO16958 を検索し、検索結果にある Symantec Web サイトの指示に従います。

#### Windows Vista 以降の Microsoft オペレーティングシステム用の追加設定

Windows Vista 以降のオペレーティングシステムの Internet Explorer ブラウザには、 *保護モード*と呼ばれる追加のセキュリティ機能があります。

*保護モード*付きの Internet Explorer ブラウザで ActiveX アプリケーションを起動して実行するには、次の手順を実行します。 1. IE を管理者として実行します。

- 2. ツール > インターネットオプション > セキュリティ > 信頼済みサイト の順に選択します。
- 信頼済みサイトゾーンに対して Enable Protected Mode(保護モードを有効にする) オプションが選択されていないこと を確認してください。または、イントラネットゾーンのサイトに iDRAC アドレスを追加することもできます。イントラネ ットゾーンと信頼済みサイトゾーンのサイトについては、保護モードはデフォルトでオフになっています。
- **4. サイト** をクリックします。
- 5. このウェブサイトをゾーンに追加する フィールドに iDRAC のアドレスを追加し、追加 をクリックします。
- 6. 閉じる をクリックして、OK をクリックします。
- 7. 設定を有効にするために、ブラウザを閉じてから再起動します。

#### ブラウザキャッシュのクリア

仮想コンソールの操作中に問題(範囲外エラーや同期問題など)が発生した場合は、ブラウザのキャッシュをクリアして、シ ステムに格納されている可能性のある古いバージョンのビューアを削除してから再試行してください。 () メモ:ブラウザのキャッシュをクリアするには、管理者権限が必要です。

#### 古い Java バージョンのクリア

Windows または Linux で古いバージョンの Java ビューアをクリアするには、次の手順に従います。

- コマンドプロンプトで、javaws-viewer または javaws-uninstall を実行します。 Java キャッシュ ビューアが表示されます。
- 2. iDRAC 仮想コンソールクライアント という項目を削除します。

### 管理ステーションへの CA 証明書のインポート

仮想コンソールまたは仮想メディアの起動時には、証明書の検証を求めるプロンプトが表示されます。カスタムウェブサーバ 証明書がある場合は、Java または ActiveX の信頼済み証明書ストアに CA 証書をインポートすることによって、これらのプロ ンプトが表示されないようにすることができます。

#### Java の信頼済み証明書ストアへの CA 証明書のインポート

Java の信頼済み証明書ストアに CA 証明書をインポートするには、次の手順を実行します。 1. Java コントロールパネル を起動します。

- 2. セキュリティ タブをクリックしてから、証明書 をクリックします。 証明書 ダイアログボックスが表示されます。
- 3. 証明書タイプのドロップダウンメニューで、信頼済み証明書を選択します。
- 4. インポート をクリックして参照し、CA 証明書 (Base64 エンコード形式)を選択してから 開く をクリックします。 選択した証明書が、Java Web Start の信頼済み証明書ストアにインポートされます。
- 5. 閉じる をクリックして、OK をクリックします。Java Control Panel (Java コントロールパネル) ウィンドウが閉じま す。

#### ActiveX の信頼済み証明書ストアへの CA 証明書のインポート

Secure Hash Algorithm (SHA)を使用して証明書にハッシュを作成するには、OpenSSL コマンドラインツールを使用する必要 があります。OpenSSL ツール 1.0.X 以降では、デフォルトで SHA を使用しているため、これを使用することを推奨します。 CA 証明書は、Base64 でエンコードされた PEM フォーマットである必要があります。これは、各 CA 証明書をインポートする ワンタイムプロセスです。

CA 証明書を ActiveX の信頼済み証明書ストアヘインポートするには、次の手順を実行します。

- 1. OpenSSL コマンドプロンプトを開きます。
- 2. コマンド openssl x509 -in (name of CA cert) -noout -hash を使用して、管理ステーションで現在使用中の CA 証明書で 8 バイトのハッシュを実行します。

出力ファイルが生成されます。たとえば、CA 証明書ファイルの名前が cacert.pem である場合は、コマンドは次のよう になります。

openssl x509 -in cacert.pem -noout -hash

「431db322」に類似した出力が生成されます。

- 3. CA ファイルの名前を出力ファイルの名前に変更し、「.0」という拡張子を付けます。たとえば、431db322.0 とします。
- 名前を変更した CA 証明書をホームディレクトリにコピーします。例えば、C:¥Documents and Settings¥<ユーザー> デ ィレクトリです。

### ウェブインタフェースのローカライズバージョンの表示

iDRAC ウェブインタフェースは、次の言語でサポートされています。

- 英語(en-us)
- フランス語(fr)
- ドイツ語(de)
- スペイン語(es)
- 日本語(ja)
- 簡体字中国語(zh-cn)

かっこ内の ISO ID は、対応言語の種類を示しています。対応言語の一部では、すべての機能を表示するために、ブラウザウィンドウのサイズを 1024 ピクセル幅に変更する必要があります。

iDRAC ウェブインタフェースは、対応言語向けにローカライズされたキーボードで動作するよう設計されています。仮想コン ソールなどの、iDRAC ウェブインタフェースの一部の機能では、特定の機能や文字にアクセスするために追加の手順が必要に なる場合があります。他のキーボードはサポートされず、これらを使用すると、予期しない問題が発生することがあります。

() メモ:異なる言語の設定方法と、iDRAC ウェブインタフェースの各言語バージョンを表示する方法については、ブラウザのマニュアルを参照してください。

# デバイスファームウェアのアップデート

iDRAC では、Lifecycle Controller アップデートを使用することによって iDRAC、BIOS、および以下のようなすべてのデバイス ファームウェアをアップデートできます。

- Fibre Channel (FC) カード
- 診断
- オペレーティングシステムドライバパック
- ネットワークインタフェースカード(NIC)
- RAID コントローラ

- 電源装置ユニット(PSU)
- NVMe PCle デバイス
- SAS/SATA ハードドライブ
- 内部および外部エンクロージャのバックプレーンアップデート
- OS コレクタ
- ▲ 注意: PSU ファームウェアのアップデートは、システム設定と PSU モデルによって数分かかる場合があります。PSU の 損傷を避けるため、PSU ファームウェアのアップデート中に、アップデートプロセスを中断したりシステムの電源を入れ たりしないでください。

必要なファームウェアを iDRAC にアップロードする必要があります。アップロードの完了後に、デバイスにインストールされ ている現在のバージョンのファームウェアと適用中のバージョンが表示されます。アップロード中のファームウェアが有効でな い場合は、エラーメッセージが表示されます。再起動を必要としないアップデートは即時に適用されます。システム再起動を 必要とするアップデートはステージングされ、次のシステム再起動時に実行されるようにコミットされます。すべてのアップ デートを実行するために必要なシステム再起動は1回のみです。

ファームウェアのアップデート後、システムインベントリ ページにアップデートされたファームウェアバージョンが表示され、ログが記録されます。

サポートされているファームウェアイメージファイルの種類は、以下の通りです。

- .exe Windows ベースの Dell Update Package (DUP)
- .d9 iDRAC と Lifecycle Controller ファームウェアの両方が含まれています。

.exe 拡張子のファイルには、システム制御権限が必要です。リモートファームウェアアップデートのライセンス対象機能、 および Lifecycle Controller が有効になっている必要があります。

.d9 拡張子のファイルには、設定権限が必要です。

i メモ: iDRAC ファームウェアのアップグレード後、NTP を使用して iDRAC 時間をリセットするまで、Lifecycle Controller ログに表示されるタイムスタンプに違いが生じる場合があります。Lifecycle ログは、iDRAC 時間がリセットされるまで BIOS 時間を表示します。

ファームウェアアップデートは、次の方法で実行できます。

- ローカルシステムまたはネットワーク共有からサポートするイメージタイプを1つずつアップロード。
- FTP、TFTP、HTTP、または HTTPS サイト、または Windows DUP と対応するカタログファイルを含むネットワークリポ ジトリに接続。

Dell Repository Manager を使用して、カスタムリポジトリを作成することができます。詳細については、『Dell Repository Manager Data Center ユーザーズガイド』を参照してください。iDRAC は、BIOS とシステムにインストールされたファーム ウェアとの間の差異レポートと、リポジトリで利用可能なアップデートを提供できます。リポジトリに含まれる適用可能 なすべてのアップデートはシステムに適用されます。この機能は iDRAC Enterprise ライセンスで使用可能です。

カタログファイルおよびカスタムリポジトリを使用した定期的な自動ファームウェアアップデートをスケジューリング。

iDRAC ファームウェアのアップデートに使用できる複数のツールとインタフェースがあります。次の表は、iDRAC ファームウェアにのみ適用されます。次の表は、サポートされているインタフェース、イメージファイルのタイプ、およびファームウェアのアップデートの際に Lifecycle Controller を有効状態にする必要があるかどうかを示します。

|                         | .D9 イメージ |            | iDRAC DUP |            |
|-------------------------|----------|------------|-----------|------------|
| インタフェース                 | 対応       | LC の有効化が必要 | 対応        | LC の有効化が必要 |
| BMCFW64.exe ユー<br>ティリティ | 有        | 無          | 無         | 該当なし       |
| Racadm FWUpdate<br>(古い) | 有        | 無          | 無         | 該当なし       |
| Racadm Update(新<br>しい)  | 有        | 有          | 有         | 有          |
| iDRAC UI                | 有        | 有          | 有         | 有          |
| WSMan                   | 有        | 有          | 有         | 有          |
| 帯域内 OS DUP              | 無        | 該当なし       | 有         | 無          |

#### 表 11. イメージファイルのタイプと依存関係

次の表は、ファームウェアが特定のコンポーネントに対してアップデートされた場合にシステムの再起動が必要となるかどう かを示しています。

 メモ:複数のファームウェアのアップデートを帯域外の方法で適用する場合、アップデートは不要なシステム再起動の回数 を減らすため、最も効率的な順序で行われます。

| コンポーネント名                         | ファームウェアのロー<br>ルバックをサポートし<br>ていますか(はい、ま<br>たは、いいえ) | 帯域外 — システム再起<br>動の必要性 | 帯域 <b>内 —</b> システム再起<br>動の必要性 | Lifecycle<br>Controller GUI —<br>再起動の必要性 |
|----------------------------------|---------------------------------------------------|-----------------------|-------------------------------|------------------------------------------|
| 診断                               | 無                                                 | 無                     | 無                             | 無                                        |
| オペレーティングシステ<br>ムのドライバパック         | 無                                                 | 無                     | 無                             | 無                                        |
| Lifecycle Controller 使用<br>iDRAC | 有                                                 | 無                     | なし*                           | 有                                        |
| BIOS                             | 有                                                 | 有                     | 有                             | 有                                        |
| RAID コントローラ                      | 有                                                 | 有                     | 有                             | 有                                        |
| BOSS                             | 有                                                 | 有                     | 有                             | 有                                        |
| NVDIMM                           | 無                                                 | 有                     | 有                             | 有                                        |
| バックプレーン                          | 有                                                 | 有                     | 有                             | 有                                        |
| エンクロージャ                          | 有                                                 | 有                     | 無                             | 有                                        |
| NIC                              | 有                                                 | 有                     | 有                             | 有                                        |
| 電源ユニット                           | 有                                                 | 有                     | 有                             | 有                                        |
| CPLD                             | 無                                                 | 有                     | 有                             | 有                                        |
| FC カード                           | 有                                                 | 有                     | 有                             | 有                                        |
| NVMe PCle SSD ドライ<br>ブ           | 有                                                 | 無                     | 無                             | 無                                        |
| SAS/SATA ハードドライ<br>ブ             | 無                                                 | 有                     | 有                             | 無                                        |
| CMC(PowerEdge FX2<br>サーバー)       | 無                                                 | 有                     | 有                             | 有                                        |
| OS コレクタ                          | 無                                                 | 無                     | 無                             | 無                                        |

#### 表12.ファームウェアアップデート -- 対応コンポーネント

「\*」は、システムの再起動は不必要であっても、アップデートの適用には iDRAC の再起動が必要であることを示しています。 iDRAC 通信と監視は一時的に中断される場合があります。

アップデートを確認する場合、使用可能としてマークされたバージョンが、必ずしも使用可能な最新バージョンであるとは限りません。アップデートをインストールする前に、選択したバージョンが現在インストールされているバージョンより新しいことを確認してください。iDRAC が検出するバージョンを制御する場合は、Dell Repository Manager (DRM)を使用してカスタムリポジトリを作成し、アップデートの確認にそのリポジトリを使用するように iDRAC を設定します。

### iDRAC ウェブインタフェースを使用したファームウェアのアップデート

ローカルシステム上のファームウェアイメージ、またはネットワーク共有(CIFS、NFS、HTTP または HTTPS)上のリポジト リや FTP からの使用が可能なファームウェアイメージを使用してデバイスファームウェアをアップデートすることができま す。

#### 単一デバイスのファームウェアのアップデート

単一デバイスのアップデート方法を使用してファームウェアのアップデートを行う前に、ローカルシステム上の場所にファーム ウェアイメージをダウンロードしていることを確認します。

(i) メモ:シングルコンポーネント DUP のファイル名には、空白スペースが無いことを確認してください。

iDRAC ウェブインタフェースを使用して単一デバイスのファームウェアをアップデートするには、次の手順を実行します。

1. Maintenance(メンテナンス) > System Update(システムアップデート) に移動します。

ファームウェアのアップデート ページが表示されます。

- 2. アップデート タブで、ファイルの場所として ローカル を選択します。
- 3. 参照 をクリックして、必要なコンポーネントのファームウェアイメージファイルを選択して、アップロード をクリックします。
- アップロードが完了すると、アップデート詳細 セクションに iDRAC にアップロードされた各ファームウェアファイルとそのステータスが表示されます。

ファームウェアイメージファイルが有効で、正常にアップロードされた場合は、Content(内容) 列にプラスアイコン (1・)がファームウェアイメージファイル名の横に表示されます。名前を展開して、Device Name(デバイス名)、 Current(現在)、および Available firmware version(使用可能なファームウェアバージョン) の情報を確認します。

- 5. 必要なファームウェアファイルを選択し、次のいずれかを実行します。
  - ホストシステムの再起動を必要としないファームウェアイメージの場合は、Install(インストール)をクリックします。たとえば、iDRACファームウェアファイルなどです。
  - ホストシステムの再起動を必要とするファームウェアイメージの場合は、インストールして再起動または次の再起動時にインストールをクリックします。
  - ファームウェアアップデートをキャンセルするには、キャンセルをクリックします。

Install (インストール)、Install and Reboot (インストールして再起動) または Install Next Reboot (次の再起動時に インストール) をクリックすると、Updating Job Queue というメッセージが表示されます。

- Job Queue (ジョブキュー) ページを表示するには、Job Queue (ジョブキュー) をクリックします。このページを使用 してステージングされたファームウェアアップデートを表示して管理するか、OK をクリックして現在のページを更新しフ ァームウェアアップデートのステータスを表示します。
  - () メモ:アップデートを保存せずにページから移動すると、エラーメッセージが表示され、アップロードされたすべての 内容が失われます。

### 自動ファームウェアアップデートのスケジュール設定

新規ファームウェアアップデートのチェックを行うための定期的な反復スケジュールを iDRAC 用に作成することができます。 スケジュールされた日付と時刻に、iDRAC が指定した送信先に接続し、新しいアップデートがあるかをチェックして、適用可 能なすべてのアップデートを適用またはステージングします。リモートサーバで作成されたログファイルには、サーバアクセス およびステージングされたファームウェアのアップデートに関する情報が含まれています。

Dell Repository Manager (DRM)を使用してリポジトリを作成し、ファームウェアのアップデートをチェックして実行するために iDRAC を設定してこのリポジトリを使用することをお勧めします。内部リポジトリを使用することで iDRAC に使用できるファームウェアとバージョンを制御することができ、意図しないファームウェアの変更を回避できるようになります。

(i) メモ: DRM の詳細については、Dell.com/openmanagemanuals > Repository Manager を参照してください。

自動アップデートをスケジュールするには iDRAC Enterprise ライセンスが必要です。

自動ファームウェアアップデートは、iDRAC ウェブインタフェースまたは RACADM を使用してスケジュールすることができます。

(i) メモ: IPv6 アドレスは、ファームウェアの自動アップデートのスケジュール向けにサポートされていません。

#### ウェブインタフェースを使用したファームウェアの自動アップデートのスケジュ ール

ウェブインタフェースを使用してファームウェアの自動アップデートをスケジュールするには、次の手順を実行します。

- メモ:ジョブがすでに スケジュール済み である場合は、自動アップデートの次回スケジュールを作成しないでください。
   現在のスケジュール済みジョブが上書きされます。
- iDRAC ウェブインタフェースで、Maintenance (メンテナンス) > System Update (システムアップデート) > Automatic Update (自動アップデート) と移動します。 ファームウェアのアップデート ページが表示されます。
- 2. 自動アップデート タブをクリックします。
- 3. 自動アップデートの有効化 オプションを選択します。
- 4. 次のオプションのいずれかを選択して、アップデートのステージ後にシステム再起動が必要かどうかを指定します。
  - **アップデートをスケジュール** ファームウェアアップデートをステージしても、サーバーは再起動しません。
  - アップデートをスケジュールしてサーバーを再起動 ファームウェアアップデートのステージ後のサーバー再起動を有効にします。
- 5. 次のいずれかを選択して、ファームウェアイメージの場所を指定します。
  - Network(ネットワーク) ネットワーク共有(CIFS、NFS、HTTP または HTTPS、TFTP)からのカタログファイルを使用します。ネットワーク共有ロケーションの詳細を入力してください。

     メモ:ネットワーク共有設定を指定する場合は、ユーザー名とパスワードに特殊記号を使用しないようにするか、特殊文字をパーセントエンコードすることが推奨されます。
  - **FTP** FTP サイトからのカタログファイルを使用します。FTP サイトの詳細を入力します。
- HTTP または HTTPS カタログファイルのストリーミング、via HTTP と via HTTPS のファイル転送が可能です。
- 6. 手順 5 での選択内容に応じて、ネットワーク設定または FTP 設定を入力します。 フィールドについては、『iDRAC オンラインヘルプ』を参照してください。
- 7. アップデート間隔のスケジュール セクションで、ファームウェアのアップデート動作の開始時刻と頻度(毎日、毎週、または毎月)を指定します。
  - フィールドについては、『iDRAC オンラインヘルプ』を参照してください。
- アップデートのスケジュール をクリックします。
   次にスケジュールされているジョブがジョブキュー内に作成されます。反復ジョブの最初のインスタンスが開始されてから5分後、次の期間のジョブが作成されます。

#### RACADM を使用したファームウェアの自動アップデートのスケジュール

ファームウェアの自動アップデートをスケジュールするには、次の各コマンドを使用します。

ファームウェアの自動アップデートを有効にする:

racadm set lifecycleController.lcattributes.AutoUpdate.Enable 1

ファームウェアの自動アップデートのステータスを表示する:

racadm get lifecycleController.lcattributes.AutoUpdate

▶ ファームウェアのアップデートの開始時刻および頻度をスケジュールする:

```
racadm AutoUpdateScheduler create -u username -p password -l <location> [-f
catalogfilename -pu <proxyuser> -pp<proxypassword> -po <proxy port> -pt <proxytype>] -
time < hh:mm> [-dom < 1 - 28,L,'*'> -wom <l-4,L,'*'> -dow <sun-sat,'*'>] -rp <l-366> -
a <applyserverReboot (l-enabled | 0-disabled)>
```

#### たとえば、次のとおりです。 ○ CIFS 共有を使用してファームウェアを自動アップデートする:

racadm AutoUpdateScheduler create -u admin -p pwd -l //1.2.3.4/CIFS-share -f cat.xml -time 14:30 -wom 1 -dow sun -rp 5 -a 1

○ FTP を使用してファームウェアを自動アップデートする:

racadm AutoUpdateScheduler create -u admin -p pwd -l ftp.mytest.com -pu puser -pp puser -po 8080 -pt http -f cat.xml -time 14:30 -wom 1 -dow sun -rp 5 -a 1

● 現在のファームウェアのアップデートのスケジュールを表示する:

racadm AutoUpdateScheduler view

ファームウェアの自動アップデートを無効にする:

racadm set lifecycleController.lcattributes.AutoUpdate.Enable 0

スケジュールの詳細をクリアする:

racadm AutoUpdateScheduler clear

HTTP 共有からアップリモートデートファイルをアップロードする:

racadm update -f <updatefile> -u admin -p mypass -l http://1.2.3.4/share

● HTTPS 共有からアップリモートデートファイルをアップロードする:

racadm update -f <updatefile> -u admin -p mypass -l https://1.2.3.4/share

# RACADM を使用したデバイスファームウェアのアップデート

RACADM を使用してデバイスファームウェアをアップデートするには、update のサブコマンドを使用します。詳細について は、www.dell.com/idracmanuals にある iDRAC RACADM CLI Guide を参照してください。

- 例:
- アップデートのリポジトリを使用して比較レポートを生成する場合:

racadm update -f catalog.xml -l //192.168.1.1 -u test -p passwd --verifycatalog

● myfile.xmlを使用してカタログファイルから適用可能なすべてのアップデートを実行し、正常な再起動を実行する場合:

racadm update -f "myfile.xml" -b "graceful" -l //192.168.1.1 -u test -p passwd

● Catalog.xmlをカタログファイルとして使用して FTP アップデートリポジトリから 適用可能なすべてのアップデートを 実行する場合:

racadm update -f "Catalog.xml" -t FTP -e 192.168.1.20/Repository/Catalog

# CMC ウェブインタフェースを使用したファームウェアのアップデート

CMC ウェブインタフェースを使用してブレードサーバー用の iDRAC ファームウェアをアップデートできます。 CMC ウェブインタフェースを使用して iDRAC ファームウェアをアップデートするには、次の手順を実行します。 1. CMC ウェブインタフェースにログインします。

- iDRAC Settings (iDRAC 設定) > Settings (設定) > CMC の順に移動します。
   iDRAC の導入 ページが表示されます。
- 3. iDRAC の起動 ウェブインタフェースをクリックし、iDRAC ファームウェアアップデート を実行します。

### DUP を使用したファームウェアのアップデート

Dell Update Package (DUP)を使用してファームウェアをアップデートする前に、次を実行しておく必要があります。

- IPMIと管理下システムのドライバをインストールして有効化します。
- システムで Windows オペレーティングシステムが実行されている場合は、Windows Management Instrumentation (WMI) サービスを有効にして起動します。

 メモ: Linux で DUP ユーティリティを使用して iDRAC ファームウェアをアップデートしているときは、コンソールに usb 5-2: device descriptor read/64, error -71 というエラーメッセージが表示されても無視してください。  システムに ESX ハイパーバイザがインストールされている場合は、DUP ファイルが実行できるように、service usbarbitrator stop コマンドを使用して「usbarbitrator」サービスが停止されていることを確認します。

DUP を使用して iDRAC をアップデートするには、次の手順を実行します。

- 1. インストールされているオペレーティングシステムに対応した DUP をダウンロードし、管理下システム上で実行します。
- 2. DUP を実行します。
- ファームウェアがアップデートされます。ファームウェアのアップデート完了後に、システムを再起動する必要はありません。

### リモート RACADM を使用したファームウェアのアップデート

- ファームウェアイメージを TFTP または FTP サーバにダウンロードします。たとえば、C:\downloads\firmimg.d9 です。
- 2. 次の RACADM コマンドを実行します。

TFTP サーバ:

fwupdate コマンドの使用:

racadm -r <iDRAC IP address> -u <username> -p <password> fwupdate -g -u -a <path>

path

firmimg.d9 が保存されている TFTP サーバ上の場所です。

update コマンドの使用:

racadm -r <iDRAC IP address> -u <username> -p <password> update -f <filename>

FTP サーバ:

fwupdate コマンドの使用:

racadm -r <iDRAC IP address> -u <username> -p <password> fwupdate -f <ftpserver IP>
<ftpserver username> <ftpserver password> -d <path>

path

firmimg.d9 が保存されている FTP サーバ上の場所です。

• update コマンドの使用:

racadm -r <iDRAC IP address> -u <username> -p <password> update -f <filename>

詳細については、 iDRAC RACADM CLI Guide available at www.dell.com/idracmanuals を参照してください。

# Lifecycle Controller Remote Services を使用したファームウェアのア ップデート

Lifecycle Controller – Remote Services を使用してファームウェアをアップデートする方法の詳細については、 Lifecycle Controller Remote Services Quick Start Guide available at www.dell.com/idracmanuals を参照してください。

### iDRAC からの CMC ファームウェアのアップデート

PowerEdge FX2/FX2s シャーシでは、iDRAC から Chassis Management Controller、および CMC によるアップデートとサーバーによる共有が可能な任意のコンポーネントに対するファームウェアのアップデートを行うことができます。

アップデートを適用する前に、次の事項を確認してください。

- サーバーに対して CMC による電源投入が許可されていない。
- LCD のあるシャーシが「アップデートが進行中です」のメッセージを表示している。
- LCD のないシャーシが LED の点滅パターンによってアップデート進行中であることを示している。
- アップデート中は、シャーシ処置電源コマンドが無効になっている。
すべてのサーバーをアイドル状態にする必要がある IOM の Programmable System-on-Chip(PSoC)などのコンポーネントの ためのアップデートは、次回のシャーシ電源投入時に適用されます。

#### CMC ファームウェアを iDRAC からアップデートするための CMC 設定

PowerEdge FX2/FX2s シャーシでは、iDRAC から CMC とその共有コンポーネントに対するファームウェアアップデートを実 行する前に、次の操作を行います。

- 1. CMC ウェブインタフェースを起動します。
- 2. iDRAC Settings (iDRAC 設定) > Settings (設定) > CMC の順に移動します。 iDRAC の導入 ページが表示されます。
- Chassis Management at Server Mode (サーバモードでのシャーシ管理) ドロップダウンメニューで、Manage and Monitor(管理および監視) を選択して、Apply(適用) をクリックします。

#### CMC ファームウェアをアップデートするための iDRAC 設定

PowerEdge FX2/FX2s シャーシでは、iDRAC から CMC とその共有コンポーネントに対するファームウェアをアップデートする前に、iDRAC で次の設定を行ってください。

- 1. iDRAC Settings (iDRAC 設定) > Settings (設定) > CMC の順に移動します。
- Chassis Management Controller Firmware Update (Chassis Management Controller ファームウェアアップデート) をクリックします。

Chassis Management Controller ファームウェアアップデート設定 ページが表示されます。

- 3. OS および Lifecycle Controller 経由での CMC アップデートの許可 で 有効 を選択して、iDRAC からの CMC ファームウ ェアアップデートを有効にします。
- Current CMC Setting (現在の CMC 設定) で、Chassis Management at Server Mode (サーバモードでのシャーシ管理) オプションに Manage and Monitor (管理と監視) が表示されていることを確認します。これは、CMC で設定できます。

# ステージングされたアップデートの表示と管理

設定ジョブおよびアップデートジョブなどのスケジューリングされたジョブを表示および管理できます。これは、ライセンス 付きの機能です。次回の起動時に実行するためにキューに入っているすべてのジョブを削除できます。

## iDRAC ウェブインタフェースを使用したステージングされたアップデー トの表示と管理

iDRAC ウェブインタフェースを使用してスケジュールされたジョブのリストを表示するには、**Maintenance(メンテナンス)** > **Job Queue(ジョブキュー)**の順に移動します。**Job Queue(ジョブキュー)** ページには、Lifecycle Controller ジョブキュ 一内のジョブステータスが表示されます。表示されるフィールドの詳細については、『*iDRAC オンラインヘルプ*』を参照してく ださい。

ジョブを削除するには、ジョブを選択して **Delete(削除)** をクリックします。ページが更新され、選択したジョブが、 Lifecycle Controller のジョブキューから削除されます。次の再起動時に実行するためにキューに入れられていたすべてのジョ ブを削除できます。アクティブなジョブ、(状態が「実*行中*」または「ダウンロード中」になっているジョブ)は削除できません。

ジョブの削除には、サーバー制御の特権が必要です。

#### RACADM を使用したステージングされたアップデートの表示と管理

RACADM を使用してステージングアップデートを表示するには、jobqueue サブコマンドを使用します。詳細については、 iDRAC RACADM CLI Guide available at www.dell.com/idracmanuals を参照してください。

## デバイスファームウェアのロールバック

アップグレードを以前に他のインタフェースを使用して実行した場合でも、iDRAC または、Lifecycle Controller がサポートす るすべてのデバイスのファームウェアをロールバックすることができます。たとえば、ファームウェアが Lifecycle Controller GUI を使用してアップグレードされた場合、iDRAC ウェブインタフェースを使用してファームウェアをロールバックできま す。複数のデバイスのファームウェアロールバックを、1回のシステム再起動で実行することができます。

単一の iDRAC および Lifecycle Controller ファームウェアがある Dell 第 14 世代 PowerEdge サーバの場合は、iDRAC ファーム ウェアをロールバックすることで、Lifecycle Controller ファームウェアもロールバックされます。

最新の機能とセキュリティが確実にアップデートされるよう、ファームウェアを常にアップデートすることを推奨します。ア ップデート後に不具合が発生した場合、アップデートをロールバックするか、以前のバージョンをインストールする必要がある ことがあります。以前のバージョンをインストールするには、Lifecycle Controller を使用してアップデートをチェックし、イ ンストールするバージョンを選択します。

次のコンポーネントのファームウェアロールバックを実行することができます。

- Lifecycle Controller 使用 iDRAC
- BIOS
- ネットワークインタフェースカード(NIC)
- 電源装置ユニット(PSU)
- RAID コントローラ
- バックプレーン

(i) メモ:ファームウェアロールバックは、診断、ドライバパック、および CPLD に対して実行することができます。

- ファームウェアをロールバックする前に、次を確認してください。
- iDRAC ファームウェアをロールバックするための設定権限がある。
- サーバー制御権限があり、iDRAC 以外のデバイスすべてのファームウェアをロールバックするために Lifecycle Controller が 有効化されている。
- NIC モードが 共有 LOM として設定されている場合は、専用 に変更する。
- ファームウェアは、次のいずれかの方法を使用して以前にインストールしたバージョンにロールバックできます。
- iDRAC ウェブインタフェース
- CMC ウェブインタフェース
- RACADM CLI iDRAC および CMC
- Lifecycle Controller GUI
- Lifecycle Controller-Remote Services

#### iDRAC ウェブインタフェースを使用したファームウェアのロールバック

デバイスファームウェアをロールバックするには、以下の手順を行います。

- IDRAC ウェブインタフェースで、Maintenance(メンテナンス) > System Update(システムアップデート > Rollback (ロールバック) に移動します。 Rollback(ロールバック) ページに、ファームウェアのロールバックが可能なデバイスが表示されます。デバイス名、関 連付けられているデバイス、現在インストールされているファームウェアバージョン、および使用可能なファームウェアロ
  - ールバックバージョンを確認できます。
- 2. ファームウェアをロールバックする1つ、または複数のデバイスを選択します。
- 選択したデバイスに基づいて、Install and Reboot(インストールおよび再起動) または Install Next Reboot(次回の再 起動時にインストール) をクリックします。iDRAC のみが選択されている場合は、Install(インストール) をクリックします。
   インストールやとび再起動 または 次回の 再起動時にインストール たクリックオる トードジョブちょ ちるっぱぎ トレイ

インストールおよび再起動 または 次回の 再起動時にインストール をクリックすると、「ジョブキューをアップデートして います」のメッセージが表示されます。

4. ジョブキュー をクリックします。

ステージされているファームウェアアップデートを表示および管理できる **ジョブキュー** ページが表示されます。

(j) × E:

ロールバックモード中は、ユーザーがこのページから移動してもロールバック処理がバックグラウンドで継続されます。

次の場合は、エラーメッセージが表示されます。

- iDRAC 以外のファームウェアをロールバックするサーバー制御権限、または iDRAC ファームウェアをロールバックする ための設定権限がない。
- ファームウェアロールバックが別のセッションで進行中である。
- アップデートが実行用にステージされているか、またはすでに実行状況である。

Lifecycle Controller が無効またはリカバリ状態のときに iDRAC 以外のデバイスのファームウェアロールバックを試行する と、適切な警告メッセージが Lifecycle Controller の有効化手順と共にが表示されます。

#### CMC ウェブインタフェースを使用したファームウェアのロールバック

CMC ウェブインタフェースを使用してロールバックするには、次の手順を実行します。

- 1. CMC ウェブインタフェースにログインします。
- 2. iDRAC Settings (iDRAC 設定) > Settings (設定) > CMC の順に移動します。 iDRAC の導入 ページが表示されます。
- **3. Launch iDRAC (iDRAC の起動)** をクリックし、「iDRAC ウェブインタフェースを使用したファームウェアのロールバック、p. 74」の項で説明されているとおりにデバイスファームウェアのロールバックを実行します。

#### RACADM を使用したファームウェアのロールバック

1. 次の swinventory コマンドで、ロールバックのステータスおよび FQDD をチェックします。

racadm swinventory

ファームウェアをロールバックするデバイスの場合、Rollback VersionがAvailableになっている必要がありま す。また、FQDDをメモに書き留めてください。

2. 次のコマンドを使用して、デバイスのファームウェアをロールバックします。

racadm rollback <FQDD>

詳細については、 iDRAC RACADM CLI Guide available at www.dell.com/idracmanuals を参照してください。

## Lifecycle Controller を使用したファームウェアのロールバック

詳細については、 Lifecycle Controller User's Guide available at www.dell.com/idracmanuals を参照してください。

## Lifecycle Controller-Remote Services を使用したファームウェアのロ ールバック

詳細については、 Lifecycle Controller Remote Services Quick Start Guide available at www.dell.com/idracmanuals を参照して ください。

#### iDRAC のリカバリ

iDRAC は、iDRAC を起動できるようにするために、次の 2 つのオペレーティングシステムイメージをサポートします。予期し ない破壊的なエラーが発生した場合は、両方の起動パスが失われます。

- iDRAC ブートローダーは、起動可能なイメージがないことを検出します。
- システムの正常性と識別 LED が 1/2 秒以下の間隔で点滅します(LED はラックおよびタワーサーバの背面と、ブレードサ ーバの前面にあります)。
- ブートローダーが、SD カードスロットをポーリングします。
- Windows オペレーティングシステムを使用して SD カードを FAT でフォーマットするか、Linux オペレーティングシステム を使用して SD カードを EXT3 でフォーマットします。
- firmimg.d9 を SD カードにコピーします。
- SD カードをサーバーに挿入します。

ブートローダーは SD カードを検出し、点滅している LED を橙色に点灯して、firmimg.d9 を読み取り、iDRAC を再プログラムし、iDRAC を再起動します。

## サーバープロファイルのバックアップ

BIOS、RAID、NIC、iDRAC、Lifecycle Controller、ネットワークドーターカード(NDC)などの各種コンポーネント上にインス トールされているファームウェアイメージと、これらのコンポーネントの構成設定を含むシステム設定をバックアップするこ とができます。バックアップ操作には、ハードディスク設定データ、マザーボード、および交換済み部品も含まれます。バッ クアップにより、vFlash SD カードまたはネットワーク共有(CIFS、NFS、HTTP または HTTPS)に保存することができる単 一のファイルが作成されます。

また、特定の日、週、または月に基づいたファームウェアとサーバー構成の定期的バックアップを有効化およびスケジュール することもできます。

サーバプロファイルのバックアップまたは復元操作が進行中の場合でも iDRAC をリセットできます。

バックアップ機能はライセンスされており、iDRAC Enterprise ライセンスで使用可能です。

バックアップ操作を実行する前に、次のことを確認します。

 Collect System Inventory On Reboot (CSIOR) オプションが有効。CSIOR が無効になっているときにバックアップ操作を 行うと、次のメッセージが表示されます。

System Inventory with iDRAC may be stale, start CSIOR for updated inventory

- vFlash SD カードのバックアップを実行するには、次の手順を行います。
- vFlash SD カードが挿入され、有効化および初期化されました。

○ VFlash SD カードには、バックアップファイルを保存するための 100 MB 以上の空き容量があります。

バックアップファイルには、サーバープロファイルにインポート操作に使用できる暗号化されたユーザー機密データ、設定情報、およびファームウェアイメージが含まれます。

バックアップイベントが Lifecycle ログに記録されます。

メモ: Windows 10 オペレーティングシステムで NFS を使用してサーバプロファイルをエクスポートする際に、エクスポートされたサーバプロファイルへのアクセスに問題が生じる場合、Windowsの機能で NFS クライアントを有効にしてください。

## iDRAC ウェブインタフェースを使用したサーバープロファイルのバック アップ

iDRAC ウェブインタフェースを使用してサーバープロファイルをバックアップするには、次の手順を実行します。

- iDRAC Settings (iDRAC 設定) > Settings (設定) > Backup and Export Server Profile (サーバプロファイルのバッ クアップとエクスポート)の順に移動します。
  - サーバープロファイルのバックアップとエクスポート ページが表示されます。
- 2. 次のいずれかを選択して、バックアップファイルイメージを保存します。
  - Network Share(ネットワーク共有) を選択して、バックアップファイルイメージを CIFS または NFS 共有に保存。
  - HTTP(HTTP) または HTTPS(HTTPS) を選択して、バックアップファイルイメージを HTTP/HTTPS ファイル転送を介してローカルファイルに保存。
  - ↓ モ:NFS 共有をマウントしたら、iDRAC 内では root 以外のユーザーは共有への書き込みができなくなります。これは iDRAC のセキュリティを向上するためです。
- バックアップについて、File Name (ファイル名)、Backup File Passphrase (バックアップファイルのパスフレーズ) (オプション)、Confirm Passphrase (パスフレーズの確認)の詳細を入力します。
- 4. ファイルの場所として Network (ネットワーク) を選択した場合は、該当のネットワーク設定を入力します
  - メモ:ネットワーク共有設定を指定する場合は、ユーザー名とパスワードに特殊記号を使用しないようにするか、特殊 文字をパーセントエンコードすることが推奨されます。

フィールドについては、『iDRAC オンラインヘルプ』を参照してください。

#### RACADM を使用したサーバプロファイルのバックアップ

RACADM を使用してサーバプロファイルをバックアップするには、systemconfig backup コマンドを使用します。 詳細については、 iDRAC RACADM CLI Guide available at www.dell.com/idracmanuals を参照してください。

#### サーバープロファイルの自動バックアップのスケジュール

特定の日、週、または月単位で、ファームウェアとサーバー構成の定期的バックアップを有効にしてスケジュールすることが できます。

サーバープロファイルの自動バックアップをスケジュールする前に、次を確認してください。

- Lifecycle Controller および再起動時にシステムインベントリを収集(CSIOR) オプションが有効になっている。
- 次のスケジュール済みジョブが作成されるときに、実際にスケジュールされたジョブを実行する時刻が時間のずれに影響 されないよう、ネットワークタイムプロトコル(NTP)が有効になっている。
- vFlash SD カードのバックアップを実行するには、次の手順を行います。
  - Dell がサポートする vFlash SD カードが挿入され、有効で、初期化されている。
  - vFlash SD カードにはバックアップファイルを格納するために十分なスペースがある。

(i) メモ: IPv6 アドレスは、サーバープロファイルの自動バックアップのスケジュール向けにサポートされていません。

#### ウェブインタフェースを使用したサーバープロファイルの自動バックアップのス ケジュール

サーバープロファイルの自動バックアップをスケジュールするには、次の手順を実行します。

- IDRAC ウェブインタフェースで、iDRAC Settings (iDRAC 設定) > Settings (設定) > Backup and Export Server Profile (サーバプロファイルのバックアップとエクスポート)の順に移動します。 サーバープロファイルのバックアップとエクスポートページが表示されます。
- 2. 次のいずれかを選択して、バックアップファイルイメージを保存します。
  - **ネットワーク**を選択して、バックアップファイルイメージを CIFS または NFS 共有に保存。
  - HTTP または HTTPS を選択して、バックアップファイルイメージを HTTP/S ファイル転送を使用して保存。
- バックアップの File Name(ファイル名)、Backup File Passphrase(バックアップファイルのパスフレーズ)(オプション)、および Confirm Passphrase(パスフレーズの確認)を入力します。
- 4. ファイルの場所としてネットワークを選択した場合は、ネットワーク設定を入力します。
  - メモ:ネットワーク共有設定を指定する場合は、ユーザー名とパスワードに特殊記号を使用しないようにするか、特殊 文字をパーセントエンコードすることが推奨されます。

フィールドについては、『iDRAC オンラインヘルプ』を参照してください。

5. Backup Now (今すぐバックアップ) をクリックします。

反復ジョブは、次にスケジュールされたバックアップ操作の開始日と時刻と共にジョブキュー上に表示されます。反復ジ ョブの最初のインスタンスが開始されてから5分後、次の期間のジョブが作成されます。サーバプロファイルのバックア ップ操作は、スケジュールされた日付と時刻に実行されます。

#### RACADM を使用したサーバープロファイルの自動バックアップのスケジュール

自動バックアップを有効化するには、次のコマンドを使用します。

racadm set lifecyclecontroller.lcattributes.autobackup Enabled

サーバープロファイルのバックアップをスケジュールする:

racadm systemconfig backup -f <filename> <target> [-n <passphrase>] -time <hh:mm> -dom
<1-28,L,'\*'> -dow<\*,Sun-Sat> -wom <1-4, L,'\*'> -rp <1-366>-mb <Max Backups>

現在のバックアップのスケジュールを表示する

racadm systemconfig getbackupscheduler

自動バックアップを無効にするには、次のコマンドを使用します。

racadm set LifeCycleController.lcattributes.autobackup Disabled

バックアップのスケジュールをクリアするには、次のコマンドを使用します:

racadm systemconfig clearbackupscheduler

詳細については、 iDRAC RACADM CLI Guide available at www.dell.com/idracmanuals を参照してください。

# サーバープロファイルのインポート

バックアップイメージファイルを使用して、サーバを再起動せずに、同じサーバの設定およびファームウェアをインポートまた は復元できます。

インポート機能はライセンスされていません。

 メモ:復元操作では、システムサービスタグとバックアップファイル内のサービスタグが一致している必要があります。 復元操作は、バックアップファイルにキャプチャされたものと同一で、同じ場所またはスロットに存在するすべてのシス テムコンポーネントに適用されます。コンポーネントが異なるか、同じ場所にない場合は変更されず、復元の失敗が Lifecycle ログに記録されます。

インポート操作を行う前に、Lifecycle Controller が有効になっていることを確認します。Lifecycle Controller が無効になって いるときに、インポート操作を開始すると、次のメッセージが表示されます。

Lifecycle Controller is not enabled, cannot create Configuration job.

インポートがすでに進行中のときにインポート操作を再度開始すると、次のエラーメッセージが表示されます。

Restore is already running

インポートイベントが Lifecycle ログに記録されます。

#### 簡単な復元

お使いのサーバーのマザーボードを交換後、簡易復元により、以下のデータを自動的に復元できます:

- System Service Tag (システムサービスタグ)
- 資産タグ
- ライセンスデータ
- UEFI 診断アプリケーション
- システム構成の設定—BIOS、iDRAC、および NIC

簡易復元では、簡易復元フラッシュメモリを使用してデータをバックアップします。マザーボードを交換し、システムの電源 を入れると、BIOS により iDRAC のクエリが行われ、バックアップデータを復元するように求められます。最初の BIOS 画面 では、サービスタグ、ライセンス、UEFI 診断アプリケーションを復元するように求められます。2番目の BIOS 画面では、シ ステム構成の設定を復元するように求められます。最初の BIOS 画面でデータの復元を行わないことを選択し、かつ、別の方 法によってサービスタグを設定しない場合、最初の BIOS 画面がもう一度表示されます。2番目の BIOS 画面は一度だけ表示 されます。

(j) × E:

- システム構成の設定は、CSIOR が有効になっている場合にのみバックアップされます。Lifecycle Controller および CSIOR が有効になっていることを確認します。
- システムの消去では、簡易復元フラッシュメモリのデータは消去されません。
- 簡易復元では、ファームウェアイメージ、vFlash データ、またはアドインカードデータなどの他のデータはバックアップされません。

#### iDRAC ウェブインタフェースを使用したサーバープロファイルのインポ ート

iDRAC ウェブインタフェースを使用してサーバープロファイルをインポートするには、次の手順を実行します。

- 1. iDRAC Settings (iDRAC 設定) > Settings (設定) > Import Server Profile (サーバプロファイルのインポート) と移動します。
- **サーバープロファイルのインポート** ページが表示されます。
- 2. 次のいずれかを選択して、バックアップファイルの場所を指定します。
  - Network Share(ネットワーク共有) を選択して、バックアップファイルイメージを CIFS または NFS 共有に保存。
  - HTTP / HTTPS を選択して、バックアップファイルイメージを HTTP/HTTPS ファイル転送を介してローカルファイル に保存。
- バックアップについて、File Name (ファイル名)、Backup File Passphrase (optional) (バックアップファイルのパス フレーズ(オプション)) および Confirm Passphrase (パスフレーズの確認)の詳細を入力します。
- 4. バックアップの File Name(ファイル名) と復号化パスフレーズを入力します(オプション)。
- 5. ファイルの場所として ネットワーク を選択した場合は、ネットワーク設定を入力します。
  - () メモ:ネットワーク共有設定を指定する場合は、ユーザー名とパスワードに特殊記号を使用しないようにするか、特殊 文字をパーセントエンコードすることが推奨されます。

フィールドについては、『iDRAC オンラインヘルプ』を参照してください。

- 6. 仮想ディスク設定とハードディスクデータのために次のいずれかを選択します。
  - 保存 システム内の RAID レベル、仮想ディスク、コントローラ属性、およびハードディスクデータを保存し、バック アップイメージファイルを使用して以前の既知の状態にシステムを復元します。
  - 削除および置換 システム内の RAID レベル、仮想ディスク、コントローラ属性、およびハードディスク設定情報を 削除し、バックアップイメージファイルのデータと置き換えます。
- 7. インポート をクリックします。 サーバープロファイルのインポート操作が開始されます。

#### RACADM を使用したサーバプロファイルのインポート

RACADM を使用してサーバプロファイルをインポートするには、 systemconfig restore コマンドを使用します。 詳細については、 iDRAC RACADM CLI Guide available at www.dell.com/idracmanuals を参照してください。

#### 復元操作の順序

復元操作の順序は次のとおりです。

- 1. ホストシステムがシャットダウンします。
- 2. Lifecycle Controller の復元にバックアップファイル情報が使用されます。
- 3. ホストシステムに電源が入ります。
- 4. デバイスのファームウェアおよび設定の復元プロセスが完了します。
- 5. ホストシステムがシャットダウンします。
- 6. iDRAC ファームウェアおよび設定の復元プロセスが完了します。
- 7. iDRAC が再起動します。
- 8. 復元されたホストシステムに電源が入り、通常の操作が再開されます。

# 他のシステム管理ツールを使用した iDRAC の監視

iDRAC は、Dell Management Console または Dell OpenManage Essentials を使用して検出および監視できます。また、Dell Remote Access Configuration Tool (DRACT)を使用して、iDRAC の検出、ファームウェアのアップデート、および Active Directory のセットップを行うこともできます。詳細については、それぞれのユーザーズガイドを参照してください。

# サーバ設定プロファイルのサポート - インポートおよびエ クスポート

サーバ設定プロファイル(SCP)によって、サーバ設定ファイルをインポートおよびエクスポートできます。

ユーザーは、ローカルの管理ステーション、および CIFS、NFS、HTTP、HTTPS のいずれかを介したネットワーク共有から、 インポートおよびエクスポートができます。SCP を使用して、BIOS、NIC、RAID のコンポーネントレベルの設定を選択し、イ ンポートまたはエクスポートすることができます。SCP は、ローカル管理ステーションまたはネットワーク共有(CIFS、 NFS、HTTP、または HTTPS)にインポートおよびエクスポートできます。iDRAC、BIOS、NIC、および RAID のプロファイル を個々にインポートおよびエクスポートすることも、それらすべてを1つのファイルとしてインポートおよびエクスポートす ることもできます。

ユーザーは、SCP のインポートまたはエクスポートのプレビューを指定できます。ここではジョブが実行され、設定結果が生成されますが、いずれの設定も適用されてはいません。

インポートまたはエクスポートが GUI を介して開始されると、ジョブが作成されます。ジョブ状態は、ジョブキューページで 見ることができます。

- (i) メモ:ホスト名または IP アドレスのみが送信先アドレスとして受け入れられます。
- ↓ ★ モ:特定の場所を参照してサーバ設定ファイルをインポートすることもできます。インポートするサーバ設定ファイルを 正しく選択する必要があります。たとえば、import.xml です。
- ↓ ★モ:エクスポートした(選択した)ファイル形式によっては、拡張子が自動的に追加されます。例えば、 export system config.xmlのように入力します。
- ↓★モ:SCPは、再起動を最小数に抑えて、1つのジョブで完全な設定を適用します。ただし、システム構成によっては、 属性の一部は、デバイスの動作モードを変更したり、新しい属性のサブデバイスを作成したりすることがあります。この ようなことが発生した場合、SCPは1つのジョブですべての設定を適用できない場合があります。保留中の構成の設定を 解決するには、ジョブの ConfigResult エントリを確認します。

## iDRAC ウェブインタフェースを使用したサーバ設定プロファイルのイ ンポート

サーバ設定プロファイルをインポートするには、次の手順を実行します。

- 1. 設定 > サーバ設定プロファイル に移動します。
- **サーバ設定プロファイル** ページが表示されます。
- 2. 次のいずれかを選択して、場所のタイプを指定します。
  - **ローカル** を選択すると、ローカルドライブに保存された設定ファイルをインポートします。
  - ネットワーク共有 を選択すると、CIFS または NFS 共有から設定ファイルをインポートします。
  - HTTP または HTTPS を選択すると、HTTP/HTTPS ファイル転送を使用してローカルファイルから設定ファイルをインポートします。
  - () メモ:場所のタイプに応じて、ネットワーク設定または HTTP/HTTPS 設定を入力する必要があります。HTTP/HTTPS 用にプロキシが設定されている場合は、プロキシ設定も必要です。
- 3. インポートコンポーネント オプションにリストされているコンポーネントを選択します。
- 4. シャットダウン タイプを選択します。
- 5. 最大待機時間を選択して、インポート完了後にシステムがシャットダウンするまでの待機時間を指定します。
- 6. **インポート** をクリックします。

## iDRAC ウェブインタフェースを使用したサーバ設定プロファイルのエ クスポート

サーバ設定プロファイルをエクスポートするには、次の手順を実行します。

 設定 > サーバ設定プロファイル に移動します。 サーバ設定プロファイル ページが表示されます。

- **2. エクスポート** をクリックします。
- 3. 次のいずれかを選択して、場所のタイプを指定します。
  - **ローカル** を選択すると、設定ファイルはローカルドライブに保存されます。
  - ネットワーク共有 を選択すると、設定ファイルは CIFS または NFS 共有に保存されます。
  - HTTP または HTTPS を選択すると、設定ファイルは HTTP/HTTPS ファイル転送を使用してローカルファイルに保存 されます。
  - ↓ ★モ:場所のタイプに応じて、ネットワーク設定または HTTP/HTTPS 設定を入力する必要があります。HTTP/HTTPS 用にプロキシが設定されている場合は、プロキシ設定も必要です。
- 4. 設定のバックアップを必要とするコンポーネントを選択します。
- 5. エクスポートタイプを選択し、次のオプションのいずれかを選択します。
  - 基本
  - 交換エクスポート
  - クローンエクスポート
- 6. エクスポートファイルフォーマット を選択します。
- 7. 追加のエクスポートアイテム を選択します。
- 8. エクスポート をクリックします。

# BIOS 設定または F2 からのセキュアなブート設定

UEFI セキュアブートは、UEFI ファームウェアと UEFI オペレーティングシステム (OS)間のハンドオフ中に発生する可能性 がある、重大なセキュリティの無効を排除するテクノロジです。UEFI セキュアブートでは、特定の証明書に対してチェーン内 の各コンポーネントの検証と承認が行われてから、ロードまたは実行が許可されます。セキュアブートでは、ブートプラット フォームのファームウェア、オプションカード、および OS BootLoader のすべての起動ステップを確認し、脅威を排除してソ フトウェア ID を提供します。

Unified Extensible Firmware Interface(UEFI)フォーラム:プレブートソフトウェアの基準を整備する業界団体で、UEFI仕様 にセキュアブートを定義します。コンピュータシステムベンダー、拡張カードベンダー、およびオペレーティングシステムプロ バイダが、相互運用性を促進するためにこの仕様に協力しています。UEFIの仕様の一部として、セキュアブートはプレブート 環境のセキュリティに関する業界標準を表しています。

有効にすると、UEFI セキュアブートにより、署名されていない UEFI デバイスのドライバのロードが阻止されてエラーメッセ ージが表示され、そのデバイスの動作は拒否されます。署名されていないデバイスのドライバをロードするときは、セキュア ブートを無効にする必要があります。

Dell 第 14 世代以降の PowerEdge サーバでは、異なるインタフェース(RACADM、WSMAN、REDFISH、LC-UI)を使用して、 セキュアブート機能を有効または無効にすることができます。

#### 使用可能なファイルフォーマット

セキュアブートポリシーには PK に 1 つのキーだけが含まれていますが、複数のキーが KEK に存在する場合があります。プラットフォームの製造元またはプラットフォームの所有者のどちらかが、パブリック PK に対応する秘密キーを保持するのが理想的です。サードパーティ (OS プロバイダやデバイスプロバイダなど)は、KEK の公開キーに対応する秘密キーを保持します。この方法では、プラットフォームの所有者またはサードパーティが、特定のシステムの db または dbx のエントリを追加または削除することができます。

セキュアブートポリシーは、dbと dbx を使用して、プレブートイメージファイルの実行を許可します。イメージファイルを実 行するには、db ではキーまたはハッシュ値を関連付ける必要があり、dbx ではキーまたはハッシュ値を関連付けません。db または dbx の内容をアップデートする際は、プライベート PK または KEK による署名が必要です。PK または KEK の内容をア ップデートする際は、プライベート PK による署名が必要です。

| ポリシーコンポーネント                           | 使用可能なファイルフォーマ<br>ット | 使月   | 用可能なファイル拡張子 | 最大レコード数 |
|---------------------------------------|---------------------|------|-------------|---------|
| <b>PK</b> X.509 証明書(バイナリ DER<br>形式のみ) | 1.                  | .cer | 1回          |         |
|                                       |                     | 2.   | .der        |         |
|                                       |                     | 3.   | .crt        |         |

#### 表 13. 使用可能なファイルフォーマット

#### 表 13. 使用可能なファイルフォーマット (続き)

| ポリシーコンポーネント | 使用可能なファイルフォーマ<br>ット                                 | 使用 | 目可能なファイル拡張子 | 最大レコード数 |
|-------------|-----------------------------------------------------|----|-------------|---------|
| КЕК         | X.509 証明書(バイナリ DER<br>形式のみ)                         | 1. | .cer        | 1回以上    |
|             | 公開キーストア                                             | 2. | .der        |         |
|             |                                                     | 3. | .crt        |         |
|             |                                                     | 4. | .pbk        |         |
| DB および DBX  | X.509 証明書(バイナリ DER<br>形式のみ)                         | 1. | .cer        | 1回以上    |
|             | EFI イメージ(システム BIOS<br>がイメージダイジェストを計<br>算してインポートします) | 2. | .der        |         |
|             |                                                     | 3. | .crt        |         |
|             |                                                     | 4. | .efi        |         |

セキュアブート設定機能にアクセスするには、システム BIOS 設定 の下にある システムセキュリティ をクリックします。シ ステム BIOS 設定に移動するには、POST 中に会社のロゴが表示されたら、F2 キーを押します。

- デフォルトでは、セキュアブートは 無効、セキュアブートポリシーは 標準 に設定されています。セキュアブートポリシー を設定するには、セキュアブートを有効にする必要があります。
- セキュアブートモードが標準に設定されている場合、システムにはデフォルトの証明書、イメージダイジェスト、または 工場出荷時のハッシュがあることを示しています。これは、標準のファームウェア、ドライバ、オプション ROM、ブート ローダのセキュリティに対応しています。
- サーバに新しいドライバまたはファームウェアをサポートするには、セキュアブート証明書ストアの DB にそれぞれの証明 書を登録する必要があります。したがって、セキュアブートポリシーをカスタムに設定する必要があります。

セキュアブートポリシーがカスタムに設定されている場合は、デフォルトでシステムにロードされている、変更可能な標準の 証明書とイメージダイジェストを継承しています。カスタムに設定されているセキュアブートポリシーでは、表示、エクスポ ート、インポート、削除、すべて削除、リセット、すべてリセット などの操作を実行できます。これらの操作を使用して、セ キュアプートポリシーを設定することができます。

セキュアブートポリシーをカスタムに設定すると、エクスポート、インポート、削除、すべて削除、リセット、すべてリセット など、PK、KEK、DB、DBXのアクションを使用して、証明書ストアを管理するためのオプションを有効にできます。変更 するポリシー(PK/KEK/DB/DBX)を選択し、それぞれのリンクをクリックすると、適切なアクションを実行することができ ます。各セクションには、インポート、エクスポート、削除、およびリセット 操作を実行するためのリンクがあります。設定 の時点で適用可能なものに基づいて、リンクが有効になっています。すべて削除 および すべてリセット は、すべてのポリシ ーに影響を与える操作です。すべて削除 は、カスタムポリシー内のすべての証明書およびイメージダイジェストを削除し、す べてリセット は、標準またはデフォルトの証明書ストアからすべての証明書およびイメージダイジェストを復元します。

# **BIOS recovery**

BIOS recovery 機能を使用すると、格納されたイメージから BIOS を手動でリカバリできます。BIOS は、システムの電源投入時にチェックされ、破損した BIOS または不具合がある BIOS が検出されると、エラーメッセージが表示されます。BIOS のリカバリプロセスは RACADM から開始できます。手動で BIOS をリカバリするには、www.dell.com/idracmanuals にある 『iDRAC RACADM コマンドラインインタフェースリファレンスガイド』を参照してください。

# iDRAC の設定

iDRAC では、リモート管理タスクを実行するために iDRAC プロパティの設定、ユーザーのセットアップ、および警告のセット アップを行うことができます。

iDRAC を設定する前に、iDRAC ネットワーク設定と対応ブラウザの設定が行われており、必要なライセンスがアップデートさ れていることを確認します。iDRAC でライセンス可能な機能の詳細については、「iDRAC ライセンス 、p. 19」を参照してくだ さい。

- 次のものを使用して iDRAC を設定できます。
- iDRAC ウェブインタフェース
- RACADM
- Remote Services (『Lifecycle Controller Remote Services ユーザーズガイド』を参照)
- IPMITool (『Baseboard Management Controller Management ユーティリティユーザーズガイド』を参照)

#### iDRAC を設定するには、次の手順を実行します。

- 1. iDRAC にログインします。
- 2. 必要に応じてネットワーク設定を変更します。
  - () メモ: iDRAC IP アドレスのセットアップ時に iDRAC 設定ユーティリティを使用して iDRAC ネットワーク設定を設定した場合、この手順は省略します。
- 3. iDRAC にアクセスするインタフェースを設定します。
- 4. 前面パネルディスプレイを設定します。
- 5. 必要に応じてシステムの場所を設定します。
- 6. 必要に応じてタイムゾーンおよびネットワークタイムプロトコル(NTP)を設定します。
- 7. iDRAC に対して次のいずれかの代替通信方法を確立します。
  - IPMI または RAC シリアル
  - IPMI シリアルオーバー LAN
  - IPMI over LAN
  - SSH または Telnet クライアント
- 8. 必要な証明書を取得します。
- 9. iDRAC ユーザーを追加し、権限を設定します。
- 10. 電子メールアラート、SNMP トラップ、または IPMI アラートを設定し、有効にします。
- 11. 必要に応じて電力上限ポリシーを設定します。
- 12. 前回のクラッシュ画面を有効にします。
- 13. 必要に応じて仮想コンソールと仮想メディアを設定します。
- 14. 必要に応じて vFlash SD カードを設定します。
- 15. 必要に応じて最初の起動デバイスを設定します。
- 16. 必要に応じて OS を iDRAC パススルーに設定します。
- トピック:
- iDRAC 情報の表示
- ネットワーク設定の変更
- FIPS モード
- サービスの設定
- TLS の設定
- VNC クライアントを使用したリモートサーバーの管理
- 前面パネルディスプレイの設定
- タイムゾーンおよび NTP の設定
- 最初の起動デバイスの設定
- OS から iDRAC へのパススルーの有効化または無効化

- 証明書の取得
- RACADM を使用した複数の iDRAC の設定
- ホストシステムでの iDRAC 設定を変更するためのアクセスの無効化

# iDRAC 情報の表示

iDRAC の基本的なプロパティを表示できます。

## ウェブインタフェースを使用した iDRAC 情報の表示

iDRAC ウェブインタフェースで、**iDRAC Settings(iDRAC 設定)** > **Overview(概要)** に移動し、iDRAC に関連する次の情 報を表示します。これらのプロパティについては、*『iDRAC オンラインヘルプ』*を参照してください。

#### iDRAC の詳細情報

- デバイスタイプ
- ハードウェアバージョン
- Firmware Version (ファームウェアバージョン)
- ファームウェアアップデート
- RAC 時間
- IPMI バージョン
- 可能なセッション数
- 現在のセッション数
- IPMI バージョン

#### iDRAC サービスモジュール

• ステータス

#### 接続ビュー

- 状態
- スイッチ接続 ID
- スイッチポート接続 ID

#### 現在のネットワーク設定

- iDRAC MAC アドレス
- アクティブ NIC インタフェース
- DNS ドメイン名

#### 現在の IPv4 設定

- IPv4 が有効
- DHCP
- 現在の IP アドレス
- 現在のサブネットマスク
- 現在のゲートウェイ
- DHCP を使用して DNS サーバアドレスを取得
- 現在の優先 DNS サーバー
- 現在の代替 DNS サーバー

#### 現在の IPv6 設定

- IPv6 有効
- 自動設定
- 現在の IP アドレス
- 現在の IP ゲートウェイ
- リンクのローカルアドレス
- DHCPv6 を使用して DNS を取得する
- 現在の優先 DNS サーバー
- 現在の代替 DNS サーバー

## RACADM を使用した iDRAC 情報の表示

RACADM を使用して iDRAC 情報を表示する場合は、 iDRAC RACADM CLI Guide available at www.dell.com/idracmanuals に記 載されている getsysinfo または get サブコマンドの詳細情報を参照してください。

# ネットワーク設定の変更

iDRAC 設定ユーティリティを使用して iDRAC ネットワーク設定を構成した後も、iDRAC ウェブインタフェース、RACADM、 Lifecycle Controller、Dell Deployment Toolkit、および Server Administrator から設定を変更することができます(オペレーテ ィングシステムの起動後)。これらのツールと権限設定の詳細については、それぞれのユーザーズガイドを参照してくださ い。

iDRAC ウェブインタフェースまたは RACADM を使用してネットワーク設定を変更するには、設定 権限が必要です。

(i) メモ:ネットワーク設定を変更すると、iDRAC への現在のネットワーク接続が切断される場合があります。

## ウェブインタフェースを使用したネットワーク設定の変更

iDRAC ネットワーク設定を変更するには、次の手順を実行します。

- iDRAC ウェブインタフェースで、iDRAC Settings (iDRAC 設定) > Connectivity (接続) > Network (ネットワーク) > Network Settings (ネットワーク設定) の順に移動します。
   ネットワーク ページが表示されます。
- 2. 要件に従ってネットワーク設定、共通設定、IPv4、IPv6、IPMI、VLAN 設定を指定して、適用をクリックします。
  - Network Settings (ネットワーク設定) で Auto Dedicated NIC (自動専用 NIC) を選択した場合、iDRAC の NIC 選択 が共有 LOM (1、2、3、または 4) になっている場合に、iDRAC 専用 NIC でリンクが検出されると、iDRAC は NIC 選択を 変更して専用 NIC を使用します。専用 NIC でリンクが検出されない場合、iDRAC は共有 LOM を使用します。共有から専 用への切り替えのタイムアウトは 5 秒で、専用から共有への切り替えは 30 秒です。このタイムアウト値は、RACADM ま たは WSMan を使用して設定できます。

各種フィールドについては、『iDRAC オンラインヘルプ』を参照してください。

#### ローカル RACADM を使用したネットワーク設定の変更

使用可能なネットワークプロパティのリストを生成するには、コマンドを使用します。

racadm get iDRAC.Nic

DHCP を使用して IP アドレスを取得するには、次のコマンドを使って DHCPEnable オブジェクトを書き込み、この機能を有効にします。

racadm set iDRAC.IPv4.DHCPEnable 1

次に、必要な LAN ネットワークプロパティを設定するコマンドの使用例を示します。

```
racadm set iDRAC.Nic.Enable 1
racadm set iDRAC.IPv4.Address 192.168.0.120
racadm set iDRAC.IPv4.Netmask 255.255.0
racadm set iDRAC.IPv4.Gateway 192.168.0.120
racadm set iDRAC.IPv4.DHCPEnable 0
racadm set iDRAC.IPv4.DNSFromDHCP 0
racadm set iDRAC.IPv4.DNS1 192.168.0.5
racadm set iDRAC.IPv4.DNS2 192.168.0.6
racadm set iDRAC.Nic.DNSRegister 1
racadm set iDRAC.Nic.DNSRacName RAC-EK00002
racadm set iDRAC.Nic.DNSDomainFromDHCP 0
racadm set iDRAC.Nic.DNSDomainFromDHCP 0
```

j) <mark>メモ:</mark> i DRAC . Nic . Enable を **0** に設定すると、DHCP が有効な場合でも iDRAC LAN は無効になります。

## IP フィルタの設定

ユーザー認証に加え、次のオプションを使用して iDRAC へのアクセス時のセキュリティを強化します。

- IP フィルタは、iDRAC にアクセスできるクライアントの IP アドレス範囲を限定します。IP フィルタは、受信ログインの IP アドレスを指定の範囲と比較し、その範囲内の IP アドレスを持つ管理ステーションからの iDRAC アクセスのみを許可 します。それ以外のログインリクエストはすべて拒否されます。
- 特定 IP アドレスからのログインが、繰り返し失敗した場合、事前に選択された期間、そのアドレスからは iDRAC にログインできなくなります。ログインに最大で2回失敗すると、30秒後でないと再度のログインは許可されません。2回以上ログインに失敗すると、60秒後でないと再度のログインは許可されません。

特定の IP アドレスからのログインが何度か失敗している場合、その回数は内部カウンターによって記録されています。正常 にログインできた場合、障害履歴はクリアされ、内部カウンターがリセットされます。

- メモ:クライアント IP アドレスからのログイン試行が拒否されると、次のようなリモートホストからのメッセージが、一部の SSH クライアントに表示されることがあります。ssh exchange identification: Connection closed by remote host
- () メモ: Dell Deployment Toolkit (DTK)を使用する場合は、権限について OpenManage Deployment Toolkit User's Guide available at www.dell.com/openmanagemanuals を参照してください。

#### iDRAC ウェブインタフェースを使用した IP フィルタの設定

これらの手順を実行するには、設定権限が必要です。

IP フィルタを設定するには、次の手順を実行します。

- **ネットワーク** ページが表示されます。
- **2. 詳細ネットワーク設定** をクリックします。
   ネットワークセキュリティ ページが表示されます。
- **3. IP 範囲のアドレス** と **IP 範囲のサブネットマスク** を使用して、IP フィルタリング設定を指定します。 オプションの詳細については、『iDRAC オンラインヘルプ』を参照してください。
- 4. 設定を保存するには、適用をクリックします。

連邦情報処理標準(FIPS)は、米国政府機関および請負業者で使用される基準一式です。FIPS モードは、FIPS 140-2 レベル 1 の要件を満たすことが意図されています。FIPS の詳細については、『FIPS for iDRAC and CMC ユーザーズガイド』を 参照してください。

(i) メモ: FIPS モード を無効にするには、iDRAC をデフォルト設定にリセットする必要があります。

#### RACADM を使用した IP フィルタの設定

これらの手順を実行するには、設定権限が必要です。

IP フィルタを設定するには、iDRAC.IPBlocking グループの次の RACADM オブジェクトを使用します。

- RangeEnable
- RangeAddr
- RangeMask

RangeMask プロパティは、着信 IP アドレスと RangeAddr プロパティの両方に適用されます。結果が同一である場合、着 信ログインリクエストは iDRAC へのアクセスを許可されます。この範囲に含まれていない IP アドレスからログインすると、 エラーが発生します。

次の式の値がゼロに等しい場合は、ログインに進みます。

RangeMask & (<incoming-IP-address> ^ RangeAddr)

&

数量のビット積

^

ビット排他論理和

#### IP フィルタの例

次の RACADM コマンドは 192.168.0.57 以外のすべての IP アドレスをブロックします。

racadm set iDRAC.IPBlocking.RangeEnable 1
racadm set iDRAC.IPBlocking.RangeAddr 192.168.0.57
racadm set iDRAC.IPBlocking.RangeMask 255.255.255.255

連続する 4 つの IP アドレス(たとえば、192.168.0.212~192.168.0.215)へのログインを制限するには、マスクの最下位の 2 ビットを除くすべてを選択します

racadm set iDRAC.IPBlocking.RangeEnable 1
racadm set iDRAC.IPBlocking.RangeAddr 192.168.0.212
racadm set iDRAC.IPBlocking.RangeMask 255.255.255

範囲マスクの最後のバイトは 252 に設定されています。10 進数では 1111100b に相当します。

詳細については、 iDRAC RACADM CLI Guide available at www.dell.com/idracmanuals を参照してください。

## FIPS モード

FIPS は米国政府機関や請負業者が使用する必要のあるコンピュータセキュリティ基準です。iDRAC はバージョン 2.40.40.40 から FIPS モードを有効にできます。

IDRAC は今後 FIPS モードのサポートを正式に認証します。

#### FIPS モードのサポートと検証済み FIPS との違い

暗号モジュール検証プログラムを完了して検証されたソフトウェアは、FIPS 検証済みとみなされます。FIPS 検証の完了には 時間がかかるため、iDRAC の全バージョンで検証済みであるわけではありません。iDRAC の FIPS 検証の最新状況について は、NIST Web サイトの暗号モジュール検証プログラムのページを参照してください。

#### FIPS モードの有効化

△ 注意: FIPS モードを有効にすると、iDRAC を工場出荷時の設定にリセットします。設定を復元する場合は、FIPS モード を有効にする前にサーバ構成プロファイル(SCP)をバックアップし、iDRAC の再起動後に SCP を復元します。

(i)メモ: iDRAC ファームウェアを再インストール、またはアップグレードすると、FIPS モードが無効になります。

#### ウェブインタフェースを使用した FIPS モードの有効化

- iDRAC ウェブインタフェースで、iDRAC Settings (iDRAC 設定) > Connectivity (接続) > Network (ネットワーク)
   > Network Settings (ネットワーク設定) > Advanced Network Settings (ネットワークの詳細設定) の順に移動します。
- 2. FIPS モード で、有効 を選択して 適用 をクリックします。

(i) メモ: FIPS モードを有効にすると、iDRAC はデフォルト設定にリセットされます。

- 変更の確認を求めるメッセージが表示されます。OK をクリックします。
   iDRAC が FIPS モードで再起動します。iDRAC に再接続するまでに少なくとも 60 秒間待機します。
- 4. iDRAC の信頼できる証明書をインストールします。

(i) メモ: デフォルトの SSL 証明書は、 FIPS モードで許可されていません。

() メモ: IPIM や SNMP の標準準拠の実装のような一部の iDRAC インタフェースは、FIPS コンプライアンスをサポートしていません。

#### RACADM を使用した FIPS モードの有効化

RACADM CLI を使用して、次のコマンドを実行します。

racadm set iDRAC.Security.FIPSMode <Enable>

#### FIPS モードの無効化

FIPS モードを無効にするには、iDRAC を工場出荷時のデフォルト設定にリセットする必要があります。

## サービスの設定

iDRAC では、次のサービスを設定し、有効にできます。

**ローカル設定** ローカル RACADM および iDRAC 設定ユーティリティを使用して iDRAC 設定へのアクセス(ホストシス テムから)を無効にします。

Web サーバ iDRAC ウェブインタフェースへのアクセスを有効にします。ウェブインタフェースを無効にすると、リ モート RACADM も無効になります。ローカル RACADM を使用して、ウェブサーバとリモート RACADM を再度有効にします。

SSH ファームウェア RACADM から iDRAC にアクセスします。

Telnet ファームウェア RACADM から iDRAC にアクセスします。

リモート IDRAC にリモートアクセスします。

**Redfish** Redfish RESTful API のサポートを有効にします。

SNMP エージェン iDRAC で SNMP クエリ (GET、GETNEXT、および GETBULK 操作)のサポートを有効にします。

自動システムリカ 前回のシステムクラッシュ画面を有効にします。

**VNC サーバ** SSL 暗号化あり、または無しで VNC サーバを有効にします。

#### ウェブインタフェースを使用したサービスの設定

iDRAC ウェブインタフェースを使用してサービスを設定するには、次の手順を実行します。

- iDRAC ウェブインタフェースで、iDRAC Settings (iDRAC 設定) > Services (サービス) に移動します。 サービス ページが表示されます。
- 必要な情報を指定し、適用 をクリックします。
   各種設定については、『iDRAC オンラインヘルプ』を参照してください。
  - () メモ: Prevent this page from creating additional dialogs(このページで追加のダイアログを作成しない) チェッ クボックスを選択しないでください。このオプションを選択するとサービスの設定ができなくなります。

#### RACADM を使用したサービスの設定

RACADM を使用してサービスを有効にして設定するには、次のオブジェクトグループのオブジェクトで set コマンドを使用 します。

- iDRAC.LocalSecurity
- iDRAC.LocalSecurity
- iDRAC.SSH

RACADM

バリエージェント

ŀ

- iDRAC.Webserver
- iDRAC.Telnet
- iDRAC.Racadm

• iDRAC.SNMP

これらのオブジェクトの詳細については、 iDRAC RACADM CLI Guide available at www.dell.com/idracmanuals を参照してくだ さい。

## HTTPS リダイレクトの有効化または無効化

デフォルトの iDRAC 証明書における証明書警告問題、またはデバッグ目的の一時的な設定を理由に、HTTP から HTTPs への 自動リダイレクトを行いたくない場合は、http ポート(デフォルトは 80)から https ポート(デフォルトは 443)へのリダイ レクトが無効化されるように iDRAC を設定することができます。デフォルトで有効になっています。この設定を有効にする には、iDRAC からログアウトしてログインする必要があります。この機能を無効にすると、警告メッセージが表示されます。

HTTPS リダイレクトを有効化または無効化するには、iDRAC 権限が必要です。

この機能を有効化または無効化すると、Lifecycle Controller ログファイルにイベントが記録されます。

HTTP から HTTPS へのリダイレクトを無効化する場合:

racadm set iDRAC.Webserver.HttpsRedirection Disabled

HTTP から HTTPS へのリダイレクトを有効化する場合:

racadm set iDRAC.Webserver.HttpsRedirection Enabled

HTTP から HTTPS へのリダイレクトのステータスを表示する場合:

racadm get iDRAC.Webserver.HttpsRedirection

# TLS の設定

デフォルトでは、iDRAC は TLS 1.1 以降を使用するように設定されています。次のいずれかを使用するように iDRAC を設定で きます。

- TLS 1.0 以降
- TLS 1.1 以降
- TLS 1.2 のみ

(i) メモ: セキュアな接続を確保するため、デルは TLS 1.1 以上の使用をお勧めします。

## ウェブインタフェースを使用した TLS 設定

1. iDRAC Settings (iDRAC 設定) > Services (サービス) に移動します。

- 2. サービス タブをクリックし、Web サーバ をクリックします。
- 3. TLS プロトコル ドロップダウンで、TLS のバージョンを選択し 適用 をクリックします。

#### RACADM を使用した TLS の設定

設定された TLS のバージョンを確認するには:

racadm get idrac.webserver.tlsprotocol

TLS のバージョンを設定するには:

racadm set idrac.webserver.tlsprotocol <n>

<n>=0

TLS 1.0 以降

<n>=1

TLS 1.1 以降

<n>=2

TLS 1.2 のみ

# VNC クライアントを使用したリモートサーバーの管理

標準 VNC オープンクライアントを使用し、デスクトップと、Dell Wyse PocketCloud などのモバイルデバイスの両方を使用し て、リモートサーバーを管理することができます。データセンター内のサーバーの機能が停止したとき、iDRAC またはオペレー ティングシステムは、管理ステーション上のコンソールに警告を送信します。コンソールはモバイルデバイスに必要な情報を 電子メールまたは SMS で送信して、管理ステーション上で VNC ビューアアプリケーションを起動します。この VNC ビューア はサーバー上の OS/ ハイパーバイザに接続して、必要な対応策を実行するためにホストサーバーのキーボード、ビデオ、およ びマウスへのアクセスを提供します。VNC クライアントを起動する前に、VNC サーバーを有効にして、iDRAC で VNC サーバ ーのパスワードや VNC ポート番号、SSL 暗号化、タイムアウト値などの設定を行う必要があります。これらの設定は iDRAC ウェブインタフェースまたは RACADM を使用して行うことができます。

(i) メモ: VNC 機能はライセンスされており、iDRAC Enterprise ライセンスで使用できます。

RealVNC や Dell Wyse PocketCloud など、多くの VNC アプリケーションまたはデスクトップクライアントから選択することができます。

2 つの VNC クライアントセッションを同時にアクティブにすることができます。2 番目は読み取り専用モードです。

VNC セッションがアクティブである場合、仮想メディアは、仮想コンソールビューアではなく 仮想コンソールの起動 でしか 起動できません。

ビデオ暗号化が無効になっている場合、VNC クライアントが直接 RFB ハンドシェイクを起動し、SSL ハンドシェイクは不要 です。VNC クライアントのハンドシェイク中(RFB または SSL)、別の VNC セッションがアクティブまたは、仮想コンソー ルセッションが開いている場合、新しい VNC クライアントセッションは拒否されます。初回ハンドシェイクが完了すると、 VNC サーバで仮想コンソールが無効にされ、仮想メディアのみが許可されます。VNC セッション終了後、VNC サーバは仮想 コンソールの元の状態(有効または無効)を復元します。

(i) × E:

- iDRACのNICが共有モードであり、ホストシステムの電源が入れ直された場合、ネットワーク接続は数秒間失われます。この間、アクティブなVNCクライアントでアクションを実行すると、VNCセッションが閉じられることがあります。タイムアウト(iDRACウェブインタフェースのServices(サービス)ページのVNCサーバ設定で指定された値)を待って、VNC接続を再確立する必要があります。
- VNC クライアントウィンドウが最小化され 60 秒を超えると、クライアントウィンドウは閉じられます。この場合は、VNC セッションを新たに開く必要があります。60 秒以内に VNC クライアントウィンドウを最大化すると、クライアントウィンドウを使用し続けることができます。

#### iDRAC ウェブインタフェースを使用した VNC サーバーの設定

VNC サーバーの設定を行うには、以下を行います。

- iDRAC ウェブインタフェースで、Configuration(設定) > Virtual Console(仮想コンソール)の順に移動します。
   仮想コンソールページが表示されます。
- 2. VNC サーバー セクションで VNC サーバーを有効にし、パスワードとポート番号を指定して、SSL 暗号化を有効または無効 にします。

フィールドについては、『iDRAC オンラインヘルプ』を参照してください。

**3. 適用** をクリックします。 VNC サーバーが設定されました。

#### RACADM を使用した VNC サーバーの設定

VNC サーバを設定するには、VNCserver のオブジェクトで set コマンドを使用します。

詳細については、 iDRAC RACADM CLI Guide available at www.dell.com/idracmanuals を参照してください。

## SSL 暗号化を伴う VNC ビューアの設定

iDRAC での VNC サーバー設定中に **SSL 暗号化** オプションが無効になっている場合、iDRAC VNC サーバーとの SSL 暗号化接 続を確立できるよう、VNC ビューアと SSL トンネルアプリケーションを一緒に使用する必要があります。 () メモ: ほとんどの VNC クライアントには、SSL 暗号化サポートが内蔵されていません。

SSLトンネルアプリケーションを設定するには、次の手順を実行します。

- SSL トンネルが、<localhost>:<localport number> での接続を受け入れるように設定します。たとえば、 127.0.0.1:5930 です。
- 2. SSL トンネルが、<iDRAC IP address>:<VNC server port Number> に接続するように設定します。たとえば、 192.168.0.120:5901 です。
- トンネルアプリケーションを起動します。
   SSL 暗号化チャネル上での iDRAC VNC サーバーとの接続を確立するには、VNC ビューアをローカルホスト(リンクローカル IP アドレス)およびローカルポート番号(127.0.0.1:< ローカルポート番号 >) に接続します。

#### SSL 暗号化なしでの VNC ビューアのセットアップ

一般的に、すべてのリモートフレームバッファ(RFB)準拠の VNC ビューアは、VNC サーバ用に設定された iDRAC の IP アド レスとポート番号を使用して VNC サーバに接続します。iDRAC で VNC サーバを設定するときに SSL 暗号化オプションが無効 になっている場合、VNC ビューアに接続するには、以下を実行します。

VNC ビューア ダイアログボックスで、iDRAC の IP アドレスと VNC ポート番号を、VNC サーバー フィールドに入力します。

形式は <iDRAC IP address:VNC port number> です。

たとえば、iDRAC IP アドレスが 192.168.0.120、VNC ポート番号が 5901 の場合は、192.168.0.120:5901 と入力します。

# 前面パネルディスプレイの設定

管理下システムの前面パネル LCD および LED ディスプレイを設定することができます。

ラックおよびタワーサーバーには、次の2つのタイプの前面パネルがあります。

- LCD 前面パネルとシステム ID LED
- LED 前面パネルとシステム ID LED

ブレードサーバーの場合は、ブレードシャーシに LCD が搭載されているため、サーバーの前面パネルで使用できるのはシステム ID LED のみです。

## LCD の設定

管理下システムの LCD 前面パネルでは、iDRAC 名や IP などのデフォルト文字列、またはユーザー定義の文字列を設定し、表 示できます。

#### ウェブインタフェースを使用した LCD の設定

サーバーLCD前面パネルディスプレイを設定するには、次の手順を実行します。

- iDRAC ウェブインタフェースで、Configurations(設定) > System Settings(システム設定) > Hardware Settings (ハードウェア設定) > Front Panel configuration(前面パネル設定)の順に移動します。
- 2. LCD 設定 セクションの ホームメッセージの設定 ドロップダウンメニューで、次のいずれかを選択します。
  - サービスタグ(デフォルト)
  - 資産タグ
  - DRAC MAC アドレス
  - DRAC IPv4 アドレス
  - DRAC IPv6 アドレス
  - システム電源
  - 周囲温度

- システムのモデル
- ホスト名
- ユーザー定義
- なし

**ユーザー定義** を選択した場合は、テキストボックスに必要なメッセージを入力します。

なしを選択した場合は、サーバーの LCD 前面パネルにホームメッセージは表示されません。

- 3. 仮想コンソール表示を有効にします(オプション)。有効にすると、アクティブな仮想コンソールセッションがある場合 に、サーバの Live Front Panel Feed(前面パネルライブフィード) セクションと LCD パネルに、Virtual console session active というメッセージが表示されます。
- 適用 をクリックします。
   サーバーの LCD 前面パネルに、設定したホームメッセージが表示されます。

#### RACADM を使用した LCD の設定

サーバの LCD 前面パネルディスプレイを設定するには、System.LCD グループのオブジェクトを使用します。

詳細については、 iDRAC RACADM CLI Guide available at www.dell.com/idracmanuals を参照してください。

#### iDRAC 設定ユーティリティを使用した LCD の設定

サーバーLCD前面パネルディスプレイを設定するには、次の手順を実行します。

- iDRAC 設定ユーティリティで、前面パネルセキュリティ に移動します。 iDRAC 設定。前面パネルセキュリティ ページが表示されます。
- 2. 電源ボタンを有効化または無効化します。
- 3. 以下を指定します。
  - 前面パネルへのアクセス
  - LCD メッセージ文字列
  - システム電源装置、周囲温度装置、およびエラーディスプレイ
- 4. 仮想コンソール表示を有効化または無効化します。

オプションについては、『iDRAC 設定ユーティリティオンラインヘルプ』を参照してください。

5. 戻る、終了の順にクリックし、はいをクリックします。

#### システム ID LED の設定

サーバーを識別するには、管理下システムで点滅しているシステム ID LED を有効化または無効化します。

#### ウェブインタフェースを使用したシステム ID LED の設定

システム ID LED ディスプレイを設定するには、次の手順を実行します。

- iDRAC ウェブインタフェースで、Configuration(設定) > System Settings(システム設定) > Hardware Settings (ハードウェア設定) > Front Panel configuration(フロントパネル設定)の順に移動します。System ID LED Settings (システム ID LED 設定)ページが表示されます。
- 2. システム ID LED 設定 セクションで、次のいずれかのオプションを選択して LED の点滅を有効化または無効化します。
  - 点滅オフ
  - 点滅オン
  - 点滅オン1日タイムアウト
  - 点滅オン1週間タイムアウト
  - 点滅オン1ヶ月タイムアウト
- 3. 適用 をクリックします。 前面パネルの LED 点滅が設定されます。

#### RACADM を使用したシステム ID LED の設定

システム ID LED を設定するには、setled コマンドを使用します。

詳細については、 iDRAC RACADM CLI Guide available at www.dell.com/idracmanuals を参照してください。

# タイムゾーンおよび NTP の設定

BIOS またはホストシステム時間ではなく、ネットワークタイムプロトコル(NTP)を使用して iDRAC のタイムゾーンを設定 し、iDRAC 時間を同期することができます。

タイムゾーンまたは NTP の設定には、設定権限が必要です。

#### iDRAC ウェブインタフェースを使用したタイムゾーンと NTP の設定

iDRAC ウェブインタフェースを使用してタイムゾーンと NTP を設定するには、次の手順を実行します。

- iDRAC Settings (iDRAC 設定) > Settings (設定) > Time zone and NTP Settings (タイムゾーンおよび NTP 設定) の順に移動します。
- **タイムゾーンと NTP** ページが表示されます。
- 2. タイムゾーンを設定するには、タイムゾーン ドロップダウンメニューから該当するタイムゾーンを選択し、適用 をクリックします。
- **3.** NTP を設定するには、NTP を有効にして、NTP サーバーアドレスを入力し、適用 をクリックします。

フィールドについては、『iDRAC オンラインヘルプ』を参照してください。

#### RACADM を使用したタイムゾーンと NTP の設定

タイムゾーンと NTP を設定するには、iDRAC.Time と iDRAC.NTPConfigGroup グループのオブジェクトで set コマンド を使用します。

詳細については、 iDRAC RACADM CLI Guide available at www.dell.com/idracmanuals を参照してください。

# 最初の起動デバイスの設定

次回起動時のみ、または後続のすべての再起動時の、最初の起動デバイスを設定できます。後続のすべての起動時に使用する デバイスを設定すると、iDRAC ウェブインタフェースまたは BIOS 起動順序のいずれかから再度変更されるまで、そのデバイ スが BIOS 起動順序の最初の起動デバイスのままになります。

最初の起動デバイスは次のいずれかに設定できます。

- 通常起動
- PXE
- BIOS セットアップ
- ローカルフロッピー / プライマリリムーバブルメディア
- ローカル CD/DVD
- ハードドライブ
- 仮想フロッピー
- 仮想 CD/DVD/ISO
- ローカル SD カード
- Lifecycle Controller
- BIOS 起動マネージャ
- UEFI デバイスパス
- UEFI HTTP

#### (j) × Ŧ:

- BIOS セットアップ(F2)、Lifecycle Controller(F10)、BIOS 起動マネージャ(F11)は永続的な起動デバイスとして 設定できません。
- iDRAC ウェブインタフェースの最初の起動デバイスの設定は、システム BIOS 起動設定よりも優先されます。

## ウェブインタフェースを使用した最初の起動デバイスの設定

iDRAC ウェブインタフェースを使用して最初の起動デバイスを設定するには、次の手順を実行します。

- Configuration(設定) > System Settings(システム設定) > Hardware Settings(ハードウェアの設定) > First Boot Device(最初の起動デバイス) に移動します。 最初の起動デバイス ページが表示されます。
- 2. ドロップダウンリストから必要な最初の起動デバイスを選択し、適用 をクリックします。 以降の再起動で、システムは、選択されたデバイスから起動します。
- 3. 選択されたデバイスから次回の起動時に一回のみ起動するには、Boot Once(一回のみ起動) を選択します。それ以降 は、システムは BIOS 起動順序の最初の起動デバイスから起動します。 オプションの詳細については、『iDRAC オンラインヘルプ』を参照してください。

# RACADM を使用した最初の起動デバイスの設定

- 最初の起動デバイスを設定するには、iDRAC.ServerBoot.FirstBootDevice オブジェクトを使用します。
- デバイスの1回限りの起動を有効にするには、iDRAC.ServerBoot.BootOnce オブジェクトを使用します。

これらのオブジェクトの詳細については、 iDRAC RACADM CLI Guide available at www.dell.com/idracmanuals を参照してくだ さい。

#### 仮想コンソールを使用した最初の起動デバイスの設定

サーバが起動時のシーケンスを実行する前、サーバが仮想コンソールビューアで表示される際に、起動するデバイスを選択でき ます。Boot Once(一回のみ起動) は、「最初の起動デバイスの設定 、p. 93」に記載されているすべてのデバイスでサポート されます。

仮想コンソールを使用して最初の起動デバイスを設定するには、次の手順を実行します。

- 1. 仮想コンソールを起動します。
- 2. 仮想コンソールビューアの 次回起動 メニューから、必要なデバイスを最初の起動デバイスとして設定します。

## 前回のクラッシュ画面の有効化

管理下システムのクラッシュの原因をトラブルシューティングするため、iDRAC を使用してシステムのクラッシュイメージを 取得できます。

(i) メモ: Server Administrator の詳細については、OpenManage Installation Guide available at www.dell.com/ openmanagemanuals を参照してください。

- 1. Dell Systems Management Tools and Documentation DVD、またはデルサポートウェブサイトから、管理下システムの Server Administrator または iDRAC サービスモジュール (iSM) をインストールします。
- 2. Windows の起動と回復ウィンドウで、自動再起動オプションが選択されていないことを確認します。 詳細については、Windows のマニュアルを参照してください。
- 3. Server Administrator を使用して 自動リカバリ タイマーを有効化し、自動リカバリ処置を リセット、電源オフ、または パ ワーサイクル に設定して、タイマーを秒単位で設定します(60~480の値)。
- 4. 次のいずれかを使用して、自動シャットダウンと回復(ASR)オプションを有効にします。
  - Server Administrator OpenManage Server Administrator Storage Management User's Guide を参照してください。
  - ローカル RACADM racadm config -g cfgRacTuning -o cfgRacTuneAsrEnable 1 コマンドを使用します。
- 5. 自動システムリカバリエージェント を有効にします。これを行うには、iDRAC 設定 > サービス > 自動システムリカバリ エージェント の順に選択し、次に 有効 を選択して 適用 をクリックします。

## OS から iDRAC へのパススルーの有効化または無効化

ネットワークドーターカード(NDC)または内蔵 LAN On Motherboard(LOM)デバイスがあるサーバでは、OS から iDRAC へのパススルー機能を有効にできます。この機能は、共有 LOM、専用 NIC、または USB NIC を介して iDRAC とホストオペレー ティングシステム間の高速相方向帯域内通信を提供します。この機能は、iDRAC Enterprise ライセンスで使用可能です。

メモ: iDRAC サービスモジュール (ISM) は、オペレーティングシステムから iDRAC を管理するための多くの機能を提供します。詳細については、 iDRAC Service Module User's Guide available at www.dell.com/esmmanuals を参照してください。

専用 NIC 経由で有効にした場合は、ホストオペレーティングシステムでブラウザを起動してから、iDRAC ウェブインタフェー スにアクセスできます。ブレードサーバの専用 NIC は、Chassis Management Controller 経由です。

専用 NIC または共有 LOM の切り替えには、ホストオペレーティングシステムまたは iDRAC の再起動またはリセットは必要 ありません。

このチャネルは以下を使用して有効化できます。

- iDRAC ウェブインタフェース
- RACADM または WSMan(ポストオペレーティングシステム環境)
- iDRAC 設定ユーティリティ(プレオペレーティングシステム環境)

ネットワーク設定を iDRAC ウェブインタフェースから変更した場合は、OS から iDRAC へのパススルーを有効化する前に、少 なくとも 10 秒間待つ必要があります。

RACADM、WSMan、または Redfish を介してサーバ設定プロファイルを使用してサーバを設定していて、ネットワーク設定を このファイル内で変更した場合、OS から iDRAC へのパススルー機能を有効化する、または OS ホスト IP アドレスを設定す るためには、15 秒間待つ必要があります。

OS から iDRAC へのパススルーを有効化する前に、以下を確認してください。

- iDRACは、専用NICまたは共有モードを使用するように設定されている。(NICの選択が、LOMの1つに割り当てられていることを意味する。)
- ホストオペレーティングシステムと iDRAC が同一サブネットおよび同一 VLAN 内にある。
- ホストオペレーティングシステム IP アドレスが設定されている。
- OSからiDRACへのパススルー機能をサポートするカードが装備されている。
- 設定権限がある。

この機能を有効にする場合は、以下に留意してください。

- 共有モードでは、ホストオペレーティングシステムの IP アドレスが使用されます。
- 専用モードでは、ホストオペレーティングシステムの有効な IP アドレスを指定する必要があります。複数の LOM がアク ティブになっている場合は、最初の LOM の IP アドレスを入力します。

OS から iDRAC のパススルー機能が有効化後も機能しない場合は、次の点をチェックするようにしてください。

- iDRAC 専用 NIC ケーブルが正しく接続されている。
- 少なくとも1つの LOM がアクティブになっている。
- メモ: デフォルト IP アドレスを使用します。USB NIC インタフェースの IP アドレスが iDRAC またはホスト OS IP アドレスと同じネットワークサブネット内にないことを確認してください。この IP アドレスがホストシステムまたはローカルネットワークのその他インタフェースの IP アドレスと競合する場合は、その IP アドレスを変更する必要があります。
- メモ: 169.254.0.3 および 169.254.0.4 の IP アドレスは使用しないでください。これらの IP アドレスは、A/A ケーブル使用時の前面パネルの USB NIC ポート用に予約されています。
- メモ: NIC チーミングが有効になっている場合、LOM パススルーを使用してホストサーバから iDRAC にアクセスすることはできません。iDRAC には、iDRAC USB NIC を使用してホストサーバ OS から、または iDRAC 専用 NIC 経由で外部ネットワークからアクセスできます。

#### OS から iDRAC へのパススルー用の対応カード

次の表には、LOM を使用した OS から iDRAC へのパススルー機能をサポートするカードのリストが示されています。

#### 表 14. LOM を使用した OS から iDRAC へのパススルー - 対応カード

| カテゴリ | 製造元      | タイプ                           |  |
|------|----------|-------------------------------|--|
| NDC  | Broadcom | • 5720 QP rNDC 1G BASE-T      |  |
|      | Intel    | • x520/i350 QP rNDC 1G BASE-T |  |

組み込み型 LOM カードも OS から iDRAC へのパススルー機能に対応しています。

## USB NIC 対応のオペレーティングシステム

USB NIC 対応のオペレーティングシステムは次のとおりです。

- Server 2012 R2 Foundation Edition
- Server 2012 R2 Essentials Edition
- Server 2012 R2 Standard Edition
- Server 2012 R2 Datacenter Edition
- Server 2012 for Embedded Systems (Base および R2 w/ SP1)
- Server 2016 Essentials Edition
- Server 2016 Standard Edition
- Server 2016 Datacenter Edition
- RHEL 7.3
- RHEL 6.9
- SLES 12 SP2
- ESXi 6.0 U3
- vSphere 2016
- XenServer 7.1

Linux オペレーティングシステムの場合、USB NIC を DHCP としてホストオペレーティングシステムに設定した後で、USB NIC を有効化します。

vSphere の場合、VIB ファイルをインストールしてから、USB NIC を有効化する必要があります。

↓★モ: Linux オペレーティングシステムまたは XenServer で USB NIC を DHCP に設定するには、オペレーティングシステムまたは Hypervisor のドキュメントを参照してください。

#### VIB ファイルのインストール

vSphere のオペレーティングシステムでは、USB の NIC を有効にする前に、VIB ファイルをインストールする必要があります。

VIB ファイルをインストールするには、以下を実行します。

- 1. Windows-SCP を使用して、VIB ファイルを ESX-i ホストオペレーティングシステムの /tmp/ フォルダにコピーします。
- 2. ESXi プロンプトに移動し、次のコマンドを実行します。

esxcli software vib install -v /tmp/ iDRAC USB NIC-1.0.0-799733X03.vib --no-sig-check

出力は次のとおりです。

```
Message: The update completed successfully, but the system needs to be rebooted for
the changes to be effective.
Reboot Required: true
VIBs Installed: Dell_bootbank_iDRAC_USB_NIC_1.0.0-799733X03
VIBs Removed:
VIBs Skipped:
```

#### 3. サーバーを再起動します。

4. ESXi プロンプトで、esxcfg-vmknic -1 コマンドを実行します。 出力は usb0 エントリを表示します。

# ウェブインタフェースを使用した OS to iDRAC パススルーの有効化または無効化

ウェブインタフェースを使用して OS to iDRAC パススルーを有効にするには、次の手順を実行します。

- iDRAC Settings (iDRAC 設定) > Network (接続) > Network (ネットワーク) > OS to iDRAC Pass-through (OS から iDRAC へのパススルー) に移動します。
   OS to iDRAC パススルー ページが表示されます。
- 2. 状態を有効に変更します。
- 3. パススルーモードには、次のいずれかのオプションを選択します。
  - LOM iDRAC とホストオペレーティングシステム間の OS から iDRAC へのパススルーリンクが LOM または NDC 経 由で確立されます。
  - USB NIC iDRAC とホストオペレーティングシステム間の OS から iDRAC へのパススルーリンクが内蔵 USB バス経 由で確立されます。
- パススルー設定として LOM を選択し、専用モードを使ってサーバーが接続されている場合は、オペレーティングシステムの IPv4 アドレスを入力します。
  - (i) メモ: サーバーが共有 LOM モードで接続されている場合、OS IP アドレス フィールドが無効化されます。

 メモ: VLAN が iDRAC で有効になっている場合は、LOM パススルーは VLAN タグ機能がホストで設定されている共有 LOM モードでのみ機能します。

5. パススルー設定として USB NIC を選択した場合は、USB NIC の IP アドレスを入力します。

デフォルト値は 169.254.1.1 です。デフォルトの IP アドレスを使用することが推奨されます。ただし、この IP アドレスと ホストシステムまたはローカルネットワークの他のインタフェースの IP アドレスの競合が発生した場合は、これを変更す る必要があります。

169.254.0.3 および 169.254.0.4 の IP アドレスは入力しないでください。これらの IP アドレスは、A/A ケーブル使用時の 前面パネルの USB NIC ポート用に予約されています。

- 6. 適用 をクリックします。
- 7. ネットワーク設定のテスト をクリックして、IP がアクセス可能で、iDRAC とホストオペレーティングシステム間のリンク が確立されているかどうかをチェックします。

#### RACADM を使用した OS から iDRAC へのパススルーの有効化または 無効化

RACADM を使用して OS から iDRAC へのパススルーを有効または無効にするには、iDRAC.OS-BMC グループ内のオブジェク トを使用します。

詳細については、 iDRAC RACADM CLI Guide available at www.dell.com/idracmanuals を参照してください。

## iDRAC 設定ユーティリティを使用した OS から iDRAC へのパススルー の有効化または無効化

iDRAC 設定ユーティリティを使用して OS から iDRAC へのパススルーを有効または無効にするには、次の手順を実行します。 1. iDRAC 設定ユーティリティで、通信権限 に移動します。

iDRAC 設定通信権限 ページが表示されます。

- 2. 次のいずれかのオプションを選択して、OS から iDRAC へのパススルーを有効化します。
  - LOM iDRAC とホストオペレーティングシステム間の OS から iDRAC へのパススルーリンクが LOM または NDC 経 由で確立されます。
  - USB NIC iDRAC とホストオペレーティングシステム間の OS から iDRAC へのパススルーリンクが内蔵 USB バス経 由で確立されます。
  - この機能を無効にするには、無効を選択します。
  - ↓ メモ:LOM オプションは、OS から iDRAC へのパススルー機能をサポートするカードでのみ選択できます。それ以外ではこのオプションはグレー表示となります。

3. パススルー設定として LOM を選択し、専用モードを使ってサーバーが接続されている場合は、オペレーティングシステムの IPv4 アドレスを入力します。

メモ:サーバーが共有 LOM モードで接続されている場合、OS IP アドレス フィールドが無効化されます。

4. パススルー設定として USB NIC を選択した場合は、USB NIC の IP アドレスを入力します。

デフォルト値は 169.254.1.1 です。ただし、この IP アドレスとホストシステムまたはローカルネットワークの他のインタフ ェースの IP アドレスの競合が発生した場合は、これを変更する必要があります。169.254.0.3 および 169.254.0.4 の IP ア ドレスは入力しないでください。これらの IP アドレスは、A/A ケーブル使用時の前面パネルの USB NIC ポート用に予約さ れています

5. 戻る、終了の順にクリックし、はい をクリックします。 詳細が保存されます。

# 証明書の取得

次の表に、ログインタイプに基づいた証明書のタイプを示します。

#### 表15. ログインタイプに基づいた証明書のタイプ

| ログインタイプ                                                 | 証明書タイプ                     | 取得方法                                                                                                    |
|---------------------------------------------------------|----------------------------|----------------------------------------------------------------------------------------------------|
| Active Directory を使用したシングル<br>サインオン                     | 信頼済み CA 証明書                | CSR を生成し、認証局の署名を取得<br>します。                                                                                                    |
|                                                         |                            | SHA-2 証明書もサポートされていま<br>す。                                                                                                    |
| ローカルユーザーまたは Active<br>Directory ユーザーとしてのスマート<br>カードログイン | ● ユーザー証明書<br>● 信頼済み CA 証明書 | <ul> <li>ユーザー証明書 — スマートカード<br/>ベンダーが提供するカード管理ソ<br/>フトウェアを使用して、スマート<br/>カードユーザー証明書を Base64<br/>でエンコードされたファイルとし<br/>てエクスポートします。</li> <li>信頼済み CA 証明書 — この証明<br/>書は、CA によって発行されま<br/>す。</li> <li>SHA-2 証明書もサポートされていま<br/>す。</li> </ul> |
| Active Directory ユーザーログイン                               | 信頼済み CA 証明書                | この証明書は、CA によって発行され<br>ます。                                                                                                    |
|                                                         |                            | SHA-2 証明書もサポートされていま<br>す。                                                                                                    |
| ローカルユーザーログイン                                            | SSL 証明書                    | CSR を生成し、認証局の署名を取得<br>します。                                                                                                    |
|                                                         |                            | <ol> <li>メモ: iDRAC にはデフォルトの自<br/>己署名型 SSL サーバ証明書が付<br/>属しています。iDRAC ウェブサ<br/>ーバ、仮想メディア、および仮想<br/>コンソールでは、この証明書を使<br/>用します。</li> </ol>                                                                                               |
|                                                         |                            | SHA-2 証明書もリホートされしいます。                                                                                                    |

## SSL サーバー証明書

iDRACには、ネットワーク上での暗号化データの転送に業界標準のSSLセキュリティプロトコルを使用するよう設定されたウェブサーバが含まれています。SSL暗号化オプションは、脆弱な暗号を無効にするために用意されています。非対称暗号テクノロジを基盤とするSSLは、クライアントとサーバ間の通信を認証および暗号化して、ネットワーク全体の盗聴を防止するために広く受け入れられています。

SSL 対応システムは、次のタスクを実行できます。

- SSL 対応クライアントに自らを認証する
- 2つのシステムに暗号化接続の確立を許可する

(〕メモ:SSL 暗号化が 256 ビット以上および 168 ビット以上に設定されている場合、仮想マシン環境(JVM、IcedTea)に 対する暗号化設定には、vConsole のような iDRAC プラグインの使用がそのような高いレベルの暗号化で許可されるよう に、Unlimited Strength Java Cryptography Extension ポリシーファイルのインストールが必要になる場合があります。ポ リシーファイルのインストールの詳細については、Java のマニュアルを参照してください。

iDRAC ウェブサーバには、デルの自己署名固有の SSL デジタル証明書がデフォルトで含まれています。デフォルトの SSL 証 明書は、よく知られた認証局(CA)によって署名された証明書に置き換えることができます。認証局とは、情報テクノロジ 業界において、信頼のおける審査、識別、およびその他重要なセキュリティ基準の高い水準を満たしていると認識された事業 体です。CA の例としては Thawte や VeriSign などがあります。CA 署名証明書を取得するプロセスを開始するには、iDRAC ウェブインタフェースまたは RACADM インタフェースを使用して、会社の情報で証明書署名要求(CSR)を生成します。そ の後、生成した CSR を VerSign や Thawte などの CA に送信します。CA は、ルート CA または中間 CA になります。CA 署名 SSL 証明書を受信したら、これを iDRAC にアップロードします。

各 iDRAC が管理ステーションによって信頼されるようにするには、iDRAC の SSL 証明書を管理ステーションの証明書ストア に配置する必要があります。SSL 証明書が管理ステーションにインストールされると、サポートされるブラウザは、証明書警 告を受けることなく iDRAC にアクセスできるようになります。

この機能のデフォルト署名証明書に頼らずに、カスタム署名証明書をアップロードして SSL 証明書に署名することもできま す。1つのカスタム署名証明書をすべての管理ステーションにインポートすると、カスタム署名証明書を使用するすべての iDRAC が信頼されます。カスタム SSL 証明書がすでに使用されているときにカスタム署名証明書をアップロードすると、そ のカスタム SSL 証明書は無効になり、カスタム署名証明書で署名された1回限りの自動生成 SSL 証明書が使用されます。カ スタム署名証明書はプライベートキーなしでダウンロードできます。既存のカスタム署名証明書を削除することもできます。 カスタム署名証明書を削除すると、iDRAC はリセットされ、新しい自己署名 SSL 証明書が自動生成されます。自己署名証明 書が再生成されると、iDRAC と管理ステーション間で信頼関係を再確立する必要があります。自動生成された SSL 証明書は 自己署名され、有効期限は7年と1日、開始日は1日前になります(管理ステーションと iDRAC でタイムゾーン設定が異なる ため)。

iDRAC ウェブサーバの SSL 証明書は、証明書署名要求(CSR)の生成時に共通名(CN)の左端部分の一部としてアスタリス ク(\*)をサポートします(たとえば、\*.qa.com や \*.company.qa.com)。これは、ワイルドカード証明書と呼ばれます。 iDRAC 以外でワイルドカード CSR が 生成された場合は、1つの署名済みワイルドカード SSL 証明書で複数の iDRAC にアップ ロードすることができ、すべての iDRAC はサポートされているブラウザによって信頼されます。ワイルドカード証明書をサポ ートしているブラウザを使用して iDRAC ウェブインタフェースに接続する間、iDRAC はブラウザによって信頼されます。ビ ューアを起動すると、iDRAC はビューアのクライアントによって信頼されます。

#### 新しい証明書署名要求の生成

CSR は、SSL サーバ証明書の認証局(CA)へのデジタル要求です。SSL サーバ証明書によって、サーバのクライアントがサーバの ID を信頼し、サーバとの暗号化セッションのネゴシエーションをできるようになります。

CA が CSR を受け取ると、CA は CSR に含まれる情報を確認し、検証します。申請者が CA のセキュリティ標準を満たす場合、CA はデジタル署名付きの SSL サーバ証明書を発行します。この証明書は、申請者のサーバが管理ステーションで実行されているブラウザと SSL 接続を確立するときに、そのサーバを固有識別します。

CA が CSR を承認し、SSL サーバ証明書を発行した後は、その証明書を iDRAC にアップロードできます。iDRAC ファームウェ アに保存されている、CSR の生成に使用された情報は、SSL サーバ証明書に含まれる情報と一致する必要があります。つま り、この証明書は、iDRAC によって作成された CSR を使用して生成されている必要があります。

#### ウェブインタフェースを使用した CSR の生成

新規の CSR を生成するには、次の手順を実行します。

() メモ:新規の CSR はそれぞれ、ファームウェアに保存された以前の CSR データを上書きします。CSR 内の情報は、SSL サーバ証明書内の情報に一致する必要があります。そうでない場合、iDRAC は証明書を受け入れません。

- iDRAC ウェブインタフェースで、iDRAC Settings (iDRAC 設定) > Connectivity (接続) > SSL (SSL) > SSL certificate (SSL 証明書) の順に移動し、Generate Certificate Signing Request (CSR)(証明書署名要求(CSR)の 生成) を選択して、Next (次へ) をクリックします。 新規の証明書署名要求の生成 ページが表示されます。
- 各 CSR 属性の値を入力します。
   詳細については、『iDRAC オンラインヘルプ』を参照してください。
- 3. 生成 をクリックします。 新規の CSR が生成されます。それを管理ステーションに保存します。

#### RACADM を使用した CSR の生成

RACADM を使用して CSR を生成するには、iDRAC.Security グループのオブジェクトで set コマンドを使用して、次に sslcsrgen コマンドを使用します。

詳細については、 iDRAC RACADM CLI Guide available at www.dell.com/idracmanuals を参照してください。

#### サーバー証明書のアップロード

CSR の生成後、署名済み SSL サーバ証明書を iDRAC ファームウェアにアップロードできます。証明書を適用するには、 iDRAC をリセットする必要があります。iDRAC は、X509 の Base-64 エンコードされたウェブサーバ証明書のみを受け入れま す。SHA-2 証明書もサポートされています。

/ 注意: リセット中は、iDRAC が数分間使用できなくなります。

#### ウェブインタフェースを使用したサーバー証明書のアップロード

SSL サーバー証明書をアップロードするには、次の手順を実行します。

- iDRAC ウェブインタフェースで、iDRAC Settings (iDRAC 設定) > Connectivity (接続) > SSL > SSL certificate (SSL 証明書) の順に移動し、Upload Server Certificate (サーバ証明書のアップロード) を選択して Next (次へ) をクリックします。 証明書アップロード ページが表示されます。
- 2. ファイルパス で参照 をクリックして、管理ステーションの証明書を選択します。
- **3. 適用** をクリックします。 SSL サーバー証明書が iDRAC にアップロードされます。
- iDRAC をすぐに、または後でリセットするかどうかを尋ねるポップアップメッセージが表示されます。必要に応じて、 Reset iDRAC(iDRACをリセット) または iReset iDRAC Later(iDRAC を後でリセット) をクリックします。 iDRAC はリセットされ、新しい証明書が適用されます。リセット中は、iDRAC を数分間使用できなくなります。
  - () メモ:新しい証明書を適用するには iDRAC をリセットする必要があります。iDRAC がリセットされるまで、既存の証 明書がアクティブになります。

#### RACADM を使用したサーバー証明書のアップロード

SSL サーバ証明書をアップロードするには、sslcertupload コマンドを使用します。詳細については、 iDRAC RACADM CLI Guide available at www.dell.com/idracmanuals を参照してください。

iDRAC の外でプライベートキーを使用して CSR が生成された場合に、iDRAC に証明書をアップロードするには、次の手順を 実行します。

- 1. CSR を既知のルート CA に送信します。CA が CSR に署名すると、CSR は証明書として有効になります。
- 2. リモート racadm sslkeyupload コマンドで、プライベートキーをアップロードします。
- リモート racadm sslcertupload コマンドで、署名された証明書を iDRAC にアップロードします。 新しい証明書が iDRAC にアップロードされます。iDRAC のリセットを要求するメッセージが表示されます。
- 4. iDRAC をリセットするには、racadm racreset コマンドを実行します。
   iDRAC がリセットされると、新しい証明書が適用されます。リセット中、iDRAC は数分間使用できません。
   (i) メモ:新しい証明書を適用するには、iDRAC をリセットする必要があります。iDRAC がリセットされるまでは、既存
  - (i) メモ:新しい証明書を適用するには、iDRACをリセットする必要があります。iDRAC がリセットされるまでは、既存 の証明書が有効です。

#### サーバー証明書の表示

現在 iDRAC で使用されている SSL サーバー証明書を表示できます。

#### ウェブインタフェースを使用したサーバー証明書の表示

iDRAC ウェブインタフェースで、**iDRAC Settings(iDRAC 設定)** > **Connectivity(接続)** > **SSL** > **SSL Certificate(SSL 証明書)** に移動します。**SSL** ページの上部に、現在使用中の SSL サーバー証明書が表示されます。

#### RACADM を使用したサーバー証明書の表示

SSL サーバー証明書を表示するには、sslcertview コマンドを使用します。

詳細については、 iDRAC RACADM CLI Guide available at www.dell.com/idracmanuals を参照してください。

#### カスタム署名証明書のアップロード

カスタム署名証明書をアップロードして SSL 証明書に署名することができます。SHA-2 証明書もサポートされています。

#### ウェブインタフェースを使用したカスタム署名証明書のアップロード

iDRAC ウェブインタフェースを使用してカスタム署名証明書をアップロードするには、次の手順を実行します。

- iDRAC Settings (iDRAC 設定) > Connectivity (接続) > SSL の順に移動します。
   SSL ページが表示されます。
- Custom SSL Certificate Signing Certificate (カスタム SSL 証明書署名証明書) で、Upload Signing Certificate (署 名証明書のアップロード) をクリックします。 カスタム SSL 証明書署名証明書のアップロード ページが表示されます。
- **3. Choose File(ファイルの選択)**をクリックして、カスタム SSL 証明書署名証明書ファイルを選択します。 Public-Key Cryptography Standards #12(PKCS #12)準拠の証明書のみがサポートされます。
- 4. 証明書がパスワードで保護されている場合は、PKCS#12 パスワード フィールドにパスワードを入力します。
- 5. 適用 をクリックします。 証明書が iDRAC にアップロードされます。
- 6. iDRAC をすぐに、または後でリセットするかどうかを尋ねるポップアップメッセージが表示されます。必要に応じて、 Reset iDRAC (iDRAC をリセット) または iReset iDRAC Later (iDRAC を後でリセット) をクリックします。 iDRAC のリセット後に、新しい証明書が適用されます。リセット中は、iDRAC を数分間使用できなくなります。

   i メモ:新しい証明書を適用するには iDRAC をリセットする必要があります。iDRAC がリセットされるまで、既存の証明書がアクティブになります。

#### RACADM を使用したカスタム SSL 証明書署名証明書のアップロード

RACADM を使用してカスタム SSL 証明書署名証明書をアップロードするには、sslcertupload コマンドを使用し、次に racreset コマンドを使用して iDRAC をリセットします。

詳細については、 iDRAC RACADM CLI Guide available at www.dell.com/idracmanuals を参照してください。

## カスタム SSL 証明書署名証明書のダウンロード

iDRAC ウェブインタフェースまたは RACADM を使用して、カスタム署名証明書をダウンロードできます。

#### カスタム署名証明書のダウンロード

iDRAC ウェブインタフェースを使用してカスタム署名証明書をダウンロードするには、次の手順を実行します。 1. iDRAC Settings (iDRAC 設定) > Connectivity (接続) > SSL の順に移動します。 SSL ページが表示されます。

カスタム SSL 証明書署名証明書 で、カスタム SSL 証明書署名証明書のダウンロード を選択して 次へ をクリックします。
 選択した場所にカスタム署名証明書を保存できるポップアップメッセージが表示されます。

#### RACADM を使用したカスタム SSL 証明書署名証明書のダウンロード

カスタム SSL 証明書署名証明書をダウンロードするには、sslcertdownload サブコマンドを使用します。詳細について は、 iDRAC RACADM CLI Guide available at www.dell.com/idracmanuals を参照してください。

#### カスタム SSL 証明書署名証明書の削除

iDRAC ウェブインタフェースまたは RACADM を使用して、既存のカスタム署名証明書を削除することもできます。

#### iDRAC ウェブインタフェースを使用したカスタム署名証明書の削除

iDRAC ウェブインタフェースを使用してカスタム署名証明書を削除するには、次の手順を実行します。

- iDRAC Settings (iDRAC 設定) > Connectivity (接続) > SSL の順に移動します。
   SSL ページが表示されます。
- 2. カスタム SSL 証明書署名証明書 で、カスタム SSL 証明書署名証明書の削除 を選択して 次へ をクリックします。
- iDRAC をすぐに、または後でリセットするかどうかを尋ねるポップアップメッセージが表示されます。必要に応じて、 Reset iDRAC(iDRAC をリセット) または iReset iDRAC Later(iDRAC を後でリセット) をクリックします。 iDRAC のリセット後に、新しい自己署名証明書が生成されます。

#### RACADM を使用したカスタム SSL 証明書署名証明書の削除

RACADM を使用してカスタム SSL 証明書署名証明書を削除するには、sslcertdelete サブコマンドを使用します。次に、racreset コマンドで iDRAC をリセットします。

詳細については、 iDRAC RACADM CLI Guide available at www.dell.com/idracmanuals を参照してください。

# RACADM を使用した複数の iDRAC の設定

RACADM を使用して、同じプロパティで1つまたは複数の iDRAC を設定できます。グループ ID とオブジェクト ID を使用して特定の iDRAC のクエリを実行すると、RACADM は取得した情報から設定ファイルを作成します。他の iDRAC にファイルをインポートして、同様にこれらを設定します。

(j) × E:

- 設定ファイルには、特定のサーバに適用される情報が入っています。この情報は、さまざまなオブジェクトグループの下で整理されています。
- いくつかの設定ファイルには固有の iDRAC 情報(静的 IP アドレスなど)が含まれており、そのファイルを他の iDRAC にインポートする前に、あらかじめその情報を変更しておく必要があります。

またシステム設定プロファイル (SCP) では、RACADM を使用して複数の iDRAC を設定することもできます。SCP ファイル には、コンポーネント設定情報が入っています。このファイルをターゲットシステムにインポートすると、BIOS、iDRAC、 RAID、NIC の設定が適用されます。詳細については、www.dell.com/manuals にある『*XML 設定ワークフロー*』ホワイトペーパ ーを参照してください。

設定ファイルを使用して複数の iDRAC を設定するには、次の手順を実行します。

1. 次のコマンドを使用して、必要な設定を含むターゲット iDRAC をクエリします。

racadm get -f <file\_name>.xml -t xml -c iDRAC.Embedded.1

コマンドは iDRAC 設定を要求し、設定ファイルを生成します。

() メモ:get -fを使用した iDRAC 設定のファイルへのリダイレクトは、ローカルおよびリモート RACADM インタフェ ースでのみサポートされています。 (i) メモ: 生成された設定ファイルにはユーザーパスワードは含まれていません。

get コマンドは、グループ内のすべての設定プロパティ(グループ名とインデックスで指定)と、ユーザーのすべての設定 プロパティを表示します。

- 2. 必要に応じて、テキストエディタを使用して設定ファイルに変更を加えます。
  - メモ:このファイルは、単純なテキストエディタで編集することをお勧めします。RACADM ユーティリティは、ASCII テキストパーサを使用します。何らかの書式設定によってパーサが混乱すると、RACADM データベースが破損する可能 性があります。
- 3. ターゲット iDRAC で、次のコマンドを使用して設定を変更します。

racadm set -f <file name>.xml -t xml

情報が他の iDRAC にロードされます。set コマンドで、ユーザーとパスワードのデータベースを Server Administrator と同 期させます。

**4.** racadm racreset  $\exists \forall \forall f \in \mathcal{F}$   $\forall f \in \mathcal{F}$   $\forall f \in \mathcal{F}$   $\forall f \in \mathcal{F}$ 

# ホストシステムでの iDRAC 設定を変更するためのアクセ スの無効化

ローカル RACADM または iDRAC 設定ユーティリティを使用して iDRAC 設定を変更するためのアクセスを無効にできます。た だし、これらの設定を表示することができます。この操作を行うには、次の手順を実行します。

- iDRAC ウェブインタフェースで、iDRAC Settings (iDRAC 設定) > Services (サービス) > Local Configurations (ローカル構成)の順に移動します。
- 2. 次のいずれか、または両方を選択します。
  - iDRAC 設定を使用した iDRAC ローカル設定の無効化 iDRAC 設定ユーティリティで設定を変更するためのアクセス を無効化します。
  - RACADM を使用した iDRAC ローカル設定の無効化 ローカル RACADM で設定を変更するためのアクセスを無効化します。
- 3. 適用をクリックします。

メモ:アクセスが無効になると、Server Administrator または IPMITool を使用して iDRAC 構成を実行できません。ただし、IPMI Over LAN は使用できます。

# iDRAC と管理下システム情報の表示

iDRAC と管理下システムの正常性とプロパティ、ハードウェアとファームウェアのインベントリ、センサーの正常性、ストレージデバイス、ネットワークデバイスを表示できます。また、ユーザーセッションの表示および終了も行うことができます。 プレードサーバの場合、Flex Address 情報も表示できます。

#### トピック:

- 管理下システムの正常性とプロパティの表示
- システムインベントリの表示
- センサー情報の表示
- CPU、メモリ、および入出力モジュールのパフォーマンスインデックスの監視
- システムの Fresh Air 対応性のチェック
- 温度の履歴データの表示
- ホスト OS で使用可能なネットワークインタフェースの表示
- RACADMを使用したホスト OS で使用可能なネットワークインタフェースの表示
- FlexAddress メザニンカードのファブリック接続の表示
- iDRAC セッションの表示または終了

# 管理下システムの正常性とプロパティの表示

iDRAC ウェブインタフェースにログインすると、システムサマリ で管理下システムの正常性や基本的な iDRAC 情報の表示、 仮想コンソールのプレビュー、作業メモの追加と表示を行ったり、電源オン / オフ、パワーサイクル、ログの表示、ファーム ウェアのアップデートとロールバック、前面パネル LED のスイッチオン / オフ、および iDRAC のリセットなどのタスクをを 迅速に開始することが可能になります。

System Summary(システムサマリ) ページにアクセスするには、System c(システム) > Overview(概要) > Summary(サマリ) に移動します。システムサマリ ページが表示されます。詳細については、『iDRAC オンラインヘルプ』を 参照してください。

iDRAC 設定ユーティリティを使用して、基本的なシステムサマリ情報を表示することもできます。これには、iDRAC 設定ユー ティリティで、System Summary(システムサマリ)に移動します。iDRAC Settings System Summary(iDRAC 設定シ ステムサマリ)ページが表示されます。詳細については、『iDRAC 設定ユーティリティオンラインヘルプ』を参照してください。

# システムインベントリの表示

管理下システムに取り付けられたハードウェアコンポーネントと、インストールされたファームウェアコンポーネントに関する 情報を表示できます。これを行うには、iDRAC ウェブインタフェースで、**System(システム) > Inventories(インベント** リ) の順に移動します。表示されたプロパティの詳細については、『iDRAC オンラインヘルプ』を参照してください。

ハードウェアインベントリ セクションは、管理下システムで利用可能な以下のコンポーネントの情報を表示します。

- iDRAC
- RAID コントローラ
- バッテリー
- CPU
- DIMM
- HDD
- バックプレーン
- ネットワークインタフェースカード(内蔵および組み込み型)
- ビデオカード
- SD カード
- 電源装置ユニット(PSU)

- ファン
- Fibre Channel HBA
- USB
- NVMe PCle SSD デバイス
- ファームウェアインベントリセクションは、次のコンポーネントのファームウェアバージョンを表示します。
- BIOS
- Lifecycle Controller
- iDRAC
- OS ドライバパック
- 32 ビット診断
- システム CPLD
- PERC コントローラ
- バッテリー
- 物理ディスク
- 電源ユニット
- NIC
- ファイバチャネル
- バックプレーン
- エンクロージャ
- PCle SSD

メモ:ソフトウェアインベントリは、ファームウェアバージョンの最後の4バイトのみを表示します。たとえば、ファームウェアバージョンが FLVDL06の場合、ファームウェアインベントリには DL06と表示されます。

() メモ: Dell PowerEdge FX2/FX2s サーバでは、iDRAC GUI に表示される CMC バージョンの命名規則は、CMC GUI に表示 されるバージョンとは異なります。ただし、バージョンは変わりません。

ハードウェアコンポーネントを交換する、またはファームウェアバージョンをアップデートするときは、再起動時にシステムインベントリを収集するため、Collect System Inventory on Reboot (CSIOR)オプションを有効化して実行するようにします。数分後、iDRAC にログインし、System Inventory(システムインベントリ)ページに移動して詳細を表示します。サーバに取り付けられたハードウェアによっては、情報が利用可能になるまでに最大5分間かかる場合があります。

(i) メモ: CSIOR オプションはデフォルトで有効化されます。

- メモ:オペレーティングシステム内で行われた設定変更とファームウェアアップデートは、サーバーを再起動するまでイン ベントリに適切に反映されないことがあります。
- エクスポート をクリックして、ハードウェアインベントリを XML 形式でエクスポートして、任意の場所に保存します。

## センサー情報の表示

次のセンサーは、管理下システムの正常性を監視するために役に立ちます。

バッテリー — システム基板 CMOS およびストレージの RAID On Motherboard (ROMB)上のバッテリーに関する情報を提供します。

(i) メモ: ストレージ ROMB のバッテリー設定は、システムにバッテリー装備の ROMB がある場合にのみ利用可能です。

- ファン(ラックおよびタワーサーバの場合のみ利用可能) システムファンに関する情報を提供します(ファン冗長性、およびファン速度としきい値を表示するファンのリスト)。
- CPU 管理対象システムに搭載された CPU の正常性と状態を示します。また、プロセッサー自動スロットルおよび予測障 害をレポートします。
- メモリ 管理下システムにある Dual In-line Memory Module(DIMM)の正常性と状態を示します。
- イントルージョン シャーシについての情報を提供します。
- 電源装置(ラックおよびタワーサーバの場合のみ利用可能)— 電源装置と電源装置の冗長性状態に関する情報を提供します。

(i) メモ:システムに電源装置が1つしかない場合、電源装置の冗長性は無効に設定されます。

- リムーバブルフラッシュメディア 内部 SD モジュール(vFlash および 内部デュアル SD モジュール(IDSDM))に関す る情報を提供します。
  - IDSDM の冗長性が有効になっている場合は、「IDSDM 冗長性ステータス、IDSDM SD1、IDSDM SD2」という IDSDM センサーステータスが表示されます。冗長性が無効になっている場合は、IDSDM SD1 のみが表示されます。

- システムの電源がオンになったとき、または iDRAC のリセット後は、当初 IDSDM の冗長性が無効化されています。カ ードの挿入後にのみ IDSDM SD1 センサーのステータスが表示されます。
- IDSDM の冗長性が有効になっていて、IDSDM に 2 枚の SD カードが入っているにもかかわらず、1 枚の SD カードのス テータスがオンラインで、もう1枚のカードのステータスがオフラインになっている場合、IDSDM 内の2枚の SD カー ド間で冗長性を復元するには、システムを再起動する必要があります。冗長性が復元されると、IDSDM に入っている 両方の SD カードのステータスがオンラインになります。
- IDSDM に存在する 2 つの SD カード間で冗長性を復元する再構築中は、IDSDM センサーの電源がオフであるため、 IDSDM ステータスが表示されません。

() メモ: IDSDM の再構築中にホストシステムを再起動すると、iDRAC には IDSDM 情報が表示されなくなります。こ の問題を解決するには、IDSDM を再構築するか、iDRAC をリセットしてください。

- IDSDM モジュール内の書き込み保護された、または破損した SD カードに対するシステムイベントログ(SEL)は、SD カードを書き込み可能または破損なしの SD カードと取り換えることによってクリアされるまで繰り返されません。
- **温度** システム基板の吸気温度と排気温度に関する情報です(ラックサーバにのみ適用されます)。温度プローブは、プ ローブのステータスが、予め設定された警告/重要閾値の範囲内にあるかどうかを示します。
- 電圧 さまざまなシステムコンポーネントの電圧センサーの状態と読み取り値を示します。

次の表では、iDRAC ウェブインタフェースと RACADM によるセンサー情報の表示についての情報です。ウェブインタフェー スに表示されるプロパティの詳細については、iDRAC オンラインヘルプを参照してください。

(i) メモ: ハードウェアの概要ページには、お使いのシステムにあるセンサーのデータのみ表示されます。

#### 情報を表示するセンサー ウェブインタフェース使用 RACADM 使用 バッテリー ダッシュボード > システム正常性 > バ getsensorinfo コマンドを使用しま ッテリー す。 電源装置については、get サブコマン ドとともに System. Power. Supply コマンドを使用することもできます。 詳細については、 iDRAC RACADM CLI Guide available at www.dell.com/ idracmanualsを参照してください。 ファン ダッシュボード > > システム正常性 > ファン CPU ダッシュボード > システム正常性 > CPU メモリ ダッシュボード > システム正常性 > メ モリ ダッシュボード > システム正常性 > イ イントルージョン ントルージョン 電源装置 > ハードウェア > 電源装置 リムーバブルフラッシュメディア ダッシュボード > システム正常性 > リ ムーバブルフラッシュメディア 温度 ダッシュボード > システム正常性 > 電 源/熱 > 温度 ダッシュボード > システム正常性 > 電 電圧 源/温度 > 電圧

#### 表 16. ウェブインタフェースおよび RACADM を使用したセンサー情報

# CPU、メモリ、および入出力モジュールのパフォーマン スインデックスの監視

デルの第 14 世代 Dell PowerEdge サーバでは、Intel ME は Compute Usage Per Second(CUPS)機能をサポートしています。 CUPS 機能は、システムに関する CPU、メモリ、および I/O 使用率とシステムレベルの使用率インデックスのリアルタイム 監視を行います。Intel ME は帯域外(OOB)で監視を実行できるため、CPU リソースを消費しません。Intel ME にはシステム CUPS センサーが搭載されており、これは、計算、メモリ、および I/O リソースの使用率値を CUPS インデックスとして示し ます。iDRAC は、全体的なシステム使用率に対してこの CUPS インデックスを監視し、CPU、メモリ、および I/O 使用率イ ンデックスの瞬間的な値も監視します。

(i) メモ:この機能は、 poweredge R930 サーバではサポートされません。

CPU とチップセットには専用のリソース監視カウンタ(RMC)があります。システムリソースの使用率情報は、これらの RMC からデータを照会することによって取得されます。RMC からのデータは各システムリソースの累積使用率を測定するた めにノードマネージャによって集約されます。これらのデータは既存の相互通信メカニズムを使用して iDRAC から読み取ら れ、帯域外マネジメントインタフェース経由で提供されます。

パフォーマンスパラメータとインデックス値の Intel センサーの表示は物理システム全体に関するものなので、システムが仮想 化され、複数の仮想ホストがある場合でも、インタフェース上のパフォーマンスデータの表示は物理システム全体に関するも のになります。

パフォーマンスパラメータを表示するには、サポートされているセンサーがサーバーに存在する必要があります。

- 4つのシステム使用率のパラメータは次のとおりです。
- CPU 使用率 各 CPU コアの RMC からのデータはシステム内のすべてのコアの累積使用率を提供するために集約されます。この使用率はアクティブ状態で費やされた時間と、非アクティブ状態で費やされた時間に基づくものです。RMC のサンプルは 6 秒ごとに取得されます。
- メモリ使用率 RMC は各メモリチャネルまたはメモリコントローラインスタンスで発生するメモリトラフィックを測定します。RMC からのデータは、システム上のすべてのメモリチャネル間の累積メモリトラフィックを測定するために集約されます。これは、メモリ使用量ではなく、メモリ帯域幅消費量の測定になります。iDRAC では、このデータを1分間集約するので、Linux の top のような他の OS ツールが示すメモリ使用率と一致しない場合があります。iDRAC が表示するメモリ帯域幅の使用率は、メモリを多く消費する作業負荷であるかどうかを示します。
- I/O 使用率 ルートポートおよび下位セグメントから発信される、またはそこに到達する PCI Express トラフィックを測定 するため、PCI Express Root Complex のルートポートにつき 1 つの RMC があります。これらの RMC からのデータは、パ ッケージから発信される、すべての PCI Express セグメントに対する PCI Express トラフィックを測定するために集約され ます。これは、システムの I/O 帯域幅使用率の測定になります。
- システムレベルの CUPS インデックス CUPS インデックスは、各システムリソースに対して事前に定義された負荷要因 を考慮した CPU、メモリ、および I/O インデックスを集約することによって計算されます。負荷要因は、システム上の作 業負荷の性質によって異なります。CUPS インデックスは、サーバ上で使用できる計算ヘッドルームの測定を示します。シ ステムの CUPS インデックスが大きい場合、そのシステム上には追加の作業負荷を割り当てるための制限付きヘッドルームが存在します。リソースの消費が減少すると、システムの CUPS インデックスも減少します。CUPS インデックスが低 い場合は、大きな計算ヘッドルームが存在すること、サーバが新規の作業負荷を受け入れられること、およびサーバが電力 消費を抑えるために低電力状態になっていることを示します。作業負荷の監視をデータセンター全体に適用して、データセンターの作業負荷の高レベルで総合的なビューを提供することができるため、ダイナミックデータセンターソリューション が実現します。
- () メモ: CPU、メモリ、I/O 使用率のインデックスは、1分で集約されます。そのため、これらのインデックスに瞬間的な急 上昇が存在する場合に抑制することが可能です。これらはリソース使用量ではなく、作業負荷のパターンを示します。

使用率インデックスのしきい値に達した場合に、センサーイベントが有効であると、IPMI、SEL、および SNMP トラップが生 成されます。センサーイベントフラグはデフォルトで無効になっています。このフラグは、標準の IPMI インタフェースを使 用して有効にすることができます。

必要な権限は次のとおりです。

- パフォーマンスデータを監視するにはログイン権限が必要です。
- 警告しきい値設定とピーク履歴のリセットには、設定権限が必要です。
- 静的データ履歴を読み取るには、ログイン権限と Enterprise ライセンスが必要です。

## ウェブインタフェースを使用した CPU、メモリ、および I/O モジュー ルのパフォーマンスインデックスの監視

CPU、メモリ、および I/O モジュールのパフォーマンスインデックスを監視するには、iDRAC ウェブインタフェースで、 System(システム) > Performance(パフォーマンス) に移動します。

- システムパフォーマンス セクション CPU、メモリ、および I/O 使用インデックスと、システムレベルの CUPS インデックスの現在の読み取りおよび警告をグラフィカルに表示します。
- システムパフォーマンス履歴データ セクション:
- CPU、メモリ、I/Oの使用率の統計情報と、システムレベルの CUPS インデックスを示します。ホストシステムの電源 がオフになっている場合は、0 パーセントを下回る電源オフラインがグラフに表示されます。

- 特定のセンサーのピーク時の使用率をリセットすることができます。Reset Historical Peak(ピーク履歴のリセット)
   をクリックします。ピーク値をリセットするには、設定権限を持っている必要があります。
- パフォーマンスメトリック セクション:
  - ステータスおよび現在の読み取り値を表示します。
  - 使用率限度の警告しきい値を表示または指定します。しきい値を設定するには、サーバ設定権限を持っている必要があります。

表示されたプロパティの詳細については、『iDRAC オンラインヘルプ』を参照してください。

#### RACADM を使用した CPU、メモリ、入出力モジュールのパフォーマン スインデックスの監視

CPU、メモリ、I/O モジュールのパフォーマンスインデックスを監視するには、**SystemPerfStatistics** サブコマンドを使用し ます。詳細については、 iDRAC RACADM CLI Guide available at www.dell.com/idracmanuals を参照してください。

## システムの Fresh Air 対応性のチェック

Fresh Air による冷却は、外気を直接使用してデータセンター内のシステムを冷却します。Fresh Air 対応のシステムは、通常の 環境動作温度範囲を超えて動作します(最大 45 °C(113 °F)まで)。

() メモ:一部のサーバまたは特定のサーバの設定は、Fresh Air 対応ではない場合があります。Fresh Air 対応性に関する詳細 については、特定サーバのマニュアルを参照してください。または詳細についてデルにお問い合わせください。

システムの Fresh Air 対応性をチェックするには、次の手順を実行します。

iDRAC ウェブインタフェースで、System (システム) > Overview (概要) > Cooling (冷却) > Temperature overview (温度の概要) の順に移動します。

Temperature overview (温度の概要) ページが表示されます。

2. サーバーが Fresh Air 対応かどうかについては、Fresh Air の項を参照してください。

## 温度の履歴データの表示

システムが通常サポートされるフレッシュエア温度しきい値を超える周囲温度で動作する時間の割合を、監視することができ ます。温度を監視するため、システム基板の温度センサーの読み取り値が一定期間にわたって収集されます。データ収集は、 システムが工場出荷されてから初めて電源投入されたときに開始されます。データは、システムの電源がオンになっている間 に収集、表示されます。過去7年間の監視温度を追跡し、保存できます。

メモ: Fresh Air 対応ではないシステムでも、温度履歴を追跡することができます。ただし、しきい値制限と生成されたフレッシュエアに関する警告は、フレッシュエアがサポートする制限値に基づきます。制限値は、42°C で警告、47℃ で重大です。これらの値は、2℃の精度マージンを持った 40℃ と 45℃の フレッシュエア制限値に対応します。

フレッシュエア制限に関連付られた次の2つの固定温度領域が追跡されます。

- ・重大領域 システムが温度センサーの重大しきい値(47℃)より高温で動作した時間からなる。システムが重要領域で動
   作できるのは 12 か月間で 1% で、これは警告領域の時間にも加算されます。

収集されたデータはグラフ形式で表示され、10%と1%のレベルを追跡できます。記録された温度データは、工場出荷前にの みクリアすることができます。

システムが通常サポートされている温度しきい値を超えた状態で一定時間稼動を続けると、イベントが生成されます。一定の 稼働時間の平均温度が、警告レベル以上(8% 以上)または重大レベル以上(0.8% 以上)の場合、Lifecycle ログにイベント が記録され、該当する SNMP トラップが生成されます。イベントには以下があります。

- 警告イベント:温度が過去12ヶ月に警告しきい値を超過した状態が全稼動時間のうち8%以上あった場合
- 重要イベント:温度が過去12ヶ月に警告しきい値を超過した状態が全稼動時間のうち10%以上あった場合
- 警告イベント:温度が過去12ヶ月に重要しきい値を超過した状態が全稼動時間のうち0.8%以上あった場合
- 重要イベント:温度が過去12ヶ月に重要しきい値を超過した状態が全稼動時間のうち1%以上あった場合

追加のイベントを生成するよう、iDRAC を設定することもできます。詳細については、「アラート反復イベントの設定 、p. 161」セクションを参照してください。
# iDRAC ウェブインタフェースを使用した温度の履歴データの表示

温度の履歴データを表示するには、次の手順を実行します。

- iDRAC ウェブインタフェースで、System (システム) > Overview (概要) > Cooling (冷却) > Temperature overview (温度の概要) に移動します。
   Temperature overview (温度の概要) ページが表示されます。
- 過去1日、過去30日、過去1年の温度の保存データ(平均およびピーク値)のグラフを表示するには、「システム基板温度の歴史的データ」の項を参照してください。

詳細については、『iDRAC オンラインヘルプ』を参照してください。

メモ: iDRAC ファームウェアのアップデートまたは iDRAC のリセット完了後、一部の温度データがグラフに表示されない場合があります。

## RACADM を使用した温度の履歴データの表示

RACADM を使用して履歴データを表示するには、inlettemphistory コマンドを使用します。

詳細については、 iDRAC RACADM CLI Guide available at www.dell.com/idracmanuals を参照してください。

## 吸気口温度の警告しきい値の設定

システム基板の吸気口温度センサーの最小および最大警告しきい値を変更できます。デフォルトの動作にリセットすると、温 度しきい値はデフォルト値に設定されます。吸気口温度センサーの警告しきい値を設定するには、設定ユーザー権限を持って いる必要があります。

## ウェブインタフェースを使用した吸気口温度の警告しきい値の設定

吸気口温度の警告しきい値を設定するには、次の手順を実行します。

- iDRAC ウェブインタフェースで、System (システム) > Overview (概要) > Cooling (冷却) > Temperature overview (温度の概要) の順に移動します。
  - Temperature overview(温度の概要) ページが表示されます。
- Temperature Probes (温度プローブ) セクションで、System Board Inlet Temp (システム基板吸気口温度) に Warning Threshold (警告しきい値) の最小値と最大値を摂氏または華氏で入力します。値を摂氏で入力した場合は、シ ステムが自動的に計算して華氏の値を表示します。同様に、華氏で入力した場合は、摂氏の値が表示されます。
- 3. 適用 をクリックします。

値が設定されます。

 メモ:デフォルトしきい値の変更は、履歴データチャートには反映されません。これは、チャートの範囲はフレッシュ エア制限値にのみ対応しているためです。カスタムしきい値の超過に関する警告は、フレッシュエアしきい値の超過 に関連する警告とは異なります。

# ホスト OS で使用可能なネットワークインタフェースの 表示

サーバに割り当てられている IP アドレスなど、ホストオペレーティングシステム上で使用できるすべてのネットワークインタフェースについての情報を表示できます。iDRAC サービスモジュールは、この情報を iDRAC に提供します。OS の IP アドレス 情報には、IPv4 および IPv6 アドレス、MAC アドレス、サブネットマスクまたはプレフィックス長、ネットワークデバイスの FQDD、ネットワークインタフェース名、ネットワークインタフェースの説明、ネットワークインタフェースステータス、ネッ トワークインタフェースの種類(イーサネット、トンネル、ループバックなど)、ゲートウェイアドレス、DNS サーバアドレ ス、および DHCP サーバアドレスが含まれます。

(j) メモ: この機能は、iDRAC Express および iDRAC Enterprise ライセンスでご利用いただけます。

OSの情報を表示するには、次を確認してください。

● ログイン権限がある。

- iDRAC サービスモジュールがホストオペレーティングシステムにインストールされ、実行中である。
- iDRAC Settings (iDRAC 設定) > Overview (概要) > iDRAC Service Module (DRAC サービスモジュール) ページ で、OS 情報 オプションが有効になっている。

iDRAC は、ホスト OS に設定されているすべてのインタフェースの IPv4 アドレスと IPv6 アドレスを表示できます。 ホスト OS が DHCP サーバーを検出する方法によっては、対応する IPv4 または IPv6 DHCP サーバーのアドレスが表示されな い場合があります。

# ウェブインタフェースを使用したホスト OS で使用可能なネットワーク インタフェースの表示

ウェブインタフェースを使用して、ホスト OS で使用可能なネットワークインタフェースを表示するには、次の手順を実行します。

- System (システム) > Host OS (ホスト OS) > Network Interfaces (ネットワークインタフェース) に移動します。 ネットワークインタフェース ページに、ホストのオペレーティングシステムで使用可能なすべてのネットワークインタフェ ースが表示されます。
- ネットワークデバイスに関連付けられているネットワークインタフェースの一覧を表示するには、ネットワークデバイス FQDD ドロップダウンメニューからネットワークデバイスを選択し、適用 をクリックします。
   ホスト OS ネットワークインタフェース セクションに、OS IP の詳細が表示されます。
- 3. デバイス FQDD 列から、ネットワークデバイスリンクをクリックします。

Hardware(ハードウェア) > Network Devices(ネットワークデバイス) セクションから対応するデバイスのページが 表示されます。このページでは、デバイス詳細の表示が可能です。プロパティの詳細については、『iDRAC オンラインヘル プ』を参照してください。

4. 📩 アイコンをクリックして、詳細を表示します。

同様に、Hardware(ハードウェア > Network Devices(ネットワークデバイス) ページから、ネットワークデバイスに関 連付けられたホスト OS ネットワークインタフェースの情報を表示できます。View Host OS Network Interfaces(ホス ト OS ネットワークインタフェースの表示) をクリックしてください。

() メモ: v2.3.0 以降の iDRAC サービスモジュール内の ESXi ホスト OS については、追加詳細 リストの 説明 列が次のフ ォーマットで表示されます。

<List-of-Uplinks-Configured-on-the-vSwitch>/<Port-Group>/<Interface-name>

# RACADM を使用したホスト OS で使用可能なネットワー クインタフェースの表示

RACADM を使用してホストオペレーティングシステムで利用可能なネットワークインタフェースを表示するには、 gethostnetworkinterfaces コマンドを実行します。詳細については、 iDRAC RACADM CLI Guide available at www.dell.com/idracmanuals を参照してください。

# FlexAddress メザニンカードのファブリック接続の表示

ブレードサーバーでは、FlexAddress により、管理下サーバーの各ポート接続に、永続的なシャーシ割り当てのワールドワイド 名と MAC アドレス(WWN/MAC)を使用できます。

取り付け済みの内蔵 Ethernet ポートやオプションのメザニンカードポートごとに、次の情報を表示できます。

- カードが接続されているファブリック。
- ファブリックのタイプ。
- サーバー割り当て、シャーシ割り当て、またはリモート割り当ての MAC アドレス。

iDRAC で Flex Address 情報を表示するには、Chassis Management Controller (CMC) で Flex Address 機能を設定し、有効化 します。詳細については、Chassis Management Controller User's Guide available at www.dell.com/cmcmanuals を参照してく ださい。FlexAddress 設定を有効化したり無効化したりすると、既存の仮想コンソールまたは仮想メディアセッションは終了 します ↓ ★ モ:管理下システムに電源を投入できなくするようなエラーを防ぐために、各ポートとファブリック接続には正しいタイプのメザニンカードを取り付けることが 必要です。

FlexAddress 機能は、サーバ割り当ての MAC アドレスをシャーシ割り当ての MAC アドレスに置き換えます。この機能は、ブレード LOM、メザニンカード、および I/O モジュールとともに iDRAC に実装されます。iDRAC の FlexAddress 機能では、シャーシ内の iDRAC に対してスロット固有の MAC アドレスの保存がサポートされます。シャーシ割り当ての MAC アドレス は、CMC の不揮発性メモリに保存され、iDRAC の起動時、あるいは CMC の FlexAddress が有効化されたときに、iDRAC に 送信されます。

CMC がシャーシ割り当ての MAC アドレスを有効化すると、iDRAC が次のいずれかのページで MAC アドレス を表示します。

- システム詳細 iDRAC の詳細。
- システムサーバ WWN/MAC。
- iDRAC 設定 > 概要 > 現在のネットワーク設定。

# iDRAC セッションの表示または終了

現在 iDRAC にログインしているユーザー数を表示し、ユーザーセッションを終了することができます。

## ウェブインタフェースを使用した iDRAC セッションの終了

管理権限を持たないユーザーが、iDRAC ウェブインタフェースを使用して iDRAC セッションを終了するには、iDRAC の設定権 限が必要です。

iDRAC セッションを表示および終了するには、次の手順を実行します。

 iDRAC ウェブインタフェースで、iDRAC Settings (iDRAC 設定) > User (ユーザー) > Sessions (セッション) の順に 移動します。

Sessions(セッション) ページにはセッション ID、ユーザー名、IP アドレス、およびセッションタイプが表示されます。 これらのオプションの詳細については、『*iDRAC オンラインヘルプ*』を参照してください。

2. セッションを終了するには、終了行で、セッション用のごみ箱 アイコンをクリックします。

### RACADM を使用した iDRAC セッションの終了

RACADM を使用して iDRAC セッションを終了するには、システム管理者権限が必要です。

現在のユーザーセッションを表示するには、getssninfo コマンドを使用します。

ユーザーセッションを終了するには、closessn コマンドを使用します。

詳細については、 iDRAC RACADM CLI Guide available at www.dell.com/idracmanuals を参照してください。

# iDRAC 通信のセットアップ

次のいずれかのモードを使用して iDRAC と通信できます。

- iDRAC ウェブインタフェース
- DB9 ケーブルを使用したシリアル接続(RAC シリアルまたは IPMI シリアル) ラックサーバまたはタワーサーバの場合の み
- IPMI シリアルオーバー LAN
- IPMI Over LAN
- リモート RACADM
- ローカル RACADM
- リモートサービス

メモ:ローカル RACADM のインポートコマンドまたはエクスポートコマンドを正しく機能させるには、USB 大容量ストレージホストがオペレーティングシステムで有効になるようにしてください。USB ストレージホストを有効にする方法については、お使いのオペレーティングシステムのマニュアルを参照してください。

次の表は、対応プロトコル、対応コマンド、および前提条件の概要を記載しています。

| 通信のモード                      | <b>対応</b> プロトコル                                | 対応コマンド                             | 前提条件                                               |
|-----------------------------|------------------------------------------------|------------------------------------|----------------------------------------------------|
| iDRAC ウェブインタフェース            | インターネットプロトコル<br>(https)                        | 該当なし                               | ウェブサーバ                                             |
| ヌルモデム DB9 ケーブルを<br>使用したシリアル | シリアルプロトコル                                      | RACADM<br>SMCLP<br>IPMI            | iDRAC ファームウェアの一部<br>RAC シリアルまたは IPMI シ<br>リアルが有効   |
| IPMI シリアルオーバー LAN           | インテリジェントプラットフ<br>ォーム管理バスプロトコル<br>SSH<br>Telnet | IPMI                               | IPMITool がインストール済み<br>で、IPMI シリアルオーバー<br>LAN が有効   |
| IPMI over LAN               | インテリジェントプラットフ<br>ォーム管理バスプロトコル                  | IPMI                               | IPMITool がインストール済み<br>で、IPMI の設定が有効                |
| SMCLP                       | SSH<br>Telnet                                  | SMCLP                              | iDRAC 上で SSH または<br>Telnet が有効                     |
| リモート RACADM                 | https                                          | リモート RACADM                        | リモート RACADM がインス<br>トール済みで、有効                      |
| ファームウェア RACADM              | SSH<br>Telnet                                  | ファームウェア RACADM                     | ファームウェア RACADM が<br>インストール済みで、有効                   |
| ローカル RACADM                 | IPMI                                           | ローカル RACADM                        | ローカル RACADM がインス<br>トール済み                          |
| リモートサービス 1                  | WSMan                                          | WinRM(Windows)<br>OpenWSMan(Linux) | WinRM(Windows)または<br>OpenWSMan(Linux)がイン<br>ストール済み |
|                             | Redfish                                        | 各種ブラウザのプラグイン、<br>CURL(Windows と    | プラグイン、CURL、Python<br>モジュールがインストール済<br>み            |

#### 表 17. 通信モード — サマリ

#### 表 17. 通信モード — サマリ (続き)

| 通信のモード                                                                                           | 対応プロトコル | 対応コマンド                             | 前提条件 |
|--------------------------------------------------------------------------------------------------|---------|------------------------------------|------|
|                                                                                                  |         | Linux)、Python リクエス<br>ト、JSON モジュール |      |
| [1] 詳細については、 Lifecycle Controller User's Guide available at www.dell.com/idracmanuals を参照してください。 |         |                                    |      |

#### トピック:

- DB9 ケーブルを使用したシリアル接続による iDRAC との通信
- DB9 ケーブル使用中の RAC シリアルとシリアルコンソール間の切り替え
- IPMI SOL を使用した iDRAC との通信
- IPMI over LAN を使用した iDRAC との通信
- リモート RACADM の有効化または無効化
- ローカル RACADM の無効化
- 管理下システムでの IPMI の有効化
- RHEL 6 での起動中の Linux のシリアルコンソールの設定
- RHEL 7 でのシリアルターミナルの設定
- サポート対象の SSH 暗号スキーム

# DB9 ケーブルを使用したシリアル接続による iDRAC との 通信

次のいずれかの通信方法を使用して、システム管理の作業をラックサーバまたはタワーサーバへのシリアル接続経由で実行で きます。

- RAC シリアル
- IPMI シリアル ダイレクト接続基本モードまたはダイレクト接続ターミナルモード
- () メモ: ブレードサーバの場合、シリアル接続はシャーシを介して確立されます。詳細については、Chassis Management Controller User's Guide available at www.dell.com/cmcmanuals を参照してください。

シリアル接続を確立するには、次の手順を実行します。

- **1.** BIOS を設定して、シリアル接続を有効にします。
- 2. 管理ステーションのシリアルポートから管理下システムの外部シリアルコネクタにヌルモデム DB9 ケーブルを接続します。

(i) メモ: ボーレートを変更した場合、vConsole または GUI からサーバ電源を入れ直す必要があります。

- 次のいずれかを使用して、管理ステーションのターミナルエミュレーションソフトウェアがシリアル接続用に設定されていることを確認します。
  - Xterm の Linux Minicom

• Hilgraeve  $\mathcal{O}$  HyperTerminal Private Edition ( $\mathcal{N} - \mathcal{V} = \mathcal{V} - \mathcal{O}$ )

管理対象システムの起動プロセスに応じて、POST 画面またはオペレーティングシステムの画面が表示されます。これ は、Windows の場合は SAC、Linux の場合は Linux テキストモード画面のように、設定に基づいて表示されます。

4. iDRAC で RAC シリアル接続または IPMI シリアル接続を有効にします。

# BIOS のシリアル接続用設定

BIOS をシリアル接続用に設定するには、次の手順を実行します。 () メモ:これは、ラックおよびタワーサーバー上の iDRAC にのみ適用されます。

- 1. システムの電源を入れるか、再起動します。
- 2. F2 を押します。
- 3. システム BIOS 設定 > シリアル通信 と移動します。
- 4. リモートアクセスデバイス に外部シリアルコネクタ を選択します。

5. 戻る、終了の順にクリックし、はいをクリックします。

6. <Esc>を押して セットアップユーティリティ を終了します。

# RAC シリアル接続の有効化

BIOS でシリアル接続を設定した後、iDRAC で RAC シリアルを有効にします。

(i) メモ: これは、ラックおよびタワーサーバー上の iDRAC にのみ適用されます。

### ウェブインタフェースを使用した RAC シリアル接続の有効化

RAC シリアル接続を有効にするには、次のコマンドを実行します。

- iDRAC ウェブインタフェースで、iDRAC Settings (iDRAC 設定) > Network (ネットワーク) > Serial (シリアル) に 移動します。 シリアル ページが表示されます。
- 2. RAC シリアル で、有効を選択し、各属性の値を指定します。
- 3. 適用 をクリックします。 RAC シリアル設定が設定されます。

## RACADM を使用した RAC シリアル接続の有効化

RACADM を使用して RAC シリアル接続を有効にするには、iDRAC.Serial グループのオブジェクトで set コマンドを使用 します。

## IPMI シリアル接続のベーシックモードおよびターミナルモードの有効 化

iDRAC への BIOS の IPMI シリアルルーティングを有効にするには、iDRAC で IPMI シリアルを次のいずれかのモードに設定し ます。

(i) メモ: これは、ラックおよびタワーサーバー上の iDRAC にのみ適用されます。

 IPMI ベーシックモード - ベースボード管理ユーティリティ(BMU)に付属する、IPMI シェル(ipmish)などのプログラム アクセス用バイナリインタフェースをサポートします。たとえば、IPMI ベーシックモードで ipmish を使用してシステムイ ベントログを印刷するには、次のコマンドを実行します。

ipmish -com 1 -baud 57600 -flow cts -u <username> -p <password> sel get

(i) メモ: デフォルトの iDRAC ユーザー名とパスワードはシステムバッジに記載されています。

- IPMI ターミナルモード シリアルターミナルから送信される ASCII コマンドをサポートします。このモードは、限られた数のコマンド(電源制御を含む)と、16 進数の ASCII 文字として入力される未処理の IPMI コマンドをサポートします。このモードでは、SSH または Telnet を介して iDRAC にログインすると、BIOS までのオペレーティングシステムの起動順序を表示できます。IPMI ターミナルからログアウトする場合は、[sys pwd -x]を使用します。次に、IPMI ターミナルモードコマンドの例を示します。
  - o [sys tmode]
  - [sys pwd -u root calvin]
  - [sys health query -v]
  - 0 [18 00 01]
  - [sys pwd -x]

## ウェブインタフェースを使用したシリアル接続の有効化

IPMI シリアルを有効にするには、RAC シリアルインタフェースを無効にするようにしてください。 IPMI シリアルを設定するには、次の手順を実行します。

- iDRAC ウェブインタフェースで、iDRAC Settings(iDRAC 設定) > Connectivity(接続) > Serial(シリアル) に移動 します。
- 2. IPMI Serial (IPMI シリアル) で、各属性の値を指定します。オプションの詳細については、『iDRAC オンラインヘルプ』 を参照してください。
- 3. 適用 をクリックします。

### RACADM を使用したシリアル接続 IPMI モードの有効化

IPMI モードを設定するには、RAC シリアルインタフェースを無効にしてから、IPMI モードを有効にします。

racadm set iDRAC.Serial.Enable 0 racadm set iDRAC.IPMISerial.ConnectionMode <n>  $n=0 - 3 - \frac{1}{2} + \nu - \frac{1}{2}$ 

n=1 — 基本モード

### RACADM を使用したシリアル接続 IPMI のシリアル設定の有効化

1. コマンドを使用して、IPMIシリアル接続モードを適切な設定に変更します。

racadm set iDRAC.Serial.Enable 0

2. コマンドを使用して、IPMI シリアルボーレートを設定します。

racadm set iDRAC.IPMISerial.BaudRate <baud rate>

| パラメータ                   | 指定可能な値(bps)             |
|-------------------------|-------------------------|
| <baud_rate></baud_rate> | 9600、19200、57600、115200 |

3. コマンドを使用して、 IPMI シリアルハードウェアフロー制御を有効にします。

racadm set iDRAC.IPMISerial.FlowContro 1

4. コマンドを使用して、 IPMI シリアルチャネルの最小権限レベルを設定します。

racadm set iDRAC.IPMISerial.ChanPrivLimit <level>

| パラメータ               | 権限レベル |
|---------------------|-------|
| <level> = 2</level> | ユーザー  |
| <level> = 3</level> | オペレータ |
| <level> = 4</level> | 管理者   |

5. BIOS でシリアル接続を設定するためには、BIOS セットアッププログラムでシリアル MUX(外部シリアルコネクタ)がリ モートアクセスデバイスに対して適切に設定されているようにしてください。

これらのプロパティの詳細については、IPMI 2.0 仕様を参照してください。

### IPMI シリアルターミナルモード用の追加設定

本項では、IPMI シリアルターミナルモード用の追加設定について説明します。

#### ウェブインタフェースを使用した IPMI シリアルターミナルモードに対する追加設定

ターミナルモードを設定するには、次の手順を実行します。

- iDRAC ウェブインタフェースで、iDRAC Settings (iDRAC 設定) > Connectivity (接続) > Serial (シリアル) に移動 します。
- **シリアル** ページが表示されます。
- **2.** IPMI シリアルを有効にします。
- ターミナルモード設定 をクリックします。
   ターミナルモード設定 ページが表示されます。
- 4. 次の値を指定します。
  - 行編集
  - 削除制御
  - エコー制御
  - ハンドシェイク制御
  - 新しい行シーケンス
  - 新しい行シーケンスの入力
  - オプションの詳細については、『iDRAC オンラインヘルプ』を参照してください。
- 5. 適用 をクリックします。
  - ターミナルモードが設定されます。
- BIOS でシリアル接続を設定するためには、BIOS セットアッププログラムでシリアル MUX(外部シリアルコネクタ)がリ モートアクセスデバイスに対して適切に設定されているようにしてください。

#### RACADM を使用した IPMI シリアルターミナルモードに対する追加設定

ターミナルモードを設定するには、idrac.ipmiserial グループのオブジェクトで set コマンドを使用します。

詳細については、 iDRAC RACADM CLI Guide available at www.dell.com/idracmanuals を参照してください。

# DB9 ケーブル使用中の RAC シリアルとシリアルコンソー ル間の切り替え

iDRAC は、ラックおよびタワーサーバーにおいて、RAC シリアルインタフェース通信とシリアルコンソールの間の切り替えを 可能にするエスケープキーシーケンスをサポートします。

## シリアルコンソールから RAC シリアルへの切り替え

シリアルコンソールモードの時に、RACシリアルインタフェース通信モードに切り替えるには、Esc+Shift、9を押します。

このキーシーケンスを使用すると、iDRAC Login プロンプト(iDRAC が RAC シリアルモードに設定されている場合)、ま たはターミナルコマンドを発行できるシリアル接続モード(iDRAC が IPMI シリアルダイレクト接続ターミナルモードに設定さ れている場合)に移行します。

## RAC シリアルからシリアルコンソールへの切り替え

RAC シリアルインタフェース通信モードの場合にシリアルコンソールモードに切り替えるには、Esc+Shift、Q キーを押します。

ターミナルモードのときに接続をシリアルコンソールモードに切り替えるには、Esc+Shift、Q キーを押します。

シリアルコンソールモードで接続されているときにターミナルモードに戻るには、Esc+Shift、9 キーを押します。

# IPMI SOL を使用した iDRAC との通信

IPMI シリアルオーバー LAN (SOL)を使用すると、管理下システムのテキストベースのコンソールシリアルデータを iDRAC の 専用または共有帯域外 Ethernet 管理ネットワーク経由でリダイレクトできます。SOL を使用して以下を実行できます。 ● タイムアウトなしでオペレーティングシステムにリモートアクセスする。

- Windowsの Emergency Management Services (EMS) または Special Administrator Console (SAC)、Linux シェルでホストシステムを診断する。
- POST 中サーバーの進捗状況を表示し、BIOS セットアッププログラムを再設定する。

SOL 通信モードを設定するには、次の手順を実行します。

- 1. シリアル接続のための BIOS を設定します。
- 2. SOL を使用するように iDRAC を設定します。
- 3. サポートされるプロトコル (SSH、Telnet、IPMItool)を有効にします。

# BIOS のシリアル接続用設定

(i) メモ: これは、ラックおよびタワーサーバー上の iDRAC にのみ適用されます。

- 1. システムの電源を入れるか、再起動します。
- 2. F2 を押します。
- 3. システム BIOS 設定 > シリアル通信 と移動します。
- 4. 次の値を指定します。
  - シリアル通信 コンソールリダイレクトでオン。
  - シリアルポートアドレス COM2。

     メモ:シリアルポートアドレス フィールドの シリアルデバイス 2 も com1 に設定されている場合は、シリアル通信 フィールドを com1 のシリアルリダイレクトでオン に設定できます。
  - 外部シリアルコネクタ シリアルデバイス2
  - フェイルセーフボーレート 115200
  - リモートターミナルの種類 VT100/VT220
  - 起動後のリダイレクト 有効
- 5. 次へをクリックしてから、終了をクリックします。
- 6. はいをクリックして変更を保存します。
- 7. <Esc>を押して セットアップユーティリティ を終了します。
  - () メモ: BIOS は、画面シリアルデータを 25 x 80 の形式で送信します。console com2 コマンドを呼び出すために使用 される SSH ウィンドウは 25 x 80 に設定する必要があります。設定後に、リダイレクトされた画面は正常に表示され ます。
  - メモ:ブートローダまたはオペレーティングシステムが GRUB または Linux などのシリアルリダイレクトを提供する場合、BIOS の Redirection After Boot(起動後にリダイレクト) 設定を無効にする必要があります。これは、シリアルポートにアクセスする複数のコンポーネントの潜在的な競合状態を回避するためです。

## SOL を使用するための iDRAC の設定

ウェブインタフェース、RACADM、または iDRAC 設定ユーティリティを使用して、iDRAC の SOL 設定を指定できます。

## iDRAC ウェブインタフェースを使用した SOL を使用するための iDRAC の設定

IPMI シリアルオーバー LAN (SOL)を設定するには、次の手順を実行します。

- iDRAC ウェブインタフェースで、iDRAC Settings (iDRAC 設定) > Connectivity (接続) > Serial Over LAN (シリア ルオーバー LAN) に移動します。 シリアルオーバー LAN ページが表示されます。
- 2. SOL を有効にし、値を指定して、適用 をクリックします。 IPMI SOL 設定が設定されます。
- 3. 文字の蓄積間隔と文字の送信しきい値を設定するには、詳細設定を選択します。 シリアルオーバー LAN 詳細設定 ページが表示されます。
- 4. 各属性の値を指定し、適用 をクリックします。 IPMI SOL の詳細設定が設定されます。これらの値は、パフォーマンスの改善に役立ちます。

オプションの詳細については、『iDRAC オンラインヘルプ』を参照してください。

## RACADM を使用した SOL を使用するための iDRAC の設定

IPMI シリアルオーバー LAN (SOL)を設定するには、次の手順を実行します。

1. コマンドを使用して IPMI シリアルオーバー LAN を有効にします。

racadm set iDRAC.IPMISol.Enable 1

2. コマンドを使用して IPMI SOL の最小権限レベルをアップデートします。

racadm set iDRAC.IPMISol.MinPrivilege <level>

| パラメータ               | 権限レベル |
|---------------------|-------|
| <level> = 2</level> | ユーザー  |
| <level> = 3</level> | オペレータ |
| <level> = 4</level> | 管理者   |

- メモ: IPMI SOL をアクティブにするには、IMPI SOL で定義された最小特権が必要です。詳細については、IPMI 2.0 の 仕様を参照してください。
- 3. コマンドを使用して IPMI SOL のボーレートをアップデートします。

racadm set iDRAC.IPMISol.BaudRate <baud rate>

 メモ:シリアルコンソールを LAN 経由でリダイレクトするには、SOL ボーレートが管理下システムのボーレートと同じ であることを確認してください。

| パラメータ                   | 指定可能な値(bps)             |
|-------------------------|-------------------------|
| <baud_rate></baud_rate> | 9600、19200、57600、115200 |

4. コマンドを使用して SOL を有効にします。

racadm set iDRAC.Users.<id>.SolEnable 2

| パラメータ     | 説明         |
|-----------|------------|
| <id></id> | ユーザー固有の ID |

 メモ:シリアルコンソールを LAN 経由でリダイレクトするには、SOL ボーレートが管理下システムのボーレートと同じで あることを確認します。

## 対応プロトコルの有効化

サポートされるプロトコルは、IPMI、SSH、および Telnet です。

## ウェブインタフェースを使用した**対応**プロトコルの有効化

SSH または Telnet を有効にするには、iDRAC Settings(iDRAC 設定) > Services(サービス) の順に移動し、SSH または Telnet に対してそれぞれ Enabled(有効) を選択します。

IPMI を有効にするには、**iDRAC Settings(iDRAC 設定)** > Connectivity(接続) の順に移動し、IPMI Settings(IPMI 設 定) を選択します。暗号化キー の値がすべてゼロであることを確認します。そうでない場合は、Backspace キーを押してク リアし、値をヌル文字に変更します。

## RACADM を使用した対応プロトコルの有効化

SSH または Telnet を有効にするには、次のコマンドを使用します。

• Telnet

racadm set iDRAC.Telnet.Enable 1

• SSH

racadm set iDRAC.SSH.Enable 1

SSH ポートを変更するには

racadm set iDRAC.SSH.Port <port number>

次のようなツールを使用できます。

- IPMI プロトコルを使用する場合は IPMItool
- SSH または Telnet プロトコルを使用する場合は Putty/OpenSSH

## IPMI プロトコルを使用した SOL

IPMI ベースの SOL ユーティリティと IPMItool は、UDP データグラムを使用してポート 623 に配信される RMCP+ を使用しま す。RMCP+ は、改善された認証、データ整合性チェック、暗号化、および IPMI 2.0 の使用中に複数の種類のペイロードを伝 送する機能を提供します。詳細については、http://ipmitool.sourceforge.net/manpage.html を参照してください。

RMCP+ は、認証のために 40 文字の 16 進数文字列(文字 0~9、a~f、および A~F)暗号化キーを使用します。デフォルト 値は 40 個のゼロから成る文字列です。

iDRAC への RMCP+ 接続は、暗号化キーを使用して暗号化する必要があります(キージェネレータキー)。iDRAC ウェブイン タフェースまたは iDRAC 設定ユーティリティを使用して、暗号化キーを設定できます。

管理ステーションから IPMItool を使用して SOL セッションを開始するには、次の手順を実行します。

(i) メモ: 必要に応じて、iDRAC 設定 > サービス を選択して、デフォルトの SOL タイムアウトを変更できます。

- 1. 『Dell Systems Management Tools and Documentation』DVD から IPMITool をインストールします。 インストール手順については、『ソフトウェアクイックインストールガイド』を参照してください。
- 2. コマンドプロンプト (Windows または Linux) で、次のコマンドを実行し、iDRAC から SOL を開始します。

ipmitool -H <iDRAC-ip-address> -I lanplus -U <login name> -P <login password> sol activate

このコマンドで、管理ステーションが管理下システムのシリアルポートに接続されます。

3. IPMItool から SOL セッションを終了するには、~ を押して. (ピリオド)を押します。

(i) メモ: SOL セッションが終了しない場合は、iDRAC をリセットし、起動が完了するまで最大2分間待ちます。

- ↓ ★ モ: Windows OS を実行しているクライアントから Linux OS を実行しているホストに長い入力テキストをコピーしている間に、IPMI SOL セッションが終了することがあります。セッションが突然終了しないようにするには、長いテキストを UNIX ベースの改行に変換します。
- ↓★モ: RACADM ツールを使用して作成された SOL セッションが存在する場合は、IPMI ツールを使用して別の SOL セッションを開始すると、既存のセッションに関する通知とエラーは表示されません。

## SSH または Telnet プロトコルを使用した SOL

セキュアシェル(SSH)および Telnet は、iDRAC へのコマンドライン通信の実行に使用されるネットワークプロトコルで す。これらのインタフェースのいずれかを介して、リモートの RACADM コマンドおよび SMCLP コマンドを解析できます。

SSH は Telnet よりもセキュリティが強化されています。iDRAC では、パスワード認証を伴う SSH バージョン 2 のみをサポートしており、これがデフォルトで有効になっています。iDRAC は、同時に最大 2 の SSH セッションと 2 の Telnet セッショ ンをサポートします。Telnet はセキュアプロトコルではないため、SSH を使用することをお勧めします。Telnet は、SSH ク ライアントをインストールできない場合、またはネットワークインフラストラクチャがセキュアな場合にのみ使用するように してください。

管理ステーションで PuTTY または OpenSSH などの SSH および Telnet ネットワークプロトコルをサポートするオープンソー スプログラムを使用して、iDRAC に接続します。

メモ: Windows では、VT100 または ANSI ターミナルエミュレータから OpenSSH を実行します。Windows コマンドプロンプトで OpenSSH を実行しても、すべての機能を使用できません(つまり、一部のキーが応答せず、グラフィックが表示されません)。

SSH または Telnet を使用して iDRAC と通信する前に、次の操作を行うようにしてください。

- 1. シリアルコンソールを有効化するよう BIOS を設定。
- 2. iDRAC に SOL を設定。
- 3. iDRAC ウェブインタフェースまたは RACADM を使用して、SSH または Telnet を有効化。

Telnet(ポート 23) /SSH(ポート 22) クライアント <--> WAN 接続 <--> iDRAC

シリアルからネットワークへの変換が iDRAC 内で行われるため、SSH または Telnet プロトコルを使用する IPMI ベースの SOL では追加のユーティリティが必要ありません。使用する SSH または Telnet コンソールは、管理下システムのシリアル ポートから到着するデータを解釈し、応答することができる必要があります。シリアルポートは通常、ANSI ターミナルま たは VT100/VT220 ターミナルをエミュレートするシェルに接続します。シリアルコンソールは、自動的に SSH または Telnet コンソールにリダイレクトされます。

#### Windows での PuTTY からの SOL の使用

(i) メモ:必要に応じて、iDRAC Settings (iDRAC 設定) > Services (サービス) で、デフォルトの SSH または Telnet タ イムアウトを変更できます。

Windows 管理ステーションで PuTTY から IPMI SOL を開始するには、次の手順を実行します。

1. iDRAC に接続するには、次のコマンドを実行します。

putty.exe [-ssh | -telnet] <login name>@<iDRAC-ip-address> <port number>

() メモ:ポート番号はオプションです。ポート番号を再割り当てするときにのみ必要です。

2. コマンド console com2 または connect を実行して SOL を開始し、管理下システムを起動します。

管理ステーションから、SSH または Telnet プロトコルを使用した管理下システムへの SOL セッションが開始されます。 iDRAC コマンドラインコンソールにアクセスするには、ESC キーシーケンスに従ってください。Putty および SOL の接続 動作は、次のとおりです。

- POST 時における PuTTY を介した管理下システムへのアクセス中、PuTTY のファンクションキーおよびキーパッドの オプションが次のように設定されます。
  - VT100+ F2 はパスしますが、F12 はパスできません。
  - ESC[n~ F12 はパスしますが、F2 はパスできません。
- Windows では、ホストの再起動直後に Emergency Management System (EMS) コンソールが開かれると、Special Admin Console (SAC) ターミナルが破損するおそれがあります。SOL セッションを終了し、ターミナルを閉じて、別のターミナルを開いてから、同じコマンドで SOL セッションを開始してください。

#### Linux での OpenSSH または Telnet からの SOL の使用

Linux 管理ステーションで OpenSSH または Telnet から SOL を開始するには、次の手順を実行します。

 メモ:必要に応じて、iDRAC Setting (iDRAC 設定) > Services (サービス) と選択して、デフォルトの SSH または Telnet セッションタイムアウトを変更できます。

- 1. シェルを起動します。
- 2. 次のコマンドを使用して iDRAC に接続します。
  - SSH の場合:ssh <iDRAC-ip-address> -l <login name>
  - Telnet の場合:telnet <iDRAC-ip-address>
  - メモ: Telnet サービスのポート番号をデフォルト値(ポート 23)から変更した場合は、Telnet コマンドの末尾にポート 番号を追加します。

- 3. コマンドプロンプトで次のいずれかのコマンドを入力して、SOLを開始します。
  - connect
  - console com2

これにより、iDRAC が管理下システムの SOL ポートに接続されます。SOL セッションが確立されると、iDRAC コマンド ラインコンソールは利用できなくなります。エスケープキーシーケンスを正しく実行し、iDRAC コマンドラインコンソール を開きます。エスケープキーシーケンスは、SOL セッションが接続されるとすぐに画面にも表示されます。管理下システ ムがオフの場合は、SOL セッションの確立にしばらく時間がかかります。

メモ: コンソール com1 またはコンソール com2 を使用して SOL を開始できます。サーバを再起動して接続を確立します。

console -h com2 コマンドは、キーボードからの入力またはシリアルポートからの新しい文字を待つ前にシリアル履歴 バッファの内容を表示します。

履歴バッファのデフォルト(および最大)のサイズは 8192 文字です。次のコマンドを使用して、この数値をより小さい 値に設定できます。

racadm set iDRAC.Serial.HistorySize <number>

4. SOL セッションを終了してアクティブな SOL セッションを閉じます。

#### Telnet 仮想コンソールの使用

BIOS 仮想コンソールが VT100/VT220 エミュレーションに設定されている場合、Microsoft オペレーティングシステム上の一 部の Telnet クライアントで BIOS セットアップ画面が適切に表示されないことがあります。この問題が発生した場合は、 BIOS コンソールを ANSI モードに変更し、表示をアップデートします。BIOS セットアップメニューでこの手順を実行するに は、仮想コンソール > リモートターミナルの種類 > ANSI と選択します。

クライアント VT100 エミュレーションウィンドウを設定するときは、リダイレクトされた仮想コンソールを表示するウィンド ウまたはアプリケーションを 25 行 x 80 列に設定して、テキストが正しく表示されるようにしてください。この設定を行わな いと、一部のテキスト画面が文字化けすることがあります。

Telnet 仮想コンソールを使用するには、次の手順を実行します。

- 1. Windows コンポーネントサービス で Telnet を有効化します。
- 2. コマンドを使用して iDRAC に接続します

telnet <IP address>:<port number>

| パラメータ                   | 説明                               |
|-------------------------|----------------------------------|
| <ip address=""></ip>    | iDRAC の IP アドレスです                |
| <port number=""></port> | Telnet のポート番号です(新しいポートを使用している場合) |

#### Telnet セッション用の Backspace キーの設定

Telnet クライアントによっては、<Backspace> キーを使用すると予期しない結果を招く場合があります。たとえば、セッションが ^h をエコーする場合があります。ただし、ほとんどの Microsoft および Linux Telnet クライアントは、<Backspace> キーを使用するように設定できます。

Linux Telnet セッションで <Backspace> キーを使用するように設定するには、コマンドプロンプトを開き、stty erase ^h と入力します。プロンプトで、telnet と入力します。

Microsoft Telnet クライアントで <Backspace> キーを使用するように設定するには、次の手順を実行してください。

- 1. コマンドプロンプトウィンドウを開きます(必要な場合)。
- Telnet セッションを実行していない場合は、telnet と入力します。Telnet セッションを実行している場合は、<Ctrl>+<]>を押します。
- プロンプトで、set bsasdel と入力します。
   Backspace will be sent as delete というメッセージが表示されます。

#### iDRAC コマンドラインコンソールでの SOL セッションの切断

SOL セッションを切断するコマンドはユーティリティに基づきます。ユーティリティは、SOL セッションが完全に終了した場合にのみ終了できます。

SOL セッションを切断するには、iDRAC コマンドラインコンソールから SOL セッションを終了します。

- SOL リダイレクトを終了するには、<Enter>、<Esc>、<T> キーを押します。
   SOL セッションが閉じます。
- Linux で Telnet からの SOL セッションを終了するには、<Ctrl> +<]> を長押しします。 Telnet プロンプトが表示されます。guit と入力して、Telnet を終了します。

ユーティリティで SOL セッションが完全に終了していない場合は、他の SOL セッションを利用できないことがあります。この問題を解決するには、iDRAC Settings (iDRAC 設定) > Connectivity (接続) > Serial Over LAN (シリアルオーバー LAN)を選択し、ウェブインタフェースでコマンドラインコンソールを終了します。

# IPMI over LAN を使用した iDRAC との通信

iDRAC で IPMI over LAN を設定して、すべての外部システムへの LAN チャネルを介した IPMI コマンドを有効または無効にす る必要があります。IPMI over LAN 設定を行わない場合、外部システムは IPMI コマンドを介して iDRAC サーバと通信するこ とができません。

(i) メモ: IPMI は Linux ベースのオペレーティングシステムに対して IPv6 アドレスプロトコルもサポートします。

## ウェブインタフェースを使用した IPMI over LAN の設定

IPMI Over LAN を設定するには、次の手順を実行します。

- iDRAC ウェブインタフェースで、iDRAC Settings (iDRAC 設定) > Connectivity (接続) と移動します。
   ネットワーク ページが表示されます。
- 2. IPMIの設定で、属性の値を指定し、適用をクリックします。

オプションの詳細については、『iDRAC オンラインヘルプ』を参照してください。

IPMI Over LAN が設定されます。

## iDRAC 設定ユーティリティを使用した IPMI over LAN の設定

IPMI Over LAN を設定するには、次の手順を実行します。

- iDRAC 設定ユーティリティ で、ネットワーク に移動します。
   iDRAC 設定ネットワーク ページが表示されます。
- IPMIの設定に値を指定します。
   オプションについては、『iDRAC 設定ユーティリティオンラインヘルプ』を参照してください。
- **3. 戻る、終了** の順にクリックし、はい をクリックします。 IPMI Over LAN が設定されます。

## RACADM を使用した IPMI over LAN の設定

1. IPMI over LAN を有効にします。

racadm set iDRAC.IPMILan.Enable 1

() メモ:この設定で、LAN インタフェース経由での IPMI を使用して実行される IPMI コマンドを決定します。詳細については、intel.com にある IPMI 2.0 の仕様を参照してください。

2. IPMI チャネル権限をアップデートします。

racadm set iDRAC.IPMILan.PrivLimit <level>

| パラメータ               | 権限レベル |
|---------------------|-------|
| <level> = 2</level> | ユーザー  |
| <level> = 3</level> | オペレータ |
| <level> = 4</level> | 管理者   |

3. 必要に応じて、IPMI LAN チャネルの暗号化キーを設定します。

racadm set iDRAC.IPMILan.EncryptionKey <key>

| パラメータ       | 説明                      |
|-------------|-------------------------|
| <key></key> | 有効な 16 進形式の 20 文字の暗号化キー |

() メモ: iDRAC IPMI は、RMCP+ プロトコルをサポートします。詳細については、intel.com にある IPMI 2.0 の仕様を参照 してください。

# リモート RACADM の有効化または無効化

iDRAC ウェブインタフェースまたは RACADM を使用して、リモート RACADM を有効または無効にできます。最大 5 つのリ モート RACADM セッションを並行して実行できます。

() メモ: リモート RACADM はデフォルトで有効に設定されています。

# ウェブインタフェースを使用したリモート RACADM の有効化または無 効化

- 1. iDRAC ウェブインタフェースで、iDRAC Settings (DRAC 設定) > Services (サービス) と移動します。
- 2. リモート RACADM で希望のオプションを選択し、適用 をクリックします。 この選択に基づいて、リモート RACADM が有効または無効になります。

## RACADM を使用したリモート RACADM の有効化または無効化

(i) メモ: ローカル RACADM またはファームウェア RACADM を使用して、これらのコマンドを実行することを推奨します。

リモート RACADM を無効にする場合:

racadm set iDRAC.Racadm.Enable 0

リモート RACADM を有効にする場合:

racadm set iDRAC.Racadm.Enable 1

# ローカル RACADM の無効化

ローカル RACADM はデフォルトで有効になっています。無効にするには、「ホストシステムでの iDRAC 設定を変更するため のアクセスの無効化 、p. 103」を参照してください。

# 管理下システムでの IPMI の有効化

管理対象システムで、Dell Open Manage Server Administrator を使用して IPMI を有効または無効にします。詳細について は、 OpenManage Server Administrator User's Guide available at www.dell.com/openmanagemanuals を参照してください。

 メモ: iDRAC v2.30.30.30 以降から、IPMI は Linux ベースのオペレーティングシステムに対して IPv6 アドレスプロトコル をサポートします。

# RHEL 6 での起動中の Linux のシリアルコンソールの設 定

次の手順は Linux GRand Unified Bootloader(GRUB)に固有の手順です。異なるブートローダーを使用する場合は、類似した 変更が必要です。

メモ: クライアント VT100 エミュレーションウィンドウを設定するときは、リダイレクトされた仮想コンソールを表示するウィンドウまたはアプリケーションを 25 行 x 80 列に設定して、テキストが正しく表示されるようにしてください。この設定を行わないと、一部のテキスト画面が文字化けすることがあります。

/etc/grub.conf ファイルを次のように編集します。

1. ファイルの全般設定セクションを見つけて、次の内容を追加します。

serial --unit=1 --speed=57600 terminal --timeout=10 serial

2. カーネル行に次の2つにオプションを追加します。

kernel ..... console=ttyS1,115200n8r console=tty1

 GRUB のグラフィカルインタフェースを無効にし、テキストベースのインタフェースを使用します。テキストベースのイン タフェースを使用しないと、GRUB 画面が RAC 仮想コンソールで表示されません。グラフィカルインタフェースを無効に するには、splashimage で始まる行をコメントアウトします。

次の例は、この手順で説明された変更を示したサンプル /etc/grub.conf ファイルを示しています。

# grub.conf generated by anaconda # Note that you do not have to rerun grub after making changes to this file # NOTICE: You do not have a /boot partition. This means that all # kernel and initrd paths are relative to /, e.g. # root (hd0,0) # kernel /boot/vmlinuz-version ro root=/dev/sdal # initrd /boot/initrd-version.img #boot=/dev/sda default=0 timeout=10 #splashimage=(hd0,2)/grub/splash.xpm.gz serial --unit=1 --speed=57600 terminal --timeout=10 serial title Red Hat Linux Advanced Server (2.4.9-e.3smp) root (hd0,0) kernel /boot/vmlinuz-2.4.9-e.3smp ro root=/dev/sda1 hda=ide-scsi console=ttyS0 console=ttyS1,115200n8r initrd /boot/initrd-2.4.9-e.3smp.img title Red Hat Linux Advanced Server-up (2.4.9-e.3) root (hd0,00) kernel /boot/vmlinuz-2.4.9-e.3 ro root=/dev/sda1 s initrd /boot/initrd-2.4.9-e.3.im

4. RAC シリアル接続を介した仮想コンソールセッションを開始するための複数の GRUB オプションを有効にするには、すべてのオプションに次の行を追加します。

console=ttyS1,115200n8r console=tty1

この例は、最初のオプションに console=ttyS1,57600 を追加した例です。

メモ:ブートローダまたはオペレーティングシステムが GRUB または Linux などのシリアルリダイレクトを提供する場合、BIOS の Redirection After Boot(起動後にリダイレクト) 設定を無効にする必要があります。これは、シリアルポートにアクセスする複数のコンポーネントの潜在的な競合状態を回避するためです。

## 起動後の仮想コンソールへのログインの有効化

ファイル /etc/inittab において、COM2 シリアルポートで agetty を設定する新しい行を追加します。

co:2345:respawn:/sbin/agetty -h -L 57600 ttyS1 ansi

次の例は、新しい行が追加されたサンプルファイルを示しています。

#inittab This file describes how the INIT process should set up #the system in a certain run-level. #Author:Miquel van Smoorenburg #Modified for RHS Linux by Marc Ewing and Donnie Barnes #Default runlevel. The runlevels used by RHS are: #0 - halt (Do NOT set initdefault to this) #1 - Single user mode #2 - Multiuser, without NFS (The same as 3, if you do not have #networking) #3 - Full multiuser mode #4 - unused #5 - X11 #6 - reboot (Do NOT set initdefault to this) id:3:initdefault: #System initialization. si::sysinit:/etc/rc.d/rc.sysinit 10:0:wait:/etc/rc.d/rc 0 l1:1:wait:/etc/rc.d/rc 1 12:2:wait:/etc/rc.d/rc 2 13:3:wait:/etc/rc.d/rc 3 14:4:wait:/etc/rc.d/rc 4 15:5:wait:/etc/rc.d/rc 5 16:6:wait:/etc/rc.d/rc 6 #Things to run in every runlevel. ud::once:/sbin/update ud::once:/sbin/update #Trap CTRL-ALT-DELETE ca::ctrlaltdel:/sbin/shutdown -t3 -r now #When our UPS tells us power has failed, assume we have a few #minutes of power left. Schedule a shutdown for 2 minutes from now. #This does, of course, assume you have power installed and your #UPS is connected and working correctly. pf::powerfail:/sbin/shutdown -f -h +2 "Power Failure; System Shutting Down" #If power was restored before the shutdown kicked in, cancel it. pr:12345:powerokwait:/sbin/shutdown -c "Power Restored; Shutdown Cancelled"

#Run gettys in standard runlevels co:2345:respawn:/sbin/agetty -h -L 57600 ttyS1 ansi 1:2345:respawn:/sbin/mingetty tty1 2:2345:respawn:/sbin/mingetty tty2 3:2345:respawn:/sbin/mingetty tty3 4:2345:respawn:/sbin/mingetty tty4 5:2345:respawn:/sbin/mingetty tty5 6:2345:respawn:/sbin/mingetty tty6

#Run xdm in runlevel 5
#xdm is now a separate service
x:5:respawn:/etc/X11/prefdm -nodaemon

ファイル /etc/securetty で、COM2 にシリアル tty の名前を含む新しい行を追加します。

ttyS1

次の例は、新しい行が追加されたサンプルファイルを示しています。

 メモ: IPMI ツールを使用するシリアルコンソールでは、ブレークキーシーケンス(~B)を使用して、Linux Magic SysRq キーコマンドを実行します。

| vc/1  |
|-------|
| vc/2  |
| vc/3  |
| vc/4  |
| vc/5  |
| vc/6  |
| vc/7  |
| vc/8  |
| vc/9  |
| vc/10 |
| vc/11 |
| tty1  |
| tty2  |
| tty3  |
| tty4  |
| tty5  |
| tty6  |
| tty7  |
| tty8  |
| tty9  |
| tty10 |
| tty11 |
| ttvS1 |

# RHEL7でのシリアルターミナルの設定

#### RHEL7 でシリアル ターミナルを設定するには:

1. /etc/default/grub に次の行を追加または更新します。

GRUB\_CMDLINE\_LINUX\_DEFAULT="console=tty0 console=ttyS0,115200n8"

GRUB\_TERMINAL="console serial"

GRUB\_SERIAL\_COMMAND="serial --speed=115200 --unit=0 --word=8 --parity=no --stop=1"

GRUB\_CMDLINE\_LINUX\_DEFAULT は、この設定をデフォルトのメニューエントリのみに適用し、 GRUB CMDLINE LINUX を使用してすべてのメニューエントリに適用します。

各行は、/etc/default/grub内に1回だけ存在します。その行がすでに存在する場合は、変更して別のコピーを回避し ます。そのため、GRUB CMDLINE LINUX DEFAULTは、1行だけ許可されています。

- 2. 次のように grub2-mkconfig -o コマンドを実行して /boot/grub2/grub.cfg 設定ファイルを再構築します。
  - BIOS ベースのシステムの場合:

~]# grub2-mkconfig -o /boot/grub2/grub.cfg

• UEFI ベースのシステムの場合:

~]# grub2-mkconfig -o /boot/efi/EFI/redhat/grub.cfg

詳細に関しては、redhat.com にある RHEL 7 のシステム管理者ガイドを参照してください。

## シリアルコンソールからの GRUB の制御

VGA コンソールではなく、シリアルコンソールを使用するように GRUB を設定できます。これにより、起動プロセスを中断し、別のカーネルを選択したり、カーネルのパラメータを追加したりできます。たとえば、シングルユーザーモードで起動します。

シリアルコンソールを使用するように GRUB を設定するには、スプラッシュイメージをコメントアウトし、grub.conf に serial と terminal のオプションを追加します。 [root@localhost ~]# cat /boot/grub/grub.conf # grub.conf generated by anaconda # Note that you do not have to rerun grub after making changes to this file # NOTICE: You have a /boot partition. This means that all kernel and initrd paths are relative to /boot/, eg. # root (hd0,0) # # kernel /vmlinuz-version ro root=/dev/hda2 # initrd /initrd-version.img #boot=/dev/hda default=0 timeout=10 #splashimage=(hd0,0)/grub/splash.xpm.gz serial --unit=0 --speed=1152001

() メモ:設定を有効にするためにシステムを再起動します。

# サポート対象の SSH 暗号スキーム

SSH プロトコルを使用して iDRAC と通信するため、次の表に示す複数の暗号化スキームがサポートされています。

#### 表 18. SSH 暗号化スキーム

| スキームの種類 | アルゴリズム                               |
|---------|--------------------------------------|
| 非対称暗号化  |                                      |
| 公開キー    | ssh-rsa                              |
|         | ecdsa-sha2-nistp256                  |
| 対称暗号    |                                      |
| キー交換    | curve25519-sha256@libssh.org         |
|         | ecdh-sha2-nistp256                   |
|         | ecdh-sha2-nistp384                   |
|         | ecdh-sha2-nistp521                   |
|         | diffie-hellman-group-exchange-sha256 |

#### 表 18. SSH 暗号化スキーム (続き)

| スキームの種類         | アルゴリズム                                                                                                    |
|-----------------|----------------------------------------------------------------------------------------------------|
|                 | diffie-hellman-group14-sha1                                                                                                 |
| 暗号化             | chacha20-poly1305@openssh.com<br>aes128-ctr<br>aes192-ctr<br>aes256-ctr<br>aes128-gcm@openssh.com<br>aes256-gcm@openssh.com |
| MAC             | hmac-sha1<br>hmac-ripemd160<br>umac-64@openssh.com                                                                          |
| Compression(圧縮) | なし                                                                                                    |

メモ: OpenSSH 7.0 以降を有効にすると、DSA 公開キーのサポートが無効になります。iDRAC のセキュリティ強化のため、デルは DSA 公開キーのサポートを有効にしないことをお勧めします。

# SSH の公開キー認証の使用

iDRAC は、SSH 経由の公開キー認証(PKA)をサポートします。これは、ライセンス付きの機能です。SSH 経由の PKA を正 しくセットアップして使用すると、iDRAC にログインする際にユーザー名の入力が求められます。これは、さまざまな機能を 実行する自動化スクリプトをセットアップする場合に役立ちます。アップロードされるキーは、RFC 4716 または OpenSSH 形 式である必要があります。これ以外の場合は、キーを RFC 4716 または OpenSSH 形式に変換する必要があります。

どのシナリオでも、秘密キーと公開キーのペアを管理ステーションで生成する必要があります。管理ステーションと iDRAC 間 の信頼関係を確立するため、公開キーは iDRAC ローカルユーザーにアップロードされ、秘密キーは SSH クライアントによって 使用されます。

公開キーと秘密キーのペアは、次を使用して生成できます。

- PuTTY キージェネレータアプリケーション(Windows が実行されているクライアント用)
- ssh-keygen CLI(Linux が実行されているクライアント用)
- ▲ 注意: この権限は、通常、iDRAC の管理者ユーザーグループのメンバーであるユーザー用に予約されています。ただし、「カスタム」ユーザーグループのユーザーにもこの権限を割り当てることができます。この特権を持つユーザーは、あらゆるユーザー設定を変更できます。これには、ユーザーの作成や削除、ユーザーの SSH キー管理などが含まれます。したがって、この権限は慎重に割り当ててください。

## Windows 用の公開キーの生成

PuTTY キージェネレータアプリケーションを使用して基本キーを作成するには、次の手順を実行します。

- 1. アプリケーションを選択し、キーの種類に対する RSA を選択します。
- 2. キーのビット数を入力します。このビット数は 2048 ~ 4096 ビットにする必要があります。
- **3. 生成** をクリックし、指示に従ってマウスポインタをウィンドウ内で移動させます。 キーが生成されます。
- 4. キーコメントフィールドを変更できます。
- 5. キーをセキュアにするためにパスフレーズを入力します。
- 6. 公開キーと秘密キーを保存します。

## Linux 用の公開キーの生成

ssh-keygen アプリケーションを使用してベーシックキーを作成するには、ターミナルウィンドウを開き、シェルプロンプトで ssh-keygen -t rsa -b 2048 -C testingと入力します。

- ここで、
- -tはrsaです。
- -b は 2048 ~ 4096 で、ビット暗号化サイズを指定します。
- -c を使用すると、公開キーコメントを変更できます。これはオプションです。

(i) メモ:オプションでは大文字と小文字が区別されます。

指示に従ってください。コマンドが実行されたら、公開ファイルをアップロードします。

<u>
 注意: ssh-keygen</u>を使用して Linux 管理ステーションから生成されたキーは、4716 フォーマットではありません。ssh-keygen -e -f /root/.ssh/id\_rsa.pub > std\_rsa.pubを使用して、キーを 4716 フォーマットに変換してください。キーファイルの権限は変更しないでください。変換は、デフォルトの権限を使用して実行する必要があります。

(i) メモ: iDRAC では、キーの ssh-agent フォワード機能はサポートされていません。

## SSH キーのアップロード

SSH インタフェース上で使用する公開キーは、1 *人のユーザーあたり*最大 4 つまでアップロードできます。公開キーを追加する 前にキーを表示し(キーがセットアップされている場合)、キーが誤って上書きされないようにしてください。

新しい公開キーを追加する場合は、新しいキーが追加されるインデックスに既存のキーが存在しないことを確認します。 iDRACは、新しいキーが追加される前に以前のキーが削除されることをチェックしません。新しいキーが追加されると、SSH インタフェースが有効な場合にそのキーが使用可能になります。

#### ウェブインタフェースを使用した SSH キーのアップロード

SSH キーをアップロードするには、次の手順を実行します。

- iDRAC ウェブインタフェースで、iDRAC Settings (iDRAC 設定) > Users (ユーザー) > Local Users (ローカルユーザ ー) の順に移動します。
  - Local Groups (ローカルグループ)ページが表示されます。
- 2. ユーザー ID 列で、ユーザー ID 番号をクリックします。 ユーザーメインメニュー ページが表示されます。
- 3. SSH キー設定 で、SSH キーのアップロード を選択し、次へ をクリックします。 SSH キーのアップロード ページが表示されます。
- 4. 次のいずれかの方法で SSH キーをアップロードします。
  - キーファイルをアップロードします。
  - キーファイルの内容をテキストボックスにコピーします。

詳細については、『iDRAC オンラインヘルプ』を参照してください。

5. 適用 をクリックします。

#### RACADM を使用した SSH キーのアップロード

SSH キーをアップロードするには、次のコマンドを実行します。 () メモ: キーのアップロードとコピーを同時に行うことはできません。

- ローカル RACADM の場合:racadm sshpkauth -i <2 to 16> -k <1 to 4> -f <filename>
- Telnet または SSH を使用するリモート RACADM の場合:racadm sshpkauth -i <2 to 16> -k <1 to 4> -t <key-text>

たとえば、ファイルを使用して最初のキースペースの iDRAC ユーザー ID 2 に有効なキーをアップロードするには、次のコマン ドを実行します。

\$ racadm sshpkauth -i 2 -k 1 -f pkkey.key

(i) メモ:-f オプションは、telnet/ssh/ シリアル RACADM ではサポートされていません。

### SSH キーの表示

iDRAC にアップロードされたキーを表示できます。

### ウェブインタフェースを使用した SSH キーの表示

SSH キーを表示するには、次の手順を実行します。

- ウェブインタフェースで、iDRAC Settings (iDRAC 設定) > User (ユーザー)の順に移動します。 Local Groups (ローカルグループ)ページが表示されます。
- ユーザー ID 列で、ユーザー ID 番号をクリックします。
   ユーザーメインメニュー ページが表示されます。
- 3. SSH キー設定 で、SSH キーの表示 / 削除 を選択し、次へ をクリックします。 SSH キーの表示 / 削除 ページが、キーの詳細と共に表示されます。

## SSH キーの削除

公開キーを削除する前にキーを表示し(キーがセットアップされている場合)、キーが誤って削除されていないことを確認し てください。

#### ウェブインタフェースを使用した SSH キーの削除

SSH キーを削除するには、次の手順を実行します。

- ウェブインタフェースで、iDRAC Settings (iDRAC 設定) > User (ユーザー)の順に移動します。
   Local Groups (ローカルグループ)ページが表示されます。
- 2. ID 列で、ユーザー ID 番号を選択し、Edit(編集) をクリックします。 Edit User(ユーザーの編集) ページが表示されます。
- 3. SSH Key Configurations (SSH キー設定) で、SSH キーを選択し、Edit (編集) をクリックします。 SSH Key (SSH キー) ページには、Edit From (編集元) の詳細が表示されます。
- 削除するキーに対して Remove(削除) を選択し、Apply(適用) をクリックします。
   選択したキーが削除されます。

### RACADM を使用した SSH キーの削除

SSH キーを削除するには、次のコマンドを実行します。

- 特定のキー-racadm sshpkauth -i <2 to 16> -d -k <1 to 4>
- すべてのキー racadm sshpkauth -i <2 to 16> -d -k all

# ユーザーアカウントと権限の設定

特定の権限(役割ベースの権限)を持つユーザーアカウントをセットアップし、iDRACを使用してシステムを管理したり、シ ステムセキュリティを維持したりできます。デフォルトでは iDRAC はローカル管理者アカウントで設定されます。デフォル トの iDRAC ユーザー名とパスワードはシステムバッジに記載されています。管理者として、他のユーザーが iDRAC にアクセス することを許可するようにユーザーアカウントをセットアップできます。詳細については、サーバのマニュアルを参照してく ださい。

ローカルユーザーをセットアップ、または Microsoft Active Directory や LDAP などのディレクトリサービスを使用してユーザ ーアカウントをセットアップできます。ディレクトリサービスは、認証されたユーザーアカウントを管理するための一元管理 地点を提供します。

iDRACは、関連付けられた一連の権限を持つユーザーへの役割ベースのアクセスをサポートします役割は、管理者、オペレータ、読み取り専用、またはなしです。これらは、利用可能な最大権限を定義します。

#### トピック:

- iDRAC ユーザーの役割と特権
- ユーザー名およびパスワードで推奨される文字
- ローカルユーザーの設定
- Active Directory ユーザーの設定
- 汎用 LDAP ユーザーの設定

# iDRAC ユーザーの役割と特権

iDRAC の役割名と特権名は前の世代のサーバから変更しました。役割名は次のとおりです。

#### 表 19. iDRAC の役割

| 現在の世代   | 以前の世代   | Privileges                                                               |
|---------|---------|--------------------------------------------------------------------------|
| システム管理者 | システム管理者 | ログイン、設定、ユーザーの設定、ログ、システム制御、仮想コンソ<br>ールへのアクセス、仮想メディアへのアクセス、システム操作、デバ<br>ッグ |
| オペレータ   | 電力ユーザー  | ログイン、設定、システム制御、仮想コンソールへのアクセス、仮想<br>メディアへのアクセス、システム操作、デバッグ                |
| 読み取り専用  | ゲストユーザー | ログイン                                                                     |
| なし      | なし      | なし                                                                       |

次の表では、ユーザー権限について説明します。

#### 表 20. iDRAC ユーザー権限

| 現在の世代                                                      | 以前の世代        | 説明                                                                                                    |
|------------------------------------------------------------|--------------|----------------------------------------------------------------------------------------------------|
| ログイン                                                       | iDRAC へのログイン | ユーザーによる iDRAC へのログインを可能にします。                                                                                 |
| 設定                                                         | iDRAC の設定    | ユーザーによる iDRAC の設定を可能にします。この権限を持つユーザーは、電源管理、仮想コンソール、仮想メディア、ライセンス、システム設定、ストレージデバイス、BIOS 設定、SCP などを設定することもできます。 |
| 〔〕 メモ: 管理者の役割は、BIOS セットアップパスワードなどの他のコンポーネントのすべての権限を上書きします。 |              |                                                                                                    |

#### 表 20. iDRAC ユーザー権限 (続き)

| 現在の世代             | 以前の世代                                                                                 | 説明                                                     |
|-------------------|---------------------------------------------------------------------------------------|--------------------------------------------------------|
| ユーザーの設定           | ユーザーの設定                                                                               | ユーザーによる特定のユーザーに対するシステムへのアクセスの許可を<br>可能にします。            |
| ログ                | ログを消去                                                                                 | ユーザーによるシステムイベントログ(SEL)のクリアのみを可能にし<br>ます。               |
| システム制御            | システムの制御と設定                                                                            | ホストシステムのパワーサイクルを許可します。                                 |
| 仮想コンソールへのア<br>クセス | 仮想コンソールリダイレク<br>ションへのアクセス(ブレ<br>ードサーバーの場合)<br>仮想コンソールへのアクセ<br>ス(ラックおよびタワーサ<br>ーバーの場合) | ユーザーによる仮想コンソールの実行を可能にします。                              |
| 仮想メディアへのア<br>クセス  | 仮想メディアへのアクセス                                                                          | ユーザーによる仮想メディアの実行と使用を可能にします。                            |
| システム操作            | アラートのテスト                                                                              | ユーザー開始およびユーザー生成のイベントを許可します。情報は非同<br>期通知として送信され、ログされます。 |
| デバッグ              | 診断コマンドの実行                                                                             | ユーザーによる診断コマンドの実行を可能にします。                               |

# ユーザー名およびパスワードで推奨される文字

このセクションでは、ユーザー名およびパスワードの作成および使用時に推奨される文字についての詳細を提供します。

() メモ:パスワードには、大文字と小文字、数字および特殊文字を1文字ずつ含める必要があります。

次の文字はユーザー名およびパスワードの作成時に使用します:

#### 表 21. ユーザー名に推奨される文字

| 文字                                                     | 長さ     |
|--------------------------------------------------------|--------|
| 0~9                                                    | 1 ~ 16 |
| A ~ Z                                                  |        |
| a ~ z                                                  |        |
| - ! # \$ % & ( ) * / ; ? @ [ \ ] ^ _ ` {   } ~ + < = > |        |

#### 表 22. パスワードに推奨される文字

| 文字                                | 長さ     |
|-----------------------------------|--------|
| 0~9                               | 1 ~ 20 |
| A ~ Z                             |        |
| a ~ z                             |        |
| '-!"#\$%&()*,./:;?@[\]^_`{ }~+<=> |        |

() メモ:その他の文字を含むユーザー名およびパスワードを作成することができる場合があります。ただし、すべてのインタフェースとの互換性を確保するために、デルでは、ここにリストされている文字のみを使用することを推奨しています。

- ↓ ★ モ:ネットワーク共有のユーザー名とパスワードに使用できる文字は、ネットワーク共有のタイプによって決まります。
   iDRACでは、その共有タイプで定義されたネットワーク共有資格情報の有効な文字をサポートしています(<、>、および,(コンマ)を除く)。
- メモ:セキュリティを向上させるため、大文字と小文字のアルファベット、数字、および特殊文字を含む8文字以上の複 雑なパスワードを使用することをお勧めします。可能であれば、定期的にパスワードを変更することもお勧めします。

# ローカルユーザーの設定

iDRAC では、特定のアクセス許可を持つローカルユーザーを最大 16 人設定できます。iDRAC ユーザーを作成する前に、現在の ユーザーが存在するかどうかを確認してください。これらのユーザーには、ユーザー名、パスワード、および権限付きの役割を 設定できます。ユーザー名とパスワードは、iDRAC でセキュア化された任意のインタフェース(つまり、ウェブインタフェー ス、RACADM、または WS-MAN)を使用して変更できます。ユーザーごとに SNMPv3 認証を有効または無効にすることもで きます。

## iDRAC ウェブインタフェースを使用したローカルユーザーの設定

ローカル iDRAC ユーザーを追加し、設定するには、次の手順を実行します。

- (i) メモ: iDRAC ユーザーを作成するには、ユーザーの設定権限が必要です。
- iDRAC ウェブインタフェースで、iDRAC Settings (iDRAC 設定) > User (ユーザー)の順に移動します。
   Local Groups (ローカルグループ)ページが表示されます。
- 2. ユーザー ID 列で、ユーザー ID 番号を選択し、Edit (編集) をクリックします。

(i) メモ: ユーザー1は IPMI の匿名ユーザー用に予約されており、この設定は変更できません。

User Configuration (ユーザー設定) ページが表示されます。

- User Account Settings (ユーザーアカウントの設定) と Advanced Settings (詳細設定) に詳細情報を追加してユーザ ーアカウントを設定します。
  - メモ: ユーザー ID を有効にして、そのユーザーのユーザー名、パスワード、およびユーザー役割(アクセス権限)を指定 します。LAN 特権レベル、シリアルポート特権レベル、シリアルオーバーLAN ステータス、SNMPv3 認証、認証タイ プ、およびユーザーのプライバシータイプを有効にすることもできます。オプションの詳細については、『iDRAC オン ラインヘルプ』を参照してください。
- 4. Save(保存)をクリックします。必要な権限を持つユーザーが作成されます。

## RACADM を使用したローカルユーザーの設定

() メモ: リモート Linux システム上で RACADM コマンドを実行するには、root ユーザーとしてログインする必要があります。

RACADM を使用して単一または複数の iDRAC ユーザーを設定できます。

同じ設定で複数の iDRAC ユーザーを設定するには、次の手順を実行してください。

- 本項の RACADM の例を参考にして、RACADM コマンドのバッチファイルを作成し、各管理下システムでバッチファイル を実行します。
- iDRAC 設定ファイルを作成し、同じ設定ファイルを使用して各管理下システムで racadm set コマンドを実行します。

新しい iDRAC を設定する場合または racadm racresetcfg コマンドを使用した場合は、システムバッジに記載されたデフ ォルトの iDRAC ユーザー名とパスワードを確認してください。racadm racresetcfg コマンドは、iDRAC をデフォルト値 にリセットします。

ユーザーが存在するかどうかを確認するには、各インデックス(1~16) に対して次のコマンドを1回入力します。

racadm get iDRAC.Users.<index>.UserName

複数のパラメーターとオブジェクト ID が、それぞれの現在の値と共に表示されます。キーフィールドは iDRAC.Users.UserName= です。ユーザー名が = の後に表示されている場合、その索引番号が使用されています。

#### (i) メモ: ユーザーは

racadm get -f <myfile.cfg>

を使用し、

myfile.cfg

ファイルを表示または編集できます。このファイルにはすべての iDRAC 設定パラメーターが含まれています。

ユーザーに対して SNMP v3 認証を有効にするには、SNMPv3AuthenticationType、SNMPv3Enable、 SNMPv3PrivacyType オブジェクトを使用します。詳細については、 iDRAC RACADM CLI Guide available at www.dell.com/ idracmanuals を参照してください。

サーバ設定プロファイルファイルを使用してユーザーを設定する場合は、AuthenticationProtocol、ProtocolEnable、 PrivacyProtocol 属性を使用して SNMPv3 認証を有効にします。

## RACADM を使用した iDRAC ユーザーの追加

1. インデックスおよびユーザー名を設定します。

racadm set idrac.users.<index>.username <user\_name>

| パラメータ                   | 説明            |
|-------------------------|---------------|
| <index></index>         | ユーザー固有のインデックス |
| <user_name></user_name> | ユーザー名         |

2. パスワードを設定します。

racadm set idrac.users.<index>.password <password>

3. ユーザー権限を設定します。

詳細については、 iDRAC RACADM CLI Guide available at www.dell.com/idracmanuals を参照してください。

4. ユーザーを有効にします。

racadm set.idrac.users.<index>.enable 1

#### 確認するには、次のコマンドを使用します。

racadm get idrac.users.<index>

詳細については、 iDRAC RACADM CLI Guide available at www.dell.com/idracmanuals を参照してください。

## 許可を持つ iDRAC ユーザーの有効化

特定の管理許可(役割ベースの権限)を持つユーザーを有効にするには、次の手順を実行します。 1. 使用可能なユーザーインデックスを探します。

racadm get iDRAC.Users <index>

2. 新しいユーザー名とパスワードで次のコマンドを入力します。

racadm set iDRAC.Users.<index>.Privilege <user privilege bit mask value>

 
 (i) メモ: デフォルトの権限値は0で、これはユーザーの権限が有効になっていないことを示します。特定のユーザー権限 に対して有効なビットマスク値のリストについては、 iDRAC RACADM CLI Guide available at www.dell.com/ idracmanuals を参照してください。

# Active Directory ユーザーの設定

会社で Microsoft Active Directory ソフトウェアを使用している場合、iDRAC にアクセス権を付与するようにソフトウェアを 設定できます。これにより、ディレクトリサービスの既存ユーザーに iDRAC ユーザー権限を追加し、制御することが可能にな ります。これは、ライセンス付きの機能です。

(i) メモ: Active Directory を使用して iDRAC ユーザーを認識する機能は、Microsoft Windows 2000、Windows Server 2003、 および Windows Server 2008 オペレーティングシステムでサポートされています。

Active Directory を介してユーザー認証を設定して、iDRAC にログインできます。また、役割ベースの権限を付与することで、 管理者は各ユーザーに特定の権限を設定することもできます。

## iDRAC の Active Directory 認証を使用するための前提条件

iDRAC の Active Directory 認証機能を使用するには、次を確認してください。

- Active Directory インフラストラクチャが展開済み。詳細については、Microsoft のウェブサイトを参照してください。
- PKIをActive Directory インフラストラクチャに統合済み。iDRACでは、標準の公開キーインフラストラクチャ(PKI)メ カニズムを使用して、Active Directory へのセキュアな認証を行います。詳細については、Microsoftのウェブサイトを参照してください。
- すべてのドメインコントローラで認証するために、iDRAC が接続するすべてのドメインコントローラでセキュアソケット レイヤ(SSL)を有効化済み。

## ドメインコントローラでの SSL の有効化

iDRAC は、Active Directory ドメインコントローラでユーザーを認証すると、そのドメインコントローラと SSL セッションを開始します。このとき、ドメインコントローラは認証局(CA)によって署名された証明書を公開する必要があり、そのルート証明書は iDRAC ヘもアップロードされます。iDRAC が*任意*のドメインコントローラ(ルートドメインコントローラまたは子ドメインコントローラに関係なく)を認証するには、そのドメインコントローラにはドメインの CA によって署名された SSL 対応の証明書が必要です。

Microsoft Enterprise Root CA を使用してすべてのドメインコントローラを*自動的*に SSL 証明書に割り当てる場合は、次の操作を行う必要があります。

- 1. 各ドメインコントローラに SSL 証明書をインストールします。
- 2. ドメインコントローラのルート CA 証明書を iDRAC にエクスポートします。
- 3. iDRAC ファームウェア SSL 証明書をインポートします。

### 各ドメインコントローラの SSL 証明書のインストール

各コントローラに SSL 証明書をインストールするには、次の手順を実行します。

- 1. スタート > 管理ツール > ドメインセキュリティポリシー の順にクリックします。
- 2. 公開キーのポリシー フォルダを展開し、自動証明書要求の設定 を右クリックして 自動証明書要求 をクリックします。 自動証明書要求セットアップウィザード が表示されます。
- 3. 次へをクリックして、ドメインコントローラを選択します。
- 4. 次へ、終了の順にクリックします。SSL証明書がインストールされます。

### ドメインコントローラのルート CA 証明書の iDRAC へのエクスポート

() メモ: Windows 2000 が実行されるシステムの場合、またはスタンドアロン CA を使用している場合の手順は、次の手順 とは異なる可能性があります。

ドメインコントローラのルート CA 証明書を iDRAC にエクスポートするには、次の手順を実行します。

- 1. Microsoft Enterprise CA サービスを実行しているドメインコントローラを見つけます。
- 2. スタート > ファイル名を指定して実行 をクリックします。
- 3. mmc と入力して OK をクリックします。
- コンソール1(MMC)ウィンドウで、ファイル(Windows 2000 システムでは コンソール)をクリックし、スナップインの追加/削除を選択します。
- 5. スナップインの追加と削除 ウィンドウで 追加 をクリックします。
- 6. スタンドアロンスナップイン ウィンドウで 証明書 を選択して 追加 をクリックします。
- 7. コンピュータを選択して次へをクリックします。
- 8. ローカルコンピュータを選択し、終了をクリックして OK をクリックします。
- 9. Console 1 (コンソール 1) ウィンドウで、Certificates (証明書) Personal (個人用) Certificates (証明書) フォルダ に移動します。
- 10. ルート CA 証明書を見つけて右クリックし、すべてのタスク を選択して エクスポート... をクリックします。
- 11. 証明書のエクスポートウィザード で 次へ を選択し、いいえ、秘密キーはエクスポートしません を選択します。
- 12. 次へ をクリックし、フォーマットとして Base-64 エンコード X.509(.cer) を選択します。
- 13. 次へをクリックし、システムのディレクトリに証明書を保存します。
- 14. 手順 13 で保存した証明書を iDRAC にアップロードします。

## iDRAC ファームウェアの SSL 証明書のインポート

iDRAC SSL 証明書は、iDRAC ウェブサーバに使用される証明書と同じものです。すべての iDRAC コントローラには、デフォ ルトの自己署名型証明書が同梱されています。

Active Directory サーバが SSL セッションの初期化段階でクライアントを認証するように設定されている場合は、iDRAC サー バ証明書を Active Directory ドメインコントローラにアップロードする必要があります。この追加手順は、Active Directory が SSL セッションの初期化段階でクライアント認証を実行しない場合は必要ありません。

(i) メモ: システムで Windows 2000 が実行されている場合は、次の手順が異なる可能性があります。

 ↓ ★ モ: iDRAC ファームウェアの SSL 証明書が CA 署名型であり、その CA の証明書がすでにドメインコントローラの信頼 済みルート認証局リストに存在する場合は、本項の手順を実行しないでください。

すべてのドメインコントローラの信頼済み証明書のリストに iDRAC ファームウェア SSL 証明書をインポートするには、次の 手順を実行します。

1. 次の RACADM コマンドを使用して、iDRAC SSL 証明書をダウンロードします。

racadm sslcertdownload -t 1 -f <RAC SSL certificate>

- 2. ドメインコントローラで MMC コンソール ウィンドウを開き、証明書 > 信頼済みルート認証局 と選択します。
- 3. 証明書 を右クリックし、すべてのタスク を選択して インポート をクリックします。
- 4. 次へ をクリックして SSL 証明書ファイルを参照します。
- 5. 各ドメインコントローラの 信頼済みルート認証局 に iDRAC SSL 証明書をインストールします。
- 独自の証明書をインストールした場合は、その証明書に署名する CA が、**Trusted Root Certification Authority(信頼済** みルート認証局) リストに含まれていることを確認してください。認証局がリストにない場合は、お使いのドメインコン トローラすべてにその証明書をインストールする必要があります。
- 6. 次へ をクリックし、証明書タイプに基づいて証明書ストアを Windows に自動的に選択させるか、希望する証明書ストア を参照します。
- 7. 終了、OK の順にクリックします。iDRAC ファームウェアの SSL 証明書が、すべてのドメインコントローラの信頼済み証 明書リストにインポートされます。

## サポートされている Active Directory 認証メカニズム

Active Directoryを使用して、次の2つの方法を使用する iDRAC ユーザーアクセスを定義できます。

- Microsoft のデフォルトの Active Directory グループオブジェクトのみを使用する 標準スキーマソリューション。
- カスタマイズされた Active Directory オブジェクトを持つ拡張スキーマンリューション。アクセスコントロールオブジェクトはすべて Active Directory で管理されます。これにより、異なる iDRAC 上でさまざまな権限レベルを持つユーザーアクセスを設定できる最大限の柔軟性が実現します。

# 標準スキーマ Active Directory の概要

次の図に示すように、標準スキーマを使用して Active Directory を統合する場合は、Active Directory と iDRAC の両方での設 定が必要となります。

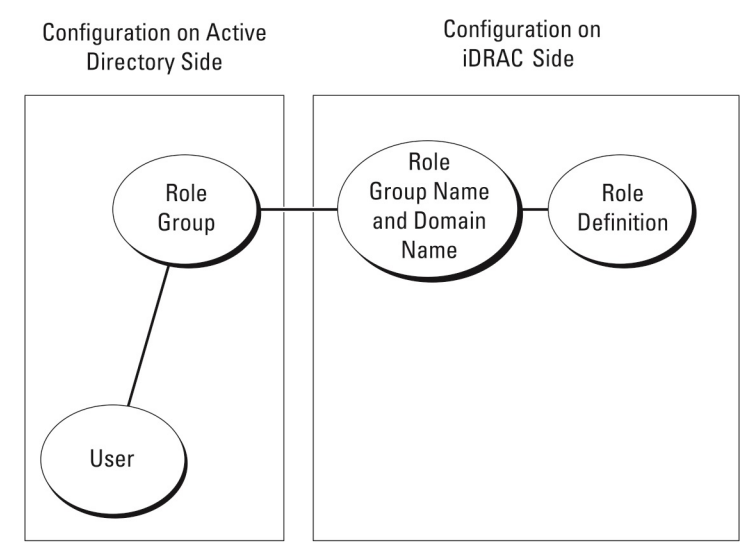

#### 図 1. Active Directory 標準スキーマでの iDRAC の設定

標準グループオブジェクトは、Active Directory では役割グループとして使用されます。iDRAC アクセスを持つユーザーは、役 割グループのメンバーです。このユーザーに特定の iDRAC へのアクセスを与えるには、その特定の iDRAC に役割グループ名お よびドメイン名を設定する必要があります。役割および権限のレベルは、Active Directory ではなく、各 iDRAC で定義されま す。各 iDRAC には最大 5 つまで役割グループを設定できます。表の参照番号は、デフォルトの役割グループの権限を示しま す。

| 役割グループ   | デフォルトの権限レベル | 許可する権限                                                                                                    | ビットマスク     |
|----------|-------------|----------------------------------------------------------------------------------------------------|------------|
| 役割グループ 1 | なし          | iDRAC へのログイン、iDRAC<br>の設定、ユーザー設定、ログ<br>のクリア、サーバー制御コマ<br>ンドの実行、仮想コンソール<br>へのアクセス、仮想メディア<br>へのアクセス、アラートのテ<br>スト、診断コマンドの実行 | 0x000001ff |
| 役割グループ 2 | なし          | iDRAC へのログイン、iDRAC<br>の設定、サーバー制御コマン<br>ドの実行、仮想コンソールへ<br>のアクセス、仮想メディアへ<br>のアクセス、アラートのテス<br>ト、診断コマンドの実行                   | 0x00000f9  |
| 役割グループ3  | なし          | iDRAC へのログイン                                                                                                    | 0x0000001  |
| 役割グループ 4 | なし          | 権限の割り当てなし                                                                                                    | 0×0000000  |
| 役割グループ 5 | なし          | 権限の割り当てなし                                                                                                    | 0x0000000  |

#### 表23. デフォルトの役割グループ権限

() メモ:ビットマスク値は、RACADM で標準スキーマを設定する場合に限り使用されます。

## シングルドメインとマルチドメインのシナリオの違い

すべてのログインユーザーと役割グループ(ネストされているグループも含む)が同じドメインにある場合、ドメインコント ローラのアドレスのみを iDRAC で設定する必要があります。このシングルドメインのシナリオでは、すべてのグループの種類 がサポートされます。

すべてのログインユーザーと役割グループ、またはネストされているグループのいずれかが複数のドメインにある場合、グロー バルカタログサーバのアドレスを iDRAC で設定する必要があります。このマルチドメインのシナリオでは、すべての役割グ ループとネストされているグループ(もしあれば)の種類は、ユニバーサルグループである必要があります。

## 標準スキーマ Active Directory の設定

標準スキーマ Active Directory を設定する前に、次のことを確認します。

- iDRAC Enterprise のライセンスを所有している。
- 設定はドメインコントローラとして使用されているサーバで実行されている。
- サーバの dat、時刻、およびタイムゾーンが正しい。
- iDRAC ネットワーク設定が設定されているか、iDRAC ウェブインタフェースで iDRAC 設定 > 接続方法 > ネットワーク > 共通設定 の順に移動して、ネットワーク設定を設定する。

Active Directory ログインアクセスのために iDRAC を設定するには、次の手順を実行します。

- Active Directory サーバー(ドメインコントローラ)で、Active Directory ユーザーとコンピュータスナップイン を開きます。
- 2. iDRAC グループとユーザーを作成します。
- iDRAC ウェブインタフェースまたは RACADM を使用して、iDRAC でのグループ名、ドメイン名、および役割権限を設定します。

## iDRAC ウェブインタフェースを使用した標準スキーマでの Active Directory の設 定

(i) メモ:各種フィールドについては、『iDRAC オンラインヘルプ』を参照してください。

- iDRAC ウェブインタフェースで、iDRAC Settings (iDRAC 設定) > User (ユーザー) > Directory Services (ディレク トリサービス)の順に移動します。 ディレクトリサービスページが表示されます。
- Microsoft Active Directory オプションを選択し、Edit(編集) をクリックします。
   Active Directoryの設定と管理ページが表示されます。
- Active Directory の設定 をクリックします。
   Active Directory 設定と管理手順 4 の 1 ページが開きます。
- オプションで証明書検証を有効にして、Active Directory(AD)サーバーと通信するときに SSL 接続開始時に使用した CA 署名付きデジタル証明書をアップロードします。このためには、ドメインコントローラおよびグローバルカタログの FQDN を指定する必要があります。これは、次の手順で行います。そのため、ネットワーク設定で DNS を正しく設定する必要が あります。
- 5. Next (次へ) をクリックします。

#### Active Directory 設定と管理手順4の2ページが開きます。

- 6. Active Directory を有効にして、Active Directory サーバとユーザーアカウントの場所の情報を指定します。また、iDRAC ロ グイン時に iDRAC が Active Directory からの応答を待機する時間を指定します。
  - メモ:証明書の検証が有効な場合は、ドメインコントローラサーバのアドレスおよびグローバルカタログの FQDN を指定します。DNS が正しく設定されていることを iDRAC Settings (iDRAC 設定) > Network (ネットワーク) で確認してください。
- 7. Next (次へ) をクリックします。Active Directory Configuration and Management Step 3 of 4 (Active Directory 設 定と管理手順 4 の 3) ページが開きます。
- 標準スキーマ を選択して次へをクリックします。
   Active Directory 設定と管理手順 4 の 4a ページが開きます。
- 9. Active Directory グローバルカタログサーバーの場所を入力して、ユーザーの認証に使用する権限グループを指定します。
- 10. 役割グループ をクリックして、標準スキーマモードのユーザー用に制御認証ポリシーを設定します。

Active Directory 設定と管理手順 4 の 4b ページが開きます。

11. 権限を指定して、適用をクリックします。

設定が適用され、Active Directory設定と管理手順4の4aページが開きます。

12. 終了 をクリックします。標準スキーマ用の Active Directory 設定が行われます。

### RACADM を使用した標準スキーマでの Active Directory の設定

1. 次のコマンドを使用します。

racadm set iDRAC.ActiveDirectory.Enable 1 racadm set iDRAC.ActiveDirectory.Schema 2 racadm set iDRAC.ADGroup.Name < common name of the role group> racadm set iDRAC.ADGroup.Domain <fully qualified domain name> racadm set iDRAC.ADGroup.Privilege <Bit-mask value for specific RoleGroup permissions> racadm set iDRAC.ActiveDirectory.DomainController1 <fully qualified domain name or IP address of the domain controller> racadm set iDRAC.ActiveDirectory.DomainController2 <fully qualified domain name or IP address of the domain controller> racadm set iDRAC.ActiveDirectory.DomainController3 <fully qualified domain name or IP address of the domain controller> racadm set iDRAC.ActiveDirectory.GlobalCatalog1 <fully qualified domain name or IP address of the domain controller> racadm set iDRAC.ActiveDirectory.GlobalCatalog2 <fully qualified domain name or IP address of the domain controller> racadm set iDRAC.ActiveDirectory.GlobalCatalog3 <fully qualified domain name or IP address of the domain controller>

- ドメインの完全修飾ドメイン名(FQDN)ではなく、ドメインコントローラの FQDN を入力します。たとえば、 dell.com ではなく servername.dell.com と入力します。
- 特定の役割グループ許可用のビットマスク値については、「デフォルトの役割グループ権限」を参照してください。
- 3つのドメインコントローラアドレスのうち少なくとも1つを入力する必要があります。iDRACは、正常に接続できるまで、設定された各アドレスに対して1つずつ接続を試みます。標準スキーマでは、これらはユーザーアカウントと役割グループが位置するドメインコントローラのアドレスです。
- グローバルカタログサーバは、ユーザーアカウントと役割グループが異なるドメインにある標準スキーマの場合にのみ必要です。複数のドメインにある場合は、ユニバーサルグループのみを使用できます。
- 証明書の検証が有効な場合、このフィールドで指定する FQDN または IP アドレスが、ドメインコントローラの証明書のサブジェクトまたはサブジェクト代替名フィールドに一致する必要があります。
- SSL ハンドシェイク中に証明書の検証を無効にするには、次のコマンドを使用します。

racadm set iDRAC.ActiveDirectory.CertValidationEnable 0

この場合、認証局(CA)の証明書をアップロードする必要はありません。

● SSL ハンドシェイク(オプション)中に証明書の検証を実施するには、次のコマンドを使用します。

racadm set iDRAC.ActiveDirectory.CertValidationEnable 1

この場合、次のコマンドを実行して CA 証明書をアップロードする必要があります。

racadm sslcertupload -t 0x2 -f <ADS root CA certificate>

 メモ:証明書の検証が有効な場合は、ドメインコントローラサーバのアドレスおよびグローバルカタログの FQDN を指定します。DNS が正しく設定されていることを Overview(概要) > iDRAC Settings (iDRAC 設定) > Network (ネットワーク) で確認してください。

次の RACADM コマンドの使用はオプションです。

racadm sslcertdownload -t 1 -f <RAC SSL certificate>

2. iDRAC で DHCP が有効で、DHCP サーバが提供する DNS を使用する場合は、次のコマンドを入力します。

racadm set iDRAC.IPv4.DNSFromDHCP 1

3. iDRAC 上で DHCP が無効化されている場合、または手動で DNS IP アドレスを入力する場合は、次の RACADM コマンド を入力します。

racadm set iDRAC.IPv4.DNSFromDHCP 0
racadm set iDRAC.IPv4.DNSFromDHCP.DNS1 <primary DNS IP address>
racadm set iDRAC.IPv4.DNSFromDHCP.DNS2 <secondary DNS IP address>

 ウェブインタフェースにログインするときにユーザー名だけの入力で済むように、ユーザードメインのリストを設定してお く場合は、次のコマンドを使用します。

racadm set iDRAC.UserDomain.<index>.Name <fully qualified domain name or IP Address
of the domain controller>

1から 40 のインデックス番号で、最大 40 のユーザードメインを設定できます。

## 拡張スキーマ Active Directory の概要

拡張スキーマソリューションを使用する場合は、Active Directory スキーマの拡張が必要です。

## 拡張スキーマのためのベストプラクティス

拡張スキーマはデル関連オブジェクトを使用して iDRAC と許可を結びつけます。これにより、与えられたすべての許可に基 づいて iDRAC を使用できます。デル関連オブジェクトのデフォルトのアクセスコントロールリスト(ACL)で自己管理者およ びドメイン管理者は iDRAC オブジェクトの許可と範囲を管理できます。

デフォルトでは、デル関連オブジェクトは親の Active Directory オブジェクトからすべての許可を継承するわけではありませ ん。デル関連オブジェクトの継承を有効にしている場合は、その関連オブジェクトの継承された許可が選択されたユーザーお よびグループに付与されます。これは意図しない権限が iDRAC に与えられる原因となる場合があります。

拡張スキーマを安全に使用するために、デルは、拡張スキーマの実装においてデル関連オブジェクトの継承を有効にしないこ とをお勧めします。

### Active Directory スキーマ拡張

Active Directory データは、属*性とクラス*の分散データベースです。Active Directory スキーマには、データベースに追加または 含めることができるデータのタイプを決定する規則が含まれています。データベースに格納されている*クラス*の1つの例がユ ーザークラスです。ユーザークラスの属性の例には、ユーザーの名、姓、電話番号などがあります。特定の要件に合わせて独自 の属*性やクラス*を追加することで、Active Directory データベースを拡張できます。Dell では、Active Directory を使用したリ モート管理の認証と承認をサポートするのに必要な変更を含むようにスキーマを拡張しました。

既存の Active Directory スキーマに追加される各属*性*または クラスは、固有の ID で定義される必要があります。業界全体で固 有の ID を保持するために、Microsoft は Active Directory オブジェクト識別子 (OID)のデータベースを保持しているため、企 業がスキーマに拡張機能を追加したときに、それらが固有で、互いに競合しないことが保証されます。Microsoft の Active Directory でスキーマを拡張するために、Dell はディレクトリサービスに追加される属性とクラスに対して、固有の OID、固有 の名前拡張子、および固有にリンクされた属性 ID を取得しました。

- 拡張子:dell
- ベース OID: 1.2.840.113556.1.8000.1280
- RAC LinkID の範囲: 12070 to 12079

## iDRAC スキーマ拡張の概要

スキーマは、Association(関連づけ)、Device(デバイス)および Privilege(権限)のプロパティを含むよう、拡張されてい ます。Association(関連づけ)プロパティは、1 つまたは複数の iDRAC デバイスに特定の権限セットを持つユーザーまたはグ ループをリンクするために使用されます。このモデルは、管理者に、ネットワーク上のユーザー、iDRAC 権限、iDRAC デバイ スの様々なコンビネーションについて、複雑な手間を要することなく最大限の柔軟性を提供します。

認証と許可のために Active Directory に統合するネットワーク上の各物理 iDRAC デバイスには、少なくとも1つの関連オブジェクトと1つの iDRAC デバイスオブジェクトを作成します。複数の関連オブジェクトを作成することができ、各関連オブジェクトは、必要な数のユーザー、ユーザーグループ、または iDRAC デバイスオブジェクトにリンクできます。ユーザーおよび iDRAC ユーザーグループは、企業内のどのドメインのメンバーでもかまいません。 ただし、各関連オブジェクト(または、ユーザー、ユーザーグループ、iDRAC デバイスオブジェクト)は、1つの権限オブジェ クトにしかリンクできません。この例では、管理者が、特定の iDRAC デバイスで各ユーザーの権限をコントロールできます。

iDRAC デバイスオブジェクトは、認証と許可を Active Directory に照会するための iDRAC ファームウェアへのリンクです。 iDRAC がネットワークに追加する際に、ユーザーが Active Directory で認証と許可を実行できるように、管理者は iDRAC とそ のデバイスオブジェクトを Active Directory 名で設定する必要があります。さらに、管理者は、ユーザーが認証できるよう に、少なくとも1つの関連オブジェクトに iDRAC を追加する必要があります。

次の図は、関連オブジェクトによって、認証と許可に必要な接続が提供されていることを示しています。

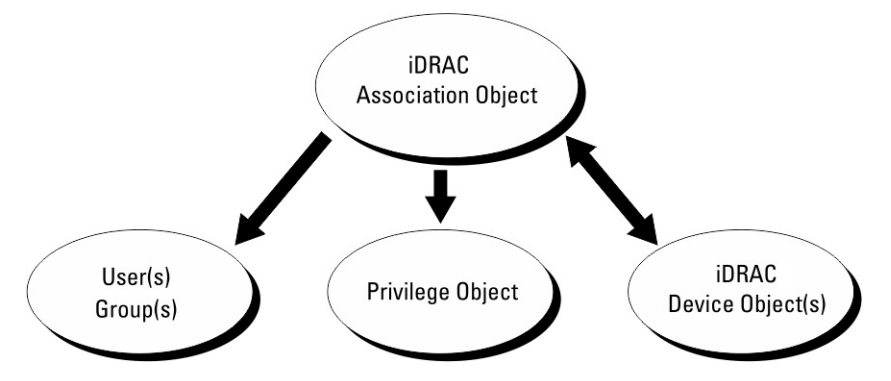

図 2. Active Directory オブジェクトの標準的なセットアップ

関連オブジェクトは、必要に応じて多くも少なくも作成できます。ただし、少なくとも1つの関連オブジェクトを作成する必 要があり、iDRAC との認証および承認用に Active Directory を統合するネットワーク上の iDRAC ごとに、1つの iDRAC デバイ スオブジェクトが必要です。

関連オブジェクトは、必要な数だけのユーザーおよび / またはグループの他、iDRAC デバイスオブジェクトにも対応できま す。ただし、関連オブジェクトには、関連オブジェクトにつき 1 つの権限オブジェクトしか含めることができません。関連オ ブジェクトは、iDRAC デバイスに対して権限を持つユーザーを連結します。

ADUC MMC スナップインへの Dell 拡張では、同じドメインの権限オブジェクトと iDRAC オブジェクトのみを関連オブジェ クトに関連付けることができます。Dell 拡張で、他のドメインのグループまたは iDRAC オブジェクトを関連オブジェクトの製 品メンバーとして追加することはできません。

別のドメインからユニバーサルグループを追加するときは、ユニバーサルスコープを持つ関連オブジェクトを作成します。Dell Schema Extender ユーティリティによって作成されるデフォルトの関連オブジェクトは、ドメインローカルグループであり、 他のドメインのユニバーサルグループとは連動しません。

任意のドメインのユーザー、ユーザーグループ、またはネストされたユーザーグループを関連オブジェクトに追加できます。拡張スキーマソリューションは、Microsoft Active Directory によって許可されている複数のドメイン間でのすべてのユーザーグループタイプおよびユーザーグループネストをサポートします。

## 拡張スキーマを使用した権限の蓄積

拡張スキーマ認証のメカニズムは、異なる関連オブジェクトを介して同じユーザーに関連付けられた異なる権限オブジェクト からの権限の蓄積をサポートします。言い換えれば、拡張スキーマ認証は権限を蓄積して、このユーザーに関連付けられてい る異なる権限オブジェクトに対応する、割り当てられたすべての権限のスーパーセットを同じユーザーに許可します。

次の図は、拡張スキーマを使用して権限を蓄積する例を示しています。

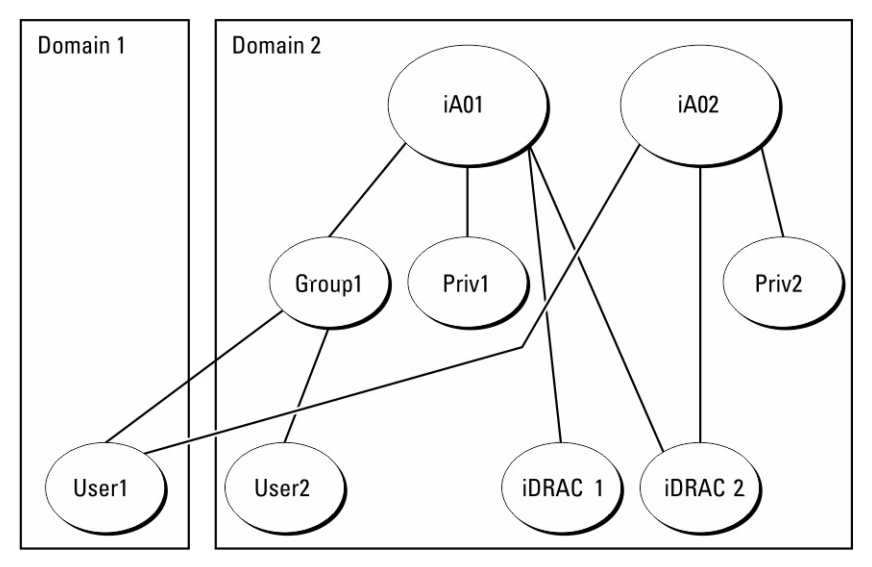

#### 図3. ユーザーのための権限の蓄積

この図は、A01 と A02 の 2 つの関連オブジェクトを示しています。ユーザー1 は、両方の関連オブジェクトを介して iDRAC2 に関連付けられています。

拡張スキーマ認証は、このユーザーに関連付けられている異なる権限オブジェクトに割り当てられた権限を考慮し、可能な限 り最大の権限セットを同じユーザーに許可するために権限を蓄積します。

この例では、ユーザー1は iDRAC2 に対する Priv1 権限と Priv2 権限の両方を所有しており、iDRAC1 に対しては Priv1 権限の みを所有しています。ユーザー2 は iDRAC1 と iDRAC2 の両方に対して Priv1 権限を所有しています。さらに、この図は、ユー ザー1 が異なるドメインに属し、グループのメンバーになることができることを示しています。

## 拡張スキーマ Active Directory の設定

Active Directory を設定して iDRAC にアクセスするには、次の手順を実行します。

- 1. Active Directory スキーマを拡張します。
- 2. Active Directory ユーザーとコンピュータスナップインを拡張します。
- 3. Active Directory に iDRAC ユーザーと権限を追加します。
- 4. iDRAC ウェブインタフェースまたは RACADM を使用して、iDRAC Active Directory のプロパティを設定します。

## Active Directory スキーマの拡張

Active Directory スキーマを拡張すると、Active Directory スキーマに Dell の組織単位、スキーマクラスと属性、および権限例 と関連オブジェクトが追加されます。スキーマを拡張する前に、ドメインフォレストのスキーママスター FSMO 役割所有者に おけるスキーマ管理者権限を所持していることを確認してください。

(i)メモ:この製品のスキーマ拡張は、以前の世代と異なります。以前のスキーマは、本製品では機能しません。

(i) メモ:新規スキーマを拡張しても、前のバージョンの製品には何ら影響しません。

- スキーマは、次のいずれかの方法を使用して拡張できます
- Dell Schema Extender ユーティリティ
- LDIF スクリプトファイル

LDIF スクリプトファイルを使用すると、Dell の組織単位はスキーマに追加されません。

LDIF ファイルと Dell Schema Extender はそれぞれ『*Dell Systems Management Tools およびマニュアル* DVD』の次のディレク トリに入っています。

- DVDdrive :\SYSMGMT\ManagementStation\support\OMActiveDirectory\_Tools \Remote\_Management\_Advanced\LDIF\_Files
- <DVDdrive>:\SYSMGMT\ManagementStation\support\OMActiveDirectory\_Tools \Remote\_Management\_Advanced\Schema Extender

LDIF ファイルを使用するには、LDIF\_Files ディレクトリにある readme の説明を参照してください。 Schema Extender または LDIF ファイルは、任意の場所にコピーして実行することができます。

### Dell Schema Extender の使用

- △注意: Dell Schema Extender では SchemaExtenderOem.ini ファイルを使用します。Dell Schema Extender ユーティ リティを正常に機能させるために、このファイルの名前は変更しないでください。
- 1. ようこそ 画面で、次へ をクリックします。
- 2. 警告を読み、理解した上で、もう一度次へをクリックします。
- 3. 現在のログイン資格情報を使用を選択するか、スキーマ管理者権限でユーザー名とパスワードを入力します。
- 4. 次へ をクリックして、Dell Schema Extender を実行します。
- 5. 終了 をクリックします。

スキーマが拡張されます。スキーマの拡張を確認するには、MMC および Active Directory スキーマスナップインを使用して、クラスと属性、p. 143 が存在することを確認します。MMC および Active Directory スキーマスナップインの使用に関する詳細については、Microsoft のマニュアルを参照してください。

#### クラスと属性

#### 表 24. Active Directory スキーマに追加されたクラスのクラス定義

| クラス名                 | 割り当てられたオブジェクト識別番号(OID)             |
|----------------------|------------------------------------|
| delliDRACDevice      | 1.2.840.113556.1.8000.1280.1.7.1.1 |
| delliDRACAssociation | 1.2.840.113556.1.8000.1280.1.7.1.2 |
| dellRAC4Privileges   | 1.2.840.113556.1.8000.1280.1.1.1.3 |
| dellPrivileges       | 1.2.840.113556.1.8000.1280.1.1.1.4 |
| dellProduct          | 1.2.840.113556.1.8000.1280.1.1.1.5 |

#### 表 25. DelliDRACdevice クラス

| OID          | 1.2.840.113556.1.8000.1280.1.7.1.1                                                                                                    |
|--------------|----------------------------------------------------------------------------------------------------|
| 説明           | Dell iDRAC デバイスを表します。Active Directory では、<br>iDRAC は delliDRACDevice として設定する必要があります。<br>この設定によって、iDRAC から Active Directory に<br>Lightweight Directory Access Protocol(LDAP)クエリを送信<br>できるようになります。 |
| クラスの種類       | 構造体クラス                                                                                                    |
| SuperClasses | dellProduct                                                                                                    |
| 属性           | dellSchemaVersion<br>dellRacType                                                                                                    |

#### 表 26. delliDRACAssociationObject クラス

| OID    | 1.2.840.113556.1.8000.1280.1.7.1.2                     |
|--------|--------------------------------------------------------|
| 説明     | Dell 関連オブジェクトを表します。この関連オブジェクト<br>は、ユーザーとデバイス間の接続を行います。 |
| クラスの種類 | 構造体クラス                                                 |

### 表 26. delliDRACAssociationObject クラス (続き)

| OID          | 1.2.840.113556.1.8000.1280.1.7.1.2 |
|--------------|------------------------------------|
| SuperClasses | グループ                               |
| 属性           | dellProductMembers                 |
|              | dellPrivilegeMember                |

## 表 27. dellRAC4Privileges クラス

| OID          | 1.2.840.113556.1.8000.1280.1.1.1.3 |
|--------------|------------------------------------|
| 説明           | iDRAC の権限(許可権限)を定義します。             |
| クラスの種類       | 補助クラス                              |
| SuperClasses | なし                                 |
| 属性           | delllsLoginUser                    |
|              | dellIsCardConfigAdmin              |
|              | dellIsUserConfigAdmin              |
|              | dellIsLogClearAdmin                |
|              | dellIsServerResetUser              |
|              | dellIsConsoleRedirectUser          |
|              | dellIsVirtualMediaUser             |
|              | dellIsTestAlertUser                |
|              | dellIsDebugCommandAdmin            |

### 表 28. dellPrivileges クラス

| OID          | 1.2.840.113556.1.8000.1280.1.1.1.4 |
|--------------|------------------------------------|
| 説明           | デルの権限(許可権限)のコンテナクラスとして使用されます。      |
| クラスの種類       | 構造体クラス                             |
| SuperClasses | ユーザー                               |
| 属性           | dellRAC4Privileges                 |

### 表 29. dellProduct クラス

| OID          | 1.2.840.113556.1.8000.1280.1.1.1.5 |
|--------------|------------------------------------|
| 説明           | すべての Dell 製品が派生するメインクラス。           |
| クラスの種類       | 構造体クラス                             |
| SuperClasses | コンピュータ                             |
| 属性           | dellAssociationMembers             |
### 表 30. Active Directory スキーマに追加された属性のリスト

| 属性名 / 説明                                                                                                    | 割り <b>当</b> てられた OID/ 構文オブジェクト<br>識別子                                    | 単一値   |
|----------------------------------------------------------------------------------------------------|--------------------------------------------------------------------------|-------|
| dellPrivilegeMember                                                                                                    | 1.2.840.113556.1.8000.1280.1.1.2.1                                       | FALSE |
| この属性に属する dellPrivilege オブ<br>ジェクトのリスト。                                                                                        | 識別名(LDAPTYPE_DN<br>1.3.6.1.4.1.1466.115.121.1.12)                        |       |
| dellProductMembers                                                                                                    | 1.2.840.113556.1.8000.1280.1.1.2.2                                       | FALSE |
| この役割に属する dellRacDevice オブ<br>ジェクトと DelliDRACDevice オブジ<br>ェクトのリスト。この属性は、<br>dellAssociationMembers バックワード<br>リンクへのフォワードリンクです。 | 識別名(LDAPTYPE_DN<br>1.3.6.1.4.1.1466.115.121.1.12)                        |       |
| リンク ID:12070                                                                                                    |                                                                          |       |
| dellIsLoginUser                                                                                                    | 1.2.840.113556.1.8000.1280.1.1.2.3                                       | TRUE  |
| ユーザーにデバイスへのログイン権限<br>がある場合は TRUE。                                                                                             | ブール(LDAPTYPE_BOOLEAN<br>1.3.6.1.4.1.1466.115.121.1.7)                    |       |
| dellIsCardConfigAdmin                                                                                                    | 1.2.840.113556.1.8000.1280.1.1.2.4                                       | TRUE  |
| ユーザーにデバイスのカード設定権限<br>がある場合は TRUE。                                                                                             | ブール(LDAPTYPE_BOOLEAN<br>1.3.6.1.4.1.1466.115.121.1.7)                    |       |
| dellIsUserConfigAdmin                                                                                                    | 1.2.840.113556.1.8000.1280.1.1.2.5                                       | TRUE  |
| ユーザーにデバイスのユーザー設定権<br>限がある場合は TRUE。                                                                                            | ブール(LDAPTYPE_BOOLEAN<br>1.3.6.1.4.1.1466.115.121.1.7)                    |       |
| dellsLogClearAdmin                                                                                                    | 1.2.840.113556.1.8000.1280.1.1.2.6                                       | TRUE  |
| ユーザーにデバイスのログクリア権限<br>がある場合は TRUE。                                                                                             | ブール(LDAPTYPE_BOOLEAN<br>1.3.6.1.4.1.1466.115.121.1.7)                    |       |
| dellIsServerResetUser                                                                                                    | 1.2.840.113556.1.8000.1280.1.1.2.7                                       | TRUE  |
| ユーザーにデバイスのサーバーリセッ<br>ト権限がある場合は TRUE。                                                                                          | ブール(LDAPTYPE_BOOLEAN<br>1.3.6.1.4.1.1466.115.121.1.7)                    |       |
| dellIsConsoleRedirectUser                                                                                                    | 1.2.840.113556.1.8000.1280.1.1.2.8                                       | TRUE  |
| ユーザーにデバイスの仮想コンソール<br>権限がある場合は TRUE。                                                                                           | ブール(LDAPTYPE_BOOLEAN<br>1.3.6.1.4.1.1466.115.121.1.7)                    |       |
| dellIsVirtualMediaUser                                                                                                    | 1.2.840.113556.1.8000.1280.1.1.2.9                                       | TRUE  |
| ユーザーにデバイスの仮想メディア権<br>限がある場合は TRUE。                                                                                            | ブール(LDAPTYPE_BOOLEAN<br>1.3.6.1.4.1.1466.115.121.1.7)                    |       |
| dellIsTestAlertUser                                                                                                    | 1.2.840.113556.1.8000.1280.1.1.2.10                                      | TRUE  |
| ユーザーにデバイスのテストアラート<br>ユーザー権限がある場合は TRUE。                                                                                       | ブール(LDAPTYPE_BOOLEAN<br>1.3.6.1.4.1.1466.115.121.1.7)                    |       |
| dellIsDebugCommandAdmin                                                                                                    | 1.2.840.113556.1.8000.1280.1.1.2.11                                      | TRUE  |
| ユーザーにデバイスのデバッグコマン<br>ド管理権限がある場合は TRUE。                                                                                        | ブール(LDAPTYPE_BOOLEAN<br>1.3.6.1.4.1.1466.115.121.1.7)                    |       |
| dellSchemaVersion                                                                                                    | 1.2.840.113556.1.8000.1280.1.1.2.12                                      | TRUE  |
| スキーマのアップデートに現在のスキ<br>ーマバージョンが使用されます。                                                                                          | 大文字小文字を区別しない文字列<br>(LDAPTYPE_CASEIGNORESTRING<br>1.2.840.113556.1.4.905) |       |

#### 表 30. Active Directory スキーマに追加された属性のリスト (続き)

| 属性名/説明                                                                                                    | 割り <b>当</b> てられた OID/ 構文オブジェクト<br>識別子                                                                           | 単一値   |
|----------------------------------------------------------------------------------------------------|----------------------------------------------------------------------------------------------------|-------|
| <b>dellRacType</b><br>この属性は delliDRACDevice オブジ<br>ェクトの現在の RAC タイプで<br>dellAssociationObjectMembers フォワ<br>ードリンク へのバックワードリンク<br>です。                          | 1.2.840.113556.1.8000.1280.1.1.2.13<br>大文字小文字を区別しない文字列<br>(LDAPTYPE_CASEIGNORESTRING<br>1.2.840.113556.1.4.905) | TRUE  |
| <b>dellAssociationMembers</b><br>この製品に属する<br>dellAssociationObjectMembers のリス<br>ト。この属性は、<br>dellProductMembers にリンクされた<br>属性へのバックワードリンクです。<br>リンク ID: 12071 | 1.2.840.113556.1.8000.1280.1.1.2.14<br>識別名(LDAPTYPE_DN<br>1.3.6.1.4.1.1466.115.121.1.12)                        | FALSE |

#### Active Directory ユーザーとコンピュータスナップインへの Dell 拡張のインスト ール

Active Directory でスキーマを拡張する場合は、iDRAC デバイス、ユーザーとユーザーグループ、iDRAC 関連付け、iDRAC 権限 などを管理できるように、Active Directory ユーザーとコンピュータスナップインも拡張する必要があります。

『Dell Systems Management Tools and Documentation』DVD を使用してシステム管理ソフトウェアをインストールする場合 は、インストール時に Active Directory Users and Computers Snap-in (Active Directory ユーザーとコンピュータスナッ プイン) オプションを選択して、スナップインを拡張できます。システム管理ソフトウェアのインストールに関する追加手順 については、『Dell OpenManage ソフトウェアクイックインストールガイド』を参照してください。64 ビットの Windows オペ レーティングシステムの場合、スナップインのインストーラは次の場所にあります。

#### <DVD ドライブ>:\SYSMGMT\ManagementStation\support\OMActiveDirectory\_SnapIn64

Active Directory ユーザーとコンピュータスナップインの詳細については、Microsoft のマニュアルを参照してください。

### Active Directory への iDRAC ユーザーと権限の追加

Dell 拡張 Active Directory ユーザーとコンピュータスナップインを使用して、デバイスオブジェクト、関連オブジェクト、および権限オブジェクトを作成することにより、iDRAC ユーザーおよび権限を追加できます。各オブジェクトを追加するには、次の操作を行います。

- iDRAC デバイスオブジェクトの作成
- 権限オブジェクトの作成
- 関連オブジェクトの作成
- 関連オブジェクトへのオブジェクトの追加

#### iDRAC デバイスオブジェクトの作成

iDRAC デバイスオブジェクトを作成するには、次の手順を実行します。

- 1. MMC コンソールルート ウィンドウでコンテナを右クリックします。
- 2. 新規 > Dell リモート管理オブジェクトの詳細設定 を選択します。 新規オブジェクト ウィンドウが表示されます。
- 3. 新しいオブジェクトの名前を入力します。この名前は、iDRAC ウェブインタフェースを使用して Active Directory のプロパ ティを設定した際に入力した iDRAC の名前と同じである必要があります。
- **4.** iDRAC デバイスオブジェクト を選択し、OK をクリックします。

#### 権限オブジェクトの作成

権限オブジェクトを作成するには、次の手順を実行します。
() メモ:権限オブジェクトは、関係のある関連オブジェクトと同じドメイン内に作成する必要があります。

- 1. コンソールのルート (MMC) ウィンドウでコンテナを右クリックします。
- 2. 新規 > Dell リモート管理オブジェクトの詳細設定 を選択します。 新規オブジェクト ウィンドウが表示されます。
- 3. 新しいオブジェクトの名前を入力します。
- 4. 権限オブジェクト を選択し、OK をクリックします。
- 5. 作成した権限オブジェクトを右クリックして プロパティ を選択します。
- 6. リモート管理権限 タブをクリックして、ユーザーまたはグループに対する権限を設定します。

#### 関連オブジェクトの作成

関連オブジェクトを作成するには、次の手順を実行します。

- 1. コンソールのルート (MMC) ウィンドウでコンテナを右クリックします。
- 2. 新規 > Dell リモート管理オブジェクトの詳細設定 を選択します。 この 新規オブジェクト ウィンドウが表示されます。
- 3. 新規オブジェクトの名前を入力し、関連オブジェクトを選択します。
- 4. 関連オブジェクト の範囲を選択し、OK をクリックします。
- 5. 認証済みユーザーに、作成された関連オブジェクトにアクセスするためのアクセス権限を提供します。

#### 関連オブジェクトのユーザーアクセス権限の付与

認証されたユーザーに、作成された関連オブジェクトへのアクセス権限を提供するには、次の手順を実行します。

- Administrative Tools(管理ツール) > ADSI Edit(ADSIエディタ)の順に移動します。ADSI Edit(ADSIエディタ) ウィンドウが表示されます。
- 2. 右ペインで、作成された関連オブジェクトに移動して右クリックし、プロパティを選択します。
- **3. セキュリティ** タブで 追加 をクリックします。
- Authenticated Users と入力し、Check Names (名前の確認)、OK の順にクリックします。認証されたユーザーが Groups and user names (グループとユーザー名) のリストに追加されます。
- 5. OK をクリックします。

#### 関連オブジェクトへのオブジェクトの追加

関連オブジェクトプロパティ ウィンドウを使用して、ユーザーまたはユーザーグループ、権限オブジェクト、iDRAC デバイス または iDRAC デバイスグループを関連付けることができます。 ユーザーおよび iDRAC デバイスのグループを追加できます。

#### ユーザーまたはユーザーグループの追加

ユーザーまたはユーザーグループを追加するには、次の手順を実行します。

- 1. 関連オブジェクト を右クリックし、プロパティ を選択します。
- 2. ユーザー タブを選択して、追加 を選択します。
- 3. ユーザーまたはユーザーグループの名前を入力し、**OK**をクリックします。

#### 権限の追加

権限を追加するには、次の手順を実行します。

**Privilege Object (権限オブジェクト)** タブをクリックして、iDRAC デバイスの認証時にユーザーまたはユーザーグループの 権限を定義する関連付けに権限オブジェクトを追加します。関連オブジェクトに追加できる権限オブジェクトは1つだけで す。

- 1. 権限オブジェクト タブを選択し、追加 をクリックします。
- 2. 権限オブジェクト名を入力し、OK をクリックします。
- Privilege Object(権限オブジェクト) タブをクリックして、iDRAC デバイスの認証時にユーザーまたはユーザーグループの権限を定義する関連付けに権限オブジェクトを追加します。関連オブジェクトに追加できる権限オブジェクトは1つだけです。

#### iDRAC デバイスまたは iDRAC デバイスグループの追加

iDRAC デバイスまたは iDRAC デバイスグループを追加するには、次の手順を実行します。

- 1. 製品 タブを選択して 追加 をクリックします。
- 2. iDRAC デバイスまたは iDRAC デバイスグループの名前を入力し、OK をクリックします。
- 3. プロパティ ウィンドウで、適用、OK の順にクリックします。
- 4. Products (製品) タブをクリックして、定義されたユーザーまたはユーザーグループが使用可能なネットワークに接続している iDRAC デバイスを1つ追加します。関連オブジェクトには複数の iDRAC デバイスを追加できます。

### iDRAC ウェブインタフェースを使用した拡張スキーマでの Active Directory の設 定

ウェブインタフェースを使用して Active Directory を拡張スキーマで設定するには、次の手順を実行します。

(i) メモ:各種フィールドについては、『iDRAC オンラインヘルプ』を参照してください。

- iDRAC ウェブインタフェースで、iDRAC Settings (iDRAC 設定) > Users (ユーザー) > Directory Services (ディレクトリサービス) > Microsoft Active Directory に移動します。Edit (編集)をクリックします。 Active Directory 設定と管理手順 4 の 1 ページが開きます。
- 2. オプションで証明書検証を有効にして、Active Directory (AD)サーバーと通信するときに SSL 接続開始時に使用した CA 署名付きデジタル証明書をアップロードします。
- Next(次へ) をクリックします。
   Active Directory 設定と管理手順4の2ページが開きます。
- 4. Active Directory (AD) サーバとユーザーアカウントの場所の情報を指定します。また、ログイン処理中に iDRAC が AD からの応答を待機する時間を指定します。
  - (j) × Ŧ:
    - 証明書の検証が有効になっている場合、ドメインコントローラサーバのアドレスおよび FQDN を指定します。DNS が正しく設定されていることを iDRAC Settings(iDRAC 設定) > Network(ネットワーク) で確認してくださ い。
    - ユーザーと iDRAC オブジェクトが異なるドメイン内に存在する場合は、User Domain from Login(ログインからのユーザードメイ) オプションを選択しないでください。代わりに、Specify a Domain(ドメインの指定) オプションを選択し、iDRAC オブジェクトが利用可能なドメイン名を入力します。
- 5. Next (次へ) をクリックします。Active Directory Configuration and Management Step 3 of 4 (Active Directory 設 定と管理手順 4 の 3) ページが開きます。

拡張スキーマを選択して、次へをクリックします。
 Active Directory 設定と管理手順4の4ページが開きます。

7. Active Directory (AD) にある iDRAC デバイスオブジェクトの名前と場所を入力して、終了 をクリックします。 拡張スキーマモード用の Active Directory 設定が設定されます。

#### RACADM を使用した拡張スキーマでの Active Directory の設定

RACADM を使用して Active Directory を拡張スキーマで設定するには、次の手順を実行します。

1. 次のコマンドを使用します。

```
racadm set iDRAC.ActiveDirectory.Enable 1
racadm set iDRAC.ActiveDirectory.Schema 2
```

racadm set iDRAC.ActiveDirectory.RacName <RAC common name>
racadm set iDRAC.ActiveDirectory.RacDomain <fully qualified rac domain name>
racadm set iDRAC.ActiveDirectory.DomainController1 <fully qualified domain name or IP
address of the domain controller>
racadm set iDRAC.ActiveDirectory.DomainController2 <fully qualified domain name or IP
address of the domain controller>
racadm set iDRAC.ActiveDirectory.DomainController3 <fully qualified domain name or IP
address of the domain controller>

- ドメインの完全修飾ドメイン名(FQDN)ではなく、ドメインコントローラの FQDN を入力します。たとえば、 dell.com ではなく servername.dell.com と入力します。
- 3つのアドレスのうち少なくとも1つを入力する必要があります。iDRACは、正常に接続できるまで、設定された各アドレスに対して1つずつ接続を試みます。拡張スキーマでは、これらはこのiDRACデバイスが存在するドメインコントローラの FQDNまたは IP アドレスです。
- SSL ハンドシェイク中に証明書の検証を無効にするには、次のコマンドを使用します。

racadm set iDRAC.ActiveDirectory.CertValidationEnable 0

この場合、CA 証明書をアップロードする必要はありません。

● SSL ハンドシェイク中に証明書の検証を実施する場合は、次のコマンドを実行します(オプション)。

racadm set iDRAC.ActiveDirectory.CertValidationEnable 1

この場合、次のコマンドを実行して CA 証明書をアップロードする必要があります。

racadm sslcertupload -t 0x2 -f <ADS root CA certificate>

() メモ: 証明書の検証が有効になっている場合、ドメインコントローラサーバのアドレスおよび FQDN を指定しま す。DNS が **iDRAC 設定 > ネットワーク** で正しく設定されていることを確認します。

次の RACADM コマンドの使用はオプションです。

racadm sslcertdownload -t 1 -f <RAC SSL certificate>

2. iDRAC で DHCP が有効で、DHCP サーバが提供する DNS を使用する場合は、次のコマンドを入力します。

racadm set iDRAC.IPv4.DNSFromDHCP 1

3. iDRAC で DHCP が無効な場合、または手動で DNS IP アドレスを入力する場合は、次のコマンドを入力します。

racadm set iDRAC.IPv4.DNSFromDHCP 0
racadm set iDRAC.IPv4.DNSFromDHCP.DNS1 <primary DNS IP address>
racadm set iDRAC.IPv4.DNSFromDHCP.DNS2 <secondary DNS IP address>

 iDRAC ウェブインタフェースにログインするときにユーザー名の入力だけで済むように、ユーザードメインのリストを設定 しておく場合は、次のコマンドを使用します。

racadm set iDRAC.UserDomain.<index>.Name <fully qualified domain name or IP Address
of the domain controller>

1から 40 のインデックス番号で、最大 40 のユーザードメインを設定できます。

### Active Directory 設定のテスト

設定が正しいかどうかを検証、または Active Directory ログインに失敗した場合の問題を診断するために、Active Directory 設 定をテストすることができます。

#### iDRAC ウェブインタフェースを使用した Active Directory 設定のテスト

Active Directory 設定をテストするには、次の手順を実行します。

- iDRAC ウェブインタフェースで、iDRAC Settings (iDRAC 設定) > Users (ユーザー) > Directory Services (ディレクトリサービス) > Microsoft Active Directory の順に移動し、Test (テスト)をクリックします。
   Test Active Directory Settings (Active Directory 設定のテスト)ページが表示されます。
- 2. テスト をクリックします。
- **3.** テストユーザーの名前(例:username@domain.com)とパスワードを入力し、Start Test(テストの開始)をクリックします。詳細なテスト結果およびテストログが表示されます。
  - いずれかの手順にエラーが発生した場合は、テストログで詳細を確認し、問題と解決策を特定します。
  - (i) メモ:証明書検証を有効化がチェックされた状態で Active Directory 設定をテストする場合、iDRAC では、Active Directory サーバが IP アドレスではなく FQDN で識別されている必要があります。Active Directory サーバが IP アドレスで識別されていると、iDRAC が Active Directory サーバと通信できないため、証明書の検証に失敗します。

#### RACADM を使用した Active Directory の設定のテスト

Active Directory の設定をテストするには、testfeature コマンドを使用します。

詳細については、 iDRAC RACADM CLI Guide available at www.dell.com/idracmanuals を参照してください。

# 汎用 LDAP ユーザーの設定

iDRAC には Lightweight Directory Access Protocol(LDAP)ベースの認証をサポートするための汎用ソリューションがあります。この機能は、ディレクトリサービス上のスキーマ拡張を必要としません。

iDRAC LDAP の実装を汎用にするために、異なるディレクトリサービス間の共通性を利用してユーザーをグループ化し、ユーザ ーグループの関係をマップします。このディレクトリサービス特有の処置がスキーマです。たとえば、グループ、ユーザー、お よびユーザーとグループ間のリンクに異なる属性名がある場合があります。これらの処置は、iDRAC で設定できます。

 ↓ ★モ:スマートカードベースの2要素認証(TFA)とシングルサインオン(SSO)ログインは、汎用 LDAP ディレクトリサ ービスではサポートされません。

# iDRAC のウェブベースインタフェースを使用した汎用 LDAP ディレク トリサービスの設定

ウェブインタフェースを使用して汎用 LDAP ディレクトリサービスを設定するには、次の手順を実行します。

iDRAC ウェブインタフェースで、iDRAC Settings (iDRAC 設定) > Users (ユーザー) > Directory Services (ディレクトリサービス) > Generic LDAP Directory Service (汎用 LDAP ディレクトリサービス) の順に移動し、Edit (編集) をクリックします。

Generic LDAP Configuration and Management Step 1 of 3 (汎用 LDAP の設定と管理 - 手順 1/3) ページに、現在の 汎用 LDAP 設定が表示されます。

- 2. オプションで証明書検証を有効にして、汎用 LDAP サーバーと通信するときに SSL 接続開始時に使用したデジタル証明書 をアップロードします。
  - () メモ: 本リリースでは、非 SSL ポートベースの LDAP バインドはサポートされていません。サポートされているのは LDAP over SSL のみです。
- Next(次へ) をクリックします。
   汎用 LDAP 設定と管理手順3の2ページが表示されます。
- 4. 汎用 LDAP 認証を有効にして、汎用 LDAP サーバーとユーザーアカウントの場所情報を指定します。
  - (i) メモ: 証明書の検証を有効にした場合は、LDAP サーバの FQDN を指定し、iDRAC Settings(iDRAC 設定) >
     Network(ネットワーク) で DNS が正しく設定されたことを確認します。
  - メモ:本リリースでは、ネストされたグループはサポートされていません。ファームウェアは、ユーザーDNに一致する グループのダイレクトメンバーを検索します。また、シングルドメインのみがサポートされています。クロスドメイン はサポートされていません。

- Next(次へ) をクリックします。
   汎用 LDAP 設定と管理手順 3 の 3a ページが表示されます。
- 役割グループ をクリックします。
   汎用 LDAP 設定と管理手順 3 の 3b ページが表示されます。
- 7. グループ識別名とそのグループに関連付けられた権限を指定し、適用をクリックします。
  - () メモ: Novell eDirectory を使用していて、グループ DN 名に # (ハッシュ)、"(二重引用符)、;(セミコロン)、> (より大きい)、,(カンマ)、または < (より小さい)などの文字を使用した場合は、それらの文字をエスケープす る必要があります。

役割グループの設定が保存されます。Generic LDAP Configuration and Management Step 3a of 3 (汎用 LDAP の設定 と管理 - ステップ 3a/3) ページに、役割グループの設定が表示されます。

- 8. 追加の役割グループを設定する場合は、手順7と8を繰り替えします。
- 9. 終了 をクリックします。汎用 LDAP ディレクトリサービスが設定されました。

# RACADM を使用した汎用 LDAP ディレクトリサービスの設定

LDAP ディレクトリサービスを設定するには、iDRAC.LDAP および iDRAC.LDAPRole グループのオブジェクトを使用します。

詳細については、 iDRAC RACADM CLI Guide available at www.dell.com/idracmanuals を参照してください。

### LDAP ディレクトリサービス設定のテスト

LDAP ディレクトリサービス設定をテストして、設定に誤りがないかどうかを確認したり、障害のある LDAP ログインの問題 を診断することができます。

### iDRAC ウェブインタフェースを使用した LDAP ディレクトリサービスの設定のテ スト

LDAP ディレクトリサービスの設定をテストするには、次の手順を実行します。

- iDRAC ウェブインタフェースで、iDRAC Settings (iDRAC 設定) > Users (ユーザー) > Directory Services (ディレク トリサービス) > Generic LDAP Directory Service (汎用 LDAP ディレクトリサービス) と移動します。
   汎用 LDAP 設定と管理 ページには、現在の汎用 LDAP 設定が表示されます。
- 2. テスト をクリックします。
- LDAP 設定のテストのために選択されたディレクトリユーザーのユーザー名とパスワードを入力します。フォーマットは、 使用されている ユーザーログインの属性によって異なり、入力されるユーザー名は選択された属性の値と一致する必要があ ります。
  - (i) メモ: Enable Certificate Validation (証明書の検証を有効にする) がチェックされた状態で LDAP 設定をテストす る場合、iDRAC では LDAP サーバが IP アドレスではなく FQDN で識別されている必要があります。LDAP サーバが IP アドレスで識別されている場合、iDRAC が LDAP サーバと通信できないため、証明書の検証に失敗します。
  - (i) メモ:汎用 LDAP が有効になっている場合、iDRAC はまずディレクトリユーザーとしてユーザーのログインを試みます。
     す。ログインに失敗した場合、ローカルユーザーの検索が有効になります。

テスト結果およびテストログが表示されます。

### RACADM を使用した LDAP ディレクトリサービス設定のテスト

LDAP ディレクトリサービスの設定をテストするには、testfeature コマンドを使用します。詳細については、 iDRAC RACADM CLI Guide available at www.dell.com/idracmanuals を参照してください。

# システムロックダウンモード

システムロックダウンモードは、システムのプロビジョニング後に意図しない変更を防止するために役立ちます。この機能を 使用すると、意図しない変更または悪意のある変更からシステムを保護することができます。ロックダウンモードは、設定と ファームウェアのアップデートの両方に適用されます。システムがロックダウンされている場合、システム設定を変更しよう とすると、ブロックされます。重要なシステム設定を変更しようとすると、エラーメッセージが表示されます。

↓ ★ モ:システムロックダウンモードが有効になると、構成設定は変更できなくなります。システム設定 フィールドは無効です。

ロックダウンモードは、次のインタフェースを使用して有効または無効にすることができます。

- iDRAC ウェブインタフェース
- RACADM
- WSMan
- SCP(システム設定プロファイル)
- Redfish
- POST 中に F2 を使用して iDRAC 設定を選択する

(i) メモ: ロックダウンモードを有効にするには、iDRAC Enterprise ライセンスとシステム制御権限が必要です。

システムがロックダウンモードの場合でも、次のタスクは実行できます。

- 電力上限設定
- システム電源の操作(電源オン/オフ、リセット)
- 電源の優先度
- 操作の識別(シャーシまたは PERC)
- 部品交換
- 診断プログラムの実行
- モジュラー操作(VLAN 設定、FlexAddress)
- Group Manager パスコード

次の表は、ロックダウンモードの影響を受ける機能および機能以外の特徴、インタフェース、およびユーティリティのリストです。

メモ:ロックダウンモードが有効になっている場合は、iDRACを使用した起動順序の変更はサポートされていません。ただし、vConsoleメニューでは、起動制御オプションを使用できます。これは、iDRAC がロックダウンモードでは有効ではありません。

#### 表 31. ロックダウンモードの影響を受けるアイテム

| 無効                        | 引き続き機能するもの                                   |
|---------------------------|----------------------------------------------|
| OMSA/OMSS                 | <ul> <li>デバイスに直接アクセスするすべてのベンダーツール</li> </ul> |
| • IPMI                    | • PERC                                       |
| • DRAC/LC                 | ○ PERC CLI                                   |
| • DTK-Syscfg              | ○ DTK-RAIDCFG                                |
| • Redfish                 | ◦ F2/Ctrl+R                                  |
| OpenManage Essentials     | NVMe                                         |
| ● BIOS(F2 設定は読み取り専用になります) | ○ DTK-RAIDCFG                                |
|                           | ◦ F2/Ctrl+R                                  |
|                           | BOSS-S1                                      |
|                           | <ul> <li>Marvell CLI</li> </ul>              |
|                           | ◦ F2/Ctrl+R                                  |
|                           | ● 部品交換、簡易復元、システム基板の交換                        |
|                           | ● 電力制限                                       |
|                           | ● システムの電源制御操作(電源のオン / オフ、リセット)               |
|                           | ● デバイスの識別(シャーシまたは PERC)                      |

#### 表 31. ロックダウンモードの影響を受けるアイテム

| 無効 | 引き続き機能するもの                                                                                                    |
|----|----------------------------------------------------------------------------------------------------|
|    | <ul> <li>ISM/OMSA の設定(OS BMC の有効、watchdog ping、OS<br/>名、OS バージョン)</li> <li>モジュラー操作(VLAN 設定、FlexAddress)</li> <li>Group Manager パスコード</li> </ul> |

# シングルサインオンまたはスマートカードログ インのための iDRAC の設定

本項では、スマートカードログイン(ローカルユーザーおよび Active Directory ユーザー向け)とシングルサインオン(SSO) ログイン(Active Directory ユーザー向け)用に iDRAC を設定するための情報を記載します。SSO とスマートカードログイン は、ライセンスが必要な機能です。

iDRAC では、スマートカードおよび SSO ログインをサポートするために、ケルベロスベースの Active Directory 認証がサポー トされています。Kerberos の詳細については、Microsoft ウェブサイトを参照してください。

#### トピック:

- Active Directory シングルサインオンまたはスマートカードログインの前提条件
- Active Directory ユーザーのための iDRAC SSO ログインの設定
- ローカルユーザーのための iDRAC スマートカードログインの設定
- Active Directory ユーザーのための iDRAC スマートカードログインの設定
- スマートカードログインの有効化または無効化

# Active Directory シングルサインオンまたはスマートカードログインの前提条件

Active Directory ベースの SSO またはスマートカードログインの前提条件は、次のとおりです。

- iDRACの時刻を Active Directory ドメインコントローラの時刻と同期します。同期しない場合、iDRAC での Kerberos 認証 に失敗します。タイムゾーンおよび NTP 機能を使用して時刻を同期できます。これを行うには、「タイムゾーンおよび NTP の設定、p. 93」を参照してください。
- iDRAC を Active Directory のルートドメインにコンピュータとして登録します。
- ktpass ツールを使用して、keytab ファイルを生成します。
- 拡張スキーマに対してシングルサインオンを有効にするには、keytab ユーザーの Delegation (委任) タブで Trust this user for delegation to any service (Kerberos only) (任意のサービスへの委任についてこのユーザーを信用する (Kerberos のみ) オプションを選択するようにしてください。このタブは、ktpass ユーティリティを使用して keytab ファイルを作成した後にのみ使用できます。
- SSO ログインが有効になるようにブラウザを設定します。
- Active Directory オブジェクトを作成し、必要な権限を与えます。
- SSO用に、iDRACが存在するサブネットのためのDNSサーバーでリバースルックアップゾーンを設定します。
- (j) メモ:ホスト名が DNS リバースルックアップに一致しない場合は、ケルベロス認証に失敗します。
- SSO ログインをサポートするようにブラウザを設定します。詳細については、「シングルサインオン、p. 321」を参照してください。

(i) メモ: Google Chrome と Safari は SSO ログインのための Active Directory をサポートしません。

### Active Directory ルートドメイン内のコンピュータとしての iDRAC の 登録

Active Directory ルートドメインに iDRAC を登録するには、次の手順を実行します。

- iDRAC Settings (iDRAC 設定) > Connectivity (接続) > Network (ネットワーク) をクリックします。
   ネットワーク ページが表示されます。
- 2. IP 設定に応じて、IPv4 Settings (IPv4 設定) または IPv6 Settings (IPv6 設定) を選択できます。
- 3. 有効な Preferred/Alternate DNS Server (優先 / 代替 DNS サーバ) IP アドレスを入力します。この値は、ルートドメ インの一部である有効な DNS サーバの IP アドレスです。

#### 4. iDRAC の DNS への登録 を選択します。

- 5. 有効な DNS ドメイン名 を入力します。
- ネットワーク DNS の設定が Active Directory の DNS 情報と一致することを確認します。 オプションの詳細については、『iDRAC オンラインヘルプ』を参照してください。

# Kerberos Keytab ファイルの生成

SSO およびスマートカードログイン認証をサポートするために、iDRAC は Windows Kerberos ネットワーク上の Kerberos 化されたサービスとして、自らを有効にする設定をサポートします。iDRAC での Kerberos 設定では、Windows Server Active Directory で、Windows Server 以外の Kerberos サービスをセキュリティプリンシパルとして設定する手順と同じ手順を実行します。

ktpass ツール(サーバインストール CD / DVD の一部として Microsoft から入手できます)を使用して、ユーザーアカウントに バインドするサービスプリンシパル名(SPN)を作成し、信頼情報を MIT 形式の Kerberos keytab ファイルにエクスポートし ます。これにより、外部ユーザーやシステムとキー配布センター(KDC)の間の信頼関係が有効になります。keytab ファイル には暗号キーが含まれており、サーバと KDC の間での情報の暗号化に使用されます。ktpass ツールによって、Kerberos 認証 をサポートする UNIX ベースのサービスは Windows Server Kerberos KDC サービスが提供する相互運用性機能を利用できるよ うになります。ktpass ユーティリティの詳細については、マイクロソフトの Web サイト technet.microsoft.com/en-us/ library/cc779157(WS.10).aspx を参照してください。

keytab ファイルを生成する前に、ktpass コマンドの **-mapuser** オプションと使用する Active Directory ユーザーアカウント を作成する必要があります。さらに、このアカウントは、生成した keytab ファイルをアップロードする iDRAC DNS 名と同じ 名前にする必要があります。

ktpass ツールを使用して keytab ファイルを生成するには、次の手順を実行します。

- ktpass ユーティリティを、Active Directory内のユーザーアカウントに iDRAC をマップするドメインコントローラ (Active Directory サーバー)上で実行します。
- 2. 次の ktpass コマンドを使用して、Kerberos keytab ファイルを作成します。

C:\> ktpass.exe -princ HTTP/idrac7name.domainname.com@DOMAINNAME.COM -mapuser DOMAINNAME\username -mapOp set -crypto AES256-SHA1 -ptype KRB5\_NT\_PRINCIPAL -pass [password] -out c:\krbkeytab

暗号化タイプは、AES256-SHA1 です。プリンシパルタイプは、KRB5\_NT\_PRINCIPAL です。サービスプリンシパル名がマ ップされているユーザーアカウントのプロパティは、Use AES 256 encryption types for this account(このアカウント に AES 暗号化タイプを使用する) プロパティが有効になっている必要があります。

メモ: iDRACname および サービスプリンシパル名 には小文字を使用します。ドメイン名には、例に示されているように大文字を使用します。

3. 次のコマンドを実行します。

C:\>setspn -a HTTP/iDRACname.domainname.com username

keytab ファイルが生成されます。

i メモ: keytab ファイルが作成される iDRAC ユーザーに問題がある場合は、新しいユーザーと新しい keytab ファイルを 作成します。最初に作成されたファイルと同じ keytab ファイルが再度実行されると、正しく設定されません。

# Active Directory オブジェクトの作成と権限の付与

Active Directory 拡張スキーマベースの SSO ログイン用に、次の手順を実行します。

- 1. Active Directory サーバーで、デバイスオブジェクト、権限オブジェクト、および関連オブジェクトを作成します。
- 作成された権限オブジェクトにアクセス権限を設定します。一部のセキュリティチェックを省略できることから、管理者 権限を付与しないことを推奨します。
- 3. 関連オブジェクトを使用して、デバイスオブジェクトと権限オブジェクトを関連付けます。
- 4. デバイスオブジェクトに先行 SSO ユーザー(ログインユーザー)を追加します。
- 5. 作成した関連オブジェクトにアクセスするためのアクセス権を、認証済みユーザーに与えます。

# Active Directory ユーザーのための iDRAC SSO ログイン の設定

iDRAC を Active Directory SSO ログイン用に設定する前に、すべての前提条件を満たしていることを確認してください。 Active Directory に基づいたユーザーアカウントをセットアップすると、Active Directory SSO 用に iDRAC を設定できます。

# ウェブインタフェースを使用した Active Directory ユーザーのための iDRAC SSO ログインの設定

Active Directory SSO ログイン用に iDRAC を設定するには、次の手順を実行します。

- iDRAC DNS 名が iDRAC 完全修飾ドメイン名に一致するかどうかを確認します。これには、iDRAC ウェブインタフェースで、iDRAC Settings (iDRAC 設定) > Network (ネットワーク) > Common Settings (共通設定) と移動し、DNS iDRAC Name (DNS iDRAC 名) プロパティを確認します。
- 2. 標準スキーマまたは拡張スキーマに基づいてユーザーアカウントをセットアップするために Active Directory を設定する 間、次の 2 つの追加手順を実行して SSO を設定します。
  - Active Directory の設定と管理手順4の1ページで keytab ファイルをアップロードします。
  - Active Directoryの設定と管理手順4の2ページでシングルサインオンの有効化オプションを選択します。

# RACADM を使用した Active Directory ユーザーのための iDRAC SSO ログインの設定

SSO を有効にするには、Active Directory の設定手順を完了し、次のコマンドを実行します。

racadm set iDRAC.ActiveDirectory.SSOEnable 1

# ローカルユーザーのための iDRAC スマートカードログインの設定

スマートカードログインできるように iDRAC ローカルユーザーを設定するには、次の手順を実行します。 1. スマートカードユーザー証明書および信頼済み CA 証明書を iDRAC にアップロードします。 2. スマートカードログインを有効にします。

### スマートカードユーザー証明書のアップロード

ユーザー証明書をアップロードする前に、スマートカードベンダーからのユーザー証明書が Base64 フォーマットでエクスポート されていることを確認してください。SHA-2 証明書もサポートされています。

#### ウェブインタフェースを使用したスマートカードユーザー証明書のアップロード

スマートカードユーザー証明書をアップロードするには、次の手順を実行します。

iDRAC のウェブインタフェースで、iDRAC Settings(iDRAC 設定) > Users(ユーザー) > Smart Card(スマートカード) の順に移動します。

() メモ:スマートカードログオン機能を使用するには、ローカルまたは Active Directory のユーザー証明書の設定が必要です。

- 2. 設定を有効にするには、Configure Smart Card Logon(スマートカードログオンの設定)で、Enabled With Remote RACADM(リモート RACADM で有効化) を選択します。
- 3. Enable CRL Check for Smart Card Logon (スマートカードログオンの CRL チェックを有効にする) を有効にします。
- 4. 適用 をクリックします。

#### RACADM を使用したスマートカードユーザー証明書のアップロード

スマートカードのユーザー証明書をアップロードするには、**usercertupload** オブジェクトを使用します。詳細については、 iDRAC RACADM CLI Guide available at www.dell.com/idracmanuals を参照してください。

### スマートカード用の信頼済み CA 証明書のアップロード

CA証明書をアップロードする前に、CA 署名付きの証明書があることを確認してください。

### ウェブインタフェースを使用したスマートカード用の信頼済み CA 証明書のアッ プロード

スマートカードログイン用の信頼済み CA 証明書をアップロードするには、次の手順を実行します。

- iDRAC ウェブインタフェースで、iDRAC Settings (iDRAC 設定) > Network (ネットワーク) > User Authentication (ユーザー認証) > Local Users (ローカルユーザー) と移動します。 ユーザー ページが表示されます。
- 2. ユーザー ID 列で、ユーザー ID 番号をクリックします。 ユーザーメインメニュー ページが表示されます。
- 3. スマートカード設定 で、信頼済み CA 証明書のアップロード を選択し、次へ をクリックします。 信頼済み CA 証明書のアップロード ページが表示されます。
- 4. 信頼済み CA 証明書を参照して選択し、適用 をクリックします。

### RACADM を使用したスマートカード用の信頼済み CA 証明書のアップロード

スマートカードログインのために信頼済み CA 証明書をアップロードするには、**usercertupload** オブジェクトを使用します。 詳細については、 iDRAC RACADM CLI Guide available at www.dell.com/idracmanuals を参照してください。

# Active Directory ユーザーのための iDRAC スマートカー ドログインの設定

Active Directory ユーザー用の iDRAC スマートカードログインを設定する前に、必要な前提条件を満たしていることを確認します。

スマートカードログインのために iDRAC に設定するには、次の手順を実行します。

- iDRAC ウェブインタフェースで、標準スキーマまたは拡張スキーマに基づいたユーザーアカウントをセットアップするため に Active Directory を設定している際に、Active Directoryの設定と管理手順4の1ページ上で、次の作業を実行しま す。
  - 証明書の検証を有効にします。
  - 信頼済み CA 署名付き証明書をアップロードします。
  - keytab ファイルをアップロードします。
- 2. スマートカードログインを有効にします。オプションの詳細については、『iDRAC オンラインヘルプ』を参照してください。

# スマートカードログインの有効化または無効化

iDRACに対するスマートカードログインを有効化または無効化にする前に、次を確認してください。

- iDRAC 許可を設定していること。
- 適切な証明書での iDRAC ローカルユーザー設定または Active Directory ユーザー設定が完了していること。
- メモ:スマートカードログインが有効になっている場合、SSH、Telnet、IPMI Over LAN、シリアルオーバー LAN、および リモート RACADM は無効になります。また、スマートカードログインを無効にすると、インタフェースは自動で有効には なりません。

# ウェブインタフェースを使用したスマートカードログインの有効化また は無効化

スマートカードログオン機能を有効化または無効化するには、次の手順を実行します。

- iDRAC のウェブインタフェースで、iDRAC Settings (iDRAC 設定) > Users (ユーザー) > Smart Card (スマートカード) と移動します。
   スマートカード ページが表示されます。
- Configure Smart Card Logon (スマートカードログオンの設定) ドロップダウンメニューから、Enabled (有効) を選択してスマートカードログオンを有効化するか、Enabled With Remote RACADM (リモート RACADM で有効化) を選択します。それ以外の場合は、Disabled (無効) を選択します。 オプションの詳細については、『iDRAC オンラインヘルプ』を参照してください。
- 設定を適用するには、適用 をクリックします。
   今後の iDRAC ウェブインタフェースを使用したログオン試行では、スマートカードログインが要求されます。

### RACADM を使用したスマートカードログインの有効化または無効化

スマートカードログインを有効にするには、iDRAC.SmartCard グループのオブジェクトで set コマンドを使用します。 詳細については、 iDRAC RACADM CLI Guide available at www.dell.com/idracmanuals を参照してください。

# iDRAC 設定ユーティリティを使用したスマートカードログインの有効化 または無効化

スマートカードログオン機能を有効化または無効化するには、次の手順を実行します。

- 1. iDRAC 設定ユーティリティで、スマートカード に移動します。 iDRAC 設定のスマートカード ページが表示されます。
- スマートカードログオンを有効にするには、Enabled(有効)を選択します。それ以外の場合は、Disabled(無効)を選 択します。オプションの詳細については、『iDRAC 設定ユーティリティオンラインヘルプ』を参照してください。
- 3. 戻る、終了の順にクリックし、はいをクリックします。 選択に従って、スマートカードログオン機能が有効化または無効化されます。

# アラートを送信するための iDRAC の設定

管理下システムで発生する特定のイベントに対して、アラートと処置を設定できます。イベントは、システムコンポーネント の状態が事前に定義した条件を超えると発生します。イベントがイベントフィルタに一致し、このフィルタがアラート(電子 メール、SNMP トラップ、IPMI アラート、リモートシステムログ、Redfish イベント、または WS イベント)を生成するよう に設定されている場合、アラートが1つ、または複数の設定済みの宛先に送信されます。また、同じイベントフィルタが処置 (システムの再起動、電源の入れ直し、電源のオフなど)を実行するように設定されている場合は、その処置が実行されま す。処置はイベントごとに1つだけ設定できます。

アラートを送信するように iDRAC を設定するには、次の手順を実行します。

- 1. アラートを有効化します。
- 2. オプションで、アラートをカテゴリまたは重要度でフィルタリングできます。
- 電子メールアラート、IPMI アラート、SNMP トラップ、リモートシステムログ、オペレーティングシステムログ、Redfish イベント、および / または WS イベントを設定します。
- 4. 次のようなイベントの警告とアクションを有効にします。
  - 電子メールアラート、IPMI アラート、SNMP トラップ、リモートシステムログ、Refish イベント、オペレーティングシ ステムログ、または WS イベントを設定済みの宛先に送信する。
  - 管理下システムの再起動、電源オフ、またはパワーサイクルを実行する。

トピック :

- アラートの有効化または無効化
- アラートのフィルタ
- イベントアラートの設定
- アラート反復イベントの設定
- イベント処置の設定
- 電子メールアラート、SNMPトラップ、または IPMIトラップ設定の設定
- WS Eventing の設定
- Redfish Eventing の設定
- シャーシイベントの監視
- アラートメッセージ ID

# アラートの有効化または無効化

設定された宛先にアラートを送信する、またはイベント処置を実行するには、グローバルアラートオプションを有効にする必 要があります。このプロパティは、設定された個々のアラートまたはイベント処置よりも優先されます。

# ウェブインタフェースを使用したアラートの有効化または無効化

アラートの生成を有効化または無効化するには、次の手順を実行します。

- iDRAC ウェブインタフェースで、Configuration(設定) > System Settings(システム設定) > Alert Configuration (アラート設定) の順に移動します。
  - アラートページが表示されます。
- 2. アラート セクションで次の操作を行います。
  - アラートの生成を有効化、またはイベント処置を実行するには、**有効**を選択します。
  - アラートの生成を無効化、またはイベント処置を無効化するには、**無効**を選択します。
- 3. 適用をクリックして設定を保存します。

# RACADM を使用したアラートの有効化または無効化

次のコマンドを使用します。

racadm set iDRAC.IPMILan.AlertEnable <n>

n=0 — 無効

n=1 — 有効

### iDRAC 設定ユーティリティを使用したアラートの有効化または無効化

アラートの生成またはイベント処置を有効化または無効化するには、次の手順を実行します。

- iDRAC 設定ユーティリティで、アラート に進みます。 iDRAC 設定アラート ページが表示されます。
- Platform Events (プラットフォームイベント) で、Enabled (有効) を選択して、アラート生成またはイベントアクションを有効にします。それ以外の場合は、Disabled (無効) を選択します。オプションの詳細については、『iDRAC 設定 ユーティリティオンラインヘルプ』を参照してください。
- 3. 戻る、終了の順にクリックし、はいをクリックします。 アラートが設定されます。

# アラートのフィルタ

カテゴリ及び重要度に基づいてアラートをフィルタすることができます。

### iDRAC ウェブインタフェースを使用したアラートのフィルタ

カテゴリ及び重要度に基づいてアラートをフィルタするには、次の手順を実行します。 () メモ:読み取り専用権限を持つユーザーであっても、アラートのフィルタは可能です。

- iDRAC ウェブインタフェースで、Configuration(設定) > System Settings(システム設定) > Alerts and Remote System Log Configuration(アラートとリモートシステムログ設定) に移動します。
- Alerts and Remote System Log Configuration (アラートとリモートシステムログ設定) セクションで、Filter (フィルタ) を選択します。
  - システムの正常性 System Health (システムの正常性)カテゴリには、システムシャーシ内のハードウェアに関連する アラートがすべて表示されます。たとえば、温度エラー、電圧エラー、デバイスエラーなどです。
  - Storage Health(ストレージの正常性) Storage Health(ストレージの正常性)カテゴリは、ストレージサブシステムに関連した警告を表します。たとえば、コントローラエラー、物理ディスクエラー、仮想ディスクエラーなどです。
  - 設定 Configuration(設定)カテゴリには、ハードウェア、ファームウェア、およびソフトウェアの設定変更に関連するアラートが表示されます。たとえば、PCI-Eカードの追加/取り外し、RAID設定の変更、iDRAC ライセンスの変更などです。
  - 監査 Audit (監査) カテゴリには、監査ログが表示されます。たとえば、ユーザーログイン / ログアウト情報、パスワード認証エラー、セッション情報、電源状況などです。
  - アップデート Update(アップデート)カテゴリには、ファームウェア / ドライバのアップグレード / ダウングレードで 発生したアラートが表示されます。

(i) メモ: これは、ファームウェアインベントリを表すものではありません。

- 作業メモ
- 3. 次の重要度から1つまたは複数を選択します。
  - 情報
  - 警告
  - 重要

適用 をクリックします。
 選択したカテゴリおよび重要度に基づいて、アラート結果 セクションに結果が表示されます。

## RACADM を使用したアラートのフィルタ

アラートをフィルタするには、**eventfilters** コマンドを使用します。詳細については、 iDRAC RACADM CLI Guide available at www.dell.com/idracmanuals を参照してください。

# イベントアラートの設定

E-メールアラート、IPMI アラート、SNMP トラップ、リモートシステムログ、オペレーティングシステムログ、および WS イ ベントなどのイベントアラートを、設定された宛先に送信されるように設定できます。

# ウェブインタフェースを使用したイベントアラートの設定

ウェブインタフェースを使用してイベントアラートを設定するには、次の手順を実行します。

- 電子メールアラート、IPMIアラート、SNMPトラップ設定、および/またはリモートシステムログが設定されていることを確認します。
- 2. iDRAC ウェブインタフェースで、設定 > システム設定 > アラートおよびリモートシステムログの設定 の順に選択します。
- 3. カテゴリで、必要なイベントに対して次のアラートの1つまたはすべてを選択します。
  - 電子メール
  - SNMPトラップ
  - IPMI アラート
  - リモートシステムログ
  - WS イベンティング
  - OS ログ
  - Redfish イベント
- 4. アクション を選択します。 設定が保存されます。
- 5. 必要に応じて、テストイベントを送信できます。イベントをテストするメッセージ ID フィールドに、アラートが生成され るかどうかをテストするメッセージ ID を入力し、テスト をクリックします。 For information about the event and error messages generated by the system firmware and agents that monitor system components, see the Error Code Lookup page, at qrl.dell.com

# RACADM を使用したイベントアラートの設定

イベントアラートを設定するには、**eventfilters** コマンドを使用します。詳細については、 iDRAC RACADM CLI Guide available at www.dell.com/idracmanuals を参照してください。

# アラート反復イベントの設定

システムが吸気口温度のしきい値制限を超過して稼動し続けた場合に、iDRAC が追加のイベントを特定の間隔で生成するよう 設定できます。デフォルトの間隔は 30 日です。有効な範囲は、0 ~ 365 日です。値が「0」の場合は、イベントの反復がない ことを示します。

(i) メモ: アラート反復の値を設定する前に iDRAC 特権を設定する必要があります。

### RACADM を使用したアラート反復イベントの設定

RACADM を使用してアラート反復イベントを設定するには、**eventfilters** コマンドを使用します。詳細については、 iDRAC RACADM CLI Guide available at www.dell.com/idracmanuals を参照してください。

### iDRAC ウェブインタフェースを使用したアラート反復イベントの設定

アラート反復の値を設定するには、次の手順を実行します。

- iDRAC ウェブインタフェースで、Configuration(設定) > System Settings(システム設定) > Alert Recurrence(ア ラート反復) と移動します。
- 2. 反復 列で、必要なカテゴリ、アラート、重大性に関するアラート頻度の値を入力します。 詳細については、『iDRAC オンラインヘルプ』を参照してください。
- 3. 適用 をクリックします。 アラート反復の設定が保存されます。

# イベント処置の設定

システムで、再起動、パワーサイクル、電源オフ、または処置なしなどのイベント処置を設定できます。

### ウェブインタフェースを使用したイベントアクションの設定

イベントアクションを設定するには、次の手順を実行します。

- 1. iDRAC ウェブインタフェースで、Configuration(設定) > System Settings(システム設定) > Alert and Remote System Log Configuration(アラートとリモートシステムログ設定) の順に移動します。
- 2. Actions (処置) ドロップダウンメニューから、各イベントに対する処置を選択します。
  - 再起動する
  - パワーサイクル
  - 電源オフ
  - 処置の必要なし
- 3. 適用 をクリックします。 設定が保存されます。

### RACADM を使用したイベントアクションの設定

イベントアクションを設定するには、eventfilters コマンドを使用します。詳細については、 iDRAC RACADM CLI Guide available at www.dell.com/idracmanuals を参照してください。

# 電子メールアラート、SNMP トラップ、または IPMI ト ラップ設定の設定

管理ステーションは、Simple Network Management Protocol (SNMP) および Intelligent Platform Management Interface (IPMI)トラップを使用して、iDRAC からデータを受信します。多数のノードを含むシステムの管理ステーションにとって、 発生し得るすべての状態について各 iDRAC をポーリングするのは効率的ではない場合があります。たとえば、イベントトラ ップはノード間の負荷分散や、認証が失敗した場合のアラート送信で、管理ステーションを援助します。SNMP v1、v2、およ び v3 形式がサポートされています。

IPv4 および IPv6 アラートの宛先設定、電子メール設定、SMTP サーバー設定を行い、これらの設定をテストできます。また、 SNMP トラップの送信先となる SNMP v3 ユーザーを指定できます。

- 電子メール、SNMP、または IPMI トラップを設定する前に、次を確認します。
- RAC の設定許可を持っている。
- イベントフィルタを設定した。

# IP アラート送信先の設定

IPMI アラートまたは SNMP トラップを受信する IPv6 または IPv4 アドレスを設定できます。

SNMP によるサーバ監視に必要な iDRAC MIB については、Dell EMC OpenManage SNMP Reference Guide available at www.dell.com/openmanagemanuals を参照してください。

### ウェブインタフェースを使用した IP アラート宛先の設定

ウェブインタフェースを使用してアラート送信先設定を行うには、次の手順を実行します。

- iDRAC ウェブインタフェースで、 Configuration (設定) > System Settings (システム設定) > SNMP and E-mail Settings (SNMP と電子メールの設定) の順に移動します。
- 状態 オプションを選択して、トラップを受け取るために、アラート宛先(IPv4 アドレス、IPv6 アドレス、または完全修飾ドメイン名(FQDN))を有効化します。
   最大 8 個の送信先アドレスを指定できます。オプションの詳細については、『iDRAC オンラインヘルプ』を参照してください。
- 3. SNMP トラップの送信先となる SNMP v3 ユーザーを選択します。
- iDRAC SNMP コミュニティ文字列(SNMPv1 と v2 にのみ適用可能)と SNMP アラートポート番号を入力します。 オプションの詳細については、『iDRAC オンラインヘルプ』を参照してください。
  - (i) メモ: このコミュニティ文字列の値は、iDRAC から送信された Simple Network Management Protocol (SNMP) アラートトラップで使用されるコミュニティ文字列を示します。宛先のコミュニティ文字列が iDRAC コミュニティ文字列と 同じであることを確認してください。デフォルト値は Public です。
- 5. IP アドレスが IPMI トラップまたは SNMP トラップを受信しているかどうかをテストするには、IPMI トラップのテスト と SNMP トラップのテスト でそれぞれ 送信 をクリックします。
- 6. 適用 をクリックします。
- アラート送信先が設定されます。
- 7. SNMP トラップフォーマット セクションで、トラップ宛先でトラップの送信に使用されるプロトコルバージョンである SNMP v1、SNMP v2、または SNMP v3 を選択して、適用 をクリックします。
  - (i) メモ: SNMP Trap Format (SNMP トラップフォーマット) オプションは、SNMP トラップにのみ適用され、IPMI トラップには適用されません。IPMI トラップは常に SNMP v1 フォーマットで送信され、設定された SNMP Trap Format (SNMP トラップフォーマット) オプションに基づくものではありません。

SNMP トラップフォーマットが設定されます。

#### RACADM を使用した IP アラート送信先の設定

トラップアラートを設定するには、次の手順を実行します。

1. トラップを有効にするには、次の手順を実行します。

racadm set idrac.SNMP.Alert.<index>.Enable <n>

| パラメータ           | 説明                 |
|-----------------|--------------------|
| <index></index> | 宛先索引。有効な値は 1~8 です。 |
| <n>=0</n>       | トラップの無効化           |
| <n>=1</n>       | トラップの有効化           |

2. トラップの送信先アドレスを設定するには、次の手順を実行します。

racadm set idrac.SNMP.Alert.<index>.DestAddr <Address>

| パラメータ                                              | 説明                |
|----------------------------------------------------|-------------------|
| <index></index>                                    | 宛先索引。有効な値は1~8 です。 |
| <address> 有効な IPv4、IPv6、または FQDN アドレスです。</address> |                   |
|                                                    |                   |

3. 次の手順を実行して、SNMPコミュニティ名文字列を設定します。

racadm set idrac.ipmilan.communityname <community name>

| パラメータ                             | 説明              |
|-----------------------------------|-----------------|
| <community_name></community_name> | SNMP コミュニティ名です。 |

4. SNMP の送信先を設定するには、次の手順を実行します。

● SNMPv3 の SNMP トラップの送信先を設定します。

racadm set idrac.SNMP.Alert.<index>.DestAddr <IP address>

トラップの送信先の SNMPv3 ユーザーを設定します。

racadm set idrac.SNMP.Alert.<index>.SNMPv3Username <user\_name>

● ユーザーの SNMPv3 を有効にします。

racadm set idrac.users.<index>.SNMPv3Enable Enabled

5. 必要に応じてトラップをテストするには、次の手順を実行します。

racadm testtrap -i <index>

詳細については、 iDRAC RACADM CLI Guide available at www.dell.com/idracmanuals を参照してください。

### iDRAC 設定ユーティリティを使用した IP アラート宛先の設定

iDRAC 設定ユーティリティを使用してアラート送信先(IPv4、IPv6、または FQDN)を設定できます。この操作を行うには、 次の手順を実行します。

- 1. iDRAC 設定ユーティリティ で アラート に進みます。 iDRAC 設定アラート ページが表示されます。
- 2. Trap Settings(トラップ設定) で、トラップを受信する IP アドレスを有効にし、IPv4、IPv6、または FQDN 宛先アドレ スを入力します。最大 8 個のアドレスを指定できます。
- コミュニティ文字列名を入力します。
   オプションについては、『iDRAC 設定ユーティリティオンラインヘルプ』を参照してください。
- **戻る、終了**の順にクリックし、はいをクリックします。 アラート送信先が設定されます。

# 電子メールアラートの設定

電子メールアラートを受信するよう電子メールアドレスを設定できます。また、SMTP サーバアドレスも設定できます。

- () メモ:メールサーバが Microsoft Exchange Server 2007 である場合、iDRAC から電子メールアラートを受信できるように、 そのメールサーバに iDRAC ドメイン名が設定されていることを確認してください。
- () メモ:電子メールアラートは IPv4 および IPv6 アドレスの両方をサポートします。 IPv6 を使用する場合には、iDRAC DNS ドメイン名を指定する必要があります。
- () メモ:外部 SMTP サーバを使用する場合、iDRAC がそのサーバと通信できることを確認します。サーバが到達不能の場合 は、テストメールの送信中にエラー RAC0225 が表示されます。

#### ウェブインタフェースを使用した電子メールアラートの設定

ウェブインタフェースを使用して電子メールアラートを設定するには、次の手順を実行します。

- 1. iDRAC ウェブインタフェースで、Configuration(設定) > System Settings(システム設定) > SMTP (E-mail) Configuration (SMTP (電子メール)設定) と移動します。
- 2. 有効な電子メールアドレスを入力します。
- 3. 電子メールのテスト で送信をクリックして、設定された電子メールアラート設定をテストします。
- 4. 適用 をクリックします。
- 5. SMTP(電子メール)サーバの設定には、次の情報を入力します。

- SMTP(電子メール)サーバー IP アドレスまたは FQDN/DNS 名
- SMTP ポート番号
- 認証
- ユーザー名
- 6. 適用 をクリックします。オプションの詳細については、『iDRAC オンラインヘルプ』を参照してください。

#### RACADM を使用した電子メールアラートの設定

1. 電子メールアラートを有効にする:

racadm set iDRAC.EmailAlert.Enable.[index] [n]

| パラメータ | 説明                      |
|-------|-------------------------|
| index | メールの宛先索引です。有効な値は1~4 です。 |
| n=0   | 電子メールアラートを無効にします。       |
| n=1   | 電子メールアラートを有効にします。       |

2. 電子メール設定を行う:

racadm set iDRAC.EmailAlert.Address.[index] [email-address]

| パラメータ         | 説明                                    |
|---------------|---------------------------------------|
| index         | メールの宛先索引です。有効な値は 1~4 です。              |
| email-address | プラットフォームイベントアラートを受信する送信先の電子メールアドレスです。 |

3. カスタムメッセージを設定する:

racadm set iDRAC.EmailAlert.CustomMsg.[index] [custom-message]

| パラメータ          | 説明                       |
|----------------|--------------------------|
| index          | メールの宛先索引です。有効な値は 1~4 です。 |
| custom-message | カスタムメッセージ                |

4. 指定された電子メールアラートをテストする(必要な場合):

racadm testemail -i [index]

| パラメータ | 説明                             |
|-------|--------------------------------|
| index | テスト対象のメールの宛先索引です。有効な値は 1~4 です。 |

|詳細については、 iDRAC RACADM CLI Guide available at www.dell.com/idracmanuals を参照してください。

### SMTP 電子メールサーバーアドレス設定

電子メールアラートを指定の送信先に送信するためには、SMTP サーバーアドレスを設定する必要があります。

#### iDRAC ウェブインタフェースを使用した SMTP 電子メールサーバーアドレスの設定

SMTP サーバーアドレスを設定するには、次の手順を実行します。

- iDRAC ウェブインタフェースで、Configuration(設定) > System Settings(システム設定) > Alert Configuration (アラートの設定) > SNMP (E-mail Configuration) (SNMP(電子メール設定) と移動します。
- 2. 設定で使用する SMTP サーバーの IP アドレスまたは完全修飾ドメイン名(FQDN)を入力します。
- 3. 認証の有効化 オプションを選択し、(SMTP サーバーにアクセスできるユーザーの)ユーザー名とパスワードを入力します。
- 4. SMTP ポート番号 を入力します。
- 上記のフィールドの詳細については、『iDRAC オンラインヘルプ』を参照してください。
- **5. 適用** をクリックします。 SMTP が設定されます。

#### RACADM を使用した SMTP 電子メールサーバアドレスの設定

SMTP 電子メールサーバを設定するには、次の手順を実行します。

racadm set iDRAC.RemoteHosts.SMTPServerIPAddress <SMTP E-mail Server IP Address>

# WS Eventing の設定

WS Eventing プロトコルは、クライアントサービス(サブスクライバ)が、サーバーイベント(通知またはイベントメッセージ)を含むメッセージの受信用にサーバー(イベントソース)にインタレスト(サブスクリプション)を登録するために使用 されます。WS Eventing メッセージの受信に関心を持つクライアントは、iDRAC にサブスクライブして Lifecycle Controller ジ ョブ関連のイベントを受信することができます。

Lifecycle Controller ジョブに関する変更についての WS Eventing メッセージを受信する WS Eventing 機能の設定に必要な手順 は、iDRAC 1.30.30 向け Web Service Eventing サポートの仕様書に記載されています。この仕様書の他にも、DSP0226 (DMTF WS 管理仕様)の第 10 項「通知」(Eventing)文書で、WS Eventing プロトコルについての完全な情報を参照してく ださい。Lifecycle Controller 関連のジョブは、DCIM ジョブ制御プロファイルマニュアルに記載されています。

# Redfish Eventing の設定

Redfish Eventing プロトコルは、クライアントサービス(サブスクライバ)が、Redfish イベント(通知またはイベントメッセージ)を含むメッセージの受信用にサーバ(イベントソース)にインタレスト(サブスクリプション)を登録するために使用 されます。Redfish Eventing メッセージの受信に関心を持つクライアントは、iDRAC にサブスクライブして Lifecycle Controller ジョブ関連のイベントを受信することができます。

# シャーシイベントの監視

PowerEdge FX2/FX2s シャーシでは、iDRAC の シャーシの管理と監視 設定を有効にして、シャーシコンポーネントの監視、ア ラートの設定、iDRAC RACADM による CMC RACADM コマンドの受け渡し、シャーシ管理ファームウェアのアップデートなど のシャーシの管理と監視タスクを実行できます。この設定では、CMC がネットワーク上にない場合でも、シャーシ内のサーバ を管理できます。シャーシイベントを転送するには、値を Disabled (無効) に設定します。この設定は、デフォルトでは Enabled (有効) になっています。

() メモ: この設定を有効にするには、CMC で サーバーでのシャーシ管理 設定が 監視 または 管理と監視 になっていること を確認する必要があります。

**Chassis Management and Monitoring(シャーシの管理と監視)** オプションが **Enabled(有効)** に設定されている場合、 iDRAC はシャーシイベントを生成し、ログに記録します。生成されたイベントは、iDRAC イベントサブシステムに統合され、 その他のイベントと同様にアラートが生成されます。

また、CMC は、生成されたイベントを iDRAC に転送します。サーバ上の iDRAC が機能していない場合、CMC は最初の 16 個のイベントをキューに入れ、残りを CMC ログに記録します。これらの 16 個のイベントは、**Chassis monitoring(シャー シの監視)** が有効に設定された時点で iDRAC に送信されます。

iDRAC が必要な CMC 機能がないことを検知した場合、CMC のファームウェアアップグレードなしでは使用できない機能があ ることを知らせる警告メッセージが表示されます。

### iDRAC ウェブインタフェースを使用したシャーシイベントの監視

iDRAC ウェブインタフェースを使用してシャーシイベントを監視するには、次の手順を実行します。

- () メモ: このセクションは、サーバーモードでのシャーシ管理 が CMC で 監視 または 管理と監視 に設定されている場合に PowerEdge FX2/FX2s シャーシに対してのみ表示されます。
- CMC インタフェースで、Chassis Overview (シャーシ概要) > Setup (セットアップ) > General (一般) をクリック します。
- 2. サーバーモードでのシャーシ管理 ドロップダウンメニューで 管理と監視 を選択して、適用 をクリックします。
- 3. iDRAC ウェブインタフェースを起動し、Overview (概要) > iDRAC Settings (iDRAC 設定) > CMC (CMC) をクリックします。
- サーバーでのシャーシ管理 セクションで、iDRAC からの機能 ドロップダウンボックスが 有効 に設定されていることを確認します。

# RACADM を使用したシャーシイベントの監視

この設定は、サーバーモードでのシャーシ管理 が CMC で 監視 または 管理と監視 に設定されている場合に PowerEdge FX2/FX2s サーバーのみに適用されます。

iDRAC RACADM を使用してシャーシイベントを監視するには:

racadm get system.chassiscontrol.chassismanagementmonitoring

詳細については、 iDRAC RACADM CLI Guide available at www.dell.com/idracmanuals を参照してください。

# アラートメッセージ ID

次の表に、アラートに対して表示されるメッセージ ID の一覧を示します。

#### 表 32. アラートメッセージ ID

| メッセージ ID | 説明           |
|----------|--------------|
| AMP      | アンペア数        |
| ASR      | 自動システムリセット   |
| BAR      | バックアップ / 復元  |
| BAT      | バッテリイベント     |
| BIOS     | BIOS 管理      |
| BOOT     | 起動コントロール     |
| CBL      | ケーブル         |
| CPU      | プロセッサ        |
| CPUA     | プロセッサ不在      |
| CTL      | ストレージコントローラ  |
| DH       | 証明書管理        |
| DIS      | 自動検出         |
| ENC      | ストレージエンクロージャ |

#### 表 32. アラートメッセージ ID (続き)

| メッセージ ID | 説明                   |
|----------|----------------------|
| FAN      | ファンイベント              |
| FSD      | デバッグ                 |
| HWC      | ハードウェア設定             |
| IPA      | DRAC IP 変更           |
| ITR      | イントルージョン             |
| JCP      | ジョブ制御                |
| LC       | Lifecycle Controller |
| LIC      | ライセンス                |
| LNK      | リンクステータス             |
| LOG      | ログイベント               |
| MEM      | メモリ                  |
| NDR      | NIC OS ドライバ          |
| NIC      | NIC 設定               |
| OSD      | OS 導入                |
| OSE      | OS イベント              |
| PCI      | PCI デバイス             |
| PDR      | 物理ディスク               |
| PR       | 部品交換                 |
| PST      | BIOS POST            |
| PSU      | 電源装置                 |
| PSUA     | PSU 不在               |
| PWR      | 電力消費                 |
| RAC      | RAC イベント             |
| RDU      | 冗長性                  |
| RED      | FW ダウンロード            |
| RFL      | IDSDM メディア           |
| RFLA     | IDSDM 不在             |
| RFM      | FlexAddress SD       |
| RRDU     | IDSDM の冗長性           |

#### 表 32. アラートメッセージ ID (続き)

| メッセージ ID | 説明            |
|----------|---------------|
| RSI      | リモートサービス      |
| SEC      | セキュリティイベント    |
| SEL      | システムイベントログ    |
| SRD      | ソフトウェア RAID   |
| SSD      | PCIe SSD      |
| STOR     | ストレージ         |
| SUP      | FW アップデートジョブ  |
| SWC      | ソフトウェア設定      |
| SWU      | ソフトウェアの変更     |
| SYS      | System Info   |
| ТМР      | 温度            |
| TST      | テストアラート       |
| UEFI     | UEFI イベント     |
| USR      | ユーザー追跡        |
| VDR      | 仮想ディスク        |
| VF       | vFlash SD カード |
| VFL      | vFlash イベント   |
| VFLA     | vFlash 不在     |
| VLT      | 電圧            |
| VME      | 仮想メディア        |
| VRM      | 仮想コンソール       |
| WRK      | 作業メモ          |

# **iDRAC 9 Group Manager**

iDRAC Group Manager 機能は、デルの第 14 世代サーバで利用でき、iDRAC GUI を使用して、ローカルネットワーク上の関連 サーバでの iDRAC およびその関連サーバの基本的な管理を簡素化します。Group Manager により、別のアプリケーションを使 用せずに 1XMany コンソールを使用できます。これにより、サーバ障害の目視検査などの手動方式よりも強力な管理が可能に なり、ユーザーは一連のサーバの詳細を確認できます。

Group Manager はライセンスされた機能であり、Enterprise ライセンスの一部です。iDRAC の管理者ユーザーのみが、Group Manager の機能にアクセスできます。

(i) メモ:使用感の向上のため、Group Manager は最大 100 のサーバノードをサポートしています。

トピック:

- グループマネージャ
- サマリビュー
- ログインの管理
- アラートの設定
- エクスポート
- 検出されたサーバビュー
- Jobs (ジョブ) ビュー
- ジョブのエクスポート
- グループ情報パネル
- グループ設定
- 選択したサーバでの操作

# グループマネージャ

**Group Manager (Group Manager )** 機能を使用するには、iDRAC のインデックスページまたは Group Manager Welcome (Group Manager へようこそ) 画面で、**Group Manager (Group Manager )** を有効にします。Group Manager Welcome (Group Manager へようこそ) 画面では、以下の表に示すオプションが表示されます。

#### 表 33. グループマネージャのオプション

| オプション                     | 説明                                                                                                    |
|---------------------------|----------------------------------------------------------------------------------------------------|
| 既存のグループへの参加               | 既存のグループに参加することができます。特定のグループ<br>に参加するには、GroupName(グループ名) および<br>Passcode(パスコード) が分かっている必要があります。<br>() メモ:パスワードは、iDRAC のユーザー資格情報に関連付<br>けられます。一方、パスコードは、同じグループ内の異な<br>る iDRAC 間で認証されたデバイス通信を確立するため<br>に、グループに関連付けられるものです。                 |
| 新しいグループの作成                | 新しいグループを作成できます。そのグループを作成した特<br>定の iDRAC がそのグループのマスター(プライマリコントロ<br>ーラ)となります。                                                                                                    |
| このシステムについてグループマネージャを無効にする | 特定のシステムからはどのグループにも参加しない場合、こ<br>のオプションを選択できます。ただし、iDRAC のインデック<br>スページから Open Group Manager(グループマネージャを開<br>く)を選択することで、いつでも Group Manager にアクセ<br>スすることができます。Group Manager を無効化すると、そ<br>の後の Group Manager の操作を実行するには 60 秒待機する<br>必要があります。 |

Group Manager 機能が有効になると、iDRAC のローカルグループを作成したりローカルグループに参加したりするオプション が可能になります。複数の iDRAC グループをローカルネットワークにセットアップできますが、個々の iDRAC は一度に 1つ のグループのメンバーにしかなれません。グループを変更する(新規グループに参加する)には、iDRAC は先に現在のグルー プを離れてから、新しいグループに参加する必要があります。グループの作成元の iDRAC は、デフォルトではグループのプラ イマリコントローラとして選択されます。そのグループを制御する専用の Group Manager プライマリコントローラは、ユーザ ーからは定義されません。プライマリコントローラは、Group Manager ウェブインタフェースをホストし、GUI ベースのワーク フローを提供します。iDRAC のメンバーは、現在のプライマリコントローラが一定時間オフラインとなった場合、グループの 新しいプライマリコントローラを自己選択します。ただし、これはエンドユーザーには影響しません。通常、iDRAC のインデ ックスページから Group Manager をクリックすることで、すべての iDRAC のメンバーから Group Manager にアクセスできま す。

# サマリビュー

グループマネージャのページにアクセスするには、管理者権限が必要です。管理者以外のユーザーが iDRAC にログオンする と、資格情報の入ったグループマネージャセクションが表示されない場合があります。グループマネージャのホームページ(サ マリビュー)は大別して 3 つのセクションで構成されています。1 つ目のセクションには、統合されたサマリの詳細が組み込 まれたロールアップサマリが表示されます。

- ローカルグループに含まれるサーバの合計数。
- サーバモデルあたりのサーバ数を示すチャート。
- サーバの正常性を示すドーナツチャート(チャートセクションをクリックすると、サーバリストを絞り込み、選択した正常性のサーバのみを確認可能)。
- ローカルネットワーク内で重複するグループが検出された場合の警告ボックス。重複するグループは、通常は同じ名前のグループに別のパスコードが付与されています。重複グループがない場合、この警告ボックスは表示されません。
- グループを制御する iDRAC (プライマリとセカンダリコントローラ)が表示されます。

2 つ目のセクションには、グループ全体に対してアクションを実行するボタンが組み込まれており、3 つ目のセクションでは、グループ内のすべての iDRAC のリストがを表示されます。

グループに含まれるすべてのシステムとそのシステムの現在の正常性のステータスが表示されるため、ユーザーは必要に応じ て是正措置を取ることができますサーバに特定のサーバ属性は下表で説明されています。

#### 表 34. サーバ属性

| サーバ属性           | 説明                            |
|-----------------|-------------------------------|
| Health(正常性)     | 特定のサーバの正常性ステータスを示します。         |
| ホスト名            | サーバ名を表示します。                   |
| iDRAC の IP アドレス | 正確な IPV4 および IPV6 アドレスを表示します。 |
| サービスタグ          | サービスタグ情報を表示します。               |
| モデル             | デルサーバのモデル番号を表示します。            |
| idrac           | iDRAC のバージョンを表示します。           |
| 最新ステータスの更新      | サーバの最新更新時のタイムスタンプを表示します。      |

System Information(システム情報) パネルでは、iDRAC ネットワーク接続性ステータスサーバホストの電源状態、エクスプ レスサービスコード、オペレーティングシステム、アセットタグ、ノード ID、iDRAC の DNS 名、サーバの BIOS バージョン、 サーバの CPU 情報、システムメモリおよび位置情報など、サーバに関する詳細情報が表示されます。行を1つダブルクリッ クするか、iDRAC の起動ボタンをクリックして、選択した iDRAC インデックスページへのシングルサインオンリダイレクト した iDRAC インデックスページにリダイレクトされるシングルサインオンを実行するボタンをクリックします。選択したサー バで仮想コンソールにアクセスするか、More Actions(追加アクション) ドロップダウンリストでサーバの電源操作を実行で きます。

iDRAC ユーザーログインの管理、およびアラートの設定、グループインベントリのエクスポートは、サポートされたグループア クションです。

# ログインの管理

このセクションを使用して、グループから**新規ユーザーを追加、ユーザーパスワードを変更、ユーザーを削除**します。

ログインの管理を含むグループジョブは、1 回限りのサーバ設定です。Group Manager は SCP とジョブを使用して変更を行い ます。グループ内の各 iDRAC は、各 Group Manager ジョブに対するそれぞれのジョブキュー内に個別のジョブを所有しま す。Group Manager はメンバー iDRAC での変更を検出したり、メンバーの設定をロックしたりしません。

(i) メモ: グループジョブでは、どの iDRAC に対してもロックダウンモードを設定または上書きしません。

グループから離脱しても、メンバー iDRAC のローカルユーザーまたは変更設定は変更されません。

### 新規ユーザーの追加

このセクションを使用して、グループ内のすべてのサーバ上で新しいユーザープロファイルの作成および追加を行います。グ ループジョブは、そのグループ内のすべてのサーバにユーザーを追加するために作成されます。グループジョブのステータス は、GroupManager(グループマネージャ) > Jobs(ジョブ)ページにあります。

 メモ:デフォルトでは iDRAC はローカル管理者アカウントで設定されます。ローカル管理者アカウントを使用して、各パ ラメータの詳細情報にアクセスできます。

詳細については、「ユーザーアカウントと権限の設定」を参照してください。

#### 表 35. 新規ユーザーオプション

| オプション    | 説明                                   |
|----------|--------------------------------------|
| 新規ユーザー情報 | 新しいユーザーの詳細情報を入力できます。                 |
| iDRAC 権限 | 将来使用するために、ユーザーの役割を定義できます。            |
| 詳細ユーザー設定 | (IPMI)ユーザー特権を設定でき、SNMP を有効にできま<br>す。 |

メモ:システムロックダウンが有効になった iDRAC のメンバーで、同じグループ内の場合、ユーザーパスワードが最新でないというエラーが返されます。

### ユーザーパスワードの変更

このセクションを使用して、ユーザーのパスワード情報を変更します。個々のユーザーのユーザー詳細が、ユーザー名、ロール およびドメイン情報とともに表示されます。グループジョブは、そのグループ内のすべてのサーバのユーザーパスワードを変更 するために作成されます。グループジョブのステータスは、GroupManager(グループマネージャ) > Jobs(ジョブ) ページ にあります。

ユーザーがすでに存在する場合、パスワードを更新できます。システムロックダウンが有効なメンバー iDRAC はすべて(つま りグループの一部)、ユーザーパスワードが更新されなかったことを示すエラーを返します。ユーザーが存在しない場合、ユー ザーがシステムに存在しないことを示すエラーが Group Manager に返されます。Group Manager GUI に表示されるユーザーの リストは、プライマリコントローラとして動作している iDRAC の現在のユーザーリストに基づきます。すべての iDRAC のす べてのユーザーが表示されるわけではありません。

# ユーザーの削除

このセクションを使用して、すべてのグループサーバからユーザーを削除します。グループジョブは、すべてのグループサーバ からユーザーを削除するために作成されます。グループジョブのステータスは、GroupManager(グループマネージャ) > Jobs(ジョブ) ページにあります。

ユーザーがすでにメンバー iDRAC に存在する場合、ユーザーを削除できます。システムロックダウンが有効なメンバー iDRAC はすべて(つまりグループの一部)、ユーザーが削除されなかったことを示すエラーを返します。ユーザーは存在していない場 合は、その iDRAC に対して正常に削除されたことが示されます。Group Manager GUI に表示されるユーザーのリストは、プラ イマリコントローラとして動作している iDRAC の現在のユーザーリストに基づきます。すべての iDRAC のすべてのユーザーが 表示されるわけではありません。

# アラートの設定

このセクションを使用して電子メールアラートを設定します。デフォルトではアラートは無効です。ただし、いつでもアラートを有効にできます。グループジョブは、電子メールアラート設定をすべてのグループサーバに適用するために作成されます。 グループジョブのステータスは、Group Manager(グループマネージャ)の > Jobs(ジョブ)ページで監視できます。グル ープマネージャの電子メールアラートは、すべてのメンバー上の電子メールアラートを設定します。同じグループ内のすべての メンバー上の SMTP サーバを設定します。各 iDRAC が個別に構成されます。電子メールの設定は、グローバルで保存されませ ん。現在の値は、プライマリコントローラとして動作している iDRAC に基づきます。グループを残しても電子メールアラート は再設定されません。

アラートの設定の詳細については、「アラートを送信するための iDRAC の設定」を参照してください。

#### 表 36. アラートオプションの設定

| オプション                | 説明                                                                                                    |
|----------------------|----------------------------------------------------------------------------------------------------|
| SMTP(電子メール)サーバアドレス設定 | サーバの IP アドレス、SMTP ポート番号を設定し、認証を有<br>効にできます。認証を有効にする場合は、ユーザー名とパス<br>ワードを入力する必要があります。                     |
| 電子メールアドレス            | 複数の電子メール ID を設定して、システムステータスの変更<br>についての電子メール通知を受信するようにできます。1通<br>のテスト用電子メールをシステムから設定済みアカウントに<br>送信できます。 |
| アラートカテゴリ             | 複数のアラートカテゴリを選択して電子メール通知を受信す<br>るようにできます。                                                                |

メモ:システムロックダウンが有効になった iDRAC のメンバーで、同じグループ内の場合、ユーザーパスワードが最新でないというエラーが返されます。

# エクスポート

このセクションは、グループサマリをローカルシステムにエクスポートするとき、参考にしてください。情報は CSV ファイル 形式でエクスポートできます。情報には、グループに含まれる個々のシステムに関連するデータが含まれます。エクスポート には、次の情報が CSV 形式で組み込まれます。サーバの詳細:

- Health(正常性)
- ホスト名
- iDRAC IPV4 アドレス
- iDRAC IPV6 アドレス
- 資産タグ
- モデル
- iDRAC ファームウェアバージョン
- 最新ステータスの更新
- エクスプレスサービスコード
- iDRAC の接続性
- 電源状態
- オペレーティングシステム
- サービスタグ
- ノード ID
- iDRACのDNS名
- BIOS バージョン
- CPU 詳細
- システムメモリ(MB)
- 場所の詳細

メモ: Internet Explorer を使用している場合、CSV ファイルをダウンロードするときは、拡張セキュリティ設定を適宜無効にします。

# 検出されたサーバビュー

ローカルグループの作成後、iDRAC グループマネージャは、ローカルネットワーク上の他のすべての iDRAC に、新しいグルー プが作成されたことを通知します。Discovered Servers(検出されたサーバ) に iDRAC を表示するには、各 iDRAC でグルー プマネージャ機能を有効にしておく必要があります。Discovered Servers View(検出されたサーバビュー) には、いずれかの グループに属する、同じネットワーク上で検出された iDRAC のリストが表示されます。検出されたシステムのリストに iDRAC が表示されない場合は、特定の iDRAC にログオンしてグループに参加する必要があります。グループを作成した iDRAC は、他の iDRAC がそのグループに参加するまでは、該当するビューの唯一のメンバーとして表示されます。 () メモ: グループマネージャコンソールの Discovered Servers View(検出されたサーバビュー) では、ビューに表示された1

つ、または複数のサーバを該当するグループにオンボードすることができます。動作の進捗状況は GroupManager > Jobs(ジョブ) で追跡できます。また、iDRAC にログインし、オンボードするグループをドロップダウンリストから選 択して、該当するグループに参加させることもできます。Group Manager Welcome(グループマネージャへようこそ) 画 面には、iDRAC の索引ページからアクセスできます。

#### 表 37. グループオンボードオプション

| オプション          | 説明                                                                                                    |
|----------------|----------------------------------------------------------------------------------------------------|
| ログイン後にログイン情報変更 | 特定の行を選択し、Onboard and Change Login(ログイン後<br>にログイン情報変更) オプションを選択して、新しく検出さ<br>れたシステムをグループに参加させます。グループに参加さ<br>せるには、新しいシステム用の管理者ログオン資格情報を入<br>力する必要があります。システムがデフォルトのパスワード<br>を持っている場合、グループへのオンボーディング時にその<br>パスワードを変更する必要があります。<br>グループオンボーディングにより、同じグループの設定を新<br>しいシステムに適用することができます。 |
| 無視             | システムをどのグループにも追加しない場合は、検出された<br>サーバリストからシステムを無視することができます。                                                                                                    |
| 無視しない          | 検出されたサーバリストで復旧するシステムを選択できま<br>す。                                                                                                    |
| 再スキャン          | 検出されたサーバのリストをいつでもスキャンして生成する<br>ことができます。                                                                                                    |

# Jobs (ジョブ) ビュー

ジョブビューでは、グループジョブの進行状況を追跡でき、接続によって引き起こされた障害を修正するためのシンプルな回 復に役立ちます。また、監査ログとして実行された最後のグループアクションの履歴も表示します。ユーザーはジョブビュー を使用して、グループ全体でのアクションの進行状況を追跡したり、将来の実行がスケジュールされているアクションをキャ ンセルしたりできます。ジョブビューでは、実行済みの最後の 50 のジョブのステータス、および処理の成功または失敗を表 示できます。

#### 表 38. Jobs (ジョブ) ビュー

| オプション | 説明                                                                                       |
|-------|------------------------------------------------------------------------------------------|
| ステータス | ジョブのステータスと進行中のジョブの状態を示します。                                                               |
| ジョブ   | ジョブの名前を表示します。                                                                            |
| ID    | ジョブの ID を表示します。                                                                          |
| 開始時刻  | 開始時刻を表示します。                                                                              |
| 終了時刻  | 終了時刻を表示します。                                                                              |
| 処置    | <ul> <li>キャンセル - スケジュールされたジョブが実行状態に移行する前にキャンセルできます。実行中のジョブは、停止ボタンを使用して停止できます。</li> </ul> |

#### 表 38. Jobs (ジョブ) ビュー (続き)

| オプション  | 説明                                                                                                    |
|--------|----------------------------------------------------------------------------------------------------|
|        | <ul> <li>再実行 - ジョブが失敗状態になったときは、ユーザーはジョブを再実行できます。</li> <li>削除 - ユーザーは完了した古いジョブを削除できます。</li> </ul>                      |
| エクスポート | グループジョブの情報はローカルシステムにエクスポートし<br>て後で参照できます。ジョブリストは csv ファイルフォーマ<br>ットにエクスポートできます。このジョブリストには、個々<br>のジョブに関連するデータが含まれています。 |

メモ:ジョブエントリごとに、システムのリストには最大 100 台のシステムの詳細が表示されます。それぞれのシステム エントリには、ホスト名、サービスタグ、メンバーのジョブステータス、メッセージ(ジョブが失敗した場合)が含まれ ます。

ジョブを作成するすべてのグループアクションは、すべてのグループメンバーに対して実行され、即座に有効になります。次 のタスクを実行できます。

- ユーザーの追加 / 編集 / 削除
- 電子メールアラートの設定
- グループのパスコードと名前の変更

メモ: すべてのメンバーがオンラインかつアクセスできる状態にある場合は、グループジョブは短時間に完了します。ジョブの開始から完了までは 10 分ほどかかることがあります。アクセスできないシステムがあれば、ジョブが待機状態になり、最大 10 時間アクションを再試行します。

メモ:オンボーディングジョブの実行中は、他のジョブをスケジュールできません。次のようなジョブが対象になります。

- 新規ユーザーの追加
- ユーザーパスワードの変更
- ユーザーの削除
- アラートの設定
- 追加のシステムのオンボード
- グループのパスコードの変更
- グループ名の変更

オンボーディングタスクの実行中に別のジョブを呼び出そうとすると、GMGR0039のエラーコードが表示されます。オン ボーディングタスクによってすべての新しいシステムのオンボードが一度でも試行された後は、いつでもジョブを作成で きるようになります。

# ジョブのエクスポート

ログはローカルシステムにエクスポートして後で参照できます。ジョブリストは csv ファイルフォーマットにエクスポートで きます。このジョブリストには、各ジョブに関連するすべてのデータが含まれています。 () メモ:エクスポートされた CSV ファイルは英語でのみ提供されています。

# グループ情報パネル

Group Manager のサマリビューの Group Information (グループ上方) パネルには、統合されたグループの概要が表示されま す。現在のグループ設定は Group Settings (グループの設定) ボタンをクリックしてアクセスできる、Group Settings (グル ープの設定) ページで編集できます。ここには、グループに含まれるシステムの数が表示されます。また、グループに含まれ るプライマリおよびセカンダリコントローラの情報も提供されます。

# グループ設定

グループ設定ページには、選択したグループ属性のリストが表示されます。

#### 表 39. グループ設定の属性

| グループ属性     | 説明                                                                           |
|------------|------------------------------------------------------------------------------|
| グループ名      | グループの名前を表示します。                                                               |
| システムの数     | グループ内のシステムの合計数を表示します。                                                        |
| 作成日        | タイムスタンプの詳細を表示します。                                                            |
| 作成者        | グループ管理者の詳細を表示します。                                                            |
| 制御システム     | 制御システムとして機能し、グループ管理タスクを調整す<br>る、システムのサービスタグを表示します。                           |
| バックアップシステム | バックアップシステムとして機能するシステムのサービスタ<br>グを表示します。制御システムが使用できない場合は、制御<br>システムの役割を果たします。 |

ユーザーはグループの下の表にリストされている操作を実行できます。これらの操作(グループ名の変更、グループパスコードの変更、メンバーの削除、およびグループの削除)に対してグループ設定ジョブが作成されます。グループジョブのステータスは、GroupManager(グループマネージャ) > Jobs(ジョブ) ページで表示または変更できます。

#### 表 40. グループ設定のアクション

| 処置                        | 説明                                                                                                    |
|---------------------------|----------------------------------------------------------------------------------------------------|
| 名前の変更                     | Current Group Name(現在のグループ名)を New Group<br>Name(新しいグループ名)に変更できます。                                                                  |
| Change Passcode(パスコードの変更) | New Group Passcode(新しいグループパスコード)を入力<br>し、Reenter New Group Passcode(新しいグループパスコ<br>ードの再入力)でそのパスワードを確認することで、既存の<br>グループパスワードを変更できます。 |
| システムの削除                   | グループから複数のシステムを一度に削除できます。                                                                                                    |
| グループの削除                   | グループを削除できます。グループマネージャの機能を使用<br>するには、管理者権限が必要です。保留中のジョブは、グル<br>ープが削除された場合に停止されます。                                                   |

# 選択したサーバでの操作

Summary(サマリ)ページで、行をダブルクリックし、シングルサインオンリダイレクトを使用してそのサーバの iDRAC を起動できます。ポップアップブロッカーは、ブラウザの設定でオフにしておいてください。More Actions(その他の操作) ドロップダウンリストから該当アイテムをクリックして、選択したサーバ上で次の操作を実行できます。

#### 表41. 選択したサーバ上での操作

| オプション      | 説明                                                                                             |
|------------|------------------------------------------------------------------------------------------------|
| 正常なシャットダウン | オペレーティングシステムをシャットダウンし、システムの<br>電源を切ります。                                                        |
| コールドリブート   | 電源を切ってからシステムを再起動します。                                                                           |
| 仮想コンソール    | 新しいブラウザウィンドウで、単一サインオンを使用して仮<br>想コンソールを起動します。<br>() メモ:この機能を使用するには、ブラウザのポップアップ<br>ブロッカーを無効にします。 |

# Group Manager のシングルサインオン

グループ内のすべての iDRAC は、共有シークレットのパスコードと共有グループ名に基づいて、相互に信頼します。結果として、グループメンバー内の1つの iDRAC の管理者ユーザーは、Group Manager ウェブインタフェースのシングルサインオンを介してアクセスする際、グループメンバー内のすべての iDRAC に対する管理者レベルの権限を付与されることになります。 iDRAC のログには、ピアメンバーにログオンしたユーザーとして <ユーザー>-<SVCTAG> と記録されます。<SVCTAG> は、ユ ーザーが最初にログインした iDRAC のサービスタグです。

# Group Manager の概念 — 制御システム

- 自動的に選択 デフォルトでは、Group Manager に設定されている最初の iDRAC です。
- Group Manager GUI のワークフローを提供します。
- すべてのメンバーを追跡、記録します。
- タスクを調整します。
- ユーザーがいずれかのメンバーにログインして、Open Group Manager(グループマネージャを開く)をクリックすると、 ブラウザはプライマリコントローラにリダイレクトされます。

# Group Manager の概念 — バックアップシステム

- プライマリコントローラが一定の時間(10分以上)にわたってオフラインになった場合に、プライマリコントローラは自動的にセカンダリコントローラを選択して引き継ぎます。
- プライマリコントローラとセカンダリコントローラの両方が一定の時間(14分以上)にわたってオフラインになった場合は、新しいプライマリコントローラとセカンダリコントローラが選ばれます。
- すべてのグループメンバーとタスクにいついて、Group Manager のキャッシュのコピーを保存します。
- 制御システムとバックアップシステムは、Group Manager によって自動的に決定されます。
- ユーザー設定やユーザーの関与は必要ありません。

# 12

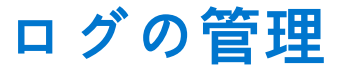

iDRAC は、システム、ストレージデバイス、ネットワークデバイス、ファームウェアのアップデート、設定変更、ライセンス メッセージなどに関連するイベントが含まれた Lifecycle ログを提供します。ただし、システムイベントは、システムイベン トログ (SEL)と呼ばれる別のログとしても使用できます。Lifecycle ログは、iDRAC ウェブインタフェース、RACADM、およ び WSMan インタフェースからアクセスすることが可能です。

Lifecycle ログのサイズが 800 KB に達すると、ログは圧縮され、アーカイブされます。表示できるのはアーカイブ化されてい ないログのみです。また、アーカイブされていないログには、フィルタを適用したり、コメントを追加したりすることができ ます。アーカイブされたログを表示するには、Lifecycle ログ全体をシステム上の場所にエクスポートする必要があります。

トピック:

- システムイベントログの表示
- Lifecycle ログの表示
- Lifecycle Controller ログのエクスポート
- 作業メモの追加
- リモートシステムロギングの設定

# システムイベントログの表示

管理下システムでシステムイベントが発生すると、そのイベントはシステムイベントログ(SEL)に記録されます。LC ログ にも、同じ SEL エントリが提供されます。

### ウェブインタフェースを使用したシステムイベントログの表示

SEL を表示するには、iDRAC ウェブインタフェースで、**Maintenance(メンテナンス)** > **System Event Log(システムイベ** ントログ)の順に移動します。

System Event Log(システムイベントログ)ページには、システム正常性インジケータ、タイムスタンプ、および記録された各イベントの説明が表示されます。詳細については、『iDRAC オンラインヘルプ』を参照してください。

名前を付けて保存 をクリックして、SEL を希望の場所に保存します。

() メモ: Internet Explorer を使用し、保存時に問題が発生した場合は、Internet Explorer の Cumulative Security Update をダ ウンロードしてください。このセキュリティアップデートは、Microsoft のサポートサイト support.microsoft.com から ダウンロードできます。

ログをクリアするには、**ログのクリア**をクリックします。

(i) メモ: ログのクリア は、ログのクリア権限がある場合のみ表示されます。

SEL がクリアされると、Lifecycle Controller ログにエントリが記録されます。このログエントリには、SEL をクリアしたユー ザー名と IP アドレスが含まれます。

# RACADM を使用したシステムイベントログの表示

SEL を表示する場合 racadm getsel <options> 引数の指定がない場合は、ログ全体が表示されます。 SEL エントリの数を表示する場合:racadm getsel -i SEL エントリをクリアする場合:racadm clrsel 詳細については、 iDRAC RACADM CLI Guide available at www.dell.com/idracmanuals を参照してください。

# iDRAC 設定ユーティリティを使用したシステムイベントログの表示

iDRAC 設定ユーティリティを使用してシステムイベントログ(SEL)のレコードの総数を確認し、ログをクリアすることがで きます。この操作を行うには、次の手順を実行します。

- iDRAC 設定ユーティリティで、システムイベントログに移動します。
   iDRAC 設定システムイベントログに、レコードの総数 が表示されます。
- 2. レコードをクリアするには、はいを選択します。それ以外の場合は、いいえを選択します。
- 3. システムイベントを表示するには、システムイベントログの表示 をクリックします。
- 4. 戻る、終了の順にクリックし、はいをクリックします。

# Lifecycle ログの表示

Lifecycle Controller ログでは、管理下システムに取り付けられたコンポーネントに関する変更履歴が提供されます。各ログエ ントリに作業メモを追加することもできます。

次のイベントとアクティビティが記録されます。

- すべて
- システムの正常性 System Health(システムの正常性)カテゴリには、システムシャーシ内のハードウェアに関連するア ラートがすべて表示されます。
- ストレージ Storage Health(ストレージの正常性)カテゴリには、ストレージサブシステムに関連するアラートが表示されます。
- アップデート Update(アップデート)カテゴリには、ファームウェア / ドライバのアップグレード / ダウングレードで発生 したアラートが表示されます。
- 監査 Audit(監査)カテゴリには、監査ログが表示されます。
- 設定 Configuration(設定)カテゴリには、ハードウェア、ファームウェア、およびソフトウェアの設定変更に関連するア ラートが表示されます。
- 作業メモ

次のいずれかのインタフェースを使用して iDRAC へのログインまたはログアウトを行うと、ログイン、ログアウト、または ログインのエラーイベントが Lifecycle ログに記録されます。

- Telnet
- SSH
- ・ ウェブインタフェース
- RACADM
- Redfish
- SM-CLP
- IPMI over LAN
- シリアル
- 仮想コンソール
- 仮想メディア

カテゴリおよび重要度に基づいてログを表示し、フィルタリングできます。作業メモをログイベントにエクスポートして追加 することもできます。

(i) メモ:パーソナリティモード変更に対する Lifecycle ログは、ホストのウォームブート中にしか生成されません。

RACADM CLI または iDRAC ウェブインタフェースを使用して設定ジョブを開始する場合、Lifecycle ログには、ユーザー、使用されているインタフェース、およびジョブを開始するシステムの IP アドレスに関する情報が含まれています。

# ウェブインタフェースを使用した Lifecycle ログの表示

Lifecycle ログを表示するには、**Maintenance(メンテナンス) > Lifecycle Log(Lifecycle ログ)**の順にクリックします。 **Lifecycle Log(Lifecycle ログ)** ページが表示されます。オプションの詳細については、『*iDRAC オンラインヘルプ*』を参照 してください。

#### Lifecycle ログのフィルタ

ログは、カテゴリ、重大度、キーワード、または期間に基づいてフィルタすることができます。

Lifecycle ログをフィルタするには、次の手順を実行します。

- 1. Lifecycle ログ ページの ログフィルタ セクションで、次の操作のいずれか、またはすべてを実行します。
  - ドロップダウンリストから ログタイプ を選択します。
  - 重大度ドロップダウンリストから重大度を選択します。
  - キーワードを入力します。
  - 期限を指定します。
- 2. 適用 をクリックします。
  - フィルタしたログエントリは ログ結果 に表示されます。

#### Lifecycle ログへのコメントの追加

Lifecycle ログにコメントを追加するには、次の手順を実行します。

- Lifecycle ログ ページで、必要なログエントリの + アイコンをクリックします。 メッセージ ID の詳細が表示されます。
- 2. コメント ボックスに、ログエントリに対するコメントを入力します。 コメントが コメント ボックスに表示されます。

### RACADM を使用した Lifecycle ログの表示

Lifecycle ログを表示するには、1clog コマンドを使用します。

詳細については、 iDRAC RACADM CLI Guide available at www.dell.com/idracmanuals を参照してください。

# Lifecycle Controller ログのエクスポート

Lifecycle Controller ログ全体(アクティブまたはアーカイブされたエントリ)を単一の圧縮 XML ファイルでネットワーク共有 またはローカルシステムにエクスポートできます。圧縮 XML ファイルの拡張子は .xml.gz です。ファイルエントリは、各 エントリのシーケンス番号に基づいた順番で、シーケンス番号の最も低いものから最も高いものへと並べられます。

### ウェブインタフェースを使用した Lifecycle Controller ログのエクスポ ート

ウェブインタフェースを使用して Lifecycle Controller ログをエクスポートするには、次の手順を使用します。

- 1. Lifecycle ログ ページで、エクスポート をクリックします。
- 2. 次のオプションを任意に選択します。
  - **ネットワーク** Lifecycle Controller のログをネットワーク上の共有の場所にエクスポートします。
  - **ローカル** Lifecycle Controller のログをローカルシステム上の場所にエクスポートします。
  - () メモ:ネットワーク共有設定を指定する場合は、ユーザー名とパスワードに特殊記号を使用しないようにするか、特殊 文字をパーセントエンコードすることが推奨されます。
  - フィールドについては、『iDRAC オンラインヘルプ』を参照してください。
- 3. エクスポート をクリックしてログを指定した場所にエクスポートします。

### RACADM を使用した Lifecycle Controller ログのエクスポート

Lifecycle Controller ログをエクスポートするには、1clog export コマンドを使用します。

詳細については、 iDRAC RACADM CLI Guide available at www.dell.com/idracmanuals を参照してください。
## 作業メモの追加

iDRAC にログインする各ユーザーは、作業メモを追加でき、これはイベントとして Lifecycle ログに保存されます。作業メモ を追加するには iDRAC ログ権限が必要です。それぞれの新しい作業メモで最大 255 文字がサポートされます。 () メモ: 作業メモは削除できません。

作業メモを追加するには、次の手順を実行します。

iDRAC ウェブインタフェースで、Dashboard (ダッシュボード) > Notes (メモ) > add note (メモの追加) と移動します。

Work Notes (作業メモ) ページが表示されます。

2. 作業メモの下で、空のテキストボックスにテキストを入力します。

(i) メモ:特殊文字を多用しないよう推奨します。

**3. Save (保存)**をクリックします。 作業メモがログに追加されます。詳細については、『iDRAC オンラインヘルプ』を参照してください。

## リモートシステムロギングの設定

Lifecycle ログをリモートシステムに送信できます。この作業を開始する前に、次を確認してください。

- iDRAC とリモートシステム間がネットワーク接続されている。
- リモートシステムと iDRAC が同じネットワーク上にある。

## ウェブインタフェースを使用したリモートシステムロギングの設定

リモート Syslog サーバーを設定するには、次の手順を実行します。

- iDRAC ウェブインタフェースで、Configuration(設定) > System Settings(システム設定) > Remote Syslog Settings(リモート Syslog 設定) に移動します。 リモート Syslog 設定 ページが表示されます。
- リモート syslog を有効にして、サーバアドレスおよびポート番号を指定します。オプションの詳細については、『iDRAC オ ンラインヘルプ』を参照してください。
- 適用 をクリックします。
   設定が保存されます。Lifecycle ログに書き込まれるすべてのログは、設定されたリモートサーバにも同時に書き込まれます。

## RACADM を使用したリモートシステムロギングの設定

リモートシステムロギングを設定するには、iDRAC.SysLog グループのオブジェクトで set コマンドを使用します。 詳細については、 iDRAC RACADM CLI Guide available at www.dell.com/idracmanuals を参照してください。

13

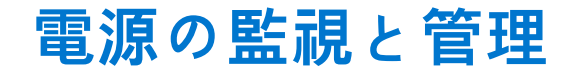

iDRAC を使用して、管理下システムの電源要件の監視と管理ができます。これは、システムの電力消費量を適切に分配および 制御することによって、システムの電源停止を防ぐことができます。

主な機能は次のとおりです。

- 電源監視 管理下システムの電源ステータス、電力測定の履歴、現在の平均、ピークなどの表示。
- Power Capping(電力制限) 最小および最大の潜在電力消費量の表示を含む、管理下システムの電力上限の表示および 設定を行います。これは、ライセンス付きの機能です。
- 電源制御 管理下システムでの電源制御操作(電源オン、電源オフ、システムリセット、パワーサイクル、および正常な シャットダウンなど)をリモートに実行できます。
- 電源装置オプション 冗長性ポリシー、ホットスペア、およびパワーファクタ補正などの電源装置オプションを設定します。

トピック:

- 電力の監視
- 電力消費量の警告しきい値の設定
- 電源制御操作の実行
- 電力制限
- 電源装置オプションの設定
- 電源ボタンの有効化または無効化
- Multi-Vector Cooling

## 電力の監視

iDRACは、システム内の電力消費量を継続的に監視し、次の電源に関する値を表示します。

- 電力消費量の警告しきい値および重要しきい値
- 累積電力、ピーク電力、およびピークアンペアの値
- 直近1時間、昨日、または先週の電力消費量
- 平均、最小、最大の電力消費量
- 過去のピーク値およびピーク時のタイムスタンプ
- ピーク時のヘッドルーム値および瞬間的ヘッドルーム値(ラックおよびタワーサーバーの場合)
- () メモ:システムの電力消費傾向(時間単位、日単位、週単位)のヒストグラムが維持されるのは iDRAC の実行中のみで す。iDRAC が再起動されると、既存の電力消費データが失われ、ヒストグラムも再び開始されます。

# ウェブインタフェースを使用した CPU、メモリ、および I/O モジュールのパフォーマンスインデックスの監視

CPU、メモリ、および I/O モジュールのパフォーマンスインデックスを監視するには、iDRAC ウェブインタフェースで、 System(システム) > Performance(パフォーマンス) に移動します。

- システムパフォーマンス セクション CPU、メモリ、および I/O 使用インデックスと、システムレベルの CUPS インデックスの現在の読み取りおよび警告をグラフィカルに表示します。
- システムパフォーマンス履歴データ セクション:
  - CPU、メモリ、I/Oの使用率の統計情報と、システムレベルの CUPS インデックスを示します。ホストシステムの電源 がオフになっている場合は、0 パーセントを下回る電源オフラインがグラフに表示されます。
  - 特定のセンサーのピーク時の使用率をリセットすることができます。Reset Historical Peak(ピーク履歴のリセット)
     をクリックします。ピーク値をリセットするには、設定権限を持っている必要があります。
- パフォーマンスメトリック セクション:
- ステータスおよび現在の読み取り値を表示します。

○ 使用率限度の警告しきい値を表示または指定します。しきい値を設定するには、サーバ設定権限を持っている必要があります。

表示されたプロパティの詳細については、『iDRAC オンラインヘルプ』を参照してください。

## RACADM を使用した CPU、メモリ、入出力モジュールのパフォーマン スインデックスの監視

CPU、メモリ、I/O モジュールのパフォーマンスインデックスを監視するには、**SystemPerfStatistics** サブコマンドを使用し ます。詳細については、 iDRAC RACADM CLI Guide available at www.dell.com/idracmanuals を参照してください。

## 電力消費量の警告しきい値の設定

ラックおよびタワーシステム内の電力消費センサーに対して警告しきい値を設定することができます。ラックおよびタワーシ ステムに対する警告 / 重大な問題の電源しきい値は、システムの電源が再投入された後で、PSU の容量と冗長ポリシーに基 づいて変更される場合があります。ただし、冗長性ポリシーの電源装置ユニットの容量が変更される場合でも、警告しきい値 は重要しきい値を超えないようにする必要があります。

ブレードシステムの警告電力しきい値は、CMC 電力割り当てに設定されます。

デフォルト処置にリセットすると、電源しきい値はデフォルトに設定されます。

電力消費センサーに対する警告しきい値を設定するには、設定ユーザー権限を持っている必要があります。

(i) メモ:警告のしきい値は、racreset または iDRAC アップデートを実行した後にデフォルト値にリセットされます。

## ウェブインタフェースを使用した電力消費量の警告しきい値の設定

- iDRAC ウェブインタフェースで、System (システム) > Overview (概要) > Present Power Reading and Thresholds (現在の電力読み取り値およびしきい値) の順に移動します。
- 2. Present Power Reading and Thresholds(現在の電力読み取り値およびしきい値) セクションで、Edit Warning Threshold(警告しきい値の編集) をクリックします。
- Edit Warning Threshold(警告しきい値の編集) ページが表示されます。
- Warning Threshold(警告しきい値) 列に、Watts(ワット) または BTU/hr(BTU/時)の単位で値を入力します。 この値は、障害しきい値の値よりも低くする必要があります。この値は、14 で割り切れる最も近い値に丸められます。 Watts(ワット)で入力した場合は、システムが自動的に計算して BTU/hr(BTU/時)を表示します。同様に、BTU/ 時で入力した場合は、Watts(ワット)の値が表示されます。
- 4. Save (保存) をクリックします。値が設定されます。

## 電源制御操作の実行

iDRAC では、ウェブインタフェースまたは RACADM を使用して、電源の投入、電源の切断、正常なシャットダウン、マスク 不能割り込み(NMI)、またはパワーサイクルをリモートで実行できます。

Lifecycle Controller Remote Services または WSMan を使用して、これらの操作を実行することもできます。詳細について は、www.dell.com/support で Lifecycle Controller Remote Services Quick Start Guide available at www.dell.com/idracmanuals および『Dell 電源状態管理』プロファイルマニュアルを参照してください。

iDRAC によるサーバ電源制御操作は、BIOS で設定された電源ボタンの動作とは独立しています。BIOS で物理的な電源ボタン が無効に設定されていても、PushPowerButton 機能を使用して、システムを正常にシャットダウンしたり、電源をオンにし たりできます。

## ウェブインタフェースを使用した電源制御操作の実行

電源制御操作を実行するには、次の手順を実行します。

- 1. iDRAC ウェブインタフェースで、設定 > 電源管理 > 電源制御 の順に移動します。電源制御 オプションが表示されます。
- 2. 必要な電源制御操作を選択します。

- システムの電源を入れる
- システムの電源を切る
- NMI(マスクなし割り込み)
- 正常なシャットダウン
- システムをリセットする(ウォームブート)
- システムのパワーサイクル(コールドブート)
- 3. 適用 をクリックします。詳細については、『iDRAC オンラインヘルプ』を参照してください。

## RACADM を使用した電源制御操作の実行

電源操作を実行するには、serveraction コマンドを使用します。

詳細については、 iDRAC RACADM CLI Guide available at www.dell.com/idracmanuals を参照してください。

## 電力制限

高負荷のシステムがデータセンターに示す AC および DC 電力消費量の範囲を対象とする電力しきい値の限界を表示できま す。これは、ライセンス付きの機能です。

### ブレードサーバーの電源上限

ブレードシステムの電源投入前に、iDRACは限られたハードウェアインベントリ情報に基づいてシャーシマネージャにブレードの電源要件を提供します。電力消費量が時間の経過とともに増加し、システムが最大割り当ての近くまで電力を消費する場合、iDRACがCMCに潜在的最大電力を増やすように要求することがあります。これにより、電力エンベロープが増加します。iDRACは、CMCに電力供給を増やすことだけは要求しますが、消費が減っても電力供給を減らすようにCMCに要求しません。十分な電力が割り当てられていない場合は、ブレードシステムの電源が投入されません。

システムの電源が投入されて初期化された後、iDRACは、実際のハードウェア構成に基づいて新しい電源要件を計算します。 CMCが新しい電源要求を割り当てることができない場合でも、システムの電源は入ったままになります。

CMC は優先順位の低いサーバの未使用電力を回収し、電力を優先順位の高いインフラストラクチャモジュールまたはサーバに 割り当てます。

## 電力上限ポリシーの表示と設定

電源上限ポリシーが有効になっている場合、システムにユーザー定義の電力制限が適用されます。電力上限が有効になってい ない場合は、デフォルトのハードウェアの電源保護ポリシーが使用されます。この電源保護ポリシーは、ユーザー定義のポリシ ーとは独立しています。指定されたしきい値付近に電力消費量を制限するため、システムパフォーマンスは動的に調整されま す。

実際の電力消費量は、作業負荷によって異なります。パフォーマンス調整が完了するまで、一時的にしきい値を超過する場合 があります。たとえば、潜在的電力消費量の最小値と最大値がそれぞれ 500 W と 700 W のシステムを考えてみます。電力バ ジェットのしきい値を指定して、消費を 525 W に抑えることができます。この電力バジェットが設定されている場合、シス テムのパフォーマンスが動的に調整され、電力消費量が 525 W 以下に維持されます。

電力上限が非常に低く、周辺光が通常よりも高い場合、システムの電源投入時またはリセット時に電力消費量は一時的に電力 上限を超える場合があります。

電力上限値が推奨される最小しきい値よりも低く設定されると、iDRAC は要求された電力上限を維持できないことがありま す。

この値は、ワット、BTU/時、または推奨される電力上限に対する割合で指定できます。

電力上限しきい値を BTU/ 時に設定すると、ワット数への変換で最も近い整数に丸められます。電力上限のしきい値がシステ ムから読み取られた場合のワット数から BTU/ 時の変換も切り捨てられます。切り捨てにより、実際の値はわずかに異なる場 合があります。

#### ウェブインタフェースを使用した電源上限ポリシーの設定

電力ポリシーを表示し、設定するには、次の手順を実行します。

- 1. iDRAC ウェブインタフェースで、設定 > 電源管理 > 電源上限ポリシー の順に移動します。 現在の電力ポリシー制限が 電力上限制限 セクションに表示されます。
- 2. 電力上限の下にある有効を選択します。
- 3. 電力上限制限 セクションに、推奨範囲内のワット、BTU/時、または推奨システム制限値の最大 % で電力制限値を入力します。
- 4. 適用 をクリックして値を適用します。

## RACADM を使用した電力制限ポリシーの設定

現在の電力制限値を表示して設定するには、setコマンドと一緒に次のオブジェクトを使用します。

- System.Power.Cap.Enable
- System.Power.Cap.Watts
- System.Power.Cap.Btuhr
- System.Power.Cap.Percent

詳細については、 iDRAC RACADM CLI Guide available at www.dell.com/idracmanuals を参照してください。

### iDRAC 設定ユーティリティを使用した電力上限ポリシーの設定

電力ポリシーを表示し、設定するには、次の手順を実行します。

1. iDRAC 設定ユーティリティで、電源設定 に進みます。

(i) メモ: 電源設定 リンクは、サーバーの電源装置が電源監視をサポートする場合にのみ使用可能です。

iDRAC 設定の電源設定ページが表示されます。

- 2. 電力上限ポリシーを有効にするには、有効を選択します。それ以外の場合は、無効を選択します。
- ・推奨設定を使用するか、ユーザー定義の電源上限ポリシーで必要な制限値を入力します。
   オプションの詳細については、『iDRAC 設定ユーティリティオンラインヘルプ』を参照してください。
- **FRA** (たちの) (1000)
   **4. 戻る、終了**の順にクリックし、はいをクリックします。
   電力上限値が設定されます。

## 電源装置オプションの設定

冗長性ポリシー、ホットスペア、およびパワーファクタ補正などの電源装置オプションを設定できます。

ホットスペアは、冗長電源装置(PSU)を設定して、サーバーの負荷に応じて電源をオフする PSU の機能です。これにより、 残りの PSU はより高い負荷および効率で動作できます。これには、この機能をサポートする PSU が必要で、必要なときに迅 速に電源オンできます。

2台 PSU システムでは、PSU1 または PSU2 をプライマリ PSU として設定できます。

ホットスペアが有効になると、負荷に基づいて PSU をアクティブ化、またはスリープ状態に移行できます。ホットスペアが 有効になっている場合、2 台の PSU 間の電流の非均等な配分が有効になります。1 台の PSU が Awake (アウェイク)状態 で、大部分の電流を提供します。もう 1 台の PSU はスリープモードになり、小量の電流を提供します。これは 2 台の PSU に よる 1+0 と呼ばれることが多く、ホットスペアは有効になっています。すべての PSU-1 が回路 A にあり、すべての PSU-2 が 回路 B にある場合、ホットスペアを有効にする(工場出荷時のデフォルト設定)と、回路 B への負荷は大幅に低くなり、警 告がトリガされます。ホットスペアを無効にしている場合、電源の共有は、2 台の PSU 間で均等となり、回路 A と回路 B は 通常、同一の負荷を分担します。

力率は、見かけの電力に対する実際の消費電力の割合です。力率補正が有効の場合、ホストがオフのときサーバで消費する電力はごくわずかとなります。デフォルトでは、工場からサーバを出荷するとき、力率補正が有効に設定されます。

## ウェブインタフェースを使用した電源装置オプションの設定

電源装置オプションを設定するには、次の手順を実行します。

 iDRAC ウェブインタフェースで、Configuration(設定) > Power Management(電力の管理) > Power Configuration (電源設定) に移動します。

- 2. Power Redundancy Policy (電源冗長性ポリシー) で、必要なオプションを選択します。詳細については、『iDRAC オン ラインヘルプ』を参照してください。
- 3. 適用 をクリックします。電源装置オプションが設定されます。

## RACADM を使用した電源装置オプションの設定

電源装置オプションを設定するには、get/set コマンドと一緒に次のオブジェクトを使用します。

- System.Power.RedundancyPolicy
- System.Power.Hotspare.Enable
- System.Power.Hotspare.PrimaryPSU
- System.Power.PFC.Enable

詳細については、 iDRAC RACADM CLI Guide available at www.dell.com/idracmanuals を参照してください。

## iDRAC 設定ユーティリティを使用した電源装置オプションの設定

電源装置オプションを設定するには、次の手順を実行します。

1. iDRAC 設定ユーティリティで、電源設定 に進みます。

(i) メモ:電源設定リンクは、サーバーの電源装置が電源監視をサポートする場合にのみ使用可能です。

iDRAC 設定の電源設定ページが表示されます。

- 2. 電源装置オプション で次の操作を行います。
  - 電源装置の冗長性を有効化または無効化する。
  - ホットスペアを有効化または無効化する。
  - プライマリ電源装置を設定する。
  - 力率の補正を有効または無効にします。オプションの詳細については、『iDRAC 設定ユーティリティオンラインヘルプ』 を参照してください。
- 3. 戻る、終了の順にクリックし、はい をクリックします。 電源装置オプションが設定されます。

## 電源ボタンの有効化または無効化

管理下システムの電源ボタンを有効化または無効化するには、次の手順を実行します。

- 1. iDRAC 設定ユーティリティで、前面パネルセキュリティ に移動します。 iDRAC 設定前面パネルセキュリティ ページが表示されます。
- 2. 有効を選択して電源ボタンを有効にする、または無効を選択して無効にします。
- 3. 戻る、終了の順にクリックし、はいをクリックします。 設定が保存されます。

## **Multi-Vector Cooling**

Multi-Vector Cooling は、Dell EMC サーバプラットフォームの温度制御に多方面のアプローチを行います。iDRAC ウェブイン タフェースで、Multi-Vector Cooling のオプションを設定するには、設定 > システム設定 > ハードウェアの設定 > ファン設定 の順に移動します。これには以下が含まれています(限定はされません)。

- サーバ内のさまざまな場所でリアルタイムに温度状態を正確に把握できるようにする大規模なセンサーのセット(温度、 電源、インベントリなど)。設定に基づいて、ユーザーの必要性に関連するセンサーの小規模なサブセットのみが表示され ます。
- インテリジェントで適応型の閉回路制御アルゴリズムは、ファンの応答を最適化して、コンポーネントの温度を維持します。また、ファンの電力、エアフローの消費、音響を低減します。
- ファンゾーンマッピングを使用すると、必要に応じてコンポーネントの冷却を開始することができます。したがって、電力使用率の効率を犠牲にすることなく、最大のパフォーマンスを実現します。
- LFM メトリック(リニアフィート/毎分 PCleカードのエアフロー要件の指定方法に関する業界標準)を用いた、各 PCle スロットの正確な表示。さまざまな iDRAC インタフェースにこのメトリックを表示することで、次が可能になります。

- 1. サーバ内の各スロットの LFM 最大値を把握します。
- 2. 各スロットの PCle の冷却がどのような方法で行われているかを把握します(エアフロー制御、温度制御)。
- 3. カードがサードパーティ製のカード(ユーザー定義のカスタムカード)の場合、スロットに提供されている最小の LFM 値を確認します。
- 4. サードパーティ製カードにカスタム最小 LFM 値をダイヤルインすると、カード冷却の必要性をさらに正確に定義することができ、カスタムカードの仕様を通じてユーザーの意識が向上します。
- さまざまな iDRAC インタフェースにリアルタイムでシステムエアフローメトリック(CFM、立方フィート/分)を表示し、各サーバの CFM 電力消費の集計に基づいてデータセンターでのエアフローバランシングを可能にします。
- サーマルプロファイルなどのカスタム温度設定(最大パフォーマンス対ワットあたりの最大パフォーマンス、サウンドキャップ)、ファン速度のオプション(最小ファン速度、ファン速度のオフセット)および排気温度のカスタム設定ができます。
  - これらの設定のほとんどは、ベースラインの冷却に温度アルゴリズムによって生成された冷却をさらに追加し、ファンの速度がシステム冷却要件を下回らないようにします。
    - メモ:サードパーティ製の PCle カード用に追加されたファン速度は上記の例外となります。温度アルゴリズムがプロビジョニングするサードパーティ製カードのエアフローは、実際にカードに必要な冷却よりも多かったり少なかったりする場合があります。お客様はサードパーティ製のカードに対応する LFM を入力して、カードに対する応答を微調整する必要がある場合があります。
  - 2. 排気温度のカスタムオプションは、排気温度をお客様の希望する設定に制限します。
    - () メモ:特定の設定と負荷によっては、希望する設定以下に排気を物理的に減らすことができない場合がありますの でご注意ください(たとえば、吸気温度が高い {例:30℃}、高負荷な設定 {高いシステム電力消費、低いエア フロー }でカスタム排気設定 45 ℃ など)。
  - 3. サウンドキャップオプションは、第14世代 PowerEdge サーバの新しい機能です。CPU 電力消費量を抑え、ファンの 速度と防音を制御します。これは、音が出る状況に特有のもので、システムパフォーマンスを低下させることがあります。
- システムのレイアウトと設計により、エアフロー性能が向上し(高出力の実現)、システム構成が高密度になります。これにより、システムの制限が減り、機能の密度が向上します。
- 1. 円滑なエアフローにより、ファンの電力消費率に効率的なエアフローを実現します。
- カスタムファンは、効率性の向上、パフォーマンスの向上、寿命の延長、振動の低減を目的として設計されています。また、優れた防音効果を提供します。
- 1. ファンは、フルスピードで長時間運用しても長寿命です(一般的に5年以上)。
- カスタムヒートシンクは、最小限の(必要な)エアフローでコンポーネントの冷却を最適化するために設計されており、高 性能 CPU をサポートしています。

# ネットワークデバイスのインベントリ、監視、 および設定

次のネットワークデバイスをインベントリ、監視、および設定できます。

- ネットワークインタフェースカード(NIC)
- 統合型ネットワークアダプタ(CNA)
- LAN On Motherboard (LOM)
- ネットワークドーターカード(NDC)
- メザニンカード(ブレードサーバーのみ)

CNA デバイスで NPAR または個々のパーティションを無効にする前に、必ずすべての I/O アイデンティティ属性(IP アドレス、仮想アドレス、イニシエータ、およびストレージターゲットなど)とパーティションレベルの属性(例:帯域幅の割り当て)をクリアしてください。VirtualizationMode 属性の設定を NPAR に変更するか、またはパーティションのすべてのパーソナリティを無効にすることでパーティションを無効にできます。

インストールされている CNA デバイスのタイプによって、パーティション属性の設定が、パーティションがアクティブだった 最後の時点から保持されないことがあります。パーティションを有効にする場合は、すべての I/O アイデンティティ属性とパ ーティション関連の属性を設定します。VirtualizationMode 属性の設定を NPAR に変更するか、またはパーティションのパーソ ナリティなど (NicMode)を有効にすることでパーティションを有効にできます。

#### トピック:

- ネットワークデバイスのインベントリと監視
- FC HBA デバイスのインベントリと監視
- 仮想アドレス、イニシエータ、およびストレージターゲットのダイナミック設定

## ネットワークデバイスのインベントリと監視

管理下システム内の次のネットワークデバイスについて、リモートで正常性を監視し、インベントリを表示できます。 デバイスごとに、ポートおよび有効化されたパーティションの次の情報を表示することができます。

- リンクステータス
- プロパティ
- 設定と機能
- 受信および送信統計情報
- iSCSI、FCoE イニシエータ、およびターゲットの情報

## ウェブインタフェースを使用したネットワークデバイスの監視

ウェブインタフェースを使用してネットワークデバイスの情報を表示するには、System(システム) > Overview(概要) > Network Devices(ネットワークデバイス) と移動します。ネットワークデバイス ページが表示されます。表示されるプロ パティの詳細については、『iDRAC オンラインヘルプ』を参照してください。

## RACADM を使用したネットワークデバイスの監視

ネットワークデバイスに関する情報を表示するには、hwinventory コマンドと nicstatistics コマンドを使用します。

詳細については、 iDRAC RACADM CLI Guide available at www.dell.com/idracmanuals を参照してください。

RACADM または WSMan を使用すると、iDRAC ウェブインタフェースに表示されるプロパティ以外のプロパティが追加表示 される場合があります。

接続ビュー

サーバのネットワーク接続の手動による確認およびトラブルシューティングは、データセンター環境では管理できません。 iDRAC 9 では iDRAC の Connection View (接続ビュー) でジョブが簡素化されます。この機能により、サーバの導入、アップ デート、監視、およびメンテナンスに使用する一元化された同じ GUI から、リモートでネットワーク接続の確認およびトラブ ルシューティングを行うことができます。iDRAC 9 の Connection View (接続ビュー) には、サーバのネットワークポートおよ び iDRAC (integrated Dell Remote Access Controller)専用ポート接続に対するスイッチポートの物理マッピングの詳細が表示 されます。ブランドに関係なく、サポートされているすべてのネットワークカードが Connection View (接続ビュー) に表示 されます。

手動でサーバのネットワーク接続を確認してトラブルシューティングを行う代わりに、リモートでネットワークケーブルの接続 を表示し、管理することができます。

Connection View(接続ビュー) には、サーバポートに接続されたスイッチポートと iDRAC の専用ポートの情報が表示されます。サーバのネットワークポートには、PowerEdge LOM、NDC、メザニンカード、PCIe アドインカードが含まれます。

ネットワークデバイスの接続ビューを表示するには、System(システム) > Network Device(ネットワークデバイス) > Network Device FQDD(ネットワークデバイス FQDD) > Ports and Partitioned ports(ポートとパーティション分割ポー ト) に移動します。

iDRAC Settings (iDRAC 設定) > Overview (概要) > Connection View (接続ビュー) をクリックして、接続ビューを表示します。

また、iDRAC Settings(iDRAC 設定) > Connectivity(接続性) > Common Settings(共通設定) > Switch Connection View(接続ビューの切り替え) をクリックして、接続ビューを有効または無効にします。

Connection View (接続ビュー) は racadm SwitchConnection View コマンドで参照することも、winrm コマンドで表示 することもできます。

#### フィールドまた 説明

はオプション

- **有効** Connection View(接続ビュー)を有効にするには、**Enabled(有効)**を選択します。デフォルトで は、**Enabled(有効)**オプションが選択されています。
- **状態** iDRAC 設定から **Connection View(接続ビュー)** オプションを有効にした場合は、**Enabled(有効)** が表示されます。

Switch デバイスポートが接続されているスイッチの LLDP シャーシ ID が表示されます。

Connection ID (スイッチ接続 ID)

Switch Port デバイスポートが接続されているスイッチポートの LLDP ポート ID が表示されます。 Connection ID (スイッチポート

- (<</li>
  接続 ID)
- ↓ モ: Switch Connection ID (スイッチ接続 ID) と Switch Port Connection ID (スイッチポート接続 ID) は Connection View (接続ビュー) が有効化され、リンクが接続されると表示されます。関連するネットワークカードに Connection View (接続ビュー) との互換性が必要です。iDRAC の設定権限を持つユーザーのみ、Connection View (接続ビュー) 設定を変更できます。

#### Refresh Connection View (接続ビューの更新)

**Refresh Connection View(接続ビューの更新)**を使用して、Switch Connection ID(スイッチ接続 ID) と Switch Port Connection ID(スイッチポート接続 ID) の最新情報を表示します。

 メモ: iDRAC にサーバネットワークポートまたは iDRAC ネットワークポートのスイッチ接続とスイッチポート接続の情報が ある場合に、何らかの理由によってスイッチ接続とスイッチポート接続の情報が5分間更新されないと、スイッチ接続と スイッチポート接続の情報はすべてのユーザーインタフェースに古いデータ(最後の既知の正常なデータ)として表示され ます。UI には、通常の表示である黄色い警告マークが表示されますが、警告については示されません。

### Connection View (接続ビュー)の可能な値

| Connection<br>View(接続ビ<br>ュー) の可能<br>なデータ | 説明                                                                                                    |
|-------------------------------------------|----------------------------------------------------------------------------------------------------|
| Feature Disabled<br>(機能の無効化)              | Connection View(接続ビュー) の機能を無効にします。Connection View(接続ビュー) のデータを表<br>示するには、この機能を有効にします。                                         |
| NoLink(リンク<br>なし)                         | ネットワークのコントローラポートに関連付けられているリンクがダウンしていることを示します。                                                                                 |
| 使用不可                                      | LLDP がスイッチ上で有効になっていません。LLDP がスイッチポート上で有効になっているかどうかを<br>確認します。                                                                 |
| 非対応                                       | ネットワークコントローラは、Connection view(接続ビュー) の機能をサポートしていません。                                                                          |
| Stale Data(古い<br>データ)                     | 最後の既知の正常なデータ。ネットワークコントローラポートのリンクがダウンしているか、システムの<br>電源がオフになっています。更新オプションを使用して Connection view(接続ビュー) の詳細を更新<br>し、最新のデータを表示します。 |
| Valid Data(有効<br>なデータ)                    | 有効な Switch Connection ID(スイッチ接続 ID) と Switch Port Connection ID(スイッチポート接続<br>ID) 情報を表示します。                                    |

## Connection view (接続ビュー) をサポートするネットワークコントローラ

次のカードまたはコントローラでは、Connection view (接続ビュー)の機能がサポートされています。

| 製造元 タ                          | イプ                                                                                                    |
|--------------------------------|----------------------------------------------------------------------------------------------------|
| Broadcom •<br>•<br>•<br>•<br>• | 57414 rNDC 25GE<br>57416/5720 rNDC 10GbE<br>57412/5720 rNDC 10GbE<br>57414 PCIe FH/LP 25GE<br>57412 PCIe FH/LP 10GbE<br>57416 PCIe FH/LP 10GbE                                           |
| Intel •                        | X710 bNDC 10 Gb<br>X710 DP PCIe 10Gb<br>X710 QP PCIe 10Gb<br>X710 + I350 rNDC 10Gb+1Gb<br>X710 rNDC 10Gb<br>X710 bNDC 10 Gb<br>XL710 PCIe 40Gb<br>XL710 OCP Mezz 10Gb<br>X710 PCIe 10 Gb |
| Mellanox •<br>•                | MT27710 rNDC 40Gb<br>MT27710 PCIe 40Gb<br>MT27700 PCIe 100Gb                                                                                                    |
| QLogic •<br>•                  | QL41162 PCIe 10GE 2P<br>QL41112 PCIe 10GE 2P<br>QL41262 PCIe 25GE 2P                                                                                                    |

## FC HBA デバイスのインベントリと監視

管理下システム内の Fibre Channel ホストバスアダプタ(FC HBA)デバイスについて、リモートで正常性を監視し、インベン トリを表示できます。Emulex および QLogic FC HBA がサポートされています。各 FC HBA デバイスのポートについて、以下 の情報を表示できます。

- リンク状態および情報
- ポートのプロパティ
- 受信および送信統計情報

(i) メモ: Emulex FC8 HBA はサポートされていません。

## ウェブインタフェースを使用した FC HBA デバイスの監視

FC HBA デバイス情報は、ウェブインタフェースを使用してビューに進みます。System(システム) > Overview(概要) > Network Devices(ネットワークデバイス) > Fibre Channel(ファイバチャネル)を押します。表示されるプロパティの詳細については、『iDRAC オンラインヘルプ』を参照してください。

ページ名は、FC HBA デバイスが使用可能なスロット番号と FC HBA デバイスのタイプも示します。

## RACADM を使用した FC HBA デバイスの監視

RACADM を使用して FC HBA デバイス情報を表示するには、hwinventory コマンドを使用します。

詳細については、 iDRAC RACADM CLI Guide available at www.dell.com/idracmanuals を参照してください。

## 仮想アドレス、イニシエータ、およびストレージターゲッ トのダイナミック設定

仮想アドレス、イニシエータ、およびストレージターゲットの設定は動的に表示および設定し、永続性ポリシーを適用できま す。これにより、アプリケーションは電源状態の変化(つまり、オペレーティングシステムの再起動、ウォームリセット、コ ールドリセット、または AC サイクル)に基づいて、また、その電源状態に対する永続性ポリシーに基づいて設定を適用でき ます。これにより、システムの作業負荷を別のシステムに迅速に再設定する必要がある導入環境に高い柔軟性をもたらしま す。

仮想アドレスは次のとおりです。

- 仮想 MAC アドレス
- 仮想 iSCSI MAC アドレス
- 仮想 FIP MAC アドレス
- 仮想 WWN
- 仮想 WWPN

メモ:永続性ポリシーをクリアすると、すべての仮想アドレスが工場で設定されたデフォルトの永続アドレスにリセット
 されます。

 ↓ ★モ:仮想 FIP、仮想 WWN、および仮想 WWPN MAC 属性を持つ一部のカードでは、仮想 FIP を設定するときに仮想 WWN および仮想 WWPN MAC 属性が自動的に設定されます。

IO アイデンティティ機能を使用すると、次の操作を行うことが出来ます。

- ネットワークおよび Fibre Channel デバイスに対する仮想アドレスの表示と設定(たとえば、NIC、CNA、FC HBA)。
- イニシエータ(iSCSI および FCoE 用)およびストレージターゲット設定(iSCSI、FCoE、および FC 用)の設定。
- システム AC 電源の喪失、システムのコールドリセットとウォームリセットに対する設定値の永続性またはクリアランスの 指定。

仮想アドレス、イニシエータ、およびストレージターゲットに設定された値は、システムリセット時の主電源の処理方法や、 NIC、CNA、または FC HBA デバイスに補助電源があるかどうかに基づいて変更される場合があります。IO アイデンティティ 設定の永続性は、iDRAC を使用したポリシー設定に基づいて実現できます。

I/O アイデンティティ機能が有効になっている場合にのみ、永続性ポリシーが有効になります。システムのリセットまたは電源投入のたびに、値はポリシー設定に基づいて保持されるか、クリアされます。

(i) メモ:値がクリアされた後は、設定ジョブを実行するまで値を再適用することはできません。

## IO アイデンティティ最適化対応のカード

次の表に、I/Oのアイデンティティ最適化機能に対応しているカードを示します。

### 表 42. I/O アイデンティティ最適化対応のカード

| 製造元      | タイプ                                                                                                    |
|----------|----------------------------------------------------------------------------------------------------|
| Broadcom | <ul> <li>5719 Mezz 1 GB</li> <li>5720 PCle 1 GB</li> <li>5720 bNDC 1 GB</li> <li>5720 rNDC 1 GB</li> <li>57414 PCle 25 GbE</li> </ul>                                                                                                    |
| Intel    | <ul> <li>i350 DP FH PCle 1 GB</li> <li>i350 QP PCle 1 GB</li> <li>i350 QP rNDC 1 GB</li> <li>i350 Mezz 1GB</li> <li>i350 bNDC 1 GB</li> <li>x520 PCle 10GB</li> <li>x520 bNDC 10GB</li> <li>x520 Mezz 10 GB</li> <li>x520 Mezz 10 GB</li> <li>x520 + i350 rNDC 10 GB+1 GB</li> <li>X710 bNDC 10 GB</li> <li>X710 pCle 10 GB</li> <li>X710 PCle 10 GB</li> <li>X710 PCle 10 GB</li> <li>X710 rNDC 10 GB+1GB</li> <li>X710 rNDC 10 GB+1GB</li> <li>X710 rNDC 10 GB</li> <li>X10 rNDC 10 GB</li> <li>X10 rNDC 10 GB</li> <li>XL710 QSFP DP LP PCle 40GE</li> <li>XL710 QSFP DP FH PCle 40GE</li> <li>X550 DP BT PCle 2 x 10 Gb</li> <li>X550 DP BT LP PCle 2 x 10 Gb</li> </ul> |
| Mellanox | <ul> <li>ConnectX-3 Pro 10G Mezz 10 GB</li> <li>ConnectX-4 LX 25GE SFP DP rNDC 25 GB</li> <li>ConnectX-4 LX 25GE DP FH PCIe 25 GB</li> <li>ConnectX-4 LX 25GE DP LP PCIe 25 GB</li> </ul>                                                                                                    |
| QLogic   | <ul> <li>57810 PCIe 10 GB</li> <li>57810 bNDC 10 GB</li> <li>57810 Mezz 10 GB</li> <li>57800 rNDC 10 GB+1 GB</li> <li>57840 rNDC 10 GB</li> <li>57840 bNDC 10 GB</li> <li>QME2662 Mezz FC16</li> <li>QLE 2692 SP FC16 Gen 6 HBA FH PCIe FC16</li> <li>SP FC16 Gen 6 HBA LP PCIe FC16</li> <li>QLE 2690 DP FC16 Gen 6 HBA FH PCIe FC16</li> <li>DP FC16 Gen 6 HBA LP PCIe FC16</li> <li>QLE 2742 DP FC32 Gen 6 HBA FH PCIe FC32</li> <li>DP FC32 Gen 6 HBA LP PCIe FC32</li> <li>QLE2740 PCIe FC32</li> </ul>                                                                                                    |
| Emulex   | <ul> <li>LPe15002B-M8 (FH ) PCIe FC8</li> <li>LPe15002B-M8 (LP ) PCIe FC8</li> <li>LPe15000B-M8 (FH ) PCIe FC8</li> <li>LPe15000B-M8 LP PCIe FC8</li> <li>LPe31000-M6-SP PCIe FC16</li> <li>LPe31002-M6-D DP PCIe FC16</li> </ul>                                                                                                    |

#### 表 42. I/O アイデンティティ最適化対応のカード (続き)

| 製造元 | タイプ                                                                                |
|-----|------------------------------------------------------------------------------------|
|     | <ul> <li>LPe32000-M2-D SP PCIe FC32</li> <li>LPe32002-M2-D DP PCIe FC32</li> </ul> |

## IO アイデンティティ最適化向けにサポートされている NIC ファームウ ェアバージョン

第 14 世代 Dell PowerEdge サーバでは、必要な NIC ファームウェアがデフォルトで使用可能です。 次の表では、I/O アイデンティティ最適化機能向けの NIC ファームウェアバージョンを示しています。

# iDRAC が Flex Address モードまたはコンソールモードに設定されている場合の仮想 / Flex Address と永続性ポリシーの動作

次の表では、仮想アドレス管理(VAM)設定と永続性ポリシーの動作および依存関係が説明されています。

#### 表 43. 仮想 /FlexAddress と永続性ポリシーの動作

| CMC における<br>FlexAddress 機能<br>状況 | iDRAC で設定され<br>ているモード | iDRAC における<br>IO アイデンティテ<br>ィ機能状況 | SCP                                         | 永続性ポリシー                                           | 永続性ポリシーの<br>クリア - 仮想アド<br>レス |
|----------------------------------|-----------------------|-----------------------------------|---------------------------------------------|---------------------------------------------------|------------------------------|
| FlexAddress 有効                   | FlexAddress モード       | 有効                                | 仮想アドレス管理<br>(VAM)設定済み                       | 設定された VAM<br>が持続                                  | Flex Address に設<br>定         |
| FlexAddress 有効                   | FlexAddress モード       | 有効                                | VAM 未設定                                     | Flex Address に設<br>定                              | 永続性なし -<br>FlexAddress に設定   |
| FlexAddress 有効                   | FlexAddress モード       | 無効                                | Lifecycle Controller<br>で指定したパスを<br>使って設定済み | 当該のサイクルに<br>対して FlexAddress<br>に設定                | 永続性なし -<br>FlexAddress に設定   |
| FlexAddress 有効                   | FlexAddress モード       | 無効                                | VAM 未設定                                     | Flex Address に設<br>定                              | Flex Address に設<br>定         |
| FlexAddress 無効                   | FlexAddress モード       | 有効                                | VAM 設定済み                                    | 設定された VAM<br>が持続                                  | 永続性のみ - クリ<br>アは使用できませ<br>ん。 |
| FlexAddress 無効                   | FlexAddress モード       | 有効                                | VAM 未設定                                     | ハードウェア MAC<br>アドレスに設定                             | 永続性のサポート<br>なし。カードの動<br>作に依存 |
| FlexAddress 無効                   | FlexAddress モード       | 無効                                | Lifecycle Controller<br>で指定したパスを<br>使って設定済み | 当該のサイクルに<br>対して Lifecycle<br>Controller 設定が持<br>続 | 永続性のサポート<br>なし。カードの動<br>作に依存 |
| FlexAddress 無効                   | FlexAddress モード       | 無効                                | VAM 未設定                                     | ハードウェア MAC<br>アドレスに設定                             | ハードウェア MAC<br>アドレスに設定        |
| FlexAddress 有効                   | コンソールモード              | 有効                                | VAM 設定済み                                    | 設定された VAM<br>が持続                                  | 永続性とクリアの<br>両方が機能するこ<br>とが必要 |
| FlexAddress 有効                   | コンソールモード              | 有効                                | VAM 未設定                                     | ハードウェア MAC<br>アドレスに設定                             | ハードウェア MAC<br>アドレスに設定        |
| FlexAddress 有効                   | コンソールモード              | 無効                                | Lifecycle Controller<br>で指定したパスを<br>使って設定済み | 当該のサイクルに<br>対して Lifecycle<br>Controller 設定が持<br>続 | 永続性のサポート<br>なし。カードの動<br>作に依存 |

#### 表 43. 仮想 /FlexAddress と永続性ポリシーの動作 (続き)

| CMC における<br>FlexAddress 機能<br>状況 | iDRAC で設定され<br>ているモード | iDRAC における<br>IO アイデンティテ<br>ィ機能状況 | SCP                                         | 永続性ポリシー                                           | 永続性ポリシーの<br>クリア - 仮想アド<br>レス |
|----------------------------------|-----------------------|-----------------------------------|---------------------------------------------|---------------------------------------------------|------------------------------|
| FlexAddress 無効                   | コンソールモード              | 有効                                | VAM 設定済み                                    | 設定された VAM<br>が持続                                  | 永続性とクリアの<br>両方が機能するこ<br>とが必要 |
| FlexAddress 無効                   | コンソールモード              | 有効                                | VAM 未設定                                     | ハードウェア MAC<br>アドレスに設定                             | ハードウェア MAC<br>アドレスに設定        |
| FlexAddress 無効                   | コンソールモード              | 無効                                | Lifecycle Controller<br>で指定したパスを<br>使って設定済み | 当該のサイクルに<br>対して Lifecycle<br>Controller 設定が持<br>続 | 永続性のサポート<br>なし。カードの動<br>作に依存 |
| FlexAddress 有効                   | コンソールモード              | 無効                                | VAM 未設定                                     | ハードウェア MAC<br>アドレスに設定                             | ハードウェア MAC<br>アドレスに設定        |

## FlexAddress および IO アイデンティティに対するシステム動作

#### 表 44. FlexAddress および I/O アイデンティティに対するシステム動作

| タイプ                    | CMC における<br>FlexAddress 機能<br>状況 | iDRAC における<br>IO アイデンティテ<br>ィ機能状況 | 再起動サイクルに<br>対するリモートエ<br>ージェント VA の<br>可用性 | VA プログラミング<br>ソース      | 再起動サイクル VA<br>持続動作          |
|------------------------|----------------------------------|-----------------------------------|-------------------------------------------|------------------------|-----------------------------|
| FA と同等の永続性<br>を持つサーバー  | 有効                               | 無効                                |                                           | CMC からの<br>FlexAddress | FlexAddress 仕様に<br>よる       |
|                        | N/A、有効、また<br>は無効                 | 有効                                | はい - 新規または<br>永続的                         | リモートエージェ<br>ント仮想アドレス   | FlexAddress 仕様に<br>よる       |
|                        |                                  |                                   | 無                                         | 仮想アドレスがク<br>リア済み       |                             |
|                        | 無効                               | 無効                                |                                           |                        |                             |
| VAM 永続性ポリシ<br>ー機能を備えたサ | 有効                               | 無効                                |                                           | CMC からの<br>FlexAddress | FlexAddress 仕様に<br>よる       |
|                        | 有効                               | 有効                                | はい - 新規または<br>永続的                         | リモートエージェ<br>ント仮想アドレス   | リモートエージェ<br>ントポリシー設定<br>による |
|                        |                                  |                                   | 無                                         | CMC からの<br>FlexAddress | FlexAddress 仕様に<br>よる       |
|                        | 無効                               | 有効                                | はい - 新規または<br>永続的                         | リモートエージェ<br>ント仮想アドレス   | リモートエージェ<br>ントポリシー設定        |
|                        |                                  |                                   | 無                                         | 仮想アドレスがク<br>リア済み       | による                         |
|                        | 無効                               | 無効                                |                                           |                        |                             |

## IO アイデンティティ最適化の有効化または無効化

通常、システム起動後にデバイスが設定され、再起動後にデバイスが初期化されますが、I/O アイデンティティー最適化機能 を有効にすると、起動最適化を行うことができます。この機能が有効である場合、デバイスがリセットされてから初期化され るまでの間に仮想アドレス、イニシエータ、およびストレージターゲットの属性が設定されるため、2 回目の BIOS 再起動が必 要なくなります。デバイス設定と起動操作は一回のシステム起動で実行され、起動時間パフォーマンスのために最適化されま す。

I/O アイデンティティ最適化を有効にする前に、次を確認してください。

ログイン、設定、およびシステム管理の権限がある。

• BIOS、iDRAC、およびネットワークカードが最新のファームウェアにアップデートされています。

I/O アイデンティティ最適化機能を有効にした後、iDRAC からサーバ設定プロファイルファイルをエクスポートし、SCP ファイル内の必要な I/O アイデンティティ属性を変更して、ファイルを元の iDRAC にインポートして戻します。

SCP ファイルで変更可能な I/O アイデンティティ最適化の属性のリストについては、www.dell.com/support にある『NIC プロ ファイル』マニュアルを参照してください。

(i) メモ: I/O アイデンティティ最適化に関係のない属性は変更しないでください。

### ウェブインタフェースを使用した I/O アイデンティティ最適化の有効化または無 効化

I/O アイデンティティ最適化を有効化または無効化するには、次の手順を実行します。

- iDRAC ウェブインタフェースで、Configuration(設定) > System Settings(システム設定) > Hardware Settings (ハードウェア設定) > I/O Identity Optimization (I/O アイデンティティ最適化) に移動します。
   I/O Identity Optimization (I/O アイデンティティ最適化) ページが表示されます。
- 2. II/O Identity Optimization (I/O アイデンティティ最適化) タブをクリックし、Enable (有効にする) オプションを選択して、この機能を有効にします。無効にするには、このオプション選択を解除します。
- 3. 設定を適用するには、適用 をクリックします。

#### RACADM を使用した IO アイデンティティ最適化の有効化または無効化

I/O アイデンティティ最適化を有効化するには、次のコマンドを使用します。

racadm set idrac.ioidopt.IOIDOptEnable Enabled

この機能を有効にした後、設定を有効にするには、システムを再起動してください。

I/O アイデンティティ最適化を無効化するには、次のコマンドを使用します。

racadm set idrac.ioidopt.IOIDOptEnable Disabled

I/O アイデンティティ最適化設定を表示するには、次のコマンドを使用します。

racadm get iDRAC.IOIDOpt

## 永続性ポリシーの設定

I/O アイデンティティを使用して、システムリセットおよびパワーサイクルの動作を指定するポリシーを設定できます。これ によって仮想アドレス、イニシエータ、およびストレージターゲット設定の永続性またはクリアランスが決定します。個々の 永続性ポリシー属性はそれぞれ、システム内の適用可能なすべてのデバイスのすべてのポートおよびパーティションに適用さ れます。デバイスの動作は、補助電源駆動デバイスと非補助電源駆動デバイスで異なります。

 メモ: iDRAC で VirtualAddressManagement 属性が FlexAddress モードに設定されている場合、および CMC で FlexAddress 機能が無効になっている場合、Persistence Policy(永続性ポリシー) 機能が動作しない場合があります。 iDRAC で VirtualAddressManagement 属性が コンソールモードに設定されているか、CMC で FlexAddress 機能が有効 になっているかを確認します。

次の永続性ポリシーを設定することができます。

- 仮想アドレス:補助電源駆動デバイス
- 仮想アドレス:非補助電源駆動デバイス
- イニシエータ
- ストレージターゲット

永続性ポリシーを適用する前に、次の操作を行ってください。

- ネットワークハードウェアのインベントリを少なくとも1回実行します。つまり、Collect System Inventory On Restart を 有効にします。
- I/O アイデンティティ最適化を有効にします。

次の場合に、イベントは Lifecycle Controller ログに記録されます。

- I/O アイデンティティ最適化が有効または無効になっている。
- 持続性ポリシーが変更された。
- 仮想アドレス、イニシエータ、およびターゲットの値は、ポリシーに基づいて設定されます。ポリシーが適用されると、設定されたデバイスと、これらのデバイス用に設定された値に対して、一つのログエントリが記録されます。

SNMP、電子メール、または WS-eventing 通知用にイベント処置が有効化されます。リモート syslog にはログも含まれています。

### 永続性ポリシーのデフォルト値

#### 表45.永続性ポリシーのデフォルト値

| 永続性ポリシー                  | AC 電源喪失   | コールドブート   | ウォームブート |
|--------------------------|-----------|-----------|---------|
| 仮想アドレス:補助電源駆動<br>デバイス    | 選択されていません | 選択済み      | 選択済み    |
| 仮想アドレス : 非補助電源駆<br>動デバイス | 選択されていません | 選択されていません | 選択済み    |
| イニシエータ                   | 選択済み      | 選択済み      | 選択済み    |
| ストレージターゲット               | 選択済み      | 選択済み      | 選択済み    |

- メモ:永続的ポリシーが無効になっているとき、および仮想アドレスを削除するための操作を実行するときは、永続的ポリシーを再度有効にしても仮想アドレスは取得されません。永続的ポリシーを有効にした後で再度仮想アドレスを設定する必要があります。
- メモ:永続性ポリシーが有効で、CNA デバイスのパーティションで仮想アドレス、イニシエータ、またはストレージターゲットが設定されている場合は、VirtualizationMode またはパーティションのパーソナリティを変更する前に、仮想アドレス、イニシエータ、およびストレージターゲットに設定された値をリセットまたはクリアしないでください。永続性ポリシーを無効にすると、アクションは自動的に実行されます。設定ジョブを使用して、仮想アドレスの属性を0に、イニシエータとストレージターゲットの値を iSCSI イニシエータとストレージターゲットのデフォルト値、p. 197 に定義されたとおりに明示的に設定することもできます。

### iDRAC ウェブインタフェースを使用した永続性ポリシーの設定

永続性ポリシーを設定するには、次の手順を実行します。

- iDRAC ウェブインタフェースで、Configuration(設定) > System Settings(システム設定) > I/O Identity Optimization(I/O アイデンティティ最適化)の順に移動します。
- 2. I/O アイデンティティ最適化 タブをクリックします。
- 3. 永続性ポリシー セクションで、それぞれの永続性ポリシーに対して次の1つまたは複数選択します。
  - Warm Reset(ウォームリセット) ウォームリセット状況が発生した場合に持続される仮想アドレスまたはターゲット設定。
  - Cold Reset(コールドリセット) コールドリセット状況が発生した場合に持続される仮想アドレスまたはターゲット 設定。
  - AC Power Loss (AC 電源喪失) AC 電源喪失状況が発生した場合に持続される仮想アドレスまたはターゲット設定。
- 適用 をクリックします。
   永続性ポリシーが設定されます。

### RACADM を使用した永続性ポリシーの設定

永続性ポリシーを設定するには、次の racadm オブジェクトと set サブコマンドを使用します。

- 仮想アドレスには、iDRAC.IOIDOpt.VirtualAddressPersistencePolicyAuxPwrd および iDRAC.IOIDOpt.VirtualAddressPersistencePolicyNonAuxPwrd オブジェクトを使用
- イニシエータには、iDRAC.IOIDOPT.InitiatorPersistencePolicy オブジェクトを使用
- ストレージターゲットには、iDRAC.IOIDOpt.StorageTargetPersistencePolicy オブジェクトを使用

詳細については、 iDRAC RACADM CLI Guide available at www.dell.com/idracmanuals を参照してください。

## iSCSI イニシエータとストレージターゲットのデフォルト値

次の表は、永続性ポリシーがクリアされたときの iSCSI イニシエータおよびストレージターゲットのデフォルト値の一覧です。

#### 表 46. iSCSI イニシエータ - デフォルト値

| iSCSI イニシェータ               | IPv4 モードでのデフォルト値 | IPv6 モードでのデフォルト値 |
|----------------------------|------------------|------------------|
| lscsilnitiatorlpAddr       | 0.0.0.0          | ::               |
| lscsilnitiatorlpv4Addr     | 0.0.0.0          | 0.0.0.0          |
| lscsilnitiatorlpv6Addr     |                  | ::               |
| lscsilnitiatorSubnet       | 0.0.0.0          | 0.0.0.0          |
| IscsilnitiatorSubnetPrefix | 0                | 0                |
| IscsilnitiatorGateway      | 0.0.0.0          | ::               |
| lscsilnitiatorlpv4Gateway  | 0.0.0.0          | 0.0.0.0          |
| lscsilnitiatorlpv6Gateway  |                  | ::               |
| IscsilnitiatorPrimDns      | 0.0.0.0          |                  |
| lscsilnitiatorlpv4PrimDns  | 0.0.0.0          | 0.0.0.0          |
| lscsilnitiatorlpv6PrimDns  |                  | ::               |
| IscsilnitiatorSecDns       | 0.0.0.0          | ::               |
| lscsilnitiatorlpv4SecDns   | 0.0.0.0          | 0.0.0.0          |
| lscsilnitiatorlpv6SecDns   |                  | ::               |
| lscsilnitiatorName         | 値がクリア            | 値がクリア            |
| lscsilnitiatorChapld       | 値がクリア            | 値がクリア            |
| lscsilnitiatorChapPwd      | 値がクリア            | 値がクリア            |
| IPVer                      | Ірv4             |                  |

#### 表 47. iSCSI ストレージターゲットの属性 - デフォルト値

| iSCSI ストレージターゲットの属性 | IPv4 モードでのデフォルト値 | IPv6 モードでのデフォルト値 |
|---------------------|------------------|------------------|
| ConnectFirstTgt     | 無効               | 無効               |
| FirstTgtlpAddress   | 0.0.0.0          | ::               |
| FirstTgtTcpPort     | 3260             | 3260             |
| FirstTgtBootLun     | 0                | 0                |
| FirstTgtlscsiName   | 値がクリア            | 値がクリア            |

### 表 47. iSCSI ストレージターゲットの属性 - デフォルト値(続き)

| iSCSI ストレージターゲットの属性 | IPv4 モードでのデフォルト値 | IPv6 モードでのデフォルト値 |
|---------------------|------------------|------------------|
| FirstTgtChapld      | 値がクリア            | 値がクリア            |
| FirstTgtChapPwd     | 値がクリア            | 値がクリア            |
| FirstTgtlpVer       | lpv4             |                  |
| ConnectSecondTgt    | 無効               | 無効               |
| SecondTgtlpAddress  | 0.0.0.0          |                  |
| SecondTgtTcpPort    | 3260             | 3260             |
| SecondTgtBootLun    | 0                | 0                |
| SecondTgtIscsiName  | 値がクリア            | 値がクリア            |
| SecondTgtChapId     | 値がクリア            | 値がクリア            |
| SecondTgtChapPwd    | 値がクリア            | 値がクリア            |
| SecondTgtlpVer      | lpv4             |                  |

## ストレージデバイスの管理

iDRAC 3.15.15.15 リリース以降、iDRAC は第 14 世代 PowerEdge サーバで Boot Optimized Storage Solution (BOSS) コントローラをサポートします。BOSS コントローラは、サーバのオペレーティングシステムの起動専用に設計されています。これらの コントローラは限定的な RAID 機能をサポートし、構成はステージングされます。

(i) メモ: BOSS コントローラは RAID レベル 1 のみをサポートします。

iDRAC のエージェントフリー管理は拡張され、PERC コントローラの直接設定も含まれます。それによって、システムに接続 されたストレージコンポーネントをランタイムにリモートで設定できます。これらのコンポーネントには、接続されている RAID および非 RAID コントローラ、チャネル、ポート、エンクロージャ、およびディスクが含まれます。PowerEdge サーバの 第 14 世代では、PERC 9 および PERC 10 コントローラがサポートされています。

Comprehensive Embedded Management (CEM) フレームワークでのストレージサブシステムの完全な検出、トポロジ、正常 性の監視と設定は、I2C インタフェース経由の MCTP プロトコルを使用した内部および外部 PERC コントローラとのインタフ ェースによって実現します。リアルタイム設定の場合、CEM では PERC9 コントローラがサポートされます。PERC9 コントロ ーラ の ファームウェアバージョンは、9.1 以降である必要があります。

() メモ: S140 またはソフトウェア RAID (SWRAID) は CEM でサポートされないため、iDRAC GUI でもサポートされません。SWRAID は WSMan API および RACADM を使用して管理できます。

iDRAC を使用すると、OpenManage Storage Management で使用可能な、リアルタイム(再起動以外)の設定コマンドなど、 ほとんどの機能を実行できます。オペレーティングシステムをインストールする前に、RAID を完全に設定できます。

BIOS にアクセスせずにコントローラ機能を設定および管理することができます。これらの機能には、仮想ディスクの設定 と、RAID レベルおよびデータ保護用のホットスペアの適用が含まれます。再構築とトラブルシューティングなど、その他多く のコントローラ機能を開始できます。データ冗長性の設定またはホットスペアの割り当てによって、データを保護できます。

ストレージデバイスには、次のものがあります。

- コントローラ ほとんどのオペレーティングシステムでは、ディスクから直接データの読み取りと書き込みを行わず、読み 取りと書き込みの指示をコントローラに送信します。コントローラは、システム内のハードウェアで、データの書き込みと 取り出しを行うためにディスクと直接やり取りします。コントローラには、1つまたは複数の物理ディスクに接続されたコ ネクタ(チャネルまたはポート)、または物理ディスクを収容するエンクロージャが搭載されています。RAID コントロー うは、ディスクの境界をまたがり、複数のディスクの容量を使用して拡張されたストレージ空間、すなわち仮想ディスク を作成できます。また、コントローラは、再構築の開始やディスクの初期化など、その他のタスクも実行します。これら のタスクを完了するため、コントローラではファームウェアおよびドライバと呼ばれる特別なソフトウェアが必要となり ます。コントローラが正常に機能するには、必要最低限のバージョンのファームウェアとドライバがインストールされてい ることが必要です。コントローラによって、データの読み取りおよび書き込み方法や、タスクの実行方法の特徴が異なり ます。これらの機能を理解しておくと、ストレージを最も効率的に管理するのに役立ちます。
- 物理ディスクまたは物理デバイスは、エンクロージャ内に存在するか、コントローラに接続されています。RAID コントローラ上では、物理ディスクまたはデバイスを使用して仮想ディスクが作成されます。
- 仮想ディスク RAID コントローラによって1つまたは複数の物理ディスクから作成されたストレージです。仮想ディスク は複数の物理ディスクで作成される場合もありますが、オペレーティングシステムはこれを1つのディスクとして認識し ます。使用する RAID レベルによって、仮想ディスクはディスク故障時に冗長データを保持する場合や、特定の性能属性を 備える場合があります。仮想ディスクは RAID コントローラでのみ作成できます。
- エンクロージャ‐これはシステムに外部接続されますが、バックプレーンとその物理ディスクはシステム内蔵です。
- バックプレーン エンクロージャに似ています。バックプレーンで、コントローラのコネクタと物理ディスクがエンクロージャに接続されますが、外付けのエンクロージャに関する管理機能(温度プローブ、アラームなど)は搭載されません。物理ディスクは、エンクロージャに収容するか、またはシステムのバックプレーンに接続することができます。

エンクロージャに収容された物理ディスクの管理に加え、エンクロージャのファン、電源装置、温度プローブの状態も監視で きます。エンクロージャはホットプラグに対応しています。ホットプラグとは、オペレーティングシステムの実行中に、コン ポーネントをシステムに追加することを意味します。

コントローラに接続された物理デバイスには、最新のファームウェアが必要です。最新の対応ファームウェアについては、サ ービスプロバイダにお問い合わせください。

PERC からのストレージイベントは、適用可能として SNMP トラップおよび WSMAN イベントにマップされます。ストレージ構成に対する変更はすべて、Lifecycle ログに記録されます。

#### 表 48. PERC 機能

| PERC 機能 | CEM 設定応コントローラ(PERC 9.1<br>以降)                                                                                                    | CEM 設定非対応のコントローラ<br>(PERC 9.0 およびそれ以前)                                                     |
|---------|----------------------------------------------------------------------------------------------------|--------------------------------------------------------------------------------------------|
| リアルタイム  | <ol> <li>メモ: PowerEdge サーバの第 14 世代<br/>では、PERC 9 および PERC 10 コン<br/>トローラがサポートされています。</li> <li>コントローラに対して保留中の既存のジョブもスケジュールされたジョブも存在<br/>しない場合、設定が適用されます。</li> <li>そのコントローラに対して保留中または<br/>スケジュール済みのジョブがある場合<br/>は、ジョブをクリアするか、ジョブが<br/>完了するまで待ってからランタイムに<br/>設定を適用する必要があります。ラン<br/>タイムまたはリアルタイムは、再起動<br/>を必要としないことを意味します。</li> </ol> | 設定が適用されます。エラーメッセージ<br>が表示されます。ジョブの作成が正常<br>に完了せず、ウェブインタフェースを使<br>用してリアルタイムジョブを作成でき<br>ません。 |
| ステージング  | 設定オペレーションがすべてステージン<br>グされている場合、設定は再起動後に<br>ステージングされ、適用されるか、リア<br>ルタイムで適用されます。                                                                                                    | 設定は再起動後に適用されます。                                                                            |

#### トピック:

- RAID の概念について
- 対応コントローラ
- 対応エンクロージャ
- ストレージデバイスの対応機能のサマリ
- ストレージデバイスのインベントリと監視
- ストレージデバイスのトポロジの表示
- 物理ディスクの管理
- 仮想ディスクの管理
- コントローラの管理
- PCle SSD の管理
- エンクロージャまたはバックプレーンの管理
- 設定を適用する操作モードの選択
- 保留中の操作の表示と適用
- ストレージデバイス 操作適用のシナリオ
- コンポーネント LED の点滅または点滅解除

## RAID の概念について

Storage Management は、ストレージ管理機能を提供するために Redundant Array of Independent Disks (RAID) 技術を使用し ます。Storage Management について理解するには、RAID についての概念の他、システムにおいて RAID コントローラとオペ レーティングシステムがディスク容量をどのように認識するかについてもある程度把握しておく必要があります。

### RAID とは

RAID は、システム内に搭載または接続された物理ディスク上にあるデータの保存を管理するためのテクノロジです。RAID の 重要な要素は、複数の物理ディスクの容量の組み合わせを単一の拡張ディスク容量として扱うことができるように、物理ディ スクをスパンする機能です。RAID のその他の重要な要素には、ディスク障害が発生した場合にデータを復元するために使用 できる冗長データを維持する機能があります。RAID では、ストライピング、ミラーリング、パリティなどの異なる方法を使用 してデータの保存と再構築を行います。RAID レベルには、データの保存と再構築のために異なる方法を使う異なるレベルがあ ります。RAID レベルには、読み書きパフォーマンス、データ保護、ストレージ容量という観点では異なる特徴があります。冗 長データはすべての RAID レベルで維持されるものではなく、一部の RAID レベルでは失われたデータを復元できません。選 択する RAID レベルは、優先事項がパフォーマンスか、保護か、ストレージ容量かによって変わります。 (i) メモ: RAB(RAID Advisory Board)は、RAIDの実装に使用される仕様を定義しています。RABはRAIDレベルを定義しますが、異なるベンダーによるRAIDレベルの商用実装は、実際のRAID仕様が異なる場合があります。特定のベンダーの実装は、読み取りおよび書き込みパフォーマンスとデータの冗長性の度合いに影響することがあります。

#### ハードウェアとソフトウェア RAID

RAID は、ハードウェアまたはソフトウェアのどちらでも実装できます。ハードウェア RAID を使用するシステムには、RAID レベルを実装し、物理ディスクに対するデータの読み書きを処理する RAID コントローラがあります。オペレーティングシス テム提供のソフトウェア RAID を使用するときは、オペレーティングシステムが RAID レベルを実装します。このため、ソフ トウェア RAID のみを使用するとシステムパフォーマンスを低下させることがあります。ただし、ハードウェア RAID ボリュー ムとソフトウェア RAID を合わせて使用することによって、パフォーマンスと RAID ボリュームの設定の多様性を向上させる ことができます。たとえば、2 つの RAID コントローラ間でハードウェア RAID 5 ボリュームのペアをミラーリングすることに よって、RAID コントローラの冗長性を提供することができます。

### RAID の概念

RAID では特定の方法を使用してデータをディスクに書き込みます。これらの方法を使うと、RAID でデータの冗長性またはパフォーマンスの向上を実現できます。方法には、次のようなものがあります。

- ミラーリング ― 1つの物理ディスクから別の物理ディスクにデータを複製します。ミラーリングを行うと、同じデータの2 つのコピーを異なる物理ディスクに保管することでデータの冗長性が得られます。ミラーのディスクのうち1つが失敗した 場合、システムは影響を受けていないディスクを使用して動作を続行できます。ミラーリングしたディスクの両方に常に 同じデータが入っています。ミラーのいずれも動作側として機能します。ミラーリングされた RAID ディスクグループは、 読み取り操作では RAID 5 ディスクグループのパフォーマンスと同等ですが、書き込み速度はより高速です。
- ストライピング ディスクストライピングでは、仮想ディスク内のすべての物理ディスク全体にわたって、データを書き込みます。各ストライプは、仮想ディスク内の各物理ディスクにシーケンシャルパターンを使用して固定サイズの単位でマッピングされた、連続する仮想ディスクデータアドレスで構成されます。たとえば、仮想ディスクに5つの物理ディスクがある場合、ストライピングによって、1から5までの物理ディスクに、どの物理ディスクも重複することなく、データが書き込まれます。ストライピングで消費される容量は、各物理ディスクで同じです。物理ディスク上に存在するストライプ部分が、ストライプエレメントです。ストライピング自体には、データの冗長性がありません。パリティと組み合わせることで、ストライピングによるデータの冗長性を実現します。
- ストライプサイズ パリティディスクを含まない、ストライプによって消費される総ディスク容量。たとえば、64KBのディスク容量で、ストライプの各ディスクには16KBのデータが存在するようなストライプを考えます。この場合、ストライプサイズは64KB、ストライプエレメントサイズは16KBとなります。
- ストライプエレメント 単一の物理ディスク上にあるストライプの一部分です。
- ストライプエレメントサイズ ストライプエレメントによって消費されるディスク容量。たとえば、64KBのディスク容量で、ストライプの各ディスクには16KBのデータが存在するようなストライプを考えます。この場合、ストライプエレメントサイズは16KB、ストライプサイズは64KBとなります。
- パリティ ストライピングとアルゴリズムを組み合わせて使用することによって維持される冗長データ。ストライピング を行っているディスクの1つが失敗した場合、アルゴリズムを使用してパリティ情報からデータを再構築することができます。
- スパン 物理ディスクグループのストレージ容量を RAID 10、50 または 60 の仮想ディスクとして組み合わせるために使用する RAID 技術。

#### RAID レベル

各 RAID レベルではミラーリング、ストライピング、パリティを併用することでデータ冗長性や読み書きパフォーマンスの向 上を実現します。各 RAID レベルの詳細については、「RAID レベルの選択」を参照してください。

## 可用性とパフォーマンスを高めるためのデータストレージの編成

RAID は、ディスクストレージをまとめるための異なる方法または RAID レベルを提供します。一部の RAID レベルでは、ディ スクの障害発生後にデータを復元できるように冗長データが維持されます。RAID レベルが異なると、システムの I/O (読み書 き)パフォーマンスが影響を受けることがあります。

冗長データを維持するには、追加の物理ディスクを使用する必要があります。ディスク数が増えると、ディスク障害の可能性 も増加します。I/O パフォーマンスと冗長性に違いがあるため、オペレーティング環境のアプリケーションと保存するデータの 性質によっては、ある RAID レベルが他の RAID レベルより適している場合があります。

RAID レベルを選択する場合は、パフォーマンスとコストに関する次の注意事項が適用されます。

- 可用性またはフォールトトレランス 可用性またはフォールトトレランスとは、システムのコンポーネントの1つに障害が 発生しても動作を継続し、データへのアクセスを提供することができる、システムの能力を指します。RAID ボリュームで は、可用性またはフォールトトレランスは冗長データを維持することによって達成できます。冗長データにはミラー(複製 データ)とパリティ情報(アルゴリズムを使用したデータの再構成)が含まれています。
- パフォーマンス 選択する RAID レベルによって、読み取りおよび書き込みパフォーマンスが向上したり低下したりします。特定のアプリケーションには、一部の RAID レベルがより適している場合があります。
- コスト効率 RAID ボリュームに関連付けられている冗長データまたはパリティ情報を維持するには、追加のディスク容量が必要です。データが一時的なものである、簡単に複製できる、不可欠ではない、といった場合は、データ冗長性のためのコスト増は妥当とは言えません。
- 故障までの平均時間(MTBF) データ冗長性を維持するために追加ディスクを使用すると、常にディスク障害の可能性も 増加します。冗長データが必要な状況ではこのオプションは避けられませんが、社内のシステムサポートスタッフの仕事 量に影響します。
- ボリューム ボリュームは、単一ディスクによる非 RAID 仮想ディスクを指します。O-ROM<Ctrl> <r> などの外部ユーティ リティを使ってボリュームを作成できます。Storage Management はボリュームの作成をサポートしません。ただし、十分 な空き容量がある場合は、ボリュームを表示し、これらのボリュームからドライブを使って新しいボリュームディスクや既 存の仮想ディスクの Online Capacity Expansion (OCE)を作成できます。

## RAIDレベルの選択

RAID を使用して、複数のディスクのデータストレージをコントロールできます。各 RAID レベルまたは連結には、異なるパフ ォーマンスとデータ保護の特徴があります。

(i) メモ: H3xx PERC コントローラは RAID レベル 6 および 60 をサポートしません。

各 RAID レベルでデータを保存する方法と、それぞれのパフォーマンスおよび保護機能について次のトピックで説明します。

- RAID レベル 0 (ストライピング)
- RAID レベル1(ミラーリング)
- RAID レベル 5(分散パリティを用いたストライピング)
- RAID レベル 6(追加された分散パリティを用いたストライピング)
- RAID レベル 50 (RAID 5 セット全体へのストライピング)
- RAID レベル 60 (RAID 6 セット全体へのストライピング)
- RAID レベル 10(ミラーセット全体へのストライピング)

### RAID レベル O (ストライピング)

RAID 0 はデータのストライピングを使用します。つまり複数の物理ディスクにわたり同じサイズのセグメントにデータを書き 込みます。RAID 0 はデータの冗長性を提供しません。

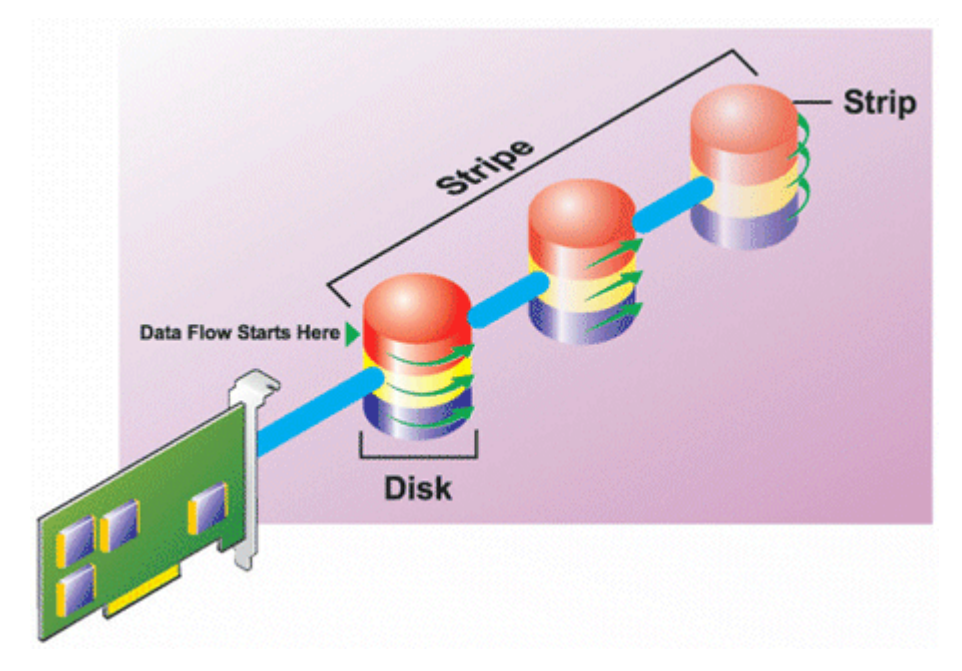

#### RAID 0 の特徴

- n個のディスクを、(最小ディスクサイズ)\*n個分のディスク容量を備えた1つの大容量仮想ディスクとしてまとめます。
- データは各ディスクに交互に保存されます。
- 冗長データは保存されません。1つのディスクに障害が発生すると大容量仮想ディスクにもエラーが発生し、データを再構築する方法はありません。
- 読み書きのパフォーマンスが向上します。

## RAID レベル1(ミラーリング)

RAID1は冗長データを維持する最もシンプルな方式です。RAID1では、データは1台または複数台の物理ディスクにミラー化 (複製)されます。1台の物理ディスクが故障すると、ミラーのもう一方のデータを使用してデータを再構築できます。

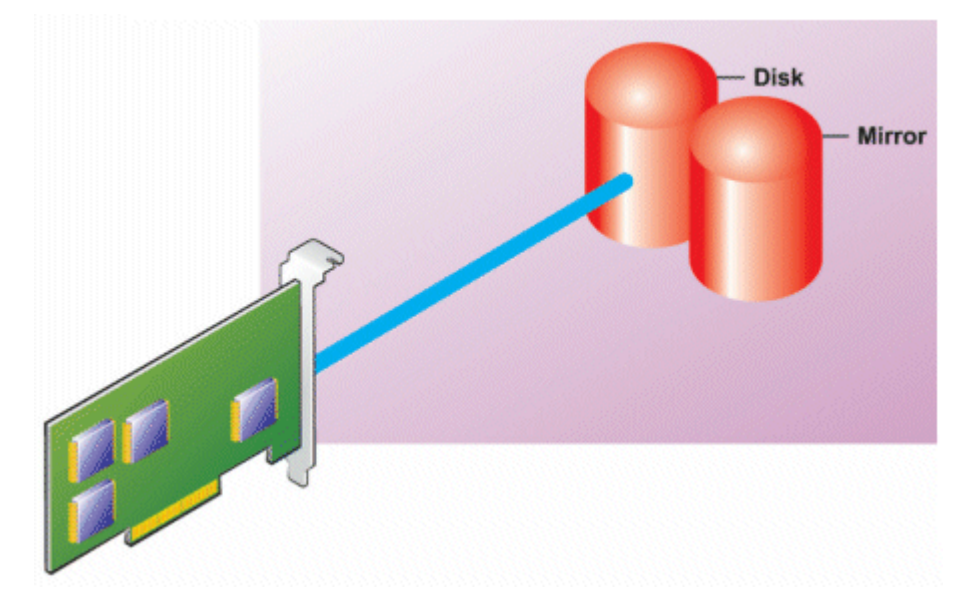

#### RAID1の特徴

- n+n個のディスクをディスクn個分の容量を持つ1つの仮想ディスクとしてグループ化します。Storage Management で 現在サポートされているコントローラでは、RAID1の作成時に2つのディスクを選択できます。これらのディスクはミラ ー化されるため、ストレージの総容量はディスク1つ分に等しくなります。
- データは両方のディスクに複製されます。
- いずれかのディスクで障害が起きても、仮想ディスクの動作は中断されません。データは、故障したディスクのミラーから読み取られます。
- 読み取りパフォーマンスが向上しますが、書き込みパフォーマンスは若干低下します。
- 冗長性でデータを保護します。
- RAID1では冗長性なしでデータを保存するのに必要なディスク数の2倍のディスクを使用するため、ディスク容量の点ではより高価です。

### RAID レベル 5 (分散パリティを用いたストライピング)

RAID5は、データのストライピングをパリティ情報と組み合わせることでデータの冗長性を実現します。物理ディスクをパリティ専用に割り当てるのではなく、パリティ情報はディスクグループ内のすべての物理ディスクにストライピングされます。

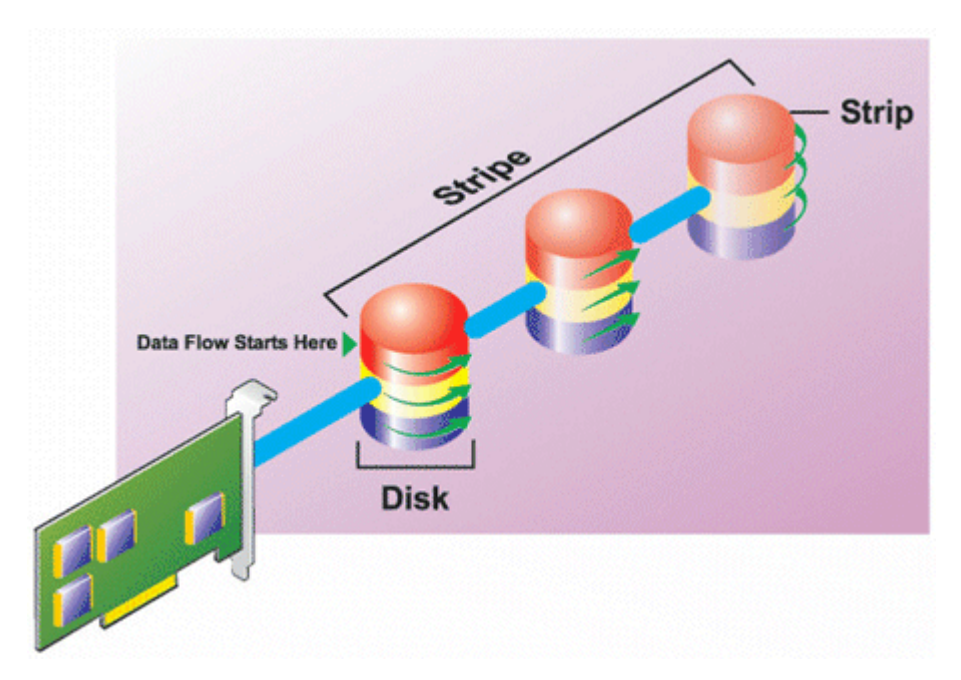

#### RAID 5 の特徴

- n 個のディスクを (n-1) のディスクの容量を持つ1つの大容量仮想ディスクとしてグループ化します。
- 冗長情報(パリティ)はすべてのディスクに交互に保存されます。
- ディスクに障害が発生すると、仮想ディスクはまだ機能しますが、劣化状態で動作します。データは障害の発生していないディスクから再構築されます。
- 読み込みパフォーマンスが向上しますが、書き込みパフォーマンスは低下します。
- 冗長性でデータを保護します。

### RAID レベル 6(追加の分散パリティを用いたストライピング)

RAID 6 は、データのストライピングをパリティ情報と組み合わせることでデータの冗長性を提供します。RAID 5 と同様、パリティは各ストライプに分散されます。ただし RAID 6 では追加の物理ディスクを使用して、ディスクグループ内の各ストラ イプがパリティ情報を持つ 2 つのディスクブロックを維持するという方法でパリティを維持します。追加パリティは、2 つの ディスク障害が発生した場合にデータを保護します。次の図には、2 セットのパリティ情報が P および Q として示されてい ます。

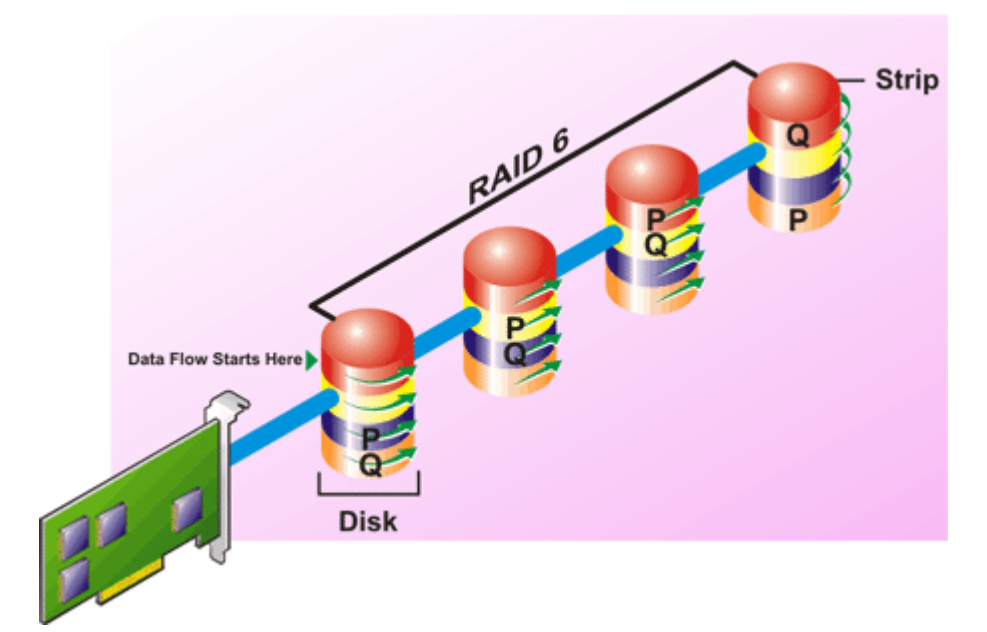

#### RAID 6 の特徴

• n 個のディスクを (n-2) のディスクの容量を持つ1つの大容量仮想ディスクとしてグループ化します。

- 冗長情報(パリティ)はすべてのディスクに交互に保存されます。
- 仮想ディスクは、最大2つのディスク障害が発生するまで機能します。データは障害の発生していないディスクから再構築されます。
- 読み込みパフォーマンスが向上しますが、書き込みパフォーマンスは低下します。
- データ保護の冗長性は強化されます。
- パリティには、1 スパンあたり 2 つのディスクが必要です。ディスク容量の点から RAID 6 はより高価です。

### RAID レベル 50 (RAID 5 セット全体にわたるストライピング)

RAID 50 は複数の物理ディスクに分けてストライピングを行います。たとえば、3 つの物理ディスクで実装された RAID 5 ディスクグループがさらに 3 つの物理ディスク実装されたディスクグループへと継続されると RAID 50 になります。

ハードウェアで直接サポートされていなくても RAID 50 を実装することは可能です。このような場合、複数の RAID 5 仮想ディスクを実装してから RAID 5 ディスクをダイナミックディスクに変換します。続いて、すべての RAID 5 仮想ディスクに分散するダイナミックボリュームを作成します。

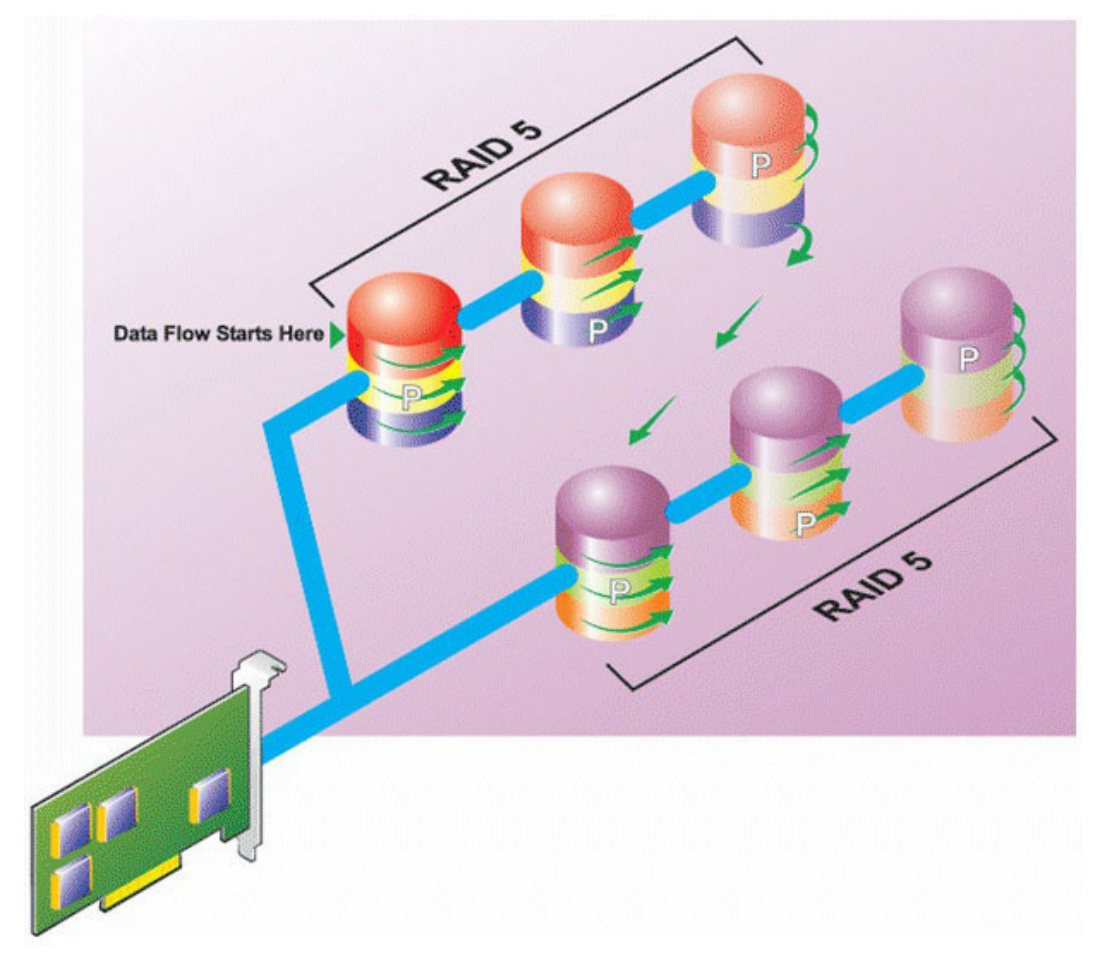

#### RAID 50 の特徴

- n\*sのディスクを s\*(n-1)ディスクの容量を持つ1つの大容量仮想ディスクとしてグループ化します。ここで s はスパンの数を、n は各スパンの中のディスク数を表します。
- 冗長情報(パリティ)は、各 RAID 5 スパンの各ディスクに交互に保存されます。
- 読み込みパフォーマンスが向上しますが、書き込みパフォーマンスは低下します。
- 標準 RAID 5 と同量のパリティ情報が必要です。
- データはすべてのスパンにストライプされます。RAID 50 はディスク容量の点でより高価です。

### RAID レベル 60 (RAID 6 セット全体にわたるストライピング)

RAID 60 では RAID 6 に設定された複数の物理ディスクに分けてストライピングが施されます。たとえば、4 つの物理ディスクで実装された RAID 6 ディスクグループがさらに 4 つの物理ディスク実装されたディスクグループに継続されると RAID 60 になります。

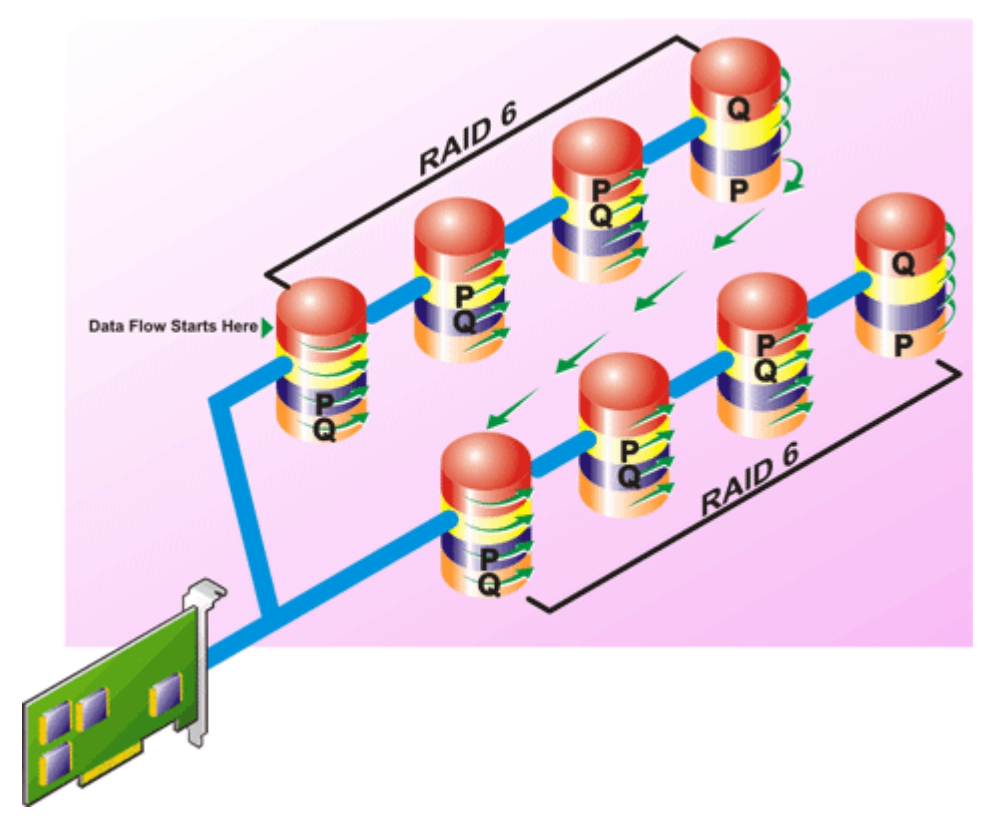

#### RAID 60 の特徴

- n\*sのディスクをs\*(n-2)ディスクの容量を持つ1つの仮想ディスクとしてグループ化します。ここでsはスパンの数を、nは各スパンの中のディスク数を表します。
- 冗長情報(パリティ)は、各 RAID 6 スパンのすべてのディスクに交互に保管されます。
- 読み込みパフォーマンスが向上しますが、書き込みパフォーマンスは低下します。
- 冗長性の向上によって、RAID 50 よりも優れたデータ保護を提供します。
- RAID6と同量に比例するパリティ情報が必要です。
- パリティには、1 スパンあたり 2 つのディスクが必要です。ディスク容量の点から RAID 60 はより高価です。

## RAID レベル 10 (ストライプ化ミラー)

RAB は RAID レベル 10 を RAID レベル 1 の実装とみなします。RAID 10 は物理ディスクのミラーリング(RAID 1)とデータス トライピング(RAID 0)の組み合わせです。RAID 10 では、データは複数の物理ディスクに分かれてストライプ化されます。 ストライプ化されたディスクグループは別の物理ディスクセットにミラーリングされます。RAID 10 は*ストライプのミラーリ* ングと考えることができます。

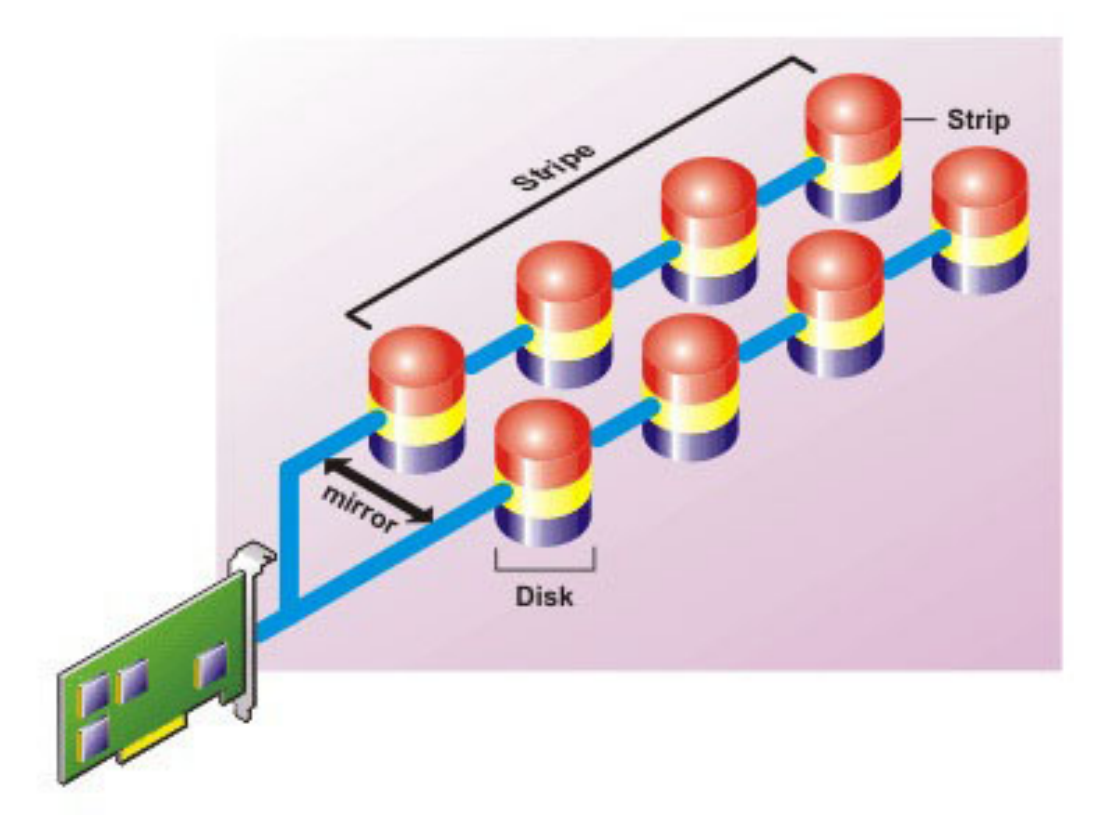

#### RAID 10 の特徴

- ・ n個のディスクを(n/2)ディスクの容量を持つ1つの大容量仮想ディスクとしてグループ化します。ここで n は偶数を表します。
- データのミラーイメージは物理ディスクのセット全体にストライピングされます。このレベルでは、ミラーリングを通じて 冗長性が提供されます。
- いずれかのディスクで障害が起きても、仮想ディスクの動作は中断されません。データはミラーリングされた障害の発生していないディスクから読み取られます。
- 読み取りおよび書き込みパフォーマンスが向上します。
- 冗長性でデータを保護します。

## RAID レベルパフォーマンスの比較

次の表は、一般的な RAID レベルに関するパフォーマンスの特徴を比較したものです。この表では、RAID レベルを選択する際の一般的な指針が示されています。お使いの環境要件を評価してから、RAID レベルを選択してください。

| RAID レベル | データの可用性 | 読み取りパフォ<br>ーマンス                        | 書き <b>込</b> みパフォ<br>ーマンス      | 再構築パフォー<br>マンス | 必要な最小ディ<br>スク <b>数</b>           | 使用例                                            |
|----------|---------|----------------------------------------|-------------------------------|----------------|----------------------------------|------------------------------------------------|
| RAID 0   | なし      | 大変良好                                   | 大変良好                          | 該当なし           | いいえ                              | 非重要データ。                                        |
| RAID 1   | 優秀      | 大変良好                                   | 正常                            | 正常             | 2N ( N = 1 )                     | 小規模のデータ<br>ベース、データ<br>ベースログ、お<br>よび重要情報。       |
| RAID 5   | 正常      | 連続読み取り:<br>良。トランザク<br>ション読み取<br>り:大変良好 | ライトバックキ<br>ャッシュを使用<br>しない限り普通 | 普通             | N + 1 ( N = ディ<br>スクが最低限 2<br>台) | データベース、<br>および読み取り<br>量の多いトラン<br>ザクションに使<br>用。 |

#### 表 49. RAID レベルパフォーマンスの比較

#### 表 49. RAID レベルパフォーマンスの比較 (続き)

| RAID レベル    | データの可用性 | 読み取りパフォ<br>ーマンス                        | 書き込みパフォ<br>ーマンス               | 再構築パフォー<br>マンス | 必要な最小ディ<br>スク <b>数</b>           | 使用例                                                      |  |
|-------------|---------|----------------------------------------|-------------------------------|----------------|----------------------------------|----------------------------------------------------------|--|
| RAID 10     | 優秀      | 大変良好                                   | 普通                            | 正常             | 2N x X                           | データの多い環<br>境(大きいレコ<br>ードなど)。                             |  |
| RAID 50     | 正常      | 大変良好                                   | 普通                            | 普通             | N + 2(N = 最低<br>限 4 台)           | 中規模のトラン<br>ザクションまた<br>はデータ量が多<br>い場合に使用。                 |  |
| RAID 6      | 優秀      | 連続読み取り:<br>良。トランザク<br>ション読み取<br>り:大変良好 | ライトバックキ<br>ャッシュを使用<br>しない限り普通 | 不良             | N + 2 ( N = ディ<br>スクが最低限 2<br>台) | 重要な情報。デ<br>ータベース、お<br>よび読み取り量<br>の多いトランザ<br>クションに使<br>用。 |  |
| RAID 60     | 優秀      | 大変良好                                   | 普通                            | 不良             | X x (N + 2)(N<br>= 最低限 2 台)      | 重要な情報。中<br>規模のトランザ<br>クションまたは<br>データ量が多い<br>場合に使用。       |  |
| N = 物理ディスク数 |         |                                        |                               |                |                                  |                                                          |  |

X = RAID セットの数

## 対応コントローラ

## 対応 RAID コントローラ

iDRAC インタフェースは次の BOSS コントローラをサポートしています。

- BOSS-S1アダプタ
- BOSS-S1 Modular (ブレードサーバ向け)

iDRAC インタフェースでは次の PERC10 コントローラがサポートされています。

- PERC H740P Mini
- PERC H740P アダプタ
- PERC H840 アダプタ

iDRAC インタフェースは次の PERC 9 コントローラをサポートしています。

- PERC H330 Mini
- PERC H330 アダプタ
- PERC H730P ミニ
- PERC H730P アダプタ

## サポートされる非 RAID コントローラ

iDRAC インタフェースでは 12 Gbps SAS HBA 外付けコントローラおよび HBA H330 ミニまたはアダプタコントローラがサポー トされています。

## **対応**エンクロージャ

iDRAC は、MD1400 および MD1420 エンクロージャをサポートしています。 () メモ: HBA コントローラに接続されている Redundant Array of Inexpensive Disks(RBODS)はサポートされません。 i メモ: iDRAC バージョン 3.00.00.00 では、H840 のエンクロージャのデイジーチェーンはサポートされていません。ポート ごとに使用できるエンクロージャは 1 つのみです。

## ストレージデバイスの**対応**機能のサマリ

次の表に、iDRAC 経由でストレージデバイスによってサポートされる機能を示します。 () メモ:取り外し準備やコンポーネントの点滅または点滅解除は、HHHL PCIe SSD カードでは使用できません。

#### 表 50. ストレージコントローラの対応機能

| 特長                                              | PERC 10      |                |               | PERC 9      |               |              |               |            |
|-------------------------------------------------|--------------|----------------|---------------|-------------|---------------|--------------|---------------|------------|
|                                                 | H740P ≷<br>二 | H740P アダ<br>プタ | H840 アダ<br>プタ | H330 ≷<br>二 | H330 ア<br>ダプタ | H730P ミ<br>二 | H730P<br>アダプタ | FD33xS     |
| グローバルホットスペア<br>としての物理ディスクの<br>割り当てまたは割り当て<br>解除 | リアルタイ<br>ム   | リアルタイ<br>ム     | リアルタイ<br>ム    | リアルタ<br>イム  | リアルタ<br>イム    | リアルタ<br>イム   | リアルタ<br>イム    | リアルタ<br>イム |
| RAID / 非 RAID に変換                               | リアルタイ        | リアルタイ          | リアルタイ         | リアルタ        | リアルタ          | リアルタ         | リアルタ          | リアルタ       |
|                                                 | ム            | ム              | ム             | イム          | イム            | イム           | イム            | イム         |
|                                                 | リアルタイ        | リアルタイ          | リアルタイ         | リアルタ        | リアルタ          | リアルタ         | リアルタ          | リアルタ       |
|                                                 | ム            | ム              | ム             | イム          | イム            | イム           | イム            | イム         |
| 再構築のキャンセル                                       | リアルタイ        | リアルタイ          | リアルタイ         | リアルタ        | リアルタ          | リアルタ         | リアルタ          | リアルタ       |
|                                                 | ム            | ム              | ム             | イム          | イム            | イム           | イム            | イム         |
| 仮想ディスクの作成                                       | リアルタイ        | リアルタイ          | リアルタイ         | リアルタ        | リアルタ          | リアルタ         | リアルタ          | リアルタ       |
|                                                 | ム            | ム              | ム             | イム          | イム            | イム           | イム            | イム         |
| 仮想ディスクの名前の変<br>更                                |              |                |               |             |               |              |               |            |
| 仮想ディスクキャッシュ                                     | リアルタイ        | リアルタイ          | リアルタイ         | リアルタ        | リアルタ          | リアルタ         | リアルタ          | リアルタ       |
| ポリシーの編集                                         | ム            | ム              | ム             | イム          | イム            | イム           | イム            | イム         |
| 仮想ディスク整合性チェ                                     | リアルタイ        | リアルタイ          | リアルタイ         | リアルタ        | リアルタ          | リアルタ         | リアルタ          | リアルタ       |
| ック                                              | ム            | ム              | ム             | イム          | イム            | イム           | イム            | イム         |
| 整合性チェックのキャン                                     | リアルタイ        | リアルタイ          | リアルタイ         | リアルタ        | リアルタ          | リアルタ         | リアルタ          | リアルタ       |
| セル                                              | ム            | ム              | ム             | イム          | イム            | イム           | イム            | イム         |
| 仮想ディスクの初期化                                      | リアルタイ        | リアルタイ          | リアルタイ         | リアルタ        | リアルタ          | リアルタ         | リアルタ          | リアルタ       |
|                                                 | ム            | ム              | ム             | イム          | イム            | イム           | イム            | イム         |
| 初期化のキャンセル                                       | リアルタイ        | リアルタイ          | リアルタイ         | リアルタ        | リアルタ          | リアルタ         | リアルタ          | リアルタ       |
|                                                 | ム            | ム              | ム             | イム          | イム            | イム           | イム            | イム         |
| 仮想ディスクの暗号化                                      | リアルタイ<br>ム   | リアルタイ<br>ム     | リアルタイ<br>ム    | 適用なし        | 適用なし          | リアルタ<br>イム   | リアルタ<br>イム    | リアルタ<br>イム |
| 専用ホットスペアの割り                                     | リアルタイ        | リアルタイ          | リアルタイ         | リアルタ        | リアルタ          | リアルタ         | リアルタ          | リアルタ       |
| 当てと割り当て解除                                       | ム            | ム              | ム             | イム          | イム            | イム           | イム            | イム         |
| 仮想ディスクの削除                                       | リアルタイ        | リアルタイ          | リアルタイ         | リアルタ        | リアルタ          | リアルタ         | リアルタ          | リアルタ       |
|                                                 | ム            | ム              | ム             | イム          | イム            | イム           | イム            | イム         |
| バックグラウンドの初期                                     | リアルタイ        | リアルタイ          | リアルタイ         | リアルタ        | リアルタ          | リアルタ         | リアルタ          | リアルタ       |
| 化のキャンセル                                         | ム            | ム              | ム             | イム          | イム            | イム           | イム            | イム         |
| オンライン容量拡張                                       | リアルタイ        | リアルタイ          | リアルタイ         | リアルタ        | リアルタ          | リアルタ         | リアルタ          | リアルタ       |
|                                                 | ム            | ム              | ム             | イム          | イム            | イム           | イム            | イム         |
| RAID レベルの移行                                     | リアルタイ        | リアルタイ          | リアルタイ         | リアルタ        | リアルタ          | リアルタ         | リアルタ          | リアルタ       |
|                                                 | ム            | ム              | ム             | イム          | イム            | イム           | イム            | イム         |

### 表 50. ストレージコントローラの対応機能 (続き)

| 特長                                          | PERC 10      |                |               | PERC 9                               |                                      |                                      |                              |                                      |
|---------------------------------------------|--------------|----------------|---------------|--------------------------------------|--------------------------------------|--------------------------------------|------------------------------|--------------------------------------|
|                                             | H740P ≷<br>二 | H740P アダ<br>プタ | H840 アダ<br>プタ | H330 ≷<br>-                          | H330 ア<br>ダプタ                        | H730P ≷<br>二                         | H730P<br>アダプタ                | FD33xS                               |
| 保持キャッシュの破棄                                  | リアルタイ<br>ム   | リアルタイ<br>ム     | リアルタイ<br>ム    | 適用なし                                 | 適用なし                                 | リアルタ<br>イム                           | リアルタ<br>イム                   | リアルタ<br>イム                           |
| 巡回読み取りモードの設                                 | リアルタイ        | リアルタイ          | リアルタイ         | リアルタ                                 | リアルタ                                 | リアルタ                                 | リアルタ                         | リアルタ                                 |
| 定                                           | ム            | ム              | ム             | イム                                   | イム                                   | イム                                   | イム                           | イム                                   |
| Manual Patrol Read(手動                       | リアルタイ        | リアルタイ          | リアルタイ         | リアルタ                                 | リアルタ                                 | リアルタ                                 | リアルタ                         | リアルタ                                 |
| 巡回読み取り) モード                                 | ム            | ム              | ム             | イム                                   | イム                                   | イム                                   | イム                           | イム                                   |
| 未設定領域の巡回読み取<br>り                            | リアルタイ<br>ム   | リアルタイ<br>ム     | リアルタイ<br>ム    | リアルタ<br>イム(ウ<br>ェブイン<br>タフェー<br>スのみ) | リアルタ<br>イム(ウ<br>ェブイン<br>タフェー<br>スのみ) | リアルタ<br>イム(ウ<br>ェブイン<br>タフェー<br>スのみ) | リアルタ<br>イム(ウ<br>ェフィー<br>スのみ) | リアルタ<br>イム(ウ<br>ェブイン<br>タフェー<br>スのみ) |
| 整合性チェックモード                                  | リアルタイ        | リアルタイ          | リアルタイ         | リアルタ                                 | リアルタ                                 | リアルタ                                 | リアルタ                         | リアルタ                                 |
|                                             | ム            | ム              | ム             | イム                                   | イム                                   | イム                                   | イム                           | イム                                   |
| コピーバックモード                                   | リアルタイ        | リアルタイ          | リアルタイ         | リアルタ                                 | リアルタ                                 | リアルタ                                 | リアルタ                         | リアルタ                                 |
|                                             | ム            | ム              | ム             | イム                                   | イム                                   | イム                                   | イム                           | イム                                   |
| ロードバランスモード                                  | リアルタイ        | リアルタイ          | リアルタイ         | リアルタ                                 | リアルタ                                 | リアルタ                                 | リアルタ                         | リアルタ                                 |
|                                             | ム            | ム              | ム             | イム                                   | イム                                   | イム                                   | イム                           | イム                                   |
| 整合性チェック率                                    | リアルタイ        | リアルタイ          | リアルタイ         | リアルタ                                 | リアルタ                                 | リアルタ                                 | リアルタ                         | リアルタ                                 |
|                                             | ム            | ム              | ム             | イム                                   | イム                                   | イム                                   | イム                           | イム                                   |
| 再構築率                                        | リアルタイ        | リアルタイ          | リアルタイ         | リアルタ                                 | リアルタ                                 | リアルタ                                 | リアルタ                         | リアルタ                                 |
|                                             | ム            | ム              | ム             | イム                                   | イム                                   | イム                                   | イム                           | イム                                   |
| BGI 率                                       | リアルタイ        | リアルタイ          | リアルタイ         | リアルタ                                 | リアルタ                                 | リアルタ                                 | リアルタ                         | リアルタ                                 |
|                                             | ム            | ム              | ム             | イム                                   | イム                                   | イム                                   | イム                           | イム                                   |
| 再構成率                                        | リアルタイ        | リアルタイ          | リアルタイ         | リアルタ                                 | リアルタ                                 | リアルタ                                 | リアルタ                         | リアルタ                                 |
|                                             | ム            | ム              | ム             | イム                                   | イム                                   | イム                                   | イム                           | イム                                   |
| 外部設定のインポート                                  | リアルタイ        | リアルタイ          | リアルタイ         | リアルタ                                 | リアルタ                                 | リアルタ                                 | リアルタ                         | リアルタ                                 |
|                                             | ム            | ム              | ム             | イム                                   | イム                                   | イム                                   | イム                           | イム                                   |
| 外部設定の自動インポー                                 | リアルタイ        | リアルタイ          | リアルタイ         | リアルタ                                 | リアルタ                                 | リアルタ                                 | リアルタ                         | リアルタ                                 |
| ト                                           | ム            | ム              | ム             | イム                                   | イム                                   | イム                                   | イム                           | イム                                   |
| 外部設定のクリア                                    | リアルタイ        | リアルタイ          | リアルタイ         | リアルタ                                 | リアルタ                                 | リアルタ                                 | リアルタ                         | リアルタ                                 |
|                                             | ム            | ム              | ム             | イム                                   | イム                                   | イム                                   | イム                           | イム                                   |
| コントローラ設定のリセ                                 | リアルタイ        | リアルタイ          | リアルタイ         | リアルタ                                 | リアルタ                                 | リアルタ                                 | リアルタ                         | リアルタ                                 |
| ット                                          | ム            | ム              | ム             | イム                                   | イム                                   | イム                                   | イム                           | イム                                   |
| セキュリティキーの作成<br>または変更                        | リアルタイ<br>ム   | リアルタイ<br>ム     | リアルタイ<br>ム    | 適用なし                                 | 適用なし                                 | リアルタ<br>イム                           | リアルタ<br>イム                   | リアルタ<br>イム                           |
| PCle SSD デバイスのイン<br>ベントリとリモートでの<br>正常性の監視   | 適用なし         | 適用なし           | 適用なし          | 適用なし                                 | 適用なし                                 | 適用なし                                 | 適用なし                         | 適用なし                                 |
| PCle SSD を取り外す準<br>備。                       | 適用なし         | 適用なし           | 適用なし          | 適用なし                                 | 適用なし                                 | 適用なし                                 | 適用なし                         | 適用なし                                 |
| PCle SSD のデータを安全<br>に消去                     | 適用なし         | 適用なし           | 適用なし          | 適用なし                                 | 適用なし                                 | 適用なし                                 | 適用なし                         | 適用なし                                 |
| Backplane(バックプレー<br>ン)モード(スプリット /<br>統合)を設定 | リアルタイ<br>ム   | リアルタイ<br>ム     | リアルタイ<br>ム    | リアルタ<br>イム                           | リアルタ<br>イム                           | リアルタ<br>イム                           | リアルタ<br>イム                   | リアルタ<br>イム                           |

#### 表 50. ストレージコントローラの対応機能 (続き)

| 特長                         | PERC 10      |                |               | PERC 9      |               |              |               |            |
|----------------------------|--------------|----------------|---------------|-------------|---------------|--------------|---------------|------------|
|                            | H740P ≷<br>二 | H740P アダ<br>プタ | H840 アダ<br>プタ | H330 ≷<br>二 | H330 ア<br>ダプタ | H730P ≷<br>= | H730P<br>アダプタ | FD33xS     |
| コンポーネント LED の点<br>滅または点滅解除 | リアルタイ<br>ム   | リアルタイ<br>ム     | リアルタイ<br>ム    | リアルタ<br>イム  | リアルタ<br>イム    | リアルタ<br>イム   | リアルタ<br>イム    | リアルタ<br>イム |
| コントローラモードの切り<br>替え         | 適用なし         | 適用なし           | 適用なし          | ステージ<br>ング  | ステージ<br>ング    | ステージ<br>ング   | ステージ<br>ング    | ステージ<br>ング |
| 仮想ディスク用に T10PI<br>をサポート    | 適用なし         | 適用なし           | 適用なし          | 適用なし        | 適用なし          | 適用なし         | 適用なし          | 適用なし       |

 ↓ ★ モ: PERC 10 では、ドライブから非 RAID への変換、コントローラから HBA モードや RAID 10 不均等スパンへの変換が サポート対象外になりました。

#### 表 51. ストレージデバイスの対応機能

| 特長                                    | PCIe SSD | BOSS   |
|---------------------------------------|----------|--------|
| 仮想ディスクの作成                             | 適用なし     | ステージング |
| コントローラ設定のリセット                         | 適用なし     | ステージング |
| 高速初期化                                 | 適用なし     | ステージング |
| 仮想ディスクの削除                             | 適用なし     | ステージング |
| 完全初期化                                 | 適用なし     | 適用なし   |
| PCle SSD デバイスのインベントリとリ<br>モートでの正常性の監視 | リアルタイム   | 適用なし   |
| PCle SSD を取り外す準備。                     | リアルタイム   | 適用なし   |
| PCle SSD のデータを安全に消去                   | ステージング   | 適用なし   |
| コンポーネント LED の点滅または点滅<br>解除            | リアルタイム   | 適用なし   |

## ストレージデバイスのインベントリと監視

iDRAC ウェブインタフェースを使用して、管理下システム内にある次の Comprehensive Embedded Management(CEM)対応 ストレージデバイスの正常性をリモートで監視、およびそれらのインベントリを表示することができます。

- RAID コントローラ、非 RAID コントローラ、BOSS コントローラ、PCIe エクステンダ
- エンクロージャ管理モジュール(EMM)、電源装置、ファンプローブ、および温度プローブ装備のエンクロージャ
- 物理ディスク
- 仮想ディスク
- バッテリー

最近のストレージイベントおよびストレージデバイスのトポロジも表示されます。

アラートと SNMP トラップは、ストレージイベント用に生成されます。イベントが Lifecycle ログに記録されます。

- ↓ メモ: BOSS コントローラの正確なインベントリのために、再起動時システムインベントリ収集操作(CSIOR)が完了していることを確認してください。CSIOR はデフォルトで有効になっています。
- i メモ: PSU ケーブルを取り外す間にシステムにエンクロージャビューの WSMan コマンドを列挙すると、エンクロージャビ ューのプライマリステータスは、警告 ではなく 正常 として表示されます。
- メモ:ストレージ正常性ロールアップは、Dell EMC OpenManage 製品と同じ規則に従います。詳細については、
   OpenManage Server Administrator User's Guide available at www.dell.com/openmanagemanuals を参照してください。
- メモ:バックプレーンが複数あるシステムでは、物理ディスクが別のバックプレーンに表示されることがあります。点滅 機能を使用して、ディスクを識別してください。

## ウェブインタフェースを使用したストレージデバイスの監視

ウェブインタフェースを使用してストレージデバイス情報を表示するには、次の手順を実行します。

- Storage(ストレージ) > Overview(概要) > Summary(サマリ) と移動して、ストレージコンポーネントと最近ログに記録されたイベントのサマリを表示します。このページは、30 秒ごとに自動更新されます。
- Storage (ストレージ) > Overview (概要) > Controllers (コントローラ) と移動して、RAID コントローラ情報を表示 します。Controllers (コントローラ) ページが表示されます。
- Storage (ストレージ) > Overview (概要) > Physical Disks (物理ディスク) と移動して、物理ディスク情報を表示 します。Physical Disks (物理ディスク) ページが表示されます。
- Storage(ストレージ) > Overview(概要) > Virtual Disks(仮想ディスク) と移動して、仮想ディスク情報を表示します。Virtual Disks(仮想ディスク) ページが表示されます。
- Storage(ストレージ) > Overview(概要) > Enclosures(エンクロージャ) と移動して、エンクロージャ情報を表示 します。Enclosures(エンクロージャ) ページが表示されます。
- フィルタを使用して、特定のデバイス情報を表示することもできます。
- メモ:システムに CEM サポート付きストレージデバイスがない場合、ストレージハードウェアのリストは表示されません。
- () メモ: S140 コントローラの背後にある NVMe SSD が RAID モードの場合、ウェブインタフェースでは、エンクロージャページに NVMe SSD のスロット情報が表示されません。詳細については、物理ディスクのページを参照してください。
- メモ:バックプレーンスロットの NVMe SSD が NVMe-MI コマンドをサポートし、バックプレーンスロットへの I2C 接続 が正常な場合は、iDRAC は NVMe SSD を検出し、対応するバックプレーンスロットへの PCI 接続に関係なくインタフェ ースに表示します。

表示されたプロパティの詳細と、フィルタオプションの使用法については、『iDRAC オンラインヘルプ』を参照してくださ い。

## RACADM を使用したストレージデバイスの監視

ストレージデバイス情報を表示するには、storage コマンドを使用します。

詳細については、 iDRAC RACADM CLI Guide available at www.dell.com/idracmanuals を参照してください。

## iDRAC 設定ユーティリティを使用したバックプレーンの監視

iDRAC 設定 ユーティリティで、System Summary(システムサマリ)に移動します。iDRAC Settings.System Summary (iDRAC Settings.System の概要) ページが表示されます。Backplane Inventory(バックプレーンインベントリ) セクシ ョンにバックプレーン情報が表示されます。各フィールドについては、『iDRAC 設定ユーティリティオンラインヘルプ』を参照 してください。

## ストレージデバイスのトポロジの表示

主要ストレージコンポーネントの階層型物理コンテインメントビューを表示できます。つまり、コントローラ、コントローラに 接続されているエンクロージャ、および各エンクロージャに収容されている物理ディスクへのリンクが一覧表示されます。コ ントローラに直接接続されている物理ディスクも表示されます。

ストレージデバイスのトポロジを表示するには、Storage(ストレージ) > Overview(概要) の順に移動します。Overview (概要) ページには、システム内のストレージコンポーネントが階層的に表示されます。使用可能なオプションは次のとおり です。

- コントローラー
- 物理ディスク
- 仮想ディスク
- エンクロージャ

各コンポーネントの詳細を表示するには、対応するリンクをクリックします。

## 物理ディスクの管理

物理ディスクについて、次のことを実行できます。

- 物理ディスクプロパティの表示
- グローバルホットスペアとしての物理ディスクの割り当てまたは割り当て解除
- RAID 対応ディスクへの変換
- 非 RAID ディスクへの変換
- LED の点滅または点滅解除
- 物理ディスクの再構成
- 物理ディスクの再構成のキャンセル
- 暗号的消去

## グローバルホットスペアとしての物理ディスクの割り当てまたは割り当 て解除

グローバルホットスペアは、ディスクグループの一部になっている未使用のバックアップディスクです。ホットスペアはスタ ンバイモードになります。仮想ディスクで使用されている物理ディスクに障害が発生すると、割り当てられたホットスペアが 有効になり、システムに割り込みされたり介入要求されることなく、故障した物理ディスクと置換されます。ホットスペアが 有効になると、故障した物理ディスクを使用していたすべての冗長仮想ディスクのデータが再構築されます。

 (i) メモ: iDRAC v2.30.30.30 以降からは、仮想ディスクが作成されていないときにグローバルホットスペアを追加することができます。

ホットスペアの割り当ては、ディスクの割り当てを解除し、必要に応じて別のディスクを割り当てることで変更できます。複 数の物理ディスクをグローバルホットスペアとして割り当てることができます。

グローバルホットスペアの割り当てと割り当て解除は手動で行う必要があります。グローバルホットスペアは特定の仮想ディ スクには割り当てられません。仮想ディスクにホットスペアを割り当てる(仮想ディスクでエラーが発生する物理ディスクの 代替)場合は、「専用ホットスペアの割り当てまたは割り当て解除」を参照してください。

仮想ディスクを削除する場合、コントローラに関連する最後の仮想ディスクが削除されると、割り当てられたグローバルホッ トスペアがすべて自動的に割り当て解除される可能性があります。

設定をリセットすると、仮想ディスクが削除され、すべてのホットスペアの割り当てが解除されます。

ホットスペアに関連したサイズ要件とその他の考慮事項を把握しておいてください。

物理ディスクをグローバルホットスペアとして割り当てる前に、次のことを行います。

- Lifecycle Controller が有効になっていることを確認します。
- 準備完了状態のディスクドライブがない場合は、追加ディスクドライブを挿入し、そのドライブが準備完了状態であることを確認してください。
- 物理ディスクが RAID モードでない場合は、iDRAC ウェブインタフェース、RACADM、Redfish、WSMan などの iDRAC インタフェース、または <Ctrl+R> を使用して RAID モードに変換します。
  - メモ: POST 中に、F2 キーを押して、セットアップユーティリティまたはデバイスセットアップを起動します。PERC 10 では、Ctrl+R オプションはサポートされなくなりました。Ctrl+R は、起動モードが BIOS に設定されている場合に のみ、PERC 9 で動作します。

保留操作への追加モードで物理ディスクをグローバルホットスペアとして割り当てた場合は、保留操作は作成されますが、ジョブは作成されません。その後、同じディスクのグローバルホットスペアの割り当てを解除すると、グローバルホットスペア の割り当て保留操作はクリアされます。

保留操作への追加モードで物理ディスクのグローバルホットスペアとしての割り当てを解除した場合は、保留操作は作成され ますが、ジョブは作成されません。その後、同じディスクをグローバルホットスペアとして割り当てると、グローバルホット スペアの割り当て解除保留操作はクリアされます。

最後の VD が削除されると、グローバルホットスペアも準備完了状態に戻ります。

PD がすでにグローバルホットスペアになっている場合、ユーザーは、グローバルホットスペアとして再度割り当てることができます。

## ウェブインタフェースを使用したグローバルホットスペアの割り**当**てまたは割り **当**て解除

物理ディスクドライブのためのグローバルホットスペアを割り当てる、または割り当て解除するには、次の手順を実行しま す。

- iDRAC ウェブインタフェースで、設定 > ストレージ設定 の順に移動します。
   ストレージ設定 ページが表示されます。
- 2. コントローラ ドロップダウンメニューから、コントローラを選択して関連する物理ディスクを表示します。
- 3. 物理ディスクの構成 をクリックします。
- コントローラに関連付けられているすべての物理ディスクが表示されます。
- グローバルホットスペアとして割り当てるには、アクション 列のドロップダウンメニューから、1つまたは複数の物理ディスクに対して グローバルホットスペアの割り当て を選択します。
- 5. ホットスペアの割り当てを解除するには、アクション 列のドロップダウンメニューから、1 つまたは複数の物理ディスク に対して ホットスペアの割り当て解除 を選択します。
- Apply Now (今すぐ適用)をクリックします。
   必要に応じて、次の再起動時 または スケジュールされた時刻 を適用することもできます。選択した操作モードに基づいて、設定が適用されます。

### RACADM を使用したグローバルホットスペアの割り当てまたは割り当て解除

storage コマンドを使用して、タイプをグローバルホットスペアとして指定します。

詳細については、 iDRAC RACADM CLI Guide available at www.dell.com/idracmanuals を参照してください。

## 物理ディスクの RAID または非 RAID モードへの変換

物理ディスクを RAID モードに変換すれば、そのディスクはすべての RAID 操作に対応します。ディスクが非 RAID モードであ ると、そのディスクはオペレーティングシステムに公開され(この点が未設定の良好なディスクと異なります)、ダイレクト パススルーモードで使用されます。

PERC 10 では、ドライブを非 RAID に変換できません。

物理ディスクドライブは、次の手順を実行することによって RAID または非 RAID モードに変換することができます。

- iDRAC ウェブインタフェース、RACADM、Redfish、WSMan などの iDRAC インタフェースを使用する。
- サーバの再起動中に <Ctrl+R> キーを押し、必要なコントローラを選択する。
- メモ: PERC コントローラに接続されている物理ドライブが非 RAID モードの場合、iDRAC GUI、RACADM、Redfish、 WSMan などの iDRAC インタフェースに表示されるディスクのサイズは、実際のディスクサイズよりわずかに小さい場合 があります。ただし、ディスクの全容量を使用してオペレーティングシステムを導入できます。
- (i) メモ: H330 のホットプラグディスクは、常に非 RAID モードになっています。他の RAID コントローラでは、これらは常に RAID モードになります。

### iDRAC ウェブインタフェースを使用した物理ディスクの RAID 対応または非 RAID モードへの変換

物理ディスクを RAID モードまたは非 RAID モードに変換するには、次の手順を実行します。

- iDRAC ウェブインタフェースで、Storage (ストレージ) > Overview (概要) > Physical Disks (物理ディスク) とクリ ックします。
- Advanced Filter(詳細検索) をクリックします。
   さまざまなパラメータを設定できる詳細なリストが表示されます。
- **3. Group By (グループ化基準)** ドロップダウンメニューでエンクロージャか仮想ディスクをどれか選択します。 エンクロージャまたは仮想ディスクに関連したパラメータが表示されます。
- 必要なパラメータをすべて選択したら、Apply(適用)をクリックします。上記のフィールドの詳細については、『iDRAC オンラインヘルプ』を参照してください。
   これらの認定は、提供ましてござ思されます。
  - これらの設定は、操作モードで選択したオプションに基づいて適用されます。

### RACADM を使用した物理ディスクの RAID 対応または非 RAID モードへの変換

RAID モードに変換するか、または非 RAID モードに変更するかに応じて、次の RACADM コマンドを使用します。

- RAID モードに変換するには、racadm storage converttoraid コマンドを使用します。
- 非 RAID モードに変換するには、racadm storage converttononraid コマンドを使用します。
- ↓ ★ E: S140 コントローラでは、RACADM インタフェースのみを使用して、ドライブを非 RAID モードから RAID モードに変換できます。サポートされるソフトウェア RAID モードは、Windows または Linux モードです。

コマンドの詳細については、 iDRAC RACADM CLI Guide available at www.dell.com/idracmanuals を参照してください。

## 物理ディスクの消去

システム消去機能を使用すると、物理ドライブの内容を消去できます。この機能には、RACADM または LC GUI を使用してア クセスできます。サーバの物理ドライブは、2 つのカテゴリに分類されます。

- セキュア消去ドライブ ISE、SED SAS、SATA ドライブ、PCle SSD など暗号消去機能を備えたドライブです。
- 上書き消去ドライブ 暗号消去をサポートしていないすべてのドライブです。

RACADM SystemErase サブコマンドには、次のカテゴリのオプションがあります。

- SecureErasePD オプションは、すべてのセキュア消去ドライブを暗号的に消去します。
- OverwritePD オプションは、すべてのドライブのデータを上書きします。

SystemErase を実行する前に、次のコマンドで、サーバのすべての物理ディスクの消去機能を確認してください。

# racadm storage get pdisks -o -p SystemEraseCapability

ISE および SED ドライブを消去するには、次のコマンドを使用します。

# racadm systemerase -secureerasepd

上書き消去ドライブを消去するには、次のコマンドを使用します。

# racadm systemerase -overwritepd

(i) メモ: RACADM SystemErase は、上記のコマンドで消去された物理ディスクから、すべての仮想ディスクを削除します。

(i)メモ: RACADM SystemErase は、消去操作を実行するためにサーバを再起動させます。

● メモ:個々の PCle SSD または SED デバイスは、iDRAC GUI または RACADM を使用して消去できます。詳細については、「PCle SSD デバイスデータの消去」および「SED デバイスデータの消去」の項を参照してください。

Lifecycle Controller GUI 内のシステム消去機能の詳細については、 Lifecycle Controller User's Guide available at www.dell.com/idracmanuals を参照してください。

## SED デバイスデータの消去

() メモ:この操作は、SED デバイスが仮想ディスクの一部の場合にはサポートされていません。デバイス消去を実行する前 に、ターゲットの SED デバイスを仮想ディスクから取り外しておく必要があります。

暗号消去では、ディスク上のすべてのデータが完全に消去されます。SED の暗号消去を実行すると、すべてのブロックが上書 きされ、SED 上の全データが完全に失われます。暗号消去中、ホストは SED にアクセスできません。SED デバイス消去は、 リアルタイムに実行するか、システム再起動後に適用できます。

暗号消去中にシステムが再起動したり電源が失われたりすると、動作はキャンセルされます。システムを再起動して操作を再 開する必要があります。

SED デバイスデータを消去する前に、次を確認します。

- Lifecycle Controller が有効化されている。
- サーバ制御およびログインの権限がある。
- 選択した SED ドライブが仮想ディスクの一部ではない。

### (i) × E:

- SED の消去は、リアルタイムまたはステージング操作として実行できます。
- SED ドライブが消去された後も、データのキャッシングにより、OS内では引き続きアクティブとして表示される可能 性があります。この場合、OSを再起動すると、消去された SED ドライブは表示されなくなり、データは報告されな くなります。
- 暗号的消去機能は、第 14 世代 PowerEdge サーバの SED でサポートされます。

### ウェブインタフェースを使用した SED デバイスデータの消去

SED デバイス上のデータを消去するには、次の手順を実行します。

- iDRAC ウェブインタフェースで、Storage(ストレージ) > Overview(概要) > Physical Disks(物理ディスク) に移動 します。
  - Physical Disk (物理ディスク) ページが表示されます。
- 2. Controller(コントローラ)ドロップダウンメニューから、コントローラを選択して関連付けられている SED を表示します。
- ドロップダウンメニューから、1つまたは複数の SED に対する Cryptographic Erase(暗号消去) を選択します。
   Cryptographic Erase(暗号消去) を選択した場合、その他のオプションをドロップダウンメニューに表示するには、
   Action(アクション) を選択して、ドロップダウンメニューをクリックしてその他のオプションを表示します。
- 4. 操作モードの適用 ドロップダウンメニューから、次のいずれかのオプションを選択します。
  - Apply Now (今すぐ適用) このオプションを選択して、アクションをただちに適用します。システムの再起動は不要です。
  - At Next Reboot(次の再起動時) このオプションを選択すると、次回システム再起動時にアクションを適用します。
  - スケジュールされた時刻 このオプションを選択して、スケジュールされた日付と時刻に処置を適用します。
     開始時刻 と 終了時刻 カレンダーのアイコンをクリックして日付を選択します。ドロップダウンメニューから、
    - 時刻を選択します。アクションは、開始時刻と終了時刻の間に適用されます。
    - ドロップダウンメニューから、再起動のタイプを選択します。
      - 再起動なし(システムを手動で再起動)
      - 正常なシャットダウン
      - 強制シャットダウン
      - システムのパワーサイクル(コールドブート)
- 5. 適用をクリックします。

ジョブが作成されなかった場合、ジョブの作成が正常に終了しなかったことを示すメッセージが表示されます。また、メ ッセージ ID、および推奨される対応処置が表示されます。

ジョブが正常に作成された場合、選択したコントローラにそのジョブ ID が作成されたことを示すメッセージが表示されま す。**ジョブキュー** をクリックすると、ジョブキュー ページでジョブの進行状況が表示されます。

保留中の操作が作成されないと、エラーメッセージが表示されます。保留中の操作が成功し、ジョブの作成が正常終了し なかった場合は、エラーメッセージが表示されます。

#### RACADM を使用した SED デバイスデータの消去

SED デバイスを安全に消去するには、次の手順を実行します。

racadm storage cryptographicerase:<SED FQDD>

cryptographicerase コマンドを実行した後にターゲットジョブを作成するには、次の手順を実行します。

racadm jobqueue create <SED FQDD> -s TIME\_NOW -realtime

cryptographicerase コマンドを実行した後にターゲットステージングジョブを作成するには、次の手順を実行します。

racadm jobqueue create <SED FQDD> -s TIME NOW -e <start time>
返されたジョブIDを問い合わせるには、次の手順を実行します。

racadm jobqueue view -i <job ID>

詳細については、 iDRAC RACADM CLI Guide available at www.dell.com/idracmanuals を参照してください。

## 物理ディスクの再構成

物理ディスクの再構築は、故障したディスクの内容を再構築する機能です。これは、自動再構築オプションが false(偽) に 設定されている場合にのみ当てはまります。冗長仮想ディスクがある場合、故障した物理ディスクの内容を再構築操作で再構 築できます。構築は通常の動作中に実行できますが、実行するとパフォーマンスが劣化します。

Cancel Rebuild(再構築のキャンセル)を使用すると、進行中の再構成をキャンセルできます。再構築をキャンセルすると、 仮想ディスクが劣化した状態のままになります。追加の物理ディスクが故障すると、仮想ディスクで障害が発生し、データが 失われる可能性があります。故障した物理ディスクの再構築は、極力早めに実行するよう推奨します。

ホットスペアとして割り当てられた物理ディスクの再構築をキャンセルする場合は、データを復元するため、同じ物理ディス クで再構築を再開します。物理ディスクの再構築をキャンセルしてから別の物理ディスクをホットスペアとして割り当てて も、ホットスペアにデータの再構築が新しく割り当てられることにはなりません。

## 仮想ディスクの管理

仮想ディスクに対して次の操作を実行できます。

- 作成
- 削除
- ポリシーの編集
- 初期化
- 整合性チェック
- 整合性チェックのキャンセル
- 仮想ディスクの暗号化
- 専用ホットスペアの割り当てまたは割り当て解除
- 仮想ディスクの点滅および点滅解除
- バックグラウンドの初期化のキャンセル
- オンライン容量拡張
- RAID レベルのマイグレーション
- (i) メモ: iDRAC インタフェースを使用して 240 の仮想ディスクを管理および監視することができます。VD を作成するには、デバイスセットアップ(F2)、PERCLI コマンドラインツール、または Dell OpenManage Server Administrator (OMSA)のいずれかを使用します。

(j) メモ: PERC 10 は、デイジーチェーン配置をサポートしていないため、カウントがより少なくなっています。

## 仮想ディスクの作成

RAID機能を実装するには、仮想ディスクを作成する必要があります。仮想ディスクとは、RAIDコントローラが1つまたは複数の物理ディスクから作成する、ストレージのことを指します。仮想ディスクは複数の物理ディスクから作成できますが、オペレーティングシステムからは単一のディスクとして認識されます。

仮想ディスクを作成する前に、「仮想ディスクを作成する前の考慮事項」の情報をよくお読みください。

PERC コントローラに接続された物理ディスクを使用して、仮想ディスクを作成できます。仮想ディスクを作成するには、サ ーバコントロールユーザーの権限が必要です。最大 64 の仮想ドライブを作成することができ、同じドライブグループでは最大 16 の仮想ドライブを作成することができます。

次の場合は、仮想ディスクを作成できません。

- 仮想ディスクを作成するために物理ディスクドライブを利用できない場合。追加の物理ディスクドライブを取り付けてください。
- コントローラ上に作成できる仮想ディスクの最大数に達している場合。少なくとも1つの仮想ディスクを削除してから、 新しい仮想ディスクを作成する必要があります。

- 1つのドライブグループでサポートされる仮想ディスクの最大数に達している場合。選択したグループから1つの仮想ディスクを削除してから、新しい仮想ディスクを作成する必要があります。
- ジョブが現在実行している場合、または選択したコントローラ上にスケジュール設定されている場合。このジョブが完了 するまで待つか、ジョブを削除してから、新しい操作を試行する必要があります。ジョブキューページで、スケジュール設 定されたジョブのステータスを表示し管理することができます。
- 物理ディスクが非 RAID モードである場合。iDRAC ウェブインタフェース、RACADM、Redfish、WSMan などの iDRAC インタフェースを使用するか、<Ctrl+R>を使用して RAID モードに変換する必要があります。
- () メモ:保留中の操作に追加 モードで仮想ディスクを作成し、ジョブが作成されない場合、またその後に仮想ディスクを削除した場合は、仮想ディスクに対する保留中の作成操作がクリアされます。

(i) メモ: H330 では RAID 6 および RAID 60 はサポートされません。

メモ: BOSS コントローラでは、M.2 物理ストレージメディアのフルサイズと同じサイズの仮想ディスクのみを作成できます。サーバ設定プロファイルを使用して BOSS 仮想ディスクを作成する場合は、仮想ディスクのサイズをゼロに設定してください。RACADM や WSMan などの他のインタフェースでは、仮想ディスクのサイズは指定できません。

#### 仮想ディスクを作成する前の考慮事項

仮想ディスクを作成する前に、次を考慮します。

- コントローラ上に保存されない仮想ディスク名 作成する仮想ディスクの名前は、コントローラ上には保存されません。
   異なるオペレーティングシステムを使って再起動した場合、新しいオペレーティングシステムが独自の命名規則を使って
   仮想ディスク名を変更することがあります。
- ディスクグループとは、1つ、または複数の仮想ディスクが作成されている RAID コントローラに接続されたディスクを論理的にグループ化したものです。その際、ディスクグループのすべての仮想ディスクはディスクグループのすべての物理ディスクを使用します。現在の実装では、論理デバイス作成の際に、混在したディスクグループのブロックがサポートされています。
- 物理ディスクはディスクグループにバインドされます。したがって、1つのディスクグループで RAID レベルが混在することはありません。
- 仮想ディスクに含むことのできる物理ディスクの数には制限があります。これらの制限はコントローラによって異なります。仮想ディスクを作成する際、コントローラは一定数のストライプとスパン(物理ディスクのストレージを組み合わせる方法)をサポートします。ストライプとスパンの合計数には制限があるため、使用できる物理ディスクの数も限られます。ストライプとスパンの制限は、RAIDレベルに次のように影響します。
  - 最大スパン数は、RAID 10 、RAID 50、および RAID 60 に影響します。
  - 最大ストライプ数は、RAID 0、RAID 5、RAID 50、RAID 6 および RAID 60 に影響します。
  - 1 つのミラー内の物理ディスク数は常に 2 です。これは RAID 1 および RAID 10 に影響します。
- PCle SSD 上で仮想ディスクを作成できません。

#### ウェブインタフェースを使用した仮想ディスクの作成

仮想ディスクを作成するには、次の手順を実行します。

- iDRAC ウェブインタフェースで、Storage(ストレージ) > Overview(概要) > Virtual Disks(仮想ディスク) Advanced Filter(詳細フィルタ)の順に移動します。
- 2. Virtual Disk (仮想ディスク) セクションで、次の手順を実行します。
  - a. コントローラ ドロップダウンメニューから、仮想ディスクを作成するコントローラを選択します。
  - **b. レイアウト** ドロップダウンメニューから、仮想ディスクの RAID レベルを選択します。
  - コントローラでサポートされている RAID レベルのみがドロップダウンメニューに表示されます。また、RAID レベル は、使用可能な物理ディスクの合計台数に基づいて使用できます。
  - c. Media Type(メディアタイプ)、Stripe Size(ストライプサイズ)、Read Policy(読み取りポリシー)、Write Policy(書き込みポリシー)、Disk Cache Policy(ディスクキャッシュポリシー) を選択します。
    - コントローラでサポートされている値のみが、これらのプロパティのドロップダウンメニューに表示されます。
  - d. 容量 フィールドに、仮想ディスクのサイズを入力します。
  - ディスクを選択すると、最大サイズが表示され、更新されます。
  - e. Span Count (スパン数) フィールドは、選択した物理ディスク(手順3)に基づいて表示されます。この値を設定す ることはできません。これは、複数の RAID レベルを選択した後で自動的に計算されます。RAID 10 を選択した場合、 およびコントローラが不均等 RAID 10 をサポートしている場合、スパン数の値は表示されません。コントローラは、適 切な値を自動的に設定します。
- 3.物理ディスクの選択 セクションでは、物理ディスクの数を選択します。

フィールドの詳細については、『iDRAC オンラインヘルプ』を参照してください。

- 4. Apply Operation Mode(操作モードの適用) ドロップダウンメニューから、設定を適用するタイミングを選択します。
- 5. Create Virtual Disk (仮想ディスクの作成) をクリックします。

選択した Apply Operation Mode(操作モードの適用) に基づいて、設定が適用されます。

() メモ:ディスクの名前には英数字、スペース、ダッシュ、およびアンダースコアを使用できます。その他の特殊文字を 入力した場合は、仮想ディスクの作成時に削除されます。

#### RACADM を使用した仮想ディスクの作成

racadm storage createvd コマンドを使用します。

詳細については、 iDRAC RACADM CLI Guide available at www.dell.com/idracmanuals を参照してください。

() メモ: S140 コントローラで管理しているドライブでは、ディスクのスライスやパーシャル VD の設定に RACADM を使用することができません。

### 仮想ディスクキャッシュポリシーの編集

仮想ディスクの読み取り、書き込み、またはディスクキャッシュポリシーを変更することができます。

() メモ:コントローラによって、サポートされない読み取りまたは書き込みポリシーがあります。そのため、ポリシーを適用 すると、エラーメッセージが表示されます。

読み取りポリシーは、コントローラがデータを探すときに、仮想ディスクの連続セクタを読み取るかどうかを指定します。

- 適応先読み 2件の最新読み取り要求がディスクの連続セクタにアクセスした場合にのみ、コントローラは先読みを開始します。後続の読み取り要求がディスクのランダムセクタにアクセスする場合、コントローラは先読みなしのポリシーに戻ります。コントローラは読み取り要求がディスクの連続セクタにアクセスしているかを引き続き評価し、必要に応じて先読みを開始します。
- 先読み コントローラはデータシーク時に仮想ディスクの連続セクタを読み取ります。データが仮想ディスクの連続セク タに書かれている場合、先読みポリシーによってシステムパフォーマンスが向上します。
- 先読みなし 先読みなしポリシーを選択すると、コントローラは先読みポリシーを使用しません。

書き込みポリシーは、コントローラが書き込み要求完了信号を、データがキャッシュに保存された後、またはディスクに書き 込まれた後のどちらの時点で送信するかを指定します。

- ライトスルー コントローラはデータがディスクに書き込まれた後でのみ書き込み要求完了信号を送信します。ライトスルーキャッシュは、ディスクドライブにデータが無事に書き込まれた後にのみデータが利用可能になるとシステムが判断することから、ライトバックキャッシュよりも優れたデータセキュリティを提供します。
- ライトバック コントローラは、データがコントローラのキャッシュに保存されたがディスクには書き込まれていない時点で、書き込み要求完了信号を送信します。ライトバックキャッシュは、後続の読み取り要求が、ディスクと比べてキャッシュからより素早くデータを取得できるため、パフォーマンスが向上します。ただし、ディスクへのデータ書き込みを阻むシステム障害の発生時に、データ損失が生じる可能性があります。他のアプリケーションでも、データがディスクにあると、処置により想定されたときに、問題が発生する可能性があります。
- ライトバックの強制 コントローラにバッテリが搭載されているかどうかに関係なく、書き込みキャッシュが有効になります。コントローラにバッテリが搭載されていない場合、強制ライトバックキャッシングが使用されると、電源障害時にデータの損失が発生する可能性があります。

ディスクキャッシュポリシーは、特定の仮想ディスクでの読み取りに適用されます。この設定は先読みポリシーには影響しま せん。

(j) × E:

- コントローラキャッシュのコントローラ不揮発性キャッシュおよびバッテリバックアップは、コントローラがサポート できる読み取りポリシーまたは書き込みポリシーに影響します。すべての PERC にバッテリとキャッシュが搭載され ているとは限りません。
- 先読みおよびライトバックにはキャッシュが必要になります。つまり、コントローラにキャッシュがない場合は、ポリシーの値を設定することはできません。

同様に、PERC にキャッシュがあってもバッテリがなく、ポリシーがキャッシュへのアクセスを必要とする設定になっている場合、ベースの電源がオフになるとデータロスが生じる恐れがあります。そのため、一部の PERC ではこのポリシーは許可されません。

したがって、PERC に応じてポリシーの値が設定されます。

## 仮想ディスクの削除

仮想ディスクを削除すると、仮想ディスクに常駐するファイルシステムおよびボリュームなどの情報がすべて破壊され、コントローラの設定からその仮想ディスクが削除されます。仮想ディスクを削除する場合、コントローラに関連する最後の仮想ディスクが削除されると、割り当てられたグローバルホットスペアがすべて自動的に割り当て解除される可能性があります。ディスクグループの最後の仮想ディスクを削除すると、割り当てられている専用ホットスペアすべてが自動的にグローバルホットスペアになります。

グローバルホットスペアの仮想ディスクをすべて削除すると、そのグローバルホットスペアは自動的に削除されます。

仮想ディスクを削除するには、ログインおよびサーバー制御の権限を持っている必要があります。

この操作が許可されている場合、起動用仮想ドライブを削除できます。この操作はサイドバンドから実行されるため、オペレ ーティングシステムには依存しません。そのため、仮想ドライブを削除する前に警告メッセージが表示されます。

仮想ディスクを削除した直後に、削除したディスクと特性がすべて同じ新規仮想ディスクを作成した場合、コントローラは最 初の仮想ディスクが全く削除されなかったかのようにデータを認識します。この状況では、新しい仮想ディスクを再作成した 後に古いデータが必要ない場合は、仮想ディスクを再初期化します。

## 仮想ディスク整合性のチェック

この操作は、冗長(パリティ)情報の正確さを検証します。このタスクは冗長仮想ディスクにのみ適用されます。必要に応じ て、整合性チェックタスクで冗長データが再構築されます。仮想ドライブに劣化ステータスがある場合、整合性チェックによ って仮想ディスクを準備完了ステータスに戻せる場合があります。ウェブインタフェースまたは RACADM を使用して整合性 チェックを実行できます。

整合性チェック操作をキャンセルすることもできます。整合性チェックのキャンセルは、リアルタイムの操作です。

仮想ディスクの整合性をチェックするには、ログインおよびサーバー制御の権限を持っている必要があります。

(i) メモ:整合性チェックは、RAIDO モードでドライバをセットアップしている場合はサポートされません。

## 仮想ディスクの初期化

仮想ディスクの初期化で、ディスク上のデータはすべて消去されますが、仮想ディスク設定は変更されません。使用前に設定 された仮想ディスクは初期化する必要があります。

(i) メモ: 既存の構成を再作成している時に仮想ディスクの初期化を行わないでください。

高速初期化または完全初期化を実行することも、初期化操作をキャンセルすることもできます。

↓ ★モ:初期化のキャンセルは、リアルタイムの操作です。RACADMは使用せず、iDRACウェブインタフェースのみを使用して、初期化をキャンセルできます。

#### 高速初期化

高速初期化操作で、仮想ディスク内のすべての物理ディスクが初期化されます。物理ディスク上のメタデータが更新され、それにより、すべてのディスク容量が今後の書き込み操作に使用できるようになります。この初期化タスクは、物理ディスク上の既存の情報が消去されないため、すぐに完了できますが、今後の書き込み操作により、物理ディスクに残された情報が上書 きされます。

高速初期化では、起動セクターとストライプ情報のみが削除されます。高速初期化は、時間の制約がある場合か、ハードドラ イブが新規または未使用である場合にのみ実行してください。高速初期化は完了までにあまり時間がかかりません(通常は 30~60秒)。

∧ 注意: 高速初期化の実行中は既存のデータにアクセスできなくなります。

高速初期化タスクは物理ディスク上のディスクブロックにゼロを書き込みません。これは、高速初期化タスクが書き込み操作 を実行しないためであり、これでディスクの劣化が少なくなります。 仮想ディスクの高速初期化では、仮想ディスクの最初と最後の 8 MB が上書きされ、ブートレコードすべてまたはパーティシ ョン情報がクリアされます。操作完了にかかるのは 2 ~ 3 秒で、仮想ディスク再作成時に推奨されます。

バックグラウンド初期化は高速初期化の完了5分後に開始されます。

#### 完全または低速初期化

完全初期化(低速初期化)で、仮想ディスク内のすべての物理ディスクが初期化されます。これにより、物理ディスクのメタ データがアップデートされ、すべての既存のデータとファイルシステムが消去されます。完全初期化は仮想ディスクの作成後 に実行することができます。高速初期化操作と比較して、物理ディスクに問題がある場合、または不良ディスクブロックがあ ると思われる場合は完全初期化の使用が必要になることがあります。完全初期化操作は、不良ブロックを再マップし、すべて のディスクブロックにゼロを書き込みます。

仮想ディスクの完全初期化を実行した場合、バックグラウンド初期化は必要ありません。完全初期化中、ホストは仮想ディス クにアクセスできません。完全初期化中にシステムを再起動すると、操作は中止され、仮想ディスクでバックグラウンドの初 期化プロセスが開始されます。

以前にデータが保存されていたドライブには、完全初期化を実行することが常に推奨されます。完全初期化には、1GB あたり 1~2分かかる場合があります。初期化の速度は、コントローラのモデル、ハードドライブの速度、およびファームウェアの バージョンによって異なります。

完全初期化タスクは1度に1台ずつ物理ディスクを初期化します。

(i) メモ:完全初期化は、リアルタイムでのみサポートされます。完全初期化をサポートするコントローラはごく一部です。

## 仮想ディスクの暗号化

コントローラで暗号化が無効になっている場合(つまり、セキュリティキーが削除されている場合)、作成された仮想ディス クの暗号化を SED ドライブを使って手動で有効にします。コントローラで暗号化を有効にした後、仮想ディスクを作成する と、仮想ディスクは自動的に暗号化されます。仮想ディスクの作成時に有効な暗号化オプションを無効にした場合を除き、暗 号化仮想ディスクとして自動的に設定されます。

暗号化キーを管理するには、ログインおよびサーバー制御の権限を持っている必要があります。

○ メモ:暗号化はコントローラで有効ですが、VDを iDRAC から作成する場合は、VD の暗号化を手動で有効にする必要があります。VD が OMSA から作成された場合にのみ、自動的に暗号化されます。

## 専用ホットスペアの割り当てまたは割り当て解除

専用ホットスペアは、仮想ディスクに割り当てられた未使用のバックアップディスクです。仮想ディスク内の物理ディスクが 故障すると、ホットスペアがアクティブ化されて故障した物理ディスクと交換されるため、システムが中断したり、ユーザー 介入が必要になることもありません。

この操作を実行するには、ログインおよびサーバー制御の権限を持っている必要があります。

4Kドライブのみを4K仮想ディスクにホットスペアとして割り当てることができます。

Add to Pending Operation(保留中の操作に追加) モードで物理ディスクを専用ホットスペアとして割り当てた場合、保留中 操作が作成されますが、ジョブは作成されません。その後で専用ホットスペアの割り当てを解除しようとすると、専用ホット スペアを割り当てる保留中操作がクリアされます。

Add to Pending Operation(保留中の操作に追加) モードで物理ディスクを専用ホットスペアとしての割り当てから解除した 場合、保留中操作が作成されますが、ジョブは作成されません。その後で専用ホットスペアの割り当てを行おうとすると、専 用ホットスペアの割り当てを解除する保留中操作がクリアされます。

メモ:ログエクスポート操作の進行中は、Manage Virtual Disks(仮想ディスクの管理)ページで専用ホットスペアに関する情報を表示することができません。ログエクスポート操作の完了後、Manage Virtual Disks(仮想ディスクの管理)ページを再ロードまたは更新して情報を表示します。

#### VD の名前変更

仮想ディスクの名前の変更には、システム制御権限が必要です。仮想ディスクの名前には英数字、スペース、ダッシュ、およ びアンダースコアのみを使用できます。最大文字数はコントローラによって異なります。多くの場合、最大文字数は 15 文字 です。仮想ディスク名の始めと終わりにスペースを使用することはできません。仮想ディスクの名前を変更するたびに、LC ログが作成されます。

### ディスク容量の編集

Online Capacity Expansion(オンライン容量拡張)(OCE) 機能によって、システムをオンラインにしたままで、選択した RAID レベルのストレージ容量を増やすことができます。コントローラは、各 RAID アレイの末端に使用可能な新たな容量を設 け、アレイ上にデータを再配布します(再構成と呼ばれます)。

Online Capacity Expansion(オンライン容量拡張)(OCE) は、次の 2 通りの方法で行うことができます。

- 仮想ディスクの LBA を開始後に、仮想ディスクグループの最小の物理ドライブ上の空き容量が使用可能な場合は、仮想ディスクの容量はその空き容量の範囲内で拡張可能です。このオプションにより、新たに増加した仮想ディスクのサイズを入力できるようになります。LBA の開始前にのみ使用可能な空き容量が、仮想ディスク内のディスクグループにある場合は、物理ドライブに使用可能な容量があっても、同一のディスクグループ内での Edit Disk Capacity(ディスク容量の編集) は許可されません。
- 仮想ディスクの容量は、互換物理ディスクを既存の仮想ディスクグループに追加することでも拡張できます。このオプションでは、新たに増加した仮想ディスクのサイズを入力できません。特定の仮想ディスク上の既存の物理ディスクグループで使用されているディスク容量、仮想ディスクの既存のRAIDレベル、および仮想ディスクに追加された新規ドライブの数に基づいて、新たに増加した仮想ディスクサイズが計算され、表示されます。

容量の拡張では、ユーザーが最終的な VD のサイズを指定できます。内部では、最終的な VD のサイズは PERC にパーセンテ ージで伝達されます(このパーセンテージは、ローカルディスクが拡張できるアレイの空き容量のうち、ユーザーが使用する容 量)。このパーセンテージロジックのため、再設定完了後の最終 VD サイズは、ユーザーが可能な限り最大の VD サイズを最終 VD サイズとして入力していない場合は、ユーザーが入力したサイズとは異なる可能性があります(パーセンテージは 100% を 下回ることになります)。ユーザーが可能な限り最大の VD サイズを入力した場合は、入力したサイズと再設定後の最終 VD サイズに違いは見られません。

#### RAID レベルの移行

RAID レベルの移行(RLM)は、仮想ディスクの RAID レベルを変更することを意味します。iDRAC9 では、RLM を使用して VD のサイズを増加させるオプションが提供されます。つまり、RLM は仮想ディスクの RAID レベルを移行することで、仮想 ディスクのサイズを増加させるのです。

RAID レベルの移行とは、ある RAID レベルを持つ VD を別のレベルの VD に変換するプロセスです。VD を別の RAID レベル に移行する場合、VD 上のユーザーデータは新しい設定のフォーマットに再配布されます。

この設定は、ステージングとリアルタイムの両方でサポートされます。

次の表では、ディスク追加のある VD とディスク追加のない VD に再設定(RLM)する場合の、再設定可能な VD レイアウト について説明します。

#### 表 52. 可能な VD レイアウト

| ソース VD レイアウト | 可能なターゲット VD レイアウト (追加<br>ディスクあり) | 可能なターゲット VD レイアウト (追加<br>ディスクなし) |
|--------------|----------------------------------|----------------------------------|
| RO(単一ディスク)   | R1                               | 該当なし                             |
| RO           | R5/R6                            | 該当なし                             |
| R1           | R0/R5/R6                         | RO                               |
| R5           | R0/R6                            | RO                               |
| R6           | R0/R5                            | R0/R5                            |

#### OCE/RLM が実行中の場合に許可される操作

OCE/RLM が実行中の場合、次の操作が許可されます。

#### 表 53. 許可される操作

| VD で OCE/RLM が進行してい<br>る場合のコントローラ側からの<br>操作 | VD 側(OCE/RLM が進行<br>中)からの操作 | 同じコントローラ上の他の準<br>備状態の物理ディスクからの<br>操作 | 同じコントローラ上の他<br>の VD(OCE/RLM が進<br>行中でない)側からの操<br>作 |
|---------------------------------------------|-----------------------------|--------------------------------------|----------------------------------------------------|
| 設定のリセット                                     | 削除                          | Blink(点滅)                            | 削除                                                 |
| Export Log(ログのエクスポー<br>ト)                   | Blink(点滅)                   | Unblink(点滅解除)                        | Blink(点滅)                                          |
| 巡回読み取りモードの設定                                | Unblink(点滅解除)               | グローバルホットスペアの割<br>り当て                 | Unblink(点滅解除)                                      |
| 巡回読み取りの開始                                   |                             | 非 RAID ディスクへの変換                      | 名前変更                                               |
| コントローラプロパティの変更                              |                             |                                      | ポリシーの変更                                            |
| 物理ディスク電源の管理                                 |                             |                                      | 低速初期化                                              |
| RAID 対応ディスクへの変換                             |                             |                                      | 高速初期化                                              |
| 非 RAID ディスクへの変換                             |                             |                                      | メンバーディスクの交換                                        |
| コントローラモードの変更                                |                             |                                      |                                                    |

#### OCE と RLM の制限

OCE と RLM には次の一般的な制限があります。

- OCE/RLMは、ディスクグループの含む仮想ディスクが1つのみのシナリオに限定されています。
- OCE は RAID50 および RAID60 ではサポートされません。RAID10、および RAID50、RAID60 では、RLM がサポートされて いません。
- コントローラに最大数の仮想ディスクがすでに存在する場合は、どの仮想ディスクにおいても RAID レベルの移行または容 量の拡張を行うことはできません。
- RLM/OCE が完了するまでは、RLM/OCE を実行中のすべての仮想ディスクの書き込みキャッシュポリシーが、コントロー うによって ライトスルー に変更されます。
- Virtual Disks(仮想ディスク)の再設定では通常、再設定操作が完了するまで、ディスクのパフォーマンスに影響があります。
- ディスクグループ内の物理ディスクの合計数は、32以下にする必要があります。
- 対応する仮想ディスク / 物理ディスクでバックグラウンド操作(BGI/ 再構築 / コピーバック / 巡回読み取り)が何かすでに実行中の場合、その時点では再設定(OCE/RLM)が許容されません。
- 仮想ディスクに関連付けられたドライブでの再設定(OCE/RLM)の進行中に何らかのディスク移行を実行すると、再設定 が失敗します。
- OCE/RLM 用に追加した新規ドライブは、再構築が完了した後で仮想ディスクの一部に組み込まれます。ただし、これらの新規ドライブの State (状態) は再構築の開始直後に Online (オンライン)に変わります。

### 初期化のキャンセル

この機能では、仮想ディスク上でバックグラウンドの初期化をキャンセルできます。PERC コントローラでは、冗長仮想ディ スクのバックグラウンド初期化は、仮想ディスクの作成後に自動的に起動します。冗長仮想ディスクのバックグラウンド初期 化によって、仮想ディスクでパリティ情報が準備され、書き込みパフォーマンスが向上します。ただし、バックグラウンド初 期化の進行中には、仮想ディスクの作成など一部のプロセスは実行できません。初期化のキャンセルによって、バックグラウ ンド初期化を手動で取り消すことができます。バックグラウンド初期化がキャンセルされると、0~5分以内に自動的に再開 します。

(i) メモ: バックグラウンド初期化は、RAID 0 の仮想ディスクには適用されません。

## ウェブインタフェースを使用した仮想ディスクの管理

- iDRAC ウェブインタフェースで、Storage (ストレージ) > Overview (概要) > Virtual Disks (仮想ディスク) > Advanced Filter (詳細フィルタ) の順に移動します。
- 2. Virtual Disks (仮想ディスク) から、仮想ディスクを管理するコントローラを選択します。
- 3.1つまたは複数の仮想ディスクの場合、各処置ドロップダウンメニューから処置を選択します。

仮想ドライブに複数の処置を指定できます。処置を選択すると、追加の Action(処置) ドロップダウンメニューが表示されます。ドロップダウンメニューから別の処置を選択します。追加の Action(処置) ドロップダウンメニューには、既に 選択されている処置は表示されません。また、Remove(削除) リンクが選択された処置の横に表示されます。このリン クをクリックして、選択した処置を削除します。

- 削除
- **編集ポリシー:読み取りキャッシュ** 読み取りキャッシュポリシーを、次のいずれかのオプションに変更します。
  - 先読みなし 所定のボリュームについて、先読みポリシーが使用されないことを示します。
  - 先読み 所定のボリュームについて、データが要求されることを見越して、コントローラが要求データを順次先読みし、追加データをキャッシュメモリに保存することを示します。これにより、連続したデータの読み取り速度が向上します。ただし、ランダムデータへのアクセスにはあまり効果がありません。
  - Adaptive Read Ahead (適応先読み) 所定のボリュームについて、直近の2回のディスクアクセスが連続したセクターで行われた場合、コントローラが先読みキャッシュポリシーを使用することを示します。読み取り要求がランダムの場合、コントローラは先読みなしモードに戻ります。
- 編集ポリシー:書き込みキャッシュ 書き込みキャッシュポリシーを、次のいずれかのオプションに変更します。
  - ライトスルー 所定のボリュームについて、ディスクサブシステムでトランザクション内のすべてのデータの受信 が完了したとき、コントローラがホストシステムにデータ転送完了信号を送信することを示します。
  - ライトバック 所定のボリュームについて、コントローラキャッシュでトランザクション内のすべてのデータの受信が完了したとき、コントローラがホストシステムにデータ転送完了信号を送信することを示します。その後、コントローラは、キャッシュされたデータをストレージデバイスにバックグラウンドで書き込みます。
  - 強制ライトバック 強制ライトバックキャッシングを使用した場合、コントローラにバッテリが搭載されているかどうかに関係なく、書き込みキャッシュが有効になります。コントローラにバッテリが搭載されていない場合、強制ライトバックキャッシングが使用されると、電源障害時にデータの損失が発生する可能性があります。
- 編集ポリシー:ディスクキャッシュ ディスクキャッシュポリシーを、次のいずれかのオプションに変更します。
  - デフォルト ディスクでデフォルトの書き込みキャッシュモードが使用されていることを示します。SATA ディスクの場合、これは有効になっています。SAS ディスクの場合、これは無効になっています。
  - 有効 ディスクの書き込みキャッシュが有効になっていることを示します。これにより、パフォーマンスが向上しますが、電源喪失時のデータ損失の可能性も高まります。
  - 無効 ディスクの書き込みキャッシュが無効になっていることを示します。これにより、パフォーマンスは低下しますが、データ損失の可能性が低下します。
- 初期化:高速 物理ディスク上のメタデータが更新され、それにより、すべてのディスク容量が今後の書き込み操作に 使用できるようになります。初期化オプションは、物理ディスク上の既存の情報が消去されないのですぐに完了できま すが、今後の書き込み操作により、物理ディスクに残された情報が上書きされます。
- 初期化:完全 既存のデータとファイルシステムがすべて消去されます。
   メモ:初期化:完全 オプションは PERC H330 コントローラには適用できません。
- 整合性チェック 仮想ディスクの整合性をチェックするには、対応するドロップダウンメニューから 整合性チェック 選択します。

(j)メモ:整合性チェックは、RAIDO モードでセットアップしたドライブではサポートされません。

● 暗号化仮想ディスク — 仮想ディスクドライブを暗号化します。コントローラが暗号化対応の場合、セキュリティキーの作成、変更、削除ができます。

() メモ: 仮想ディスクの暗号化 オプションは、仮想ディスクが自己暗号化ドライブ(SED)を使用して作成された場合にのみ、使用できます。

専用ホットスペアの管理 - 物理ディスクを専用ホットスペアとして割り当て、または割り当て解除します。有効な専用ホットスペアのみが表示されます。有効なホットスペアが存在しない場合、このセクションは、ドロップダウンメニューに表示されません。

これらのオプションの詳細については、『iDRAC オンラインヘルプ』を参照してください。

- 4. 操作モードの適用 ドロップダウンメニューから、設定を適用するタイミングを選択します。
- 5. 適用をクリックします。

選択した操作モードに基づいて、設定が適用されます。

その他のオプションは次のとおりです。

RAID レベルの移行 - ディスク名、現在の RAID レベル、仮想ディスクのサイズが表示されます。新しい RAID レベルを選 択できます。新しい RAID レベルに移行するには、既存の仮想ディスクにドライブを追加する必要がある場合がありま す。この機能は、RAID 10、50、60 には適用されません。

### RACADM を使用した仮想ディスクの管理

仮想ディスクの管理には、次のコマンドを使用します。

仮想ディスクを削除するには:

racadm storage deletevd:<VD FQDD>

仮想ディスクを初期化するには:

racadm storage init:<VD FQDD> -speed {fast|full}

仮想ディスクの整合性をチェックするには(RAIDO ではサポートされません):

racadm storage ccheck:<vdisk fqdd>

整合性チェックをキャンセルするには:

racadm storage cancelcheck: <vdisks fqdd>

● 仮想ディスクを暗号化するには:

racadm storage encryptvd:<VD FQDD>

• 専用ホットスペアを割り当て、または割り当て解除するには:

<option>=yes

ホットスペアの割り当て

<Option>=NO

ホットスペアの割り当て解除

## コントローラの管理

コントローラに対して次の操作を実行することができます。

- コントローラプロパティの設定
- 外部設定のインポートまたは自動インポート
- 外部設定のクリア
- コントローラ設定のリセット
- セキュリティキーの作成、変更、または削除
- 保持キャッシュの破棄

## コントローラのプロパティの設定

コントローラについて次のプロパティを設定することができます。

- 巡回読み取りモード(自動または手動)
- 巡回読み取りモードが手動に設定されている場合の巡回読み取りの開始または停止
- 未設定領域の巡回読み取り
- 整合性チェックモード
- コピーバックモード

- ロードバランスモード
- 整合性チェック率
- 再構築率
- BGI 率
- 再構成率
- 拡張自動インポート外部設定
- セキュリティキーの作成または変更

コントローラのプロパティを設定するには、ログインおよびサーバー制御の権限を持っている必要があります。

#### 巡回読み取りモードに関する考慮事項

巡回読み取りは、ディスクの故障とデータの損失または破壊を防止するために、ディスクエラーを検出します。SAS および SATA HDD で1週間に1回、自動的に実行されます。

次の状況では、巡回読み取りが物理ディスク上で実行されません。

- 物理ディスクは SSD です。
- 物理ディスクが仮想ディスクに含まれていない、またはホットスペアとして割り当てられていない。
- 物理ディスクは、次のタスクのうち1つを実行している仮想ディスクに含まれます。
  - 再構築
  - 再構成または再構築
  - バックグラウンド初期化
  - 整合性チェック
- さらに、巡回読み取り操作は高負荷の I/O 動作中は一時停止され、その I/O が終了すると再開されます。
- () メモ:自動モードにおいて巡回読み取りタスクが実行される頻度に関する詳細については、お使いのコントローラのマニ ュアルを参照してください。
- (i) メモ:コントローラ内に仮想ディスクがない場合、Start(開始) や Stop(停止) などの巡回読み取りモードの動作はサ ポートされません。iDRAC インタフェースを使用して動作を正常に呼び出すことはできますが、関連付けられているジョ ブが開始すると操作は失敗します。

#### 負荷バランス

負荷バランスプロパティを使用すると、同一エンクロージャに接続されたコントローラポートまたはコネクタを両方自動的に 使用して、I/O 要求をルートできます。このプロパティは SAS コントローラでのみ使用可能です。

#### BGI 率

PERC コントローラでは、冗長仮想ディスクのバックグラウンド初期化が仮想ディスクの作成0~5分後に自動的に開始され ます。冗長仮想ディスクのバックグラウンド初期化によって、仮想ディスクは冗長データの維持と書き込みパフォーマンスの 向上に備えます。たとえば、RAID5仮想ディスクのバックグラウンド初期化完了後、パリティ情報が初期化されます。RAID 1仮想ディスクのバックグラウンド初期化完了後は、物理ディスクがミラーリングされます。

バックグラウンド初期化プロセスは、コントローラが、後に冗長データに発生するおそれのある問題を識別し、修正するのに 役立ちます。この点では、バックグラウンド初期化プロセスは整合性チェックに似ています。バックグラウンド初期化は、完 了するまで実行する必要があります。キャンセルすると、0~5分以内に自動的に再開されます。バックグラウンド初期化の 実行中は、読み取りや書き込みなどの一部のプロセスは操作可能です。仮想ディスクの作成のような他の処理は、バックグラ ウンド初期化と同時に実行できません。これらの処理は、バックグラウンド初期化がキャンセルされる原因となります。

0~100%の範囲で設定可能なバックグラウンド初期化率は、バックグラウンド初期化タスクの実行専用のシステムリソースの割合を表します。0%では、コントローラに対するバックグラウンド初期化の優先順は最下位となり、完了までに最も長い時間がかかりますが、システムパフォーマンスに与える影響は最小となります。バックグラウンド初期化率が0%でも、バックグラウンド初期化が停止または一時停止されることはありません。100%では、コントローラに対してバックグラウンド初期化は最優先になります。バックグラウンド初期化の時間が最短になりますが、システムパフォーマンスに与える影響は最大となります。

### 整合性チェック

整合性チェックは、冗長(パリティ)情報の正確性を検証します。このタスクは冗長仮想ディスクにのみ適用されます。必要 に応じて、整合性チェックタスクで冗長データが再構築されます。仮想ディスクが冗長性失敗状況にあるときは、整合性チェ ックの実行により仮想ディスクが準備完了状況に戻る場合があります。

0~100%の範囲で設定可能な整合性チェック率は、整合性チェックタスクの実行専用のシステムリソースの割合を表しま す。0%では、コントローラに対する整合性チェックの優先順は最下位となり、完了までに最も長い時間がかかりますが、シ ステムパフォーマンスに与える影響は最小になります。整合性チェック率が0%でも、処理が停止または一時停止されること はありません。100%では、コントローラに対して整合性チェックは最優先になります。整合性チェックの時間が最短になり ますが、システムパフォーマンスに与える影響は最大となります。

#### セキュリティキーの作成または変更

コントローラのプロパティを設定するときは、セキュリティキーを作成したり、変更したりできます。コントローラの暗号化 キーを使用して SED へのアクセスをロックまたはアンロックします。暗号化キーは、暗号化対応コントローラ1台につき1つ のみ作成できます。セキュリティキーはローカルキーマネージャ(LKM)機能を使用して管理されます。LKM を使用して、キ ーID と、仮想ディスクの保護に必要なパスワードまたはキーを生成します。LKM を使用している場合は、セキュリティキー識 別子とパスフレーズを入力して暗号化キーを作成する必要があります。

このタスクは、HBA モードで実行されている PERC ハードウェアコントローラではサポートされません。

「保留中の操作に追加」モードにおいてセキュリティキーを作成し、ジョブが作成されていない状態においてセキュリティキー を削除すると、「セキュリティキーの作成」の保留中の操作がクリアされます。

### ウェブインタフェースを使用したコントローラプロパティの設定

- iDRAC ウェブインタフェースで、Storage (ストレージ) > Overview (概要) > Controllers (コントローラ) の順に移動します。
  - **コントローラのセットアップ** ページが表示されます。
- 2. Controller (コントローラ) セクションで、設定するコントローラを選択します。
- 各種プロパティで必要な情報を指定します。
   Current Value(現在の値) 列に、各プロパティの既存の値が表示されます。各プロパティの Action(処置) ドロップ ダウンメニューからオプションを選択して、この値を変更できます。
   フィールドについては、『iDRAC オンラインヘルプ』を参照してください。
- 4. Apply Operation Mode(操作モードの適用) から、設定を適用するタイミングを選択します。
- 5. 適用 をクリックします。
   選択した操作モードに基づいて、設定が適用されます。

#### RACADM を使用したコントローラプロパティの設定

• 巡回読み取りモードを設定するには、次のコマンドを使用します。

racadm set storage.controller.<index>.PatrolReadMode {Automatic | Manual | Disabled}

● 巡回読み取りモードが手動に設定されている場合、次のコマンドを使用して巡回読み取りモードを開始および停止します。

racadm storage patrolread:<Controller FQDD> -state {start|stop}

- () メモ:コントローラ内に利用可能な仮想ディスクがない場合、開始や停止などの巡回読み取りモードの動作はサポート されません。iDRAC インタフェースを使用して動作を正常に呼び出すことはできますが、関連付けられているジョブ が開始すると操作は失敗します。
- 整合性チェックモードを指定するには、Storage.Controller.CheckConsistencyMode オブジェクトを使用します。
- コピーバックモードを有効または無効にするには、Storage.Controller.CopybackMode オブジェクトを使用します。

- 負荷バランスモードを有効または無効にするには、Storage.Controller.PossibleloadBalancedMode オブジェクトを使用 します。
- 冗長仮想ディスクで整合性チェックを実行する専用のシステムリソースの割合を指定するには、 Storage.Controller.CheckConsistencyRate オブジェクトを使用します。
- 障害の発生したディスクを再構築する専用のコントローラのリソースの割合を指定するには、 Storage.Controller.RebuildRate オブジェクトを使用します。
- 作成した後に仮想ディスクのバックグラウンド初期化(BGI)を実行する専用のコントローラのリソースの割合を指定する には、Storage.Controller.BackgroundInitializationRate オブジェクトを使用します。
- 物理ディスクの追加またはディスクグループ上の仮想ディスクの RAID レベルの変更後にディスクグループを再構成する専用のコントローラのリソースの割合を指定するには、Storage.Controller.ReconstructRate オブジェクトを使用します。
- コントローラに対する外部設定の拡張自動インポートを有効または無効にするには、 Storage.Controller.EnhancedAutoImportForeignConfig オブジェクトを使用します。
- 仮想ドライブを暗号化するためのセキュリティキーを作成、変更、または削除するには、次のコマンドを使用します。

racadm storage createsecuritykey:<Controller FQDD> -key <Key id> -passwd <passphrase>
racadm storage modifysecuritykey:<Controller FQDD> -key <key id> -oldpasswd <old
passphrase> -newpasswd <new passphrase>
racadm storage deletesecuritykey:<Controller FQDD>

### 外部設定のインポートまたは自動インポート

外部設定とは、1 つのコントローラから別のコントローラに移動された物理ディスク上にあるデータです。移動された物理ディスクに格納されている仮想ディスクは外部設定と見なされます。

外部設定をインポートして、物理ディスクの移動後に仮想ドライブが失われないようにすることができます。外部設定は、準備完了状態または劣化状態の仮想ディスク、あるいはインポート可能かすでに存在している仮想ディスク専用のホットスペア が含まれている場合にのみインポートできます。

すべての仮想ディスクデータが存在する必要がありますが、仮想ディスクが冗長 RAID レベルを使用している場合、追加の冗 長データは不要です。

たとえば、外部設定に RAID 1 仮想ディスクのミラーリングの片方のみが含まれる場合、仮想ディスクは劣化状態であるため インポートできます。一方、元は3 台の物理ディスクを使用する RAID 5 として設定された物理ディスク1 台のみが外部設定 に含まれる場合、RAID 5 仮想ディスクは失敗状態にあり、インポートできません。

仮想ディスクの他に、外部設定には、1台のコントローラでホットスペアとして割り当てられた後、別のコントローラに移動 された物理ディスクが含まれる場合があります。外部設定のインポートタスクは新しい物理ディスクをホットスペアとしてイ ンポートします。物理ディスクが以前のコントローラで専用ホットスペアとして設定されているが、ホットスペアが割り当て られた仮想ディスクが外部設定内に存在しなくなっているという場合、その物理ディスクはグローバルホットスペアとしてイ ンポートされます。

ローカルキーマネージャ(LKM)を使用してロックされた外部設定が検出された場合、このリリースでは iDRAC で外部設定の インポート操作を行うことはできません。CTRL-R を使用してドライブのロックを解除し、iDRAC から外部設定のインポート を続ける必要があります。

コントローラが外部設定を検出した場合にのみ、外部設定のインポートタスクが表示されます。物理ディスクの状況をチェッ クして、物理ディスクに外部設定(仮想ディスクまたはホットスペア)が含まれるかを識別することもできます。物理ディス クの状況が外部の場合、物理ディスクに仮想ディスクのすべてまたは一部が含まれるか、ホットスペアの割り当てがありま す。

メモ:外部設定のインポートタスクは、コントローラに追加された物理ディスクにあるすべての仮想ディスクをインポートします。複数の外部仮想ディスクが存在する場合は、全設定がインポートされます。

PERC9 コントローラでは、ユーザーの操作を必要としない外部設定の自動インポートをサポートしています。自動インポート は有効または無効にできます。有効にすると、PERC コントローラでは、手動による操作なしに、検出された外部設定を自動 インポートできます。無効にすると、PERC は外部設定を自動インポートしません。

外部設定をインポートするには、ログインおよびサーバー制御の権限を持っている必要があります。

このタスクは、HBA モードで実行されている PERC ハードウェアコントローラではサポートされません。

() メモ:システムでオペレーティングシステムを実行している最中に外部エンクロージャのケーブルを抜くことは推奨されま せん。ケーブルを抜くと、接続の再確立時に外部設定が生じる原因となる可能性があります。 次の場合に外部構成を管理できます。

- 構成内のすべての物理ディスクが取り外され、再度挿入されている。
- 構成内の一部の物理ディスクが取り外され、再度挿入されている。
- 仮想ディスク内のすべての物理ディスクが取り外され(ただし、取り外しは同時には行われなかった)、再度挿入されている。
- 非冗長仮想ディスク内の物理ディスクが取り外されている。

インポートを検討している物理ディスクには以下の制約が適用されます。

- 物理ディスクの状態は、実際にインポートされる際に、外部構成がスキャンされたときから変わっている場合があります。外部インポートでは、未構成良好状態のディスクのみがインポートされます。
- 故障状態またはオフライン状態のドライブはインポートできません。
- ファームウェアの制約により、8つを超える外部構成をインポートすることはできません。

#### ウェブインタフェースを使用した外部設定のインポート

() メモ:システムに未完了の外部ディスク構成がある場合は、1つ以上の既存のオンライン仮想ディスクの状態も外部とし て表示されます。

(i) メモ: BOSS コントローラの外部設定のインポートはサポートされていません。

外部設定をインポートするには、次の手順を実行します。

- 1. iDRAC ウェブインタフェースで、設定 > ストレージ設定 の順に移動します。
- 2. コントローラ ドロップダウンメニューから、インポートする外部設定のコントローラを選択します。
- 3. 外部設定の下にある インポート をクリックして、適用 をクリックします。

#### RACADM を使用した外部設定のインポート

外部設定をインポートするには、次の手順を実行します。

racadm storage importconfig:<Controller FQDD>

詳細については、**dell.com/idracmanuals** にある*『iDRAC RACADM コマンドラインリファレンスガイド』*を参照してください。

### 外部設定のクリア

物理ディスクを1つのコントローラから別のコントローラに移動した後、物理ディスクには仮想ディスク(外部設定)のすべて、または一部が含まれている場合があります。物理ディスク状態をチェックすることで、以前に使用されていた物理ディスクに外部設定(仮想ディスク)が含まれているかを識別できます。物理ディスクの状態が外部の場合、物理ディスクに仮想ディスクのすべて、または一部が含まれます。新しく接続した物理ディスクから仮想ディスク情報をクリアまたは消去できます。

外部設定のクリア操作を実行すると、コントローラに接続される物理ディスク上のすべてのデータが永続的に消去されます。 複数の外部仮想ディスクが存在する場合、すべての設定が消去されます。データを破壊するよりも仮想ディスクのインポート が望ましい場合があります。外部データを削除するには、初期化を実行する必要があります。インポートできない不完全な外 部設定がある場合は、外部設定のクリア オプションを使用して物理ディスク上の外部データを消去できます。

#### ウェブインタフェースを使用した外部設定のクリア

外部設定をクリアするには、次の手順を実行します。

- iDRAC ウェブインタフェースで、設定 > ストレージ設定 > コントローラ設定 の順に移動します。 コントローラ設定 ページが表示されます。
- 2. コントローラ ドロップダウンメニューから、クリアする外部設定のコントローラを選択します。

(i) メモ: BOSS コントローラの外部設定をクリアするには、設定をリセット をクリックします。

- **3. 設定のクリア**をクリックします。
- 適用 をクリックします。
   選択した操作モードに基づいて、物理ディスクに存在する仮想ディスクが消去されます。

#### RACADM を使用した外部設定のクリア

外部設定をクリアするには、次の手順を実行します。

racadm storage clearconfig:<Controller FQDD>

詳細については、**dell.com/idracmanuals** にある*『iDRAC RACADM コマンドラインリファレンスガイド』*を参照してくださ い。

## コントローラ設定のリセット

コントローラの設定をリセットすることができます。この操作を実行すると、仮想ディスクドライブが削除され、コントロー ラ上のホットスペアがすべて割り当て解除されます。設定からディスクが削除される以外に、データは消去されません。ま た、設定をリセットしても、外部設定は削除されません。この機能のリアルタイムサポートは PERC 9.1 ファームウェアでの み使用できます。設定をリセットしても、データは消去されません。初期化せずにまったく同じ設定を再作成できるので、デ ータが修復される可能性があります。サーバ制御の権限が必要です。

 ↓ ★ モ: コントローラ設定をリセットしても、外部設定は削除されません。外部設定を削除するには、設定のクリア操作を 実行します。

#### ウェブインタフェースを使用したコントローラの設定のリセット

コントローラの設定をリセットするには、次の手順を実行します。

- iDRAC ウェブインタフェースで、Storage(ストレージ) > Overview(概要) > Controllers(コントローラ)の順に移動します。
- 2. Actions (処置) から、1 つまたは複数のコントローラの Reset Configuration (設定のリセット) を選択します。
- 3. コントローラごとに操作モードの適用ドロップダウンメニューから、設定を適用するタイミングを選択します。
- 適用 をクリックします。
   選択した操作モードに基づいて、設定が適用されます。

#### RACADM を使用したコントローラの設定のリセット

コントローラの設定をリセットするには、次の手順を実行します。

racadm storage resetconfig:<Controller FQDD>

詳細については、**dell.com/idracmanuals** にある*『iDRAC RACADM コマンドラインリファレンスガイド』*を参照してくださ い。

### コントローラモードの切り替え

(i) メモ:コントローラモードの切り替えは、PERC 10 コントローラではサポートされていません。

PERC 9.1 コントローラでは、モードを RAID から HBA に切り替えることでコントローラのパーソナリティを変更できます。コントローラは、ドライバがオペレーティングシステムを経由する際の HBA コントローラと同様に動作します。コントローラモードの変更はステージングされた操作であり、リアルタイムでは行われません。コントローラモードを RAID から HBA に変更 する前に、次を確認してください。

 RAID コントローラがコントローラモードの変更をサポートしている。コントローラモードを変更するオプションは、RAID パーソナリティがライセンスを必要とするコントローラでは使用できません。

- すべての仮想ディスクが削除されている。
- ホットスペアが削除されている。
- 外部設定がクリアまたは削除されている。
- 障害の発生した状態のすべての物理ディスクが削除または固定キャッシュがクリアされている。
- SED に関連付けられているローカルセキュリティキーを削除する必要があります。
- コントローラに保存キャッシュが存在していない(必須)。
- コントローラモードを切り替えるためのサーバー制御権限がある。
- () メモ:モードを切り替えるとデータが削除されるため、外部設定、セキュリティキー、仮想ディスク、およびホットスペア をバックアップしてからモードを切り替えるようにしてください。
- メモ:コントローラモードを変更する前に、PERC FD33xS および FD33xD ストレージスレッドに対して CMC ライセンス が使用可能であることを確認してください。ストレージスレッドに対する CMC ライセンスの詳細については、 www.dell.com/support にある『PowerEdge FX2/FX2s 対応 Dell Chassis Management Controller バージョン 1.2 ユーザーズ ガイド』を参照してください。

#### コントローラモードの切り替え時の例外

次のリストに、ウェブインタフェース、RACADM、および WSMan などの iDRAC インタフェースを使用してコントローラモー ドを設定する際の例外を示します。

- PERC コントローラが RAID モードに設定されている場合は、HBA モードに変更する前に、仮想ディスク、ホットスペア、 外部設定、コントローラキー、または保存キャッシュをクリアする必要があります。
- コントローラモードの設定中にその他の RAID 操作を設定することはできません。たとえば、PERC が RAID モードである ときに PERC の保留中の値を HBA モードに設定して、BGI 属性を設定しようとすると、保留中の値が開始されません。
- PERC コントローラを HBA から RAID モードに切り替えると、ドライブは 非 RAID 状態のままとなり、準備完了 状態に自動的に設定されません。また、RAIDEnhancedAutoImportForeignConfig 属性は自動的に Enabled(有効) に設定されます。

次のリストに、WSMan または RACADM インタフェースでサーバ設定プロファイル機能を使用してコントローラモードを設定 するときの例外を示します。

- サーバ設定プロファイル機能を使用すると、コントローラモードの設定と共に複数の RAID 操作を設定できます。たとえば、PERC コントローラが HBA モードである場合、コントローラモードを RAID に変更し、ドライブを準備完了に変換して仮想ディスクを作成するようにエクスポートサーバ設定プロファイル (SCP)を編集できます。
- RAID から HBA にモードを変更するときに、RAIDaction pseudo 属性がアップデート(デフォルトの動作)に設定されます。属性が実行され、仮想ディスクが作成されますが、これは失敗します。コントローラモードは変更されますが、ジョブはエラーで終了します。この問題を回避するには、SCP ファイルで RAIDaction 属性をコメントアウトする必要があります。
- PERC コントローラが HBA モードであるときに、コントローラモードを RAID に変更するように編集したエクスポート SCP でインポートプレビューを実行し、VD を作成しようとすると、仮想ディスクの作成に失敗します。インポートプレビュー では、コントローラモードの変更を伴う RAID スタック操作の検証をサポートしていません。

### iDRAC ウェブインタフェースを使用したコントローラモードの切り替え

コントローラモードを切り替えるには、次の手順を実行します。

- iDRAC ウェブインタフェースで、Storage (ストレージ) > Overview (概要) > Controllers (コントローラ) をクリックします。
- Controllers (コントローラ) ページで、Setup (セットアップ) > Controller Mode (コントローラモード) をクリック します。

現在の値 列にコントローラの現在の設定が表示されます。

ドロップダウンメニューから目的のコントローラモードを選択し、適用 をクリックします。
 変更を有効にするためにシステムを再起動します。

#### RACADM を使用したコントローラモードの切り替え

RACADM を使用してコントローラモードを切り替えるには、以下のコマンドを実行します。

コントローラの現在のモードを表示するには:

```
$ racadm get Storage.Controller.1.RequestedControllerMode[key=<Controller_FQDD>]
```

次の出力が表示されます。

RequestedControllerMode = NONE

HBA としてコントローラモードを設定するには:

\$ racadm set Storage.Controller.1.RequestedControllerMode HBA [Key=<Controller FQDD>]

詳細については、**dell.com/idracmanuals** にある<sup>『</sup>iDRAC RACADM *コマンドラインインタフェースリファレンスガイド』*を参 照してください。

## 12 Gbps SAS HBA アダプタの操作

非 RAID コントローラは、RAID 機能が導入されていない HBA です。これらのコントローラは仮想ディスクをサポートしません。

14 G の iDRAC インタフェースは、12 Gbps SAS HBA コントローラ、および HBA330(内蔵とアダプタ)コントローラをサポー トします。

非 RAID コントローラについて、次のことを実行できます。

- 非 RAID コントローラに適用可能なコントローラ、物理ディスク、およびエンクロージャのプロパティの表示。また、エンクロージャに関連付けられた EMM、ファン、電源装置、および温度プローブのプロパティを表示します。これらのプロパティは、コントローラの種類に基づいて表示されます。
- ソフトウェアとハードウェアのインベントリ情報の表示。
- 12 Gbps SAS HBA コントローラの裏側にあるエンクロージャのファームウェアのアップデート(ステージング)。
- 変更が検出された場合の物理ディスクの SMART トリップステータスに対するポーリングまたはポーリング頻度の監視。
- 物理ディスクのホットプラグまたはホット取り外しステータスの監視。
- LED の点滅または点滅解除。

#### (i) × E:

- 非 RAID コントローラをインベントリまたは監視する前に、再起動時のシステムインベントリの収集(CSIOR)操作を 実行する必要があります。
- ファームウェアアップデートを実行した後にシステムを再起動します。
- SMART 対応ドライブおよび SES エンクロージャセンサーに対するリアルタイム監視は、12 Gbps SAS HBA コントロー ラおよび HBA330 内蔵コントローラに対してのみ実行されます。

## ドライブに対する予測障害分析の監視

ストレージ管理は、SMART 対応の物理ディスクに対する SMART(Self Monitoring Analysis and Reporting Technology)をサ ポートします。

SMART では各ディスクの予測障害分析が実行され、ディスク障害が予測された場合はアラートが送信されますこのコントローラで障害予測のために物理ディスクがチェックされ、存在する場合は、この情報が iDRAC に渡されます。iDRAC によりす ぐにアラートが記録されます。

## 非 RAID モード (HBA モード) でのコントローラの操作

コントローラが非 RAID モード(HBA モード)の場合、次のようになります。

- 仮想ディスクまたはホットスペアを使用できません。
- コントローラのセキュリティ状態が無効になります。
- すべての物理ディスクが非 RAID モードになります。
- コントローラが非 RAID モードである場合は、次のことを実行できます。
- 物理ディスクの点滅 / 点滅解除。
- 以下を含むすべてのプロパティを設定します。
- 負荷バランスモード

- 整合性チェックモード
- 巡回読み取りモード
- コピーバックモード
- コントローラ起動モード
- 拡張自動インポート外部設定
- 再構築率
- 整合性チェック率
- 再構成率
- BGI 率
- エンクロージャまたはバックプレーンのモード
- 未設定領域の巡回読み取り
- 仮想ディスクに対して予期される RAID コントローラに適用可能な全プロパティの表示。
- 外部設定のクリア

(i) メモ:操作が非 RAID モードでサポートされていない場合は、エラーメッセージが表示されます。

コントローラが 非 RAID モードである場合、エンクロージャ温度プローブ、ファン、および電源装置を監視することはできま せん。

## 複数のストレージコントローラでの RAID 設定ジョブの実行

サポートされている iDRAC インタフェースから、複数のストレージコントローラに対して操作を実行する際は、次のことを確 認してください。

- 各コントローラ上で個別にジョブを実行する。各ジョブが完了するのを待ってから、次のコントローラに対する設定とジョブの作成を開始します。
- スケジュール設定オプションを使用して、複数のジョブを後で実行するようにスケジュールする。

### 保持キャッシュの管理

保存キャッシュ管理機能は、コントローラのキャッシュデータを破棄するオプションをユーザーに提供するコントローラオプションです。ライトバックポリシーでは、データはキャッシュに書き込まれてから物理ディスクに書き込まれます。仮想ディス クがオフラインになったり、何らかの理由で削除されたりした場合は、キャッシュ内のデータが削除されます。

PREC コントローラは、電源障害が発生したりケーブルが抜かれたりした場合に、仮想ディスクが復旧するかキャッシュがクリアされるまで、保持キャッシュまたはダーティーキャッシュに書き込まれたデータを保持します。

コントローラのステータスは保持キャッシュの影響を受けます。コントローラに保存されたキャッシュがある場合、コントローラ状態は劣化と表示されます。保持キャッシュは、次の条件を満たした場合にのみ破棄できます。

- コントローラに外部設定がないこと。
- コントローラにオフラインディスクまたは欠落仮想ディスクがないこと。
- どの仮想ディスクへのケーブルも切断されていない。

## PCIe SSD の管理

Peripheral Component Interconnect Express (PCIe) ソリッドステートデバイス (SSD)は、低遅延で、1秒あたりの入出力速度(IOPS)が高く、エンタープライズクラスストレージの信頼性と保守性が必要なソリューションのために設計された、高性能ストレージデバイスです。PCIe SSD は、高速 PCIe 2.0 または PCIe 3.0 準拠のインタフェースを備えた Single Level Cell (SLC) および Multi-Level Cell (MLC) NAND フラッシュテクノロジに沿って用意されています。第 14 世代の PowerEdge サーバには、SSD を接続する方法が3種類あります。エクステンダを使用し、バックプレーンを介して SSD に接続する方法、マザーボードまでスリムケーブルを使用して直接接続し、エクステンダは使用しない方法、マザーボード上にある HHHL (アドイン)カードを使用する方法を選択できます。

メモ:第14世代 PowerEdge サーバでは、業界標準の NVMe-MI 仕様に基づく NVMe SSD がサポートされています。ただし、Dell 専用の仕様をサポートするために使用されている第13世代 PowerEdge サーバは SSD に基づいています。前世代までのサーバからの SSD の追加は、iDRAC 9 ではサポートされていません。

iDRAC インタフェースを使用して、NVMe PCle SSD の表示および設定が行えます。

PCle SSD には、次の主な機能があります。

- ホットプラグ対応
- 高性能デバイス

第 14 世代 PowerEdge サーバの一部でのみ、最大 32 の NVMe SSD がサポートされています。

PCle SSD に対して次の操作を実行できます。

- サーバー内の PCle SSD のインベントリと正常性のリモート監視
- PCle SSD の取り外し準備
- データを安全に消去
- LED の点滅または点滅解除(デバイスを識別)

HHHL SSD に対しては次の操作を実行できます。

- サーバー内の HHHL SSD インベントリおよびリアルタイム監視
- iDRAC および OMSS での障害の発生したカードの報告およびログの記録
- 安全なデータ消去およびカードの取り外し
- TTY ログレポート
- SSD に対しては次の操作を実行できます。
- ドライブのオンライン、障害発生、オフラインなどのステータスレポート
- (i) メモ:ホットプラグ機能、取り外し準備、およびデバイスの点滅または点滅解除は、HHHL PCle SSD デバイスには適用されません。
- () メモ: NVMe デバイスが S140 で制御されている場合、取り外し準備および暗号消去の操作はサポートされません。点滅お よび点滅解除はサポートされます。

## PCIe SSD のインベントリと監視

次のインベントリと監視情報は PCle SSD で利用可能です。

- ハードウェア情報:
  - PCle SSD エクステンダカード
  - PCle SSD バックプレーン

システムに専用の PCle バックプレーンが備わっている場合、2 つの FQDD が表示されます。FQDD の1つは普通のド ライブ用、もう一方は SSD 用です。バックプレーンが共有(ユニバーサル)の場合、1 つの FQDD のみが表示されま す。SSD が直接接続されている場合、コントローラの FQDD が CPU.1 としてレポートされ、SSD が CPU に直接接続さ れていることが分かります。

● ソフトウェアインベントリには、PCle SSD のファームウェアのバージョンだけが含まれます。

### ウェブインタフェースを使用した PCle SSD のインベントリと監視

PCIe SSD デバイスをインベントリおよび監視するには、iDRAC ウェブインタフェースで、**Storage(ストレージ)** > **Overview(概要)** > **Physical Disks(物理ディスク)**の順に移動します。プロパティ ページが表示されます。PCIe SSD の 場合、Name(名前) 列に PCIe SSD と表示されます。展開してプロパティを表示します。

#### RACADM を使用した PCIe SSD のインベントリおよび監視

racadm storage get controllers:<PcieSSD controller FQDD> コマンドを使用して、PCleSSD のインベント リと監視を行います。

PCle SSD ドライブのすべてを表示するには、次のコマンドを使用します。

racadm storage get pdisks

PCle エクステンダカードを表示するには、次のコマンドを使用します。

racadm storage get controllers

PCle SSD バックプレーン情報を表示するには、次のコマンドを使用します。

racadm storage get enclosures

(i) メモ:記載されているすべてのコマンドについては、PERC デバイスも表示されます。

詳細については、dell.com/idracmanuals にある『iDRAC RACADM コマンドラインリファレンスガイド』を参照してください。

## PCIe SSD の取り外しの準備

(i) メモ:この操作は、PCle SSD が S140 コントローラを使用して構成されている場合はサポートされません。

PCle SSD は秩序だったホットスワップをサポートしており、デバイスがインストールされているシステムを停止または再起 動することなく、デバイスを追加または取り外すことができます。データの損失を避けるため、デバイスを物理的に取り外す 前に Prepare to Remove(取り外しの準備) 操作を行うことが必要です。

秩序だったホットスワップは、対応オペレーティングシステムを実行する対応システムに PCle SSD が取り付けられている場 合にのみサポートされます。PCle SSD に対して正しいハードウェア設定が行われていることを確認するには、システム固有 のオーナーズマニュアルを参照してください。

取り外しの準備 操作は、VMware vSphere(ESXi)システム と HHHL PCle SSD デバイス上の PCle SSD ではサポートされて いません。

() メモ:取り外しの準備 操作は、IDRAC サービスモジュールバージョン 2.1 以降を使用する ESXi 6.0 搭載システムでサポートされています。

取り外しの準備 操作は iDRAC サービスモジュールを使用してリアルタイムで実行できます。

Prepare to Remove(取り外しの準備) 操作によって、バックグラウンド処理および進行中の I/O 処理が停止されるため、デバイスを安全に取り外すことができます。これにより、デバイス上のステータス LED が点滅します。Prepare to Remove(取り外しの準備) 操作を開始後、次の条件を満たせばシステムからデバイスを安全に取り外すことができます。

- PCle SSD が安全な取り外し LED パターン(点滅する黄色)で点滅している。
- PCle SSD にシステムからアクセスできない。

PCle SSD の取り外しを準備する前に、以下を確認してください。

- iDRAC サービスモジュールが取り付けられている。
- Lifecycle Controller が有効化されている。
- サーバ制御およびログインの権限がある。

#### ウェブインタフェースを使用した PCle SSD の取り外しの準備

PCle SSD の取り外しを準備するには、次の手順を実行します。

- iDRAC ウェブインタフェースで、Storage(ストレージ) > Overview(概要) > Physical Disks(物理ディスク)の順に 移動します。
  - **物理ディスクのセットアップ** ページが表示されます。
- 2. コントローラ ドロップダウンメニューから、エクステンダを選択して関連する PCle SSD を表示します。
- **3.** ドロップダウンメニューから、1 つまたは複数の PCle SSD に対する **取り外しの準備** を選択します。

**取り外しの準備** を選択した場合に、ドロップダウンメニューのその他のオプションを表示するには、**処置** を選択し、ドロ ップダウンメニューをクリックしてその他のオプションを表示します。

(j) メモ: preparetoremove 操作を実行するには、iSM がインストールおよび実行されていることを確認します。

4. 操作モードの適用 ドロップダウンメニューから、今すぐ適用 を選択してただちに処置を適用します。

完了予定のジョブがある場合、このオプションはグレー表示になります。

- メモ: PCle SSD デバイスの場合、Apply Now (今すぐ適用) オプションのみ使用できます。ステージングされたモードではこの操作はサポートされていません。
- 5. 適用 をクリックします。

ジョブが作成されなかった場合、ジョブの作成が正常に終了しなかったことを示すメッセージが表示されます。また、メ ッセージ ID、および推奨される対応処置が表示されます。

ジョブが正常に作成された場合、選択したコントローラにそのジョブ ID が作成されたことを示すメッセージが表示されま す。**ジョブキュー** をクリックすると、**ジョブキュー** ページでジョブの進行状況が表示されます。 保留中の操作が作成されていない場合は、エラーメッセージが表示されます。保留中の操作が成功し、ジョブの作成が正常終了しなかった場合は、エラーメッセージが表示されます。

#### RACADM を使用した PCIe SSD の取り外しの準備

PCleSSD ドライブの取り外しを準備するには、次の手順を実行します。

racadm storage preparetoremove: < PCIeSSD FQDD>

preparetoremove コマンドを実行した後にターゲットジョブを作成するには、次の手順を実行します。

racadm jobqueue create <PCIe SSD FQDD> -s TIME\_NOW --realtime

返されたジョブ ID を問い合わせるには、次の手順を実行します。

racadm jobqueue view -i <job ID>

詳細については、 iDRAC RACADM CLI Guide available at www.dell.com/idracmanuals を参照してください。

## PCle SSD デバイスデータの消去

(i) メモ: この操作は、PCle SSD が S140 コントローラを使用して構成されている場合はサポートされません。

暗号消去では、ディスク上のすべてのデータが完全に消去されます。PCle SSD に対して暗号消去を実行すると、すべてのブロックが上書きされて PCle SSD 上のすべてのデータが永久に失われる結果となります。暗号消去の間、ホストは PCle SSD にアクセスできなくなります。変更はシステムの再起動後に適用されます。

暗号消去中にシステムが再起動したり電源が失われたりすると、動作はキャンセルされます。システムを再起動して操作を再 開する必要があります。

PCle SSD デバイスのデータを消去する前に、次を確認してください。

- Lifecycle Controller が有効化されている。
- サーバ制御およびログインの権限がある。

(j) × E:

- PCle SSD の消去は、ステージング操作としてのみ実行できます。
- ドライブが消去された後、オンラインとしてオペレーティングシステムに表示されますが初期化されていません。ドライブを再度使用する前に、初期化とフォーマットを行う必要があります。
- PCIe SSD のホットプラグを実行した後、ウェブインタフェースで表示されるまでに数秒かかる場合があります。
- 暗号的消去機能は、第 14 世代 PowerEdge サーバのホットプラグ対応 PCle SSD でサポートされます。

#### ウェブインタフェースを使用した PCle SSD デバイスデータの消去

PCle SSD デバイス上のデータを消去するには、次の手順を実行します。

- iDRAC ウェブインタフェースで、Storage(ストレージ) > Overview(概要) > Physical Disks(物理ディスク) に移動 します。
  - Physical Disk(物理ディスク) ページが表示されます。
- 2. コントローラ ドロップダウンメニューから、コントローラを選択して関連付けられている PCle SSD を表示します。
- ドロップダウンメニューから、1つまたは複数の PCle SSD に対する Cryptographic Erase(暗号消去) を選択します。
   Cryptographic Erase(暗号消去) を選択した場合、その他のオプションをドロップダウンメニューに表示するには、
   Action(アクション) を選択して、ドロップダウンメニューをクリックしてその他のオプションを表示します。
- 4. 操作モードの適用 ドロップダウンメニューから、次のいずれかのオプションを選択します。
  - At Next Reboot (次の再起動時) このオプションを選択すると、次回システム再起動時にアクションを適用します。
  - スケジュールされた時刻 このオプションを選択して、スケジュールされた日付と時刻に処置を適用します。
    - 開始時刻 と 終了時刻 カレンダーのアイコンをクリックして日付を選択します。ドロップダウンメニューから、
       時刻を選択します。アクションは、開始時刻と終了時刻の間に適用されます。

- ドロップダウンメニューから、再起動のタイプを選択します。
  - 再起動なし(システムを手動で再起動)
  - 正常なシャットダウン
  - 強制シャットダウン
  - システムのパワーサイクル(コールドブート)
- 5. 適用 をクリックします。

ジョブが作成されなかった場合、ジョブの作成が正常に終了しなかったことを示すメッセージが表示されます。また、メ ッセージ ID、および推奨される対応処置が表示されます。

ジョブが正常に作成された場合、選択したコントローラにそのジョブ ID が作成されたことを示すメッセージが表示されま す。**ジョブキュー** をクリックすると、ジョブキュー ページでジョブの進行状況が表示されます。

保留中の操作が作成されていない場合は、エラーメッセージが表示されます。保留中の操作が成功し、ジョブの作成が正 常終了しなかった場合は、エラーメッセージが表示されます。

### RACADM を使用した PCIe SSD デバイスデータの消去

PCle SSD デバイスを安全に消去するには、次の手順を実行します。

racadm storage secureerase:<PCIeSSD FQDD>

secureerase コマンドを実行した後にターゲットジョブを作成するには、次の手順を実行します。

racadm jobqueue create <PCIe SSD FQDD> -s TIME NOW -e <start time>

返されたジョブ ID を問い合わせるには、次の手順を実行します。

racadm jobqueue view -i <job ID>

詳細については、dell.com/idracmanuals にある『iDRAC RACADM コマンドラインリファレンスガイド』を参照してください。

## エンクロージャまたはバックプレーンの管理

エンクロージャまたはバックプレーンについて、次のことを実行できます。

- プロパティの表示
- ユニバーサルモードまたはスプリットモードの設定
- スロット情報の表示(ユニバーサルまたは共有)
- SGPIO モードの設定
- Set Asset Tag
- アセット名

### バックプレーンモードの設定

デルの第14世代 PowerEdge サーバは、新しい内蔵ストレージトポロジをサポートします。このトポロジでは、1つのエキスパンダを通して2台のストレージコントローラ(PERC)を1組の内蔵ドライブに接続することができます。この構成ではフェールオーバーや高可用性(HA)機能のない高パフォーマンスモードに使用されます。エキスパンダは、2台のストレージコントローラ間で内蔵ドライブアレイを分割します。このモードでは、仮想ディスクの作成で特定のコントローラに接続されたドライブのみが表示されます。この機能のライセンス要件はありません。この機能は、一部のシステムでのみサポートされています。

バックプレーンは次のモードをサポートします。

 統合モード - これがデフォルトモードです。2 台目の PERC コントローラが取り付けられている場合でも、プライマリ PERC コントローラに、バックプレーンに接続されたすべてのドライブへのアクセス権があります。

- 分割モード 1 台のコントローラは最初の12ドライブにアクセスでき、2 台目のコントローラは残りの12ドライブにアクセスできます。1 台目のコントローラに接続されているドライブには0~11の番号が付けられ、2 台目のコントローラに接続されているドライブには12~23の番号が付けられます。
- 分割モード 4:20 1台のコントローラは最初の 4 ドライブにアクセスでき、2 台目のコントローラは残りの 20 ドライブに アクセスできます。1台目のコントローラに接続されているドライブには 0 ~ 3の番号が付けられ、2 台目のコントローラ に接続されているドライブには 4 ~ 23 の番号が付けられます。
- 分割モード 8:16 1 台のコントローラは最初の8ドライブにアクセスでき、2 台目のコントローラは残りの16ドライブに アクセスできます。1 台目のコントローラに接続されているドライブには0~7の番号が付けられ、2 台目のコントローラ に接続されているドライブには8~23の番号が付けられます。
- 分割モード 16:8 1 台のコントローラは最初の 16 ドライブにアクセスでき、2 台目のコントローラは残りの 8 ドライブに アクセスできます。1 台目のコントローラに接続されているドライブには 0 ~ 15 の番号が付けられ、2 台目のコントロー ラに接続されているドライブには 16 ~ 23 の番号が付けられます。
- 分割モード 20:4 1 台のコントローラは最初の 20 ドライブにアクセスでき、2 台目のコントローラは残りの 4 ドライブに アクセスできます。1 台目のコントローラに接続されているドライブには 0 ~ 19 の番号が付けられ、2 台目のコントロー ラに接続されているドライブには 20 ~ 23 の番号が付けられます。
- 情報が利用不可 コントローラ情報は利用できません。

エキスパンダにこの設定をサポートする機能がある場合、iDRAC で分割モード設定が許可されます。2 台目のコントローラを 取り付ける前に、このモードを有効にしてください。iDRAC は、このモードの設定を許可する前にエキスパンダの機能をチェ ックしますが、2 台目の PERC コントローラが存在するかどうかはチェックしません。

 メモ:1つの PERC のみが接続された状態でバックプレーンを分割モードにするか、2 つの PERC が接続された状態でバッ クプレーンを統合モードにすると、ケーブルエラー(またはその他のエラー)が発生する可能性があります。

設定を変更するには、サーバー制御権限を持っている必要があります。

他の RAID 操作が保留中の状態であるか、または RAID ジョブがスケジュールされている場合、バックプレーンモードを変更で きません。同様に、この設定が保留されている場合、他の RAID ジョブをスケジュールできません。

### (j) × E:

- 設定が変更されるときは、データロスのおそれがあることを示す警告メッセージが表示されます。
- LC ワイプまたは iDRAC のリセット操作では、このモードに対するエキスパンダ設定は変更されません。
- この操作は、リアルタイムでのみサポートされており、ステージされません。
- バックプレーン設定は複数回変更することができます。
- バックプレーンの分割処理は、ドライブの関連付けが一つのコントローラから別のコントローラに変更された場合、データ損失または外部設定を引き起こす可能性があります。
- バックプレーンの分割処理中は、ドライブの関連付けに応じて RAID 設定が影響を受ける場合があります。

この設定の変更は、システムの電源リセット後にのみ有効になります。分割モードから統合モードに変更すると、次回起動時 に2台目のコントローラがドライブを認識しないことを示すエラーメッセージが表示されます。また、1台目のコントローラは 外部設定を認識します。エラーを無視すると、既存の仮想ディスクが失われます。

#### ウェブインタフェースを使用したバックプレーンモードの設定

iDRAC ウェブインタフェースを使用してバックプレーンモードを設定するには、次の手順を実行します。

- 1. iDRAC ウェブインタフェースで、設定 > ストレージ設定 > エンクロージャ設定 の順に移動します。
- 2. コントローラ メニューでコントローラを選択して、そのコントローラに関連するエンクロージャを設定します。
- 3. アクション ドロップダウンメニューで、エンクロージャモードの編集 を選択します。
- エンクロージャモードの編集 ページが表示されます。
- 現在値列で、バックプレーンまたはエンクロージャに対して必要なエンクロージャモードを選択します。このオプションは 次のとおりです。
  - 統合モード
  - 分割モード
  - 分割モード 4:20
  - 分割モード 8:16
  - 分割モード 16:8
  - 分割モード 20:4

(i) メモ: C6420 の場合、使用できるモードは分割モードと分割モード-6:6:6:6 です。

R740xd および R940 の場合、新しいバックプレーンゾーンを適用するにはサーバのパワーサイクルが必要です。C6420 の 場合、新しいバックプレーンゾーンを適用するには(ブレードシャーシの)A/C サイクルが必要です。

- 5. 保留中の操作に追加 をクリックします。 ジョブ ID が作成されます。
- 6. 今すぐ適用 をクリックします。
- 7. ジョブキューページに移動して、ジョブのステータスが完了になっていることを確認します。
- 8. システムのパワーサイクルを実行して設定を有効にします。

#### RACADM を使用したエンクロージャの設定

エンクロージャまたはバックプレーンを設定するには、BackplaneMode のオブジェクトで set コマンドを使用します。 たとえば、スプリットモードに BackplaneMode 属性を設定するには、次の手順を実行します。

1. 現在のバックプレーンモードを表示するには、次のコマンドを実行します。

racadm get storage.enclosure.1.backplanecurrentmode

出力は次のとおりです。

BackplaneCurrentMode=UnifiedMode

2. 要求されたモードを表示するには、次のコマンドを実行します。

racadm get storage.enclosure.1.backplanerequestedmode

出力は次のとおりです。

BackplaneRequestedMode=None

3. 要求されたバックプレーンモードをスプリットモードに設定するには、次のコマンドを実行します。

racadm set storage.enclosure.1.backplanerequestedmode "splitmode"

コマンドが成功したことを示すメッセージが表示されます。

4. 次のコマンドを実行して、backplanerequestedmode 属性がスプリットモードに設定されていることを確認します。

racadm get storage.enclosure.1.backplanerequestedmode

出力は次のとおりです。

BackplaneRequestedMode=None (Pending=SplitMode)

- 5. storage get controllers コマンドを実行して、コントローラのインスタンス ID を書き留めます。
- 6. ジョブを作成するには、次のコマンドを実行します。

racadm jobqueue create <controller instance ID> -s TIME NOW --realtime

ジョブ ID が返されます。

7. ジョブステータスのクエリを実行するには、次のコマンドを実行します。

racadm jobqueue view -i JID\_xxxxxxx

ここで、JID XXXXXXXX は手順6のジョブID です。

ステータスが保留中として表示されます。

完了ステータスが表示されるまで、ジョブ ID のクエリを続行します(このプロセスには最大で3分かかります)。

8. backplanerequestedmode 属性値を表示するには、次のコマンドを実行します。

racadm get storage.enclosure.1.backplanerequestedmode

出力は次のとおりです。

BackplaneRequestedMode=SplitMode

9. サーバをコールドリブートするには、次のコマンドを実行します。

racadm serveraction powercycle

10. システムが POST と CSIOR を完了した後、次のコマンドを入力して backplanerequestedmode を確認します。

racadm get storage.enclosure.1.backplanerequestedmode

出力は次のとおりです。

BackplaneRequestedMode=None

11. バックプレーンモードがスプリットモードに設定されていることを確認するには、次のコマンドを実行します。

racadm get storage.enclosure.1.backplanecurrentmode

出力は次のとおりです。

BackplaneCurrentMode=SplitMode

12. 次のコマンドを実行して、ドライブ 0~11 のみが表示されていることを確認します。

racadm storage get pdisks

RACADM コマンドの詳細については、**dell.com/idracmanuals** にある<sup>『</sup>iDRAC RACADM *コマンドラインインタフェースリ* ファレンスガイド』を参照してください。

### ユニバーサルスロットの表示

一部の第13世代 PowerEdge サーババックプレーンは同じスロットで SAS/SATA と PCIe SSD ドライブの両方をサポートします。これらのスロットはユニバーサルスロットと呼ばれ、プライマリストレージコントローラ(PERC)と PCIe エクステンダカードに配線されています。バックプレーンファームウェアは、この機能をサポートするスロットの情報を提供します。バックプレーンは、SAS/SATA ディスクまたは PCIe SSD をサポートします。通常、スロット番号の高いものから4つのスロットがユニバーサルです。たとえば、24のスロットをサポートしているユニバーサルバックプレーンでは、0~19のスロットがSAS/SATA ディスクのみサポートし、20~23のスロットは SAS/SATA または PCIe SSD のどちらかをサポートします。

エンクロージャのロールアップ正常性ステータスは、エンクロージャ内のすべてのドライブについて結合された正常性ステータ スを示します。Topology(トポロジ)ページ上のエンクロージャリンクには、どちらのコントローラが関連付けられている かに関係なく、エンクロージャ情報全体が表示されます。2 台のストレージコントローラ(PERC および PCIe エクステンダ) が同じバックプレーンに接続される可能性があるため、PERC コントローラに関連付けられたバックプレーンのみが System Inventory(システムインベントリ)ページに表示されます。

Storage(ストレージ) > Enclosures(エンクロージャ) > プ Properties(ロパティ) ページの Physical Disks Overview (物理ディスクの概要) セクションに、次の情報が表示されます。

- 空きスロット スロットが空の場合に表示されます。
- PCle 対応 PCle 対応スロットがない場合、この列は表示されません。
- バスプロトコル ユニバーサルバックプレーンのスロットの1つに PCle SSD が取り付けられている場合、この列に PCle が表示されます。
- ホットスペア この列は PCle SSD には適用されません。
- メモ:ホットスワップはユニバーサルスロットに対してサポートされています。PCle SSD ドライブを取り外し、SAS/ SATA ドライブと交換する場合は、必ず最初に PCle SSD ドライブに対する PrepareToRemove タスクを完了させてください。このタスクを実行しないと、ホストオペレーティングシステムでブルースクリーンやカーネルパニックなどの問題が 発生する場合があります。

## SGPIO モードの設定

ストレージコントローラは、I2C モード (Dell バックプレーンのデフォルト設定)または Serial General Purpose Input/Output (SGPIO)モードのバックプレーンに接続できます。この接続は、ドライブ上の LED を点滅させるために必要です。Dell PERC コントローラとバックプレーンは、この両方のモードをサポートします。特定のチャネルアダプタをサポートするには、 バックプレーンモードを SGPIO モードに変更する必要があります。

SGPIO モードは、パッシブバックプレーンのみでサポートされます。このモードは、ダウンストリームモードのエキスパンダ ベースバックプレーンまたはパッシブバックプレーンではサポートされません。バックプレーンのファームウェアは、機能、現 在の状態、および要求された状態に関する情報を示します。

LC ワイプ操作の後、または iDRAC をデフォルトにリセットした後は、SGPIO モードが無効な状態にリセットされます。これ によって、iDRAC 設定とバックプレーン設定が比較されます。バックプレーンが SGPIO モードに設定されている場合、iDRAC の設定はバックプレーン設定と一致するように変更されます。

設定の変更を有効にするには、サーバーの電源を入れ直す必要があります。

この設定を変更するには、サーバー制御の特権権限を持っている必要があります。

(i) メモ: iDRAC ウェブインタフェースを使用して、SGPIO モードを設定することはできません。

#### RACADM を使用した SGPIO モードの設定

SGPIO モードを設定するには、SGPIOMode グループのオブジェクトで set コマンドを使用します。

これが無効に設定されていると、I2Cモードとなります。有効に設定されていると、SGPIOモードに設定されます。

詳細については、**dell.com/idracmanuals** にある『iDRAC RACADM *コマンドラインインタフェースリファレンスガイド*』を参 照してください。

### エンクロージャ資産タグの設定

エンクロージャ資産タグの設定によって、ストレージエンクロージャの資産タグを設定できます。

ユーザーは、エンクロージャを識別するために、エンクロージャの資産タグのプロパティを変更できます。これらのフィールド は無効な値がないかチェックされ、無効な値が入力されている場合、エラーが表示されます。これらのフィールドは、エンク ロージャファームウェアの一部であり、最初に示されるデータは、ファームウェアに保存されている値になります。

(i) メモ:資産タグは、ヌル文字を含め、最大 10 文字に制限されています。

(i) メモ: これらの操作は、内蔵のエンクロージャではサポートされません。

### エンクロージャ資産名の設定

エンクロージャ資産名の設定では、ストレージエンクロージャの資産名を設定できます。

ユーザーは、エンクロージャを簡単に特定できるように、エンクロージャの資産名プロパティを変更できます。これらのフィー ルドは無効な値がないかチェックされ、無効な値が入力されている場合、エラーが表示されます。これらのフィールドは、エ ンクロージャファームウェアの一部であり、最初に示されるデータは、ファームウェアに保存されている値になります。

(i) メモ:資産名の上限は 32 文字です(NULL 文字を含む)。

(i) メモ:これらの操作は、内蔵のエンクロージャではサポートされません。

## 設定を適用する操作モードの選択

仮想ディスクの作成および管理、物理ディスク、コントローラ、およびエンクロージャの設定、またはコントローラのリセットを行う際は、さまざまな設定を適用する前に、操作モードを選択する必要があります。つまり、次の中から設定を適用する タイミングを指定します。

- 今すぐ
- 次回のシステム再起動時

- スケジュールされた時刻
- 保留中の操作が単一ジョブに含まれるバッチとして適用されるとき

### ウェブインタフェースを使用した操作モードの選択

操作モードを選択して設定を適用するには、次の手順を実行します。

- 1. 次のページのいずれかを表示している場合は、操作モードを選択できます。
  - Storage(ストレージ) > Physical Disks(物理ディスク)
  - Storage(ストレージ) > Virtual Disks(仮想ディスク)
  - Storage (ストレージ) > Controllers (コントローラ)
  - Storage(ストレージ) > Enclosures(エンクロージャ)
- 2. 操作モードの適用 ドロップダウンメニューから次のいずれかを選択します。
  - Apply Now (今すぐ適用) ただちに設定を適用するには、このオプションを選択します。このオプションは PERC 9 コントローラでのみ使用できます。完了予定のジョブがある場合、このオプションはグレー表示になります。このジョブの完了には、2 分以上かかります。
  - At Next Reboot(次回の再起動時) 次回のシステム再起動時に設定を適用するには、このオプションを選択します。
  - **スケジュールされた時刻** このオプションを選択して、スケジュールされた日付と時刻に設定を適用します。
    - 開始時刻 と 終了時刻 カレンダーのアイコンをクリックして日付を選択します。ドロップダウンメニューから、
       時刻を選択します。開始時刻と終了時刻の間に設定が適用されます。
    - ドロップダウンメニューから、再起動のタイプを選択します。
      - 再起動なし(システムを手動で再起動)
      - 正常なシャットダウン
      - 強制シャットダウン
      - システムのパワーサイクル(コールドブート)
  - Add to Pending Operations(保留中の操作に追加) 設定を適用するための保留中の操作を作成するには、このオプションを選択します。コントローラのすべての保留中の操作は、Storage(ストレージ) > Overview(概要) > Pending Operations(保留中の操作) ページで表示できます。
  - (j) × E:
    - Add to Pending Operations(保留中の操作に追加) オプションは Pending Operations(保留中の操作) ページ、および Physical Disks(物理ディスク) > Setup(セットアップ) ページの PCle SSD には適用されません。
    - **今すぐ適用** オプションは、エンクロージャのセットアップ ページのみで使用できます。
- 適用 をクリックします。
   選択したオペレーションモードに基づいて、設定が適用されます。

## RACADM を使用した操作モードの選択

操作モードを選択するには、jobqueue コマンドを使用します。

詳細については、 iDRAC RACADM CLI Guide available at www.dell.com/idracmanuals を参照してください。

## 保留中の操作の表示と適用

ストレージコントローラに対する保留中の操作すべてを表示および確定できます。すべての設定は、選択したオプションに基づいて、直ちに、次回の再起動中に、またはスケジュールされた時刻に適用されます。コントローラのすべての保留中の操作を削除することはできません。

保留中の操作は、選択したコンポーネント(コントローラ、エンクロージャ、物理ディスク、および仮想ディスク)に対して 作成されます。

設定ジョブはコントローラに対してのみ作成されます。PCle SSD の場合、ジョブは PCle エクステンダではなく PCle SSD ディスクに対して作成されます。

# ウェブインタフェースを使用した保留中の操作の表示、適用、または削除

- iDRAC ウェブインタフェースで、Storage (ストレージ) > Overview (概要) > Pending Operations (保留中の操作) の順に移動します。 保留中の操作 ページが表示されます。
- 2. コンポーネント ドロップダウンメニューから、保留中の操作を表示する、確定する、または削除するコントローラを選択 します。

選択したコントローラに対する保留中の操作のリストが表示されます。

(j) × E:

- 保留中の操作は、外部設定のインポート、外部設定のクリア、セキュリティキー操作、および暗号化仮想ディスク 用に作成されます。ただし、これらは Pending Operations(保留中の操作) ページおよび Pending Operations (保留中の操作) ポップアップメッセージには表示されません。
- PCle SSD のジョブは、保留中の操作 ページからは作成できません。
- 3. 選択したコントローラに対する保留中の操作を削除するには、保留中の操作をすべて削除をクリックします。
- 4. ドロップダウンメニューから、次のいずれかを選択して適用をクリックし、保留中の操作を確定します。
  - 今すぐ適用 このオプションを選択して、すべての操作を直ちに確定します。このオプションは、最新のファームウェアバージョンを搭載した PERC 9 コントローラで使用できます。
  - At Next Reboot(次の再起動時) このオプションを選択して、すべての操作を次回のシステム再起動時に確定します。
  - At Scheduled Time(スケジュールされた時刻) このオプションを選択して、スケジュールされた日付と時刻に操作 を確定します。
    - 開始時刻 と 終了時刻 カレンダーのアイコンをクリックして日付を選択します。ドロップダウンメニューから、
       時刻を選択します。アクションは、開始時刻と終了時刻の間に適用されます。
    - ドロップダウンメニューから、再起動のタイプを選択します。
      - 再起動なし(システムを手動で再起動)
      - 正常なシャットダウン
      - 強制シャットダウン
      - システムのパワーサイクル(コールドブート)
- 5. 確定ジョブが作成されていない場合は、ジョブの作成に正常に行われなかったことを示すメッセージが表示されます。また、メッセージ ID、および推奨される対応処置が表示されます。
- 6. 確定ジョブが正常に作成されると、選択されたコントローラにジョブ ID が作成されたことを示すメッセージが表示されます。Job Queue(ジョブキュー) をクリックして Job Queue(ジョブキュー) ページのジョブの進行状況を表示します。 外部設定のクリア、外部設定のインポート、セキュリティキー操作、または仮想ディスクの暗号化操作が保留中の状態である場合、また、保留中の操作が他に存在しない場合、Pending Operations(保留中の操作) ページからジョブを作成できません。その他のストレージ設定操作を実行するか、RACADM または WSMan を使用して必要なコントローラに必要な設定ジョブを作成します。

**Pending Operations(保留中の操作)** ページでは、PCle SSD に対する保留中の操作を表示したりクリアしたりすること はできません。PCle SSD に対する保留中の操作をクリアするには、racadm コマンドを使用します。

## RACADM を使用した保留中の操作の表示と適用

保留中の操作を適用するには、jobqueue コマンドを使用します。

詳細については、**dell.com/idracmanuals** にある<sup>『</sup>iDRAC RACADM *コマンドラインリファレンスガイド』*を参照してくださ い。

## ストレージデバイス — 操作適用のシナリオ

ケース 1 : 動作モードの適用(今すぐ適用、次の再起動時、または スケジュールされた時刻)を選択し、既存の保留中の操作 がない場合 今すぐ適用、次の再起動時、または スケジュールされた時刻 を選択して 適用 をクリックした場合、まず選択したストレージ 設定操作のための保留中の操作が作成されます。

- 保留中の操作が正常に完了し、それ以前に他に既存の保留中の操作がなければ、ジョブが作成されます。ジョブが正常に 作成された場合、選択したデバイスにそのジョブ ID が作成されたことを示すメッセージが表示されます。ジョブキュー を クリックすると、ジョブキューページでジョブの進行状況が表示されます。ジョブが作成されなかった場合、ジョブの作 成が正常に終了しなかったことを示すメッセージが表示されます。また、メッセージ ID、および推奨される対応処置が表 示されます。
- 保留中の操作の作成が正常に行われず、それ以前に既存の保留中の操作がない場合、ID およびエラーメッセージと、推奨 される対応処置が表示されます。

ケース 2:動作モードの適用(今すぐ適用、次の再起動時、または スケジュールされた時刻)を選択し、既存の保留中の操作 がある場合

**今すぐ適用、次の再起動時**、または スケジュールされた時刻 を選択して 適用 をクリックした場合、まず選択したストレージ 設定操作のための保留中の操作が作成されます。

- 保留中の操作が正常に作成され、既存の保留中の操作がある場合、メッセージが表示されます。
- そのデバイスの保留中の操作を表示するには、保留中の操作の表示 リンクをクリックします。
- 選択したデバイスにジョブを作成するには、Create Job(ジョブの作成) をクリックします。ジョブが正常に作成された場合、選択したデバイスにそのジョブ ID が作成されたことを示すメッセージが表示されます。ジョブキュー をクリックすると、ジョブキュー ページでジョブの進行状況が表示されます。ジョブが作成されなかった場合、ジョブの作成が正常に終了しなかったことを示すメッセージが表示されます。また、メッセージ ID、および推奨される対応処置が表示されます。
- ジョブを作成しない場合は、キャンセル をクリックします。その場合、続いてストレージ設定操作を行うため、そのページに止まります。
- ▶ 保留中の操作が正常に作成されず、既存の保留中の操作がある場合、エラーメッセージが表示されます。
  - そのデバイスの保留中の操作を表示するには、保留中の操作をクリックします。
  - 既存の保留中の操作にジョブを作成するには、Create Job For Successful Operations(正常な操作のためのジョブの作成)をクリックします。ジョブが正常に作成された場合、選択したデバイスにそのジョブIDが作成されたことを示すメッセージが表示されます。ジョブキューをクリックすると、ジョブキューページでジョブの進行状況が表示されます。ジョブが作成されなかった場合、ジョブの作成が正常に終了しなかったことを示すメッセージが表示されます。また、メッセージID、および推奨される対応処置が表示されます。
  - ジョブを作成しない場合は、キャンセル をクリックします。その場合、続いてストレージ設定操作を行うため、そのページに止まります。

#### ケース 3:保留中の操作に追加 を選択し、既存の保留中の操作がない場合

保留中の操作に追加 を選択し 適用 をクリックした場合、まず選択されたストレージ設定操作の保留中の操作が作成されます。

- 保留中の操作が正常に作成され、既存の保留中の操作がない場合、次の参考メッセージが表示されます。
  - **OK**をクリックすると、続けてストレージ設定操作を行うため、このページに止まります。
  - そのデバイスの保留中の操作を表示するには、保留中の操作をクリックします。選択したコントローラ上でジョブが 作成されるまで、こうした保留中の操作は適用されません。
- 保留中の操作が正常に作成されず、既存の保留中の操作がない場合、エラーメッセージが表示されます。

#### ケース 4:保留中の操作に追加 を選択し、それ以前に既存の保留中の操作がある場合

保留中の操作に追加 を選択し 適用 をクリックした場合、まず選択されたストレージ設定操作の保留中の操作が作成されます。

- 保留中の操作が正常に作成され、既存の保留中の操作がある場合、次の参考メッセージが表示されます。
  - OK をクリックすると、続けてストレージ設定操作を行うため、このページに止まります。
  - そのデバイスの保留中の操作を表示するには、保留中の操作をクリックします。
- ▶ 保留中の操作が正常に作成されず、既存の保留中の操作がある場合、エラーメッセージが表示されます。
- OK をクリックすると、続けてストレージ設定操作を行うため、このページに止まります。
- そのデバイスの保留中の操作を表示するには、保留中の操作をクリックします。

#### (j) × E:

- いかなる時にも、ストレージ設定ページにジョブを作成するオプションがない場合は、既存の保留中の操作を表示し、 必要なコントローラでジョブを作成するには、ストレージの概要 > 保留中の操作ページにアクセスします。
- PCle SSD には、ケース1および2のみが適用されます。PCle SSD の保留中の操作を表示することはできないため、 Add to Pending Operations(保留中の操作に追加) オプションは使用できません。PCle SSD の保留中の操作をク リアするには、Racadm コマンドを使用します。

## コンポーネント LED の点滅または点滅解除

ディスク上の発光ダイオード(LED)のいずれかを点滅させることによって、エンクロージャ内の物理ディスク、仮想ディス クドライブ、および PCle SSD を見つけることができます。

LED を点滅または点滅解除するには、ログイン権限を持っている必要があります。

コントローラは、リアルタイム設定対応であることが必要です。この機能のリアルタイムサポートは、PERC 9.1以降のファー ムウェアでのみ使用できます。

(i)メモ: バックプレーンを装備していないサーバーの点滅または点滅解除はサポートされません。

## ウェブインタフェースを使用したコンポーネントの LED の点滅または 点滅解除

コンポーネント LED を点滅または点滅解除するには、次の手順を実行します。

1. iDRAC ウェブインタフェースで、必要に応じて次のいずれかのページに移動します。

- Storage (ストレージ) > Overview (概要) > Physical Disks (物理ディスク) > Status (ステータス) 識別した Physical Disks (物理ディスク) ページが表示されるため、そこで物理ディスクと PCIe SSD の点滅または点滅解除を行 うことができます。
- Storage (ストレージ) > Overview (概要) > Virtual Disks (仮想ディスク) > Status (ステータス) 識別した Virtual Disks (仮想ディスク) ページが表示されるため、そこで仮想ディスクの点滅または点滅解除を行うことができ ます。
- 2. 物理ディスクを選択する場合
  - すべてのコンポーネント LED を選択または選択解除 Select/Deselect All(すべて選択/選択解除) オプションを選択して Blink(点滅) をクリックし、コンポーネントの LED の点滅を開始します。同様に、Unblink(点滅解除) を クリックしてコンポーネントの LED の点滅を停止します。
  - 個々のコンポーネント LED を選択または選択解除 1 つ、または複数のコンポーネントを選択して Blink(点滅) をク リックし、選択したコンポーネント LED の点滅を開始します。同様に、Unblink(点滅解除) をクリックしてコンポー ネントの LED の点滅を停止します。
- 3. 仮想ディスクを選択する場合
  - すべての物理ディスクドライブまたは PCIe SSD を選択または選択解除 Select/Deselect All (すべて選択 / 選択解 除) オプションを選択して Blink (点滅) をクリックし、すべての物理ディスクドライブと PCIe SSD の LED の点滅 を開始します。同様に、Unblink (点滅解除) をクリックして LED の点滅を停止します。
  - 個々の物理ディスクドライブまたは PCle SSD を選択または選択解除 1 つまたは複数の物理ディスクを選択し、Blink (点滅) をクリックして物理ディスクドライブまたは PCle SSD の LED の点滅を開始します。同様に、Unblink(点 滅解除) をクリックして LED の点滅を停止します。
- 4. 仮想ディスクの識別ページが表示されている場合は、次の手順を実行します。
  - すべての仮想ディスクを選択または選択解除 Select/Deselect All(すべて選択/選択解除) オプションを選択し、 Blink(点滅) をクリックしてすべての仮想ディスクの LED の点滅を開始します。同様に、Unblink(点滅解除) をク リックして LED の点滅を停止します。
  - 個々の仮想ディスクを選択または選択解除 1 つまたは複数の仮想ディスクを選択し、Blink(点滅)をクリックして 仮想ディスクの LED の点滅を開始します。同様に、Unblink(点滅解除)をクリックして LED の点滅を停止します。

点滅または点滅解除操作に失敗した場合は、エラーメッセージが表示されます。

## RACADM を使用したコンポーネントの LED の点滅または点滅解除

コンポーネント LED の点滅と点滅解除を切り替えるには、次のコマンドを使用します。

racadm storage blink: < PD FQDD, VD FQDD, or PCIe SSD FQDD>

racadm storage unblink:<PD FQDD, VD FQDD, or PCIe SSD FQDD>

詳細については、**dell.com/idracmanuals** にある『iDRAC RACADM *コマンドラインリファレンスガイド』*を参照してくださ い。

# 16

# BIOS 設定

BIOS 設定では、特定のサーバに使用されている複数の属性を表示できます。この BIOS 構成設定では、各属性のさまざまなパ ラメーターを変更できます。1つの属性を選択すると、その属性に関連するさまざまなパラメーターが表示されます。別の属性 を変更する前に、属性の複数のパラメーターを変更して変更を適用できます。ユーザーが構成グループを拡張すると、属性がア ルファベット順に表示されます。

() メモ:属性レベルのヘルプコンテンツは動的に生成されます。

## 適用

 適用ボタンは、属性のいずれかが変更されるまで、グレー表示のままになります。属性を変更して適用をクリックすると、 必要とされる変更値により、実際に属性を変更できます。リクエストが BIOS 属性の設定に失敗した場合、エラーが返され、 SMIL API エラーまたはジョブ作成エラーに対応する HTTP 応答ステータスコードが通知されます。この時点で、メッセージが 生成され、表示されます。詳細については、 Event and Error Message Reference Guide for 14th Generation Dell EMC PowerEdge Servers available at Dell.com/grl を参照してください。

## 変更の破棄

変更の破棄 ボタンは、属性のいずれかが変更されるまで、グレー表示のままになります。変更の破棄 ボタンをクリックする と、直近の変更がすべて破棄され、以前の値または初期値が復元されます。

## 適用して再起動

属性または Boot Sequence の値が変更されると、構成の適用に関して 2 つの選択肢が表示されます。適用して再起動 と 次回 の再起動時に適用 です。どちらの適用オプションを選択しても、そのジョブの進行状況を監視できるように、ジョブキューペ ージが表示されます。

ユーザーは、LC ログで BIOS 設定関連の監査情報を確認できます。

適用して再起動 をクリックすると、すぐにサーバが再始動され、必要な変更がすべて設定されます。リクエストが BIOS 属性 の設定に失敗した場合、エラーが返され、SMIL API エラーまたはジョブ作成エラーに対応する HTTP 応答ステータスコードが 通知されます。この時点で、EEMI メッセージが生成され、表示されます。

## 次回の再起動時に適用

属性または Boot Sequence の値が変更されると、構成の適用に関して 2 つの選択肢が表示されます。適用して再起動 と 次回 の再起動時に適用 です。どちらの適用オプションを選択しても、そのジョブの進行状況を監視できるように、ジョブキューペ ージが表示されます。

ユーザーは、LC ログで BIOS 設定関連の監査情報を確認できます。

次回の再起動時に適用 をクリックすると、サーバの次回の再起動時に、必要な変更がすべて設定されます。次の再起動セッションが正常に完了するまで、直近の設定変更は操作環境に反映されません。リクエストが BIOS 属性の設定に失敗した場合、 エラーが返され、SMIL API エラーまたはジョブ作成エラーに対応する HTTP 応答ステータスコードが通知されます。この時点 で、EEMI メッセージが生成され、表示されます。

## 保留中の値をすべて削除

**保留中の値をすべて削除** ボタンは、直近の設定変更で保留中になっている値がある場合にのみ使用できます。設定の変更を 適用しないと決めた場合は、**保留中の値をすべて削除** ボタンクリックして、すべての変更を削除します。リクエストが BIOS 属性の削除に失敗した場合、エラーが返され、SMIL API エラーまたはジョブ作成エラーに対応する HTTP 応答ステータスコードが通知されます。この時点で、EEMI メッセージが生成され、表示されます。

## 保留中の値

iDRAC を介した BIOS 属性の設定は、すぐに BIOS に適用されるわけではありません。変更を適用するには、サーバを再起動 する必要があります。BIOS 属性を変更すると、**保留値** がアップデートされます。属性にすでに保留中の値がある場合(設定 されている場合)、その属性が GUI に表示されます。

## BIOS 設定の変更

BIOS 設定を変更すると、監査ログエントリが生成され、LC ログに保存されます。

17

## 仮想コンソールの設定と使用

リモートシステムの管理には、仮想コンソールを使用でき、管理ステーションのキーボード、ビデオ、マウスを使用して、管理 下システムの対応するデバイスを制御します。これは、ラックおよびタワーサーバ用のライセンスが必要な機能です。ブレー ドサーバでは、デフォルトで使用できます。

主な機能は次のとおりです。

- 最大6つの仮想コンソールセッションが同時にサポートされます。すべてのセッションで、同じ管理下サーバコンソールが同時に表示されます。
- Java、ActiveX または HTML5 プラグインを使って、対応ウェブブラウザで仮想コンソールを起動することができます。

   メモ:デフォルトでは、仮想コンソールのタイプは HTML5 に設定されています。
- 仮想コンソールセッションを開いたとき、管理下サーバーはそのコンソールがリダイレクトされていることを示しません。
- 単一の管理ステーションから、1つ、または複数の管理下システムに対する複数の仮想コンソールセッションを同時に開く ことができます。
- 同じプラグインを使用して、管理ステーションから管理下サーバーに対する2つのコンソールセッションを開くことはできません。
- 2人目のユーザーが仮想コンソールセッションを要求すると、最初のユーザーが通知を受け、アクセスを拒否する、読み取り専用アクセスを許可する、または完全な共有アクセスを許可するオプションが与えられます。2人目のユーザーには、別のユーザーが制御権を持っていることが通知されます。最初のユーザーは 30 秒以内に応答する必要があり、応答しない場合は、デフォルト設定に基づいて2人目のユーザーにアクセスが付与されます。2つのセッションが同時にアクティブな場合は、最初のユーザーに、2人目のユーザーのセッションがアクティブであることを示すメッセージが画面の右上隅に表示されます。最初のユーザーと2人目のユーザーのどちらも管理者権限を持っていない場合は、最初のユーザーのセッションが終了すると、2人目のユーザーのセッションも自動的に終了します。
- メモ:ウェブインタフェースに表示されるアクティブな仮想コンソールセッションの数は、アクティブなウェブインタフェースセッションのみです。この数には、Telnet、SSH、RACADM などの他のインタフェースからのセッションは含まれません。
- () メモ:お使いのブラウザを仮想コンソールにアクセスするように設定する場合は、「仮想コンソールを使用するためのウェ ブブラウザの設定、p. 63」を参照してください。

トピック:

- 対応画面解像度とリフレッシュレート
- 仮想コンソールの設定
- 仮想コンソールのプレビュー
- 仮想コンソールの起動
- 仮想コンソールビューアの使用

## **対応画**面解像度とリフレッシュレート

次の表に、管理下サーバーで実行されている仮想コンソールセッションに対してサポートされている画面解像度と対応するリ フレッシュレートを示します。

#### 表 54. 対応画面解像度とリフレッシュレート

| 画面解像度   | リフレッシュレート (Hz) |
|---------|----------------|
| 720x400 | 70             |
| 640x480 | 60、72、75、85    |
| 800x600 | 60、70、72、75、85 |

#### 表 54. 対応画面解像度とリフレッシュレート (続き)

| 画面解像度     | リフレッシュレート (Hz) |
|-----------|----------------|
| 1024x768  | 60、70、72、75、85 |
| 1280x1024 | 60             |
| 1920x1200 | 60             |

モニタの画面解像度は 1,920×1,200 ピクセル以上に設定することをお勧めします。

メモ:アクティブな仮想コンソールセッションが存在し、低解像度のモニタが仮想コンソールに接続されている場合、ローカルコンソールでサーバが選択されると、サーバコンソールの解像度がリセットされる場合があります。システムが Linux オペレーティングシステムを実行している場合、ローカルモニタで X11 コンソールを表示できないことがあります。
 iDRAC 仮想コンソールで <Ctrl><Alt><F1> を押して、Linux をテキストコンソールに切り替えます。

## 仮想コンソールの設定

仮想コンソールを設定する前に、管理ステーションが設定されていることを確認します。

仮想コンソールは、iDRAC ウェブインタフェースまたは RACADM コマンドラインインタフェースを使用して設定できます。

### ウェブインタフェースを使用した仮想コンソールの設定

iDRAC ウェブインタフェースを使用して仮想コンソールを設定するには、次の手順を実行します。

- 1. Configuration(設定) > Virtual Console(仮想コンソール)の順に移動します。仮想コンソールページが表示されます。
- 2. 仮想コンソールを有効にして、必要な値を指定します。オプションの詳細については、『iDRAC オンラインヘルプ』を参照 してください。
  - () メモ: Nano オペレーティングシステムを使用している場合は、仮想コンソール ページで 自動システムロック 機能を無 効にします。
- 3. 適用をクリックします。仮想コンソールが設定されます。

### RACADM を使用した仮想コンソールの設定

仮想コンソールを設定するには、iDRAC.VirtualConsole グループのオブジェクトで set コマンドを使用します。

詳細については、 iDRAC RACADM CLI Guide available at www.dell.com/idracmanuals を参照してください。

## 仮想コンソールのプレビュー

仮想コンソールを起動する前に、 System(システム) > Properties(プロパティ) > System Summary(システムサマ リ) ページで仮想コンソールの状態をプレビューできます。Virtual Console Preview(仮想コンソールプレビュー) セクシ ョンに、仮想コンソールの状態を示すイメージが表示されます。イメージは 30 秒ごとに更新されます。これは、ライセンス 付きの機能です。

(i) メモ:仮想コンソールイメージは、仮想コンソールを有効にしている場合にのみ表示できます。

## 仮想コンソールの起動

仮想コンソールは、iDRAC ウェブインタフェースまたは URL を使用して起動できます。

() メモ:管理下システムのウェブブラウザから仮想コンソールセッションを起動しないでください。

仮想コンソールを起動する前に、次のことを確認します。

- 管理者権限がある。
- ウェブブラウザは、HTML5、Java、または ActiveX プラグインを使用するように設定されています。
- 最低限のネットワーク帯域幅(1MB/秒)が利用可能。

() メモ:内蔵ビデオコントローラが BIOS で無効化されているときに仮想コンソールを起動した場合、仮想コンソールビュー アには何も表示されません。

32 ビット版または 64 ビット版 IE ブラウザを使用して仮想コンソールを起動する場合は、HTML5 を使用、または該当するブ ラウザで利用可能で必須プラグイン (Java または ActiveX)を使用します。インターネットオプションの設定はすべてのブラ ウザで共通しています。

Java プラグインを使用して仮想コンソールを起動する間、時折 Java コンパイルエラーが発生することがあります。この問題 を解決するには、Java control panel (Java コントロールパネル) > General (一般) > Network Settings (ネットワーク 設定) に移動し、Direct Connection (直接接続) を選択します。

仮想コンソールが ActiveX プラグインを使用するよう設定された場合は、当初仮想コンソールが起動しないことがあります。 これは、低速のネットワーク接続が原因であり、一時資格情報(仮想コンソールが接続するために使用するもの)のタイムア ウトは 2 分間です。ActiveX クライアントプラグインのダウンロード時間はこの時間を超えることがあります。プラグインが 正常にダウンロードされた後で、仮想コンソールを通常どおりに起動できます。

HTML5 プラグインを使用して仮想コンソールを起動するには、ポップアップブロッカーを無効にする必要があります。

### ウェブインタフェースを使用した仮想コンソールの起動

仮想コンソールは、次の方法で起動できます。

Configuration(設定) > Virtual Console(仮想コンソール)の順に移動します。仮想コンソールページが表示されます。Launch Virtual Console(仮想コンソールの起動)をクリックします。仮想コンソールビューアが起動します。

**Virtual Console Viewer (仮想コンソールビューア)** に、リモートシステムのデスクトップが表示されます。このビューアを 使用して、管理ステーションからリモートシステムのマウスやキーボードを制御できます。

アプリケーションを起動した後に複数のメッセージボックスが表示されることがあります。アプリケーションへの不許可のア クセスを防ぐため、3 分以内にこれらのメッセージボックスで適切な操作を行ってください。3 分過ぎると、アプリケーショ ンの再起動を求められます。

ビューアの起動中に1つ、または複数のセキュリティアラートウィンドウが表示される場合には、はいをクリックして続行します。

2 つのマウスポインタがビューアウィンドウに表示されることがあります。1 つは管理下サーバ用で、もう1 つは管理ステーション用です。カーソルを同期するには、「マウスポインタの同期、p. 254」を参照してください。

### URL を使用した仮想コンソールの起動

URL を使用して仮想コンソールを起動するには、次の手順を実行します。

- 1. サポートされるウェブブラウザを開き、アドレスボックスに URL https://iDRAC\_ip/console を小文字で入力します。
- 2. ログイン設定に基づいて、対応する Login (ログイン) ページが表示されます。
  - シングルサインオンが無効になっていて、ローカル、Active Directory、LDAP、またはスマートカードログインが有効に なっている場合は、対応するログインページが表示されます。
  - シングルサインオンが有効になっている場合は、仮想コンソールビューアが起動し、仮想コンソールページがバックグ ラウンドに表示されます。
  - (i) メモ: Internet Explorer は、ローカル、Active Directory、LDAP、スマートカード(SC)、シングルサインオン(SSO) ログインをサポートします。Firefox は、Windows ペースのオペレーティングシステムでは、ローカル、Active Directory、SSO ログインをサポートし、Linux ペースのオペレーティングシステムでは、ローカル、Active Directory、 LDAP ログインをサポートします。
  - () メモ: 仮想コンソールへのアクセス権限はないが仮想メディアへのアクセス権限があるという場合は、この URL を使用すると仮想コンソールの代わりに仮想メディアが起動します。

## Java または ActiveX プラグインを使用した仮想コンソールまたは仮想 メディアの起動中における警告メッセージの無効化

Java プラグインを使用して、仮想コンソールまたは仮想メディアの起動中における警告メッセージを無効化することができます。

(i) メモ:この機能を使用して、IPv6 ネットワークで iDRAC 仮想コンソールを起動するには、Java 8 以降が必要です。

1. Java プラグインを使用して仮想コンソールまたは仮想メディアを起動した当初、発行元を確認するプロンプトが表示され ます。Yes(はい)をクリックします。

信頼済み証明書が見つからなかったことを示す証明書警告メッセージが表示されます。

- ↓ ★モ:OSの証明書ストア、または以前に指定されたユーザーの場所で証明書が見つかった場合、この警告メッセージは 表示されません。
- Continue(続行)をクリックします。 仮想コンソールビューア、または仮想メディアビューアが起動されます。

   メモ:仮想コンソールが無効化されている場合は、仮想メディアビューアが起動されます。
- 3. ツール メニューから セッションオプション をクリックし、証明書 タブをクリックします。
- パスの参照 をクリックしてユーザーの証明書を保存する場所を指定してから、適用 をクリック、および OK をクリックして、ビューアを終了します。
- 5. 仮想コンソールを再度起動します。
- 6. 証明書警告メッセージで、この証明書を常に信頼オプションを選択して続行をクリックします。
- 7. ビューアを終了します。
- 8. 仮想コンソールを再起動すると、警告メッセージは表示されません。

## 仮想コンソールビューアの使用

仮想コンソールビューアでは、マウスの同期、仮想コンソールスケーリング、チャットオプション、キーボードマクロ、電源操 作、次の起動デバイス、および仮想メディアへのアクセスなどのさまざまな制御を実行できます。これらの機能の使用方法に ついては、『iDRAC オンラインヘルプ』を参照してください。

() メモ:リモートサーバーの電源がオフになっている場合は、「信号なし」のメッセージが表示されます。

仮想コンソールビューアのタイトルバーには、管理ステーションから接続する先の iDRAC の DNS 名または IP アドレスが表示 されます。iDRAC に DNS 名がない場合は、IP アドレスが表示されます。フォーマットは次のとおりです。

ラックおよびタワーサーバーの場合:

<DNS name / IPv6 address / IPv4 address>, <Model>, User: <username>, <fps>

ブレードサーバーの場合:

<DNS name / IPv6 address / IPv4 address>, <Model>, <Slot number>, User: <username>, <fps>

場合によっては、仮想コンソールビューアに表示されるビデオの品質が低くなることがあります。これは、ネットワーク接続 が低速になっていること原因で、結果として、仮想コンソールセッションの開始時にビデオフレームが1~2つ欠落します。 すべてのビデオフレームを送信し、その後のビデオ品質を改善するには、次のいずれかの操作を行います

システムサマリページの仮想コンソールプレビューセクションで、更新をクリックします。

● 仮想コンソールビューア の パフォーマンス タブで、スライダを 最高ビデオ品質 に設定します。

## HTML5 ベースの仮想コンソール

(i) メモ: HTML5 の拡張 OS サポートについてリリースノートをチェックします。

() メモ: HTML5 を使用して仮想コンソールにアクセスする場合、クライアントとターゲットのキーボードレイアウト、OS、 およびブラウザで同じ言語を使用する必要がありますたとえば、すべてが英語(米国)またはサポートされているいずれ かの言語である必要があります。 HTML5 仮想コンソールを起動するには、iDRAC 仮想コンソール ページから仮想コンソール機能を有効にし、**仮想コンソール** タイプ オプションを HTML5 に設定する必要があります。

(i) メモ: デフォルトでは、仮想コンソールのタイプは HTML5 に設定されています。

仮想コンソールは、次のいずれかの方法を使用することによって、ポップアップウィンドウとして起動することができます。 ● iDRAC ホームページから、コンソールプレビュー セッションで使用できる 起動 リンクをクリックします

- iDRAC 仮想コンソール ページで、仮想コンソールの起動 をクリックします。
- iDRAC ログインページで、https//<iDRAC IP>/console と入力します。この方法は直接起動と呼ばれます。

HTML5の仮想コンソールでは、次のメニューオプションを使用できます。

- Add Power Control (電源制御の追加)
- 起動順序
- チャット
- キーボード
- 画面キャプチャ
- 更新
- ・ フルスクリーン
- ビューアを切断
- コンソール制御
- 仮想メディア

Pass all keystrokes to server(すべてのキーストロークをサーバに渡す) オプションは、HTML5 仮想コンソールではサポートされません。すべての機能キーには、キーボードおよびキーボードマクロを使用します。

- コンソール制御 これには次の設定オプションがあります。
  - キーボード
  - キーボードマクロ
  - 縦横比
  - タッチモード
  - マウスアクセラレーション
- Keyboard(キーボード) このキーボードはオープンソースコードを使用します。物理キーボードとの違いは、Caps Lock キーが有効になると、数値キーが特殊文字に切り替わる点です。Caps Lock キーが有効になっているときに特殊文字を押 しても、機能性は変わらず、数字が入力されます。
- Keyboard Macros(キーボードマクロ) これは HTML5 仮想コンソールでサポートされており、次のドロップダウンオプ ションとして一覧表示されます。Apply(適用) をクリックしてサーバに選択されたキーの組み合わせを適用します。
  - Ctrl+Alt+Del
  - Ctrl+Alt+F1
  - Ctrl+Alt+F2
  - Ctrl+Alt+F3
  - Ctrl+Alt+F4
  - Ctrl+Alt+F5
  - Ctrl+Alt+F6
  - Ctrl+Alt+F7
  - Ctrl+Alt+F8
  - Other Alterio
  - Ctrl+Alt+F9
  - Ctrl+Alt+F10
  - Ctrl+Alt+F11
  - o Ctrl+Alt+F12
  - Alt+Tab
  - Alt+ESC
  - Ctrl+ESC
  - Alt+Space
  - Alt+Enter
  - Alt+Hyphen
  - Alt+F1
  - Alt+F2
  - Alt+F3
  - Alt+F4
  - o Alt+E5
- o Alt+F6
- o Alt+F7
- Alt+F8
- $\circ$  Alt+F9
- o Alt+F10
- Alt+F11
- Alt+F12
- PrntScrn
- Alt+PrntScrn
- F1
- 一時停止
- タブ
- Ctrl+Enter
- SysRq
- Alt+SysRq
- Aspect Ratio(アスペクト比) HTML5 仮想コンソールのビデオイメージは、画像を可視化するためにサイズが自動的に 調整されます。次の設定オプションがドロップダウンリストに表示されます。
  - 保守
  - 維持しない

適用をクリックしてサーバーに選択された設定を適用します。

- Touch Mode(タッチモード) HTML5 仮想コンソールはタッチモード機能をサポートします。次の設定オプションがドロ ップダウンリストに表示されます。
  - ダイレクト
  - 相対座標

適用をクリックしてサーバーに選択された設定を適用します。

- Mouse Acceleration (マウスの加速) オペレーティングシステムに基づいてマウスの加速を選択します。次の設定オプションがドロップダウンリストに表示されます。
  - 絶対座標(Windows、Linuxの最新バージョン、Mac OS-X)
  - 相対座標、アクセラレーションなし
  - 相対座標(RHEL、または Linux の旧バージョン)
  - Linux RHEL 6.x および SUSE Linux Enterprise Server 11 以降

適用をクリックしてサーバーに選択された設定を適用します。

- Virtual Media (仮想メディア) Connect Virtual Media (仮想メディアに接続する) オプションをクリックして仮想メディアセッションを開始します。仮想メディアメニューには、ISO ファイルおよび IMG ファイルを参照してマップするための Browse (参照) オプションが表示されます。
- ↓ ★ モ: HTML5 ベースの仮想コンソールを使用して USB ベースのドライブ、CD または DVD などの物理メディアをマップ することはできません。
- メモ:セキュリティ上の理由から、HTML5による仮想コンソールへのアクセス時は読み取り/書き込みアクセスが無効になります。Java または ActiveX プラグインを使用すると、プラグインに読み取り/書き込み権限が付与される前にセキュリティメッセージを受信することができます。

### 対応ブラウザ

HTML5 仮想コンソールは次のブラウザでサポートされています。

- Internet Explorer 11
- Chrome 36
- Firefox 30
- Safari 7.0

(i) メモ: Mac OS バージョン 10.10.2(またはそれ以降)をシステムにインストールすることをお勧めします。

サポート対象ブラウザとバージョンの詳細については、iDRAC Release Notes available at www.dell.com/idracmanuals を参照してください。

# マウスポインタの同期

仮想コンソールを介して管理下システムに接続すると、管理下ステムのマウスの加速度が管理ステーションのマウスポインタ と同期されず、ビューアのウィンドウに 2 つのマウスポインタが表示される場合があります。

Red Hat Enterprise Linux または Novell SUSE Linux を使用する場合、仮想コンソールビューアを起動する前に、Linux のマウス モードを設定します。オペレーティングシステムのデフォルトマウス設定が、仮想コンソールビューアにおけるマウス矢印の 制御に使用されます。

クライアント仮想コンソールビューアに2つのマウスカーソルが表示される場合、サーバのオペレーティングシステムで相対 位置がサポートされていることを示します。これは、Linux オペレーティングシステムまたは Lifecycle Controller でよく起こ る現象で、サーバのマウス加速設定が仮想コンソールクライアントのマウス加速設定と異なる場合に2つのマウスカーソルが 表示されます。この問題を解決するには、シングルカーソルに切り替えるか、管理下システムと管理ステーション上でマウス の加速を一致させます。

- シングルカーソルに切り替えるには、ツール メニューから シングルカーソル を選択します。
- マウス加速を設定するには、Tools(ツール) > Session Options(セッションオプション) > Mouse(マウス) の順に 移動します。Mouse Acceleration(マウスアクセラレーション) タブで、オペレーティングシステムに応じて Windows (Windows) または Linux(Linux) を選択します。

シングルカーソルモードを終了するには、<F9>、または設定した終了キーを押します。

メモ: Windows オペレーティングシステムを実行している管理下システムは絶対位置をサポートしているため、これは適用されません。

仮想コンソールを使用して、最新の Linux 分散オペレーティングシステムがインストールされた管理下システムに接続する場合、マウスの同期の問題が発生することがあります。これは、GNOME デスクトップの Predictable Pointer Acceleration (予 測可能ポインタアクセラレーション)機能が原因である可能性があります。iDRAC 仮想コンソールでマウスを正しく同期する には、この機能を無効にする必要があります。Predictable Pointer Acceleration (予測可能ポインタアクセラレーション)を 無効にするには、/etc/X11/xorg.conf ファイルのマウスセクションに以下を追加します。

Option "AccelerationScheme" "lightweight"

同期の問題が解決されない場合は、<ユーザーのホーム>/.gconf/desktop/gnome/peripherals/mouse/%gconf.xml ファイルで、さらに次の変更を行います。

motion\_threshold および motion\_acceleration の値を -1 に変更します。

GNOME デスクトップでマウス加速をオフにした場合、仮想コンソールビューアで、Tools(ツール) > Session Options(セ ッションオプション) > Mouse(マウス) の順に移動します。Mouse Acceleration(マウスアクセラレーション) タブで None(なし) を選択します。

管理下サーバコンソールへの排他的アクセスについては、ローカルコンソールを無効化し、Virtual Console page(仮想コン ソールページ) で Max Sessions(最大セッション数) を 1 に設定し直す必要があります。

# すべてのキーストロークを Java または ActiveX のプラグイン用の仮想 コンソール経由で渡す

Pass all keystrokes to server(すべてのキーストロークをサーバに渡す) オプションを有効化して、すべてのキーストロー クとキーの組み合わせを、仮想コンソールビューアを介して管理ステーションから管理下システムに送信できます。これが無 効の場合、すべてのキーの組み合わせは、仮想コンソールセッションを実行している管理ステーションに送られます。すべて のキーストロークをサーバに送るには、仮想コンソールビューアで、Tools(ツール) > Session Options(セッションオプシ ョン) > General(一般) タブと移動し、Pass all keystrokes to server(すべてのキーストロークをサーバに渡す) オプシ ョンを選択して、管理ステーションのキーストロークを管理下システムに渡します。

すべてのキーストロークをサーバーに渡す機能の動作は、次の条件に応じて異なります。

起動される仮想コンソールセッションに基づくプラグインタイプ(Java または ActiveX)。

Java クライアントの場合、Pass all keystrokes to server(すべてのキーストロークをサーバに渡す)機能と Single Cursor (単一カーソル)モードを動作させるには、ネイティブライブラリをロードする必要があります。ネイティブライブラリが ロードされていない場合、Pass all keystrokes to server(すべてのキーストロークをサーバに渡す) と Single Cursor (シングルカーソル) オプションは選択解除されています。いずれかのオプションを選択しようとすると、選択したオプ ションはサポートされていないことを示すエラーメッセージが表示されます。

ActiveX クライアントの場合、Pass all keystrokes to server(すべてのキーストロークをサーバに渡す)機能を動作させる ためにはネイティブライブラリをロードする必要があります。ネイティブライブラリがロードされていない場合、**Pass all** keystrokes to server(すべてのキーストロークをサーバに渡す) オプションは選択解除されています。このオプション を選択しようとすると、この機能がサポートされていないことを示すエラーメッセージが表示されます。 MAC オペレーティングシステムの場合、すべてのキーストロークをサーバーに渡す機能を動作させるためには、ユニバーサ ルアクセス 内の 補助装置にアクセスできるようにする オプションを有効にします。

- 管理ステーションおよび管理下システムで実行されているオペレーティングシステム。管理ステーションのオペレーティングシステムにとって意味のあるキーの組み合わせは、管理下システムに渡されません。
   仮想コンソールビューアモード ウィンドウ表示または全画面表示。
- 全画面モードでは、**すべてのキーストロークをサーバーに渡す** がデフォルトで有効になっています。 ウィンドウモードでは、仮想コンソールビューアが表示されてアクティブになっている場合にのみ、キーが渡されます。 全画面モードからウィンドウモードに変更すると、すべてのキーを渡す機能の以前の状態が再開されます。

### Windows オペレーティングシステム上で動作する Java ベースの仮想コンソール セッション

- Ctrl+Alt+Del キーは、管理対象システムに送信されませんが、常に管理ステーションによって解釈されます。
- すべてのキーストロークをサーバーに渡す機能が有効な場合、次のキーは管理下システムに送信されません。
- ブラウザの戻るキー
   ブラウザの進むキー
  - ブラウザの更新キー

  - ブラウザの停止キー
     ブラウザの検索キー
  - ブラウザのお気に入りキー

  - ブラウザの開始およびホームキー
  - 音量をミュートするキー
  - 音量を下げるキー
  - 音量を上げるキー
  - 次のトラックキー
  - 前のトラックキー
  - メディアの停止キー
  - メディアの再生 / 一時停止キー
  - メールの起動キー
  - メディアの選択キー
  - アプリケーション1の起動キー
  - アプリケーション2の起動キー
- 個々のキー(異なるキーの組み合わせではなく、単一のキーストローク)はすべて、常に管理下システムに送信されます。 これには、すべてのファンクションキー、Shift、Alt、Ctrl、および Menu キーが含まれます。これらのキーの一部は、管理 ステーションと管理下システムの両方に影響を与えます。

たとえば、管理ステーションと管理下システムで Windows オペレーティングシステムが実行され、すべてのキーを渡す機 能が無効な場合は、スタート メニューを開くために Windows キーを押すと、管理ステーションと管理下システムの両方で スタート メニューが開きます。ただし、すべてのキーを渡す機能が有効な場合、スタート メニューは管理下システムでの み開き、管理ステーションでは開きません。

 すべてのキーを渡す機能が無効な場合、動作は押されたキーの組み合わせと、管理ステーション上のオペレーティングシス テムによって解釈された特別な組み合わせによって異なります。

## Linux オペレーティングシステム上で動作する Java ベースの仮想コンソールセッ ション

Windows オペレーティングシステムについて記載されている動作は、次の例外を除き、Linux オペレーティングシステムにも 適用されます。

- すべてのキーストロークをサーバーに渡す機能を有効にすると、<Ctrl+Alt+Del>が管理下システムのオペレーティングシステムに渡されます。
- マジック SysRq キーは、Linux カーネルによって認識されるキーの組み合わせです。管理ステーションまたは管理下システムのオペレーティングシステムがフリーズし、システムを回復する必要がある場合に便利です。次のいずれかの方法を使用して、Linux オペレーティングシステムのマジック SysRq キーを有効にできます。
  - /etc/sysctl.conf にエントリを追加する
  - echo "1" > /proc/sys/kernel/sysrq

- すべてのキーストロークをサーバに渡す機能を有効にすると、マジック SysRq キーが管理下システムのオペレーティングシステムに送信されます。オペレーティングシステムをリセット(つまり、アンマウントまたは同期なしで再起動)するキーシーケンスの動作は、管理ステーションでマジック SysRq が有効になっているか無効になっているかによって異なります。
  - 管理ステーションで SysRq が有効になっている場合は、システムの状態に関わらず、<Ctrl+Alt+SysRq+b> または <Alt +SysRq+b> によって管理ステーションがリセットされます。
  - 管理ステーションで SysRq が無効になっている場合は、<Ctrl+Alt+SysRq+b> または <Alt+SysRq+b> キーによって管理 下システムのオペレーティングシステムがリセットされます。
  - その他の SysRq キーの組み合わせ (<Alt+SysRq+k>、<Ctrl+Alt+SysRq+m> など)は、管理ステーションで SysRq キー が有効になっているかどうかに関わらず、管理下システムに渡されます。

#### リモートコンソール経由での SysRq マジックキーの使用

SysRq マジックキーは、次のいずれかを使用してリモートコンソール経由で有効化することができます。

- Opensoure IPMI ツール
- SSH/Telnet または外部シリアルコネクタ

#### オープンソース IPMI ツールの使用

BIOS/iDRAC 設定が SOL を使用したコンソールリダイレクトをサポートしていることを確認します。

1. コマンドプロンプトで、SOL をアクティブ化するコマンドを入力します。

Ipmitool -I lanplus -H <ipaddr> -U <username> -P <passwd> sol activate

SOL セッションがアクティブ化されます。

- サーバがオペレーティングシステムで起動すると、localhost.localdomain ログインプロンプトが表示されます。オペレーティングシステムのユーザー名とパスワードを使用してログインします。
- 3. SysRq が有効になっていない場合は、echo 1 >/proc/sys/kernel/sysrq を使用して有効にします。
- 4. ブレークシーケンス~Bを実行します。
- 5. SysRq マジックキーを使用して SysRq 機能を有効にします。たとえば、次のコマンドはコンソールにメモリ情報を表示します。

echo m > /proc/sysrq-trigger displays

#### SSH、Telnet、または外付けシリアルコネクタの使用(シリアルケーブル経由での直接接続)

- 1. telnet/SSH セッションでは、iDRAC のユーザー名とパスワードでログインした後、/admin> プロンプトで console com2 コマンドを実行します。localhost.localdomain プロンプトが表示されます。
- 2. シリアルケーブル経由でシステムに直接接続された外付けシリアルコネクタを使用するコンソールのリダイレクトでは、 サーバがオペレーティングシステムから起動した後、localhost.localdomain ログインプロンプトが表示されます。
- 3. オペレーティングシステムのユーザー名とパスワードを使用してログインします。
- 4. SysRq が有効になっていない場合は、echo 1 >/proc/sys/kernel/sysrq を使用して有効にします。
- 5. マジックキーを使用して SysRq 機能を有効にします。たとえば、次のコマンドはサーバを再起動します。

echo b > /proc/sysrq-trigger

(i) メモ: マジック SysRq キーを使用する前に、ブレークシーケンスを実行する必要はありません。

### Windows オペレーティングシステム上で動作する ActiveX ベースの仮想コンソー ルセッション

Windows オペレーティングシステムで動作する ActiveX ベースの仮想コンソールセッションの すべてのキーストロークをサー バーに渡す機能の動作は、Windows 管理ステーションで実行されている Java ベースの仮想コンソールセッションで説明され た動作に似ていますが、次の例外があります。 すべてのキーを渡すが無効な場合、F1を押すと、管理ステーションと管理下システムの両方でアプリケーションのヘルプが起動し、次のメッセージが表示されます。

Click Help on the Virtual Console page to view the online Help

- メディアキーを明示的にブロックすることはできません。
- <Alt + Space>、<Ctrl + Alt + +>、<Ctrl + Alt + -> は管理下システムに送信されず、管理ステーション上のオペレーティングシステムによって解釈されます。

# iDRAC サービスモジュールの使用

iDRAC サービスモジュールは、サーバへのインストールが推奨されるソフトウェアアプリケーションです(デフォルトではイ ンストールされていません)。このモジュールは、オペレーティングシステムから得られる監視情報によって iDRAC を補完し ます。またウェブインタフェース、Redfish、RACADM、および WSMAN などの iDRAC インタフェースで使用できる追加デー タを提供することによって iDRAC を補完します。ユーザーは iDRAC サービスモジュールで監視する機能を設定することで、サ ーバのオペレーティングシステムで消費される CPU とメモリを制御できます。PSU を除くすべてのシステムコンポーネント のフルパワーサイクルのステータスを有効または無効に設定するため、ホスト OS コマンドラインインタフェースが導入され ています。

- (i) メモ: iDRAC9 では iSM バージョン 3.01 以降を使用します。
- i メモ: iDRAC サービスモジュールは、iDRAC Express または iDRAC Enterprise ライセンスがインストールされている場合にのみ、有効にすることができます。

iDRAC サービスモジュールを使用する前に、以下を確認します。

- iDRAC サービスモジュールの各機能を有効または無効にするための、iDRAC におけるログイン、設定、およびサーバー制御 権限を持っている。
- ローカル RACADM を使った iDRAC 設定 オプションは無効にしないでください。
- OS から iDRAC へのパススルーチャネルが iDRAC 内の内部 USB バスによって有効化されている。

(i) × E:

- iDRAC サービスモジュールの初回実行時、デフォルトでは、モジュールは iDRAC で OS から iDRAC へのパススルーチャネルを有効にします。iDRAC サービスモジュールをインストールした後に、この機能を無効にする場合は、後でiDRAC で手動で有効にする必要があります。
- OS から iDRAC へのパススルーチャネルが iDRAC の LOM から有効にされている場合は、iDRAC サービスモジュールを 使用できません。

トピック:

- iDRAC サービスモジュールのインストール
- iDRAC サービスモジュールでサポートされるオペレーティングシステム
- iDRAC サービスモジュール監視機能
- iDRAC ウェブインタフェースからの iDRAC サービスモジュールの使用
- RACADM からの iDRAC サービスモジュールの使用
- Windows Nano OS での iDRAC サービスモジュールの使用

# iDRAC サービスモジュールのインストール

**dell.com/support** から iDRAC サービスモジュールをダウンロードし、インストールできます。iDRAC サービスモジュールをインストールするには、サーバのオペレーティングシステムの管理者権限が必要です。インストールの詳細については、iDRAC Service Module User's Guide available at www.dell.com/esmmanuals を参照してください。

(j) メモ:この機能は Dell Precision PR7910 システムには適用されません。

# iDRAC Express および Basic からの iDRAC サービスモジュールのイン ストール

iDRAC Service Module Setup (iDRAC サービスモジュールのセットアップ) ページから、Install Service Module (サービス モジュールのインストール)をクリックします。

 サービスモジュールインストーラは、ホストオペレーティングシステムで利用でき、ジョブが iDRAC 内に作成されます。 Microsoft Windows オペレーティングシステムまたは Linux オペレーティングシステムの場合、リモートまたはローカルで サーバにログインします。

- 2. デバイスリストから「SMINST」という名前でマウントされたボリュームを見つけて、適切なスクリプトを実行します。
  - Windows の場合、コマンドプロンプトを開き、ISM-Win.bat バッチファイルを実行します。
  - Linux の場合、シェルプロンプトを開き、ISM-Lx.sh スクリプトファイルを実行します。
- 3. インストールが完了したら、iDRAC でサービスモジュールが Installed(インストール済み)となり、インストールの日付 が表示されます。

() メモ:インストーラがホストオペレーティングシステムで利用できるのは 30 分間です。インストールが 30 分以内に開始しない場合は、サービスモジュールのインストールを始めからやり直す必要があります。

## iDRAC Enterprise からの iDRAC サービスモジュールのインストール

- 1. SupportAssist 登録ウィザードで、Next (次へ)をクリックします。
- iDRAC Service Module Setup (iDRAC サービスモジュールのセットアップ)ページから、Install Service Module (サー ビスモジュールのインストール)をクリックします。
- 3. Launch Virtual Console (仮想コンソールの起動)をクリックしてから、セキュリティ警告ダイアログボックスの Continue (続行)をクリックします。
- 4. iSM インストーラファイルの場所を確認するには、リモートまたはローカルでサーバにログインします。
  - メモ:インストーラがホストオペレーティングシステムで利用できるのは 30 分間です。インストールが 30 分以内に開始しない場合は、インストールを始めからやり直す必要があります。
- 5. デバイスリストから「SMINST」という名前でマウントされたボリュームを見つけて、適切なスクリプトを実行します。
  - Windowsの場合、コマンドプロンプトを開き、ISM-Win.bat バッチファイルを実行します。
  - Linux の場合、シェルプロンプトを開き、ISM-Lx.sh スクリプトファイルを実行します。
- 画面に表示される指示に従ってインストールを完了します。 インストールを完了してから、iDRAC Service Module Setup (iDRAC サービスモジュールのセットアップ)ページで、 Install Service Module (サービスモジュールのインストール)ボタンを無効にすると、サービスモジュールのステータスが Running (実行中)として表示されます。

# iDRAC サービスモジュールでサポートされるオペレーテ ィングシステム

iDRAC サービスモジュールでサポートされるオペレーティングシステムについては、 iDRAC Service Module User's Guide available at www.dell.com/esmmanuals の一覧を参照してください。

# iDRAC サービスモジュール監視機能

iDRAC サービスモジュール (iSM)は、次の監視機能を備えています。

- ネットワーク属性に対する Redfish プロファイルのサポート
- iDRAC ハードリセット
- ホスト OS (実験的機能)経由の iDRAC アクセス
- 帯域内 iDRAC SNMP アラート
- オペレーティングシステム(OS)情報の表示
- Lifecycle Controller ログのオペレーティングシステムログへの複製
- システムの自動リカバリオプションの実行
- Windows Management Instrumentation (WMI)管理プロバイダの設定
- SupportAssist Collection との統合。この機能は iDRAC サービスモジュールバージョン 2.0 以降がインストールされている 場合にのみ利用可能です。
- NVMe PCle SSD の取り外し準備。を参照してください。
- リモートサーバのパワーサイクル

# ネットワーク属性に対する Redfish プロファイルのサポート

iDRAC サービスモジュール v2.3 以降では、iDRAC に対する追加のネットワーク属性が提供されます。これは、iDRAC から REST クライアントを通じて取得できます。詳細については、iDRAC Redfish プロファイルサポートを参照してください。

# オペレーティングシステム情報

OpenManage Server Administrator は現在、オペレーティングシステムの情報とホスト名を iDRAC と共有しています。iDRAC サービスモジュールは、同様の情報(OS 名、OS バージョン、完全修飾ドメイン名(FQDN)など)を iDRAC に提供します。 デフォルトでは、この監視機能は有効になっています。OpenManage Server Administrator がホスト OS にインストールされ ている場合、この機能は無効になっていません。

iSM バージョン 2.0 以降では、オペレーティングシステムの情報機能が OS ネットワークインタフェースの監視によって強化されています。iDRAC 2.00.00.00 で iDRAC サービスモジュールのバージョン 2.0 以降を使用すると、オペレーティングシステム のネットワークインタフェースの監視が開始されます。この情報は、iDRAC ウェブインタフェース、RACADM、または WSMan を使用して表示できます。

## OS ログへの Lifecycle ログの複製

iDRAC でこの機能を有効にすると、それ以降、Lifecycle Controller ログを OS ログに複製できます。これは、OpenManage Server Administrator によって実行されるシステムイベントログ(SEL)の複製と同様の機能です。**OS ログ**オプションがター ゲットとして選択されているすべてのイベント(警告ページ内、同様の RACADM内、または WSMan インタフェース内) は、iDRAC サービスモジュールを使用して OS ログに複製されます。OS ログに含められるデフォルトのログのセットは、 SNMP の警告またはトラップに設定されたものと同じです。

iDRAC サービスモジュールは、オペレーティングシステムが動作していない時に発生したイベントもログに記録します。この iDRAC サービスモジュールが実行する OS のログの記録は、Linux ベースのオペレーティングシステム向けの IETF シスログ規 格に基づいています。

 メモ: iDRAC サービスモジュールバージョン 2.1 からは、iDRAC サービスモジュールインストーラを使用して、Windows OS ログ内での Lifecycle Controller ログのレプリケーション場所を設定できます。場所の設定は、iDRAC サービスモジュール のインストール時、または iDRAC サービスモジュールインストーラの変更時に行うことができます。

OpenManage Server Administrator がインストールされている場合は、この監視機能は、OS のログ内の SEL エントリの重複 を避けるために無効に設定されます。

() メモ: Microsoft Windows では、アプリケーションログではなくシステムログに iSM イベントが記録される場合、 Windows イベントログサービスを再起動するか、またはホスト OS を再起動します。

# システムの自動リカバリオプション

自動システムリカバリ機能は、ハードウェアベースのタイマーです。ハードウェアに障害が発生した場合、通知されないこと がありますが、電源スイッチがアクティブ化されたかのようにサーバがリセットされます。ASR は、継続的にカウントダウン するタイマーを使用して実装されています。正常性監視は、カウンタがゼロにならないようカウンタを頻繁にリロードしま す。ASR がゼロまでカウントダウンすると、オペレーティングシステムがハングアップしたとみなされ、システムは自動的に 再起動を試行します。

再起動、電源の入れ直し、指定時間経過後のサーバの電源オフといった、システムの自動リカバリ操作を実行できます。この 機能を有効にできるのは、オペレーティングシステムのウォッチドッグタイマーが無効になっている場合のみです。 OpenManage Server Administrator がインストールされていると、この監視機能は、ウォッチドッグタイマーとの重複を避ける ため、無効になります。

# Windows Management Instrumentation プロバイダ

WMI は Windows ドライバモデルに対する拡張機能のセットであり、オペレーティングシステムインタフェースを提供し、これを介して計装コンポーネントが情報と通知を提供します。WMI は、サーバハードウェア、オペレーティングシステム、アプリケーションを管理するための Distributed Management Task Force (DMTF)に基づいて Microsoft が実装した Web-Based Enterprise Management (WBEM) 規格および Common Information Model (CIM) 規格です。WMI プロバイダは、Microsoft System Center などのシステム管理コンソールとの統合に役立ち、Microsoft Windows サーバを管理するためのスクリプト記述を可能にします。

iDRAC で WMI オプションを有効または無効にすることができます。iDRAC は、iDRAC サービスモジュールを通じて WMI クラスを公開し、サーバの正常性情報を提供します。デフォルトでは、WMI 情報機能は有効になっています。iDRAC サービスモジュールは、WMI を通じて WSMan 監視クラスを iDRAC に開示します。これらのクラスは、root/cimv2/dcim 名前空間に開示されます。

これらのクラスには、標準の WMI クライアントインタフェースを使用してアクセスできます。詳細については、プロファイルマニュアルを参照してください。

次の例では、WMI 情報機能によって iDRAC サービスモジュールに提供される機能を DCIM\_account クラスを使用して説明し ます。サポート対象クラスおよびプロファイルの詳細については、www.dell.com/support にある WSMan プロファイルドキュ メントを参照してください。

| CIM インタフェース                         | WinRM                                                                                                    | WMIC                                                                                                    | PowerShell                                                                                                    |
|-------------------------------------|----------------------------------------------------------------------------------------------------|----------------------------------------------------------------------------------------------------|----------------------------------------------------------------------------------------------------|
| クラスのインスタンスを列挙<br>します。               | winrm e wmi/root/<br>cimv2/dcim/<br>dcim_account                                                                                                    | wmic /namespace:\<br>\root\cimv2\dcim<br>PATH dcim_account                                                   | Get-WmiObject<br>dcim_account -<br>namespace root/<br>cimv2/dcim                                                                                                    |
| 特定のクラスのインスタンス<br>を取得します。            | <pre>winrm g wmi/root/<br/>cimv2/dcim/<br/>DCIM_Account?<br/>CreationClassName=D<br/>CIM_Account<br/>+Name=iDRAC.Embedde<br/>d.1#Users.2+SystemC<br/>reationClassName=DC<br/>IM_SPComputerSystem<br/>+SystemName=systemm<br/>c</pre>                                                                          | <pre>wmic /namespace:\ \root\cimv2\dcim PATH dcim_account where Name="iDRAC.Embedde d.1#Users.16"</pre>      | Get-WmiObject -<br>Namespace root<br>\cimv2\dcim -Class<br>dcim_account -<br>filter<br>"Name='iDRAC.Embedd<br>ed.1#Users.16'"                                                                                                    |
| インスタンスの関連付けされ<br>たインスタンスを取得しま<br>す。 | <pre>winrm e wmi/root/<br/>cimv2/dcim/* -<br/>dialect:association<br/>-filter:<br/>{object=DCIM_Accoun<br/>t?<br/>CreationClassName=D<br/>CIM_Account<br/>+Name=iDRAC.Embedde<br/>d.1#Users.1+SystemC<br/>reationClassName=DC<br/>IM_SPComputerSystem<br/>+SystemName=systemm<br/>c}</pre>                    | <pre>wmic /namespace:\ \root\cimv2\dcim PATH dcim_account where Name='iDRAC.Embedde d.1#Users.2' ASSOC</pre> | Get-Wmiobject -<br>Query "ASSOCIATORS<br>OF<br>{DCIM_Account.Creat<br>ionClassName='DCIM_<br>Account',Name='iDRA<br>C.Embedded.1#Users.<br>2',SystemCreationCl<br>assName='DCIM_SPCom<br>puterSystem',System<br>Name='systemmc'}" -<br>namespace root/<br>cimv2/dcim                       |
| インスタンスの参照を取得し<br>ます。                | <pre>winrm e wmi/root/<br/>cimv2/dcim/* -<br/>dialect:association<br/>-associations -<br/>filter:<br/>{object=DCIM_Accoun<br/>t?<br/>CreationClassName=D<br/>CIM_Account<br/>+Name=iDRAC.Embedde<br/>d.1#Users.1+SystemC<br/>reationClassName=DC<br/>IM_SPComputerSystem<br/>+SystemName=systemm<br/>c}</pre> | 適用なし                                                                                                    | <pre>Get-Wmiobject -<br/>Query "REFERENCES<br/>OF<br/>{DCIM_Account.Creat<br/>ionClassName='DCIM_<br/>Account',Name='iDRA<br/>C.Embedded.1#Users.<br/>2',SystemCreationCl<br/>assName='DCIM_SPCom<br/>puterSystem',System<br/>Name='systemmc'}" -<br/>namespace root/<br/>cimv2/dcim</pre> |

#### 表 55. DCIM\_account クラスの例

# iDRAC のリモートハードリセット

iDRACを使用すると、重要なシステムハードウェア、ファームウェア、またはソフトウェアの問題について、サポート対象サ ーバを監視できます。iDRACは、さまざまな理由で応答しなくなることがあります。そのような場合には、サーバの電源を切 ってiDRACをリセットする必要があります。iDRAC CPUをリセットするには、サーバの電源を切ってから再投入するか、AC パワーサイクルを実行する必要があります。

iDRAC のリモートハードリセット機能を使用すると、iDRAC が応答不能になったときはいつでも、AC パワーサイクルを行わずに iDRAC のリモートリセット操作を実行できます。iDRAC をリモートからリセットするには、ホスト OS の管理者権限が付与されているようにしてください。iDRAC のリモートハードリセット機能はデフォルトで有効になっています。iDRAC ウェブインタフェース、RACADM、WSMan を使用して、iDRAC のリモートハードリセットを実行することができます。

#### コマンドの使用方法

本項では、iDRAC のハードリセットを実行するための Windows、Linux、および ESXi のオペレーティングシステムに対するコマンドの使用方法を説明します。

#### Windows

○ ローカル Windows Management Instrumentation (WMI)を使用する:

winrm i iDRACHardReset wmi/root/cimv2/dcim/DCIM\_iSMService? InstanceID="iSMExportedFunctions"

○ リモート WMI インタフェースを使用する:

winrm i iDRACHardReset wmi/root/cimv2/dcim/dcim\_ismservice -u:<admin-username> p:<admin-passwd> -r: http://<remote-hostname OR IP>/wsman -a:Basic -encoding:utf-8 skipCACheck -skipCNCheck

○ 強制的および非強制的に Windows PowerShell スクリプトを使用する:

Invoke-iDRACHardReset -force

Invoke-iDRACHardReset

プログラムメニューのショートカットを使用する:

簡素化のために、iSM は Windows オペレーティングシステムの**プログラムメニュー**にショートカットを作成します。 **Remote iDRAC Hard Reset(iDRAC のリモートハードリセット)** オプションを選択すると、iDRAC のリセットを確 認するためのプロンプトが表示されます。確認後、iDRAC がリセットされて、操作の結果が表示されます。

 メモ:次の警告メッセージが Application Logs(アプリケーションログ)カテゴリ下の Event Viewer(イベントビュ ーア)に表示されます。この警告に対し、これ以上の操作は必要はありません。

A provider, ismserviceprovider, has been registered in the Windows Management Instrumentation namespace Root\CIMV2\DCIM to use the LocalSystem account. This account is privileged and the provider may cause a security violation if it does not correctly impersonate user requests.

#### • Linux

iSM はすべての iSM 対応 Linux オペレーティングシステムで実行可能なコマンドを提供します。このコマンドは、SSH または同等のプロトコルを使用してオペレーティングシステムにログインすることによって実行できます。

Invoke-iDRACHardReset

Invoke-iDRACHardReset -f

#### ESXi

```
すべての iSM 対応 ESXi オペレーティングシステムにおいて、iSM v2.3 は、WinRM リモートコマンドを使用した iDRAC の
リモートリセットを実行するための Common Management Programming Interface(CMPI)メソッドプロバイダをサポート
します。
```

```
winrm i iDRACHardReset http://schemas.dell.com/wbem/wscim/1/cim-schema/2/root/cimv2/
dcim/DCIM iSMService? cimnamespace=root/cimv2/dcim+InstanceID=
```

iSMExportedFunctions -u:<root-username> -p:<passwd> -r:https://<Host-IP>:443/WSMan a:basic -encoding:utf-8 -skipCNCheck -skipCACheck -skipRevocationcheck

(i) メモ: VMware ESXi オペレーティングシステムは、iDRAC をリセットする前に確認のプロンプトを表示しません。

メモ: VMware ESXi オペレーティングシステムの制限により、リセット後、iDRAC の接続性が完全に回復されません。iDRAC は手動でリセットするようにしてください。

#### 表 56. エラー処理

| 結果 | 説明                          |
|----|-----------------------------|
| 0  | 成功                          |
| 1  | iDRAC リセット対応ではない BIOS バージョン |
| 2  | 非対応プラットフォーム                 |
| 3  | アクセス拒否                      |
| 4  | iDRAC リセット失敗                |

# iDRAC SNMP アラートの帯域内サポート

iDRAC サービスモジュール v2.3 を使用することにより、iDRAC によって生成されるアラートに類似する SNMP アラートをホ ストオペレーティングシステムから受信することができます。

また、ホスト OS 上で SNMP トラップと宛先を設定することによって、iDRAC を設定せずに iDRAC SNMP アラートを監視 し、サーバをリモートから管理することもできます。iDRAC サービスモジュール v2.3 以降では、この機能によって、OS ログ に複製されたすべての Lifecycle ログが SNMP トラップに変換されます。

(i) メモ:この機能は、Lifecycle ログのレプリケーション機能が有効になっている場合にのみアクティブになります。

↓ ★: Linux オペレーティングシステムでは、この機能は、マスターまたは OS SNMP が SNMP 多重化(SMUX)プロトコルで有効化されていることを必要とします。

デフォルトでこの機能は無効になっています。帯域内 SNMP アラートメカニズムは iDRAC SNMP アラートメカニズムと共存 できますが、記録されたログには両方のソースからの重複した SNMP アラートが含まれる場合があります。両方を使用する代 わりに、帯域内または帯域外のオプションのいずれかを使用することが推奨されています。

#### コマンドの使用方法

本項では、Windows、Linux、および ESXi のオペレーティングシステムに対するコマンドの使用方法を説明します。

- Windows オペレーティングシステム
  - ローカル Windows Management Instrumentation (WMI)を使用する:

winrm i EnableInBandSNMPTraps
wmi/root/cimv2/dcim/DCIM\_iSMService?InstanceID="iSMExportedFunctions"
@{state="[0/1]"}

○ リモート WMI インタフェースを使用する:

```
winrm i EnableInBandSNMPTraps wmi/root/cimv2/dcim/DCIM_iSMService?
InstanceID="iSMExportedFunctions" @{state="[0/1]"}
-u:<admin-username> -p:<admin-passwd> -r:http://<remote-hostname OR IP>/WSMan -
a:Basic -encoding:utf-8 -skipCACheck -skipCNCheck
```

● LINUX オペレーティングシステム

iSM は、すべての iSM 対応 Linux オペレーティングシステムで実行可能なコマンドを提供します。このコマンドは、SSH または同等のプロトコルを使用してオペレーティングシステムにログインすることによって実行できます。

iSM 2.4.0 からは、次のコマンドを使用して Agent-x を帯域内 iDRAC SNMP アラートのデフォルトプロトコルとして設定 できます。

```
./Enable-iDRACSNMPTrap.sh 1/agentx -force
```

-force が指定されていない場合は、net-SNMP が設定されているようにして、snmpd サービスを再起動します。

○ この機能を有効にするには、次の手順を実行します。

Enable-iDRACSNMPTrap.sh 1

Enable-iDRACSNMPTrap.sh enable

○ この機能を無効にするには、次の手順を実行します。

Enable-iDRACSNMPTrap.sh 0

Enable-iDRACSNMPTrap.sh disable

() メモ: --force オプションは、トラップを転送するように Net-SNMP を設定します。ただし、トラップの宛先を設定 する必要があります。

#### ● VMware ESXi オペレーティングシステム

すべての iSM 対応 ESXi オペレーティングシステムにおいて、iSM v2.3 は、WinRM リモートコマンドを使用することによってこの機能をリモートで有効化するための Common Management Programming Interface(CMPI)メソッドプロバイダ をサポートします。

```
winrm i EnableInBandSNMPTraps http://schemas.dell.com/wbem/wscim/l/cim-schema/2/root/
cimv2/dcim/DCIM_iSMService?
____cimnamespace=root/cimv2/dcim+InstanceID=iSMExportedFunctions -u:<user-name> -
p:<passwd> -r:https://<remote-host-name</pre>
```

ip-address>:443/WSMan -a:basic -encoding:utf-8 -skipCNCheck -skipCACheck skipRevocationcheck @{state="[0/1]"}

(i)メモ:トラップに対する VMware ESXi システム全体の SNMP 設定を見直し、設定する必要があります。

 J メモ:詳細については、www.dell.com/support にある『帯域内 SNMP アラート』テクニカルホワイトペーパーを参照してく ださい。

# ホスト OS を介した iDRAC アクセス

この機能を使用することで、iDRACのIPアドレスを設定することなく、ホストIPアドレスを使用して、iDRACウェブインタフェース、WSMan、RedFishインタフェースを介して、ハードウェアパラメーターを設定およびモニタできます。iDRACサーバが設定されていない場合はデフォルトの iDRAC 資格情報を使用でき、iDRACサーバが以前に設定済みである場合は同じ iDRAC資格情報を引き続き使用できます。

#### Windows オペレーティングシステム経由の iDRAC アクセス

このタスクは次の方法を使用して実行することができます。

- ウェブパックを使用して iDRAC アクセス機能をインストールする。
- iSM PowerShell スクリプトを使用して設定する。

#### MSI を使ったインストール

この機能は、ウェブパックを使用してインストールできます。この機能は、標準的な iSM インストール済み環境で無効に設定 されています。有効な場合、デフォルトのリスニングポート番号は 1266 です。このポート番号を 1024 ~ 65535 の範囲内で 変更できます。iSM は iDRAC への接続をリダイレクトします。その後 iSM はインバウンドファイアウォールルールの OS2iDRAC を作成します。リスニングポート番号が、ホストオペレーティングシステムの OS2iDRAC ファイアウォールルール に追加され、受信接続を可能にします。この機能が有効な場合は、ファイアウォールルールが自動的に有効になります。

iSM 2.4.0 からは、次の Powershell コマンドレットを使用して現在のステータスとリスポート設定を回復できます。

Enable-iDRACAccessHostRoute -status get

このコマンドの出力は、この機能が有効か無効かを示します。この機能が有効の場合は、リスニングポート番号が表示されま す。  
 (i) メモ: この機能を機能させるには、お使いのシステムで Microsoft IP ヘルパーサービスが実行されてることを確認してく ださい。

iDRAC ウェブインタフェースにアクセスするには、ブラウザで https://<host-name> フォーマットまたは OS-IP>:443/ login.html フォーマットを使用します。詳細は次のとおりです。

- <host-name> iSM がインストールされ、OS 機能を介した iDRAC アクセスのために設定されたサーバの完全なホスト名です。ホスト名が存在しない場合は OS IP アドレスを使用できます。
- 443 デフォルトの iDRAC ポート番号です。これは接続ポート番号と呼ばれ、リスニングポート番号へのすべての受信接続がここにリダイレクトされます。iDRAC ウェブインタフェース、WSMan、RACADM インタフェースから、ポート番号を変更できます。

#### iSM PowerShell コマンドレットを使用した設定

iSM のインストール中にこの機能が無効になった場合、iSM によって提供される次の Windows PowerShell コマンドを使用し てこの機能を再度有効にできます。

Enable-iDRACAccessHostRoute

この機能がすでに設定されている場合は、PowerShell コマンドと対応するオプションを使用して、これを無効化または変更 できます。利用できるオプションは次のとおりです。

- ステータス このパラメータは必須です。値の大文字と小文字は区別されず、値は true、false、または get です。
- ポート これはリスニングポート番号です。ポート番号を指定しない場合は、デフォルトのポート番号(1266)が使用されます。ステータスパラメータの値が FALSE の場合、残りのパラメータは無視できます。この機能には、まだ設定されていない新しいポート番号を入力する必要があります。新しいポート番号設定によって既存の OS2iDRAC インバウンドファイアウォールルールが上書きされ、新しいポート番号を使用して iDRAC に接続できます。値の範囲は 1024 ~ 65535 です。
- IPRange このパラメータはオプションで、ホストオペレーティングシステム経由で iDRAC に接続することが許可される IP アドレスの範囲を指定します。IP アドレス範囲の形式は、IP アドレスとサブネットのマスクの組み合わせである Classless Inter-Domain Routing (CIDR)形式です。たとえば、10.94.111.21/24 です。この範囲外の IP アドレスは、iDRAC へのアクセスが制限されます。

(i) メモ:この機能は IPv4 アドレスのみをサポートします。

#### Linux オペレーティングシステム経由の iDRAC アクセス

この機能は、ウェブパックで利用可能な setup.sh ファイルを使用してインストールできます。この機能は、デフォルトま たは通常の iSM インストール済み環境では無効になっています。この機能のステータスを取得するには、次のコマンドを使用 します。

Enable-iDRACAccessHostRoute get-status

この機能をインストール、有効化、設定するには、次のコマンドを使用します。

```
./Enable-iDRACAccessHostRoute <Enable-Flag> [ <source-port> <source-IP-range/source-ip-
range-mask>]
```

#### <Enable-Flag>=0

Disable(無効)

<source-port> および <source-IP-range/source-ip-range-mask> は必要ありません。

#### <Enable-Flag>=1

有効化

<source-port> は必須で <source-ip-range-mask> はオプションです。

#### <source-IP-range>

IP 範囲は <IP-Address/subnet-mask> 形式です。例:10.95.146.98/24

# OpenManage Server Administrator と iDRAC サービスモジュールの共存

システムで、OpenManage Server Administrator と iDRAC サービスモジュールの両方を共存させて、正常かつ個別に機能させ ることができます。

iDRAC サービスモジュールのインストール中に監視機能を有効にした場合、インストールが完了した後に iDRAC サービスモジ ュールが OpenManage Server Administrator の存在を検出すると、iDRAC サービスモジュールは重複している監視機能一式を 無効にします。OpenManage Server Administrator が実行されている場合、iDRAC サービスモジュールは、OS および iDRAC へのログイン後に、重複した監視機能を無効にします。

これらの監視機能を iDRAC インタフェースを介して後で再度有効にすると、同じチェックが実行され、OpenManage Server Administrator が実行されているかどうかに応じて、各機能が有効になります。

# iDRAC ウェブインタフェースからの iDRAC サービスモジ ュールの使用

iDRAC ウェブインタフェースから iDRAC サービスモジュールを使用するには、次の手順を実行します。

- iDRAC Settings (iDRAC 設定) > Overview (概要) > iDRAC Service Module (iDRAC サービスモジュール) > Configure Service Module (サービスモジュールの設定) に移動します。 iDRAC サービスモジュールのセットアップ ページが表示されます。
- 2. 次を表示することができます。
  - ホストオペレーティングシステムにインストールされている iDRAC サービスモジュールのパージョン
  - iDRAC サービスモジュールと iDRAC との接続状態
- 3. 帯域外監視機能を実行するには、次から1つまたは複数のオプションを選択します。
  - OS 情報 オペレーティングシステムの情報を表示します。
  - Replicate Lifecycle Log in OS Log (Lifecycle ログを OS ログに複製) Lifecycle Controller ログをオペレーティン グシステムのログに追加します。このオプションは、システムに OpenManage Server Administrator がインストールさ れている場合は無効になっています。
  - WMI 情報 WMI 情報が表示されます。
  - 自動システム回復処置 指定時間(秒)の経過後、システムで自動リカバリ動作を実行します。
    - 再起動する
    - システムの電源を切る
    - システムの電源を入れ直す

このオプションは、システムに OpenManage Server Administrator がインストールされている場合は無効になっています。

# RACADM からの iDRAC サービスモジュールの使用

RACADM からの iDRAC サービスモジュールを使用するには、ServiceModule グループのオブジェクトを使用します。 詳細については、 iDRAC RACADM CLI Guide available at www.dell.com/idracmanuals を参照してください。

# Windows Nano OS での iDRAC サービスモジュールの使 用

インストール手順については、 iDRAC Service Module User's Guide available at www.dell.com/esmmanuals を参照してください。

iSM サービスが実行されているかどうかを確認するには、次のコマンドレットを使用します。

Get-Service "iDRAC Service Module"

WMI または Windows Powershell クエリを使用して複製された Lifecycle ログを表示できます。

GetCimInstance -Namespace root/cimv2 - className win32 NTLogEvent

デフォルトでは、ログは イベントビューアアプリケーションとサービスログシステム で入手できます。

# サーバー管理用 USB ポートの使用

14 世代のサーバでは、専用のマイクロ USB ポートを使用して iDRAC を設定できます。マイクロ USB ポートを使用して、次の 機能を実行することができます。

- USB ネットワークインタフェースを使用してシステムに接続し、iDRAC ウェブインタフェースや RACADM などのシステム 管理ツールにアクセスします。
- USB ドライブに保存されている SCP ファイルを使用して、サーバを設定します。
- メモ: USB ポートの管理、または USB ドライブ上のサーバ設定ファイル (SCP)のインポートによるサーバの設定を行うには、システム制御権限が必要です。USB ポートの管理に関する詳細については、ホワイトペーパー『13 世代以降のサーバでの USB ポートの割り当てと USB ドライブの管理』をお読みください。

管理 USB 設定を構成するには、iDRAC 設定 > 設定 > 管理 USB の設定 と移動します。次のオプションを使用できます。

- USB 管理ポート— USB ドライブが接続されている場合に SCP ファイルをインポートする、またはマイクロ USB ポートを 使用して iDRAC にアクセスする場合に、ポートを有効にするには、有効 を選択します。

   メモ: USB ドライブに有効な SCP ファイルが含まれていることを確認します。
  - () メモ: タイプ A から Micro-B USB に変換するには、OTG アダプタを使用します。USB ハブからの接続はサポートされていません。
- iDRAC 管理対象: USB SCP— USB ドライブに保存されている SCP をインポートして、システムを設定するには、次の オプションから選択します。
  - 無効-SCP インポートを無効化
  - サーバにデフォルト資格情報があるときにのみ有効 このオプションが選択されている場合は、次のデフォルトのパスワードが変更されていない場合にのみ、SCP をインポートできます。
    - BIOS
    - iDRAC ウェブインタフェース
  - 圧縮された設定ファイルにのみ有効—このオプションを選択すると、ファイルが圧縮形式である場合にのみ、SCP ファイルをインポートできます。
    - メモ:このオプションを選択すると、圧縮されたファイルをパスワードで保護することができます。Zipファイル のパスワードオプションを使用して、ファイルを保護するパスワードを入力できます。
- 有効―実行時にチェックを実行せずに SCP ファイルをインポートするには、このオプションを選択します。
- トピック:
- 直接 USB 接続を介した iDRAC インタフェースへのアクセス
- USB デバイスのサーバー設定プロファイルを使用した iDRAC の設定

# 直接 USB 接続を介した iDRAC インタフェースへのアク セス

iDRAC ダイレクト機能を使用すると、ノートパソコンを iDRAC USB ポートに直接接続することができます。この機能を使用 すると、ウェブインタフェース、RACADM、WSMan などの iDRAC インタフェースと直接やりとりして、高度なサーバ管理や サービスを実現できます。

サポート対象ブラウザおよびオペレーティングシステムのリストについては、iDRAC Release Notes available at www.dell.com/ idracmanuals を参照してください。

() メモ: Windows オペレーティングシステムを使用している場合は、この機能を使用するために RNDIS ドライバをインスト ールする必要があります。

USB ポートを介して iDRAC インタフェースにアクセスするには、次の手順を実行します。

- 1. ワイヤレスネットワークをすべてオフにし、その他すべての有線ネットワークとの接続を切断します。
- 2. USB ポートが有効になっていることを確認します。詳細については、「USB 管理ポートの設定 、p. 268」を参照してください。

- 3. ノートパソコンが IP アドレス 169.254.0.4 を取得するのを待ちます。 IP アドレスを取得するまでは数秒かかります。 iDRAC が IP アドレス 169.254.0.3 を取得します。
- ウェブインタフェース、RACADM、Redfish、WSMan などの iDRAC ネットワークインタフェースの使用を開始します。 たとえば、iDRAC ウェブインタフェースにアクセスするには、サポートされているブラウザを開いて、アドレス 169.254.0.3 を入力し、Enter キーを押します。
- iDRAC が USB ポートを使用している場合、LED が点滅してアクティビティを示します。点滅の頻度は1秒あたり4回です。
- 6. 目的のアクションを完了したら、システムから USB ケーブルを外します。 LED が消灯します。

# USB デバイスのサーバー設定プロファイルを使用した iDRAC の設定

新しい iDRAC USB 管理ポートを使用すると、iDRAC をサーバレベルで設定できます。iDRAC で USB 管理ポートを設定し、サーバ設定プロファイルが保存された USB デバイスを挿入し、その後 USB デバイスから iDRAC にサーバ設定をインポートします。

メモ:サーバーに DRAC デバイスが接続されていない場合にのみ、DRAC インタフェースを使用して USB 管理ポートを設定できます。

## USB 管理ポートの設定

システム BIOS を使用して、iDRAC ダイレクト USB ポートを有効または無効にすることができます。システム BIOS > 内蔵デ バイス の順に移動します。iDRAC ダイレクト USB ポートを有効にするには オン を、無効にするには オフ を選択します。

iDRAC で USB 管理ポートを設定するには、サーバ制御権限を持っている必要があります。USB デバイスが接続されている場合は、**システムインベントリ** ページの ハードウェアインベントリ セクションの下に、その USB デバイスの情報が表示されます。

以下の場合は、イベントが Lifecycle Controller ログに記録されます。

- USB デバイスが自動または iDRAC モードのときに、デバイスが挿入されたか取り外された。
- USB 管理ポートのモードが変更された。
- デバイスが iDRAC から OS に自動的に切り替えられます。
- デバイスは iDRAC または OS から除外されました

デバイスが USB 仕様で許可されている電源要件を超えると、デバイスは切り離され、次のプロパティを含む過電流イベント が生成されます。

- カテゴリ:システム正常性
- タイプ:USB デバイス
- 重大度:警告
- 通知許可:電子メール、SNMPトラップ、リモート syslog および WS-Eventing
- アクション:なし

エラーメッセージが表示され、次のような場合には Lifecycle Controller ログに記録されます。

- サーバー制御ユーザの権限なしで、USB 管理ポートを設定しようとした場合。
- USB デバイスが iDRAC で使用されており、USB 管理ポートのモードを変更しようとした場合。
- USB デバイスが iDRAC で使用されているときにデバイスを取り外した。

### ウェブインタフェースを使用した USB 管理ポートの設定

USB ポートを設定するには、次の手順を実行します。

- iDRAC ウェブインタフェースで、iDRAC 設定 > 設定 > 管理 USB の設定 と移動します。
- 2. USB 管理ポート は有効に設定されています。
- 3. iDRAC 管理対象: USB SCP 設定 ドロップダウンメニューでオプションを選択し、USB ドライブに保存されているサーバ 設定プロファイルファイルをインポートしてサーバを設定します。
  - 無効
  - サーバーにデフォルト資格情報があるときにのみ有効

- 圧縮された設定ファイルにのみ有効
- 有効
- フィールドについては、『iDRAC オンラインヘルプ』を参照してください。
- () メモ: 圧縮された設定ファイルをインポートする前に圧縮するため、iDRAC9 では、有効を選択した場合にのみ、圧縮 されたファイルをパスワードで保護できます。Zip ファイルのパスワード オプションを使用して、ファイルを保護する パスワードを入力できます。
- 4. 設定を適用するには、適用をクリックします。

### RACADM を使用した USB 管理ポートの設定

USB 管理ポートを設定するには、次の RACADM サブコマンドおよびオブジェクトを使用します。 ● USB ポートのステータスを表示するには、次のコマンドを使用します。

racadm get iDRAC.USB.PortStatus

● USB ポートの設定を表示するには、次のコマンドを使用します。

racadm get iDRAC.USB.ManagementPortMode

USB デバイスのインベントリを表示するには、次のコマンドを使用します。

racadm hwinventory

過電流アラート設定をセットアップするには、次のコマンドを使用します。

racadm eventfilters

詳細については、 iDRAC RACADM CLI Guide available at www.dell.com/idracmanuals を参照してください。

### iDRAC 設定ユーティリティを使用した USB 管理ポートの設定

USB ポートを設定するには、次の手順を実行します。

- iDRAC 設定ユーティリティで、メディアおよび USB ポートの設定 に移動します。
   iDRAC 設定:メディアおよび USB ポートの設定 ページが表示されます。
- 2. iDRAC ダイレクト: USB 設定 XML ドロップダウンメニューからオプションを選択し、USB ドライブ上に保存されている サーバー設定プロファイルをインポートしてサーバーを設定します。
  - 無効
  - サーバーにデフォルト資格情報があるときにのみ有効
  - 圧縮された設定ファイルにのみ有効
  - 有効

各フィールドについては、『iDRAC 設定ユーティリティオンラインヘルプ』を参照してください。

3. 戻る、終了の順にクリックし、はいをクリックして設定を適用します。

# USB デバイスからのサーバ設定プロファイルのインポート

必ず USB デバイスのルートに System\_Configuration\_XML というディレクトリを作成し、config と control の両方のフ ァイルを含めます。

- サーバ設定プロファイル(SCP)は、USBデバイスのルートディレクトリの下にある System\_Configuration\_XML サ ブディレクトリにあります。このファイルには、サーバの属性 - 値のペアがすべて含まれます。これには、iDRAC、 PERC、RAID、BIOSの属性が含まれます。このファイルを編集して、サーバに任意の属性を設定できます。ファイル名 は、<サービスタグ>-config.xml、<サービスタグ>-config.json、<モデル番号>-config.xml、<モデル番号>config.json、config.xml または config.json のいずれかにできます。
- ▶ コントロールファイル インポート操作を制御するためのパラメータが含まれ、iDRAC またはシステム内のその他のコンポ ーネントの属性は含まれません。このコントロールファイルには、以下の3つのパラメータが含まれています。
  - ShutdownType 正常、強制、再起動なし
  - TimeToWait(秒) 最小 300、最大 3,600
  - EndHostPowerState オンまたはオフ

control.xml ファイルの例を次に示します。

| <instructiontable></instructiontable>                                                |
|--------------------------------------------------------------------------------------|
| <instructionrow></instructionrow>                                                    |
| <instructiontype>Configuration XML import Host control Instruction</instructiontype> |
|                                                                                      |
| <instruction>ShutdownType</instruction>                                              |
| <value>NoReboot</value>                                                              |
| <valuepossibilities>Graceful,Forced,NoReboot</valuepossibilities>                    |
|                                                                                      |
| <instructionrow></instructionrow>                                                    |
| <instructiontype>Configuration XML import Host control Instruction</instructiontype> |
|                                                                                      |
| <instruction>TimeToWait</instruction>                                                |
| <value>300</value>                                                                   |
| <valuepossibilities>Minimum value is 300 -Maximum value is</valuepossibilities>      |
| 3600 seconds.                                                                        |
|                                                                                      |
| <instructionrow></instructionrow>                                                    |
| <instructiontype>Configuration XML import Host control Instruction</instructiontype> |
|                                                                                      |
| <instruction>EndHostPowerState</instruction>                                         |
| <value>On</value>                                                                    |
| <valuepossibilities>On,Off</valuepossibilities>                                      |
|                                                                                      |
|                                                                                      |

この操作を実行するには、サーバー制御の権限を持っている必要があります。

メモ: SCP のインポート中、USB 管理設定を SCP ファイル内で変更すると、ジョブに失敗するか、ジョブがエラーで完了します。SCP 内のエラーを回避するため、属性をコメントアウトできます。

USB デバイスから iDRAC にサーバー設定プロファイルをインポートするには、次の手順を実行します。

- 1. USB 管理ポートを設定します。
  - USB 管理ポートモード を 自動 または iDRAC に設定します。
  - iDRAC 管理対象: USB XML 設定 を デフォルト資格情報付きで有効 または 無効 に設定します。
- 2. configuration.xml および control.xml ファイルが保存されている USB キーを iDRAC USB ポートに挿入します。
- 3. サーバ設定プロファイルは、USB デバイスのルートディレクトリにある System\_Configuration\_XML サブディレクト リの USB デバイスにあります。次のシーケンスで確認できます。
  - <servicetag>-config.xml/<servicetag>-config.json
  - <modelnum>-config.xml/<modelnum>-config.json
  - config.xml/config.json
- 4. サーバー設定プロファイルのインポートジョブが開始されます。

プロファイルが検出されない場合、処理は停止します。

iDRAC 管理対象: USB XML 設定 が デフォルト資格情報付きで有効 に設定され、BIOS セットアップパスワードが null で ない場合、またはいずれかの iDRAC ユーザーアカウントが変更されている場合、エラーメッセージが表示され、処理が停 止します。

- 5. LCD パネルと LED (ある場合)に、インポートジョブが開始されたことを示すステータスが表示されます。
- ステージングする必要のある設定があり、コントロールファイルで Shut Down Type (シャットダウンタイム) に No Reboot (再起動なし) が指定されている場合、設定を行うにはサーバを再起動する必要があります。それ以外の場合、サ ーバは再起動され、設定が適用されます。既にサーバの電源が切断されている場合にのみ、No Reboot (再起動なし) オ プションが指定されていても、ステージングされた設定が適用されます。
- 7. インポートジョブが完了すると、LCD/LED でジョブが完了したことが示されます。再起動が必要な場合は、LCD にジョブ ステータスが「再起動の待機中」として表示されます。
- 8. USB デバイスがサーバーに挿入されたままの場合、インポート操作の結果は USB デバイスの results.xml ファイルに記録されます。

### LCD メッセージ

LCD パネルが使用可能な場合、パネルには次のメッセージが順次表示されます。

1. インポート中 – USB デバイスからサーバー設定プロファイルがコピーされています。

- 2. 適用中 ジョブが進行中です。
- 3. 完了 ジョブが正常に完了しました。
- 4. エラーで完了 ジョブは完了しましたがエラーが発生しました。
- 5. 失敗 ジョブが失敗しました。

詳細については、USB デバイスの結果ファイルを参照してください。

### LED の点滅動作

USB LED は、USB ポートを使用して実行されているサーバ構成プロファイルの動作の状態を示します。LED は、一部のシステムで利用できない場合があります。

- 緑色の点灯 USB デバイスからサーバ設定プロファイルがコピーされている。
- 緑色の点滅 ジョブが進行中である。
- オレンジの点滅 ジョブが失敗したか完了したがエラーが発生した。
- 緑色の点灯 ジョブが正常に完了した。

() メモ: PowerEdge R840 および R940XA では、LCD がある場合、USB ポートを使用してインポート操作が進行中の場合、 USB LED が点滅しません。LCD を使用して操作のステータスを確認します。

## ログと結果ファイル

インポート操作に関する次の情報がログに記録されます。

- USB からの自動インポートが Lifecycle Controller ログファイルに記録されます。
- USB デバイスが挿入されたままの場合、ジョブの結果は USB キーに保存されている結果ファイルに記録されます。

次の情報を使用して、サブディレクトリで Results.xml という名前の結果ファイルが更新または作成されます。

- サービスタグ インポート処理でジョブ ID またはエラーが返された後、データが記録されます。
- ジョブ ID インポート処理でジョブ ID が返された後、データが記録されます。
- ジョブの開始日時 インポート処理でジョブ ID が返された後、データが記録されます。
- ステータス インポート処理でエラーが返された場合、またはジョブの結果が使用可能な場合、データが記録されます。

# Quick Sync 2の使用

Android または iOS モバイル デバイスで Dell OpenManage Mobile を実行して、直接、あるいは OpenManage Essentials または OME (OpenManage Enterprise) コンソールを介してサーバに簡単にアクセスできます。サーバの詳細とインベントリの確 認、LC とシステムイベントのログの確認、OME コンソールを介したモバイルデバイスでの自動通知の取得、IP アドレスの割 り当てと iDRAC パスワードの変更、キー BIOS 属性の設定、修正アクションの実行を適宜実行できます。サーバの電源サイク ル、アクセスシステムコンソールへのアクセス、または iDRAC GUI へのアクセスも実行できます。

OMM は Apple App Store と Google Play ストアの両方から無料でダウンロードできます。

OpenManage Mobile アプリケーションは、iDRAC Quick Sync 2 インタフェースを使用して、モバイルデバイス(Android 5.0 以降と iOS 9.0 以降のモバイルデバイスをサポート)にインストールする必要があります。

(i) メモ: このセクションでは、左側のラックタブに Quick Sync 2 モジュールがあるサーバでのみ表示されます。

() メモ:この機能は現在、Android および Apple iOS オペレーティングシステムを搭載したモバイルデバイスでサポートされています。

現在のリリースでは、この機能は第 14 世代の PowerEdge サーバのすべてで使用できます。Quick Sync 2 の左コントロールパ ネル(**左側のラックタブ**に搭載)と Bluetooth Low Energy(とオプションの Wi-Fi)に対応したモバイルデバイスが必要で す。したがって、これはハードウェアのアップセルであり、この機能性は iDRAC ソフトウェアライセンスとは関係ありませ ん。

() メモ: MX プラットフォーム システムで Quick Sync 2 を設定するには、**dell.com/support/manuals** にある『OpenManage Enterprise Modular ユーザーズ ガイド』および『OpenManage Mobile ユーザーズ ガイド』を参照してください。

iDRAC Quick Sync 2 インタフェース設定手順:

- iDRAC クイック同期アクセス設定(iDRAC GUI、iDRAC HII、RACADM、WSMan)
- 1. > クイック同期アクセス 読み取りおよび書き込みを設定します。これがデフォルトのオプションです。
- 2. →Quick Sync 非アクティブタイマー 有効に設定されます。これがデフォルトのオプションです。
- 3. →Quick Sync 非アクティブタイムアウト Quick Sync 2 モードが無効になる時間を示します。デフォルトでは、秒数が 選択されています。デフォルト値は 120 秒です。指定できる範囲は 120 ~ 3600 秒です。
- 4. >Quick Sync 読み取り認証 有効に設定されます。これがデフォルトのオプションです。
- 5. >Quick Sync WiFi 有効に設定されます。これがデフォルトのオプションです。

一度設定されると、左コントロールパネルの Quick Sync 2 ボタンが有効になります。Quick Sync 2 のライトの点灯を確認しま す。モバイルデバイス(Android 5.0 以降、iOS 9.0 以降、OME\_OMM 2.0 以降のいずれか)を介して、Quick Sync 2 の情報に アクセスします。

OpenManage Mobile を使用すると、以下の操作を実行することができます。

- インベントリ情報を表示
- 監視情報を表示
- 基本的な iDRAC ネットワーク設定

OpenManage Mobile の詳細については、Dell EMC OpenManage Mobile User's Guide available at www.dell.com/ openmanagemanuals を参照してください。

トピック:

- ・ iDRAC Quick Sync 2 の設定
- モバイルデバイスを使用した iDRAC 情報の表示

# iDRAC Quick Sync 2 の設定

iDRAC ウェブインタフェース、RACADM、WSMan、iDRAC HII を使用して、iDRAC Quick Sync 2 機能を設定し、モバイルデ バイスにアクセスを許可できます。

- Quick Sync アクセス ─ 読み取り / 書き込みに設定します。これがデフォルトオプションです。
- Quick Sync 非アクティブタイマー 有効 に設定します。これがデフォルトオプションです。

- Quick Sync 非アクティブタイムアウト Quick Sync 2 モードが無効になるまでの時間を示します。デフォルトでは、秒数が選択されています。デフォルト値は 120 秒です。指定できる範囲は 120 ~ 3600 秒です。
  - 有効になっている場合、Quick Sync 2 モードがオフになるまでの時間を指定できます。オンにするには、アクティブ化 ボタンを再度押します。
  - 2. 無効になっている場合、タイマーはタイムアウト時間の入力を許可しません。
- ▶ Quick Sync 読み取り認証 有効に設定されます。これがデフォルトのオプションです。
- Quick Sync WiFi 有効に設定されます。これがデフォルトのオプションです。

これらの設定を編集するには、サーバ制御の権限が必要です。設定を有効にするためにサーバの再起動は必要ありません。設 定後、左のコントロールパネル上の Quick Sync 2 ボタンをアクティブにすることができます。Quick Sync のライトが点灯し ていることを確認します。次に、モバイルデバイスを使用して、Quick Sync の情報にアクセスします。

設定が変更された場合は、Lifecycle Controller ログにエントリが記録されます。

# ウェブインタフェースを使用した iDRAC Quick Sync 2 の設定

iDRAC Quick Sync 2 を設定するには、次の手順を実行します。

- iDRAC ウェブインタフェースで、Configuration(設定) > System Settings(システム設定) > Hardware Settings (ハードウェア設定) > iDRAC Quick Sync(iDRAC Quick Sync)の順に移動します。
- iDRAC Quick Sync (iDRAC Quick Sync) セクションで、Access (アクセス) メニューから次のいずれかを選択し、 Android または iOS モバイルデバイスにアクセスできるようにします。
  - 読み取り / 書き込み
  - 読み取り専用
  - 無効
- 3. タイマーを有効にします。
- 4. タイムアウト制限を指定します。
- 上記のフィールドの詳細については、『iDRAC オンラインヘルプ』を参照してください。
- 5. 設定を適用するには、適用をクリックします。

# RACADM を使用した iDRAC Quick Sync 2 の設定

iDRAC Quick Sync 2 機能を設定するには、**System.QuickSync** グループの racadm オブジェクトを使用します。詳細について は、 iDRAC RACADM CLI Guide available at www.dell.com/idracmanuals を参照してください。

# iDRAC 設定ユーティリティを使用した iDRAC Quick Sync 2 の設定

iDRAC Quick Sync 2 を設定するには、次の手順を実行します。

- 1. iDRAC GUI で Configuration (設定) > Systems Settings (システム設定) > Hardware Settings (ハードウェア設定) > iDRAC Quick Sync に移動します。
- 2. iDRAC Quick Sync セクションで、次の手順を実行します。
  - アクセスレベルを指定します。
  - タイムアウトを有効にします。
  - ユーザー定義のタイムアウト制限を指定します(120~3,600秒の範囲)。

上記のフィールドの詳細については、『iDRAC オンラインヘルプ』を参照してください。

3. 戻る、終了の順にクリックし、はいをクリックします。 この設定が適用されます。

# モバイルデバイスを使用した iDRAC 情報の表示

モバイルデバイスで iDRAC 情報を表示する場合の手順については、Dell EMC OpenManage Mobile User's Guide available at www.dell.com/openmanagemanuals を参照してください。

21

# 仮想メディアの管理

仮想メディアを使用すると、管理対象サーバーは管理ステーション上のメディアデバイスや、ネットワーク共有上の ISO CD/DVD イメージに、それらが管理対象サーバーにあるかのようにアクセスできます。

仮想メディア機能を使用すると、次の操作を実行できます。

- リモートシステムに接続されたメディアにネットワークを介してリモートアクセス
- アプリケーションのインストール
- ・ ドライバのアップデート
- 管理下システムへのオペレーティングシステムのインストール

これは、ラックおよびタワーサーバ用のライセンスが必要な機能です。ブレードサーバでは、デフォルトで使用できます。

主な機能は次のとおりです。

- 仮想メディアは、仮想オプティカルドライブ(CD/DVD)、フロッピードライブ(USB ペースのドライブを含む)、および USB フラッシュドライブをサポートします。
- 管理下システムには、管理ステーション上のフロッピー、USBフラッシュドライブ、イメージ、またはキーのいずれかと1つのオプティカルドライブを接続できます。サポートされるフロッピードライブには、フロッピーイメージまたは1つの利用可能なフロッピードライブが含まれます。サポートされるオプティカルドライブには、最大1つの利用可能なオプティカルドライブまたは1つの ISO イメージファイルが含まれます。

次の図は、一般的な仮想メディアのセットアップを示しています。

- 仮想マシンから iDRAC の仮想フロッピーメディアにアクセスすることはできません。
- 接続された仮想メディアは、管理下システム上の物理デバイスをエミュレートします。
- Windows ベースの管理下システムでは、仮想メディアドライブは接続され、ドライブ文字が設定された場合に自動マウントされます。
- いくつかの設定がある Linux ベースの管理下システムでは、仮想メディアドライブは自動マウントされません。仮想メディアドライブを手動でマウントするには、mount コマンドを使用します。
- 管理下システムからのすべての仮想ドライブアクセス要求は、ネットワークを介して管理ステーションに送信されます。
- 仮想デバイスは、管理下システムで2つのドライブとして表示されます(ドライブにはメディアが取り付けられません)。
- 2 つの管理下システム間で管理ステーションの CD/DVD ドライブ(読み取り専用)を共有できますが、USB メディアを共有することはできません。
- 仮想メディアは128 Kbps 以上のネットワーク帯域幅を必要とします。
- LOM または NIC フェイルオーバーが発生した場合は、仮想メディアセッションを切断できません。

Managed System

Management Station

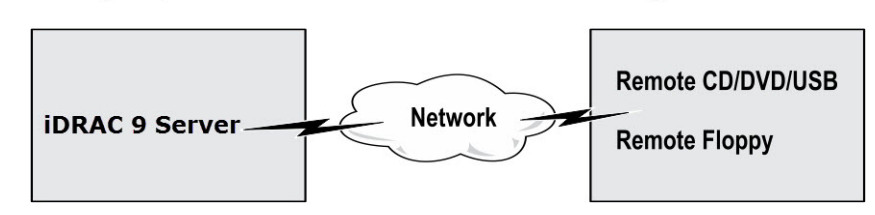

#### 図 4. 仮想メディアセットアップ

トピック:

- 対応ドライブとデバイス
- 仮想メディアの設定
- 仮想メディアへのアクセス
- BIOS を介した起動順序の設定
- 仮想メディアの一回限りの起動の有効化

# **対応**ドライブとデバイス

次の表では、仮想メディアでサポートされているドライブをリストします。

#### 表 57. 対応ドライブとデバイス

| ドライブ          | 対応ストレージメディア                                                                                                    |
|---------------|----------------------------------------------------------------------------------------------------|
| 仮想光学ドライブ      | <ul> <li>レガシー 1.44 フロッピードライブ(1.44 フロッピーディスケット)</li> <li>CD-ROM</li> <li>DVD</li> <li>CD-RW</li> <li>コンビネーションドライブ(CD-ROM メディア)</li> </ul> |
| 仮想フロッピードライブ   | <ul> <li>ISO9660 フォーマットの CD-ROM/DVD イメージファイル</li> <li>ISO9660 フォーマットのフロッピーイメージファイル</li> </ul>                                            |
| USB フラッシュドライブ | <ul> <li>CD-ROM メディアのある USB CD-ROM ドライブ</li> <li>ISO9660 フォーマットの USB キーイメージ</li> </ul>                                                   |

# 仮想メディアの設定

仮想メディアを設定する前に、ウェブブラウザが Java または ActiveX プラグインを使用するように設定されていることを確 認してください。

# iDRAC ウェブインタフェースを使用した仮想メディアの設定

仮想メディアを設定するには、次の手順を実行します。

- △ 注意: 仮想メディアセッションの実行中に iDRAC をリセットしないでください。リセットすると、データ損失など、望ましくない結果となる場合があります。
- iDRAC ウェブインタフェースで、Configuration(設定) > Virtual Media(仮想メディア) > Attached Media(連結されたメディア) と移動します。
- 2. 必要なオプションを指定します。詳細については、『iDRAC オンラインヘルプ』を参照してください。
- 3. 適用をクリックして設定を保存します。

# RACADM を使用した仮想メディアの設定

仮想メディアを設定するには、iDRAC.VirtualMedia グループのオブジェクトで set コマンドを使用します。

詳細については、 iDRAC RACADM CLI Guide available at www.dell.com/idracmanuals を参照してください。

# iDRAC 設定ユーティリティを使用した仮想メディアの設定

iDRAC 設定ユーティリティを使用すると、仮想メディアの連結、連結解除、自動連結を行うことがきます。この操作を行うに は、次の手順を実行します。

- iDRAC 設定ユーティリティで、メディアおよび USB ポートの設定 に移動します。 iDRAC 設定:メディアおよび USB ポートの設定 ページが表示されます。
- Virtual Media (仮想メディア) セクションで、要件に応じて Detach (連結解除)、Attach (連結)、または Auto attach (自動連結) を選択します。オプションの詳細については、『iDRAC 設定ユーティリティオンラインヘルプ』を参照 してください。
- 3. 戻る、終了の順にクリックし、はい をクリックします。 仮想メディア設定が設定されます。

# 連結されたメディアの状態とシステムの応答

次の表は、連結されたメディアの設定に基づいたシステム応答について説明しています。

| 連結されたメディアの <b>状</b> 態 | システム応答                                                                             |
|-----------------------|------------------------------------------------------------------------------------|
| 分離                    | イメージをシステムにマップできません。                                                                |
| 連結                    | メディアは、 <b>クライアントビュー</b> が閉じられている場合であってもマップされます。                                    |
| 自動連結                  | メディアは、 <b>クライアントビュー</b> が開いている場合にはマップされ、 <b>クライアントビュー</b> が閉<br>じている場合にはマップ解除されます。 |

#### 表 58. 連結されたメディアの状態とシステムの応答

## 仮想メディアで仮想デバイスを表示するためのサーバー設定

空のドライブを認識できるようにするには、管理ステーションで次の設定項目を設定する必要があります。これを行うには、 Windows Explorer で、Organize(整理) メニューから Folder and search options(フォルダと検索のオプション) をクリ ックします。View(表示) タブで Hile empty drives in the Computer folder(空のドライブは [コンピューター] フォルダ に表示しない) オプションの選択を解除し、OK をクリックします。

# 仮想メディアへのアクセス

仮想メディアには、仮想コンソールを使用する、しないに関わりなくアクセスすることができます。仮想メディアにアクセス する前に、ウェブブラウザを設定するようにしてください。

仮想メディアと RFS は相互排他的です。RFS 接続がアクティブであるときに仮想メディアのクライアントの起動を試みる と、次のようなエラーメッセージが表示されます。*仮想メディアは現在使用できません。仮想メディアまたはリモートファイ ル共有セッションが使用中です。* 

RFS 接続が非アクティブであるときに仮想メディアクライアントの起動を試行すると、クライアントは正常に起動します。そ の後、仮想メディアクライアントを使って、デバイスとファイルを仮想メディア仮想ドライブにマップすることができます。

# 仮想コンソールを使用した仮想メディアの起動

仮想コンソールを介して仮想メディアを起動する前に、次を確認してください。

- 仮想コンソールが有効になっている。
- システムが、空のドライブを表示するように設定されている Windows エクスプローラで、フォルダオプション に移動し、空のドライブはコンピューターフォルダに表示しない オプションをクリアして、OK をクリックします。

仮想コンソールを使用して仮想メディアにアクセスするには、次の手順を実行します。

- iDRAC ウェブインタフェースで、Configuration(設定) > Virtual Console(仮想コンソール)の順に移動します。
   仮想コンソール ページが表示されます。
- 2. Launch Virtual Console (仮想コンソールの起動) をクリックします。 仮想コンソールビューア が起動します。

   メモ: Linux では、Java が仮想コンソールへのアクセスのためのデフォルトのプラグインタイプです。Windows では、.jnlp ファイルを開いて Java を使用して、仮想コンソールを起動します。
- 3. Virtual Media(仮想メディア) > Connect Virtual Media(仮想メディアの接続) の順にクリックします。
  - 仮想メディアセッションが確立され、**仮想メディア**メニューにマッピングに利用可能なデバイスのリストが表示されます。
  - () メモ:仮想メディアにアクセスしている間は、仮想コンソールビューアウィンドウがアクティブな状態である必要があります。

# 仮想コンソールを使用しない仮想メディアの起動

**仮想コンソール** が無効になっているときに仮想メディアを起動する前に、次を確認してください。

- 仮想メディアが*連結*状態である。
- システムが空のドライブを表示するように設定されている。これを行うには、Windows エクスプローラでフォルダオプションに移動し、空のドライブは[コンピューター]フォルダに表示しない オプションのチェックを外して OK をクリックします。

仮想コンソールが無効になっている場合に仮想メディアを起動するには、次の手順を実行します。

- 1. iDRAC ウェブインタフェースで、Configuration(設定) > Virtual Console(仮想コンソール)の順に移動します。
- 2. 仮想コンソールの起動 をクリックします。

次のようなメッセージが表示されます:

Virtual Console has been disabled. Do you want to continue using Virtual Media redirection?

3. OK をクリックします。

**仮想メディア** ウィンドウが表示されます。

- 4. 仮想メディア メニューから CD/DVD のマップ または、リムーバブルディスクのマップ をクリックします。
  - 詳細については、「仮想ドライブのマッピング」を参照してください。
  - (i) メモ: 管理下システム上の仮想デバイスドライブ文字は、管理ステーション上の物理ドライブ文字とは一致しません。
  - メモ: Internet Explorer セキュリティ強化が設定されている Windows オペレーティングシステムクライアントでは、仮想メディアが正常に機能しないことがあります。この問題を解決するには、マイクロソフトのオペレーティングシステムのマニュアルを参照するか、システム管理者にお問い合わせください。
  - (i)メモ: HTML5 プラグインは、スタンダロン仮想メディアではサポートされません。

# 仮想メディアイメージの追加

リモートフォルダのメディアイメージを作成し、USB 接続したデバイスとしてサーバのオペレーティングシステムにマウント することができます。仮想メディアのイメージを追加するには、次の手順を実行します。

- 1. Virtual Media (仮想メディア) > Create Image... (イメージの作成...)をクリックします。
- Source Folder (ソースフォルダ) フィールドで Browse (参照) をクリックし、イメージファイルのソースとして使用するファイルまたはディレクトリを指定します。イメージファイルは管理ステーションまたは管理システムの C: ドライブにあります。
- 3. イメージファイル名 フィールドに、作成されたイメージファイルを保管先となるデフォルトパス(通常はデスクトップディレクトリ)が表示されます。この場所を変更するには、Browse(参照) をクリックして場所に移動します。
- 4. イメージの作成 をクリックします。

イメージ作成処理が開始されます。イメージファイルの場所がソースフォルダ内の場合、ソースフォルダ内のイメージファ イルの場所が無限ループを生じるため、イメージ作成を続行できませんというメッセージが表示されます。イメージファイ ルの場所がソースフォルダ内ではない場合は、イメージ作成が続行されます。

- イメージの作成後、成功メッセージが表示されます。
- 5. 終了 をクリックします。

イメージが作成されます。

フォルダがイメージとして追加されると、.img ファイルがこの機能を使用する管理ステーションのデスクトップに作成されます。この.img ファイルが移動または削除されると、Virtual Media (仮想メディア) メニューにあるこのフォルダに 対応するエントリは動作しません。このため、image (イメージ)の使用中に.img ファイルを移動したり、削除したりす ることは推奨されません。ただし、.img ファイルは、最初に関連するエントリが選択解除され、エントリを削除する Remove Image (イメージの削除) を使用して削除された後で、削除できます。

## 仮想デバイスの詳細情報の表示

仮想デバイスの詳細を表示するには、仮想コンソールビューアで Tools(ツール) > Stats(統計) をクリックします。Stats (統計) ウィンドウの Virtual Media(仮想メディア) セクションに、マップされた仮想デバイスと、各デバイスの読み取 り / 書き込みアクティビティが表示されます。仮想メディアが接続されていると、この情報が表示されます。仮想メディアが 接続されていない場合は、「Virtual Media is not connected(仮想メディアが接続されていません)」というメッセージが表示 されます。 仮想コンソールを使用せずに仮想メディアが起動された場合は、Virtual Media(仮想メディア) セクションがダイアログボ ックスとして表示されます。このボックスには、マップされたデバイスに関する情報が表示されます。

### USB のリセット

USB デバイスをリセットするには、次の手順を実行します。

- 仮想コンソールビューアで、ツール > 統計 をクリックします。
   統計 ウィンドウが表示されます。
- 仮想メディア下で、USBのリセットをクリックします。
   USB接続をリセットすると、仮想メディア、キーボード、マウスを含むターゲットデバイスへのすべての入力に影響を与える可能性があることを警告するメッセージが表示されます。
- **3. Yes**(はい)をクリックします。
  - USB がリセットされます。
  - (i) メモ: iDRAC ウェブインタフェースセッションからログアウトしても、iDRAC 仮想メディアは終了しません。

# 仮想ドライブのマッピング

仮想ドライブをマップするには、次の手順を実行します。

- メモ: ActiveX または Java ベースの仮想メディアを使用している場合は、オペレーティングシステムの DVD または USB フラッシュドライブ(管理ステーションに接続されている)をマップするには、管理者権限が必要です。ドライブをマッ プするには、IE を管理者として起動するか、iDRACの IP アドレスを信頼済みサイトのリストに追加します。
- 仮想メディアセッションを確立するには、仮想メディアメニューから仮想メディアの接続をクリックします。
   ホストサーバーからのマップに使用できる各デバイスのために、仮想メディアメニュー下にメニューアイテムが表示されます。メニューアイテムは、次にあるようにデバイスタイプに従って命名されています。
  - CD/DVD をマップ
  - リムーバブルディスクのマップ
  - フロッピーディスクをマップ
  - () メモ:連結されたメディア ページで フロッピーのエミュレーション オプションが有効になっていると、リストに フロ ッピーディスクをマップ メニュー項目が表示されます。フロッピーのエミュレーション が有効になっていると、リム ーバブルフロッピーディスクのマップ が フロッピーディスクをマップ と置き換えられます。

**CD/DVD のマップ** オプションは ISO ファイル用に使用することができ、**リムーバブルディスクのマップ** オプションをイ メージに使用することができます。

- ↓ ★モ:HTML5 ベースの仮想コンソールを使用して USB ベースのドライブ、CD または DVD などの物理メディアをマッ プすることはできません。
- () メモ: RDP セッションを介した仮想コンソール / 仮想メディアを使用したマップの USB キーを仮想メディアディスク としてマップすることはできません。
- 2. マップするデバイスのタイプをクリックします。
  - () メモ: アクティブセッションは、仮想メディアセッションが、現在のウェブインタフェースセッション、別のウェブイ ンタフェースセッション、または VMCLI からアクティブであるかどうかを表示します。

3. ドライブノイメージファイル フィールドで、ドロップダウンリストからデバイスを選択します。

リストには、マッピングが可能な(マップされていない)デバイス(CD/DVD、リムーバブルディスク、フロッピーディス ク)、およびマップできるイメージファイルタイプ(ISO または IMG)が表示されます。イメージファイルはデフォルト のイメージファイルディレクトリ(通常はユーザーのデスクトップ)にあります。ドロップダウンリストにデバイスがない 場合は、参照 をクリックしてデバイスを指定してください。

CD/DVD の正しいファイルの種類は ISO で、リムーバブルディスクとフロッピーディスクでは IMG です。

イメージをデフォルトのパス(デスクトップ)に作成した場合、**リムーバブルディスクをマップ**を選択すると、作成した イメージをドロップダウンメニューから選択できるようになります。 別の場所にイメージを作成した場合、Map Removable Disk(リムーバブルディスクをマップ)を選択すると、作成した イメージはドロップダウンメニューから選択できません。Browse(参照) をクリックして、イメージを指定してください。

4. 書き込み可能デバイスを読み取り専用としてマップするには、読み取り専用を選択します。
 CD/DVD デバイスにはこのオプションがデフォルトで有効化されており、無効化できません。

 メモ: HTML5 仮想コンソールを使用して ISO および IMG ファイルをマップすると、これらは読み取り専用ファイルとしてマップされます。

5. デバイスのマップ をクリックして、デバイスをホストサーバーにマップします。

デバイス / ファイルのマップ後、デバイス名を示すためにその Virtual Media(仮想メディア) メニューアイテムの名前 が変わります。たとえば、CD/DVD デバイスが foo.iso という名前のイメージファイルにマップされた場合、仮想メデ ィアメニューの CD/DVD メニューアイテムは foo.iso が CD/DVD にマップされた と命名されます。そのメニューアイテム のチェックマークは、それがマップされていることを示します。

### マッピング用の正しい仮想ドライブの表示

Linux ベースの管理ステーションでは、仮想メディアの Client(クライアント) ウィンドウに、管理ステーションの一部では ないリムーバブルディスクやフロッピーディスクが表示される場合があります。正しい仮想ドライブをマッピングに使用でき るようにするには、接続されている SATA ハードドライブのポート設定を有効にする必要があります。この操作を行うには、 次の手順を実行します。

- 1. 管理ステーションのオペレーティングシステムを再起動します。POST 中に <F2> を押して、System Setup(セットアップユーティリティ)を起動します。
- 2. SATA settings (SATA の設定) に移動します。ポートの詳細が表示されます。
- 3. 実際に存在し、ハードディスクドライブに接続されているポートを有効にします。
- 4. 仮想メディアの Client (クライアント) ウィンドウにアクセスします。マップできる正しいドライブが表示されます。

# 仮想ドライブのマッピング解除

仮想ドライブのマッピングを解除するには、次の手順を実行します。

- 1. 仮想メディアメニューから、次のいずれかの操作を行います。
  - マッピングを解除するデバイスをクリックします。
  - 仮想メディアの切断 をクリックします。

確認を求めるメッセージが表示されます。

2. Yes (はい)をクリックします。

- そのメニューアイテムにチェックマークが表示されなくなり、それがホストサーバーにマップされていないことを示しま す。
  - メモ: Macintosh オペレーティングシステムを実行しているクライアントシステムから、vKVM に連結されている USB デバイスをマップ解除した後は、その USM デバイスをクライアント上で使用できなくなる場合があります。システ ムを再起動するか、クライアントシステムにデバイスを手動でマウントして、デバイスを表示します。

(i) メモ: Linux OS で仮想 DVD ドライブをマッピング解除するには、ドライブをマウント解除して取り出します。

# BIOS を介した起動順序の設定

システム BIOS 設定ユーティリティを使用すると、管理下システムが仮想光学ドライブまたは仮想フロッピードライブから起 動するように設定できます。

(i) メモ:接続中に仮想メディアを変更すると、システムの起動順序が停止する可能性があります。

管理下システムが起動できるようにするには、次の手順を実行します。

- 1. 管理下システムを起動します。
- 2. <F2> を押して、セットアップユーティリティ ページを開きます。
- 3. System BIOS Settings(システム BIOS 設定) > Boot Settings(起動設定) > BIOS Boot Settings(BIOS 起動設定) > Boot Sequence(起動順序) と移動します。

ポップアップウィンドウに、仮想光デバイス と仮想フロッピードライブのリストがその他の標準起動デバイスと共に表示 されます。

- 4. 仮想デバイスが有効であり、起動可能なメディアの1番目のデバイスとして表示されていることを確認します。必要に応じ、画面の指示に従って起動順序を変更します。
- 5. OK をクリックして システム BIOS 設定 ページに戻り、終了 をクリックします。
- 6. はいをクリックして変更内容を保存し、終了します。

管理下システムが再起動します。

管理化システムは、起動順序に基づいて起動可能なデバイスからの起動を試みます。仮想デバイスが連結されており、起 動可能なメディアが存在する場合、システムは仮想デバイスから起動します。それ以外の場合、起動可能なメディアのな い物理デバイスと同様に、システムはデバイスを認識しません。

# 仮想メディアの一回限りの起動の有効化

リモート仮想メディアデバイスを連結した後の起動時に、起動順序を1回限り変更できます。

一回限りの起動オプションを有効にする前に、次を確認してください。

- *ユーザーの設定*権限がある。
- 仮想メディアのオプションを使用して、ローカルまたは仮想ドライブ(CD/DVD、フロッピー、または USB フラッシュデバイス)をブータブルメディアまたはイメージにマップする。
- 起動順序に仮想ドライブが表示されるように、仮想メディアが 連結 状態になっている。

一回限りの起動オプションを有効にし、仮想メディアから管理下システムを起動するには、次の手順を実行します。

- 1. iDRAC ウェブインタフェースで、概要 > サーバー > 連結されたメディア と移動します。
- 2. 仮想メディア で一回限りの起動の有効化 を選択し、適用 をクリックします。
- 3. 管理下システムの電源を入れて、起動中に <F2> を押します。
- 4. リモート仮想メディアデバイスから起動するように、起動順序を変更します。
- サーバーを再起動します。
   管理下システムが1回だけ仮想メディアから起動します。

# VMCLI ユーティリティのインストールと使用

仮想メディアコマンドラインインタフェース(VMCLI)ユーティリティは、管理ステーションから管理下システム上の iDRAC に仮想メディア機能を提供するインタフェースです。このユーティリティを使用すると、ネットワーク内の複数のリモートシ ステムでオペレーティングシステムを導入するために、イメージファイルや物理ドライブなどの仮想メディア機能にアクセス することができます。

VMCLIユーティリティは次の機能をサポートします。

- 仮想メディアを介したアクセスが可能なリム−バブルデバイスまたはイメ−ジの管理
- iDRAC ファームウェアの1回限りの起動 オプションが有効な場合のセッションの自動終了
- Secure Socket Layer (SSL)を使用した iDRAC へのセキュアな通信
- - o オペレーティングシステムがプロセスを終了。

(i) メモ: Windows でプロセスを終了させるには、タスクマネージャを使用します。

トピック:

- VMCLI のインストール
- VMCLI ユーティリティの実行
- VMCLI 構文

# VMCLI のインストール

VMCLI ユーティリティは、『Dell Systems Management Tools and Documentation』DVD に収録されています。

VMCLI ユーティリティをインストールするには、次の手順を実行します。

- 1. 管理ステーションの DVD ドライブに『Dell Systems Management Tools and Documentation』DVD を挿入します。
- 2. 画面上の指示に従って DRAC ツールをインストールします。
- 正常にインストールされたら、install\Dell\SysMgt\rac5 フォルダに vmcli.exe があるかを確認します。同様に、UNIX の場合は該当するパスを確認します。 VMCLI ユーティリティがシステムにインストールされます。

# VMCLI ユーティリティの実行

- オペレーティングシステムが特定の権限やグループメンバーシップを必要とする場合は、VMCLIコマンドを実行するためにも同様の権限が必要です。
- Windows システムでは、非管理者は VMCLI ユーティリティを実行するために パワーユーザー 権限が必要です。
- Linux システムでは、iDRAC にアクセスし、VMCLI ユーティリティを実行して、ユーザーコマンドをログに記録するために、非管理者は VMCLI コマンドの先頭に sudo を指定する必要があります。ただし、VMCLI 管理者グループのユーザーを追加または編集するには、visudo コマンドを使用してください。

# VMCLI 構文

VMCLI インタフェースは、Windows システムでも Linux システムでも同じです。VMCLI 構文は、次のとおりです。

VMCLI [parameter] [operating\_system\_shell\_options]

例えば、vmcli -r iDRAC-IP-address:iDRAC-SSL-port

このパラメータは、VMCLI による指定したサーバーへの接続、iDRAC へのアクセス、指定した仮想メディアへのマップを可能 にします。

#### () メモ: VMCLI構文では大文字と小文字が区別されます。

セキュリティ確保のため、次の VMCLI パラメータを使用することをお勧めします。

- vmcli -i VMCLIを起動するためのインタラクティブな方法を有効にします。これにより、別のユーザーがプロセスを 確認する際にユーザー名とパスワードが表示されません。
- vmcli -r <iDRAC-IP-address[:iDRAC-SSL-port]> -S -u <iDRAC-user-name> -p <iDRAC-userpassword> -c {<device-name> | <image-file>} - iDRAC の CA 証明書が有効かどうかを示します。証明書が 有効でない場合は、このコマンドの実行時に警告メッセージが表示されますが、コマンドは正常に実行され、VMCLI セッ ションが確立されます。VMCLI パラメータの詳細については、『VMCLI ヘルプ』または VMCLI Man ページを参照してくだ さい。

# 仮想メディアにアクセスするための VMCLI コマンド

次の表に、さまざまな仮想メディアへのアクセスに必要な VMCLI コマンドを示します。

#### 表 59. VMCLI コマンド

| 仮想メディア                   | コマンド                                                                                                    |
|--------------------------|----------------------------------------------------------------------------------------------------|
| フロッピードライブ                | vmcli -r [RAC IP or hostname] -u [iDRAC<br>user<br>name] -p [iDRAC user password] -f [device<br>name]                            |
| 起動可能なフロッピーまたは USB キーイメージ | vmcli -r [iDRAC IP address] [iDRAC user<br>name]<br>-p [iDRAC password] -f [floppy.img]                                          |
| -f オプションを使用した CD ドライブ    | vmcli -r [iDRAC IP address] -u [iDRAC<br>user name]<br>-p [iDRAC password] -f [device name] <br>[image file]-f [cdrom - dev<br>] |
| 起動可能な CD/DVD イメージ        | vmcli -r [iDRAC IP address] -u [iDRAC<br>user name]<br>-p [iDRAC password] -c [DVD.img]                                          |

ファイルが書き込み防止になっていないと、仮想メディアがイメージファイルに書き込みを行う場合があります。仮想メディ アがメディアに書き込みを行わないようにするには、次の手順を実行します。

- 上書きされないようにする必要があるフロッピーイメージファイルを書き込み禁止にするように、オペレーティングシステムを設定します。
- デバイスの書き込み禁止機能を使用します。

読み取り専用のイメージファイルを仮想化するとき、複数セッションで同じイメージメディアを同時に使用できます。 物理ドライブを仮想化すると、その物理ドライブには一度に1つのセッションしかアクセスできなくなります。

# VMCLI オペレーティングシステムのシェルオプション

VMCLI では、シェルオプションを使用して次のオペレーティングシステム機能を有効にします。

- stderr/stdout redirection 表示されたユーティリティの出力をファイルにリダイレクトします。
  - たとえば、「大なり」記号(>)の後にファイル名を入力すると、指定したファイルが VMCLI ユーティリティの表示出力で 上書きされます。
  - () メモ: VMCLI ユーティリティは標準入力(stdin)からは読み取りを行いません。したがって、stdin リダイレクトは不要です。

バックグラウンド実行 - デフォルトで、VMCLI ユーティリティはフォアグラウンドで実行されます。ユーティリティをバックグラウンドで実行するには、オペレーティングシステムのコマンドシェル機能を使用します。

たとえば、Linux オペレーティングシステムでは、コマンドの直後にアンパサンド文字(&)を指定すると、プログラムが 新しいバックグラウンドプロセスとして呼び出されます。この方法は、VMCLI コマンドで新しいプロセスが開始された後 でもスクリプトを続行できるため、スクリプトプログラムの場合に便利です(そうでない場合は、VMCLI プログラムが終 了するまでスクリプトはブロックされます)。

複数の VMCLI セッションが開始された場合、プロセスのリストと終了にはオペレーティングシステム固有の機能を使用し てください。

# vFlash SD カードの管理

vFlash SD カードは、工場出荷時に搭載するよう注文できるセキュアデジタル(SD)カードです。最大で 16 GB の容量のカー ドを使用できます。カードの挿入後、パーティションの作成や管理をするには、vFlash サービスを有効にする必要がありま す。vFlash は、ライセンス付きの機能です。

i メモ: SD カードのサイズには制限はなく、筐体を開けて、工場出荷時に搭載された SD をより大容量の SD カードに取り 換えることができます。vFlash は FAT32 ファイルシステムを使用しているため、ファイルサイズの上限は 4 GB です。

システムの vFlash SD カードスロットにカードがない場合は、**Overview(概要) > Server(サーバ) > vFlash**の iDRAC ウェブインタフェースに次のエラーメッセージが表示されます。

SD card not detected. Please insert an SD card of size 256MB or greater.

メモ: iDRAC vFlash カードスロットには、vFlash 対応の SD カードのみを挿入するようにしてください。非対応の SD カードを挿入した場合、カードの初期化時に「SD カードの初期化中にエラーが発生しました」というメッセージが表示されます。

主な機能は次のとおりです。

- ストレージ容量を提供し、USB デバイスをエミュレートします。
- 最大 16 個のパーティションを作成します。これらのパーティションは連結されると、選択したエミュレーションモードに応じて、フロッピードライブ、ハードディスクドライブ、または CD/DVD ドライブとしてシステムに表示されます。
- 対応ファイルシステムタイプでパーティションを作成します。フロッピー用に.img フォーマット、CD/DVD 用に.iso フォ ーマット、およびハードディスクエミュレーションタイプ用には.iso および.img フォーマットの両方をサポートします。
- 起動可能な USB デバイスを作成します。
  - エミュレートされた USB デバイスから一度だけ起動します。 う メモ: vFlash ライセンスが vFlash 動作中に期限切れになる可能性も考えられますが、期限が切れても、進行中の vFlash 動作は正常に完了します。

(i) メモ: FIPS モードが有効の場合は、vFlash 操作を実行できません。

トピック:

- vFlash SD カードの設定
- vFlash パーティションの管理

# vFlash SD カードの設定

vFlash を設定する前に、vFlash SD カードがシステムに挿入されていることを確認してください。システムにカードを取り付けたり取り外したりする方法の詳細については、 Installation and Service Manual available at www.dell.com/ poweredgemanuals を参照してください。

(ⅰ) メモ: vFlash 機能を有効または無効にしたり、カードを初期化したりするには、仮想メディアへのアクセス権限を持っている必要があります。

# vFlash SD カードプロパティの表示

vFlash 機能が有効になると、iDRAC ウェブインタフェースまたは RACADM を使用して SD カードのプロパティを表示できます。

# ウェブインタフェースを使用した vFlash SD カードプロパティの表示

vFlash SD カードのプロパティを表示するには、iDRAC ウェブインタフェースで **Configuration(設定)** > **System Settings** (システム設定) > **Hardware Settings(ハードウェア設定)** > **vFlash**の順に移動します。Card Properties(カードプロパ ティ)ページが表示されます。表示されたプロパティの詳細については、『iDRAC オンラインヘルプ』を参照してください。

## RACADM を使用した vFlash SD カードプロパティの表示

RACADM を使用して vFlash SD カードプロパティを表示するには、次のオブジェクトで get コマンドを使用します。

- iDRAC.vflashsd.AvailableSize
- iDRAC.vflashsd.Health
- iDRAC.vflashsd.Licensed
- iDRAC.vflashsd.Size
- iDRAC.vflashsd.WriteProtect

これらのオブジェクトの詳細については、 iDRAC RACADM CLI Guide available at www.dell.com/idracmanuals を参照してくだ さい。

### iDRAC 設定ユーティリティを使用した vFlash SD カードプロパティの表示

vFlash SD カードのプロパティを表示するには、iDRAC Settings Utility (iDRAC 設定ユーティリティ) で、Media and USB Port Settings (メディアおよび USB ポートの設定) に移動します。Media and USB Port Settings (メディアおよび USB ポートの設定) ページにプロパティが表示されます。表示されるプロパティについては、『iDRAC 設定ユーティリティオンラ インヘルプ』を参照してください。

# vFlash 機能の有効化または無効化

パーティション管理を実行するには、vFlash 機能を有効にする必要があります。

## ウェブインタフェースを使用した vFlash 機能の有効化または無効化

vFlash 機能を有効または無効にするには、次の手順を実行します。

- iDRAC ウェブインタフェースで、Configuration(設定) > System Settings(システム設定) > Hardware Settings (ハードウェア設定) > vFlash の順に移動します。
   SD カードプロパティ ページが表示されます。
- 2. vFLASH Enabled (vFLASH 有効) オプションを選択またはクリアして、vFlash 機能を有効または無効にします。vFlash パーティションが連結されている場合は、vFlash を無効にできず、エラーメッセージが表示されます。

(i) メモ: vFlash 機能が無効な場合、SD カードのプロパティは表示されません。

3. 適用 をクリックします。選択に基づいて、vFlash 機能が有効または無効になります。

### RACADM を使用した vFlash 機能の有効化または無効化

RACADM を使用して vFlash 機能を有効化または無効化するには、次の手順を実行します。

```
racadm set iDRAC.vflashsd.Enable [n]
```

n=0

n=1

無効

有効

 
 (i) メモ: RACADM コマンドは、vFlash SD カードが存在する場合に限り機能します。カードが存在しない場合は、「ERROR: SD Card not present (エラー:SD カードが存在しません)」というメッセージが表示されます。

## iDRAC 設定ユーティリティを使用した vFlash 機能の有効化または無効化

vFlash 機能を有効または無効にするには、次の手順を実行します。

- iDRAC 設定ユーティリティで、メディアおよび USB ポートの設定 に移動します。
   iDRAC Settings .Media and USB Port Settings (iDRAC 設定:メディアおよび USB ポートの設定) ページが表示されます。
- 2. vFlash メディア セクションで、有効 を選択して vFlash 機能を有効にするか、無効 を選択して vFlash 機能を無効にする ことができます。
- 3. 戻る、終了の順にクリックし、はい をクリックします。 選択に基づいて、vFlash 機能が有効または無効になります。

# vFlash SD カードの初期化

初期化操作は SD カードを再フォーマットし、カード上の初期 vFlash システム情報を設定します。

(i) メモ:SDカードが書込み禁止の場合は、初期化オプションが無効になります。

### ウェブインタフェースを使用した vFlash SD カードの初期化

vFlash SD カードを初期化するには、次の手順を実行します。

- iDRAC ウェブインタフェースで、Configuration(設定) > System Settings(システム設定) > Hardware Settings (ハードウェア設定) > vFlash の順に移動します。
   SD Card Properties (SD カードのプロパティ) ページが表示されます。
- 2. vFLASH を有効にし、初期化 をクリックします。

既存のすべての内容が削除され、カードが新しい vFlash システム情報で再フォーマットされます。 いずれかの vFlash パーティションが連結されている場合、初期化操作は失敗し、エラーメッセージが表示されます。

### RACADM を使用した vFlash SD カードの初期化

RACADM を使用して vFlash SD カードを初期化するには、次の手順を実行します。

racadm set iDRAC.vflashsd.Initialized 1

既存のパーティションはすべて削除され、カードが再フォーマットされます。

詳細については、 iDRAC RACADM CLI Guide available at www.dell.com/idracmanuals を参照してください。

### iDRAC 設定ユーティリティを使用した vFlash SD カードの初期化

iDRAC 設定ユーティリティを使用して vFlash SD カードを初期化するには、次の手順を実行します。

- iDRAC 設定ユーティリティで、メディアおよび USB ポートの設定 に移動します。
   iDRAC Settings .Media and USB Port Settings (iDRAC 設定:メディアおよび USB ポートの設定) ページが表示されます。
- 2. vFlash の初期化 をクリックします。
- 3. Yes(はい)をクリックします。初期化が開始されます。
- Back(戻る) をクリックして、同じ iDRAC Settings .Media and USB Port Settings (iDRAC 設定:メディアおよび USB ポートの設定) ページに移動して成功を示すメッセージを確認します。 既存のすべての内容が削除され、カードが新しい vFlash システム情報で再フォーマットされます。

## RACADM を使用した最後のステータスの取得

vFlash SD カードに送信された最後の初期化コマンドのステータスを取得するには、次の手順を実行します。 1. システムに対する Telnet、SSH、またはシリアルコンソールを開き、ログインします。

- コマンド racadm vFlashsd status が入力されます。
   SD カードに送信されたコマンドのステータスが表示されます。
- 3. すべての vflash パーティションの最後のステータスを取得するには、racadm vflashpartition status -a コマン ドを使用します。
- 特定のパーティションの最新のステータスを取得するには、コマンド racadm vflashpartition status -i (index)を使用します。
  - (i) メモ: iDRAC がリセットされると、前回のパーティション操作のステータスが失われます。

# vFlash パーティションの管理

iDRAC ウェブインタフェースまたは RACADM を使用して、次の操作を実行できます。

- メモ:管理者は、vFlash パーティション上のすべての操作を実行できます。管理者ではない場合は、パーティションの作成、削除、フォーマット、連結、分離、または内容のコピーには Access Virtual Media (仮想メディアへのアクセス) 権限が必要です。
- 空のパーティションの作成
- イメージファイルを使用したパーティションの作成
- パーティションのフォーマット
- 使用可能なパーティションの表示
- パーティションの変更
- パーティションの連結または分離
- 既存のパーティションの削除
- パーティション内容のダウンロード
- パーティションからの起動
- メモ: WSMan、iDRAC 設定ユーティリティ、RACADM などのアプリケーションが vFlash を使用しているときに、vFlash ページで任意のオプションをクリックする場合、または GUI の他のページに移動する場合、iDRAC は次のメッセージを表 示することがあります。vFlash is currently in use by another process. Try again after some time (vFlash は現在別のプロセスで使用中です。しばらくしてから再試行してください。)

フォーマットやパーティションの連結などの進行中の vFlash 動作が他にない場合、vFlash は高速パーティション作成を実行で きます。このため、他の個々のパーティションの動作を実行する前に、まずすべてのパーティションを作成することを推奨し ます。

# 空のパーティションの作成

システムに接続されている空のパーティションは、空の USB フラッシュドライブと似ています。vFlash SD カード上には空の パーティションを作成できます。 フロッピーまたは ハードディスクタイプのパーティションを作成できます。 パーティションタ イプ CD は、イメージを使ったパーティションの作成中にのみサポートされます。

空のパーティションを作成する前に、次を確認してください。

- 仮想メディアへのアクセス 権限を持っている。
- カードが初期化されている。
- カードが書き込み禁止になっていない。
- カード上で初期化が実行中ではない。

### ウェブインタフェースを使用した空のパーティションの作成

空の vFlash パーティションを作成するには、次の手順を実行します。

- iDRAC ウェブインタフェースで、Configuration(設定) > Systems Settings(システム設定) > Hardware Settings (ハードウェア設定) > vFlash > Create Empty Partition(空のパーティションの作成) の順に移動します。
   空のパーティションの作成 ページが表示されます。
- 必要な情報を指定し、適用 をクリックします。オプションの詳細については、『iDRAC オンラインヘルプ』を参照してください。

新しい未フォーマットの空のパーティションが作成されます。これはデフォルトで読み取り専用です。進行状況の割合を 示すページが表示されます。次の場合には、エラーメッセージが表示されます。

- カードが書き込み禁止になっている。
- ラベル名が既存のパーティションのラベルに一致する。
- パーティションサイズとして非整数値が入力された、入力値がカード上で利用可能な容量を超えている、または 4 GB を超えている。
- カード上で初期化が実行中。

### RACADM を使用した空のパーティションの作成

空のパーティションを作成するには、次の手順を実行します。

- 1. telnet、SSH、またはシリアルコンソールを使用してシステムにログインします。
- 2. 次のコマンドを入力します。

racadm vflashpartition create -i 1 -o drive1 -t empty -e HDD -f fat16 -s [n]

[n] はパーティションのサイズです。

デフォルトでは、空のパーティションが読み取り / 書き込みとして作成されます。

# イメージファイルを使用したパーティションの作成

イメージファイル(.img または .iso 形式で入手可能)を使用して、vFlash SD カードで新しいパーティションを作成できま す。パーティションは、フロッピー(.img)、ハードディスク(.img)、または CD(.iso)のエミュレーションタイプです。 作成されるパーティションのサイズは、イメージファイルのサイズと等しくなります。

イメージファイルからパーティションを作成する前に、次を確認してください。

- 仮想メディアへのアクセス 権限がある。
- カードが初期化されている。
- カードが書き込み禁止になっていない。
- カード上で初期化が実行中ではない。
- イメージタイプとエミュレーションタイプが一致する。
- メモ:アップロードされるイメージとエミュレーションタイプが適合する。iDRAC で不適切なイメージタイプでデバイ スがエミュレートされると問題になります。たとえば、パーティションが ISO イメージを使用して作成され、エミュレ ーションタイプがハードディスクと指定された場合、このイメージからは BIOS を起動できません。
- イメージファイルのサイズは、カード上の使用可能容量以下です。
- サポートされるパーティションの最大サイズが4GBの場合、イメージサイズは4GB以下となります。ただし、ウェブブ ラウザを使用してパーティションを作成する場合、イメージファイルサイズは、2GB未満となります。
- ↓ ★モ: vFlash パーティションは FAT 32 ファイルシステムのイメージファイルです。したがって、イメージファイルには 4 GB の上限があります。

(i) メモ: OS のフルインストールはサポートされません。

### ウェブインタフェースを使用したイメージファイルからのパーティションの作成

イメージファイルから vFlash パーティションを作成するには、次の手順を実行します。

- IDRAC ウェブインタフェースで、Configuration(設定) > System Settings(システム設定) > Hardware Settings (ハードウェア設定) > vFlash > Create From Image(イメージからの作成)の順に移動します。 イメージファイルからのパーティションの作成ページが表示されます。
- 必要な情報を入力し、適用をクリックします。オプションの詳細については、『iDRAC オンラインヘルプ』を参照してください。

新しいパーティションが作成されます。CDエミュレーションタイプには、読み取り専用パーティションが作成されます。 フロッピーまたはハードディスクエミュレーションタイプには、読み取り / 書き込みパーティションが作成されます。次の 場合には、エラーメッセージが表示されます。

- カードが書き込み禁止になっている。
- ラベル名が既存のパーティションのラベルに一致する。
- イメージファイルのサイズが4GBを超えるか、カード上の空き容量を超えている。
- イメージファイルが存在しないか、拡張子が .img または .iso ではない。
- カード上で初期化がすでに実行中である。

### RACADM を使用したイメージファイルからのパーティションの作成

RACADM を使用してイメージファイルからパーティションを作成するには、次の手順を実行します。

- 1. telnet、SSH、またはシリアルコンソールを使用してシステムにログインします。
- 2. コマンドを入力します。

racadm vflashpartition create -i 1 -o drive1 -e HDD -t image -l //myserver/ sharedfolder/foo.iso -u root -p mypassword

デフォルトでは、作成されるパーティションは読み取り専用です。このコマンドでは、イメージファイル名拡張子の大文 字と小文字が区別されます。ファイル名の拡張子が大文字の場合(たとえば、FOO.iso ではなく、FOO.ISO)、コマンド により構文エラーが返されます。

- (j)メモ:この機能は ローカル RACADM ではサポートされていません。
- ↓ ★モ: CFS または NFS IPv6 有効ネットワーク共有に配置されたイメージファイルからの vFlash パーティションの作成 はサポートされていません。

### パーティションのフォーマット

ファイルシステムのタイプに基づいて、vFlash SD カード上の既存のパーティションをフォーマットできます。サポートされて いるファイルシステムタイプは、EXT2、EXT3、FAT16、および FAT32 です。フォーマットできるパーティションは、ハード ディスクまたはフロッピーのタイプに限られ、CD タイプはフォーマットできません。読み取り専用パーティションはフォーマ ットできません。

- イメージファイルからパーティションを作成する前に、次を確認してください。
- 仮想メディアへのアクセス 権限がある。
- カードが初期化されている。
- カードが書き込み禁止になっていない。
- カード上で初期化が実行中ではない。

vFlash パーティションをフォーマットするには、次の手順を実行します。

- iDRAC ウェブインタフェースで、Configuration(設定) > System Settings(システム設定) > Hardware Settings (ハードウェア設定) > vFlash > Format(フォーマット)の順に移動します。
   パーティションのフォーマットページが表示されます。
- 必要な情報を入力し、適用 をクリックします。 オプションの詳細については、『iDRAC オンラインヘルプ』を参照してください。
   そのパーティション上のすべてのデータが消去されることを警告するメッセージが表示されます。
- OK をクリックします。
   選択したパーティションが指定したファイルシステムタイプにフォーマットされます。次の場合には、エラーメッセージが表示されます。
  - カードが書き込み禁止になっている。
  - カード上で初期化がすでに実行中である。

# 使用可能なパーティションの表示

使用可能なパーティションのリストを表示するため、vFlash 機能が有効化されていることを確認します。

### ウェブインタフェースを使用した使用可能なパーティションの表示

使用可能な vFlash パーティションを表示するには、iDRAC ウェブインタフェースで **Configuration(設定)** > **System** Settings(システム設定) > Hardware Settings(ハードウェア設定) > vFlash > Manage(管理) の順に移動します。パ ーティションの管理 ページが表示され、使用可能なパーティションと各パーティションの関連情報が一覧表示されます。パー ティションの詳細については、『iDRAC オンラインヘルプ』を参照してください。

### RACADM を使用した使用可能なパーティションの表示

RACADM を使用して使用可能なパーティションおよびそのプロパティを表示するには、次の手順を実行してください。

- 1. システムに対する Telnet、SSH、またはシリアルコンソールを開き、ログインします。
- 2. 次のコマンドを入力します。
  - すべての既存パーティションおよびそのプロパティを一覧表示する場合 racadm vflashpartition list
  - パーティション1上での動作ステータスを取得する場合 racadm vflashpartition status -i 1
  - すべての既存パーティションのステータスを取得する場合 racadm vflashpartition status -a

(i) メモ:-a オプションは、ステータス処置と併用する場合に限り有効です。

### パーティションの変更

読み取り専用パーティションを読み取り / 書き込みパーティションに変更したり、その逆を行うことができます。パーティシ ョンを変更する前に、次を確認してください。

- vFlash 機能が有効になっている。
- 仮想メディアへのアクセス 権限がある。

(i) メモ: デフォルトでは、読み取り専用パーティションが作成されます。

### ウェブインタフェースを使用したパーティションの変更

パーティションを変更するには、次の手順を実行します。

- iDRAC ウェブインタフェースで、Configuration(設定) > System Settings(システム設定) > Hardware Settings (ハードウェア設定) > vFlash > Manage(管理)の順に移動します。
   パーティションの管理ページが表示されます。
- 2. 読み取り専用 列で、次の操作を行います。
  - パーティションのチェックボックスを選択し、適用をクリックして読み取り専用に変更します。

● パーティションのチェックボックスのチェックを外し、適用 をクリックして読み取り / 書き込みに変更します。

選択内容に応じて、パーティションは読み取り専用または読み取り/書き込みに変更されます。

() メモ:パーティションが CD タイプの場合、状態は読み取り専用です。この状態を読み取り / 書き込みに変更すること はできません。パーティションが連結されている場合、チェックボックスはグレー表示になっています。

### RACADM を使用したパーティションの変更

カード上の使用可能なパーティションとそれらのプロパティを表示するには、次の手順を実行します。

- 1. telnet、SSH、またはシリアルコンソールを使用してシステムにログインします。
- 2. 次の方法のいずれかを使用します。
  - set コマンドを使って、次のとおりパーティションの読み取り / 書き込み状態を変更します。
    - 読み取り専用パーティションを読み取り / 書き込みに変更:

racadm set iDRAC.vflashpartition.<index>.AccessType 1

○ 読み取り / 書き込みパーティションを読み取り専用に変更:

racadm set iDRAC.vflashpartition.<index>.AccessType 0

● set コマンドを使用して、次のとおりエミュレーションタイプを指定します。

racadm set iDRAC.vflashpartition.<index>.EmulationType <HDD, Floppy, or CD-DVD>

### パーティションの連結または分離

1つ、または複数のパーティションを連結すると、これらのパーティションはオペレーティングシステムおよび BIOS によって USB 大容量ストレージデバイスとして表示されます。複数のパーティションを割り当てられたインデックスに基づいて連結す ると、オペレーティングシステムおよび BIOS の起動順序メニューに昇順で一覧表示されます。

パーティションを分離すると、オペレーティングシステムおよび BIOS の起動順序メニューには表示されません。

パーティションを連結または分離すると、管理下システムの USB バスがリセットされます。これは vFlash を使用するアプリ ケーションに影響を及ぼし、iDRAC 仮想メディアセッションを切断します。

- パーティションを連結または分離する前に、次を確認してください。
- vFlash 機能が有効になっている。
- カード上で初期化がすでに実行開始されていない。
- 仮想メディアへのアクセス権限を持っている。

### ウェブインタフェースを使用したパーティションの連結または分離

パーティションを連結または分離するには、次の手順を実行します。

- iDRAC ウェブインタフェースで、Configuration(設定) > System Settings(システム設定) > Hardware Settings (ハードウェア設定) > vFlash > Manage(管理)の順に移動します。
   パーティションの管理 ページが表示されます。
- 2. 連結 列で、次の操作を行います。
  - パーティションのチェックボックスを選択し、適用 をクリックしてパーティションを連結します。
  - パーティションのチェックボックスのチェックを外し、適用をクリックしてパーティションを分離します。
    - パーティションは選択に基づいて連結または分離されます。

### RACADM を使用したパーティションの連結または分離

パーティションを連結または分離するには、次の手順を実行します。

- 1. telnet、SSH、またはシリアルコンソールを使用してシステムにログインします。
- 2. 次のコマンドを使用します。
  - パーティションを連結:

racadm set iDRAC.vflashpartition.<index>.AttachState 1

● パーティションを分離:

racadm set iDRAC.vflashpartition.<index>.AttachState 0

### 連結されたパーティションに対するオペレーティングシステムの動作

Windows および Linux オペレーティングシステムの場合は、次のように動作します。

- オペレーティングシステムは連結されたパーティションを制御し、ドライブ文字を割り当てます。
- 読み取り専用パーティションは、オペレーティングシステムでは読み取り専用ドライブとなります。
- オペレーティングシステムは連結されたパーティションのファイルシステムをサポートしている必要があります。サポートしていない場合、オペレーティングシステムからパーティションの内容の読み取りや変更を行うことはできません。たと

えば、Windows 環境では、Linux 固有のパーティションタイプ EXT2 を読み取ることはできません。また、Linux 環境では、Windows 固有のパーティションタイプ NTFS を読み取ることはできません。

vFlash パーティションのラベルは、エミュレートされた USB デバイス上のファイルシステムのボリューム名とは異なります。エミュレートされた USB デバイスのボリューム名はオペレーティングシステムから変更できますただし、iDRAC で保存されているパーティションラベル名は変更されません。

# 既存のパーティションの削除

既存のパーティションを削除する前に、次を確認してください。

- vFlash 機能が有効になっている。
- カードが書き込み禁止になっていない。
- パーティションが連結されていない。
- カード上で初期化が実行中ではない。

### ウェブインタフェースを使用した既存のパーティションの削除

既存のパーティションを削除するには、次の手順を実行します。

- iDRAC ウェブインタフェースで、Configuration(設定) > System Settings(システム設定) > Hardware Settings (ハードウェア設定) > vFlash > Manage(管理)の順に移動します。
   パーティションの管理 ページが表示されます。
- 創除行で、削除するパーティションの削除アイコンをクリックします。
   この処置を実行すると、パーティションが恒久的に削除されることを示すメッセージが表示されます。
- OK をクリックします。 パーティションが削除されます。

### RACADM を使用した既存のパーティションの削除

パーティションを削除するには、次の手順を実行します。

- 1. システムに対する Telnet、SSH、またはシリアルコンソールを開き、ログインします。
- 2. 次のコマンドを入力します。
  - パーティションを削除:

racadm vflashpartition delete -i 1

• すべてのパーティションを削除するには、vFlash SD カードを再初期化します。

# パーティション**内**容のダウンロード

.img または .iso 形式の vFlash パーティションの内容は、次の場所にダウンロードできます。

- 管理下システム(iDRAC を操作するシステム)
- 管理ステーションにマップされているネットワーク上の場所

パーティションの内容をダウンロードする前に、次を確認してください。

- 仮想メディアへのアクセス 権限を持っている。
- vFlash 機能が有効になっている。
- カード上で初期化が実行中ではない。
- 読み取り / 書き込みパーティションが連結されていない。

vFlash パーティションの内容をダウンロードするには、次の手順を実行します。

- iDRAC ウェブインタフェースで、Configuration(設定) > System Settings(システム設定) > Hardware Settings (ハードウェア設定) > vFlash > Download(ダウンロード)の順に移動します。
   パーティションのダウンロードページが表示されます。
- 2. ラベル ドロップダウンメニューでダウンロードするパーティションを選択し、ダウンロード をクリックします。
  - () メモ: すべての既存のパーティション(連結されたパーティションは除く)がリストに表示されます。最初のパーティ ションがデフォルトで選択されています。

- 3. ファイルの保存場所を指定します。
  - 選択したパーティションの内容が指定した場所にダウンロードされます。
    - メモ:フォルダの場所が指定された場合に限り、パーティションラベルがファイル名として使用されます。また、CD およびハードディスクタイプのパーティションには .iso 拡張子、フロッピーおよびハードディスクタイプのパーティシ ョンんには .img 拡張子が使用されます。

# パーティションからの起動

連結された vFlash パーティションを次回起動時の起動デバイスとして設定できます。

パーティションを起動する前に、次を確認してください。

- vFlash パーティションに、デバイスから起動するための起動可能なイメージ(.img 形式または.iso 形式)が含まれている。
- vFlash 機能が有効になっている。
- 仮想メディアへのアクセス権限を持っている。

### ウェブインタフェースを使用したパーティションからの起動

vFlash パーティションを最初の起動デバイスとして設定するには、「ウェブインタフェースを使用したパーティションからの 起動 、p. 293」を参照してください。

 
 (i) メモ:連結された vFlash パーティションが 最初の起動デバイス ドロップダウンメニューのリストに表示されていない場合 は、BIOS が最新バージョンにアップデートされていることを確認します。

### RACADM を使用したパーティションからの起動

最初の起動デバイスとして vFlash パーティションを設定するには、iDRAC.ServerBoot オブジェクトを使用します。

詳細については、 iDRAC RACADM CLI Guide available at www.dell.com/idracmanuals を参照してください。

 メモ:このコマンドを実行すると、vFlash パーティションラベルが1回限りの起動に自動的に設定されます (iDRAC.ServerBoot.BootOnce が1に設定されます)。1回限りの起動では、1度だけパーティションからデバイス を起動します。デバイスの起動順序が永続的に一番目になるわけではありません。

# 24

# SMCLP の使用

Server Management Command Line Protocol (SMCLP) 仕様は、CLI ベースのシステム管理を可能にします。SMCLP は標準文 字単位のストリームを介して管理コマンドを送信するためのプロトコルを定義します。このプロトコルでは、人間指向型コマ ンドセットを使用して Common Information Model Object Manager (CIMOM) にアクセスします。SMCLP は、複数のプラッ トフォームにわたるシステム管理を合理化するための Distributed Management Task Force (DMTF) SMASH イニシアチブの サプコンポーネントです。SMCLP 仕様には、管理下エレメントアドレス指定仕様や、SMCLP マッピング仕様に対する多数の プロファイルとともに、さまざまな管理タスク実行のための標準動詞とターゲットについて記述されています。

 
 (i) メモ:ここでは、ユーザーに Systems Management Architecture for Server Hardware (SMASH) イニシアチブおよび Server Management Working Group (SMWG) SMCLP 仕様についての知識があることを前提としています。

SM-CLP は、複数のプラットフォームにわたるサーバ管理を合理化するための Distributed Management Task Force (DMTF) SMASH イニシアチブのサブコンポーネントです。SM-CLP 仕様は、管理下エレメントアドレス指定仕様や、SM-CLP マッピ ング仕様に対する多数のプロファイルとともに、さまざまな管理タスク実行のための標準バーブとターゲットについて説明し ています。

SMCLP は iDRAC コントローラのファームウェアからホストされ、Telnet、SSH、およびシリアルベースのインタフェースをサポートしています。iDRAC SMCLP インタフェースは、DMTF が提供する SMCLP 仕様バージョン 1.0 に基づいています。

 メモ: プロファイル、拡張、MOF に関する情報は www.dell.com/support から、DMTF に関する全情報は dmtf.org/ standards/profiles/ から入手できます。

SM-CLP コマンドは、ローカル RACADM コマンドのサブセットを実装します。これらのコマンドは管理ステーションのコマンドラインから実行できるため、スクリプトの記述に便利です。コマンドの出力は XML などの明確に定義されたフォーマットで取得でき、スクリプトの記述や既存のレポートおよび管理ツールとの統合を容易にします。

#### トピック:

- SMCLP を使用したシステム管理機能
- SMCLP コマンドの実行
- iDRAC SMCLP 構文
- MAP アドレス領域のナビゲーション
- show 動詞の使用
- 使用例

# SMCLP を使用したシステム管理機能

iDRAC SMCLP では次の操作が可能です。

- サーバー電源の管理 システムのオン、シャットダウン、再起動
- システムイベントログ(SEL)の管理 SEL レコードの表示やクリア
- iDRAC ユーザーアカウントの表示
- システムプロパティの表示

# SMCLP コマンドの実行

SMCLP コマンドは、SSH または Telnet インタフェースを使用して実行できます。SSH または Telnet インタフェースを開い て、管理者として iDRAC にログインします。SMCLP プロンプト(admin ->)が表示されます。

SMCLP プロンプト:

- yx1x ブレードサーバは -\$ を使用します。
- yx1x ラックおよびタワーサーバは、admin->を使用します。
- yx2x ブレード、ラック、およびタワーサーバは、admin->を使用します。

y は、M(ブレードサーバの場合)、R(ラックサーバの場合)、および T(タワーサーバの場合)など英数字であり、x は数字 です。これは、Dell PowerEdge サーバの世代を示します。 (i) メモ:-\$を使用したスクリプトでは、これらを yx1x システムに使用できますが、yx2x システム以降は、ブレード、ラック、およびタワーサーバに admin-> を使用した 1 つのスクリプトを使用できます。

# iDRAC SMCLP 構文

iDRAC SMCLP には、動詞とターゲットの概念を使用して、CLI 経由でシステムを管理する機能が備わっています。動詞は、 実行する操作を示し、ターゲットは、その操作を実行するエンティティ(またはオブジェクト)を決定します。

SMCLP コマンドライン構文:

<verb> [<options>] [<target>] [<properties>]

次の表は、動詞とその定義が示されています。

### 表 60. SMCLP 動詞

| 動詞    | 定義                                       |
|-------|------------------------------------------|
| cd    | シェルを使用して MAP を移動します                      |
| set   | プロパティを特定の値に設定します                         |
| ヘルプ   | 特定のターゲットのヘルプを表示します                       |
| reset | ターゲットをリセットします                            |
| show  | ターゲットのプロパティ、動詞、サブターゲットを表示しま<br>す         |
| start | ターゲットをオンにします                             |
| stop  | ターゲットをシャットダウンします                         |
| exit  | SMCLP シェルセッションを終了します                     |
| バージョン | ターゲットのバージョン属性を表示します                      |
| load  | バイナリイメージを URL から指定されたターゲットアドレス<br>に移動します |

次の表は、ターゲットのリストが示されています。

### 表 61. SMCLP ターゲット

| ターゲット                        | 定義                 |
|------------------------------|--------------------|
| admin1                       | 管理ドメイン             |
| admin1/profiles1             | iDRAC 内の登録済みプロファイル |
| admin1/hdwr1                 | ハードウェア             |
| admin1/system1               | 管理下システムターゲット       |
| admin1/system1/capabilities1 | 管理下システム SMASH 収集機能 |

### 表 61. SMCLP ターゲット (続き)

| ターゲット                                            | 定義                          |
|--------------------------------------------------|-----------------------------|
| admin1/system1/capabilities1/elecap1             | 管理下システムターゲット機能              |
| admin1/system1/logs1                             | レコードログ収集ターゲット               |
| admin1/system1/logs1/log1                        | システムイベントログ(SEL)のレコードエントリ    |
| admin1/system1/logs1/log1/record*                | 管理下システムの SEL レコードの個々のインスタンス |
| admin1/system1/settings1                         | 管理下システム SMASH 収集機能          |
| admin1/system1/capacities1                       | 管理下システム機能 SMASH 収集          |
| admin1/system1/consoles1                         | 管理下システムコンソール SMASH 収集       |
| admin1/system1/sp1                               | サービスプロセッサ                   |
| admin1/system1/sp1/timesvc1                      | サービスプロセッサ時間サービス             |
| admin1/system1/sp1/capabilities1                 | サービスプロセッサ機能 SMASH 収集        |
| admin1/system1/sp1/capabilities1/clpcap1         | CLP サービス機能                  |
| admin1/system1/sp1/capabilities1/<br>pwrmgtcap1  | システムの電源状態管理サービス機能           |
| admin1/system1/sp1/capabilities1/<br>acctmgtcap* | アカウント管理サービス機能               |
| admin1/system1/sp1/capabilities1/<br>rolemgtcap* | ローカル役割ベースの管理機能              |
| admin1/system1/sp1/capabilities1/elecap1         | 認証機能                        |
| admin1/system1/sp1/settings1                     | サービスプロセッサ設定収集               |
| admin1/system1/sp1/settings1/clpsetting1         | CLP サービス設定データ               |
| admin1/system1/sp1/clpsvc1                       | CLP サービスプロトコルサービス           |
| admin1/system1/sp1/clpsvc1/clpendpt*             | CLP サービスプロトコルエンドポイント        |

### 表 61. SMCLP ターゲット (続き)

| ターゲット                                               | 定義                        |
|-----------------------------------------------------|---------------------------|
| admin1/system1/sp1/clpsvc1/tcpendpt*                | CLP サービスプロトコル TCP エンドポイント |
| admin1/system1/sp1/jobq1                            | CLP サービスプロトコルジョブキュー       |
| admin1/system1/sp1/jobq1/job*                       | CLP サービスプロトコルジョブ          |
| admin1/system1/sp1/pwrmgtsvc1                       | 電源状態管理サービス                |
| admin1/system1/sp1/account1-16                      | ローカルユーザーアカウント             |
| admin1/sysetm1/sp1/account1-16/identity1            | ローカルユーザー識別アカウント           |
| admin1/sysetm1/sp1/account1-16/identity2            | IPMI 識別(LAN)アカウント         |
| admin1/sysetm1/sp1/account1-16/identity3            | IPMI 識別(シリアル)アカウント        |
| admin1/sysetm1/sp1/account1-16/identity4            | CLP 識別アカウント               |
| admin1/system1/sp1/acctsvc2                         | IPMI アカウント管理サービス          |
| admin1/system1/sp1/acctsvc3                         | CLP アカウント管理サービス           |
| admin1/system1/sp1/rolesvc1                         | ローカル役割ベース認証(RBA)サービス      |
| admin1/system1/sp1/rolesvc1/Role1-16                | ローカル役割                    |
| admin1/system1/sp1/rolesvc1/Role1-16/<br>privilege1 | ローカル役割権限                  |
| admin1/system1/sp1/rolesvc2                         | IPMI RBA サービス             |
| admin1/system1/sp1/rolesvc2/Role1-3                 | IPMI 役割                   |
| admin1/system1/sp1/rolesvc2/Role4                   | IPMI シリアルオーバー LAN(SOL)役割  |
| admin1/system1/sp1/rolesvc3                         | CLP RBA サービス              |
| admin1/system1/sp1/rolesvc3/Role1-3                 | CLP 役割                    |

### 表 61. SMCLP ターゲット (続き)

| ターゲット                                              | 定義       |
|----------------------------------------------------|----------|
| admin1/system1/sp1/rolesvc3/Role1-3/<br>privilege1 | CLP 役割権限 |

# MAP アドレス領域のナビゲーション

SM-CLP で管理できるオブジェクトは、Manageability Access Point(MAP)アドレス領域と呼ばれる階層領域に分類されたタ ーゲットで表されます。アドレスパスは、アドレス領域のルートからアドレス領域のオブジェクトへのパスを指定します。

ルートターゲットは、スラッシュ(/)またはバックスラッシュ(\)で表されます。これは、iDRAC にログインするときのデフォルトの開始ポイントです。cd 動詞を使用してルートから移動します。

 メモ:スラッシュ(/)およびバックスラッシュ(\)は、SM-CLPアドレスパスで互換性があります。ただし、コマンド ラインの末尾にバックスラッシュを置くと、コマンドが次のラインまで続くことになり、コマンドの解析時に無視されます。

たとえば、システムイベントログ(SEL)でる番目のレコードに移動するには、次のコマンドを入力します。

->cd /admin1/system1/logs1/log1/record3

ターゲットなしで cd 動詞を入力し、アドレス領域内の現在の場所を検索します。省略形 ... と .の機能は Windows および Linux の場合と同様であり、... は親レベルを示し、.. は現在のレベルを示します。

# show 動詞の使用

ターゲットの詳細を確認するには、show 動詞を使用します。この動詞は、ターゲットのプロパティ、サブターゲット、関連 性、およびその場所で許可されている SM-CLP 動詞のリストを表示します。

# -display オプションの使用

show -display オプションでは、コマンドの出力を1つ、または複数のプロパティ、ターゲット、アソシエーション、バー ブに制限できます。たとえば、現在の場所のプロパティおよびターゲットのみを表示するには、次のコマンドを使用します。

show -display properties, targets

特定のプロパティのみを表示するには、次のコマンドのように修飾します。

show -d properties=(userid,name) /admin1/system1/sp1/account1

1つのプロパティのみを表示する場合は、括弧を省略できます。

### -level オプションの使用

show -level オプションは、指定されたターゲットよりも下の追加レベルで show を実行します。アドレス領域内のすべてのターゲットとプロパティを参照するには、-l all オプションを使用します。

### -output オプションの使用

-output オプションは、4 つの SM-CLP 動詞出力フォーマット(テキスト、clpcsv、キーワード、clpxml)のうち、1 つを 指定します。

デフォルトのフォーマットは **テキスト** であり、最も読みやすい出力です。clpcsv フォーマットは、スプレッドシートプログ ラムへのロードに適した、コンマ区切り値フォーマットです。**キーワード** 1 行につき 1 つのキーワード = 値のペアとして情報 を出力します。Clpxml フォーマットは、response XML 要素を含む XML ドキュメントです。DMTF は、clpcsbv フォーマッ トと clpxml フォーマットを指定しています。これらの仕様は、DMTF ウェブサイト(dmtf.org)で確認できます。

次の例は、SELの内容を XML で出力する方法を示しています。

show -1 all -output format=clpxml /admin1/system1/logs1/log1

本項では、SMCLPの使用事例のシナリオについて説明します。

- サーバー電源管理、p. 299
- SEL 管理、p. 299
- MAP ターゲットナビゲーション、p. 300

サーバー電源管理

次の例は、SMCLPを使用して管理下システムで電源管理操作を実行する方法を示しています。

SMCLP コマンドプロンプトで、次のコマンドを入力します。

 サーバーの電源をオフにする: stop /system1 次のようなメッセージが表示されます: system1 has been stopped successfully

サーバーの電源をオンにする:

start /system1 次のようなメッセージが表示されます: system1 has been started successfully

 サーバーを再起動する: reset /system1 次のようなメッセージが表示されます: system1 has been reset successfully

# SEL 管理

次の例は、SMCLP を使用して管理下システムで SEL 関連の操作を実行する方法を示しています。SMCLP コマンドプロンプ トで、次のコマンドを入力します。

SEL を表示する場合

show/system1/logs1/log1 次の出力が表示されます: /system1/logs1/log1 Targets: Record1 Record2 Record3 Record4 Record5 Properties: InstanceID = IPMI:BMC1 SEL Log MaxNumberOfRecords = 512 CurrentNumberOfRecords = 5

Name = IPMI SEL

```
EnabledState = 2
  OperationalState = 2
  HealthState = 2
  Caption = IPMI SEL
  Description = IPMI SEL
  ElementName = IPMI SEL
  Commands:
  cd
  show
  help
  exit
  version
● SEL レコードを表示する場合
  show/system1/logs1/log1
  次の出力が表示されます:
  /system1/logs1/log1/record4
  Properties:
  LogCreationClassName= CIM RecordLog
  CreationClassName= CIM LogRecord
  LogName= IPMI SEL
  RecordID= 1
  MessageTimeStamp= 20050620100512.000000-000
  Description= FAN 7 RPM: fan sensor, detected a failure
  ElementName= IPMI SEL Record
  Commands:
  cd
  show
  help
  exit
  version
```

# MAP ターゲットナビゲーション

次の例は、cd 動詞を使用して MAP をナビゲートする方法を示します。すべての例で、最初のデフォルトターゲットは / であ ると想定されます。

SMCLP コマンドプロンプトで、次のコマンドを入力します。

- システムターゲットまで移動して再起動:
   cd system1 reset The current default target is /.
- SEL ターゲットまで移動してログレコードを表示: cd system1 cd logs1/log1 show
- 現在のターゲットを表示:

cd . を入力

- 1つ上のレベルに移動:
   cd .. を入力
- 終了:

exit

# オペレーティングシステムの導入

管理下システムへのオペレーティングシステムの導入には、次のいずれかのユーティリティを使用できます。

- リモートファイル共有
- コンソール

### トピック:

- リモートファイル共有を使用したオペレーティングシステムの導入
- 仮想メディアを使用したオペレーティングシステムの導入
- SD カードの内蔵オペレーティングシステムの導入

# リモートファイル共有を使用したオペレーティングシス テムの導入

リモートファイル共有(RFS)を使用してオペレーティングシステムを展開する前に、次を確認してください。

- iDRAC に対する 設定ユーザー および 仮想メディアへのアクセス 権限が、そのユーザーに対して有効である。
- ネットワーク共有に、ドライバおよびオペレーティングシステムの起動可能イメージファイルが.img または.iso などの業 界標準フォーマットで含まれている。

メモ:イメージファイルの作成中、標準のネットワークベースのインストール手順に従います。展開イメージを読み取り専用としてマークして、各ターゲットシステムが確実に同じ展開手順から起動し、実行するようにします。

RFS を使用してオペレーティングシステムを導入するには、次の手順を実行します。

- 1. リモートファイル共有(RFS)を使用し、NFS、CIFS、HTTP、または HTTPs 経由で管理下システムに ISO または IMG イ メージファイルをマウントします。
  - (i) メモ: HTTP または HTTPs 機能を使用している RFS は、iDRAC ウェブインタフェースおよび iDRAC RACADM コマン ドラインインタフェースでサポートされています。
- 2. 設定 > システム設定 > ハードウェア設定 > 最初の起動デバイス の順に移動します。
- 3. 起動順序を、最初の起動デバイス ドロップダウンリストで設定して、フロッピー、CD、DVD、または ISO などの仮想メディアを選択します。
- 一回限りの起動 オプションを選択して、次のインスタンスについてのみ、管理下システムがイメージファイルを使って再 起動するようにします。
- 5. 適用 をクリックします。
- 6. 管理下システムを再起動し、画面の指示に従って展開を完了します。

### リモートファイル共有の管理

リモートファイル共有(RFS)機能を使用すると、ネットワーク共有上にある ISO または IMG イメージファイルを設定し、 NFS、CIFS、HTTP、または HTTP を使ってそれを CD または DVD としてマウントすることにより、管理下サーバのオペレー ティングシステムから仮想ドライブとして使用できるようにすることができます。RFS はライセンスが必要な機能です。

(j) メモ: HTTP または HTTPs 経由の RFS はサポートされていません。

リモートファイル共有では .img と .iso イメージファイル形式のみがサポートされます。.img ファイルは仮想フロッピーとし てリダイレクトされ、.iso ファイルは仮想 CDROM としてリダイレクトされます。

RFS のマウントを行うには、仮想メディアの権限が必要です。

RFS と仮想メディアの機能は相互排他的です。

- 仮想メディアクライアントがアクティブではない場合に、RFS 接続の確立を試行すると、接続が確立され、リモートイメ ージがホストのオペレーティングシステムで使用可能になります。
- 仮想メディアクライアントがアクティブである場合に RFS 接続の確立を試行すると、次のエラーメッセージが表示されま す。

仮想メディアが取り外されているか、選択した仮想ドライブにリダイレクトされました。

RFS の接続ステータスは iDRAC ログで提供されます。接続されると、RFS マウントされた仮想ドライブは、iDRAC からログ アウトしても切断されません。iDRAC がリセットされた場合、またはネットワーク接続が切断された場合は、RFS 接続が終了 します。RFS 接続を終了させるには、CMC および iDRAC でウェブインタフェースおよびコマンドラインオプションも使用で きます。CMC からの RFS 接続は、iDRAC の既存の RFS マウントよりも常に優先されます。

#### (j) × E:

- CIFS は IPv4 と IPv6 の両方のアドレス、NFS は IPv4 アドレスのみをサポートします。
- iDRAC に IPv4 と IPv6 の両方が設定されている場合、DNS サーバには、iDRAC ホスト名を両方のアドレスに関連付け たレコードを含めることができます。iDRAC で IPv4 オプションが無効になっている場合、iDRAC は外部 IPv6 共有に アクセスできない可能性があります。DNS サーバに引き続き IPv4 レコードが含まれている可能性があるため、DNS の 名前解決で IPv4 アドレスを返すことがあります。このような場合には、iDRAC で IPv4 オプションを無効にするとき に DNS サーバから IPv4 DNS レコードを削除することをお勧めします。
- CIFS を使用していて、Active Directory ドメインの一部である場合は、イメージファイルパスに IP アドレスとともに ドメイン名を入力します。
- NFS 共有からファイルにアクセスする場合は、次の共有許可を設定します。iDRAC インタフェースは非ルートモードで実行するため、これらの許可が必要になります。
  - Linux:共有許可が少なくとも Others(その他) アカウントの Read(読み取り) に設定されていることを確認します。
  - Windows: 共有プロパティの セキュリティ タブに移動し、全員 を グループ名またはユーザー名 フィールドと 読み 取りと実行 特権に追加します。
- 管理下システムで ESXi が実行されていて、RFS を使用してフロッピーイメージ(.img)をマウントした場合、ESXi オペレーティングシステムでは連結されたフロッピーイメージを使用できません。
- iDRAC VFlash 機能と RFS には、関連性がありません。
- ネットワーク共有ファイルパスでは、英語の ASCII 文字のみがサポートされています。
- 仮想メディアが RFS を使用して接続されている場合、OS ドライブの取り出し機能はサポートされていません。
- |● CMC のウェブインタフェースでは、HTTP または HTTPs 経由の RFS 機能は使用できません。

### ウェブインタフェースを使用したリモートファイル共有の設定

リモートファイル共有を有効にするには、次の手順を実行します。

- iDRAC ウェブインタフェースで、設定 > 仮想メディア > 連結されたメディア の順に移動します。 連結されたメディア ページが表示されます。
- 2. 連結されたメディアの下で、連結または自動連結を選択します。
- Remote File Share(リモートファイル共有)で、イメージファイルパス、ドメイン名、ユーザー名、およびパスワードを 指定します。フィールドについては、『iDRAC オンラインヘルプ』を参照してください。

次にイメージファイルパスの例を挙げます。

- CIFS //<IP to connect for CIFS file system>/<file path>/<image name>
- NFS < IP to connect for NFS file system>:/<file path>/<image name>
- HTTP http://<URL>/<file path>/<image name>
- HTTPs https://<URL>/<file path>/<image name>
- ↓ ★ モ: Windows 7 システムでホストされる CIFS 共有を使用する際に入出力エラーを回避するには、次のレジストリキーを変更します。
  - HKLM\SYSTEM\CurrentControlSet\Control\Session Manager\Memory Management\LargeSystemCache を1に設定
  - HKLM\SYSTEM\CurrentControlSet\Services\LanmanServer\Parameters\Size を 3 に設定

() メモ:ファイルパスには、「/」と「\」のどちらの文字も使用できます。

CIFS は IPv4 と IPv6 の両方のアドレスをサポートしていますが、NFS は IPv4 アドレスのみをサポートします。 NFS 共有を使用する場合、大文字と小文字が区別されるため、<ファイルパス> と <イメージ名> を正確に入力するように してください。

- () メモ:ユーザー名およびパスワードの推奨文字に関する詳細は、「ユーザー名およびパスワードで推奨される文字、p. 132」を参照してください。
- () メモ:ネットワーク共有のユーザー名とパスワードに許可される文字は、ネットワーク共有のタイプによって決定され ます。iDRAC では、共有のタイプによって定義されるネットワーク共有資格情報の有効な文字をサポートします。た だし、<、>、、(コンマ)を除きます。
- 4. 適用をクリックして、接続をクリックします。

接続が確立された後、**接続ステータス** に 接続済み と表示されます。

- () メモ:リモートファイル共有を設定した場合でも、セキュリティ上の理由から、ウェブインタフェースはユーザー資格 情報を表示しません。
- ↓ メモ:画像パスにユーザー資格情報が含まれる場合は、HTTPSを使用して、GUIと RACADM に資格情報が表示されないようにします。URL に資格情報を入力する場合は、「@」記号の使用を避けてください。区切り文字であるためです。

Linux ディストリビューションでは、この機能にランレベル init 3 での実行時における手動での mount コマンドの入力が必 要な場合があります。コマンドの構文は、次のとおりです。

mount /dev/OS\_specific\_device / user\_defined\_mount\_point

user defined mount point は、他の mount コマンドの場合と同様に、マウント用に選択したディレクトリです。

RHEL の場合、CD デバイス(.iso 仮想デバイス)は /dev/scd0 で、フロッピーデバイス(.img 仮想デバイス)は /dev/sdc です。

SLES の場合、CD デバイスは /dev/sr0 で、フロッピーデバイスは /dev/sdc です。正しいデバイスが使用されていることを確認するには(SLES または RHEL のいずれかの場合)、仮想デバイスの接続時に、Linux OS ですぐに次のコマンドを実行する必要があります。

tail /var/log/messages | grep SCSI

このコマンドを入力すると、デバイスを識別するテキスト(たとえば、SCSI device sdc)が表示されます。この手順は、 ランレベル init 3 で Linux ディストリビューションを使用する場合の仮想メディアにも適用されます。デフォルトで、仮想 メディアは init 3 では自動マウントされません。

### RACADM を使用したリモートファイル共有の設定

RACADM を使用してリモートファイル共有を設定するには、次のコマンドを使用します。

racadm remoteimage

racadm remoteimage <options>

オプションは次のとおりです。

-c:イメージを連結

-d:イメージを分離

-u <ユーザー名>:ネットワーク共有にアクセスするユーザー名

-p<パスワード>:ネットワーク共有にアクセスするためのパスワード

-1 <イメージの場所>:ネットワーク共有上のイメージの場所(場所を二重引用符で囲む)「ウェブインタフェースを使用した リモートファイル共有の設定」の項でイメージファイルパスの例を参照

-s:現在のステータスを表示

 (i) メモ:ユーザー名、パスワード、およびイメージの場所には、英数字と特殊文字を含むすべての文字を使用できますが、'
 (一重引用符)、"(二重引用符)、,(コンマ)、<(小なり記号)、>(大なり記号)は使用できません。

- メモ: Windows 7 システムでホストされる CIFS 共有を使用する際に入出力エラーを回避するには、次のレジストリキーを 変更します。
  - HKLM\SYSTEM\CurrentControlSet\Control\Session Manager\Memory Management\LargeSystemCache を 1 に設定
  - HKLM\SYSTEM\CurrentControlSet\Services\LanmanServer\Parameters\Size を 3 に設定

# 仮想メディアを使用したオペレーティングシステムの導 入

仮想メディアを使用してオペレーティングシステムを導入する前に、次を確認してください。

- 起動順序に仮想ドライブが表示されるように、仮想メディアが *連結* 状態になっている。
- 仮想メディアが*自動連結*モードの場合、システムを起動する前に仮想メディアアプリケーションを起動する必要がある。
- ネットワーク共有に、ドライバおよびオペレーティングシステムの起動可能イメージファイルが.img または.iso などの業 界標準フォーマットで含まれている。

仮想メディアを使用してオペレーティングシステムを導入するには、次の手順を実行します。

- 1. 次のうちのいずれか1つを実行してください。
  - オペレーティングシステムのインストール CD または DVD を管理ステーションの CD ドライブまたは DVD ドライブに 挿入します。
  - オペレーティングシステムのイメージを連結します。
- 2. マップするために必要なイメージが保存されている管理ステーションのドライブを選択します。
- 3. 次のいずれか1つの方法を使用して、必要なデバイスから起動します。
  - iDRAC ウェブインタフェースを使用して、**仮想フロッピー** または **仮想 CD/DVD/ISO** から1回限りの起動を行うよう に起動順序を設定します。
  - 起動時に <F2> を押して、セットアップユーティリティ > システム BIOS 設定 から起動順序を設定します
- 4. 管理下システムを再起動し、画面の指示に従って展開を完了します。

### 複数のディスクからのオペレーティングシステムのインストール

- 1. 既存の CD/DVD のマップを解除します。
- 2. リモート光学ドライブに次の CD/DVD を挿入します。
- 3. CD/DVD ドライブを再マップします。

# SD カードの内蔵オペレーティングシステムの導入

SD カード上の内蔵ハイパーバイザをインストールするには、次の手順を実行します。

- 1. システムの内蔵デュアル SD モジュール(IDSDM)スロットに 2 枚の SD カードを挿入します。
- 2. BIOS で SD モジュールと冗長性(必要な場合)を有効にします。
- 3. 起動中に <F11> を押して、ドライブの 1 つで SD カードが使用可能かどうかを検証します。
- 4. 内蔵されたオペレーティングシステムを導入し、オペレーティングシステムのインストール手順に従います。

### BIOS での SD モジュールと冗長性の有効化

BIOS で SD モジュールおよび冗長性を有効にするには、次の手順を実行します。

- 1. 起動中に <F2> を押します。
- 2. セットアップユーティリティ > システム BIOS 設定 > 内蔵デバイス と移動します。
- Internal USB Port (内蔵 USB ポート) を On (オン) に設定します。これを Off (オフ) に設定した場合、IDSDM は 起動デバイスとして使用できません。
- 冗長性が必要でない場合は(単独の SD カード)、内蔵 SD カードポート を オン に設定し、内蔵 SD カードの冗長性 を 無効 に設定します。

- 5. 冗長性が必要な場合は(2枚の SD カード)、内蔵 SD カードポート を オン に設定し、内蔵 SD カードの冗長性 を ミラー に設定します。
- 6. 戻る をクリックして、終了 をクリックします。
- 7. はいをクリックして設定を保存し、<Esc>を押してセットアップユーティリティを終了します。

### IDSDM について

内蔵デュアル SD モジュール(IDSDM)は、適切なプラットフォームのみで使用できます。IDSDM は、1枚目の SD カードの 内容をミラーリングする別の SD カードを使用して、ハイパーバイザ SD カードに冗長性を提供します。

2 枚の SD カードのどちらでもマスターにすることができます。たとえば、2 枚の新しい SD カードが IDSDM に装着されてい る場合、SD1 はアクティブ(マスター)カードであり、SD2 はスタンバイカードです。データは両方のカードに書き込まれま すが、データの読み取りは SD1 から行われます。SD1 に障害が発生するか、取り外された場合は常に、SD2 が自動的にアクテ ィブ(マスター)カードになります。

iDRAC ウェブインタフェースまたは RACADM を使用して、IDSDM のステータス、正常性、および可用性を表示できます。SD カードの冗長性ステータスおよびエラーイベントは SEL にログされ、前面パネルに表示されます。アラートが有効に設定され ている場合は、PET アラートが生成されます。

# iDRAC を使用した管理下システムのトラブルシューティング

次を使用して、リモートの管理下システムの診断およびトラブルシューティングができます。

- 診断コンソール
- POST ⊐ − F
- 起動キャプチャビデオおよびクラッシュキャプチャビデオ
- 前回のシステムクラッシュ画面
- システムイベントログ
- Lifecycle ログ
- 前面パネルステータス
- 問題の兆候
- System Health (システム正常性)
- トピック:
- 診断コンソールの使用
- Post コードの表示
- 起動キャプチャとクラッシュキャプチャビデオの表示
- ログの表示
- 前回のシステムクラッシュ画面の表示
- システムステータスの表示
- ハードウェア問題の兆候
- システム正常性の表示
- サーバーステータス画面でのエラーメッセージの確認
- iDRAC の再起動
- システムおよびユーザーデータの消去
- 工場出荷時のデフォルト設定への iDRAC のリセット

# 診断コンソールの使用

iDRAC では、Microsoft Windows または Linux ベースのシステムに装備されているツールに似たネットワーク診断ツールの標準 セットが提供されます。ネットワーク診断ツールには、iDRAC ウェブインタフェースを使用してアクセスできます。

診断コンソールにアクセスするには、次の手順を実行します。

- 1. iDRAC ウェブインタフェースで、Maintenance(メンテナンス) > Diagnostics(診断) の順に移動します。 Diagnostics Console Command(診断コンソールコマンド) ページが表示されます。
- コマンド テキストボックスにコマンドを入力し、送信 をクリックします。コマンドの詳細については、『iDRAC オンライ ンヘルプ』を参照してください。 結果は同じページに表示されます。

### iDRAC のリセットと iDRAC のデフォルトへのリセット

- iDRAC ウェブインタフェースで、Maintenance(メンテナンス) > Diagnostics(診断) の順に移動します。 次のオプションがあります。
  - iDRAC をリセットするには、Reset iDRAC(iDRAC のリセット) をクリックします。iDRAC で正常な再起動操作が実行されます。再起動後に、ブラウザを更新して iDRAC に再接続し、ログインします。
  - Reset iDRAC to Default Settings (iDRAC をデフォルト設定にリセット) をクリックして、iDRAC をデフォルト設定にリセットします。Reset iDRAC to Default Settings (iDRAC をデフォルト設定にリセット) をクリックする

と、Reset iDRAC to factory default(iDRAC を工場出荷時のデフォルト設定にリセット) ウィンドウが表示されま

- す。この処置は、iDRAC を工場出荷時のデフォルトにリセットします。次のオプションのいずれかを選択します。
- a. すべての設定を破棄しても、ユーザーとネットワーク設定は維持する
- **b.** すべての設定を破棄し、デフォルトのユーザー名を root に、パスワードを出荷時の値(root/shipping 値)にリセットする
- c. すべての設定を破棄し、デフォルトのユーザー名を root に、パスワードを calvin (root/calvin)にリセットする
- 2. Continue(続行)をクリックします。

### 自動リモート診断のスケジュール

1回限りのイベントとして、サーバ上で、リモートのオフライン診断を呼び出して結果を返すことができます。診断で再起動 が必要な場合、すぐに再起動するか、次回の再起動またはメンテナンス期間までステージングできます(アップデートを実行 する場合と同様)。診断を実行すると、結果が収集され、内部 iDRAC ストレージに保存されます。その後 diagnostics export racadm コマンドを使用して、結果を NFS、CIFS、HTTP、または HTTPs ネットワーク共有にエクスポートできま す。診断の実行は、適切な WSMAN コマンドを使用しても行うことができます。詳細については、WSMan のマニュアルを参 照してください。

自動リモート診断を使用するには、iDRAC Express ライセンスが必要です。

診断をすぐに実行する、または特定の日付と時刻をスケジュールしたり、診断タイプおよび再起動のタイプを指定することが できます。

スケジュールに関しては、以下を指定することができます。

- 開始時刻 将来の日付と時刻に診断を実行します。TIME NOW を指定すると、診断は、次回の再起動時に実行されます。
- 終了時刻 開始時刻より後、診断がその時まで実行される日付と時刻です。終了時刻までに診断が開始しない場合、有効 期限切れで失敗としてマークされます。TIME NA を指定すると、待機時間は適用されません。

診断テストの種類は次のとおりです。

- 拡張テスト
- エクスプレステスト
- 両方のテストを順に実行

再起動の種類は次のとおりです。

- Power cycle system
- 正常なシャットダウン(オペレーティングシステムの電源をオフ、またはシステムを再起動を待機)
- 強制シャットダウン(オペレーティングシステムに電源オフの信号を送り 10 分待機。オペレーティングシステムの電源が 切れない場合、iDRAC が電源サイクルを実行)

スケジュール可能な診断ジョブ、または一度に実行可能なジョブは1つのみです。診断ジョブを実行すると、正常に完了、エ ラーで終了、または不成功、のいずれかになります。結果を含む診断イベントは Lifecycle Controller ログに記録されます。リ モート RACADM、または WSMan を使用して最近実行した診断の結果を取得できます。

リモートでスケジュールされた診断テストのうち、最新の診断結果を、CIFS、NFS、HTTP、HTTPS などのネットワーク共有 にエクスポートできます。最大ファイルサイズは 5 MB です。

ジョブのステータスが未スケジュールまたはスケジュール済みの場合、診断ジョブをキャンセルできます。診断を実行中の場 合は、ジョブをキャンセルするにはシステムを再起動します。

- リモート診断を実行する前に次を確認します。
- Lifecycle Controller が有効化されている。
- ログインおよびサーバー制御権限がある。

### RACADM を使用した自動リモート診断のスケジュール

● リモート診断を実行して、結果をローカルシステムに保存するには、次のコマンドを使用します。

racadm diagnostics run -m <Mode> -r <reboot type> -s <Start Time> -e <Expiration Time>

最後に実行されたリモート診断結果をエクスポートするには、次のコマンドを使用します。

racadm diagnostics export -f <file name> -l <NFS / CIFS / HTTP / HTTPs share> -u <username> -p <password>

オプションの詳細については、 iDRAC RACADM CLI Guide available at www.dell.com/idracmanuals を参照してください。

# Post コードの表示

Post コードは、システム BIOS からの進行状況インジケータであり、パワーオンリセットからの起動シーケンスのさまざまな 段階を示します。また、システムの起動に関するすべてのエラーを診断することも可能になります。Post Codes (Post コー ド) ページには、オペレーティングシステムを起動する直前の Post コードが表示されます。

Post コードを表示するには、Maintenance(メンテナンス) > Troubleshooting(トラブルシューティング) > Post Code (Post コード) の順に移動します。

POST コードページには、システムの正常性インジケータ、16 進数コード、およびコードの説明が表示されます。

# 起動キャプチャとクラッシュキャプチャビデオの表示

次のビデオ記録を表示できます。

- 最後の3回の起動サイクル 起動サイクルビデオでは、起動サイクルで発生した一連のイベントがログに記録されます。
- 最後のクラッシュビデオ クラッシュビデオでは、障害に至った一連のイベントがログに記録されます。

これは、ライセンス付きの機能です。

iDRAC は起動時に 50 フレームを記録します。起動画面の再生は、1 フレーム / 秒の速度で実行されます。ビデオは RAM に保存されており、リセットによって削除されるため、iDRAC をリセットすると起動キャプチャのビデオは利用できなくなります。

#### (j) × E:

- 起動キャプチャおよびクラッシュキャプチャのビデオを再生するには、仮想コンソールへのアクセス権限または管理 者権限が必要です。
- iDRAC GUI ビデオプレーヤーに表示されるビデオキャプチャ時間が、他のビデオプレーヤーに表示されるビデオキャプ チャ時間と異なる場合があります。他のすべてのビデオプレーヤーがそれぞれのオペレーティングシステムのタイムゾ ーンの時刻を表示する一方で、iDRAC GUI ビデオプレーヤーは iDRAC のタイムゾーンの時刻を表示します。
- メモ: DVC 起動キャプチャファイルはビデオではありません。これらはサーバの起動処理中に(ある特定の解像度で)表示される一連の画面です。DVC プレーヤーはこれらの画面をまとめて変換し、起動ビデオを作成します。DVC(連続スナップショットと差異)からビデオを.mov形式(実際のビデオ)にエクスポートすると、ビデオが最初にエンコードされたときと同じ解像度または類似の解像度が使用されます。ビデオは、キャプチャされたときと類似の解像度でエクスポートする必要があります。
- メモ: 起動キャプチャファイルの可用性で遅延が発生する理由は、ホストを起動した後、起動キャプチャバッファが一杯にならないためです。

Boot Capture(起動キャプチャ) 画面を表示するには、Maintenance(メンテナンス) > Troubleshooting(トラブルシュ ーティング) > Video Capture(ビデオキャプチャ) の順にクリックします。

Video Capture(ビデオキャプチャ) 画面にビデオ記録が表示されます。詳細については、『iDRAC オンラインヘルプ』を参照してください。

### ビデオキャプチャの設定

ビデオキャプチャを設定するには、次の手順を実行します。

- iDRAC ウェブインタフェースで、Maintenance(メンテナンス) > Troubleshooting(トラブルシューティング) > Video Capture(ビデオキャプチャ) に移動します。 ビデオキャプチャ ページが表示されます。
- 2. ビデオキャプチャ設定 ドロップダウンメニューから、次のいずれかのオプションを選択します。
  - 無効 起動キャプチャは無効です。
  - バッファが満杯になるまでキャプチャ バッファサイズに達するまで起動シーケンスがキャプチャされます。
  - POST の最後までキャプチャ POST の最後まで起動シーケンスがキャプチャされます。

3. 設定を適用するには、適用 をクリックします。

# ログの表示

システムイベントログ(SEL)および Lifecycle ログを表示できます。詳細については、「システムイベントログの表示」および「Lifecycle ログの表示」を参照してください。

# 前回のシステムクラッシュ画面の表示

前回のクラッシュ画面機能は、最新のシステムクラッシュのスクリーンショットをキャプチャして保存し、iDRAC で表示しま す。これは、ライセンス付きの機能です。

前回のクラッシュ画面を表示するには、次の手順を実行します。

- 1. 前回のシステムクラッシュ画面機能が有効になっていることを確認します。
- iDRAC ウェブインタフェースで、Overview(概要) > Server(サーバ) > Troubleshooting(トラブルシューティング)
   > Last Crash Screen(前回のクラッシュ画面) と移動します。

前回のクラッシュ画面 ページに、管理下システムの前回のクラッシュ画面が表示されます。

前回のクラッシュ画面を削除するには、クリア をクリックします。

() メモ: iDRAC がリセットされるか、AC 電源サイクルイベントが発生すると、クラッシュのキャプチャデータがクリア されます。

# システムステータスの表示

システムステータスには、システム内の次のコンポーネントのステータス概要が表示されます。

- 概要
- バッテリー
- 冷却
- CPU
- 前面パネル
- イントルージョン
- メモリ
- ネットワークデバイス
- 電源装置
- 電圧
- リムーバブルフラッシュメディア
- シャーシコントローラ

次の管理下システムのステータスを表示できます。

- ラックおよびタワーサーバーの場合:LCD前面パネルおよびシステム ID LED ステータス、または LED 前面パネルおよびシ ステム ID LED ステータス
- ブレードサーバーの場合:システム ID LED のみ

### システムの前面パネル LCD ステータスの表示

該当するラックサーバおよびタワーサーバの LCD 前面パネルステータスを表示するには、iDRAC ウェブインタフェースで、シ ステム > 概要 > 前面パネル の順に選択します。前面パネル ページが表示されます。

前面パネル セクションには、LCD 前面パネルに現在表示されているメッセージのライブフィードが表示されます。システムが 正常に動作していると(LCD 前面パネルの青色で示されます)、エラーを非表示にする および エラーを再表示する の両方が グレー表示されます。

(i) メモ: ラックサーバおよびタワーサーバでのみエラーを非表示または再表示できます。

選択に基づき、テキストボックスに現在の値が表示されます。ユーザー定義 を選択した場合は、テキストボックスに必要なメ ッセージを入力します。文字数は 62 に制限されています。なし を選択する場合、LCD にはホームメッセージが表示されません。 RACADM を使用して LCD 前面パネルステータスを表示するには、System.LCD グループ内のオブジェクトを使用します。詳 細については、 iDRAC RACADM CLI Guide available at www.dell.com/idracmanuals を参照してください。

# システムの前面パネル LED ステータスの表示

現在のシステム ID の LED ステータスを表示するには、iDRAC ウェブインタフェースで システム > 概要 > 前面パネル の順に 選択します。前面パネル セクションには、現在の前面パネルのステータスが表示されます。

- 青色の点灯 管理下システムにエラーはありません。
- 青色の点滅 (管理下システムでのエラーの有無に関係なく)識別モードが有効です。
- 橙色の点灯 管理下システムはフェイルセーフモードです。
- 橙色の点滅 管理下システムでエラーが発生しています。

システムが正常に動作していると(LED 前面パネルの青色の正常性アイコンで示されます)、**エラーを非表示にする** および **エラーを再表示する** の両方がグレー表示されます。ラックサーバおよびタワーサーバでのみエラーを非表示または再表示でき ます。

RACADM を使用してシステム ID LED ステータスを表示するには、getled コマンドを使用します。

詳細については、 iDRAC RACADM CLI Guide available at www.dell.com/idracmanuals を参照してください。

# ハードウェア問題の兆候

ハードウェア関連の問題には次のものがあります。

- 電源が入らない
- ファンのノイズ
- ネットワーク接続の喪失
- ハードディスクドライブの不具合
- USB メディアエラー
- 物理的損傷

問題に基づいて、次の方法で問題を修正します。

- モジュールまたはコンポーネントを装着し直して、システムを再起動
- ブレードサーバーの場合は、モジュールをシャーシ内の異なるベイに挿入
- ハードディスクドライブまたは USB フラッシュドライブを交換
- 電源およびネットワークケーブルを再接続 / 交換

問題が解決しない場合は、 Installation and Service Manual available at www.dell.com/poweredgemanuals でハードウェアデバ イスに関する特定のトラブルシューティングを参照してください。

▲ 注意:お客様は、製品ドキュメントで認められた、あるいはオンラインや電話によるサービス、サポートチームから指示 を受けた内容のトラブルシューティング、および簡単な修理作業のみを行ってください。Dellの許可を受けていない保守 による損傷は、保証の対象となりません。製品に付属しているマニュアルの「安全にお使いいただくために」をお読みにな り、指示に従ってください。

# システム正常性の表示

iDRAC および CMC(ブレードサーバーの場合)ウェブインタフェースには、次のアイテムのステータスが表示されます。

- バッテリー
- CPU
- 冷却
- イントルージョン
- メモリ
- 電源装置
- リムーバブルフラッシュメディア
- 電圧
- その他

コンポーネントの詳細を表示するには、サーバー正常性 セクションで任意のコンポーネント名をクリックします。

# サーバーステータス画面でのエラーメッセージの確認

橙色 LED が点滅し、特定のサーバにエラーが発生した場合、LCD のメイン Server Status(サーバステータス) 画面に、エラ ーがあるサーバがオレンジ色でハイライト表示されます。LCD ナビゲーションボタンを使用してエラーがあるサーバをハイラ イト表示し、中央のボタンをクリックします。2 行目にエラーおよび警告メッセージが表示されます。LCD パネルに表示され るエラーメッセージのリストについては、サーバのオーナーズマニュアルを参照してください。

# iDRAC の再起動

サーバーの電源を切らずに、iDRAC のハード再起動あるいはソフト再起動を実行できます。

- ハード再起動 ― サーバーで、LED ボタンを 15 秒間押し続けます。
- ソフト再起動 iDRAC ウェブインタフェースまたは RACADM を使用します。

### iDRAC ウェブインタフェースを使用した iDRAC のリセット

iDRAC を再起動するには、iDRAC ウェブインタフェースで次のいずれかの操作を実行します。

Maintenance (メンテナンス) > Diagnostics (診断) に移動します。iDRAC のリセット をクリックします。

### RACADM を使用した iDRAC のリセット

iDRAC を再起動するには **racreset** コマンドを使用します。詳細については、Chassis Management Controller RACADM CLI Guide available at www.dell.com/cmcmanuals を参照してください。

# システムおよびユーザーデータの消去

(i) メモ:システムおよびユーザーデータの消去は、iDRAC GUI ではサポートされていません。

システムコンポーネントと次のコンポーネントのユーザーデータは削除できます。

- Lifecycle Controller のデータ
- 内蔵診断機能
- 組み込み OS ドライバパック
- デフォルトへの BIOS リセット
- デフォルトへの iDRAC リセット

システム消去を実行する前に、以下を確認します。

- iDRAC サーバー制御権限がある。
- Lifecycle Controller が有効化されている。

Lifecycle Controller のデータ オプションでは、LC ログ、設定データベース、ロールバックのファームウェア、工場出荷時のロ グ、FP SPI(または管理ライザ)からの設定情報などのコンテンツが削除されます。

↓ ★ モ: Lifecycle Controller ログには、システム消去の要求に関する情報と、iDRAC の再起動時に生成された情報が含まれます。それまでの情報はすべて削除されます。

SystemErase コマンドを使用して、1 つまたは複数のシステムコンポーネントを削除できます。

racadm systemErase <BIOS | DIAG | DRVPACK | LCDATA | IDRAC >

ここで、

- bios BIOS をデフォルトにリセット
- diag 組み込み診断機能
- drvpack 組み込み OS ドライバパック

- Icdata Lifecycle Controller データの消去
- idrac iDRAC をデフォルトにリセット
- overwritepd インスタントセキュア消去(ISE)をサポートしないハードドライブの上書き
- percnvcache コントローラキャッシュのリセット
- vflash vFLASH のリセット
- secureerasepd ISE をサポートするハードドライブ、SSD、NVMe の消去
- allapps すべての OS アプリケーションのクリア

詳細については、 iDRAC RACADM CLI Guide available at www.dell.com/idracmanuals を参照してください。

- メモ: Dell テックセンターのリンクは、Dell ブランドのシステムの iDRAC GUI に表示されます。WSMan コマンドを使用してシステムデータを消去し、リンクを再び表示する場合は、ホストを手動で再起動し、CSIOR が実行されるのを待ちます。
- () メモ:システムを消去しても VD が再び表示されることがあります。システムの消去が完了して iDRAC が再起動された ら、CSIOR を実行してください。

# 工場出荷時のデフォルト設定への iDRAC のリセット

iDRAC 設定ユーティリティまたは iDRAC ウェブインタフェースを使用して iDRAC を工場出荷時のデフォルト設定にリセット できます。

### iDRAC ウェブインタフェースを使用した iDRAC の工場出荷時デフォル ト設定へのリセット

iDRAC ウェブインタフェースを使用して iDRAC を工場出荷時のデフォルト設定にリセットするには、次の手順を実行します。

- Maintenance (メンテナンス) > Diagnostics (診断) と移動します。
   診断コンソール ページが表示されます。
- iDRAC をデフォルト設定にリセット をクリックします。
   完了状態はパーセントで表示されます。iDRAC が再起動し、工場出荷時のデフォルト設定に復元されます。iDRAC IP はリセットされ、アクセスできなくなります。IP は前面パネルまたは BIOS を使用して設定できます。

# iDRAC 設定ユーティリティを使用した iDRAC の工場出荷時デフォルト 設定へのリセット

iDRAC 設定ユーティリティを使用して iDRAC を工場出荷時のデフォルト値にリセットするには、次の手順を実行します。

- iDRAC 設定のデフォルトへのリセット に移動します。
   iDRAC 設定のデフォルトへのリセット ページが表示されます。
- 2. Yes (はい)をクリックします。 iDRAC のリセットが開始されます。
- 3. 戻る をクリックして、同じ iDRAC 設定のデフォルトへのリセット ページに移動し、リセットの成功を示すメッセージを 確認します。

27

# iDRAC への SupportAssist の統合

SupportAssist により、SupportAssist のコレクションを作成し、他の SupportAssist 機能を利用してシステムとデータセンター を監視できます。iDRAC では、プラットフォーム情報を収集するアプリケーションインタフェースで、サポートサービスがプ ラットフォームおよびシステムの問題を解決できるようにします。iDRAC により、サーバの SupportAssist コレクションを生 成し、そのコレクションを管理ステーション(ローカル)、または共通インターネットファイルシステム(CIFS)やネットワ ークファイル共有(NFS)などの共有ネットワークの場所にエクスポートできます。コレクションは、標準的な ZIP 形式で生 成されます。このコレクションは、トラブルシューティングまたはインベントリコレクションのためにテクニカルサポートに 送信できます。

- SupportAssist 登録
- サービスモジュールのインストール
- サーバ OS プロキシ情報
- SupportAssist
- サービスリクエストポータル
- 収集ログ
- SupportAssist コレクションの生成
- 設定
- 収集の設定
- 連絡先情報

# SupportAssist 登録

SupportAssist の自動化、プロアクティブ、および予測機能を利用するには、システムを SupportAssist に登録する必要があり ます。

コレクションを生成してローカルまたはネットワークに保存でき、登録せずに Dell EMC に送信することもできます。

### 連絡先および配送先情報

登録を完了するには、連絡先と配送先情報を入力する必要があります。

### 主要連絡先情報

名\*、姓\*、電話番号\*、代替番号、電子メールアドレス\*、サービスアドレスオプション(デバイスの保守を行う場所や、交換 用パーツの配送先にする会社の物理アドレスを入力できます)、企業名\*、住所行 1\*、住所行 2\*、市町村\*、都道府県\*、郵 便番号\*、国\* を入力します。詳細が正しく表示されていることを確認し、フィールドを編集する場合は変更を行います。 \*フィールドが必須であることを示しています。

### セカンダリ連絡先情報

名、姓、電話番号、代替番号、電子メールアドレスを入力し、詳細が正しく表示されていることを確認し、フィールドを編集 する場合は変更を行います。

() メモ:セカンダリ連絡先情報はいつでも削除できます。

### エンドユーザーライセンス契約

必要なすべての情報を入力した後に、エンドユーザーライセンス契約(EULA)に同意して登録プロセスを完了する必要があり ます。詳細について確認する場合は、EULA を印刷できます。いつでも登録プロセスをキャンセルして終了することができま す。

# サービスモジュールのインストール

SupportAssist を登録して使用するには、iDRAC Service Module (iSM) がシステムにインストールされている必要がありま す。サービスモジュールのインストールが開始されると、インストール手順を参照することができます。iSM が正常にインス トールされるまで、次へ ボタンは無効のままです。

# サーバ OS プロキシ情報

接続に問題がある場合、OS プロキシ情報の入力が求められます。サーバ、ポート、ユーザー名、およびパスワードを入力して、プロキシ設定を行います。

# SupportAssist

SupportAssist を設定したら、SupportAssist ダッシュボードを確認し サービスリクエストサマリ、保証ステータス、 SupportAssist の概要、サービスリクエスト、および 収集ログ を確認できます。収集ログを表示または送信するために登録 の必要はありません。

# サービスリクエストポータル

サービスリクエスト は、各イベントについて、状態(開始 / 終了)、説明、ソース(イベント / 電話)、サービスリクエスト ID、開始日、および 終了日 の詳細を表示します。イベントを選択して各イベントのさらに詳細を表示できます。サービス リクエストポータルを確認して、個別のケースについての追加情報を表示することもできます。

# 収集ログ

収集ログには、収集の時刻、収集タイプ(手動、スケジュール済み、イベントベース)、収集されたデータ(カスタム選択、すべてのデータ)、収集ステータス(エラーで終了、正常に終了)、ジョブID、送信ステータス、および、および送信の日付と時刻の詳細が表示されます。iDRAC内で最後に保持されたコレクションはデルに送信できます。
 メモ:生成された収集ログの詳細をフィルタリングして、ユーザーの選択に基づいて特定個人情報(PII)を削除することができます。

# SupportAssist コレクションの生成

OS およびアプリケーションログの生成

- iDRAC サービスモジュールは、ホストオペレーティングシステムにインストールして実行する必要があります。
- OS Collector は出荷時に iDRAC にインストールされています。削除した場合は、iDRAC にインストールする必要があります。

サーバの問題についてテクニカルサポートとの作業が必要であるが、セキュリティポリシーによってインターネットへの直接 接続が制限されている場合、テクニカルサポートに必要なデータを提供して問題のトラブルシューティングを円滑に進めるこ とができます。デルからソフトウェアをインストールしたりツールをダウンロードしたり、またはサーバオペレーティングシス テムや iDRAC からインターネットへアクセスしたりする必要はありません。

- サーバの正常性レポートを生成してから、収集ログをエクスポートできます。
- 管理ステーション(ローカル)。

- 共通インターネットファイルシステム(CIFS)やネットワークファイル共有(NFS)などの共有ネットワーク。CIFS または NFS などのネットワーク共有の場所にエクスポートするには、iDRAC 共有への直接ネットワーク接続、または専用のネットワークポートが必要です。
- Dell EMC へ。
- SupportAssist Collection は、標準の ZIP フォーマットで生成されます。コレクションには次の情報が含まれています。
- すべてのコンポーネントのハードウェアインベントリ(システムコンポーネントの設定とファームウェアの詳細、マザーボ ードシステムイベントログ、iDRAC 状態情報、および Lifecycle Controller のログを含む)
- オペレーティングシステムおよびアプリケーションの情報。
- ストレージコントローラログ。
- iDRAC デバッグログ。
- HTML5 ビューアが含まれており、コレクションが完了するとアクセスできるようになります。
- コレクションには、詳細なシステム情報がユーザーにとってわかりやすい形式で大量に記録されています。この情報は、 コレクションをテクニカルサポートサイトにアップロードしなくても表示できます。

データが生成された後、複数の XML ファイルとログファイルを含むデータを表示できます。

データ収集が実行されるたびに、イベントが Lifecycle Controller ログに記録されます。イベントには、レポートを開始したユ ーザー、使用されたインタフェース、エクスポートの日時などの情報が含まれます。

Windows の場合、WMI が無効になると、OS Collector は収集を停止し、エラーメッセージが表示されます。

適切な権限レベルを確認し、レジストリやソフトウェアのデータの収集を妨げているファイアウォールまたはセキュリティ設 定がないようにします。

正常性レポートを生成する前に、次を確認します。

- Lifecycle Controller が有効化されている。
- Collect System Inventory On Reboot (CSIOR) が有効になっている。
- ログインおよびサーバー制御権限がある。

# iDRAC ウェブインタフェースを使用した SupportAssist コレクション の手動生成

SupportAssist コレクションを手動で生成するには、次の手順を実行します。

- 1. iDRAC ウェブインタフェースで、Maintenance(メンテナンス) > SupportAssist に移動します。
- サーバが SupportAssist に登録されていない場合は、SupportAssist 登録ウィザードが表示されます。キャンセル > 登録の キャンセル の順にクリックします。
- 3. Start a Collection (収集の開始) をクリックします。
- 4. コレクションに含めるデータセットを選択します。
- 5. PII のコレクションは、フィルタすることもできます。
- 6. 収集を保存する必要のある宛先を選択します。
  - a. サーバがインターネットに接続され ていて、**今すぐ送信** オプションが有効になっている場合は、このオプションを選 択すると、収集ログが Dell EMC SupportAssist に送信されます。
  - b. Save locally(ローカルに保存) オプションでは、生成された収集をローカルシステムに保存できます。
  - c. Save to Network(ネットワークに保存) オプションでは、生成された収集がユーザー定義の CIFS または NFS 共有場 所に保存されます。
    - () メモ: Save to Network (ネットワークを保存する) が選択され、デフォルトの場所が使用できない場合は、指定されたネットワークの詳細は今後のコレクションのためのデフォルトの場所として保存されます。デフォルトの場所が既に存在している場合、コレクションでは、指定された詳細が1度だけ使用されます。

Save to Network(ネットワークに保存) オプションが選択され、ネットワークの詳細を提供したユーザーが今後の収集 のデフォルトとして保存されます(前のネットワーク共有場所が保存されていない場合)。

- 7. Collect(収集)をクリックして収集の生成を続行します。
- 8. 要求された場合は、End User Level Agreement (EULA) (エンドユーザレベル契約 (EULA)) に同意して続行します。 以下の場合、OS and Application Data (OS およびアプリケーションデータ) オプションはグレー表示になり、選択できま せん。
  - iSM がインストールされていない、またはホスト OS 上で実行されている
  - OS Collector が iDRAC から削除されている
  - OS-BMC パススルーが iDRAC で無効になっている
  - 前のコレクションからのキャッシュされた OS アプリケーションデータが iDRAC で使用できない

設定

このページでは、収集ログの設定を設定できます。登録されている場合は、連絡先の詳細を更新したり、Eメール通知を有効 または無効にしたり、言語設定を変更したりすることができます。

# 収集の設定

収集は、任意のネットワークの場所に保存できます。Set Archive Directory(アーカイブディレクトリの設定)を使用して、ネットワークの場所を設定します。コレクションは、任意のネットワークの場所に保存できます。Set Archive Directory (アーカイブディレクトリの設定)を使用して、ネットワークの場所を設定します。ネットワーク接続をテストする前に、目 的のプロトコルのタイプ(CIFS/NFS)、対応する IP アドレス、共有名、ドメイン名、ユーザー名とパスワードを入力します。Test Network Connection(ネットワーク接続のテスト) ボタンは、目的の共有への接続を確認します。

登録すると、デルにデータを送信するときに、Collection Settings(コレクションの設定) に識別情報を含めることができま す。

手動操作を避け、システムの定期的なチェックを維持するために、Automatic Collection(自動収集) オプションを有効に してスケジュールできます。SupportAssist はデフォルトで、イベントがトリガされ、サポートケースが開始されると、自動的 にアラートを生成したデバイスからシステムログを収集し、それをデルにアップロードするように設定されています。イベン トに基づいて自動収集を有効または無効にできます。自動収集は、ユーザーの要件に基づいてスケジュールできます。使用可 能なオプションには、週次、月次、四半期、またはしないがあります。スケジュールされた定期的なイベントの日付と時刻を 設定することもできます。自動収集を設定するときに、ProSupport Plus Recommendation Report (ProSupport Plus の 推奨事項のレポート) を有効または無効にできます。

# 連絡先情報

このページでは、SupportAssist の登録中に追加された連絡先情報の詳細が表示されます。この情報は更新できます。

よくあるお問い合わせ(FAQ)

本項では、次に関するよくあるお問い合わせをリストします。

- システムイベントログ
- ネットワークセキュリティ
- Active Directory
- シングルサインオン
- スマートカードログイン
- 仮想コンソール
- 仮想メディア
- vFlash SD カード
- SNMP 認証
- ストレージデバイス
- iDRAC サービスモジュール
- RACADM
- その他

#### トピック:

- システムイベントログ
- ネットワークセキュリティ
- Active Directory
- シングルサインオン
- スマートカードログイン
- 仮想コンソール
- 仮想メディア
- ・ vFlash SD カード
- SNMP 認証
- ストレージデバイス
- ・ iDRAC サービスモジュール
- RACADM
- デフォルトのパスワードを永続的に calvin に設定する
- その他

# システムイベントログ

Internet Explorer で iDRAC ウェブインタフェースを使用する場合、名前を付けて保存 オプションを使用して SEL が保存さ れないのはなぜですか。

これは、ブラウザ設定が原因です。この問題を解決するには、次の手順を行います。

Internet Explorer で、ツール > インターネット オプション > セキュリティ と移動し、ダウンロードするゾーンを選択します。

たとえば、iDRAC デバイスがローカルイントラネット上にある場合は、ローカルイントラネット を選択し、レベルのカス タマイズ... をクリックします。

- 2. セキュリティ設定 ウィンドウの ダウンロード で、次のオプションが有効になっていることを確認します。
  - ファイルのダウンロード時に自動的にダイアログを表示(このオプションを使用できる場合)
  - ファイルのダウンロード

<u>
 注意:</u>iDRAC へのアクセスに使用されるコンピュータの安全性を確実にするため、その他 で アプリケーションと安全 でないファイルの起動 オプションは有効にしないでください。

# ネットワークセキュリティ

### iDRAC ウェブインタフェースへのアクセス中に、認証局(CA)で発行された SSL 証明書が信頼できないことを示すセキュリ ティ警告が表示されます。

iDRAC には、ウェブベースのインタフェースおよびリモート RACADM を介してアクセスする際にネットワークセキュリティを 確保するためのデフォルトの iDRAC サーバ証明書が備わっています。この証明書は、信頼できる CA によって発行されたもの ではありません。この問題を解決するには、信頼できる CA (たとえば、Microsoft 認証局、Thawte、または Verisign)によ って発行された iDRAC サーバ証明書をアップロードします。

#### DNS サーバーが iDRAC を登録しないのはどうしてですか?

一部の DNS サーバーは、最大 31 文字の iDRAC 名しか登録しません。

#### iDRAC ウェブベースインタフェースにアクセスすると、SSL 証明書のホスト名が iDRAC ホスト名と一致しないことを示すセ キュリティ警告が表示されます。

iDRACには、ウェブベースのインタフェースおよびリモート RACADM を介してアクセスする際にネットワークセキュリティを 確保するためのデフォルトの iDRAC サーバ証明書が備わっています。この証明書が使用される場合、iDRAC に発行されたデ フォルトの証明書が iDRAC ホスト名(たとえば、IP アドレス)に一致しないため、ウェブブラウザにセキュリティ警告が表 示されます。

この問題を解決するには、その IP アドレスまたは iDRAC ホスト名に対して発行された iDRAC サーバ証明書をアップロードします。証明書の発行に使用された CSR の生成時には、CSR のコモンネーム (CN)と iDRAC IP アドレス (証明書が IP に対して発行された場合)または DNS iDRAC の登録名 (証明書が iDRAC 登録名に対して発行された場合)を一致させます。

CSR が DNS iDRAC の登録名と一致することを確実にするには、次の手順を実行します。

- 1. iDRAC ウェブインタフェースで、概要 > iDRAC 設定 > ネットワーク と移動します。ネットワーク ページが表示されます。
- 2. 共通設定 セクションで次の手順を実行します。
  - iDRAC の DNS への登録 オプションを選択します
  - DNS iDRAC 名 フィールドに iDRAC 名を入力します。
- 3. 適用 をクリックします。

# リモート CIFS 共有に関係する操作を完了できない理由

CIFS 共有に関係するインポート / エクスポートまたはその他のリモートファイル共有操作は、SMBv1 のみを使用している場合に失敗します。SMBv2 プロトコルが SMB/CIFS 共有を提供するサーバで有効になっていることを確認します。SMBv2 プロトコルを有効にする方法については、オペレーティングシステムのマニュアルを参照してください。

# **Active Directory**

Active Directory ログインに失敗しました。どのように解決すればよいですか?

問題を診断するには、Active Directory Configuration and Management(Active Directory の設定と管理) ページで Test Settings(設定のテスト) をクリックします。テスト結果を確認して問題を解決します。テストユーザーが認証手順に合格す るまで、設定を変更して、テストを実施します。

一般的には、次を確認します。

- ログイン時には、NetBIOS 名ではなく、適切なユーザードメイン名を使用します。ローカル iDRAC ユーザーアカウントが 設定されている場合は、ローカル資格情報を使用して iDRAC にログインします。ログイン後は、次を確認します。
  - Active Directory 設定と管理 ページで Active Directory 有効 オプションが選択されている。
  - iDRAC ネットワーク設定 ページで DNS が正しく設定されている。
  - 証明書の検証が有効の場合、正しい Active Directory のルート CA 証明書が iDRAC にアップロードされている。
  - 拡張スキーマを使用している場合、iDRAC 名および iDRAC ドメイン名が Active Directory の環境設定に一致する。
  - 標準スキーマを使用している場合、グループ名とグループドメイン名が Active Directory 設定に一致する。
  - ユーザーと iDRAC オブジェクトが別のドメイン内にある場合は、User Domain from Login(ログインからのユーザー ドメイン) オプションを選択しないでください。代わりに、Specify a Domain(ドメインを指定する) オプションを 選択し、iDRAC オブジェクトが属するドメイン名を入力します。
- ドメインコントローラの SSL 証明書で、iDRAC の日付が証明書の有効期間内であることを確認します。

#### 証明書の検証が有効の場合でも、Active Directory へのログインに失敗します。テスト結果には、次のエラーメッセージが表 示されます。この原因は何ですか? どのように解決すればよいですか?

ERROR: Can't contact LDAP server, error:14090086:SSL

routines:SSL3\_GET\_SERVER\_CERTIFICATE:certificate verify failed: Please check the correct Certificate Authority (CA) certificate has been uploaded to iDRAC. Please also check if the iDRAC date is within the valid period of the certificates and if the Domain Controller Address configured in iDRAC matches the subject of the Directory Server Certificate.

証明書の検証が有効な場合、iDRAC はディレクトリサーバとの SSL 接続を確立すると、アップロードされた CA 証明書を使用 してディレクトリサーバ証明書を検証します。証明書の検証に失敗する主な理由は次のとおりです。

- iDRACの日付がサーバ証明書またはCA証明書の有効期間内ではない。iDRACの日付と証明書の有効期間を確認してください。
- iDRAC で設定されたドメインコントローラアドレスがディレクトリサーバ証明書の サブジェクト名 またはサブジェクト代 替名と一致しない。IP アドレスを使用している場合は、次の質問をご覧ください。FQDN を使用している場合は、ドメイ ンではなく、ドメインコントローラの FQDN を使用していることを確認します。たとえば、example.com ではなく、 servername.example.com を使用します。

# IP アドレスをドメインコントローラアドレスとして使用しても証明書の検証に失敗します。どのように解決すればよいですか?

ドメインコントローラ証明書の サブジェクト名 フィールドまたは サブジェクト代替名 フィールドを確認します。通常、 Active Directory は、ドメインコントローラ証明書の サブジェクト名 フィールドまたは サブジェクト代替名 フィールドには、 ドメインコントローラの IP アドレスではなく、ホスト名を使用します。これを解決するには、次の手順のいずれかを実行し ます。

- サーバー証明書のサブジェクトまたはサブジェクト代替名と一致するように、iDRAC でドメインコントローラのホスト名 (FQDN)をドメインコントローラアドレスとして設定します。
- iDRAC で設定された IP アドレスと一致する IP アドレスをサブジェクトフィールドまたはサブジェクト代替名フィールド で使用するようにサーバー証明書を再発行します。
- SSL ハンドシェイク中の証明書の検証なしでドメインコントローラを信頼することを選択した場合は、証明書の検証を無効にします。

#### 複数ドメイン環境で拡張スキーマを使用している場合は、ドメインコントローラアドレスをどのように設定しますか?

このアドレスは、iDRAC オブジェクトが属するドメイン用のドメインコントローラのホスト名(FQDN)または IP アドレスで ある必要があります。

#### グローバルカタログアドレスを設定するのはいつですか?

標準スキーマを使用しており、ユーザーおよび役割グループが異なるドメインに属する場合は、グローバルカタログアドレスが 必要です。この場合、ユニバーサルグループのみを使用できます。

標準スキーマを使用し、すべてのユーザーおよび役割グループが同じドメインに属する場合は、グローバルカタログアドレスは 必要はありません。

拡張スキーマを使用している場合、グローバルカタログアドレスは使用されません。

#### 標準スキーマクエリの仕組みを教えてください。

iDRAC は、最初に、設定されたドメインコントローラアドレスに接続します。ユーザーおよび役割グループがそのドメインに ある場合は、権限が保存されます。

グローバルコントローラアドレスが設定されている場合、iDRAC はグローバルカタログのクエリを続行します。グローバルカ タログから追加の権限が検出された場合、これらの権限は蓄積されます。

#### iDRAC は、常に LDAP over SSL を使用しますか?

はい。すべての転送は、安全なポート 636 および 3269 の両方またはいずれか一方を使用して行われます。テスト設定では、 iDRAC は問題を分離するためだけに LDAP 接続を行います。安全ではない接続で LDAP バインドを実行することはありません。

#### iDRAC で、証明書の検証がデフォルトで有効になっているのはなぜですか?

iDRAC は、iDRAC が接続するドメインコントローラの ID を保護するために強力なセキュリティを施行します。証明書の検証 なしでは、ハッカーがドメインコントローラを偽造し、SSL 接続を乗っ取ることが可能になります。証明書の検証を行わずに セキュリティ境界内のすべてのドメインコントローラを信頼することを選択する場合、ウェブインタフェースまたは RACADM から証明書の検証を無効にできます。

#### iDRAC は NetBIOS 名をサポートしていますか?

このリリースでは、サポートされていません。

#### Active Directory のシングルサインオンまたはスマートカードログインを使用して iDRAC にログインするのに最大 4 分かか るのはなぜですか?

通常、Active Directory のシングルサインオンまたはスマートカードのログインにかかる時間は 10 秒未満ですが、優先 DNS サーバおよび代替 DNS サーバを指定しており、優先 DNS サーバで障害が発生すると、ログインに最大 4 分かかる場合があります。DNS サーバがダウンしている場合は、DNS タイムアウトが発生します。iDRAC は、代替 DNS を使用してユーザーをログ インします。

Active Directory は、Windows Server 2008 の Active Directory に属するドメイン用に設定されています。ドメインには 子ドメイン、つまりサブドメインが存在し、ユーザーおよびグループは同じ子ドメインに属します。ユーザーは、このグルー プのメンバーです。子ドメインに属するユーザーを使用して iDRAC にログインしようとすると、Active Directory のシング ルサインオンログインが失敗します。

これは、誤ったグループタイプが原因です。Active Directory サーバには 2 種類のグループタイプがあります。

- セキュリティ セキュリティグループでは、ユーザーとコンピュータによる共有リソースへのアクセスの管理や、グルー プポリシー設定のフィルタが可能です。
- 配布 配布グループは、電子メール配布リストとして使用することだけを目的としたものです。

グループタイプは、常にセキュリティにするようにしてください。配布グループはグループポリシー設定のフィルタに使用し ますが、オブジェクトへの許可の割り当てに使用することはできません。

# シングルサインオン

Windows Server 2008 R2 x64 で SSO ログインが失敗します。これを解決するには、どのような設定が必要ですか?

- ドメインコントローラとドメインポリシーに対して technet.microsoft.com/en-us/library/dd560670(WS.10).aspx を 実行します。
- 2. DES-CBC-MD5 暗号スイートを使用するようにコンピュータを設定します。

これらの設定は、クライアントコンピュータ、またはお使いの環境内のサービスとアプリケーションとの互換性に影響を与 える場合があります。Kerberos ポリシー設定に許可される暗号化タイプは、Computer Configuration(コンピュータ設 定) > Security Settings(セキュリティ設定) > Local Policies(ローカルポリシー) > Security Options(セキュリテ ィオプション) にあります。

- 3. ドメインクライアントに、アップデート済みの GPO があることを確認してください。
- 4. コマンドラインで gpupdate /force と入力し、古いキータブを klist purge コマンドで削除します。
- 5. GPO を更新したら、新しいキータブを作成します。
- 6. キータブを iDRAC にアップロードします。

これで、SSO を使用して iDRAC にログインできます。

#### Windows 7 と Windows Server 2008 R2 の Active Directory ユーザーで SSO ログインが失敗するのはなぜですか?

Windows 7 と Windows Server 2008 R2 の暗号化タイプを有効にする必要があります。暗号化タイプの有効化には、次の手順を実行します。

- 1. システム管理者としてログインするか、管理者権限を持つユーザーとしてログインします。
- Start (スタート) から ggpedit.msc を実行します。Local Group Policy Editor(ローカルグループポリシーエディタ) ウィンドウが表示されます。
- Local Computer Settings (ローカルコンピュータ設定) > Windows Settings (Windows 設定) > Security Settings (セキュリティ設定) > Local Policies (ローカルポリシー) > Security Options (セキュリティオプション) と移動し ます。
- 4. ネットワークセキュリティ:kerberos に許可される暗号化方式の設定 を右クリックして、プロパティ を選択します。
- 5. すべてのオプションを有効にします。
- 6. OK をクリックします。これで、SSO を使用して iDRAC にログインできます。

拡張スキーマでは、次の追加設定を行います。

- Local Group Policy Editor (ローカルグループポリシーエディタ) ウィンドウで、Local Computer Settings (ローカル コンピュータ設定) > Windows Settings (Windows 設定) > Security Settings (セキュリティ設定) > Local Policies (ローカルポリシー) > Security Options (セキュリティオプション) と移動します。
- 2. ネットワークセキュリティ:NTLM の制限:リモートサーバーへの発信 NTLM トラフィック を右クリックして プロパティ を選択します。
- 3. すべて許可 を選択し、OK をクリックしてから、ローカルグループポリシーエディタ ウィンドウを閉じます。
- 4. Start (スタート) から cmd を実行します。コマンドプロンプトウィンドウが表示されます。
- 5. gpupdate /force コマンドを実行します。グループポリシーがアップデートされます。コマンドプロンプトウィンドウを閉じます。

6. Start (スタート) から regedit を実行します。レジストリエディタ ウィンドウが表示されます。

- 7. HKEY\_LOCAL\_MACHINE > System(システム) > CurrentControlSet > Control(制御) > LSA と移動します。
- 8. 右ペインで、New(新規) > DWORD (32-bit) Value (DWORD (32 ビット)値) を右クリックして選択します。
- 9. 新しいキーを SuppressExtendedProtection と名付けます。
- 10. SuppressExtendedProtection を右クリックして、変更 をクリックします。
- 11. 値データ フィールドに 1 を入力して OK をクリックします。

12. Registry Editor(レジストリ エディタ) ウィンドウを閉じます。これで、SSO を使用して iDRAC にログインできます。

iDRAC 用に SSO を有効にし、Internet Explorer を使って iDRAC にログインすると、SSO が失敗し、ユーザー名とパスワ ードの入力を求められます。どのように解決すればよいですか?

iDRAC の IP アドレスが **Tools(ツール)** > **Internet Options(インターネットオプション)** > **Security(セキュリティ)** > **Trusted sites(信頼済みサイト)** のリストに表示されていることを確認してください。リストに表示されていない場合は、 SSO が失敗し、ユーザー名とパスワードの入力を求められます。**キャンセル** をクリックして、先に進んでください。

# スマートカードログイン

Active Directory スマートカードログインを使用して iDRAC にログインするには最大 4 分かかります。

通常の Active Directory スマートカードのログインにかかる時間は 10 秒未満ですが、**Network(ネットワーク)** ページで優先 DNS サーバおよび代替 DNS サーバを指定しており、優先 DNS サーバで障害が発生すると、ログインに最大 4 分かかる場合が あります。DNS サーバがダウンしている場合は、DNS タイムアウトが発生します。iDRAC は、代替 DNS を使用してユーザー をログインします。

#### ActiveX プラグインがスマートカードリーダーを検出しません。

スマートカードが Microsoft Windows オペレーティングシステムでサポートされていることを確認します。Windows は、限ら れた数のスマートカード暗号化サービスプロバイダ(CSP)しかサポートしません。

一般的に、スマートカード CSP が特定のクライアントに存在するかどうかを確認するには、Windows のログオン(Ctrl-Alt-Del) 画面でスマートカードをリーダーに挿入して、Windows がスマートカードを検出し、PIN ダイアログボックスを表示する かどうかをチェックします。

#### 間違ったスマートカード PIN です。

間違った PIN での試行回数が多すぎたためにスマートカードがロックされていないかをチェックします。このような場合は、 組織のスマートカード発行者に問い合わせて、新しいスマートカードを取得してください。

# 仮想コンソール

Java 仮想コンソールを起動するのに必要なバージョンは何ですか?

この機能を使用して、IPv6 ネットワークで iDRAC 仮想コンソールを起動するには、Java 8 以降が必要です。

iDRAC ウェブインタフェースからログアウトしても、仮想コンソールセッションがアクティブです。これは正常な動作です か?

はい。仮想コンソールビューアウィンドウを閉じて、対応するセッションからログアウトしてください。

サーバー上のローカルビデオがオフになっている場合に、新しいリモートコンソールビデオセッションを開始できますか? はい。

ローカルビデオをオフにするように要求してからサーバー上のローカルビデオがオフになるまで 15 秒もかかるのはなぜです か?

ビデオがオフに切り替わる前に、ローカルユーザーが必要に応じて別の操作を実行できるように配慮されています。

#### ローカルビデオをオンにする場合に、遅延時間は発生しますか?

いいえ。ローカルビデオをオンにする要求を iDRAC が受信すると、ビデオはすぐにオンになります。

#### ローカルユーザーもビデオをオフにしたり、オンしたりできますか?

ローカルコンソールを無効にすると、ローカルユーザーがビデオをオフにしたり、オンにしたりすることはできません。

#### ローカルビデオをオフに切り替えると、ローカルキーボードとマウスもオフになりますか?

いいえ。

ローカルコンソールをオフにすると、リモートコンソールセッションのビデオはオフになりますか?

いいえ。ローカルビデオのオン / オフを切り替えても、リモートコンソールセッションには影響しません。

#### iDRAC ユーザーがローカルサーバービデオをオン / オフにするために必要な権限は何ですか?

iDRAC 設定権限を持っているすべてのユーザーが、ローカルコンソールをオンにしたり、オフにしたりできます。

#### ローカルサーバービデオの現在のステータスは、どのように取得しますか?

#### ステータスは、仮想コンソールページに表示されます。

iDRAC.VirtualConsole.AttachState オブジェクトのステータスを表示するには、次のコマンドを使用します。

#### racadm get idrac.virtualconsole.attachstate

または、Telnet、SSH、リモートセッションから次のコマンドを使用します。

racadm -r (iDrac IP) -u (username) -p (password) get iDRAC.VirtualConsole.AttachState

このステータスは、仮想コンソール OSCAR ディスプレイにも表示されます。ローカルコンソールが有効の場合、サーバ名の横 に緑色のステータスが表示されます。無効の場合には、黄色の丸が表示され、iDRAC によってローカルコンソールがロックさ れていることが示されます。

#### システム画面の一番下が仮想コンソールウィンドウに表示されないのはなぜですか?

管理ステーションのモニターの解像度が 1280 × 1024 に設定されていることを確認してください。

#### Linux オペレーティングシステムで仮想コンソールビューアウィンドウが文字化けするのはなぜですか?

Linux でコンソールビューアを使用するには、UTF-8 文字セットが必要です。お使いのロケールを確認し、必要に応じて文字 セットをリセットします。

#### Lifecycle コントローラの Linux テストコンソールでマウスが同期しないのはなぜですか?

仮想コンソールでは USB マウスドライバが必要ですが、USB マウスドライバは X-Window オペレーティングシステムでのみ 使用できます。仮想コンソールビューアで、次の手順のいずれかを実行します。

- Tools(ツール) > Session Options(セッションオプション) > Mouse(マウス) タブに移動します。Mouse Acceleration(マウスの加速) で、Linux を選択します。
- ツール メニューで シングルカーソル オプションを選択します。

仮想コンソールビューアウィンドウでマウスポインタを同期させるには、どうすればよいですか?

仮想コンソールセッションを開始する前に、オペレーティングシステムに対して正しいマウスが選択されていることを確認し ます。

iDRAC 仮想コンソールメニューの **Tools(ツール)** にある **Single Cursor(シングルカーソル)** オプションが iDRAC 仮想コン ソールクライアントで選択されていることを確認します。デフォルトは、2 カーソルモードです。

#### 仮想コンソールから Microsoft オペレーティングシステムをリモートでインストールしている間に、キーボードまたはマウス を使用できますか?

いいえ。BIOS で有効に設定された仮想コンソールを使用して、サポートされている Microsoft オペレーティングシステムをシ ステムにリモートインストールするときは、リモートで OK を選択する必要のある EMS 接続メッセージが送信されます。ロー カルシステムで OK を選択するか、リモートで管理されているサーバを再起動し、再インストールしてから、BIOS で仮想コン ソールをオフにする必要があります。

このメッセージは、仮想コンソールが有効に設定されていることをユーザーに警告するために Microsoft によって生成されます。このメッセージが表示されないようにするため、オペレーティングシステムをリモートインストールする前は、常に iDRAC 設定ユーティリティで仮想コンソールをオフにするようにします。

#### 管理ステーションの Num Lock インジケータがリモートサーバーの Num Lock インジケータのステータスを反映しないのはな ぜですか?

iDRAC からアクセスした場合、管理ステーションの Num Lock インジケータは、リモートサーバの Num Lock の状態と必ずし も一致しません。Num Lock の状態は、管理ステーションの Num Lock の状態に関わらず、リモートセッション接続時のリモ ートサーバの設定に依存します。

#### ローカルホストから仮想コンソールセッションを確立すると、複数のセッションビューアウィンドウが表示されるのはなぜで すか?

ローカルシステムから仮想コンソールセッションを設定していますが、これはサポートされていません。

#### 仮想コンソールセッションが進行中であり、ローカルユーザーが管理下サーバーにアクセスすると、最初のユーザーは警告メッ セージを受信しますか?

いいえ。ローカルユーザーがシステムにアクセスすると、双方がシステムを制御することになります。

#### 仮想コンソールセッションの実行に必要な帯域幅はどのくらいですか?

良好なパフォーマンスを得るためには、5 MBPS の接続をお勧めします。最低限のパフォーマンスのためには、1 MBPS の接 続が必要です。

#### 管理ステーションで仮想コンソールを実行するために最低限必要なシステム要件は何ですか?

管理ステーションには、Intel Pentium III 500 MHz プロセッサと最低限 256 MB の RAM が必要です。

#### 仮想コンソールビューアウィンドウに信号無しメッセージが表示されることがあるのはなぜですか?

このメッセージが表示される理由としては、iDRAC 仮想コンソールのプラグインがリモートサーバのデスクトップビデオを受 信していないことが考えられます。一般に、この動作はリモートサーバの電源がオフになっている場合に発生します。リモー トサーバのデスクトップビデオ受信の誤作動が原因でこのメッセージが表示されることもあります。

#### 仮想コンソールビューアウィンドウに範囲外メッセージが表示されることがあるのはなぜですか?

このメッセージが表示される理由としては、ビデオのキャプチャに必要なパラメータが、iDRAC がビデオをキャプチャできる 範囲を超えていることが考えられます。画面解像度やリフレッシュレートなどのパラメータが高すぎると、範囲外状態を引き 起こします。通常、ビデオメモリの容量や帯域幅などの物理的制限によってパラメータの最大範囲が設定されます。

#### iDRAC ウェブインタフェースから仮想コンソールのセッションを開始すると、ActiveX セキュリティポップアップが表示さ れるのはなぜですか?

iDRAC が信頼済みサイトリストに含まれていない可能性があります。仮想コンソールセッションを開始するたびにセキュリティポップアップが表示されないようにするには、クライアントブラウザで iDRAC を信頼済みリストに追加します。

- 1. ツール > インターネットオプション > セキュリティ > 信頼済みリスト とクリックします。
- 2. サイト をクリックして iDRAC の IP アドレスまたは DNS 名を入力します。
- 3. 追加 をクリックします。
- **4. カスタムレベル**をクリックします。

5. セキュリティ設定 ウィンドウの 署名なしの ActiveX Controls のダウンロード で プロンプト を選択します。

#### 仮想コンソールビューアウィンドウに何も表示されないのはなぜですか?

仮想コンソール権限ではなく、仮想メディア権限を持っている場合、ビューアを起動して仮想メディア機能にアクセスするこ とはできますが、管理下サーバーのコンソールは表示されません。

#### 仮想コンソールを使用しているときに DOS でマウスが同期しないのはなぜですか?

Dell BIOS は、マウスドライバを PS/2 マウスとしてエミュレートします。設計上、PS/2 マウスはマウスポインタに相対位置 を使用するので、同期に遅れが生じます。iDRAC には USB マウスドライバが装備されているので、絶対位置とマウスポイン タの緻密な追跡が可能になります。iDRAC が USB マウスの絶対位置を Dell BIOS に渡したとしても、BIOS エミュレーション により相対位置に変換されるため、この遅れは生じたままとなります。この問題を解決するには、設定画面でマウスモードを USC/Diags に設定します。

#### 仮想コンソールを起動すると、仮想コンソールでのマウスカーソルはアクティブですが、ローカルシステムでのマウスカーソ ルがアクティブではありません。この原因は何ですか? どのように解決すればよいですか?

これは、Mouse Mode(マウスモード) を USC/Diags に設定した場合に発生します。ローカルシステムでマウスを使用する には、Alt + M ホットキーを押します。仮想コンソールでマウスを使用するには、もう1度 Alt + M を押します。

#### 仮想コンソールの起動直後に CMC ウェブインタフェースから iDRAC ウェブインタフェースを起動すると、GUI セッション がタイムアウトになるのはなぜですか?

CMC ウェブインタフェースから iDRAC に仮想コンソールを起動すると、仮想コンソールを起動するためのポップアップが開きます。このポップアップは、仮想コンソールを開いてしばらくすると閉じます。

管理ステーション上で GUI と仮想コンソールの両方を同じ iDRAC システムに起動した場合、ポップアップが閉じる前に GUI が起動されると、iDRAC GUI のセッションタイムアウトが発生します。仮想コンソールのポップアップが閉じた後で CMC ウ ェブインタフェースから iDRAC GUI が起動されると、この問題は発生しません。

#### Linux SysRq キーが Internet Explorer で機能しないのはなぜですか?

Internet Explorer から仮想コンソールを使用する場合は、Linux SysRq キーの動作が異なります。SysRq キーを送信するには、 **Ctrl** キーと **Alt** キーを押したまま、**Print Screen** キーを押して放します。Internet Explorer の使用中に、iDRAC を介してリモ ートの Linux サーバに SysRq キーを送信するには、次の手順を実行します。

リモートの Linux サーバでマジックキー機能を有効にします。次のコマンドを使用して、Linux 端末でこの機能を有効にすることができます。

echo 1 > /proc/sys/kernel/sysrq

- 2. Active X ビューアのキーボードパススルーモードを有効にします。
- 3. Ctrl + Alt + Print Screen を押します。
- 4. Print Screen のみを放します。
### 5. Print Screen+Ctrl+Alt を押します。

(i) メモ: Internet Explorer および Java では、SysRq 機能は現在サポートされていません。

#### 仮想コンソールの下部に「リンクが切断されました」メッセージが表示されるのはなぜですか?

サーバの再起動中に共有ネットワークポートを使用すると、BIOS がネットワークカードをリセットしている間は iDRAC が切断 されます。10 Gb カードでは切断時間が長くなり、接続されているネットワークスイッチでスパニングツリープロトコル (STP)が有効に設定されている場合には、この時間がきわめて長くなります。この場合、サーバに接続されているスイッチ ポートの「portfast」を有効にすることをお勧めします。多くの場合、仮想コンソールは自己回復します。

ブラウザで TLS 1.0 のみを使用するよう設定すると、HTML5 による仮想コンソールの起動が失敗します。

ブラウザの設定で、TLS 1.1 以降を使用するようにしてください。

iDRAC ファームウェアがアップデートされた後、Java プラグインによる仮想コンソールの起動が失敗します。

Java のキャッシュを削除してから、仮想コンソールを起動します。

# 仮想メディア

#### 仮想メディアクライアントの接続が切断することがあるのはなぜですか?

ネットワークのタイムアウトが発生すると、iDRAC ファームウェアはサーバーと仮想ドライブ間の接続をドロップし、接続を 中断します。

クライアントシステムで CD を変更する場合、新しい CD に自動開始機能が付いている場合があります。この場合、クライア ントシステムで CD の読み込みに時間がかかると、ファームウェアがタイムアウトになり、接続が失われます。接続が失われ た場合、GUI から接続し直して、前の操作を続行します。

仮想メディアの設定を iDRAC ウェブインタフェースまたはローカル RACADM コマンドを使用して変更した場合、設定変更の 適用時に接続しているすべてのメディアが切断されます。

仮想ドライブを再接続するには、仮想メディアの **クライアントビュー** ウィンドウを使用します。

### 仮想メディアからの Windows オペレーティングシステムのインストールに長時間かかるのはなぜですか?

『Dell Systems Management Tools and Documentation DVD』(Dell システム管理ツールおよびマニュアル DVD)を使用して Windows オペレーティングシステムをインストールするときに、ネットワーク接続の速度が遅い場合、ネットワークレイテン シが原因で、iDRAC ウェブインタフェースへのアクセスに長時間かかることがあります。インストールウィンドウにインスト ールの進捗状況は表示されません。

#### 仮想デバイスを起動可能なデバイスとして設定するにはどうすればよいですか?

管理下システムで BIOS セットアップにアクセスし、起動メニューに移動します。仮想 CD、仮想フロッピー、vFlash の位置 を確認し、必要に応じてデバイスの起動順序を変更します。また、CMOS セットアップの起動順序で「スペースバー」キーを押 して、仮想デバイスを起動可能にします。たとえば、CD ドライブから起動するには、CD ドライブを起動順序1番目のデバ イスに設定します。

### 起動可能なデバイスとして設定できるメディアのタイプは?

iDRAC では、次の起動可能なメディアから起動できます。

- CDROM/DVD データメディア
- ISO 9660 イメージ
- 1.44 フロッピーディスクまたはフロッピーイメージ
- オペレーティングシステムがリムーバブルディスクとして認識する USB キー
- USB キーイメージ

#### USB キーを起動可能なデバイスにするにはどうすればよいですか?

Windows 98 の起動ディスクで起動して、起動ディスクから USB キーにシステムファイルをコピーすることもできます。たと えば、DOS プロンプトで次のコマンドを入力します。

sys a: x: /s

ここで x: は起動可能なデバイスとして設定する必要のある USB キーです。

仮想メディアが連結済みであり、リモートフロッピーに接続されています。しかし、Red Hat Enterprise Linux または SUSE Linux オペレーティングシステムを実行するシステムで仮想フロッピーノ仮想 CD デバイスが見つかりません。どのように解 決すればよいですか? 一部の Linux バージョンは、仮想フロッピードライブおよび仮想 CD ドライブを同じ方法で自動マウントしません。仮想 フロ ッピードライブをマウントするには、Linux が仮想フロッピードライブに割り当てるデバイスノードを確認します。仮想フロッ ピードライブをマウントするには、次の手順を実行します。

1. Linux コマンドプロンプトを開き、次のコマンドを実行します。

grep "Virtual Floppy" /var/log/messages

- 2. そのメッセージの最後のエントリを確認し、その時刻を書きとめます。
- 3. Linux のプロンプトで次のコマンドを実行します。

grep "hh:mm:ss" /var/log/messages

ここで hh:mm:ss は、手順1で grep から返されたメッセージのタイムスタンプです。

- 4. 手順3で、grepコマンドの結果を読み、仮想フロッピーに与えられたデバイス名を確認します。
- 5. 仮想フロッピードライブに連結済みであり、接続されていることを確認します。
- 6. Linux のプロンプトで次のコマンドを実行します。

mount /dev/sdx /mnt/floppy

ここで /dev/sdx は手順4で確認したデバイス名であり、/mnt/floppy はマウントポイントです。

仮想 CD ドライブをマウントするには、Linux が仮想 CD ドライブに割り当てるデバイスノードを確認します。仮想 CD ドラ イブをマウントするには、次の手順を実行します。

1. Linux コマンドプロンプトを開き、次のコマンドを実行します。

grep "Virtual CD" /var/log/messages

- 2. そのメッセージの最後のエントリを確認し、その時刻を書きとめます。
- 3. Linux のプロンプトで次のコマンドを実行します。

grep "hh:mm:ss" /var/log/messages

- ここで hh:mm:ss は、手順1で grep から返されたメッセージのタイムスタンプです。
- 4. 手順3で、grepコマンドの結果を読み、Dell 仮想CDに与えられたデバイス名を確認します。
- 5. 仮想 CD ドライブが連結済みであり、接続されていることを確認します。
- 6. Linux のプロンプトで次のコマンドを実行します。

mount /dev/sdx /mnt/CD

ここで /dev/sdx は手順 4 で確認したデバイス名であり、/mnt/floppy はマウントポイントです。

### iDRAC ウェブインタフェースを使用してリモートファームウェアアップデートを実行した後に、サーバに連結されていた仮想 ドライブが削除されるのはなぜですか?

ファームウェアのアップデートにより iDRAC がリセットされてリモート接続が中断し、仮想ドライブがマウント解除されました。これらのドライブは、iDRAC のリセットが完了すると再表示されます。

#### USB デバイスの接続後にすべての USB デバイスの接続が解除されるのはなぜですか?

仮想メディアデバイスと vFlash デバイスは複合 USB デバイスとしてホスト USB バスに接続されており、共通の USB ポート を共有しています。いずれかの仮想メディアまたは vFlash USB デバイスがホスト USB バスに対して接続されるか、接続解除 されると、すべての仮想メディアおよび vFlash デバイスの接続がホスト USB バスから一時解除され、再び接続されます。ホ ストオペレーティングシステムが仮想メディアデバイスを使用している場合には、1 つ、または複数の仮想メディアまたは vFlash デバイスを連結したり、分離したりしないでください。USB デバイスを使用する前に、必要な USB デバイスすべてを 接続することをお勧めします。

#### USB リセットの機能とは何ですか?

サーバーに接続されているリモートおよびローカル USB デバイスをリセットします。

### 仮想メディアのパフォーマンスを最大化するにはどうしますか?

仮想メディアのパフォーマンスを最大化するには、仮想コンソールを無効にして仮想メディアを起動するか、次のいずれかの 手順を実行します。

- パフォーマンススライダを最大速度に変更します。
- 仮想メディアと仮想コンソールの両方の暗号化を無効にします。

() メモ: この場合、管理下サーバと、仮想メディアおよび仮想コンソール用 iDRAC 間のデータ転送はセキュア化されません。

 Windows Server オペレーティングシステムを使用している場合は、Windows イベントコレクタという名前の Windows サ ービスを停止します。これを行うには、スタート > 管理ツール > サービス に移動します。Windows Event Collector (Windows イベントコレクタ) を右クリックし、Stop(停止) をクリックしします。

フロッピードライブまたは USB の内容の表示中、仮想メディアを介して同じドライブが連結されると、接続エラーメッセー ジが表示されます。

仮想フロッピードライブへの同時アクセスは許可されません。ドライブの内容を表示するために使用されるアプリケーション を閉じてから、ドライブの仮想化を試行してください。

仮想フロッピードライブでサポートされているファイルシステムのタイプは?

仮想フロッピードライブは、FAT16 または FAT32 ファイルシステムをサポートしています。

現在仮想メディアを使用していなくても、仮想メディアを介して DVD/USB に接続しようとするとエラーメッセージが表示さ れるのはなぜですか?

エラーメッセージは、リモートファイル共有(RFS)機能も使用中である場合に表示されます。一度に使用できるのは、RFS または仮想メディアのうちのどちらか1つです。両方を使用することはできません。

ブラウザで TLS 1.0 のみを使用するよう設定すると、HTML5 による仮想メディアの起動が失敗します。

ブラウザの設定で、TLS 1.1 以降を使用するようにしてください。

iDRAC に仮想メディアの*接続ステータス*が *Connected(接*続済*み)* と表示されているのに、仮想メディアにアクセスできま せん。

iDRAC で Attach Mode (接続モード) が Detach (分離) に設定されているときに ActiveX または Java プラグインを使用 して仮想メディアにアクセスしようとすると、接続ステータスが Connected (接続済み) と表示されることがあります。 Attach Mode (接続モード) を Auto-attach (自動連結) または Attach (接続) に変更して仮想メディアにアクセスして ください。

# vFlash SD カード

vFlash SD カードがロックされるのはいつですか?

vFlash SD カードは、操作の進行中にロックされます。たとえば、初期化操作中にロックされます。

# SNMP 認証

### 「リモートアクセス:SNMP 認証の失敗」というメッセージが表示されるのはなぜですか?

IT Assistant は、検出の一環として、デバイスの get コミュニティ名および set コミュニティ名の検証を試行します。IT Assistant では、get コミュニティ名は public であり、set コミュニティ名は private です。デフォルトでは、iDRAC エージェ ントの SNMP エージェントコミュニティ名は public です。IT Assistant が set 要求を送信すると、iDRAC エージェントは SNMP 認証エラーを生成します。これは、iDRAC エージェントが public コミュニティの要求のみを受け入れるからです。

SNMP 認証エラーが生成されないようにするには、エージェントによって受け入れられるコミュニティ名を入力する必要があ ります。iDRAC では1つのコミュニティ名のみが許可されているため、IT Assistant 検出セットアップに同じ get コミュニテ ィ名と set コミュニティ名を使用する必要があります。

## ストレージデバイス

システムに接続されているすべてのデバイスに関する情報が表示されず、OpenManage Storage Management では iDRAC よりも多くのストレージデバイスが表示されます。なぜですか?

iDRAC では、Comprehensive Embedded Management (CEM) でサポートされるデバイスの情報のみが表示されます。

# iDRAC サービスモジュール

iDRAC サービスモジュールをインストールまたは実行する前に、OpenManage Server Administrator をアンインストールす る必要がありますか? いいえ。Server Administrator をアンインストールする必要はありません。iDRAC Service Module をインストールまたは実行す る前に、iDRAC Service Module の Server Administrator の機能を停止してください。

ホストオペレーティングシステムに iDRAC サービスモジュールがインストールされていることを確認する方法を教えてくだ さい。

iDRAC サービスモジュールがインストールされているかどうかを確認するには、次の手順を実行します。

• Windows を実行しているシステムの場合:

**コントロールパネル**を開いて、表示されるインストール済みプログラムのリストに、iDRAC サービスモジュールがあるか どうかを確認します。

Linux を実行しているシステムの場合

rpm -qi dcism コマンドを実行します。iDRAC Service Module がインストールされている場合は、ステータスが installed (インストール済み) となります。

() メモ: iDRAC Service Module が Red Hat Enterprise Linux 7 にインストールされているかどうか確認するには、init.d コ マンドではなく systemctl status dcismeng.service コマンドを使用します。

### システムにインストールされている iDRAC サービスモジュールのバージョン番号を確認する方法を教えてください。

iDRAC サービスモジュールのバージョンを確認するには、次の手順のいずれかを実行します。

- スタートコントロールパネルプログラムと機能の順にクリックします。インストールされている iDRAC Service Module の バージョンが Version(バージョン) タブに一覧表示されます。
- マイコンピュータプログラムのアンインストールと変更に移動します。

iDRAC サービスモジュールをインストールするために必要な最低許可レベルは何ですか?

iDRAC サービスモジュールをインストールするには、管理者レベルの権限を持っている必要があります。

iDRAC Service Module のバージョン 2.0 以前のバージョンでは、iDRAC Service Module のインストール中に、サポートさ れているサーバではないことを示すエラーメッセージが表示されます。対応サーバーの詳細については、『ユーザーズガイド』 を参照してください。このエラーの解決方法を教えてください。

iDRAC Service Module をインストールする前に、サーバが第 12 世代以降の PowerEdge サーバであることを確認してください。また、64 ビットシステムを使用していることも確認してください。

USBNIC 経由の OS to iDRAC パススルーが正しく設定されていても、OS のログに次のメッセージが表示されます。なぜで すか?

### iDRAC サービスモジュールは、OS to iDRAC パススルーチャネルを使用して、iDRAC と通信できません

iDRAC Service Module は、OS to iDRAC パススルー機能を使用して、USB NIC 経由で iDRAC との通信を確立します。正しい IP エンドポイントを使用して USB NIC インタフェースが設定されていても、通信が確立されないことがあります。この状況 は、ホストのオペレーティングシステムのルーティングテーブルで、同じ宛先マスクに対して複数のエントリが設定されてい るため、USB NIC の宛先がルーティング順序の1番目に指定されない場合に発生することがあります。

| Destination<br>(送信先) | ゲートウェイ      | Genmask       | フラグ | メトリック | 参照 | 使用インタフェ<br>ース  |
|----------------------|-------------|---------------|-----|-------|----|----------------|
| デフォルト                | 10.94.148.1 | 0.0.0.0       | UG  | 1024  | 0  | 0 em1          |
| 10.94.148.0          | 0.0.0.0     | 255.255.255.0 | U   | 0     | 0  | 0 em1          |
| link-local           | 0.0.0.0     | 255.255.255.0 | U   | 0     | 0  | 0 em1          |
| link-local           | 0.0.0.0     | 255.255.255.0 | U   | 0     | 0  | 0 enp0s20u12u3 |

### 表 62. ルーティング順序の例

この例では、enp0s20u12u3 が USB NIC インタフェースであり、リンクローカル宛先マスクが繰り返され、USB NIC が順序 の最初になっていません。このため、OS to iDRAC パススルー経由の iDRAC サービスモジュールと iDRAC 間における接続問 題が発生する結果となります。接続問題のトラブルシューティングを行う場合、iDRAC USBNIC の IPv4 アドレス(デフォル トでは 169.254.1.1)にホストのオペレーティングシステムから到達可能かどうか確認してください。

到達可能でない場合は、次の手順を実行します。

- 一意の宛先マスクで iDRAC USBNIC アドレスを変更します。
- ルーティングテーブルから不要なエントリを削除して、ホストが iDRAC USB NIC IPv4 アドレスと通信する際には USB NIC iPv4 アドレスと通信する際には USB NIC iPv4 アドレスと通信する際には USB NIC

### iDRAC Service Module のバージョン 2.0 またはそれ以前のバージョンでは、VMware ESXi サーバから iDRAC Service Module をアンインストールするときに、vSphere クライアントで仮想スイッチが vSwitchiDRACvusb、ポートグループが iDRAC ネットワークと命名されます。これらを削除する方法を教えてください。

VMware ESXi サーバに iDRAC Service Module VIB をインストールすると、iDRAC Service Module は仮想スイッチとポートグル ープを作成し、OS to iDRAC パススルーを介して USB NIC モードで iDRAC と通信できるようにします。Service Module をア ンインストールしても、仮想スイッチ vSwitchiDRACvusb とポートグループ iDRAC Network は削除されません。これらを 手動で削除するには、次の手順のいずれかを実行します。

- vSphere クライアント設定ウィザードに移動し、エントリを削除します。
- Esxcli に移動し、次のコマンドを入力します。
  - ポートグループ esxcfg-vmknic -d -p "iDRAC Network"を削除する
  - vSwitch esxcfg-vswitch -d vSwitchiDRACvusb を削除する
  - () メモ: サーバーの機能に問題があるわけではないので、VMware ESXi サーバーに iDRAC サービスモジュールを再インストールすることができます。

#### 複製された Lifecycle ログはオペレーティングシステムのどこにありますか?

複製された Lifecycle ログを表示するには、次の手順を実行します。

### 表 63. Lifecycle ログの場所

| オペレーティングシステム                                                       | 場所                                                                                                    |  |  |
|--------------------------------------------------------------------|----------------------------------------------------------------------------------------------------|--|--|
| Microsoft Windows<:so>Microsoft Windows                            | <ul> <li>イベントビューア Windows ログシステム と移動します。<br/>iDRAC サービスモジュールのすべての Lifecycle ログは、<br/>iDRAC Service Module というソース名の下で複製されま<br/>す。</li> <li>イモ: iSM バージョン 2.1 以降では、Lifecycle Controller<br/>ログのソース名の下に Lifecycle ログが複製されます。<br/>iSM バージョン 2.0 およびそれ以前のバージョンでは、ロ<br/>グは iDRAC Service Module のソース名の下に複製されま<br/>す。</li> <li>メモ: Lifecycle ログの場所は、iDRAC Service Module イ<br/>ンストーラを使用して設定できます。iDRAC Service<br/>Module のインストール中またはインストーラの変更中に<br/>場所を設定できます。</li> </ul> |  |  |
| Red Hat Enterprise Linux、SUSE Linux、CentOS、および<br>Citrix XenServer | /var/log/messages                                                                                                    |  |  |
| VMware ESXi                                                        | /var/log/syslog.log                                                                                                    |  |  |

### Linux のインストール中に、インストールに使用できる Linux 依存パッケージまたは実行可能プログラムとは何ですか?

Linux 依存パッケージのリストを表示するには、 iDRAC Service Module User's Guide available at www.dell.com/esmmanuals で 「*Linux 依存性*」の項を参照してください。

### RACADM

iDRAC をリセット(racadm racreset コマンドを使用)した後にコマンドを発行すると、次のメッセージが表示されます。 これは何を示していますか?

ERROR: Unable to connect to RAC at specified IP address

このメッセージは、別のコマンドを発行する前に、iDRAC のリセットの完了を待つ必要があることを示しています。

RACADM コマンドおよびサブコマンドを使用する場合、明瞭ではないエラーがいくつかあります。

RACADM コマンドを使用するとき、次のようなエラーが1つ、または複数発生することがあります。

- ローカル RACADM エラーメッセージ ─ 構文、入力ミス、名前の誤りなどの問題。
- リモート RACADM エラーメッセージ IP アドレスの誤り、ユーザー名の誤り、パスワードの誤りなどの問題。

### iDRAC に対する Ping テスト中、ネットワークモードが専用モードと共有モードの間で切り替えられた場合、Ping に対する応 答がありません。

システムの ARP テーブルをクリアしてください。

### リモート RACADM が SUSE Linux Enterprise Server (SLES) 11 SP1 から iDRAC への接続に失敗します。

openssl および libopenssl の公式バージョンがインストールされていることを確認します。次のコマンドを実行して、RPM パッケージをインストールします。

rpm -ivh --force < filename >

filename は openssl または libopenssl rpm パッケージファイルです。

例えば次のようになります。

rpm -ivh --force openssl-0.9.8h-30.22.21.1.x86 64.rpm rpm -ivh --force libopenssl0 9 8-0.9.8h-30.22.21.1.x86 64.rpm

### プロパティを変更すると、リモート RACADM とウェブベースのサービスを使用できなくなるのはなぜですか?

iDRAC ウェブサーバのリセット後は、リモート RACADM サービスとウェブベースのインタフェースが使用できるようになるま でに時間がかかることがあります。

iDRAC ウェブサーバは、次の場合にリセットされます。

- iDRAC ウェブユーザーインタフェースを使用してネットワーク設定またはネットワークセキュリティのプロパティが変更された。
- racadm set -f <config file> が変更する場合を含め、iDRAC.Webserver.HttpsPort プロパティが変更された。
- racresetcfg コマンドが使用された。
- iDRAC がリセットされた。
- 新しい SSL サーバー証明書がアップロードされた。

### ローカル RACADM を使用してパーティションを作成した後にこのパーティションを削除しようとするとエラーメッセージが 表示されるのはなぜですか?

これは、パーティションの作成操作が進行中であるために発生します。ただし、しばらくするとパーティションが削除され、 パーティションが削除されたことを示すメッセージが表示されます。それ以外の場合は、パーティションの作成操作が完了す るのを待ってから、パーティションを削除します。

# デフォルトのパスワードを永続的に calvin に設定する

固有のデフォルト iDRAC パスワードが設定されてシステムが出荷されており、デフォルトパスワードを calvin に変更する場合は、システム基板のジャンパを使用する必要があります。

△ 注意: ジャンパの設定を変更すると、デフォルトのパスワードは永続的に calvin に変更されます。iDRAC を出荷時の設定
にリセットしても、固有のパスワードに戻すことはできません。

ジャンパの場所と手順の詳細については、www.dell.com/support でサーバのドキュメントを参照してください。

## その他

### OS をインストールすると、ホスト名が自動的に表示 / 変更される場合 も、されない場合もあります。

次の2つのシナリオが考えられます。

- シナリオ1: OS をインストールした後、iDRAC に最新のホスト名が表示されない。OMSA または iSM を iDRAC とともに インストールして、ホスト名を反映される必要があります。
- シナリオ 2: iDRAC には特定の OS に対するホスト名があり、異なる別の OS がインストールされても、このホスト名が上書きされずに古いホスト名として表示される。これは、ホスト名が OS から送信される情報であり、iDRAC はこの情報を保存するだけであることが原因です。新しい OS がインストールされても、iDRAC はホスト名の値をリセットしません。ただし、OS の新しいバージョンでは、最初の OS の起動時に iDRAC でホスト名を更新できます。

### ブレードサーバの iDRAC IP アドレスを検索するには、どうすればよい ですか?

(i) メモ: Chassis Management Controller(CMC)オプションは、ブレードサーバにしか適用できません。

● CMC ウェブインタフェースを使用する場合:

**Chassis(シャーシ) > Servers(サーバ)Setup(セットアップ)Deploy(導入)** と移動します。表示された表にサーバ の IP アドレスが表示されます。

 Using the Virtual Console (仮想コンソールを使用する場合): POST 中にサーバを再起動して iDRAC IP アドレスを表示 します。OSCAR の「Dell CMC」コンソールを選択して、ローカルシリアル接続から CMC にログインします。CMC RACADM コマンドはこの接続から送信できます。

CMC RACADM コマンドの詳細については、Chassis Management Controller RACADM CLI Guide available at www.dell.com/cmcmanuals を参照してください。

iDRAC RACADM コマンドの詳細については、 iDRAC RACADM CLI Guide available at www.dell.com/idracmanuals を参照し てください。

ローカル RACADM を使用する場合

racadm getsysinfoのコマンドを使用します。例:

```
$ racadm getniccfg -m server-1
DHCP Enabled = 1
IP Address = 192.168.0.1
Subnet Mask = 255.255.255.0
Gateway = 192.168.0.1
```

● LCD を使用する場合:

メインメニューで、サーバをハイライト表示してチェックボタンを押し、必要なサーバを選択してチェックボタンを押しま す。

### ブレードサーバーに関連する CMC IP アドレスはどのように検索すれば よいですか?

• iDRAC ウェブインタフェースから次の操作を行います。

iDRAC Settings(iDRAC 設定)CMC に移動します。CMC Summary(CMC サマリ) ページに、CMC IP アドレスが表 示されます。

仮想コンソールから次の操作を行います。

OSCAR の「Dell CMC」コンソールを選択して、ローカルシリアル接続から CMC にログインします。CMC RACADM コマン ドはこの接続から発行できます。

```
$ racadm getniccfg -m chassis
NIC Enabled
DHCP Enabled
                    = 192.168.0.120
Static IP Address
Static Subnet Mask = 255.255.255.0
Static Gateway
                    = 192.168.0.1
Current IP Address = 10.35.155.151
Current Subnet Mask = 255.255.255.0
Current Gateway
                    = 10.35.155.1
                    = Autonegotiate
Speed
                    = Autonegotiate
Duplex
```

(i) メモ: リモート RACADM を使用してこの操作を実行することもできます。

CMC RACADM コマンドの詳細については、Chassis Management Controller RACADM CLI Guide available at www.dell.com/cmcmanuals を参照してください。

iDRAC RACADM コマンドの詳細については、 iDRAC RACADM CLI Guide available at www.dell.com/idracmanuals を参照し てください。

### iDRAC ネットワーク接続が機能しません。

ブレードサーバーの場合:

- LAN ケーブルが CMC に接続されていることを確認してください。
- NICの設定、IPv4または IPv6の設定、および静的または DHCP がネットワークで有効になっていることを確認してください。
- ラックおよびタワーサーバーの場合:
- 共有モードでは、レンチ記号が表示される NIC ポートに LAN ケーブルが接続されていることを確認してください。
- 専用モードでは、LAN ケーブルが iDRAC LAN ポートに接続されていることを確認してください。
- NIC の設定、IPv4 および IPv6 の設定、および静的または DHCP がネットワークで有効になっていることを確認してくだ さい。

# Link Aggregation Control Protocol (LACP)を無効にした後、共有 LOM が機能しない。

LACP を有効にする前に、ネットワークアダプタのホスト OS ドライバをロードする必要があります。ただし、パッシブ LACP 設定が使用されている場合は、ホスト OS のドライバがロードされる前に、共有 LOM が機能する可能性があります。LACP 設定については、スイッチのマニュアルを参照してください。

メモ:スイッチが LACP を使用して設定されている場合、プリブート状態では iDRAC の共有 LOM IP にアクセスできません。

### ブレードサーバーをシャーシに挿入して電源スイッチを押しましたが、 電源がオンになりません。

- iDRAC では、サーバーの電源がオンになる前の初期化に最大2分かかります。
- CMC 電力バジェットを確認します。シャーシの電源バジェットを超過した可能性があります。

# iDRAC の管理者ユーザー名とパスワードを取得するには、どうすればよいですか?

iDRACをデフォルト設定に復元する必要があります。詳細については、「工場出荷時のデフォルト設定への iDRAC のリセット、p. 313」を参照してください。

### シャーシ内のシステムのスロット名を変更するには、どうすればよいで すか?

- 1. CMC ウェブインタフェースにログインし、Chassis(シャーシ)Servers(サーバ)Setup(セットアップ)と移動します。
- 2. お使いのサーバーの行に新しいスロット名を入力して、適用 をクリックします。

### ブレードサーバーの起動中に iDRAC が応答しません。

サーバーを取り外し、挿入し直してください。

問題が解決しない場合は、テクニカルサポートにお問い合わせください。

### 管理下サーバーの起動を試行すると、電源インジケータは緑色ですが、 POST またはビデオが表示されません。

これは、次の状態のいずれかが原因で発生します。

- メモリが取り付けられていない、またはアクセス不可能である。
- CPU が取り付けられていない、またはアクセス不可能である。
- ビデオライザーカードが見つからない、または正しく接続されていない。

また、iDRAC ウェブインタフェースを使用するか、サーバーの LCD で、iDRAC ログのエラーメッセージを確認します。

# 29

# 使用事例シナリオ

本項は、本ガイドの特定の項に移動して、典型的な使用事例のシナリオを実行するために役立ちます。 トピック:

アクセスできない管理下システムのトラブルシューティング

- システム情報の取得とシステム正常性の評価
- アラートのセットアップと電子メールアラートの設定
- システムイベントログと Lifecycle ログの表示とエクスポート
- iDRAC ファームウェアをアップデートするためのインタフェース
- 正常なシャットダウンの実行
- 新しい管理者ユーザーアカウントの作成
- サーバのリモートコンソールの起動と USB ドライブのマウント
- 連結された仮想メディアとリモートファイル共有を使用したベアメタル OS のインストール
- ラック密度の管理
- 新しい電子ライセンスのインストール
- 一度のホストシステム再起動における複数ネットワークカードへの IO アイデンティティ構成設定の適用

# アクセスできない管理下システムのトラブルシューティ ング

OpenManage Essentials、デルの管理コンソール、またはローカルのトラップコレクタからアラートを受け取った後、データセンター内の5台のサーバがオペレーティングシステムまたはサーバのハングアップなどの問題によってアクセスできなくなります。原因を識別してトラブルシューティングを行い、iDRACを使用してサーバを再稼働します。

アクセスできないシステムをトラブルシューティングする前に、次の前提要件が満たされていることを確認します。

- 前回のクラッシュ画面を有効化
- iDRAC でアラートを有効化

原因を識別するには、iDRAC ウェブインタフェースで次を確認し、システムへの接続を再確立します。

メモ: iDRAC ウェブインタフェースにアクセスできない場合は、サーバーに移動して LCD パネルにアクセスし、IP アドレスまたはホスト名を記録してから、管理ステーションの iDRAC ウェブインタフェースを使用して次の操作を実行します。

- サーバーの LED ステータス 橙色に点滅または点灯。
- 前面パネル LCD ステータスまたはエラーメッセージ 橙色の LCD またはエラーメッセージ。
- 仮想コンソールにオペレーティングシステムイメージが表示されます。イメージが表示されていれば、システムをリセット (ウォームブート)して、再度ログインします。ログインできる場合、問題は解決されています。
- 前回のクラッシュ画面。
- 起動キャプチャのビデオ。
- クラッシュキャプチャのビデオ。
- サーバー正常性ステータス 問題のあるシステム部品の赤い x アイコン。
- ストレージアレイステータス オフラインまたは故障の可能性のあるアレイ
- システムハードウェアおよびファームウェアに関連する重要なイベントの Lifecycle ログ、およびシステムクラッシュ時に 記録されたログエントリ。
- テクニカルサポートレポートの生成および収集したデータの表示。
- iDRAC サービスモジュールによって提供される監視機能の使用

# システム情報の取得とシステム正常性の評価

システム情報を取得し、システムの正常性を評価するには次の手順を実行します。

- iDRAC ウェブインタフェースで、Overview(概要) > Summary(サマリ) と移動してシステム情報を表示し、ページの さまざまなリンクにアクセスしてシステムの正常性を評価します。たとえば、シャーシファンの正常性を確認できます。
- シャーシロケータ LED を設定して、色に基づいてシステムの正常性を評価することも可能です。
- iDRAC サービスモジュールが取り付けられている場合は、オペレーティングシステムのホスト情報が表示されます。

# アラートのセットアップと電子メールアラートの設定

アラートをセットアップし、電子メールアラートを設定するには、次の手順を実行します。

- 1. アラートを有効化します。
- 2. 電子メールアラートを設定し、ポートを確認します。
- 3. 管理下システムの再起動、電源オフ、またはパワーサイクルを実行する。
- 4. テストアラートを送信します。

# システムイベントログと Lifecycle ログの表示とエクス ポート

Lifecycle ログログおよびシステムイベントログ(SEL)を表示およびエクスポートするには、次の手順を実行します。

iDRAC ウェブインタフェースで、Maintenance (メンテナンス) > System Event Logs (システムイベントログ) に移動して SEL を表示し、Lifecycle Log (Lifecycle ログ) の順に移動して Lifecycle ログを表示します。

(i) メモ: SEL は Lifecycle ログにも記録されます。フィルタオプションを使用して SEL を表示します。

- SEL または Lifecycle ログは、XML フォーマットで外部の場所(管理ステーション、USB、ネットワーク共有など)にエクスポートします。また、リモートシステムログを有効にして、Lifecycle ログに書き込まれるすべてのログが、設定されたリモートサーバに同時に書き込まれるようにすることもできます。
- 3. iDRAC Service Module を使用している場合は、Lifecycle ログを OS ログにエクスポートします。

# iDRAC ファームウェアをアップデートするためのインタ フェース

iDRAC ファームウェアをアップデートするには、次のインタフェースを使用します。

- iDRAC ウェブインタフェース
- Redfish API
- RACADM CLI (iDRAC および CMC)
- Dell Update Package (DUP)
- CMC ウェブインタフェース
- Lifecycle Controller-Remote Services
- Lifecycle Controller
- Dell Remote Access Configuration Tool (DRACT)

# 正常なシャットダウンの実行

正常なシャットダウンを実行するには、iDRAC ウェブインタフェースで、次のいずれかの場所に移動します。

 Dashboard (ダッシュボード) で Graceful Shutdown (正常なシャットダウン) を選択し、Apply (適用) をクリック します。

詳細については、『iDRAC オンラインヘルプ』を参照してください。

## 新しい管理者ユーザーアカウントの作成

デフォルトのローカル管理ユーザーアカウントを変更したり、新しい管理者ユーザーアカウントを作成したりできます。ローカ ル管理者ユーザーアカウントを変更するには、「ローカル管理者アカウント設定の変更」を参照してください。

新しい管理者アカウントを作成するには、次の項を参照してください。

- ローカルユーザーの設定
- Active Directory ユーザーの設定
- 汎用 LDAP ユーザーの設定

# サーバのリモートコンソールの起動と USB ドライブのマ ウント

リモートコンソールを起動し、USB ドライブをマウントするには、次の手順を実行します。

- 1. USB フラッシュドライブ(必要なイメージが含まれたもの)を管理ステーションに接続します。
- 2. 次の方法を使用して、iDRAC ウェブインタフェースから仮想コンソールを起動します。
  - Dashboard (ダッシュボード) > Virtual Console (仮想コンソール と移動し、Launch Virtual Console (仮想コンソ ールの起動) をクリックします。

仮想コンソールビューアが表示されます。

- File (ファイル) メニューで、Virtual Media (仮想メディア) > Launch Virtual Media (仮想メディアの起動) の順に クリックします。
- **4. イメージの追加** をクリックし、USB フラッシュドライブに保存されているイメージを選択します。 使用可能なドライブのリストにイメージが追加されます。
- 5. イメージをマップするドライブを選択します。USB フラッシュドライブのイメージが管理下システムにマップされます。

# 連結された仮想メディアとリモートファイル共有を使用 したベアメタル OS のインストール

「リモートファイル共有を使用したオペレーティングシステムの導入」のセクションを参照してください。

# ラック密度の管理

- ラックに追加のサーバを取り付ける前に、ラック内の残りの容量を確認する必要があります。
- さらにサーバーを追加するためにラックの収容量を評価するには、次の手順を実行します。
- 1. サーバーの現在の電力消費量データおよび過去の電力消費量データを表示します。
- このデータ、電源インフラ、および冷却システムの制限に基づいて、電力上限ポリシーを有効にし、電力制限値を設定します。
  - () メモ:制限値をピーク値に近い値に設定してから、この制限レベルを使用して、サーバーの追加のためにラックに残っている収容量を判断することをお勧めします。

# 新しい電子ライセンスのインストール

詳細については、「ライセンス操作」を参照してください。

# 一度のホストシステム再起動における複数ネットワーク カードへの IO アイデンティティ構成設定の適用

サーバ内にストレージエリアネットワーク(SAN)環境の一部である複数のネットワークカードがあり、これらのカードに異なる仮想アドレス、イニシエータ、およびターゲットの構成設定を適用したい場合は、I/Oアイデンティティ最適化機能を使用して、設定の構成に要する時間を削減することができます。この操作を行うには、次の手順を実行します。

1. BIOS、iDRAC、ネットワークカードが最新のファームウェアバージョンにアップデートされていることを確認します。

- 2. IO アイデンティティ最適化を有効化します。
- 3. iDRAC からサーバ設定プロファイル (SCP) ファイルをエクスポートします。
- **4.** SCP ファイルの I/O アイデンティティ最適化設定を編集します。
- 5. SCP ファイルを iDRAC にインポートします。